# Service Manual

# Celltac G Automated Hematology Analyzer MEK-9100

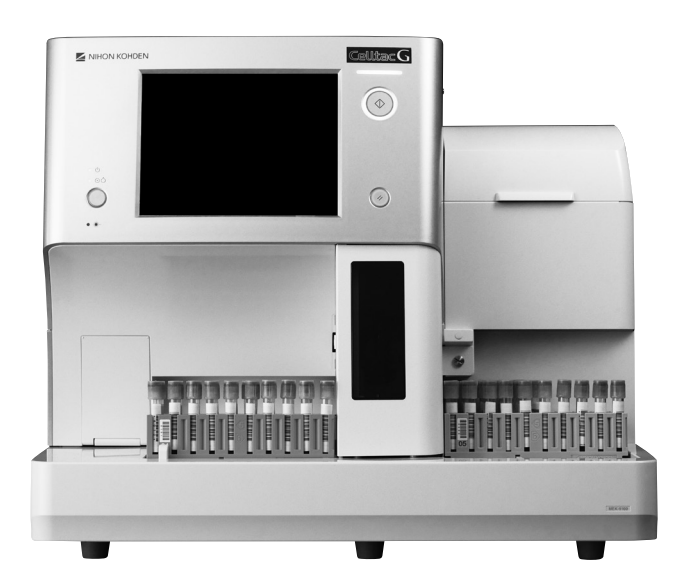

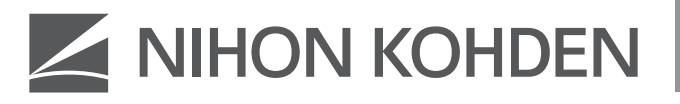

0634-901044G

#### About This Manual

In order to use this product safely and fully understand all its functions, read this manual before using the product. Keep this manual near the instrument or in the reach of the operator and refer to it whenever the operation is unclear.

#### — Accompanying Documentation -

The automated hematology analyzer comes with the following manuals. Refer to the manual depending on your needs.

#### **Operator's Manual**

Describes the operation and settings of the automated hematology analyzer. Read this manual before use.

#### **Data Management and Setting Guide**

Describes the setting procedures performed by administrators. Analyzer administrators should read the Operator's Manual together with this guide. Manage this guide so that it can only be accessed by analyzer administrators.

#### Service Manual (this manual)

For qualified service personnel. Describes information on servicing the automated hematology analyzer. Only qualified service personnel can service the automated hematology analyzer.

#### **Copyright Notice**

The entire contents of this manual are copyrighted by Nihon Kohden. All rights are reserved. No part of this document may be reproduced, stored, or transmitted in any form or by any means (electronic, mechanical, photocopied, recorded, or otherwise) without the prior written permission of Nihon Kohden.

#### Trademark

The company name and model name are trademarks and registered trademarks of each company.

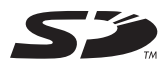

The mark printed on the SD card that is used in this instrument is a trademark.

This product stores personal patient information. Manage the information appropriately.

Patient names on the screen shots and recording examples in this manual are fictional and any resemblance to any person living or dead is purely coincidental.

The contents of this manual are subject to change without notice. If you have any comments or suggestions on this manual, please contact us at: https://www.nihonkohden.com/

# Contents

| Precautions                         | . i |
|-------------------------------------|-----|
| Conventions Used in this Manual and |     |
| Instrument                          | iv  |
| Safety Standards                    | V   |
| Symbols                             | vi  |

## 1 General

| Introduction               | 1-2 |
|----------------------------|-----|
| Service Policy             | 1-3 |
| Overview of Design Changes | 1-4 |

## 2 Technical Information

| Panel Description       | 2-3  |
|-------------------------|------|
| Principle of Operation  | 2-7  |
| Interfering Substances  | 2-14 |
| Displayed Data          | 2-16 |
| Reference Method        | 2-18 |
| Specifications          | 2-19 |
| Options and Consumables | 2-25 |
| Socket Pin Assignment   | 2-27 |
| Board/Unit Description  | 2-28 |
| Units and Boards        | 2-58 |
|                         |      |

## 3 Troubleshooting

| Check Procedure | 3-2  |
|-----------------|------|
| Screen Messages | 3-4  |
| Troubleshooting | 3-36 |

## **4** Disassembly and Assembly

| Disassembly Preparation        | 4-3  |
|--------------------------------|------|
| Removing the Mixing Cover      | 4-5  |
| Removing the Front Cover       | 4-5  |
| Removing the Right Cover       | 4-6  |
| Removing the Left Cover        | 4-7  |
| Removing the Top Cover         | 4-8  |
| Removing the Rear Panel        | 4-9  |
| Removing the UT-7283 ANALOG BD | 4-10 |
| Removing the Board Hold Plate  | 4-11 |
| Removing the UT-7284 DRIVER BD | 4-13 |
| Removing the UT-7282 MAIN BD   | 4-14 |

| Removing the 2H213W Switching Power        |
|--------------------------------------------|
| Supply                                     |
| Removing the UT-7288 BACK PANEL BD 4-16    |
| Removing the UT-7292 CONNECTION BD 4-18    |
| Removing the PC-910W DATA                  |
| PROCESSING UNIT                            |
| Removing the PC-911W DATA                  |
| PROCESSING UNIT                            |
| Removing the PV-910W FRONT PANEL           |
| UNIT                                       |
| Removing the PV-920W FRONT PANEL           |
| UNIT                                       |
| Removing the RP-6114937826                 |
| AUTOLOADER4-29                             |
| Removing the MS-910W SAMPLER UNIT4-32      |
| Removing the MS-911W OPEN AIR UNIT4-40     |
| Removing the MP-911W ISO PUMP UNIT4-45     |
| Removing the MP-912W SAM/RBC PUMP          |
| UNIT4-47                                   |
| Removing the MP-913W IWBC/OWBC PUMP        |
| UNIT4-49                                   |
| Removing the XP-910W PINCH VALVE UNIT 4-51 |
| Removing the Electromagnetic Valves4-54    |
| Removing the ZY-911W2 CUP HEATER           |
| UNIT4-60                                   |
| Removing the ZY-910W TANK HEATER           |
| UNIT4-62                                   |
| Removing the MH-910W HGB MEASURING         |
| UNIT4-63                                   |
| Removing the MP-910W PNEUMATIC UNIT4-64    |
| Removing the MO-910W LASER OPTICAL         |
| UNIT4-66                                   |
| Removing the MC-910W CBC MEASURING         |
| UNIT                                       |
| Removing the DETECTOR BLOCK ASSY           |
| (WBC) and (RBC)4-69                        |
| Removing the DIAPHRAGM PUMP ASSY           |
| Removing the UT-7287 PRESSURE              |
| SENSOR BD4-72                              |
| Removing the JQ-910W ISO CHAMBER           |
| UNIT4-73                                   |
| Removing the JQ-911W WASTE CHAMBER         |
| 1 UNIT                                     |
|                                            |

1

2

3

4

5

6

7

А

| Removing the JQ-912W WASTE CHAMBER          |
|---------------------------------------------|
| 2 UNIT                                      |
| Removing the MS-912W OPEN LOADER            |
| UNIT4-80                                    |
| Checking and Adjusting the Sampling Needle  |
| Position (MS-910W, MS-911W, Autoloader)4-82 |
| Checking and Adjusting the Sampling Needle  |
| Position (MS-912W)4-90                      |
| Adapting to the SARSTEDT / KABE             |
| SAMPLING Tubes4-94                          |

## 5 Adjustment

| Calibration              | 5-2  |
|--------------------------|------|
| Forced Calibration       | 5-10 |
| Board Inside Description | 5-13 |

## 6 Maintenance

| Maintenance Inspection               | 6-3   |
|--------------------------------------|-------|
| Maintenance Operations               | 6-4   |
| Service Maintenance Operations       | 6-24  |
| Checking Self Check Results          | 6-80  |
| Software                             | 6-90  |
| Expiration, Replacement and Disposal | 6-92  |
| Cleaning and Disinfection            | 6-121 |
| Storage and Transport                | 6-131 |
| Electromagnetic Valve Maintenance    | 6-134 |

## 7 System Settings

| Opening the System Setting Window | 7-2  |
|-----------------------------------|------|
| System Settings Items             | 7-3  |
| Backing Up System Settings        | 7-18 |
| Restoring System Settings         | 7-21 |
| Initializing System Settings      | 7-22 |
| Backing Up All Information        | 7-23 |

## Appendix Maintenance Procedure/ Maintenance Check Sheet

| Maintenance | Procedure   | A-2  |
|-------------|-------------|------|
| Maintenance | Check Sheet | A-50 |

## **Precautions**

In order to operate this device safely and correctly, read the following precautions thoroughly before operation. These precautions are a list of general provisions for ensuring the safe operation of medical devices and the safety of patients and

operators and may include some items that are not relevant to the operation of this device.

For precautions related to the operation of this device, refer to the other sections of this manual.

#### 1. This device is for use by qualified medical personnel only.

- 2. When using, installing or storing the device, take the following precautions:
  - (1) Place the device in a location where the specified environment conditions are satisfied.
  - (2) Avoid moisture or contact with water, direct sunlight, dust, and saline or sulphuric air.
  - (3) Place the device on an even, level floor. Avoid vibration and mechanical shock, even during transport.
  - (4) Avoid placing the device in an area where chemicals are stored or where there is possibility of gas leakage.
  - (5) Connect the device to a grounded 3-pin medical power supply that satisfies the requirements of the device specifications.

#### 3. Before Operation

- (1) Check that the specified power cord is used.
- (2) Check that all cables and cords are connected properly. Make sure that sensors and electrodes are properly connected to the device and correctly attached to the patient.
- (3) When the device is used in combination with other devices, check that there is no interference between any of the devices and that all of the devices can be used safely together.

#### 4. During Operation

- (1) Only use the device for the time period or number of times necessary for the current examination or other medical procedure.
- (2) Both the device and the patient must receive continual, careful attention.
- (3) Take all appropriate measures to assure the safety of the patient whenever any abnormality is detected in the operation of the device or in the patient condition.
- (4) Avoid direct contact between the device housing and the patient.

#### 5. After Operation

- (1) Turn the power off by following the specified procedures.
- (2) Remove the cords gently. Do not use force to remove them or unplug them by pulling the cable.
- (3) Clean all accessories, cords and electrodes and store them appropriately.
- (4) Clean the device for its next use.

#### 6. When trouble occurs

- (1) Remove all electrodes and sensors from the patient.
- (2) Turn the power off and remove the power cord from the AC power source.
- (3) Attach an "Out of Order" or "Do Not Use" warning label to the device and immediately contact your Nihon Kohden representative.
- 7. The device must not be altered or modified in any way.
- 8. Ensure that the device receives daily checks and periodic inspections and check that it can be used properly and safely.
- **9.** Always have an alternative method of performing the device's function prepared in case of an accident or malfunction affecting the operation of the device.
- 10. Be careful of malfunctions that may occur when the device is exposed to strong electromagnetic fields.

Interference from a strong electromagnetic field may cause the device to malfunction or noise to appear in the waveforms. If an unexpected malfunction occurs during operation of the device, check the electromagnetic environment and take the necessary measures to rectify the situation.

The following items describe some common causes of interference and the recommended actions to take in response.

- (1) Use of cellular phones Electromagnetic interference can cause errors in the operation of the device. Turn off cellular phones and other wireless devices, remove them from the location where the device and/or system is installed, or exclude them from the facility altogether.
- (2) Radio-frequency interference from other devices through the AC power supply of the device and/or system
  - Identify the source of the interference and apply measures such as noise reduction circuits to reduce the interference.
  - If the source of the interference is a device that can be turned off, stop using that device and turn its power off.
  - Connect the device to different AC power supply.
- (3) Effect of direct or indirect discharge of electrostatic energy to the device or the surrounding area
  - Make sure all users and patients in contact with the device and/or system are free from electrostatic energy before using it.
  - A humid room can help lessen this problem.
- (4) Lightning

When lightning occurs near the location where the device and/or system is installed, it may induce an excessive voltage in the device and/or system. In such a case, take the following measures when using the device.

- Remove the power cord from the AC outlet and operate the device using the internal battery.
- Use an uninterruptible power supply.
- (5) If the device and/or system interferes with any radio wave receiver such as a radio or television set, locate the device and/or system as far as possible from the radio wave receiver.
- (6) Warning: Use adjacent to or stacked with other equipment Malfunctions may occur during operation when the device and/or system is adjacent to or stacked with other equipment. Before use, check that the device and/or system operates normally with the other equipment.
- (7) Warning: Use of unspecified devices and/or cables When an unspecified device and/or cable is connected to this device and/or system, it may cause increased electromagnetic emissions or decreased electromagnetic immunity.

This device and/or system complies with all requirements of the relevant EMC standards when used with the specified accessories and cables. Only use this device and/or system with the specified accessories and cables.

(8) Measurement with excessive sensitivity

The device and/or system is designed to measure bioelectrical signals with a specified sensitivity. If the device and/or system is used with excessive sensitivity, artifact may appear as a result of electromagnetic interference and this may cause mis-diagnosis. When unexpected artifact appears, inspect the surrounding electromagnetic conditions and remove the source of the artifact.

(9) Use with radiation therapy devices

When the device and/or system is used in a radiotherapy room, it may cause failure or malfunction due to electromagnetic radiation or corpuscular radiation. When you bring the device and/or system into a radiotherapy room, constantly observe the operation of the device and/or system. Prepare countermeasures in case of failure or malfunction.

(10) Other

When the device and/or system is used in an unspecified system configuration different from the configuration used for EMC testing, it may cause increased electromagnetic emissions or decreased electromagnetic immunity.

## Warranty Policy

Nihon Kohden Corporation (NKC) shall warrant its products against all defects in materials and workmanship for one year from the date of delivery. However, consumable materials such as recording paper, ink, stylus and battery are excluded from the warranty.

NKC or its authorized agents will repair or replace any products which prove to be defective during the warranty period, provided these products are used as prescribed by the operating instructions given in the operator's and service manuals.

No other party is authorized to make any warranty or assume liability for NKC's products. NKC will not recognize any other warranty, either implied or in writing. In addition, service, technical modification or any other product change performed by someone other than NKC or its authorized agents without prior consent of NKC may be cause for voiding this warranty.

Defective products or parts must be returned to NKC or its authorized agents, along with an explanation of the failure. Shipping costs must be pre-paid.

This warranty does not apply to products that have been modified, disassembled, reinstalled or repaired without Nihon Kohden approval or which have been subjected to neglect or accident, damage due to accident, fire, lightning, vandalism, water or other casualty, improper installation or application, or on which the original identification marks have been removed.

In the USA and Canada other warranty policies may apply.

## **Responsibilities – Professional Users**

This instrument must be used by a professional user with a full knowledge of operating this instrument, only for his/her intended use and according to the instructions for use. Instructions in the operator's manual must be followed, especially the following points.

- · Storage and stability of reagents
- · Handling of reagents
- Instrument installation
- · Connection of all tubes to inlets and outlets
- · Connection of all tubes to reagents and waste container
- · Checking the amount of reagents and waste fluid
- Calibration
- · Quality control
- Maintaining and servicing

If deviating from the instructions, the professional user does it at the risk and liability of the laboratory and only after validation by the laboratory. Nihon Kohden has no responsibility over such deviations.

#### **EMC Related Caution**

This equipment and/or system complies with the International Standard EN 61326-2-6 for electromagnetic compatibility for electrical equipment and/or system for measurement, control and laboratory use. However, an electromagnetic environment that exceeds the limits or levels stipulated in the EN 61326-2-6, can cause harmful interference to the equipment and/or system or cause the equipment and/or system to fail to perform its intended function or degrade its intended performance. Therefore, during the operation of the equipment and/or system, if there is any undesired deviation from its intended operational performance, you must avoid, identify and resolve the adverse electromagnetic effect before continuing to use the equipment and/or system.

The following describes some common interference sources and remedial actions:

1. Strong electromagnetic interference from a nearby emitter source such as an authorized radio station or cellular phone:

Install the equipment and/or system at another location if it is interfered with by an emitter source such as an authorized radio station. Keep the emitter source such as cellular phone away from the equipment and/or system.

2. Radio-frequency interference from other equipment through the AC power supply of the equipment and/or system:

Identify the cause of this interference and if possible remove this interference source. If this is not possible, use a different power supply.

3. Effect of direct or indirect electrostatic discharge:

Make sure all users and patients in contact with the equipment and/or system are free from direct or indirect electrostatic energy before using it. A humid room can help lessen this problem.

4. Electromagnetic interference with any radio wave receiver such as radio or television:

If the equipment and/or system interferes with any radio wave receiver, locate the equipment and/or system as far as possible from the radio wave receiver.

5. Use with radiation therapy equipment:

When the equipment and/or system is used in a radiotherapy room, it may cause failure or malfunction due to electromagnetic radiation or corpuscular radiation. When you bring the equipment and/or system into a radiotherapy room, constantly observe the operation. Prepare countermeasures in case of failure or malfunction.

If the above suggested remedial actions do not solve the problem, consult your Nihon Kohden representative for additional suggestions.

This equipment complies with International Standard EN 55011: 2002 Group 1, Class B. Class B EQUIPMENT is equipment suitable for use in domestic establishments and in establishments directly connected to a low voltage power supply network which supplies buildings used for domestic purposes.

## **Conventions Used in this Manual and Instrument**

## Warnings and Cautions

| Level | Description                                                                                                    |
|-------|----------------------------------------------------------------------------------------------------|
|       | A warning alerts the user to the possible injury or death associated with the use or misuse of the instrument.                                                                                                    |
|       | A caution alerts the user to possible injury or problems with the instrument<br>associated with its use or misuse such as instrument malfunction, instrument<br>failure, damage to the instrument, or damage to other property. |

## Icons in this Manual

| lcon | Description                                                               |
|------|---------------------------------------------------------------------------|
| ý-   | Indicates alternative operation methods and other information.            |
|      | Indicates related pages in this or other manuals which give more details. |

## **Safety Standards**

### Safety Standard Classification of the Analyzer

Type of protection against electrical shock:

CLASS I EQUIPMENT

Degree of protection against harmful ingress of water:

IPX0 (non-protected)

Degree of safety of application in the presence of FLAMMABLE ANAESTHETIC MIXTURE WITH AIR, OR WITH OXYGEN OR NITROUS OXIDE:

Equipment not suitable for use in the presence of FLAMMABLE ANAESTHETIC MIXTURE WITH AIR, OR WITH OXYGEN OR NITROUS OXIDE

Mode of operation:

CONTINUOUS OPERATION

ME EQUIPMENT type:

STATIONARY type

Pollution degree: 2 EQUIPMENT

# Symbols

The following symbols are used with the analyzer.

The names and descriptions of each symbol are as shown in the table below.

## Analyzer

| Symbol         | Description                          |
|----------------|--------------------------------------|
| 0              | AC power off                         |
|                | AC power on                          |
| Ċ              | Stand-by                             |
| Ċ              | "Off" only for part of the equipment |
| $\odot$        | "On" only for part of the equipment  |
| *              | Laser on                             |
| 11             | Reset                                |
| $\Diamond$     | Start                                |
|                | Do not touch                         |
|                | Attention, see instructions for use  |
| Ĩ              | Consult instructions for use         |
|                | Inlet                                |
| F              | Outlet                               |
| ıso3/4         | ISOTONAC•3/4 inlet                   |
| CLN <b>710</b> | CLEANAC•710 inlet                    |
| немо 310       | HEMOLYNAC•310 inlet                  |

| Symbol               | Description                                                                                                    |
|----------------------|----------------------------------------------------------------------------------------------------|
| немо <b>510</b>      | HEMOLYNAC•510 inlet                                                                                                    |
| WASTE                | Waste outlet                                                                                                    |
| $\sim$               | Alternating current                                                                                                    |
| $\checkmark$         | Equipotential terminal                                                                                                    |
| Ð                    | Fuse (time lag)                                                                                                    |
| ● <del>(</del> • • • | USB socket                                                                                                    |
| IVD                  | In vitro diagnostic medical device                                                                                                    |
| æ                    | Biohazard                                                                                                    |
| 88                   | LAN socket                                                                                                    |
| 10101                | Serial interface                                                                                                    |
| CE                   | The CE mark is a protected conformity mark of the European Union.                                                                                                    |
|                      | Products marked with this symbol<br>comply with the European WEEE<br>directive 2012/19/EU and require<br>separate waste collection. For Nihon<br>Kohden products marked with this<br>symbol, contact your Nihon Kohden<br>representative for disposal. |

## On Screen and Recorded Data

## On Screen

| Symbol | Description            |
|--------|------------------------|
|        | Home key               |
| •      | Information key        |
|        | Manual Measurement key |

| Symbol | Description         |
|--------|---------------------|
|        | Eject key           |
| → [    | Change Operator key |

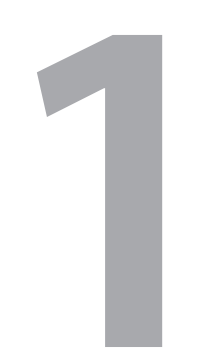

# General

| Introduction                                | 1-2 |
|---------------------------------------------|-----|
| Service Policy                              | 1-3 |
| Overview of Design Changes                  | 1-4 |
| Design Changes for DATA PROCESSING UNIT and |     |
| FRONT PANEL UNIT                            | 1-4 |
|                                             |     |

1

## Introduction

#### 

Do the maintenance procedure according to the schedule specified by Nihon Kohden. Otherwise, maximum performance cannot be guaranteed. Refer to Section 6 "Maintenance" for details.

This service manual provides useful information to qualified service personnel to understand, troubleshoot, service, maintain and repair the MEK-9100 automated hematology analyzer.

The maintenance must be periodically performed because the analyzer has fluid paths and precision parts. Accordingly, the user is responsible for performing the periodic maintenance. The "Maintenance" section in this service manual describes the maintenance that should be performed by qualified service personnel. The "Maintenance" section in the operator's manual describes the maintenance that can be performed by the user.

NOTE: If the analyzer has a problem and there has been no periodic maintenance, the analyzer will usually be normal again by cleaning the fluid paths or replacing a consumable with a new one.

The information in the operator's manual is primarily for the user. However, it is important for service personnel to thoroughly read the operator's manual and service manual before starting to troubleshoot, service, maintain or repair this analyzer. This is because service personnel needs to understand the operation of the analyzer in order to effectively use the information in the service manual.

## **Service Policy**

#### 

- Be careful not to directly touch any place where blood is or may have contacted.
- Protect yourself from infection before cleaning and doing maintenance.

Nihon Kohden's basic policy for technical service is to replace faulty units, printed circuit boards or parts. We do not support component level repair of boards and units outside the factory.

- NOTE When ordering parts or accessories from your nearest Nihon Kohden representative, please quote the code number and part name which are listed in this service manual, and the name or model of the unit in which the required part is located. This will help us to promptly attend to your needs.
  - Always use parts and accessories recommended or supplied by Nihon Kohden to assure maximum performance from your instrument.

## **Overview of Design Changes**

This section explains the design changes for the MEK-9100 automated hematology analyzer.

# Design Changes for DATA PROCESSING UNIT and FRONT PANEL UNIT

NOTE: The new and old units and their various parts (PC board, SSD, LCD BD) are not compatible with each other, and they can be used only in the specified combinations.

Design changes for DATA PROCESSING UNIT

- The PC board and SSD installed in the DATA PROCESSING UNIT have been changed.
- The OS has been changed from Windows 7 to Windows 10, and some screen operations have been modified.

Design changes for FRONT PANEL UNIT

• Due to changes in the PC board, the LCD BD installed in the FRONT PANEL UNIT has been changed.

Old Configuration

(MEK-9100K unit version AA to AL / MEK-9100C unit version AA to AF)

| No. | Component            | Part Name          | Remarks          |
|-----|----------------------|--------------------|------------------|
| 1   | DATA PROCESSING UNIT | PC-910W            |                  |
| 1-1 | PC board             | IT7D               | Built-in PC-910W |
| 1-2 | SSD                  | MFDHSS-008GV-MEK91 | Built-in PC-910W |
| 2   | FRONT PANEL UNIT     | PV-910W            |                  |
| 2-1 | LCD BD               | UT-7285            | Built-in PV-910W |

New Configuration

(MEK-9100K unit version AM or later / MEK-9100C unit version AG or later)

| No. | Component            | Part Name                | Remarks          |
|-----|----------------------|--------------------------|------------------|
| 1   | DATA PROCESSING UNIT | PC-911W                  |                  |
| 1-1 | PC board             | IT10                     | Built-in PC-911W |
| 1-2 | SSD                  | RN2S-040GP02JI-NK1-MEK91 | Built-in PC-911W |
| 2   | FRONT PANEL UNIT     | PV-920W                  |                  |
| 2-1 | LCD BD               | UT-7317                  | Built-in PV-920W |

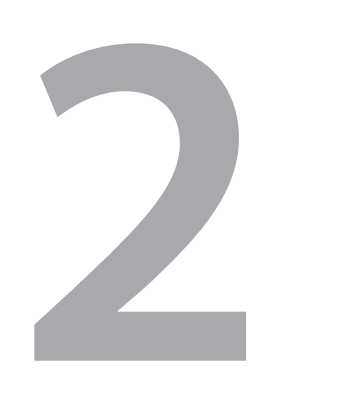

# Technical Information

| Panel Description                 | 2-3  |
|-----------------------------------|------|
| Front Panel                       | 2-3  |
| Right Side Panel                  | 2-4  |
| Rear Panel                        | 2-5  |
| Status Indicator                  | 2-6  |
| Status Indication                 | 2-6  |
| Principle of Operation            | 2-7  |
| Blood Cell Counting               | 2-7  |
| Platelet Measurement              | 2-8  |
| P-LCR                             | 2-8  |
| Hemoglobin Measurement            | 2-9  |
| Principle of WBC Differential     | 2-10 |
| Research Parameters               | 2-12 |
| P-LCC                             | 2-12 |
| Mentzer Index                     | 2-12 |
| RDWI                              | 2-12 |
| IG, Band, Seg                     | 2-12 |
| Interfering Substances            | 2-14 |
| Displayed Data                    | 2-16 |
| Explanation of Data (Messages and |      |
| Flags)                            | 2-16 |
| Abnormal Flags                    | 2-17 |
| Reference Method                  | 2-18 |
| WBC                               | 2-18 |
| RBC                               | 2-18 |
| HGB                               | 2-18 |
| HCT                               |      |
|                                   |      |
|                                   | ∠-1ð |

| Specifications                      |      |
|-------------------------------------|------|
| Function and Performance            | 2-19 |
| Measured Parameters                 | 2-19 |
| Measuring Range (Display Range)     | 2-19 |
| Precision (Reproducibility)         | 2-20 |
| Linearity                           | 2-21 |
| Background Noise                    | 2-21 |
| Carryover                           | 2-21 |
| Counting Time                       | 2-22 |
| Sample Volume                       | 2-22 |
| Laser                               | 2-22 |
| Applicable Directives and Standards | 2-22 |
| Applicable Directives               | 2-22 |
| Safety Standards                    | 2-22 |
| Classification                      | 2-23 |
| Environment                         | 2-23 |
| Storage Environment                 | 2-23 |
| Transport Environment               | 2-23 |
| Operating Environment and Power     | 2-24 |
| EMC Standards                       | 2-24 |
| Dimensions and Weight               | 2-24 |
| Ontions and Consumables             | 2-25 |
|                                     | 0.05 |
| Standard Accessories                | 2-25 |
| Options                             | 2-26 |
| Socket Pin Assignment               | 2-27 |
| USB Socket (Barcode Reader and      |      |
| Printer)                            | 2-27 |
| LAN Socket                          | 2-27 |
| Serial Port                         | 2-27 |
| Board/Unit Description              | 2-28 |
| Ч<br>ИТ-7282 МАІН ВР                | 2_28 |
|                                     |      |

| UT-7283 ANALOG BD                       | 2-30 |
|-----------------------------------------|------|
| UT-7284 DRIVER BD                       | 2-31 |
| UT-7287 PRESSURE SENSOR BD              | 2-32 |
| UT-7288 BACKPANEL BD                    | 2-33 |
| UT-7292 CONNECTION BD                   | 2-33 |
| CD-910W CHASSIS UNIT                    | 2-34 |
| MC-910W CBC MEASURING UNIT              | 2-35 |
| UT-7286 MEASURING BD                    | 2-37 |
| MO-910W LASER OPTICAL UNIT              | 2-37 |
| MH-910W HGB MEASURING UNIT              | 2-38 |
| UT-7289 HGB/SS LED BD                   | 2-39 |
| UT-7290 HGB/SS AMP BD                   | 2-39 |
| MS-910W SAMPLER UNIT                    | 2-40 |
| UT-7294/UT-7294-01 SAMPLER              |      |
| SENSOR BD                               | 2-41 |
| MS-911W OPEN AIR UNIT                   | 2-42 |
| MS-912W OPEN LOADER UNIT                | 2-43 |
| MP-910W PNEUMATIC UNIT                  | 2-44 |
| MP-911W ISO PUMP UNIT                   | 2-45 |
| MP-912W SAM/RBC PUMP UNIT               | 2-46 |
| MP-913W OWBC/IWBC PUMP UNIT             | 2-47 |
| JQ-910W ISO CHAMBER UNIT                | 2-48 |
| JQ-911W WASTE CHAMBER 1 UNIT            | 2-49 |
| JQ-912W WASTE CHAMBER 2 UNIT            | 2-50 |
| XP-910W PINCH VALVE UNIT                | 2-51 |
| ZY-910W TANK HEATER UNIT                | 2-52 |
| ZY-911W2 CUP HEATER UNIT                | 2-52 |
| PV-910W/PV-920W FRONT PANEL             |      |
| UNIT                                    | 2-53 |
| UT-7285/UT-7317 LCD BD                  | 2-54 |
| UT-7291 KEY BD                          | 2-54 |
| UT-7293 INDICATOR BD                    | 2-55 |
| PC-910W/PC-911W DATA PROCESSING<br>UNIT | 2-56 |
| AUTOLOADER                              | 2-57 |
| Units and Boards                        | 2-58 |
| Unit Location                           | 2-58 |
| Old Configuration                       |      |
| (MEK-9100K unit version AA to AL /      | 0 50 |
| WER-91000 UNIT VEISION AA TO AF)        | ∠-38 |

| 2-30 | New Configuration                       |
|------|-----------------------------------------|
| 2-31 | (MEK-9100K unit version AM or later /   |
| 2 32 | MEK-9100C unit version AG or later)2-58 |
| 2-02 | Board Location2-59                      |
| 2-33 | Old Configuration                       |
| 2-33 | (MEK-9100K unit version AA to AL /      |
| 2-34 | MEK-9100C unit version AA to AF)2-59    |
| 2-35 | New Configuration                       |
| 2 37 | (MEK-9100K unit version AM or later /   |
| 2-37 | MEK-9100C unit version AG or later)2-59 |

2

## **Panel Description**

**Front Panel** 

#### LCD display 6 7 Status indicator 8 Measurement button MIHON KOHDEN Cell ac G 9 Reset button • Main power lamp 1~ -o O Power lamp 2-0 **O**Ô $\ddot{\mathbb{O}}$ 0 Power switch 3-Laser lamp 4--0 💥 $\bigcirc$ Sample door 5-11 Autoloader 10 Reagent

compartment

#### 1 Main power lamp

Lights when the Main power switch on the rear panel is turned on.

2 Power lamp

Lights when the Main power switch on the rear panel and Power switch on the front panel are turned on.

3 Power switch

Turns the analyzer power on or off when the Main power switch on the rear panel is turned on.

4 Laser lamp

Lights when the laser switch is turned on.

5 Sample door

Opens during manual measurement, and the sample tube holder slides out.

After you set the sample tube and touch [Measure], the sample tube holder slides in and measurement begins. After blood aspiration, the sample door opens automatically and the sample tube holder is ejected.

6 LCD display

Displays messages, ID numbers, measured parameters, measurement values and setting values. It has a touchscreen function for changing settings. 7 Status indicator

The indicator color displays the status of the analyzer such as standby, normal operation, out of reagent, or paused with error.

Operator's Manual: "Checking Analyzer Status" in Section 5

- 8 Measurement button (Auto measurement) When the button is pressed, measurement of the sample set in the rack begins.
- 9 Reset button

Stops operation when pressed during operation.

- 10 Reagent compartment Stores the hemolysing reagent container.
- 11 Autoloader Sets the rack.

## **Right Side Panel**

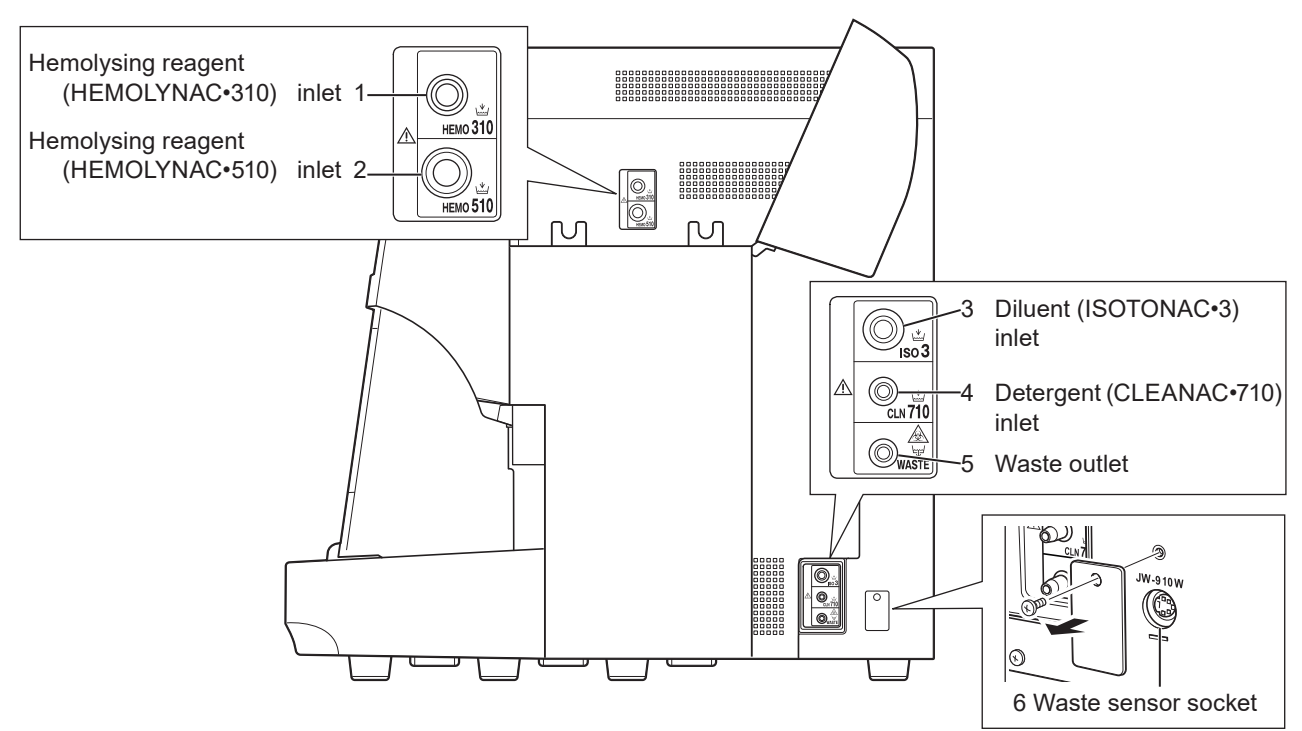

- Hemolysing reagent (HEMOLYNAC•310) inlet Connects the hemolysing reagent container (HEMOLYNAC•310) using the provided HEMOLYNAC•310 tube assy.
- 2 Hemolysing reagent (HEMOLYNAC•510) inlet Connects the hemolysing reagent container (HEMOLYNAC•510) using the provided HEMOLYNAC•510 tube assy.
- 3 Diluent (ISOTONAC•3/4) inlet Connects the diluent container (ISOTONAC•3/4) using the provided ISOTONAC tube assy.

#### 4 Detergent (CLEANAC•710) inlet

Connects the detergent container (CLEANAC•710) using the provided CLEANAC tube assy.

#### 5 Waste outlet

Discharges the used diluent, detergent and aspirated sample.

Connects the waste container using the provided waste tube assy.

#### 6 Waste sensor socket

Connects the optional waste sensor.

2

### **Rear Panel**

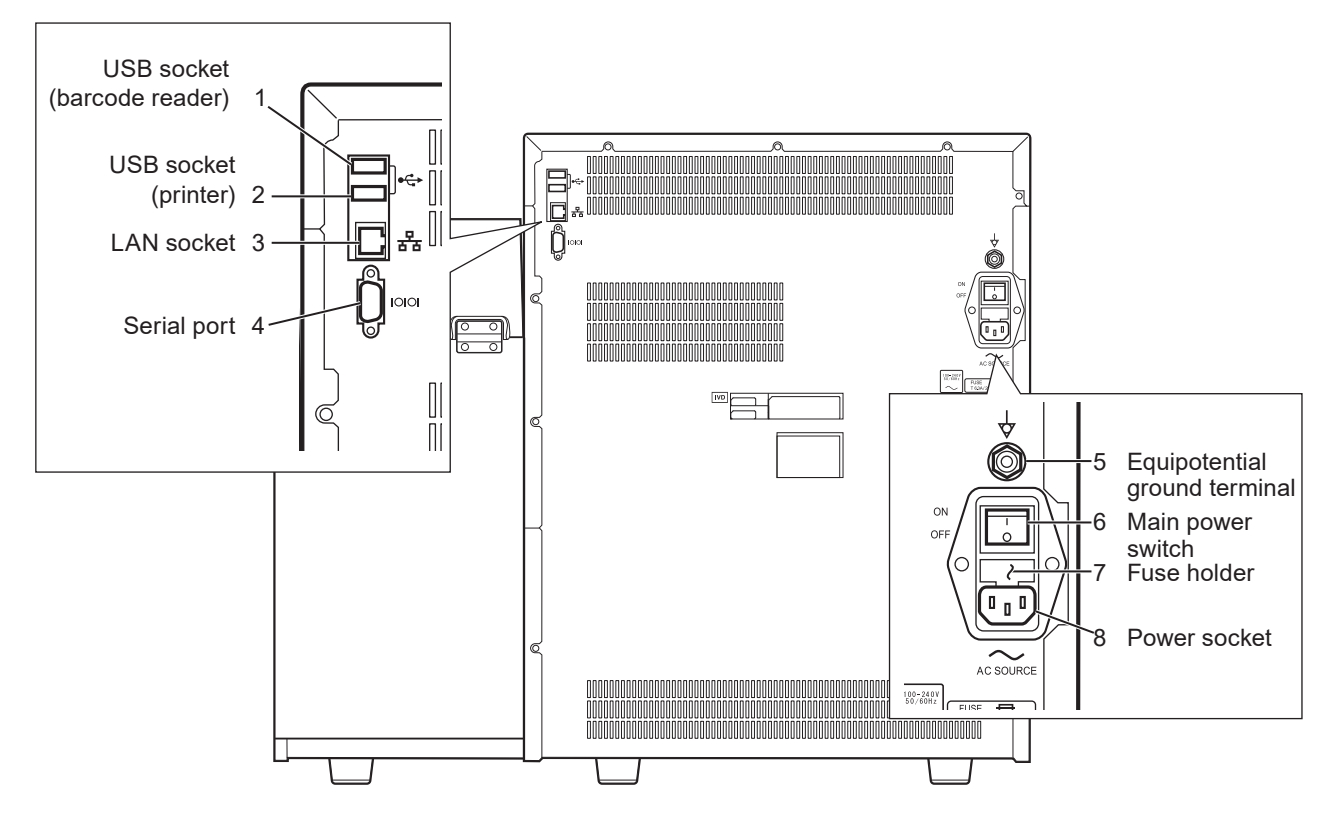

#### 1 USB socket (barcode reader)

Connects to a ZK-910W bar code reader.

#### 2 USB socket (printer)

Connects to an optional WA-714W impact printer or the equivalent.

#### 3 LAN socket

Connects to the hospital network and sends/receives order info and measurement data to and from the system.

#### 4 Serial port

Connects to an optional WA-461V card printer with serial communication.

#### 5 Equipotential ground terminal

Used when the analyzer is grounded equipotentially to other devices using the provided earth.

#### 6 Main power switch

Supplies power (100 - 240 V) to the analyzer when it is turned on. Under normal conditions, keep this switch turned on.

#### 7 Fuse holder

Contains the time-lag fuses.

#### 8 Power socket

Connects the AC power cord to supply AC power (100 - 240 V) to the analyzer.

## **Status Indicator**

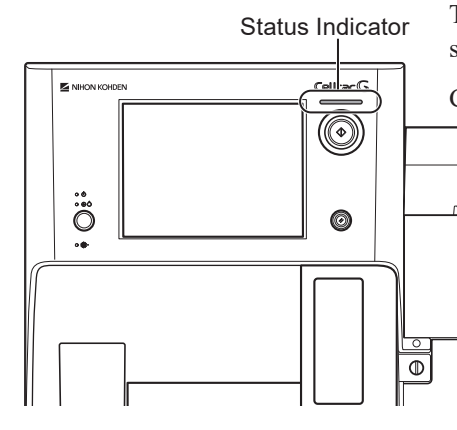

The color of the indicator displays the operation status (starting, operating and stopped).

Confirm that the indicator is green (standby) before a measurement.

| Displa        | ıy       | Status               |  |  |
|---------------|----------|----------------------|--|--|
| Green         | Lit      | Standby              |  |  |
| Green         | Blinking | Operating            |  |  |
| Orange or Red | Lit      | Stopped due to error |  |  |
| Blue          | Blinking | Starting             |  |  |
| Off           |          | Power off            |  |  |

## **Status Indication**

The status indication at the top of the screen displays the status of the reagents, quality control and user maintenance.

Confirm that all statuses are green before starting a measurement.

| Status Indication  | Status                                                                                                    |
|--------------------|----------------------------------------------------------------------------------------------------|
| Reagent Management | <ul> <li>Green when all the following conditions are met:</li> <li>All reagents are within the valid period (before their expiration date and expiration after opening date).</li> <li>All reagents have more than 0% remaining.</li> </ul> |
|                    | • The waste amount is below the warning level.                                                                                                    |
| Quality Control    | <ul> <li>Green when all the following conditions are met:</li> <li>Quality control measurement is performed for all control samples in use.</li> <li>The last quality controlled measured results of all control</li> </ul>                 |
|                    | • The last quality controlled measured results of all control samples in use meet the quality control judgment criteria or are approved by the operator.                                                                                    |
| User Maintenance   | <ul><li>Green when all the following conditions are met:</li><li>No user inspection items are past their regular user maintenance dates.</li></ul>                                                                                          |
|                    | • No service inspection items are past their regular service maintenance dates.                                                                                                    |
|                    | • The analyzer current status does not need any maintenance.                                                                                                    |
|                    | • The analyzer self check has been performed and all items passed.                                                                                                    |

NOTE: Even if the above conditions are met, the quality control and user maintenance status is red if the following conditions apply.

- · When power is turned on (when starting)
- More than 24 hours since the last quality control measurement (quality control status) or self check (user maintenance status).

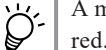

A message showing the cause appears when the status is displayed in

2015/08/04 14:01:56 💻

## **Principle of Operation**

## **Blood Cell Counting**

- **1** Constant current flows between 2 electrodes on both sides of the aperture cap. The electrolytic solution (sample) containing blood cells is aspirated from the aperture caps.
- 2 The resistance between the electrodes increases when a blood cell passes through the aperture between the electrodes because the DC resistance of the cells is high.
- **3** When the resistance changes, the amplifier generates a signal of several volts. The peak voltage is proportional to the volume of the blood cell passing through the aperture.
- **4** The amplified signal is sent to the threshold circuit (discrimination circuit). Here, a constant voltage is applied (threshold level) to eliminate the signals and electrical noise that are generated by non-blood cell material such as dust particles and only signals that exceed the threshold value are passed.
- **5** To find the peak values, the blood cell signal are sent to the A/D converter. The acquired data is stored in memory for each individual peak value.

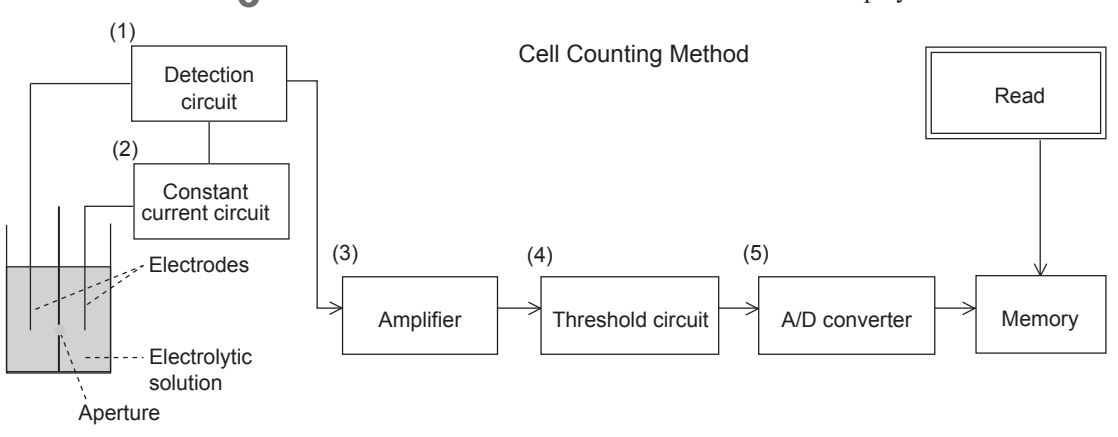

**6** The data of the blood cell count is calculated and displayed on the screen.

## **Platelet Measurement**

RBC signals and PLT signals are saved in the analyzer memory in the form of voltage peak values.

This information is ultimately organized into a histogram in the analyzer.

There is no problem if the PLT and RBC distributions are clearly separated as in Fig. 1 but the distributions overlap in the case of small red blood cells (Fig. 2) or large platelets (Fig. 3). In these cases, the analyzer automatically moves the threshold level to the lowest distribution position, changes the PLT volume range, and performs a highly accurate PLT count.

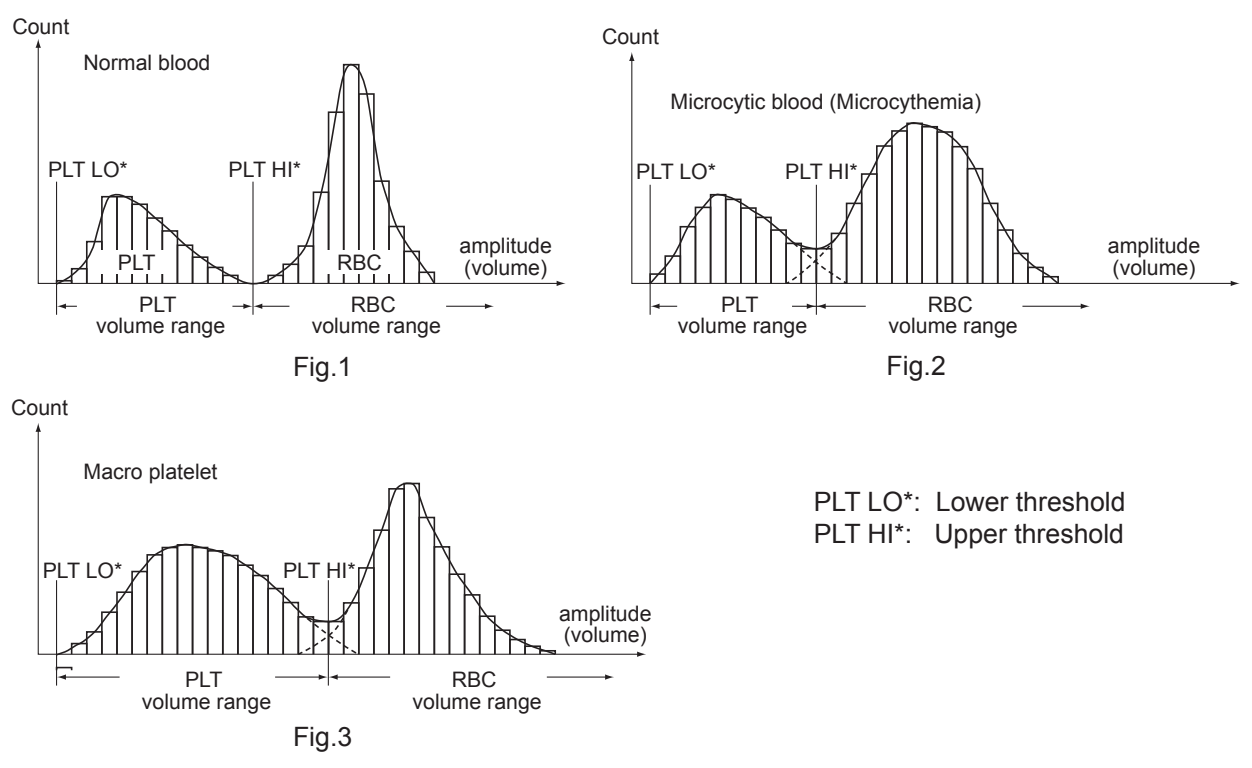

P-LCR

P-LCR is the ratio of large platelets equal to or larger than P-LCR Thr count to the platelet count.

As shown in the figure below, the ratio of the number of particles between PLT LO and PLT HI (platelet count) to the number of particles between P-LCR Thr and PLT HI (large platelet count) is calculated.

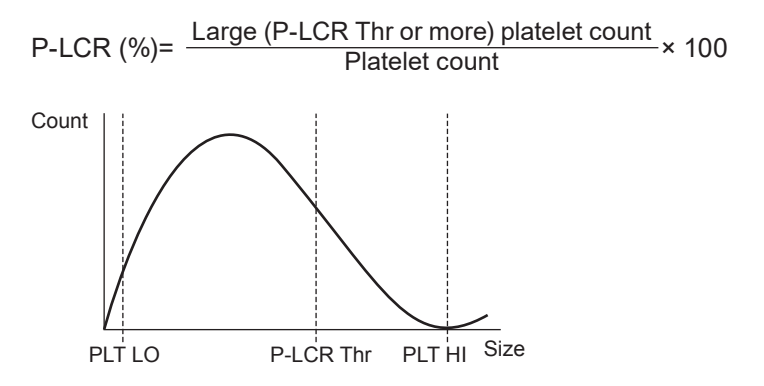

#### **Hemoglobin Measurement**

- 1 HEMOLYNAC•310 is added to the diluted sample to elute the hemoglobin in the RBC. The eluted hemoglobin reacts with class 4 ammonium salt in the reagent and changes to a hemoglobin compound. The absorbance of the hemoglobin compound is proportional to the hemoglobin concentration so the concentration is determined by measuring the absorbance.
- 2 The transmittance of light from the LED changes according to the sample in the measurement cell. This light enters the light-receiving element.
- **3** The light receiving element amplifies the electrical signal corresponding to the light intensity and converts this voltage to a digital value.
- **4** Measurement of the hemoglobin concentration requires signals of both the diluent and the sample. The sample data is acquired when starting the measurement. The ratio of sample data and diluent data is subjected to logarithmic conversion, multiplied by the coefficient, and displayed on the screen.
- 5 Samples that are no longer needed are ejected to an direct external device by a pump or a pressure source.
- **6** The sample is a highly concentrated protein solution. If the sample is left in the measurement baths for a long time, the measurement baths gradually become dirty. To prevent this problem, the measurement baths are automatically cleaned with diluent after each measurement.

#### Hemoglobin absorption characteristics

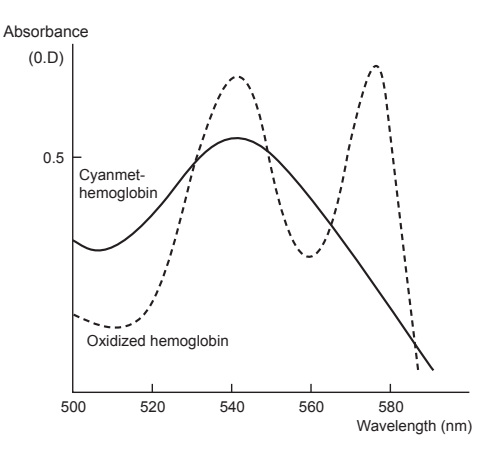

## **Principle of WBC Differential**

White blood cells in the sample pass through a very thin flow cell one by one, are irradiated with a laser, and the scattered laser light is detected. (Fig. 1)

The strength and direction of the scattered light indicates the volume and complexity of the blood cells (such as the presence or absence of granules or the structure of the nucleus). The lymphocytes, monocytes, neutrophils, eosinophils, and basophils can be classified from the scattergram with 3 parameters: lowangle scattering in the same direction as the laser linear direction ("Size"), large-angle scattering in the same direction as the laser linear direction ("Complexity"), and vertical direction scattering against the laser linear linear direction ("Granularity"). (Fig. 2)

Size is the size of the blood cells, Complexity is the complexity of the blood cells, and Granularity is the amount of granules in the blood cells.

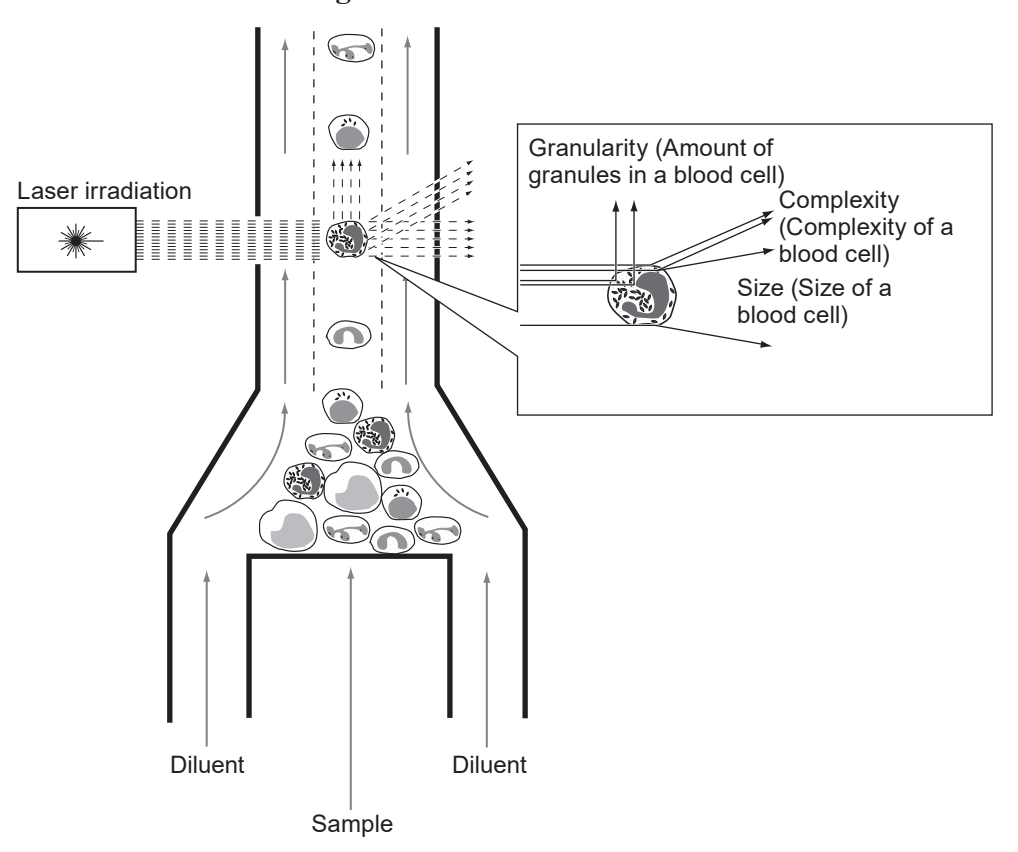

#### Fig. 1. White blood cell differential

2

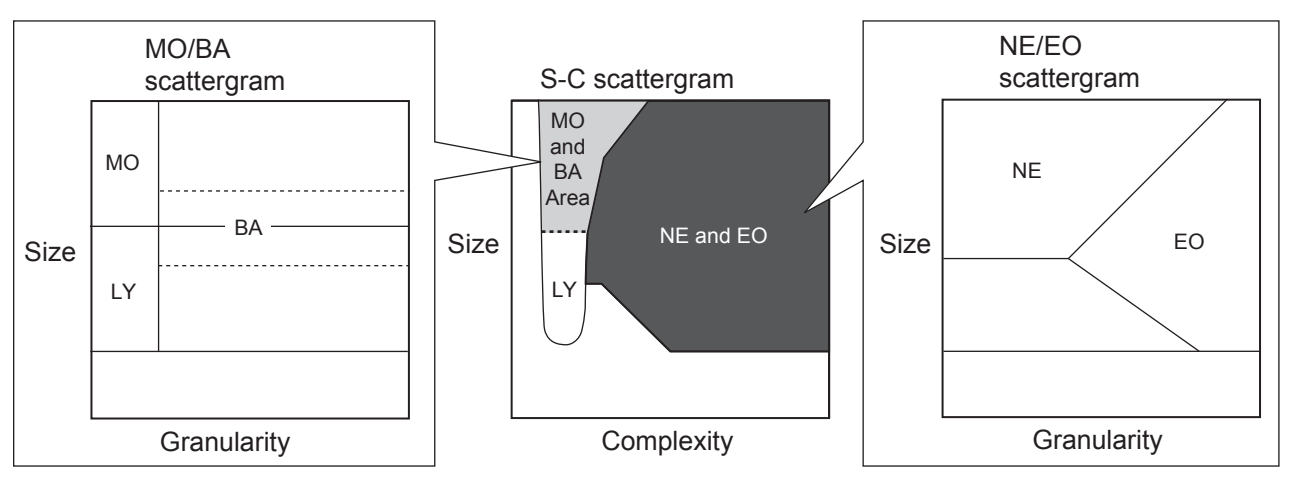

#### Fig. 2. Scattergram

| Name |                  |  |  |  |  |  |
|------|------------------|--|--|--|--|--|
| NE   | Neutrophil Count |  |  |  |  |  |
| LY   | Lymphocyte Count |  |  |  |  |  |
| МО   | Monocyte Count   |  |  |  |  |  |
| EO   | Eosinophil Count |  |  |  |  |  |
| ВА   | Basophil Count   |  |  |  |  |  |

There are scattergrams with Size for the vertical axis and Complexity for the horizontal axis (S-C scattergrams), scattergrams with Size for the vertical axis and monocyte and basophils classifications of Granularity for the horizontal axis (scattergrams for MO/BA classification), and scattergrams with Size for the vertical axis and neutrophil and eosinophil classifications of Granularity for the horizontal axis (scattergrams for NE/EO classification).

Lymphocytes are distributed in the LY area of the S-C scattergram. Monocytes and basophils are distributed in the MO/BA area of the S-C scattergram and when the scattergram for MO/BA classification is expanded, the monocytes are distributed in the MO area and the basophils are distributed in the BA area. Neutrophils and eosinophils are distributed in the NE/EO area of the S-C scattergram. When the scattergram for NE/EO classification is expanded, the neutrophils are distributed in the NE area and the eosinophils are distributed in the S-C scattergram.

### **Research Parameters**

## P-LCC

P-LCC is the number of large platelet cells.

It corresponds to the number of particles between P-LCC Thr and PLT HI. P-LCC = the number of platelets (P-LCC Thr or more)

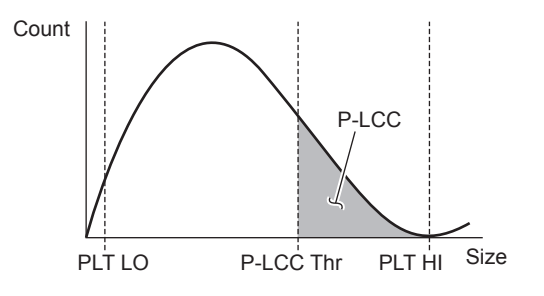

#### **Mentzer Index**

The Mentzer Index is a parameter related to  $\beta$ -thalassemia and iron deficiency anemia. It is provided for reference purposes.

It is the RBC volume divided by the RBC count.

Mentzer Index = Red blood cell volume Red blood cell count

#### **RDWI**

RDWI is a parameter related to  $\beta$ -thalassemia and iron deficiency anemia, provided for reference purposes.

It is calculated using the RBC volume, RBC distribution width and RBC count.

RDWI = RBC volume × RBC distribution width Red blood cell count

#### IG, Band, Seg

IG, Band and Seg are parameters related to neutrophils. These are provided for reference purposes.

| Name  |                              |  |  |  |  |  |
|-------|------------------------------|--|--|--|--|--|
| IG%   | Immature Granulocyte Percent |  |  |  |  |  |
| IG#   | Immature Granulocyte Count   |  |  |  |  |  |
| Band% | Band Neutrophil Percent      |  |  |  |  |  |
| Band# | Band Neutrophil Count        |  |  |  |  |  |
| Seg%  | Segmented Neutrophil Percent |  |  |  |  |  |
| Seg#  | Segmented Neutrophil Count   |  |  |  |  |  |

As shown in the figure below, immature granulocytes are distributed in the IG area of the scattergram for MO/BA classification and band neutrophil are distributed in the Band area of the S-C scattergram.

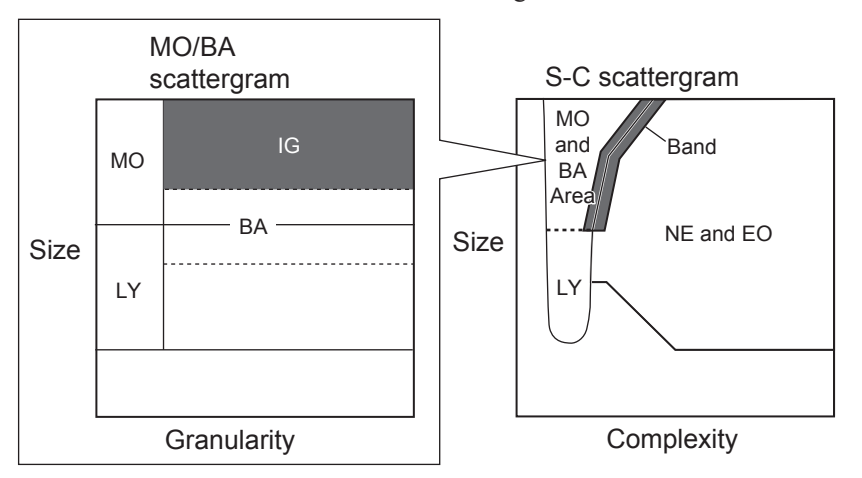

IG% is calculated from how much the IG area count accounts for in the optical WBC count.

IG% = IG area count Optical WBC count

IG# is calculated by the WBC count and the IG%.

IG# = WBC count × IG%

Band% is calculated from how much the Band area count accounts for in the optical WBC count.

Band% = Band area count Optical WBC count

Band# is calculated from the WBC count and the Band%.

Band# = WBC count × Band%

Seg% is calculated from the neutrophil ratio and the Band%.

Seg% = NE% - Band%

Seg# is calculated from the neutrophil count and the Band#.

Seg# = NE# - Band#

# **Interfering Substances**

| Meası<br>Inter | iring Parameter and<br>fering Substances | Description                                                                                                    |  |  |  |  |  |
|----------------|------------------------------------------|----------------------------------------------------------------------------------------------------|--|--|--|--|--|
|                | High WBC levels                          | When WBC is abnormally high and exceeding $100,000/\mu$ L, measure the sample in WBC high concentration mode. If the measurement range is exceeded, dilute with diluent and measure again.                                                                                                    |  |  |  |  |  |
| WBC            | Nucleated erythrocyte                    | Nucleated erythrocytes are detected as white blood cells and this causes a falsely high WBC count.                                                                                                    |  |  |  |  |  |
|                | Poor Hemolyzation                        | On some rare occasions, the red blood cells in the blood sample might not completely lyse. These non-lysed RBC may be detected as WBC and cause increase in WBC count.                                                                                                    |  |  |  |  |  |
|                | Leukemia                                 | White blood cells may be fragile in leukemia patients and may be destroyed during measurement and this may cause a falsely low WBC count and WBC differential cannot be accurately determined.                                                                                                    |  |  |  |  |  |
|                | Chemotherapy                             | White blood cells become fragile due to anti-cancer agents and immunosuppressive agents and may be destroyed during measurement and the WBC count may become a falsely low value and WBC differential cannot be accurately determined.                                                                                                    |  |  |  |  |  |
|                | Cryoglobulins                            | Cryoglobulins may increase and cause falsely high values of WBC, RBC, platelets,<br>and hemoglobin. Increase of cryoglobulins is caused by myeloma, cancer,<br>leukemia, macroglobulinemia, lymphoproliferative disorders, metastatic tumors,<br>autoimmune abnormalities, infection, aneurysm, pregnancy, blood clots, diabetes<br>and other conditions. In such cases, warm the blood sample to 37°C (98.6°F) in a<br>water bath for 30 minutes and measure the sample immediately. |  |  |  |  |  |
| RBC            | Leukemia                                 | An increase in white blood cells in leukemia patients causes an increase in red blood cells. If the WBC count is $50,000/\mu$ L or more, correct the number of RBC by subtracting the number of WBC.                                                                                                    |  |  |  |  |  |
|                | Hemagglutination                         | If hemagglutination is observed, the RBC count becomes falsely low and MCV becomes falsely high. In such cases, you will notice because the values of MCH and MCHC become abnormal. In such samples, when you observe the tube wall while gently tilting the sample tube, the blood appears to be a rough texture. Hemagglutination can also be confirmed by observing a blood smear.                                                                                                 |  |  |  |  |  |
|                | Cold agglutination                       | If cold agglutination of blood cells is observed, the RBC count becomes falsely<br>low and MCV becomes falsely high. In such cases, warm the blood sample to 37°C<br>(98.6°F) in a water bath for 30 minutes and measure the sample immediately. When<br>the cold agglutination value is significantly high, blood appears to clot in the blood<br>smear.                                                                                                    |  |  |  |  |  |
|                | Hemolysis                                | When a sample is hemolyzed, RBC becomes falsely low.                                                                                                    |  |  |  |  |  |
|                |                                          | Any physiologic or therapeutic factors may increase HGB concentration. In such<br>a case, determine the cause of turbidity and take the appropriate action described<br>below. Hemoglobin concentration affects the MCH and MCHC. Therefore, MCH<br>and MCHC values become abnormal.                                                                                                    |  |  |  |  |  |
| HGB            | Turbidity of the blood                   | • Increased lipids<br>The plasma of blood with increased lipids is cloudy. This is caused by increased<br>protein and increased lipids. Accurate HGB measurement can be achieved by<br>using a plasma blank.                                                                                                    |  |  |  |  |  |
| нов            | sample                                   | • Increased turbidity<br>When the sample is poor hemolyzation or hyperbilirubinemia, turbidity may<br>increase and cause increase in HGB. Accurate HGB measurement can be<br>achieved by using a plasma blank.                                                                                                    |  |  |  |  |  |
|                |                                          | • High WBC levels<br>Turbidity of blood increases and the hemoglobin concentration value becomes<br>falsely high if WBC level of the blood sample is abnormally high. Centrifuge the<br>diluted sample and measure the supernatant fluid with a spectrophotometer.                                                                                                    |  |  |  |  |  |
| НСТ            | Hemagglutination                         | RBC agglutination may cause false HCT and MCV values. This can be checked<br>by abnormal MCH and MCHC values and examination of the blood smear. In this<br>case, measure by centrifugation.                                                                                                    |  |  |  |  |  |
| MCV            | Excessive number of<br>large PLT         | An excessive number of large PLT or excessively high WBC may affect the MCV value. A blood smear observation is required.                                                                                                    |  |  |  |  |  |

2

| Measu<br>Interf | ring Parameter and<br>fering Substances                                                                     | Description                                                                                                    |  |  |  |  |
|-----------------|----------------------------------------------------------------------------------------------------|----------------------------------------------------------------------------------------------------|--|--|--|--|
| МСН             | Hemoglobin<br>Concentration and RBC<br>count abnormalities                                                  | MCHC is determined from HGB and HCT values. Therefore, the limitations for HGB and HCT also affect MCHC value.                                                                                                    |  |  |  |  |
| МСНС            | Hemoglobin<br>Concentration and<br>Hematocrit abnormalities                                                 | MCHC is determined from HGB and HCT values. Therefore, the limitations for HGB and HCT also affect MCHC value.                                                                                                    |  |  |  |  |
|                 | Very small fragments                                                                                        | Fragments of small red blood cells, red blood cells, and white blood cells are counted as platelets, and this may cause a falsely high platelet count.                                                                                                  |  |  |  |  |
|                 | Excessive number of large PLT                                                                               | For Bernard-Soulier syndrome, which is a congenital platelet function disorder, platelets of the same size as RBC will appear. If these large platelets cause PLT to exceed the high threshold of the PLT histogram, the PLT count will be falsely low. |  |  |  |  |
| PLT             | Hemolysis                                                                                                   | Hemolyzed samples contain red cell stroma which may increase PLT count.                                                                                                    |  |  |  |  |
|                 | Anticoagulated blood                                                                                        | If blood contains anticoagulant other than EDTA (ethylenediaminetetraacetate),<br>PLT agglutination may cause the PLT count to become falsely low.                                                                                                    |  |  |  |  |
|                 | PLT Clumps                                                                                                  | The agglutinated PLT count value becomes falsely low, and the WBC count value becomes falsely high. For these samples, use a different anticoagulant such as sodium citrate anticoagulant to re-collect the sample then remeasure the PLT only.         |  |  |  |  |
|                 | Very small fragments                                                                                        | Very small RBC, RBC, and WBC fragments may interfere with MPV measurement.                                                                                                    |  |  |  |  |
|                 | Excessive number of<br>large PLT                                                                            | If large PLT exceeds the high threshold of the PLT histogram, the MPV count will be falsely low.                                                                                                    |  |  |  |  |
| MPV             | Hemolysis                                                                                                   | Hemolyzed samples contain red cell stroma which may interfere with MPV measurement.                                                                                                    |  |  |  |  |
|                 | Anticoagulated blood                                                                                        | If blood contains anticoagulant other than EDTA (ethylenediaminetetraacetate),<br>PLT agglutination occurs, potentially causing interference with the MPV<br>measurement.                                                                               |  |  |  |  |
|                 |                                                                                                    | Samples with agglutinated PLT may interfere with MPV measurement.                                                                                                    |  |  |  |  |
|                 | PLT Clumps                                                                                                  | WBC differential values are derived from the number of WBC. The WBC count will affect the differential of these values.                                                                                                    |  |  |  |  |
| LY<br>LY%       | NRBC, some type of<br>parasite, Hemolysing<br>reagent resistant red<br>blood cells                          | NRBC, certain parasites, and RBC that are resistant to lysis may interfere with an accurate LY count.                                                                                                    |  |  |  |  |
| MO<br>MO%       | Large lymphocyte,<br>atypical lymphocytes,<br>blasts, excessive number<br>of basocytes                      | Large lymphocytes, atypical lymphocytes, blasts, and excessive number of basophils may interfere with an accurate MO count.                                                                                                    |  |  |  |  |
| NE<br>NE%       | A large number<br>of eosinophils,<br>metamyelocytes,<br>myelocytes,<br>promyelocytes, blasts,<br>plasmacyte | Excessive eosinophils, metamyelocytes, myelocytes, promyelocytes, blasts may interfere with an accurate NE count.                                                                                                    |  |  |  |  |
| EO<br>EO%       | Abnormal granules                                                                                           | Abnormal granules may interfere with an accurate EO count.                                                                                                    |  |  |  |  |
| BA<br>BA%       | Juvenile cell,<br>metamyelocyte,<br>myelocytes,<br>promyelocytes, blasts,<br>plasmacyte                     | Immature cell, metamyelocytes, myelocytes, promyelocytes, blasts, and plasma cells may interfere with an accurate BA count and BA%.                                                                                                    |  |  |  |  |

## **Displayed Data**

## **Explanation of Data (Messages and Flags)**

The following identifiers are added to the parameter on the analyzer. The identifiers added to the parameter related to the flags are "\*", "C", and "!".

| Classification                                                      | Data<br>Identifier | Measurement<br>Value                                    | Description                                                                                                    |  |  |  |  |
|---------------------------------------------------------------------|--------------------|---------------------------------------------------------|----------------------------------------------------------------------------------------------------|--|--|--|--|
| Data cannot be<br>analyzed                                          | None               | Related parameter<br>measurement value<br>not displayed | The data cannot be analyzed.                                                                                                    |  |  |  |  |
| Measurement<br>condition error<br>detected                          | None               | Related parameter<br>measurement value<br>not displayed | Measurement operation error is detected.                                                                                                    |  |  |  |  |
| Data with low<br>reliability (Error<br>found during<br>measurement) | ?                  | Measurement value<br>displayed                          | The analyzer condition is out of the specified range and the reliability of the data is low. The measurement value is the reference value.                                                   |  |  |  |  |
| Data with low *<br>reliability (Abnormal<br>flag detected)          |                    | Measurement value<br>displayed                          | Abnormal flag is detected in the sample.<br>The reliability of measured data is low because abnormal cells<br>exist.<br>If the WBC and PLT values are low, count them with a blood<br>smear. |  |  |  |  |
|                                                                     | С                  | Measurement value<br>displayed                          | The reliability of measured data is low because PLT clumps are detected.                                                                                                    |  |  |  |  |
| Out of normal range                                                 | Н                  | Measurement value                                       | The measurement value is out of the upper and lower limits range                                                                                                    |  |  |  |  |
| Out of normal range                                                 | L                  | displayed                                               | set in the "Sample Type" in System Setting.                                                                                                    |  |  |  |  |
| Out of measuring<br>range                                           | None               | "OVER" message<br>displayed                             | The measurement value exceeds the measurable range.                                                                                                    |  |  |  |  |

2

## **Abnormal Flags**

The following table shows the parameter parameters which can also have an identifier related to the abnormal flag.

The flag display ON/OFF and its judgment conditions can be changed in "Flags" in System Setting.

|                                | Identifier                                                    |     |     |     |      |     |                                   |                        |    |    |    |    |     |     |     |     |     |                                                   |
|--------------------------------|---------------------------------------------------------------|-----|-----|-----|------|-----|-----------------------------------|------------------------|----|----|----|----|-----|-----|-----|-----|-----|---------------------------------------------------|
| Flag                           | WBC                                                           | RBC | HGB | нст | MCHC | PLT | PCT/MPV/<br>PDW                   | NE                     | ۲۷ | MO | EO | BA | NE% | LY% | MO% | EO% | BA% | Judgment Condition                                |
| PLT clumps <sup>1</sup>        | С                                                             |     |     |     |      | С   |                                   |                        |    |    |    |    |     |     |     |     |     | Presence of PLT clumps is                         |
| Poor Hemolyzation <sup>1</sup> | ,                                                             |     |     |     |      |     |                                   |                        |    |    |    |    |     |     |     |     |     | Suspected<br>There are many RBC ghosts            |
| Abnormal MCHC <sup>1</sup>     |                                                               |     |     |     | !    |     |                                   |                        |    |    |    |    |     |     |     |     |     | MCHC is below 28.0 g/dL or<br>above 38.0 g/dL     |
| Blasts                         |                                                               |     |     |     |      |     |                                   | *                      | *  | *  | *  | *  | *   | *   | *   | *   | *   | Presence of small nucleated cells<br>is suspected |
| Immature granulocyte           |                                                               |     |     |     |      |     |                                   | *                      |    | *  |    |    | *   |     | *   |     |     | Presence of immature<br>granulocytes is suspected |
| Left Shift                     |                                                               |     |     |     |      |     |                                   | *                      |    | *  |    |    | *   |     | *   |     |     | Left shifted neutrophil is suspected              |
| Atypical Ly                    |                                                               |     |     |     |      |     |                                   |                        | *  | *  |    |    |     | *   | *   |     |     | Presence of atypical lymphocytes is suspected     |
| Ly-Mo Interference             |                                                               |     |     |     |      |     |                                   |                        | *  | *  |    |    |     | *   | *   |     |     | Overlap of lymphocytes and monocytes is suspected |
| Small Nucleated Cell           | *                                                             |     |     |     |      |     |                                   |                        |    |    |    |    |     |     |     |     |     | Presence of small nucleated cells is suspected    |
| Ne-Eo Interference             |                                                               |     |     |     |      |     |                                   | *                      |    |    | *  |    | *   |     |     | *   |     | Overlap of neutrophil and eosinophil is suspected |
| PLT-RBC Interference           |                                                               | *   |     |     |      | *   |                                   |                        |    |    |    |    |     |     |     |     |     | Overlap of population of PLT and RBC is suspected |
| Leukocytosis                   |                                                               |     |     |     |      |     |                                   |                        |    |    |    |    |     |     |     |     |     | WBC: $180 \times 10^2/\mu L$ or more              |
| Leukopenia                     |                                                               |     |     |     |      |     |                                   |                        |    |    |    |    |     |     |     |     |     | WBC: less than $25 \times 10^2/\mu L$             |
| Neutrophilia                   |                                                               |     |     |     |      |     |                                   |                        |    |    |    |    |     |     |     |     |     | NE: $110 \times 10^2/\mu$ L or more               |
| Neutropenia                    |                                                               |     |     |     |      |     |                                   |                        |    |    |    |    |     |     |     |     |     | NE: less than $10 \times 10^2/\mu L$              |
| Lymphocytosis                  |                                                               |     |     |     |      |     |                                   |                        |    |    |    |    |     |     |     |     |     | LY: $40 \times 10^2/\mu$ L or more                |
| Lymphopenia                    |                                                               |     |     |     |      |     |                                   |                        |    |    |    |    |     |     |     |     |     | LY: less than $8 \times 10^{2}/\mu L$             |
| Monocytosis                    |                                                               |     |     |     |      |     |                                   |                        |    |    |    |    |     |     |     |     |     | MO: $10 \times 10^2/\mu L$ or more                |
| Eosinophilia                   |                                                               |     |     |     |      |     |                                   |                        |    |    |    |    |     |     |     |     |     | EO: $7 \times 10^2/\mu$ L or more                 |
| Basophilia                     | Identifiers cannot be added BA: $2 \times 10^2/\mu$ L or more |     |     |     |      |     | BA: $2 \times 10^2/\mu$ L or more |                        |    |    |    |    |     |     |     |     |     |                                                   |
| Erythrocytosis                 |                                                               |     |     |     |      |     |                                   |                        |    |    |    |    |     |     |     |     |     | RBC: $650 \times 10^4/\mu L$ or more              |
| Anemia                         | HGB:10.0 g/dL or lessRDW:20.0% or lessMCV:less than 70 fL     |     |     |     |      |     |                                   | HGB: 10.0 g/dL or less |    |    |    |    |     |     |     |     |     |                                                   |
| Anisocytosis                   |                                                               |     |     |     |      |     |                                   | RDW: 20.0% or less     |    |    |    |    |     |     |     |     |     |                                                   |
| Microcytosis                   |                                                               |     |     |     |      |     |                                   |                        |    |    |    |    |     |     |     |     |     |                                                   |
| Microcytosis                   |                                                               |     |     |     |      |     |                                   |                        |    |    |    |    |     |     |     |     |     | MCV: 110 fL or more                               |
| Hypochromia                    |                                                               |     |     |     |      |     |                                   |                        |    |    |    |    |     |     |     |     |     | MCHC: 29.0 g/dL or less                           |
| Thrombocytosis                 |                                                               |     |     |     |      |     |                                   |                        |    |    |    |    |     |     |     |     |     | PLT: $60.0 \times 10^4/\mu$ L or more             |
| Thrombocytopenia               |                                                               |     |     |     |      |     |                                   |                        |    |    |    |    |     |     |     |     |     | PLT: less than $6.0 \times 10^4/\mu L$            |

<sup>1</sup> When the flag of "PLT Clumps", "Poor Hemolyzation" or "Abnormal MCHC" are displayed, measure a hematology control and check that the analyzer operates correctly. Then measure the abnormal sample again.

## **Reference Method**

#### **WBC**

|                  | ICSH 1988                                                                                                    |
|------------------|----------------------------------------------------------------------------------------------------|
|                  | The assignment of values to fresh blood used for calibrating automated blood cell counters. Clin Lab Hematol. 1988;10:203-212                                                                                                    |
| RBC              |                                                                                                    |
|                  | ICSH 1988                                                                                                    |
|                  | The assignment of values to fresh blood used for calibrating automated blood cell counters.Clin Lab Hematol. 1988;10:203-212                                                                                                    |
| HGB              |                                                                                                    |
|                  | CLSI H15-A3 Vol.20 No.28;                                                                                                    |
|                  | Reference and Selected Procedures for the Quantitative Determination of Hemoglobin in Blood;Approved Standard - Third Edition, 2000                                                                                                    |
| НСТ              |                                                                                                    |
|                  | CLSI H07-A3 Vol.20 No.18;                                                                                                    |
|                  | Procedure for Determining Packed Cell Volume by the Microhematocrit<br>Method;Approved Standard - Third Edition, 2000                                                                                                    |
| PLT              |                                                                                                    |
|                  | ICSH/ISLH 2001:                                                                                                    |
|                  | International Council for Standardization in Hematology Expert Panel on<br>Cytometry and International Society of Laboratory Hematology Task Force on<br>Platelet Counting. Platelet counting by RBC/platelet ratio method. A reference<br>method. Am Journal of Clinical Pathology 115:460-464 2001 |
| WBC Differential |                                                                                                    |
|                  | CLSI H20-A2:Vol.27 No.4;                                                                                                    |
|                  | Reference Leukocyte (WBC) Differential Count (proportional) and Evaluation of Instrumental Methods; Approved Standard - Second Edition, 2007                                                                                                    |
|                  | CLSI H26-A2:Vol.29 No.40;                                                                                                    |
|                  | Validation, Verification, and Quality Assurance of Automated Hematology<br>Analyzers; Approved Standard - Second Edition, 2010                                                                                                    |

# **Specifications**

## **Function and Performance**

#### **Measured Parameters**

| • Blood cell count (WBC, RBC, PLT)           | : Electrical resistance detection                                                  |
|----------------------------------------------|------------------------------------------------------------------------------------|
| • Hemoglobin concentration (HGB):            | Colorimetric method (surfactant method)                                            |
| • Hematocrit (HCT):                          | Peak integration method using blood cell<br>pulses (calculated from RBC histogram) |
| • RBC distribution width (MCV, MC            | H, MCHC):<br>Calculated from RBC, HGB and HCT                                      |
| • WBC blood cell differential (NE%, EO, BA): | LY%, MO%, EO%, BA%, NE, LY, MO,<br>Calculated from scattergram                     |
| • Platelet crit (PCT):                       | Peak integration method using blood cell<br>pulses (calculated from PLT histogram) |
| • Mean platelet volume (MPV):                | Calculated from PLT and PCT                                                        |
| • RBC distribution width (RDW-CV,            | RDW-SD):                                                                           |
|                                              | Calculated from RBC histogram                                                      |
| • Platelet distribution width (PDW):         | Calculated from PLT histogram                                                      |
| • Platelet large cell ratio (P-LCR):         | Calculated from PLT histogram                                                      |

## Measuring Range (Display Range)

| Measured Parameters         | Name | Measuring Range (Display Range)                                                                   |  |  |  |  |
|-----------------------------|------|---------------------------------------------------------------------------------------------------|--|--|--|--|
| White Blood Cell Count      | WBC  | 0.0 to 999×10 <sup>2</sup> / $\mu$ L<br>0.0 to 2999×10 <sup>2</sup> / $\mu$ L (high concentration |  |  |  |  |
|                             |      | mode)                                                                                             |  |  |  |  |
| Neutrophil percent          | NE%  |                                                                                                   |  |  |  |  |
| Lymphocyte Percent          | LY%  |                                                                                                   |  |  |  |  |
| Monocyte Percent            | MO%  | 0.00 to 100%                                                                                      |  |  |  |  |
| Eosinophil Percent          | EO%  |                                                                                                   |  |  |  |  |
| Basophil Percent            | BA%  |                                                                                                   |  |  |  |  |
| Neutrophil Count            | NE   |                                                                                                   |  |  |  |  |
| Lymphocyte Count            | LY   | $0.0 \text{ to } 999 \times 10^2 / \mu L$                                                         |  |  |  |  |
| Monocyte Count              | МО   | $0.0$ to $2999 \times 10^2 / \mu L$ (high concentration                                           |  |  |  |  |
| Eosinophil Count            | EO   | mode)                                                                                             |  |  |  |  |
| Basophil Count              | BA   |                                                                                                   |  |  |  |  |
| Red Blood Cell Count        | RBC  | 0 to 999×10 <sup>4</sup> /µL                                                                      |  |  |  |  |
| Hemoglobin<br>Concentration | HGB  | 0.00 to 29.9 g/dL                                                                                 |  |  |  |  |
| Hematocrit                  | HCT  | 0.0 to 99.9%                                                                                      |  |  |  |  |

| Measured Parameters                                                 | Name   | Measuring Range (Display Range) |
|---------------------------------------------------------------------|--------|---------------------------------|
| Mean Corpuscular<br>Volume                                          | MCV    | 20.0 to 199 fL                  |
| Mean Corpuscular<br>Hemoglobin                                      | MCH    | 10.0 to 50.0 pg                 |
| Mean Corpuscular<br>Hemoglobin<br>Concentration                     | MCHC   | 10.0 to 50.0 g/dL               |
| Red Blood Cell<br>Distribution Width in<br>Coefficient of Variation | RDW-CV | 0.0 to 50.0%                    |
| Red Blood Cell<br>Distribution Width in<br>Standard Deviation       | RDW-SD | 0.0 to 199 fL                   |
| Platelet Count                                                      | PLT    | 0.00 to 149×10 <sup>4</sup> /µL |
| Platelet Crit                                                       | РСТ    | 0.00 to 2.99%                   |
| Mean Platelet Volume                                                | MPV    | 0.0 to 20.0 fL                  |
| Platelet Distribution<br>Width                                      | PDW    | 0.0 to 50.0%                    |
| Platelet Large Cell<br>Ratio                                        | P-LCR  | 0.0 to 100%                     |

## Precision (Reproducibility)

• Normal mode (difference from CV or mean value)

| WBC:    | 2.0% or less (WBC 40.0×10²/µL or more)                                        |
|---------|-------------------------------------------------------------------------------|
| RBC:    | 1.5% or less (RBC 400×10 <sup>4</sup> / $\mu$ L or more)                      |
| HGB:    | 1.5% or less                                                                  |
| HCT:    | 1.5% or less                                                                  |
| MCV:    | 1.0% or less                                                                  |
| MCH:    | 2.0% or less                                                                  |
| MCHC:   | 2.0% or less                                                                  |
| RDW-CV: | 3.0% or less                                                                  |
| RDW-SD: | 3.0% or less                                                                  |
| PLT:    | 4.0% or less (PLT 10.0×10 <sup>4</sup> / $\mu$ L or more)                     |
| PCT:    | 6.0% or less                                                                  |
| MPV:    | 4.0% or less                                                                  |
| PDW:    | 10.0% or less                                                                 |
| P-LCR:  | 18.0% or less                                                                 |
| NE%:    | 5.0% or less (NE%: 30.0% or more AND WBC: $40.0 \times 10^{2}/\mu L$ or more) |
| LY%:    | 5.0% or less (LY%: 15.0% or more AND WBC: $40.0 \times 10^{2}/\mu L$ or more) |
| MO%:    | 12.0% or less (MO%: 5.0% or more AND WBC: $40.0\times 10^2/\mu L$ or more)    |
| EO%:    | 20.0% or less OR within ±1.0 Eo% (WBC: 40.0 $\times$ $10^{2}/\mu L$ or more)  |

#### 2. Technical Information

2

| BA%: | 30.0% or less OR within ±1.0 Ba% (WBC: 40.0 × 10 <sup>2</sup> /µL or more)                  |
|------|---------------------------------------------------------------------------------------------|
| NE:  | 8.0% or less (NE: 12.0 $\times$ 10²/µL or more)                                             |
| LY:  | 8.0% or less (LY: $6.0\times 10^2/\mu L$ or more)                                           |
| MO:  | 20.0% or less (MO: $2.0\times 10^2/\mu L$ or more)                                          |
| EO:  | 25.0% or less OR within $\pm 1.0 \times 10^2/\mu L$ (WBC: $40.0 \times 10^2/\mu L$ or more) |
| BA:  | 30.0% or less OR within $\pm 1.0 \times 10^2/\mu L$ (WBC: 40.0 $\times$ 10²/µL or more)     |

#### • Pre-dilution mode (CV)

| WBC:  | 6.0% or less (WBC: 40.0 $\times$ $10^2/\mu L$ or more) |  |
|-------|--------------------------------------------------------|--|
| RBC:  | 4.5% or less (RBC: 400 $\times$ 104/µL or more)        |  |
| HGB:  | 4.5% or less                                           |  |
| HCT:  | 4.5% or less                                           |  |
| MCV:  | 4.5% or less                                           |  |
| MCH:  | 4.5% or less                                           |  |
| MCHC: | 4.5% or less                                           |  |
| PLT:  | 12.0% or less (PLT: $10.0\times 10^4/\mu L$ or more)   |  |
|       |                                                        |  |

## Linearity

| • WBC: | within ±3.0% OR ±3 $\times$ 10²/µL (WBC: 2.0 to 999 $\times$ 10²/µL)                         |
|--------|----------------------------------------------------------------------------------------------|
| • RBC: | within ±3.0% OR ±8 $\times$ 10 <sup>4</sup> /µL (RBC: 2 to 800 $\times$ 10 <sup>4</sup> /µL) |
| • HGB: | within ±1.5% OR ±0.2 g/dL (HGB: 0.10 to 25.0 g/ dL)                                          |
| • HCT: | within $\pm$ 3.0% OR $\pm$ 1.0% (HCT: 20.0 to 60.0%)                                         |
| • PLT: | within ±10.0% OR ±2.0 $\times$ 104/µL (PLT: 1.00 to 149 $\times$ 104/µL)                     |

(Specifications above applies to the normal mode)

#### **Background Noise**

| • WBC: | $2.0\times 10^{2}\!/\mu L$ or less |
|--------|------------------------------------|
| • RBC: | $2\times 10^4\!/\mu L$ or less     |
| • HGB: | 0.1 g/dL or less                   |
| • PLT: | $1.00\times 10^4\!/\mu L$ or less  |
| • TOC: | 100 count or less                  |

(The background noise of the flow cytometry measurement system is evaluated with Total Optical Count (TOC))

#### Carryover

| ٠ | WBC: | 1.0% or less |
|---|------|--------------|
|   |      |              |

• RBC: 1.0% or less
|               | • HGB:                             | 1.0% or less                                       |
|---------------|------------------------------------|----------------------------------------------------|
|               | • PLT:                             | 1.0% or less                                       |
|               | • TOC:                             | 1.0% or less                                       |
|               | (The carryover of the flow of TOC) | cytometry measurement system is evaluated with the |
| Counting Time |                                    |                                                    |
|               | • Auto measurement:                | 90 samples/hr (40 s/sample)                        |
|               | • Manual measurement:              | 90 s/sample                                        |
| Sample Volume |                                    |                                                    |
|               | • Normal mode (CBC+DIF             | F):                                                |
|               |                                    | 40 µL                                              |
|               | • Normal mode (CBC):               | 25 µL                                              |
|               | • Pre-dilution mode:               | 20 µL                                              |
| Laser         |                                    |                                                    |

Class 1 (built-in laser class: Class 3B)

## **Applicable Directives and Standards**

### **Applicable Directives**

- IVD directive
- WEEE directive
- RoHS directive

### **Safety Standards**

- IEC 60825-1:2014
- IEC 61010-1:2001, IEC 61010-1:2010 + Amendment 1:2016
- IEC 61010-2-101:2002, IEC61010-2-101:2018
- IEC 61010-2-081:2001 + Amendment 1:2003, IEC61010-2-081:2019
- IEC 61326-1:2005, IEC61326-1:2012
- IEC 61326-2-6:2005, IEC61326-2-6:2012
- CISPR 11:2003 Group 1 Class B
- CISPR 11:2009 + Amendment 1: 2010 Group 1 Class B
- EN 55011:2002 Group 1 Class B
- EN 60825-1:2014
- EN 61010-1:2001
- EN 61010-2-101:2002
- EN 61010-2-081:2001 + Amendment 1:2003

- EN 61326-1:2006
- EN 61326-2-6:2006

### Classification

Type of protection against electrical shock

CLASS I EQUIPMENT

Degree of protection against harmful ingress of water:

IPX0 (non-protected)

Degree of safety of application in the presence of FLAMMABLE ANAESTHETIC MIXTURE WITH AIR, OR WITH OXYGEN OR NITROUS OXIDE:

Equipment not suitable for use in the presence of FLAMMABLE ANAESTHETIC MIXTURE WITH AIR, OR WITH OXYGEN OR NITROUS OXIDE

Mode of operation:

CONTINUOUS OPERATION

ME EQUIPMENT type:

STATIONARY type

Pollution degree:

2 EQUIPMENT

### Environment

### **Storage Environment**

| • Temperature:          | -20 to +60°C (-4 to +140°F)          |
|-------------------------|--------------------------------------|
| • Humidity:             | 10 to 95% (noncondensing)            |
| • Atmospheric pressure: | 700 to 1060 hPa (Altitude: < 3000 m) |
|                         |                                      |

### **Transport Environment**

- Temperature:  $-20 \text{ to } +60^{\circ}\text{C} (-4 \text{ to } +140^{\circ}\text{F})$
- Humidity: 10 to 95% (noncondensing)
- Atmospheric pressure: 700 to 1060 hPa (Altitude: < 3000 m)

### **Operating Environment and Power**

Operating environment

| • Temperature:        | 15 to 30°C (59 to 86°F)              |
|-----------------------|--------------------------------------|
| • Humidity:           | 30 to 85%                            |
| Atmospheric pressure: | 700 to 1060 hPa (Altitude: < 3000 m) |

Power Requirements

|                                | AC only             |  |
|--------------------------------|---------------------|--|
| • Line voltage:                | AC 100 to 240 V     |  |
| • Allowable fluctuation range: | $\pm 10\%$          |  |
| • AC type:                     | Switching regulator |  |
| • Power input:                 | 330 VA              |  |
| • Line frequency:              | 50/60 Hz            |  |
| • Allowable fluctuation range: | $\pm 5\%$           |  |
| ~ ~                            |                     |  |

• Safety standards for power supply unit: IEC 61010-1:2001, IEC 61010-1:2010 + Amendment 1:2016

Noise

IEC 61010-1:2001, IEC 61010-1:2010 + Amendment 1:2016

Cooling System

Natural cooling

### **EMC Standards**

- CISPR 11:2003 Group 1 Class B
- CISPR11:2009 + Amendment 1:2010 Group 1 Class B
- IEC 61326-1:2005, IEC 61326-1:2012
- IEC 61326-2-6:2005, IEC 61326-2-6:2012
- EN 55011:2002 Group 1 Class B
- EN 61326-1:2006
- EN 61326-2-6:2006

### **Dimensions and Weight**

Dimensions

675 W × 589 D × 576 H (mm) ±10% (Main unit only, excluding protruding parts) 66 kg ±10%

• Weight:

### **Standard Accessories**

#### 

Only use Nihon Kohden specified reagents and consumables. Otherwise the measurement result cannot be guaranteed and incorrect reagent concentration can cause equipment damaged.

| Name and Model          |                                      | Qty   | Supply Code |
|-------------------------|--------------------------------------|-------|-------------|
| Power cord W            |                                      | 1     |             |
| Ground lead D           |                                      | 1     | —           |
| 6.3 A time-lag fuse     |                                      | 2     | _           |
| ISOTONAC tube assy      |                                      | 1     |             |
| CLEANAC tube assy       |                                      | 1     | _           |
| HEMOLYNAC•310 tube assy |                                      | 1     |             |
| HEMOLYNAC•510 tube assy |                                      | 1     |             |
| Waste tube assy         |                                      | 1     | _           |
|                         | For samples                          | 1     | _           |
| Open leader adapters    | For micro tubes                      | 1     |             |
| set                     | For capillary blood collection tubes | 1     |             |
|                         | For detergent                        | 1     | _           |
| Overflow tray           |                                      | 1     | _           |
| Rack                    |                                      | 1 set | _           |
| Partition plate         |                                      | 1     |             |
| Maintenance brush       |                                      | 1     | T603A       |
| ZK-910W barcode reader  |                                      | 1     |             |
| Stopper plate           |                                      | 1     |             |

## Options

| Name and Model                                                       |     | Qty | Supply Code |
|----------------------------------------------------------------------|-----|-----|-------------|
| WA-714W impact printer (Seiko Epson VP-500,<br>LQ-310 or equivalent) |     | 1   |             |
| WA-461V card printer                                                 |     | 1   |             |
| JW-910W waste sensor                                                 |     | 1   | _           |
| Extra sample racks                                                   |     | 8   | T411A       |
| Waste container<br>(Selectable option, 10<br>or 20 L)                | 10L | 1   | T417B       |
|                                                                      | 20L | 1   | T417C       |
| Serial DB9-DB9 crossover cable                                       |     | 1   | _           |
| LAN cable, 2.0 m                                                     |     | 1   | _           |
| USB cable, 2.0 m                                                     |     | 1   |             |
| SARSTEDT Kit                                                         |     | 1   | YZ-008B1    |
| KABEVETTE G Kit                                                      |     | 1   | YZ-008B2    |
| Holder BD 0.5mL                                                      |     | 1   | YZ-008B3    |
| QS-023W software kit                                                 |     | 1   | _           |

# **Socket Pin Assignment**

### **USB Socket (Barcode Reader and Printer)**

| No. | Signal     |
|-----|------------|
| 1   | VBus       |
| 2   | –Data (D–) |
| 3   | +Data (D+) |
| 4   | GND        |

### LAN Socket

| No. | Signal | No. | Signal |
|-----|--------|-----|--------|
| 1   | TD+    | 5   | NC     |
| 2   | TD-    | 6   | RD-    |
| 3   | RD+    | 7   | NC     |
| 4   | NC     | 8   | NC     |

### **Serial Port**

| No. | Signal   | No. | Signal |
|-----|----------|-----|--------|
| 1   | NC       | 6   | DSR    |
| 2   | RxD      | 7   | RTS    |
| 3   | TxD      | 8   | CTS    |
| 4   | DTR      | 9   | NC     |
| 5   | GND (SG) |     |        |

2

# **Board/Unit Description**

## UT-7282 MAIN BD

### Overview

This is the main control board for the measurement section. It is equipped with a 32-bit Renesas CPU and uses a program installed in flash memory to control the following.

- Actuator systems
- Signal processing for measurement
- Signal processing of external inputs and outputs

Actuators are controlled by 3 programmable logic ICs (FPGA) and their programming is stored in ROM on this board.

Software must be installed by SD card when replacing this board.

- Communicates with PC-910W/PC-911W via Ethernet (10/100base-TX) to operate the unit by window control
- Motor control, electromagnetic valve control and sensor monitoring via the UT-7284 DRIVER BD
- Heater control and temperature monitoring via the UT-7287 PRESSURE SENSOR BD
- Autoloader control as well as status signal input processing and control of output signals such as power control system signals via serial port connection
- LED and key input monitoring via the Indicator BD and KEY BD
- Controls A/D converter mounted on the UT-7283 ANALOG BD to obtain A/D conversion values from measurement data
- System programs and FPGA data can be installed via SD card

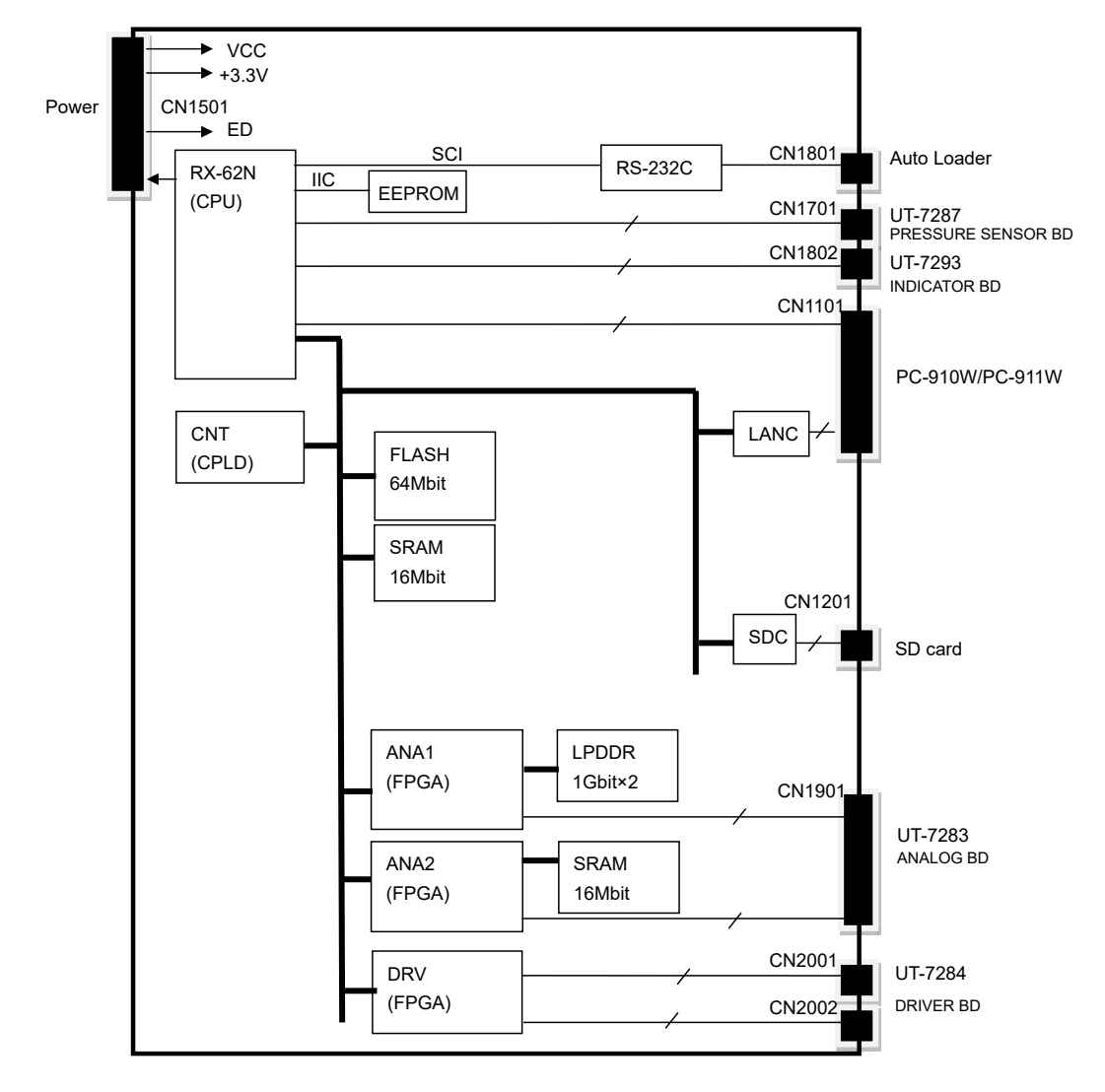

## UT-7283 ANALOG BD

### **Overview**

This board takes in the CBC blood cell pulse signals, WBC 5 part differential (optical system) scattered light data, HGB voltage and SS voltage data from each unit and sends the data to the MAIN BD after AD conversion.

- The CBC measurement circuit (active filter, amplification circuit and AD converter) measures the blood cell pulse signals from the MC-910V.
- The optical system measurement circuit (active filter, amplification circuit, peak hold circuit and AD converter) measures the scattered light data from the MO-910V.
- Receives 40 kHz control signals from the MAIN BD and generates an aperture cap clog removal voltage in the transformer and amplification circuit on the board

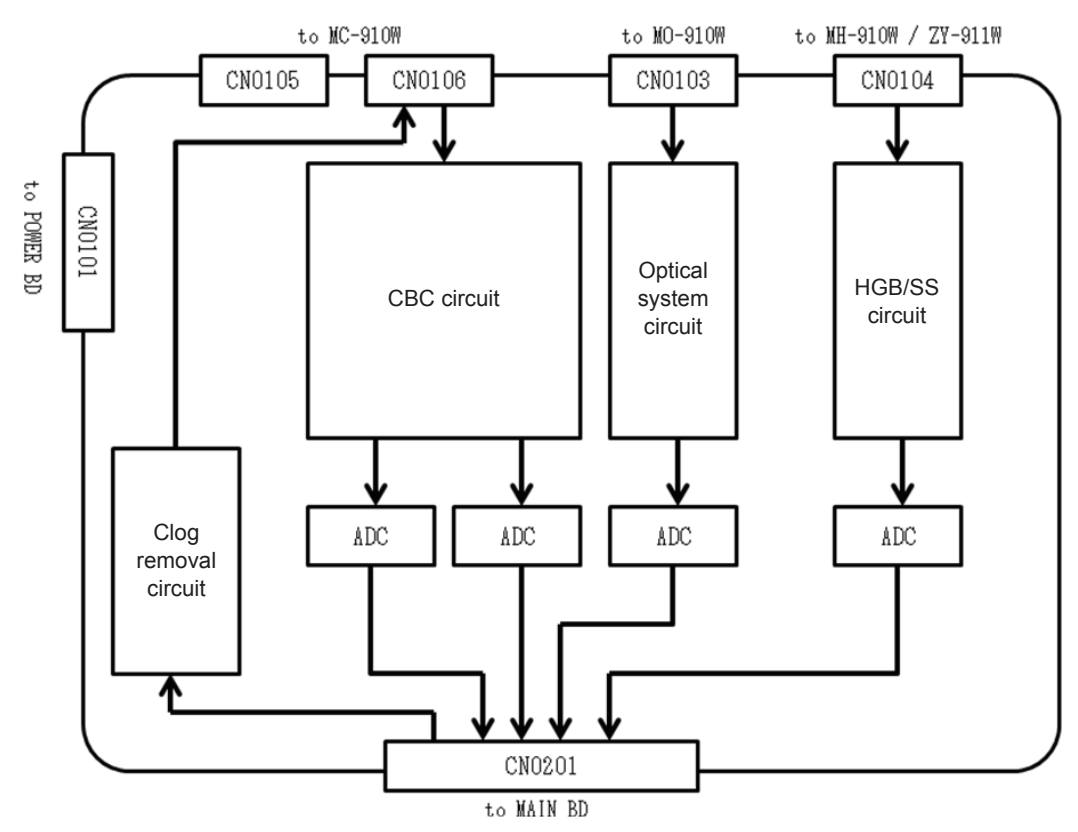

### UT-7284 DRIVER BD

### **Overview**

This board controls actuators from each unit through actuator control signals from the UT-7282 MAIN BD and motor driver IC reset signals.

### **Functions**

- Controls 31 electromagnetic valves, 13 stepping motors and one compressor
- Sends signals from 24 position sensors and 5 float sensors as well as +5 V and +24 V power monitoring signals to the MAIN BD
- Relays sensor signals from the SAMPLER SENSOR BD to the MAIN BD

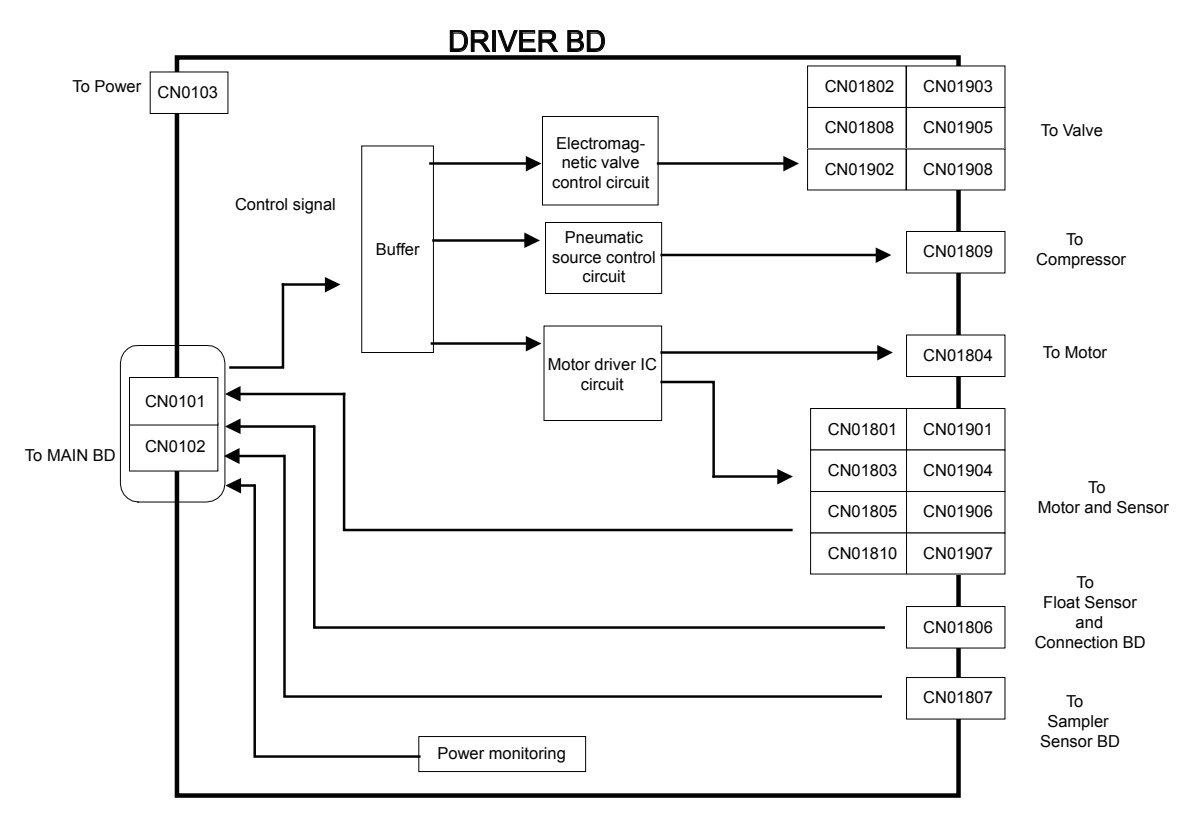

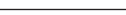

MEK-9100 Service Manual

2

## **UT-7287 PRESSURE SENSOR BD**

### **Overview**

This board is connected to the UT-7282 MAIN BD and INDICATOR BD to control temperature and pressure inside the MEK-9100, fluid in the fluid path, and heater temperature.

### **Functions**

- Detects temperature inside the MEK-9100 from thermistors
- Detects sensors signals from sensors indicating fluid in the fluid path
- Detects internal pressure with pressure sensors mounted to board
- Controls the heater for the sample cup and tank heater

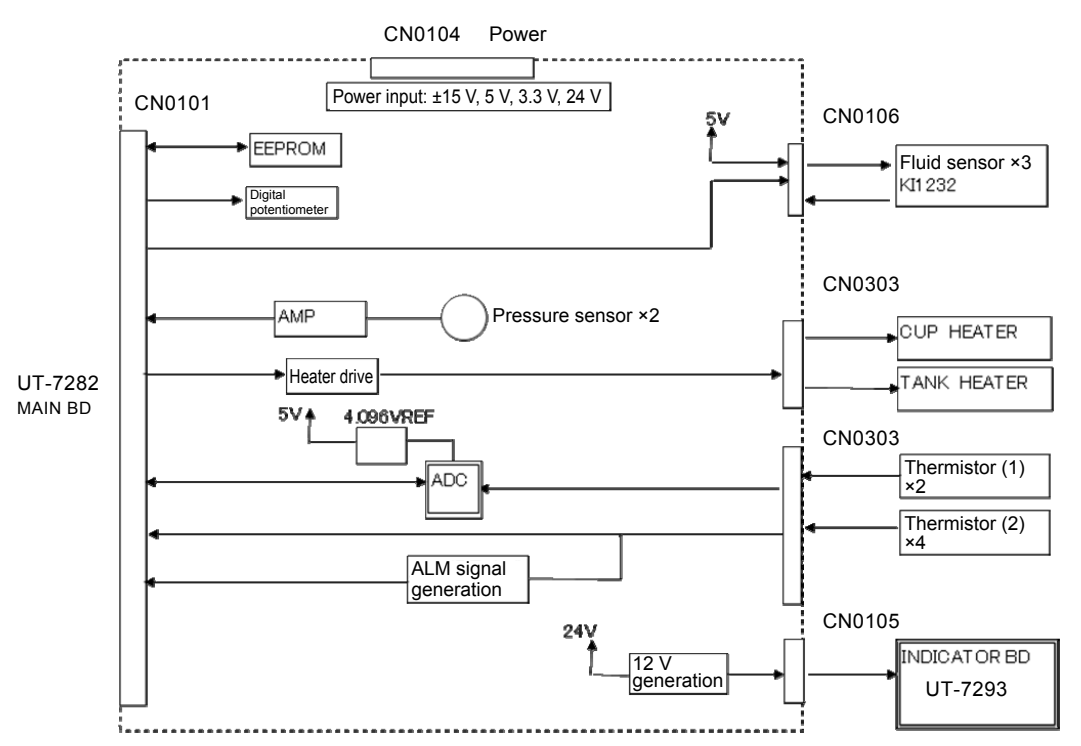

#### NOTE

When there are problems with the sensor, check that the thermistor cable is connected.

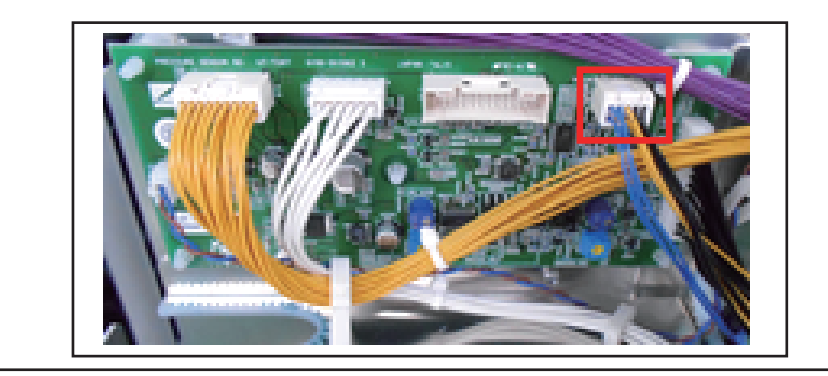

### **UT-7288 BACKPANEL BD**

### Overview

This board relays data between the PC-910W/PC-911W and external units.

#### **Functions**

Relays data by the following connectors

- 1 LAN port
- 2 USB ports

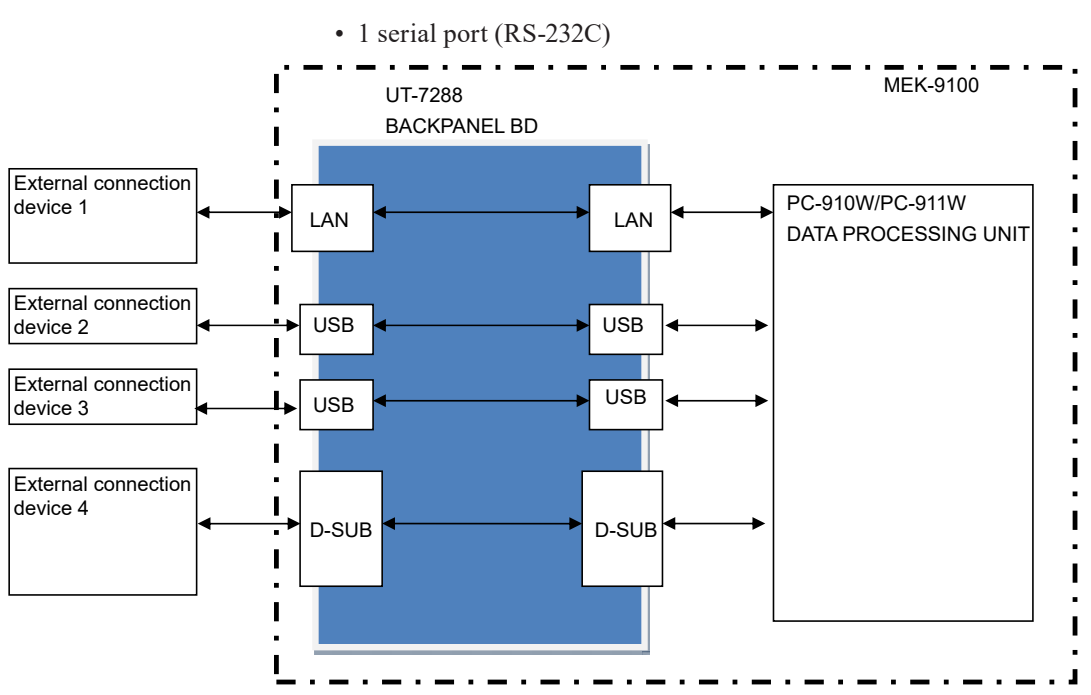

### **UT-7292 CONNECTION BD**

### **Overview and Functions**

This board relays data between the JW-910 waste sensor (optional) installed in the waste container and the UT-7284 DRIVER BD.

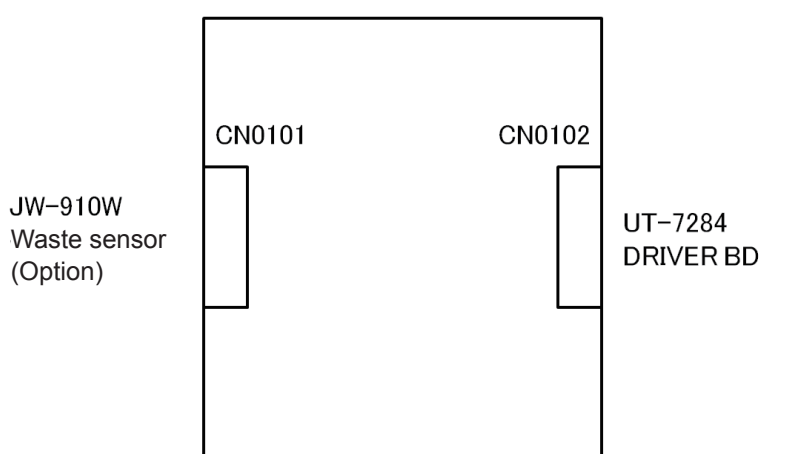

2

## **CD-910W CHASSIS UNIT**

### **Overview and Functions**

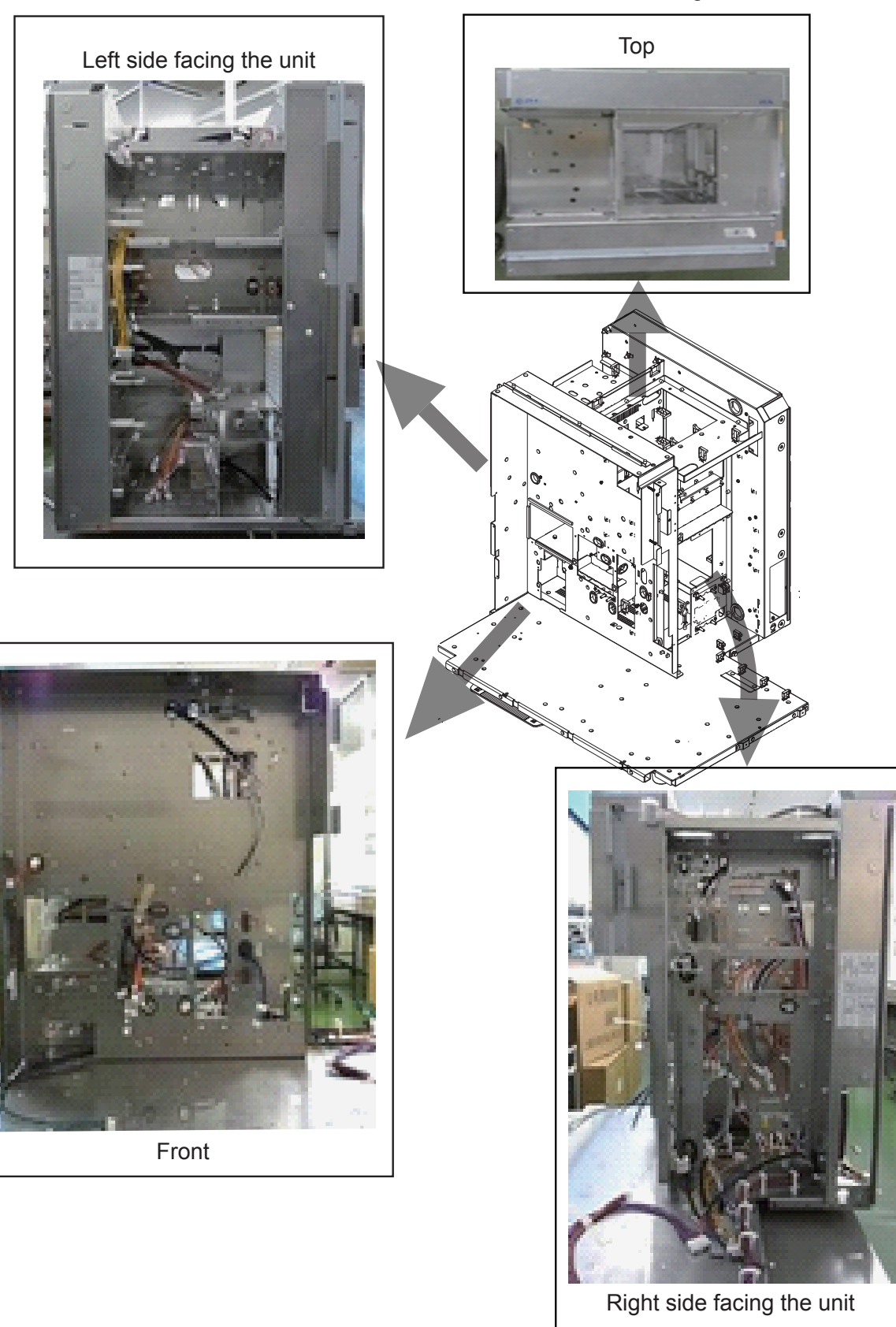

This is the main unit chassis that houses the components.

• The thermistor sensor is located on the rear panel of the CD-910W.

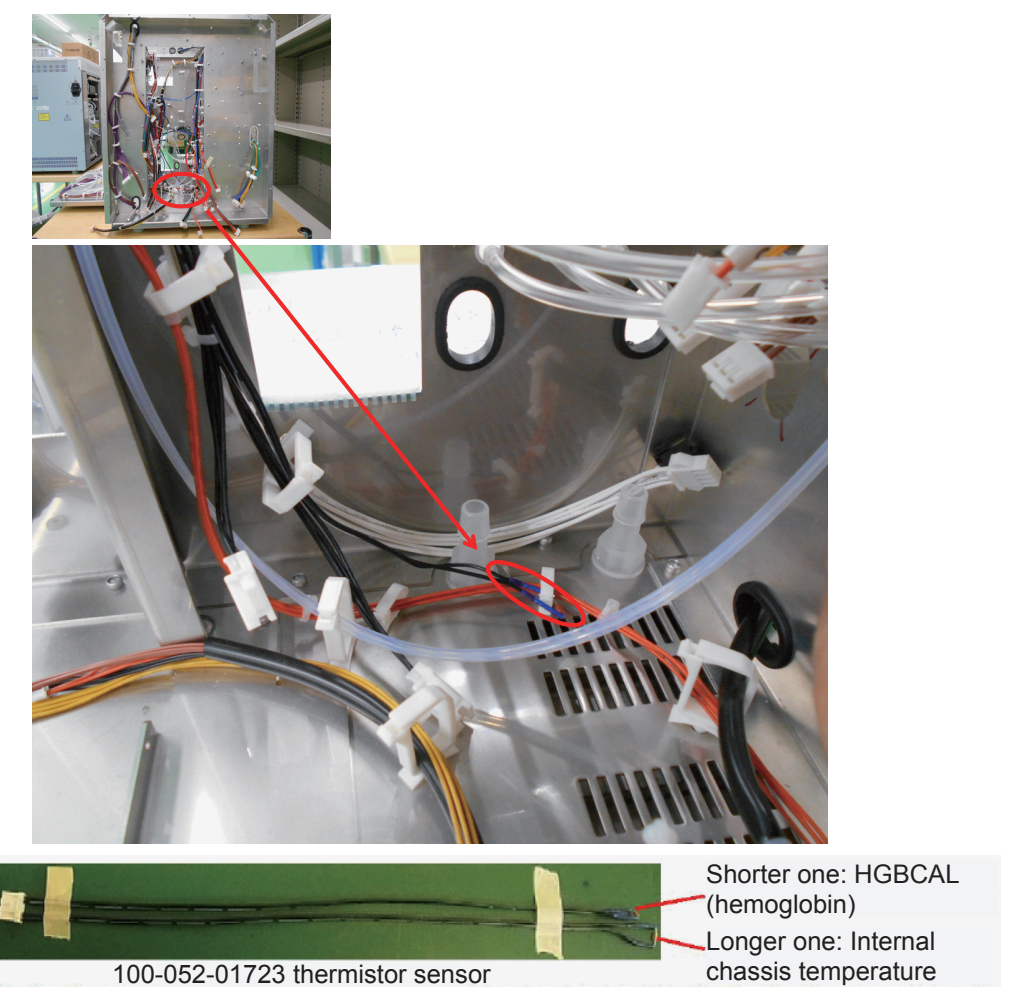

## **MC-910W CBC MEASURING UNIT**

### Overview

- This unit performs a complete blood cell count (CBC) of WBC, RBC, HCT and PLT.
- Equipped with 2 aperture caps: WBC and RBC
- Blood samples undergo sweep flow and swirl flow and are passed through the aperture cap.
- Blood cell pulse information is detected as the blood sample passes through the aperture cap.

### Functions

• When blood cells pass through the aperture cap, the pulse signal is amplified based on their size and is sent to the UT-7283 ANALOG BD.

WBC aperture cap: 100  $\mu m,$  diluted approximately 220 times, measurement time: about 12 seconds

RBC aperture cap: 75  $\mu m,$  diluted approximately 500 times, measurement time: about 12 seconds

- Data confirmed by circuit check
  - WBC: 73.9  $\pm 5\%$  (70.2 to 77.5  $\times 10^{2}/\mu$ L)
  - RBC: 56 ±5% (53 to 59  $\times$  104/µL)
  - MCV:  $39.7 \pm 5\% (37.7 \text{ to } 41.7 \text{ fL})$
  - W-ELE: 18.1  $\pm 0.3$  V (17.5 to 18.7 V)
  - R-ELE: 18.1  $\pm 0.3$  V (17.5 to 18.7 V)

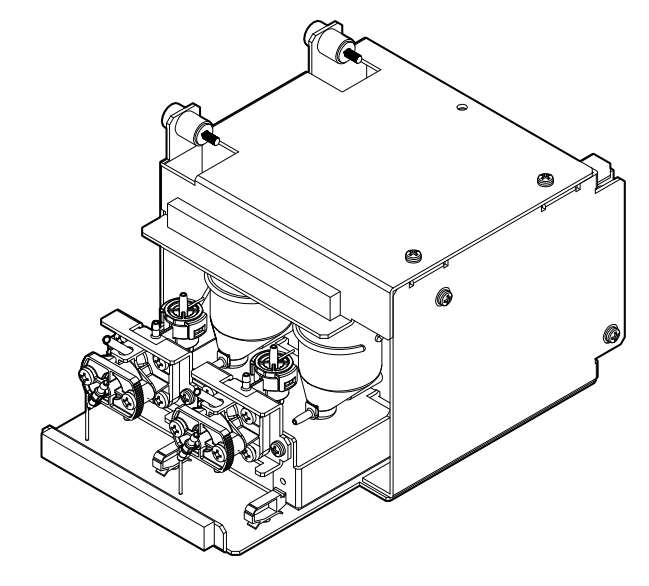

### **UT-7286 MEASURING BD**

### Overview

This board is installed in the MC-910W CBC MEASURING UNIT and detects the CBC blood cell pulses.

### **Functions**

- Equipped with a constant current circuit for detecting electrode voltage fluctuations
- Amplifies the blood cell pulse signal from the aperture cap and transmits the signal to the UT-7283 ANALOG BD
- Equipped with a circuit for enabling voltage for electrodes, test (CAL) pulse and removing clogs in the aperture cap
- · Amplifies detection signals and sends data to the ANALOG BD

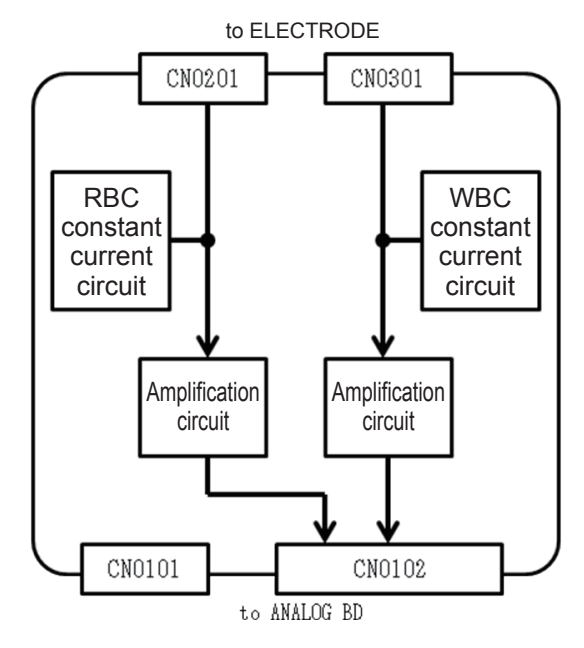

### **MO-910W LASER OPTICAL UNIT**

#### **Overview**

- This unit performs WBC 5 part differentiation.
- Composed of a laser diode and flow cell unit to detect scattered light from the laser by flow cytometry and converts it to an electric signal

#### Functions

• Shines a laser beam at white blood cells passing through the flow cell unit

Laser wavelength: 660 nm

Laser amplitude: 80 to 120 µm

- Light reflected from white blood cells is received by the lens of the 3-channel detector unit. Information on white blood cell size, nucleus shape and cytoplasm granularity is collected and sent to the UT-7283 ANALOG BD.
- A switch detects whether the cover is open and if open it automatically shuts off the laser for safety.

## **MH-910W HGB MEASURING UNIT**

### **Overview**

This unit performs HGB measurement on a dispensed sample. It composed of the HGB flow cell unit, UT-7289 LED emitter and UT-7290 light receiving section.

### **Functions**

- Measures the change in spectral absorbance of a diluent and hemolyzed blood sample and obtains the HGB sensor voltage according to the hemoglobin concentration. (Measurement wavelength: 520 nm)
- The HGB sensor voltage is compared to the SS voltage obtained from the ZY-910W to detect short samples
- Sample temperature correction

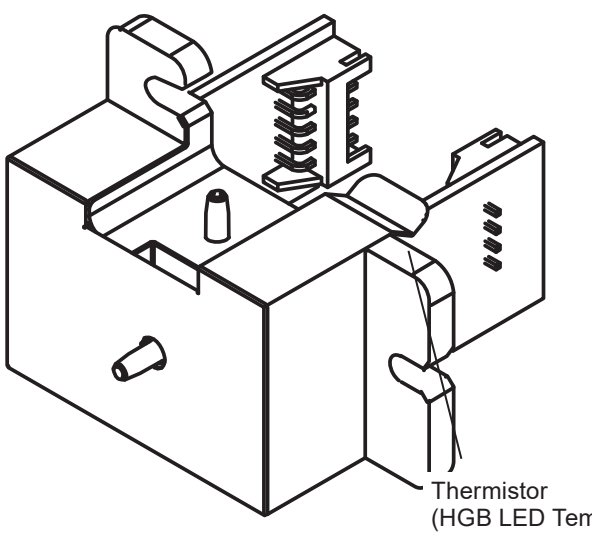

During assembly

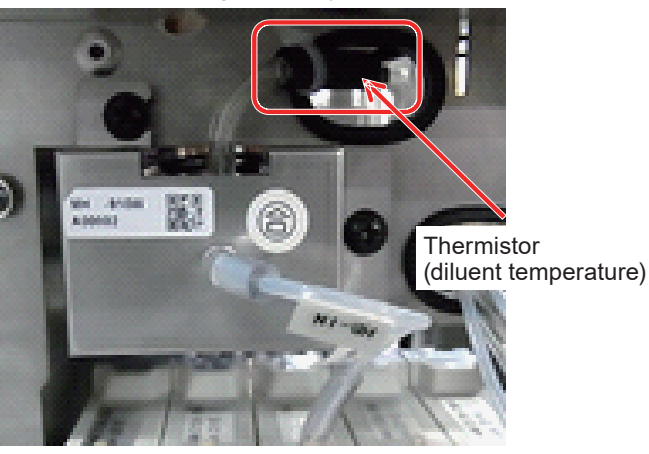

(HGB LED Temperature)

### UT-7289 HGB/SS LED BD

### **Overview**

- This board is equipped with an HGB measurement LED.
- An onboard LED lights for HGB measurement and SS confirmation.
- Sends board temperature signals from the thermistor signal to the ANALOG BD

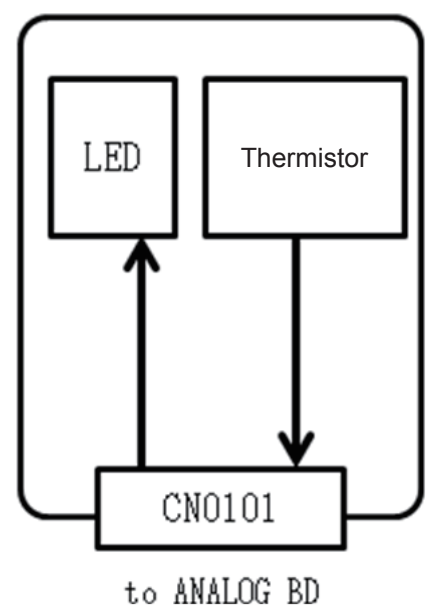

### UT-7290 HGB/SS AMP BD

### Overview

• This board converts the HGB measurement and SS confirmation LED light voltage and sends the signal to the ANALOG BD.

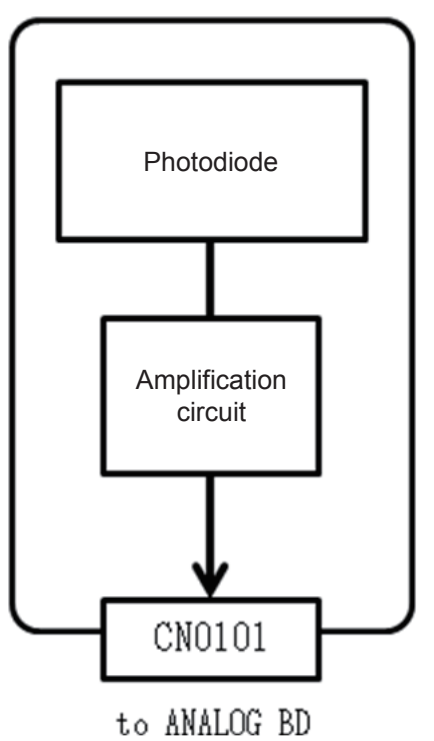

## **MS-910W SAMPLER UNIT**

### **Overview**

This unit moves the sampling needle to the aspiration and discharge positions to aspirate blood samples and dispense them into the cups.

- Controls signals from the UT-7284 DRIVER BD to rotate the motor and move the sampling needle to the designated position
- The position sensor on the UT-7294/UT-7294-01 SAMPLER SENSOR BD transmits sample tube position data to the MAIN BD.
- Performs aspirating and discharge in conjunction with the MP-912W RBC/ SAMPLE PUMP UNIT
- Cleans the outside of the sampling needle with the rinse chassis

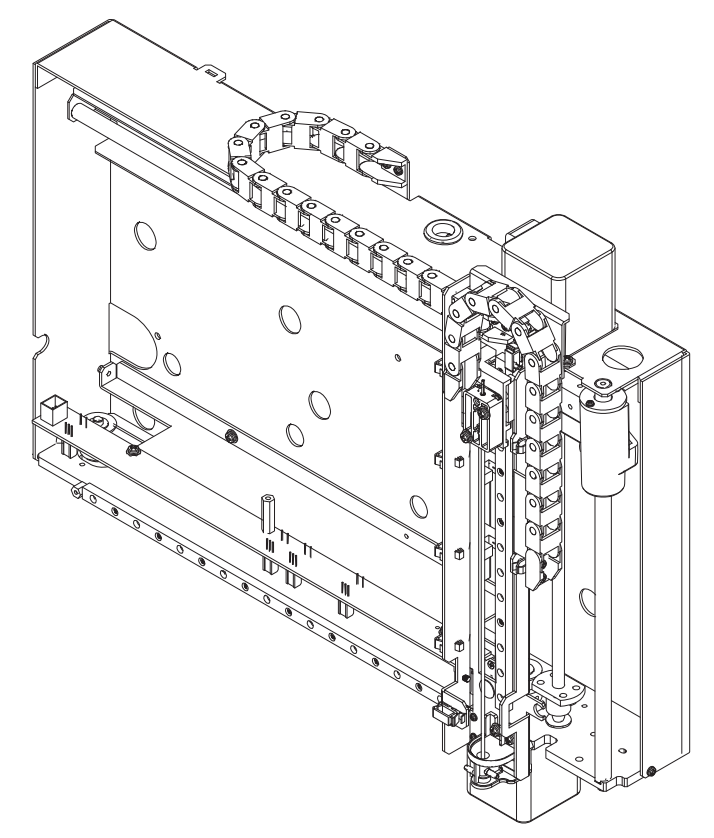

## UT-7294/UT-7294-01 SAMPLER SENSOR BD

### **Overview**

This board detects the lateral position of the sampling needle.

### **Functions**

- The photo interrupter installed on the board detects the position information of the sample needle in the left and right directions and sends it to UT-7284 (DRIVER BD).
- Equipped with LEDs linked to each sensor to visually confirm the state of the sensors

| Initial position: | Photo interrupter PD0101 |
|-------------------|--------------------------|
| IWBC position:    | Photo interrupter PD0104 |
| OWBC position:    | Photo interrupter PD0102 |
| RBC position:     | Photo interrupter PD0103 |
| OL position:      | Photo interrupter PD0105 |

Not used: Photo interrupter PD0106 (UT-7294-01 only)

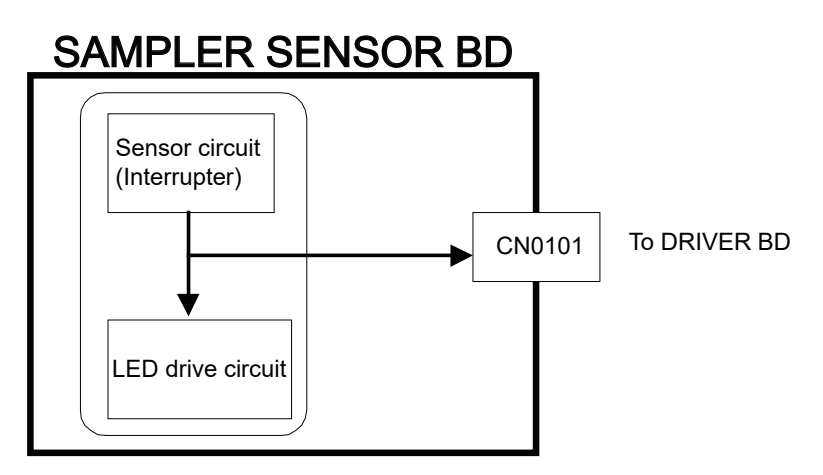

## **MS-911W OPEN AIR UNIT**

### **Overview**

This unit exposes positive pressures and negative pressures in the sampling tube to atmospheric pressure.

- After being carried to the aspiration position by the autoloader, the sampling tube is pierced by the pressure release needle.
- Keeps sampling tube internal pressure constant by releasing air into the atmosphere through the pressure release needle
- Cleans the outside of the pressure release needle with the rinse chassis

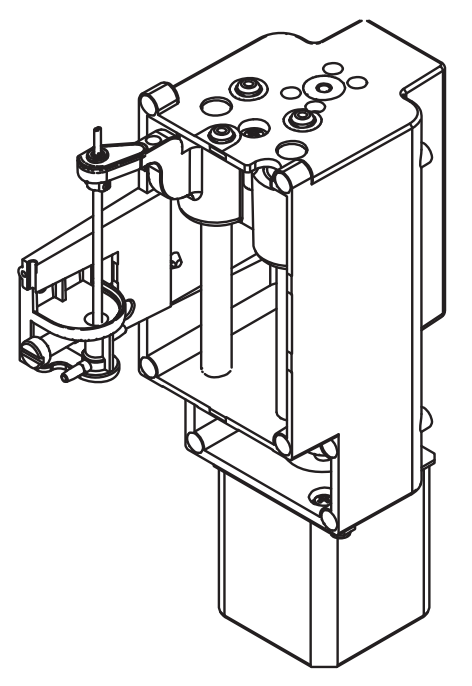

## **MS-912W OPEN LOADER UNIT**

### Overview

This unit transports small samples of blood.

It moves samples on the adapter to the sample nozzle aspiration position.

### **Functions**

• When the [Manual Measurement] key is touched, the sample tube adapter is ejected and measurement of emergency samples and small blood samples begins. Control signals from the DRIVER BD rotate the motor and move the adapter to the designated position.

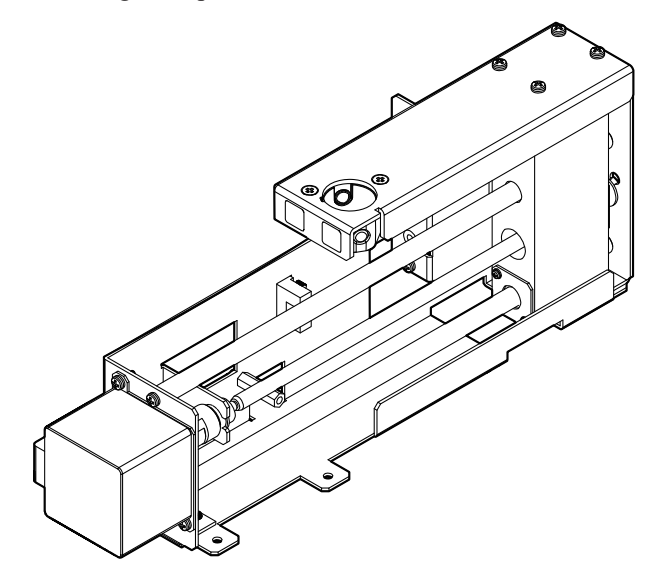

## **MP-910W PNEUMATIC UNIT**

### **Overview**

This pneumatic unit supplies positive pressure and negative pressure to the analyzer.

- Supplies pressure to the diluent tank, pressurizing the surface of the sample to move it or supply water by negative pressure
- Supplies pressure to the diaphragm pump to move the diaphragm
- Supplies pressure to the waste chamber, pressurizing the surface of the sample to drain it or rinse by negative pressure

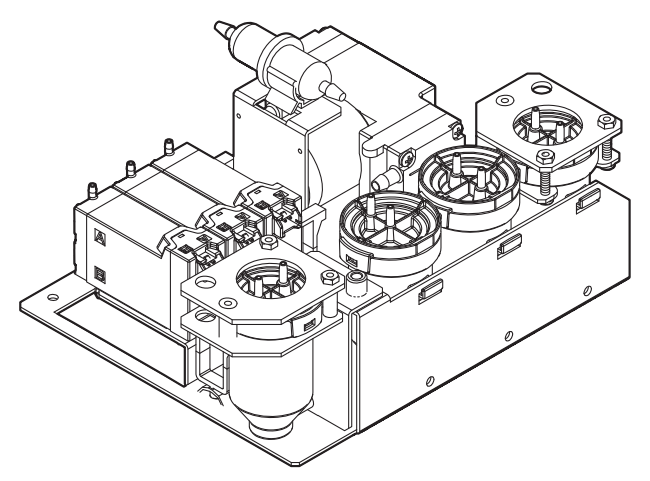

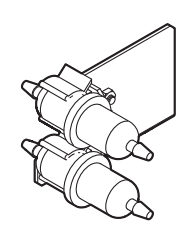

### **MP-911W ISO PUMP UNIT**

### **Overview**

• This diluter unit uses pistons to dilute samples.

- · Aspirates the diluent and discharges it into cups
- Control signals from the UT-7284 DRIVER BD rotate the motor and move the piston up and down.
- Transmits piston position information from each position sensor through the DRIVER BD to the MAIN BD
- Discharges diluent for IWBC (diluted approximately 220 times), RBC (diluted approximately 500 times) and OWBC (diluted approximately 100 times) in a single stroke
- When cleaning proteins, it transports CLEANAC•810 to each unit.

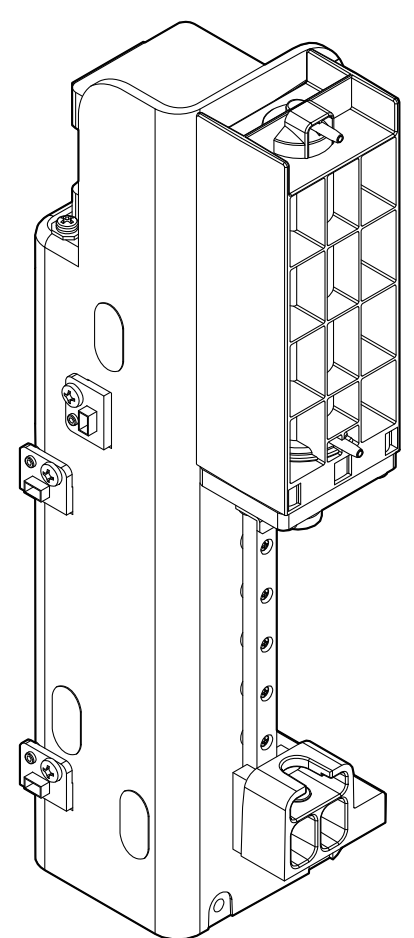

## **MP-912W SAM/RBC PUMP UNIT**

### **Overview**

This unit aspirates and discharges whole blood samples.

### **Functions**

RBC pump:

• During blood cell measurement, this unit sends sample diluted in the reaction chamber to the MC-910W CBC MEASURING UNIT at a constant speed through a syringe pump and quantifies the amount that passes through the aperture.

SAMPLE pump:

- Aspirates approximately 40 µL samples from the sample tubes
- Discharges whole blood or preprocessed sample into each chamber (IWBC: 12.5 μL, RBC: 5 μL, OWBC: 15 μL)

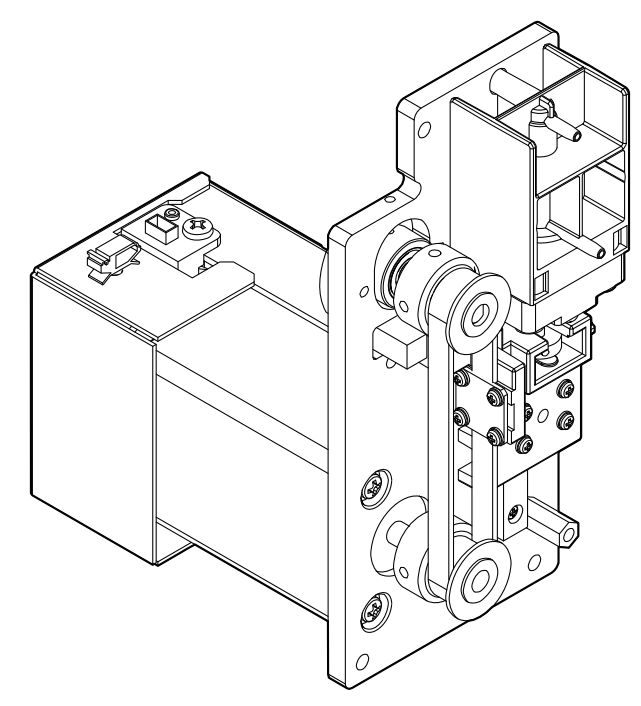

### MP-913W OWBC/IWBC PUMP UNIT

### **Overview**

During blood cell measurement, this unit transports the sample which was diluted in the reaction chamber at a constant speed through a syringe pump and quantifies the amount. The MP-913W consists of a double pump that can operate two syringe pumps with a single stepping motor.

- Transports samples to the IWBC measurement section (impedance) by piston
- Transports samples to the OWBC measurement section (optical) by piston

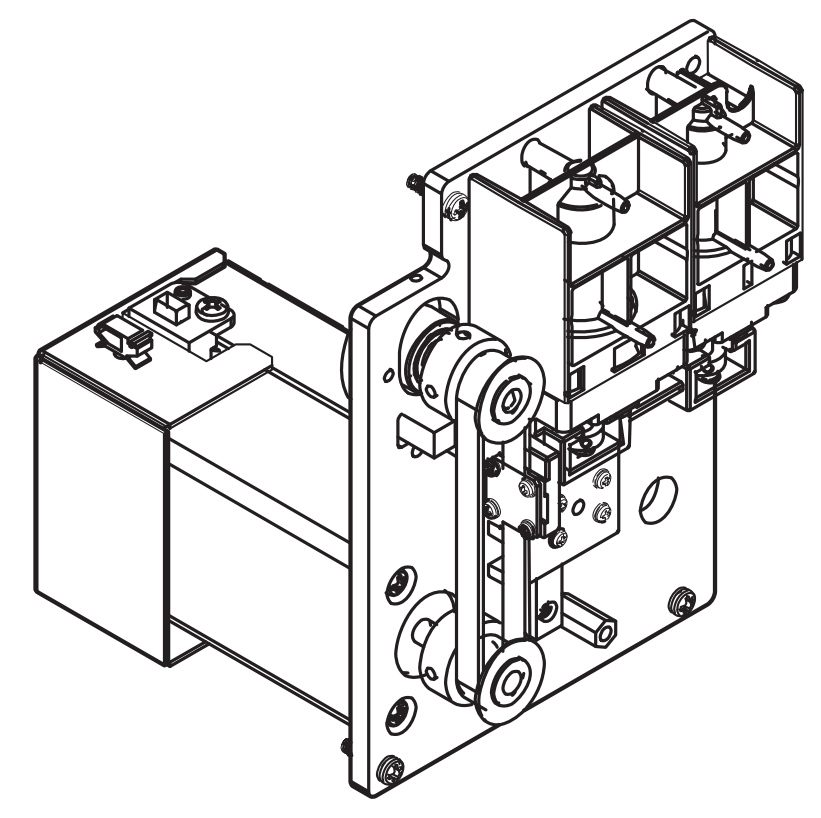

## **JQ-910W ISO CHAMBER UNIT**

### **Overview**

This chamber holds primed diluent from the reagent port inside the analyzer.

- The chamber holds a 2 measurement portion of diluent aspirated from the diluent port.
- Approximately 100 mL capacity
- Chamber capacity detected by float sensor

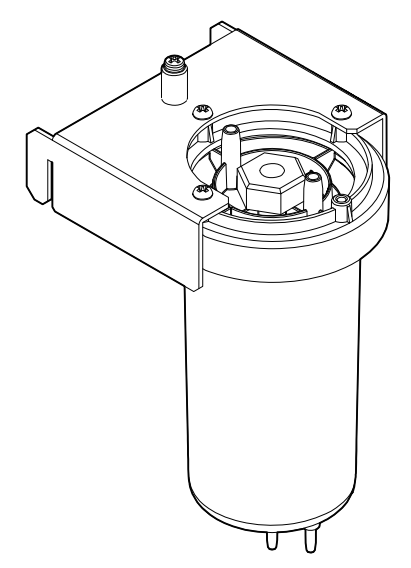

## JQ-911W WASTE CHAMBER 1 UNIT

### **Overview**

This unit holds waste fluid from inside the analyzer in a chamber and expels the fluid outside the analyzer.

### **Functions**

- · Temporarily holds waste fluid from inside the analyzer
- When operation is complete, pressure from the MP-910W PNEUMATIC UNIT expels the waste fluid from the analyzer through the waste fluid port.
- Chamber capacity detected by float sensor

#### JQ-911W

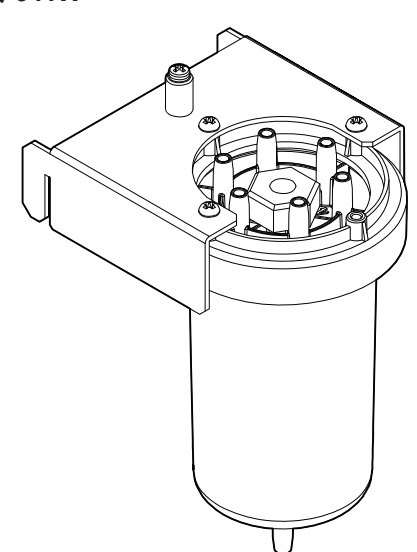

## **JQ-912W WASTE CHAMBER 2 UNIT**

### **Overview**

This unit holds waste fluid from inside the analyzer in a chamber and sends the fluid to the JQ-911W.

### **Functions**

- Temporarily holds waste fluid from the analyzer
- When operation is complete, negative pressure in the JQ-911W WASTE CHAMBER1 UNIT moves stored waste fluid to the JQ-911W.
- Chamber capacity detected by float sensor

#### JQ-912W

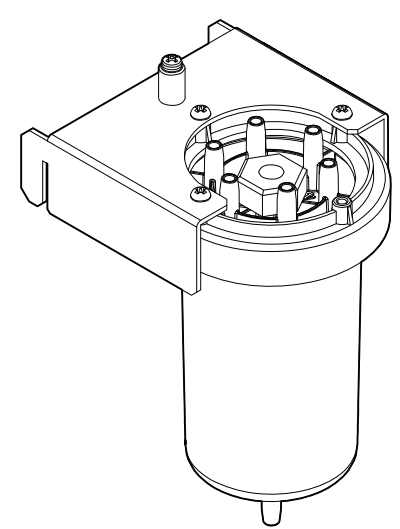

## **XP-910W PINCH VALVE UNIT**

### Overview

This unit controls the path of fluids and gases by opening and closing the PharMed tubing.

Control signals from the DRIVER BD to open and close the fluid path.

- PINCH VALVE UNIT (1): Opens and closes the drain path of the release tube rinsing cup
- PINCH VALVE UNIT (2): Opens and closes the drain path of the sampling needle rinsing cup
- PINCH VALVE UNIT (3): Opens and closes the diluent path from the diluent port to the ISO chamber
- PINCH VALVE UNIT (4): Opens and closes the waste fluid path from waste chamber 2 to waste chamber 1
- PINCH VALVE UNIT (5): Opens and closes the waste fluid path from waste chamber 1 to waste port (external waste tank)

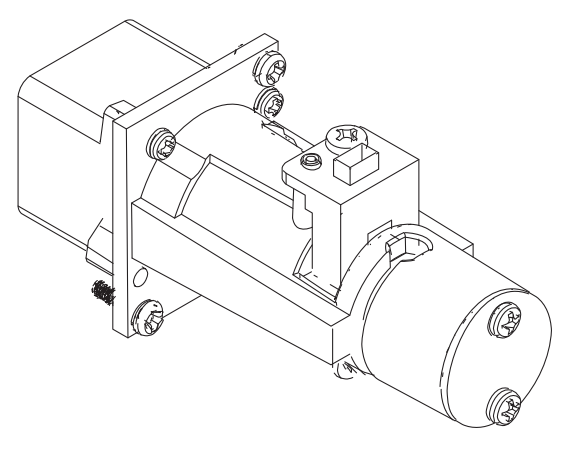

## **ZY-910W TANK HEATER UNIT**

### **Overview**

This unit heats the diluent and the 5-part diff lysing reagent and maintains a constant temperature.

### **Functions**

- Heater to heat a temperature control mechanism (normally 39  $\pm 1^{\circ}C$  or 102  $\pm 1.8^{\circ}F)$
- Temperature information from the temperature sensor activates the heater, changes the duty cycle ratio, and performs feedback control.

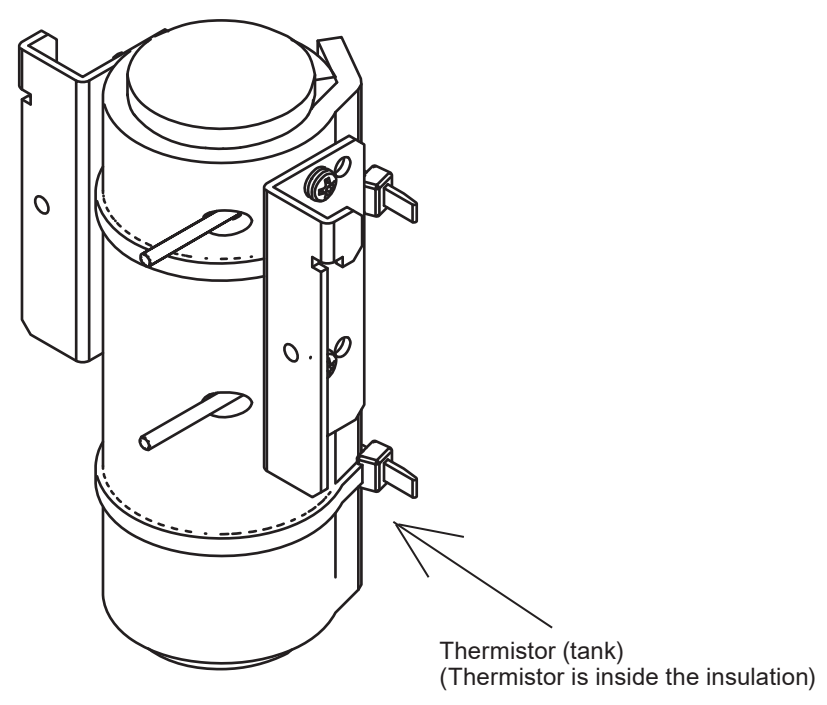

## **ZY-911W2 CUP HEATER UNIT**

#### **Overview**

This unit keeps the temperature of the reagent in the cup constant during measurement and has heating, heat retention and photometry. It can detect short sample errors.

- Consists of a temperature control mechanism, photometry mechanism and reaction cup
- Mainly used to maintain temperature and is equipped with a temperature control mechanism (normally 39 ±1°C or 102 ±1.8°F) for the 5-part diff reaction cup
- Temperature information from temperature sensor activates the heater and changes the duty cycle ratio and performs feedback control at that time.

#### 2. Technical Information

• Photometry (wavelength: 520 nm) measures the change in spectral absorbance of a diluent and hemolyzed blood sample and obtains the HGB sensor voltage from the hemoglobin concentration. The sensor voltage is compared to the voltage obtained from the MH-910W to detect short samples. Samples are created at the designated dilution ratio in each reaction cup.

#### (UT-7289 HGB/SS LED BD)

An onboard LED lights for HGB measurement and SS confirmation. The board also sends temperature signal from the thermistor signal to the ANALOG BD.

#### (UT-7290 HGB/SS AMP BD)

The board converts the HGB measurement and SS confirmation LED light voltage and sends the signal to the ANALOG BD.

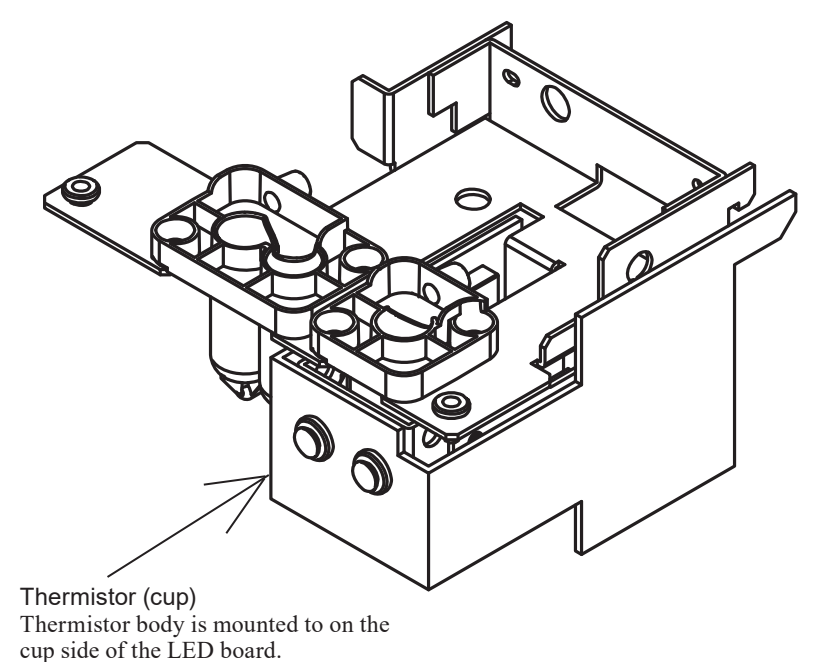

### PV-910W/PV-920W FRONT PANEL UNIT

#### **Overview**

This unit displays data on the LCD display, provides screen operation for the touch screen, and controls alarm sound output, switch input and LED illumination.

#### Functions

- Displays examination data (numerical values, histogram data) and messages to the 10.4 inch TFT color LCD from signals from the PC-910W/PC-911W
- Controls LED illumination and alarm sounds using control signals from the UT-7282 MAIN BD transmitted via the LCD BD
- · Has key switches and touch screen for operating the analyzer
- Auto or manual measurement can be easily determined from the illumination of the top of the key on the measurement switch.
- The status indicator visually displays the analyzer status in color.

2

## UT-7285/UT-7317 LCD BD

### **Overview**

This board is mounted on the PV-910W/PV-920W and interfaces between the PC-910W/PC-911W and the LCD display.

### **Functions**

- Relays the LVDS signals (image signal) from the PC-910W/PC-911W to the LCD display
- Connects to the PC-910W/PC-911W by RS-232C and controls the touch screen
- Controls the ON and OFF status of the LCD back light inverter power supply

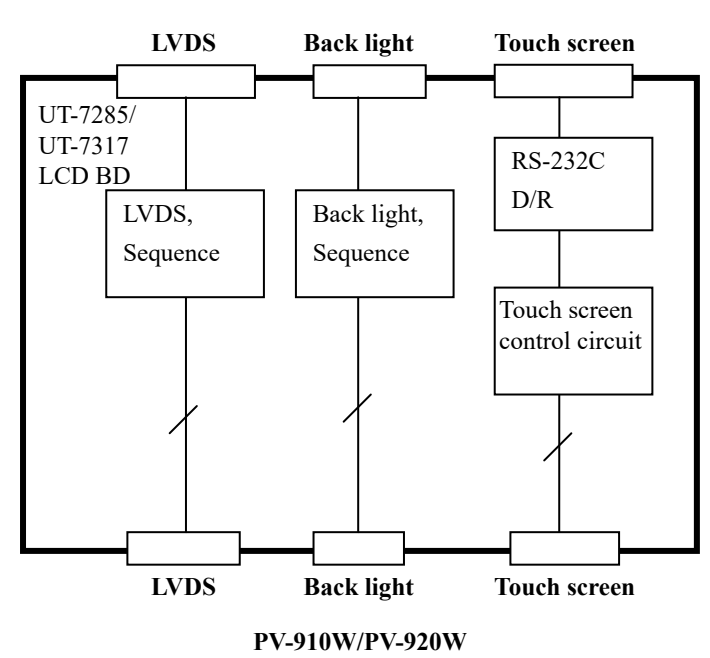

#### PC-910W/PC-911W

### **UT-7291 KEY BD**

### **Overview and Functions**

This board is mounted on the PV-910W/PV-920W and detects LED illumination (main power, secondary power and laser illumination) and switch press through signals from the UT-7282 MAIN BD.

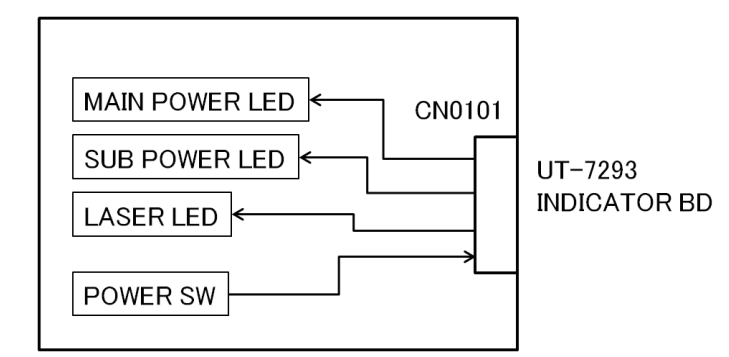

### **UT-7293 INDICATOR BD**

### **Overview**

This board is mounted on the PV-910W/PV-920W and controls LEDs, alarms and switches through signals from the UT-7282 MAIN BD.

- LED (status indicators, measurement) illumination
- Alarm sound output
- · Switch press detection
- Relays key press information from the UT-7291 KEY BD

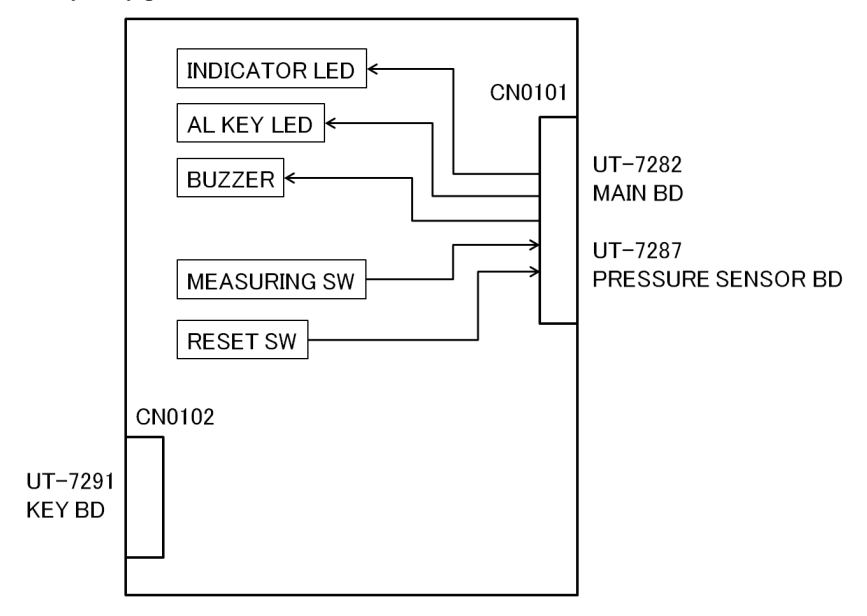

## PC-910W/PC-911W DATA PROCESSING UNIT

### **Overview**

- Uses a motherboard made by Ricoh equipped with an Intel ATOM processor to control the GUI
- Analyzes and processes blood cell pulse data (direct AD data), scattered light data and HGB absorbance data obtained through LAN connection to the UT-7282 MAIN BD
- For storage, the analyzer has a built-in system SSD (PC-910W: 8 GB, PC-911W: 40 GB) connected to the motherboard via Serial ATA and an OS (PC-910W: Windows Embedded 7E, PC-911W: Windows 10 IoT Enterprise LTSC 2019) for installing the MEK-9100 dedicated applications and holding the analyzed data.

Software installation is required after replacement to maintain the internal software.

### **Functions**

- LCD window control
- Key and touch screen control
- Measurement data analysis and storage
- External interface input and output

### Performance and external interface

[PC-910W]

- CPU: N2600 (1.6 GHz) Intel
- Memory: 2 GB PC3-8500 (DDR3-1066)
- SSD capacity: 8 GB
- LVDS: 800×600 18 bit
- SATA: Serial ATA 1.0a/II
- LAN: 10/100Base-T interface 2ch
- USB: USB2.0 2ch
- Serial port: RS232C 3ch
- Battery: CR2032 FDK

#### [PC-911W]

- CPU: Intel Atom x5-E3940 (1.6 GHz)
- Memory: SK Hynix H5TC4G83EFR-RDA or equivalent
- SSD capacity: 40 GB
- LVDS: 1ch
- SATA: Compliant with Serial ATA rev. 3.0 (6.0, 3.0, 1.5 Gb/s)
- LAN: 100Base-TX/10Base-T interface, 2ch
- USB: USB 2.0 4ch USB 3.0 2ch
- Serial port: RS-232C 2ch
- Battery: CR14250SE FDK

### AUTOLOADER

### **Overview**

This mechanism uses commands from the UT-7282 MAIN BD to carry the racks with the sampling tubes. The autoloader has a mechanism that grips the sampling tube on the rack, mixes the sample by inverting the tube, and moves the tube to the designated location. There is a barcode reader that reads a barcode on the sampling tube and rack and sends that information to the UT-7282 MAIN BD.

Software installation is required after replacement to maintain the internal software.

### Functions

- · Moves the rack to the designated position
- Detects rack movement with sensors and sends that information to the UT-7284 DRIVER BD
- Detects sample tubes on the racks
- · Rotates the sampling tubes to read the barcodes
- A barcode reader reads the barcodes affixed to the sampling tubes
- A barcode reader reads the barcodes affixed to the racks
- · Grips the sampling tubes and mixes the samples by inverting the tubes
- · Holds the sampling tube when the samples are aspirated
- · Sensors detect if the mixing cover is open

2
# **Units and Boards**

# **Unit Location**

# **Old Configuration**

### (MEK-9100K unit version AA to AL / MEK-9100C unit version AA to AF)

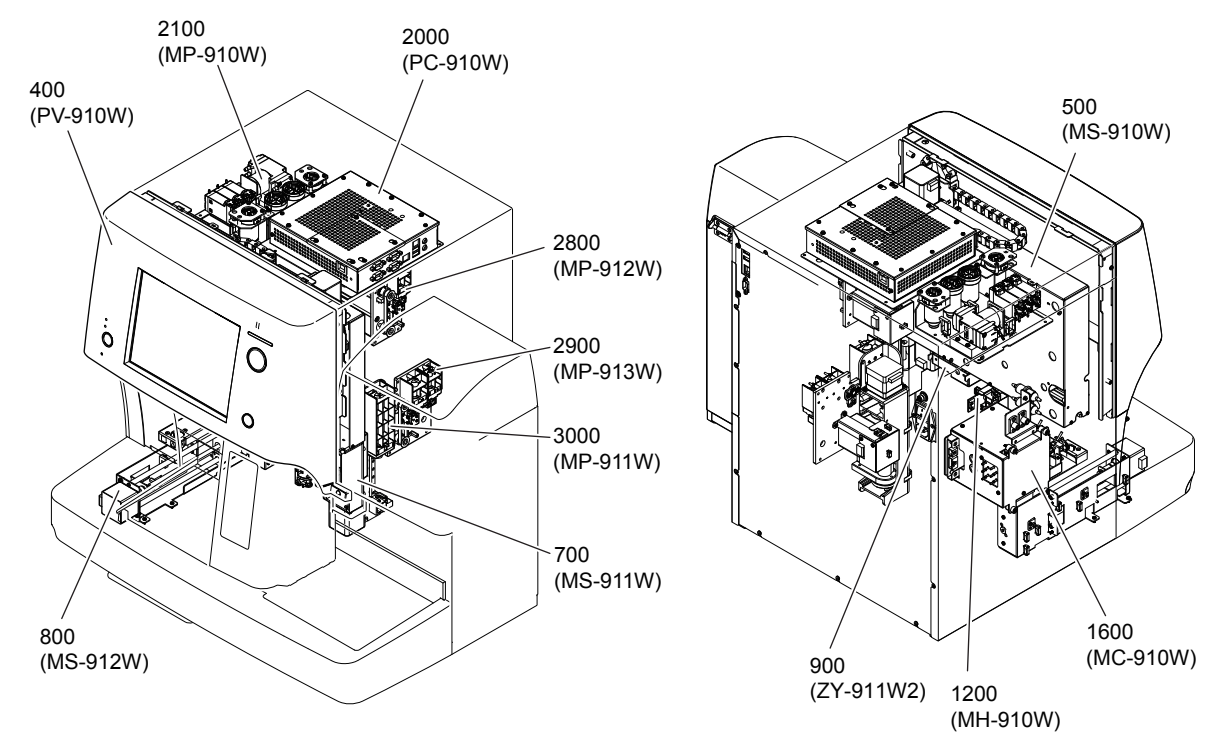

# New Configuration (MEK-9100K unit version AM or later / MEK-9100C unit version AG or later)

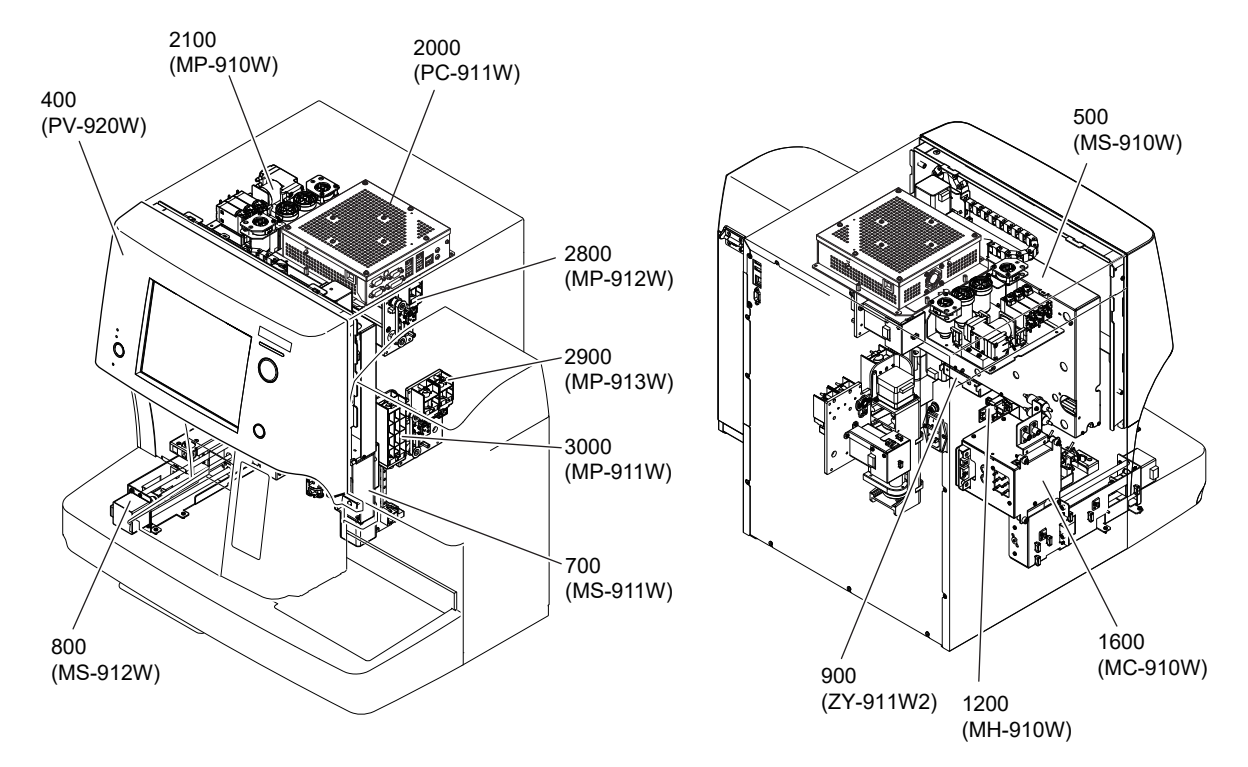

### **Board Location**

### **Old Configuration**

### (MEK-9100K unit version AA to AL / MEK-9100C unit version AA to AF)

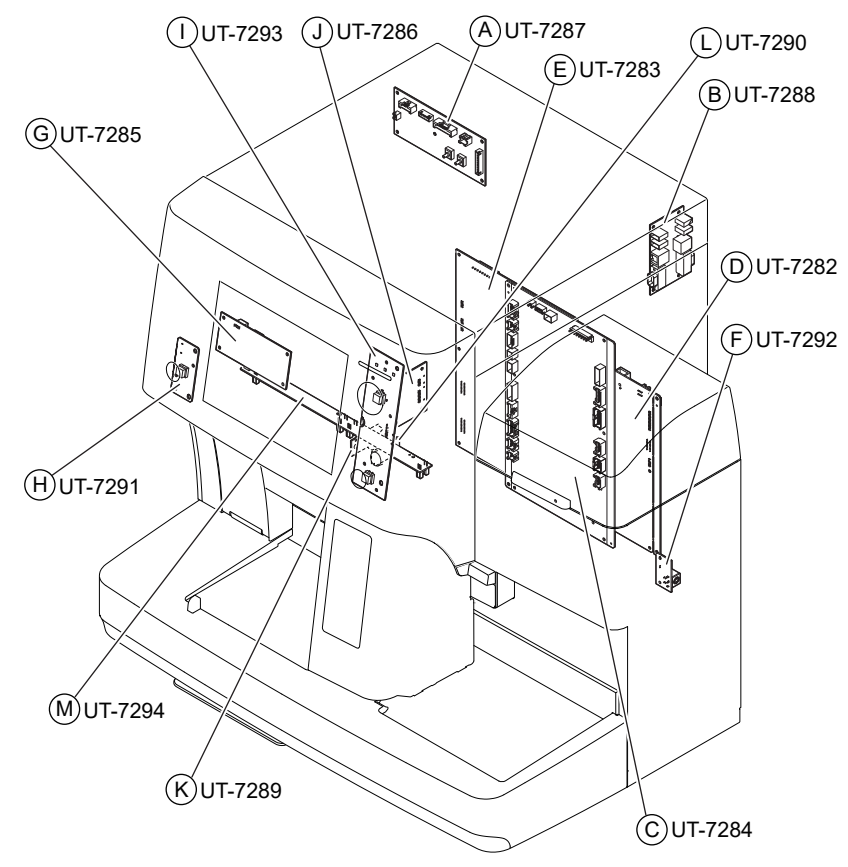

### **New Configuration**

(MEK-9100K unit version AM or later / MEK-9100C unit version AG or later)

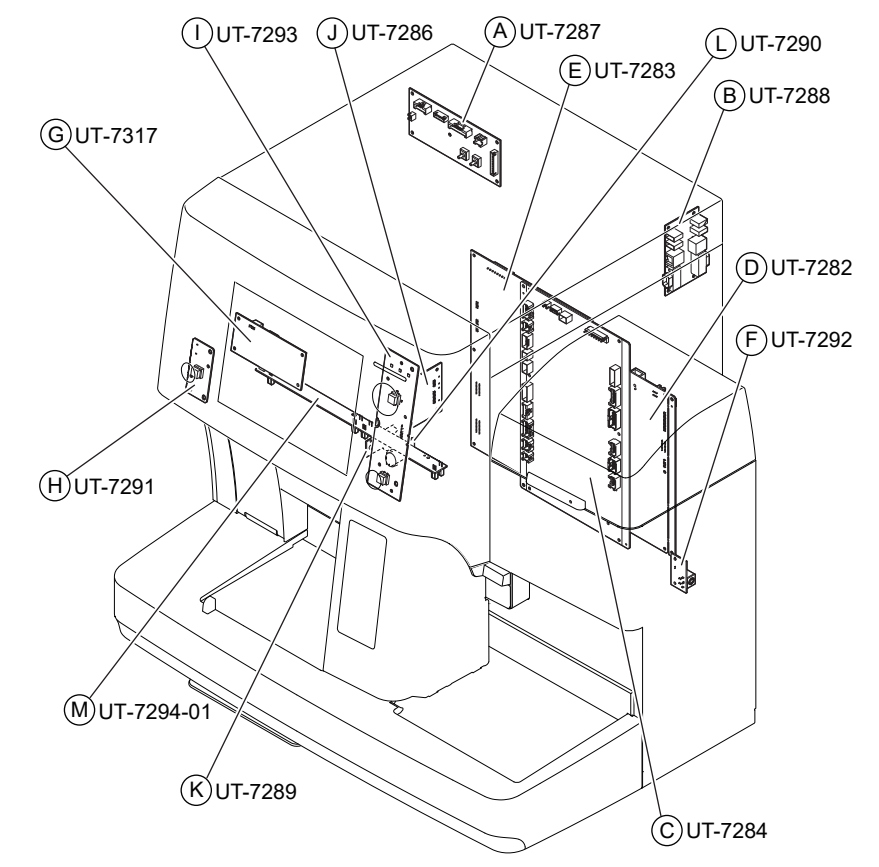

| Check Procedure                                        | 3-2  |
|--------------------------------------------------------|------|
| Checking the Measurement Environment and Sample        |      |
| Handling                                               | 3-2  |
| Screen Messages                                        | 3-4  |
| Measurement Messages                                   |      |
| Measurement Message List                               |      |
| Assigning and Hiding Identifiers to the Parameters for |      |
| Measurement Messages                                   |      |
| Analyzer Messages                                      | 3-10 |
| Restoring Operation                                    |      |
| Canceling Restoring Operation                          | 3-11 |
| Analyzer Message List                                  |      |
| 0xxxx: Emergency Stop and Unrecoverable Errors         |      |
| 1xxxx: Emergency Stop and Recoverable Errors           | 3-23 |
| 2xxxx: Operation Stop and Recoverable Errors           | 3-25 |
| 3xxxx: Temporary Operation Stop and Recoverable        |      |
| Errors                                                 | 3-31 |
| 4xxxx: Error Notifications during Operation            | 3-32 |
| Troubleshooting                                        | 3-36 |

# **Check Procedure**

When trouble occurs, check the following first.

- 1) There is no leak, abnormal noise, unusual smell and smoke.
- 2) There is no system error.
- 3) There is no alarm.

When a measurement data is not correct, check the following.

- 1) Measure particles and check the irradiation position of the laser.
- 2) Measure background noise and check if the value is acceptable.
- 3) The assay value is within the range.
- 4) The reproducibility of 10 times (CV%) is within the standard.

### **Checking the Measurement Environment and Sample Handling**

#### **Measurement Environment**

The samples must be measured in the operating environment. Especially if the lysing reagent and diluent is low temperature, it affects hemoglobin concentration, WBC and WBC differentiation so that a poor hemolyzation flag and sample error alarm may occur.

#### **Operating environment**

| Temperature:          | 15 to 30°C (59 to 86°F) |
|-----------------------|-------------------------|
| Humidity:             | 30 to 85%               |
| Atmospheric pressure: | 700 to 1060hPa          |

Even when the room temperature is within the above range in the winter, the diluent temperature may be low because the diluent gets cold at night. To eliminate cold temperature from the floor, put an insulator such as polystyrene foam under the diluent or use a pet heater. The diluent temperature must be managed carefully.

#### Notes for Sample Handling

- 1) If the sample is stored in a refrigerator or for 12 hours or more after collection, it may affect WBC differentiation.
- Some samples may have poor hemolyzation when measured within 30 minutes after collection. In this case, measure the sample after 30 minutes or more have passed.
- 3) When measuring blood hours after collection, agitate the sample before measurement.
- 4) Too much agitation causes hemolyzation.
- 5) Do not measure aggregated or coagulated samples. This may damage the analyzer.
- 6) When the blood is stored in the refrigerator for 24 hours or more, return it to room temperature and agitate it thoroughly. In this case, WBC differentiation is not available.

#### **Notes for Preparing Pre-dilution Samples**

Data errors in pre-dilution measurement are mostly caused by the collection of blood and pre-dilution operation. Check the following points to prepare the pre-dilution samples. In most cases, pre-dilution samples cannot be remeasured. Do the pre-dilution operation correctly.

About 1 ml of pre-diluted sample is aspirated from the sampling nozzle in pre-dilution mode. If venous blood is aspirated by mistake, non-diluted blood flows into the fluid path and causes analyzer failure such as clogging or high background.

#### **Special Samples**

Be careful about "Interfering Substances" as described in p. 2-14. They may affect the measurement value.

# Screen Messages

If the analyzer detects an alarm, the alarm message appears on the window.

The alarm message and their causes and their countermeasures are described in the tables on the following pages. After solving the problem, check that no error messages are displayed and that the analyzer functions properly before use.

### **Measurement Messages**

The measurement message indicates a measurement error.

To check the message, touch [Flag] on the Data Details window.

An identifier (such as ?, ! or \*) is displayed related to the detected error.

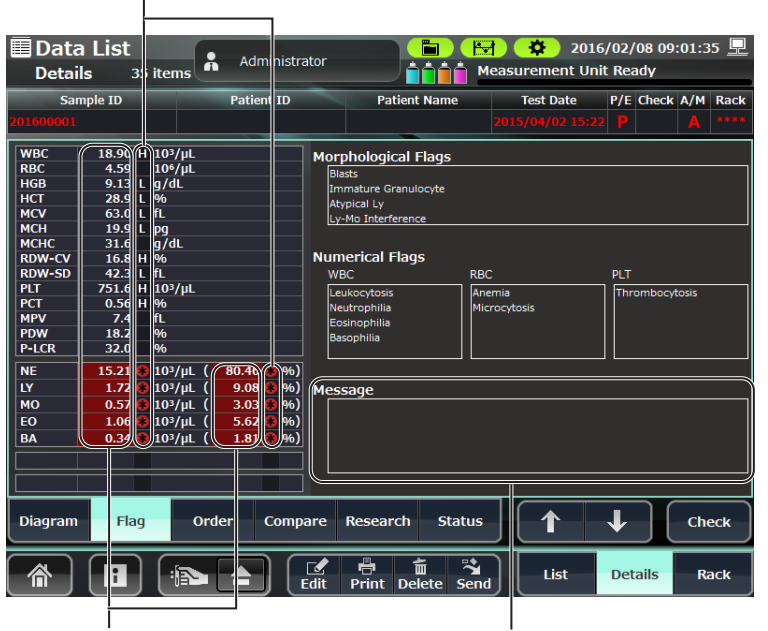

Depending on the detected error, the measurement value of the related parameter might not be displayed.

Measurement messages are displayed

The following data identifiers are added to the parameter on the analyzer.

| The data identifiers | s for the measurement | messages are "?" a | and "!". |
|----------------------|-----------------------|--------------------|----------|
|----------------------|-----------------------|--------------------|----------|

| Classification                                                   | Data<br>Identifier | Measurement<br>Value                                    | Description                                                                                                    |  |  |  |  |  |  |  |  |  |
|------------------------------------------------------------------|--------------------|---------------------------------------------------------|----------------------------------------------------------------------------------------------------|--|--|--|--|--|--|--|--|--|
| Data cannot be<br>analyzed                                       | None               | Related parameter<br>measurement value<br>not displayed | The data cannot be analyzed.                                                                                                    |  |  |  |  |  |  |  |  |  |
| Measurement<br>condition error<br>detected                       | None               | Related parameter<br>measurement value<br>not displayed | Measurement operation error is detected.                                                                                                    |  |  |  |  |  |  |  |  |  |
| Data with low<br>reliability (Error found<br>during measurement) | ?                  | Measurement value<br>displayed                          | The analyzer condition is out of the specified range and the<br>reliability of the data is low. The measurement value is the<br>reference value.                                             |  |  |  |  |  |  |  |  |  |
| Data with low<br>reliability (Abnormal<br>flag detected)         | !<br>*             | Measurement value<br>displayed                          | Abnormal flag is detected in the sample.<br>The reliability of measured data is low because abnormal cells<br>exist.<br>If the WBC and PLT values are low, count them with a blood<br>smear. |  |  |  |  |  |  |  |  |  |
|                                                                  | С                  | Measurement value<br>displayed                          | The reliability of measured data is low because PLT clumps are detected.                                                                                                    |  |  |  |  |  |  |  |  |  |

#### MEK-9100 Service Manual

| Classification            | Data<br>Identifier | Measurement<br>Value        | Description                                                      |  |  |  |  |  |
|---------------------------|--------------------|-----------------------------|------------------------------------------------------------------|--|--|--|--|--|
| Out of normal range       | Н                  | Measurement value           | The measurement value is out of the upper and lower limits range |  |  |  |  |  |
| Out of normal range       | L                  | displayed                   | set in the "Sample Type" in System Setting.                      |  |  |  |  |  |
| Out of measuring<br>range | None               | "OVER" message<br>displayed | The measurement value exceeds the measurable range.              |  |  |  |  |  |

# Measurement Message List

| Measurement Message                    | Cause                                                                          | Countermeasure                                                                                                    |  |  |  |  |  |  |  |
|----------------------------------------|--------------------------------------------------------------------------------|----------------------------------------------------------------------------------------------------|--|--|--|--|--|--|--|
| HGB Circuit Message                    | LED OFF voltage is outside the range.                                          | Follow instructions from "00162 HGB Circuit<br>Abnormality' in Analyzer Message List in Section 3<br>Troubleshooting" (p. 3-19). |  |  |  |  |  |  |  |
| SS Circuit Message                     |                                                                                | Follow instructions from "00163 SS Circuit Abnormality'<br>in Analyzer Message List in Section 3 Troubleshooting"<br>(p. 3-20).  |  |  |  |  |  |  |  |
| HGB LED Temp. Message                  | Temperature sensor cable is                                                    | Perform the following procedure.                                                                                                 |  |  |  |  |  |  |  |
| Diluent Temp. Message                  | disconnected or sensor may be                                                  | 1) Check the connection and cable of the applicable sensor.                                                                      |  |  |  |  |  |  |  |
| SS LED Temp. Message                   | dalllageu.                                                                     | 2) Replace the applicable sensor.                                                                                                |  |  |  |  |  |  |  |
| SS Cup Temp. Message                   |                                                                                | For information on sensor status, refer to                                                                                       |  |  |  |  |  |  |  |
| Cup Temp. Message                      |                                                                                | "Checking the Sensors Inside the Analyzer" in                                                                                    |  |  |  |  |  |  |  |
| Cup Heater Temp. Message               |                                                                                | Section 6 Maintenance (p. 6-65).                                                                                                 |  |  |  |  |  |  |  |
| Tank Temp. Message                     |                                                                                |                                                                                                    |  |  |  |  |  |  |  |
| Tank Heater Temp. Message              |                                                                                |                                                                                                    |  |  |  |  |  |  |  |
| Room Temp. Message                     |                                                                                |                                                                                                    |  |  |  |  |  |  |  |
| WBC Noise <sup>1 2</sup>               | Detector is dirty or power<br>environment is unstable.                         | Follow instructions from "21052 WBC noise' in Analyzer<br>Message List in Section 3 Troubleshooting" (p. 3-25).                  |  |  |  |  |  |  |  |
| RBC Noise <sup>1 2</sup>               |                                                                                | Follow instructions from "21053 RBC noise' in Analyzer<br>Message List in Section 3 Troubleshooting"(p. 3-25).                   |  |  |  |  |  |  |  |
| WBC Aperture Clog <sup>1 2</sup>       | Electrode voltage after measurement is outside the range.                      | Follow instructions from "21050 WBC Detection<br>Hole Clog' in Analyzer Message List in Section 3<br>Troubleshooting" (p. 3-25). |  |  |  |  |  |  |  |
| RBC Aperture Clog <sup>1 2</sup>       |                                                                                | Follow instructions from "21051 RBC Detection<br>Hole Clog' in Analyzer Message List in Section 3<br>Troubleshooting" (p. 3-25). |  |  |  |  |  |  |  |
| WBC Time-Series Message <sup>1 2</sup> | Maximum value and minimum<br>value in the time series is outside<br>the range. | Perform the following operation and remeasure the sample with an error.                                                          |  |  |  |  |  |  |  |
|                                        | -                                                                              | 1) Remove clogs in the aperture cap.                                                                                             |  |  |  |  |  |  |  |
| RBC Time-Series Message <sup>1 2</sup> |                                                                                | "Removing Clogs" (p. 6-10)                                                                                                    |  |  |  |  |  |  |  |
|                                        |                                                                                | 2) Clean protein.                                                                                                    |  |  |  |  |  |  |  |
|                                        |                                                                                | "Cleaning Protein" (p. 6-6)                                                                                                    |  |  |  |  |  |  |  |
| PLT Time-Series Message <sup>1 2</sup> |                                                                                | 3) Clean the aperture cap.                                                                                                    |  |  |  |  |  |  |  |
|                                        |                                                                                | "Cleaning the Aperture Caps" (p. 6-126)                                                                                          |  |  |  |  |  |  |  |
| LaserKey Off                           | The laser key is OFF.                                                          | Change the laser output setting to [ON].                                                                                         |  |  |  |  |  |  |  |
|                                        |                                                                                | "Laser output" in Measurement Settings in<br>Section 7 System Settings (p. 7-15)                                                 |  |  |  |  |  |  |  |
| OpticalCount Message 1                 | Unspecified operation during                                                   | Clean the flow cell.                                                                                                    |  |  |  |  |  |  |  |
|                                        | optical count                                                                  | "Cleaning the Flowcell" (p. 6-8)                                                                                                 |  |  |  |  |  |  |  |

| Measurement Message           | Cause                                                                         | Countermeasure                                                                                                    |  |  |  |  |  |  |  |  |
|-------------------------------|-------------------------------------------------------------------------------|----------------------------------------------------------------------------------------------------|--|--|--|--|--|--|--|--|
| OpticalCount Low <sup>1</sup> | Optical count is too low and WBC 5-part was not differentiated.               | Make a blood smear and count it visually with a microscope.                                                                    |  |  |  |  |  |  |  |  |
| Short Sample <sup>1 2</sup>   | Blood cannot be discharged in the IWBC cup and OWBC cup.                      | Remeasure the sample.                                                                                                    |  |  |  |  |  |  |  |  |
| Cup Temp. Low                 | The OWBC cup temperature<br>during measurement (except the SS                 | Perform the following procedure and remeasure the sample with an error.                                                        |  |  |  |  |  |  |  |  |
|                               | measurement) is outside of specified range.                                   | <ol> <li>Locate the analyzer so that the venting hole is not<br/>blocked.</li> </ol>                                           |  |  |  |  |  |  |  |  |
| Cup Temp. High                |                                                                               | 2) Keep the room temperature at 15 to 30°C (59 to 86°F) and remeasure the sample.                                              |  |  |  |  |  |  |  |  |
|                               |                                                                               | 3) If this occurs frequently, check that the sensor is installed to the correct position.                                      |  |  |  |  |  |  |  |  |
|                               |                                                                               | "Checking the Sensors Inside the Analyzer"<br>(p. 6-65)                                                                        |  |  |  |  |  |  |  |  |
| HGB Voltage High              | LED ON voltage is outside the                                                 | Adjust the HGB voltage.                                                                                                    |  |  |  |  |  |  |  |  |
|                               | range.                                                                        | "Adjusting Gain" (p. 6-63)                                                                                                    |  |  |  |  |  |  |  |  |
| HGB Voltage Low               |                                                                               | Perform the following procedure and remeasure the sample with an error                                                         |  |  |  |  |  |  |  |  |
| HGB LED Temp. Low             | HGB LED temperature is outside<br>the specified range.                        | <ol> <li>Keep the room temperature and diluent temperature at<br/>15 to 30°C (59 to 86°F) and remeasure the sample.</li> </ol> |  |  |  |  |  |  |  |  |
| HGB LED Temp. High            |                                                                               | 2) If this occurs frequently adjust the HGB voltage.                                                                           |  |  |  |  |  |  |  |  |
|                               |                                                                               | (p. 6-63) "Adjusting Gain" (p. 6-63)                                                                                           |  |  |  |  |  |  |  |  |
| Diluent Temp. Low             | HGB CAL temperature is outside the specified range.                           | Perform the following procedure and remeasure the sample with an error.                                                        |  |  |  |  |  |  |  |  |
| Diluent Temp. Low             |                                                                               | <ol> <li>Keep the room temperature and diluent temperature at<br/>15 to 30°C (59 to 86°F) and remeasure the sample.</li> </ol> |  |  |  |  |  |  |  |  |
|                               |                                                                               | 2) If this occurs frequently, check that the sensor is installed to the correct position.                                      |  |  |  |  |  |  |  |  |
| SS Voltage Low                | SS voltage is outside the specified                                           | Adjust the SS voltage.                                                                                                    |  |  |  |  |  |  |  |  |
| SS Voltage High               | range.                                                                        | "Adjusting Gain" (p. 6-63)                                                                                                    |  |  |  |  |  |  |  |  |
| SS LED Temp. Low              | SS LED temperature is outside the                                             | Perform the following procedure and remeasure the                                                                              |  |  |  |  |  |  |  |  |
| SS LED Temp. High             | Tange.                                                                        | <ol> <li>Keep the room temperature and diluent temperature at</li> </ol>                                                       |  |  |  |  |  |  |  |  |
| SS Cup Temp. Low              | The OWBC cup temperature during                                               | 15 to 30°C (59 to 86°F).                                                                                                    |  |  |  |  |  |  |  |  |
| SS Cup Temp. High             | specified range.                                                              | 2) If this occurs frequently, check that the sensor is installed to the correct position.                                      |  |  |  |  |  |  |  |  |
| Cup Heater Temp. Low          | The cup heater temperature during                                             | For information on sensor status, refer to Section                                                                             |  |  |  |  |  |  |  |  |
| Cup Heater Temp. High         | range.                                                                        | 6 "Maintenance".                                                                                                    |  |  |  |  |  |  |  |  |
| Tank Temp. Low                | The tank temperature during                                                   |                                                                                                    |  |  |  |  |  |  |  |  |
| Tank Temp. High               | range.                                                                        |                                                                                                    |  |  |  |  |  |  |  |  |
| Tank Heater Temp. Low         | The tank heater temperature during measurement is outside of specified range. | Perform the following procedure and remeasure the sample with an error.                                                        |  |  |  |  |  |  |  |  |
|                               |                                                                               | 1) Keep the room temperature and diluent temperature at 15 to 30°C (59 to 86°F).                                               |  |  |  |  |  |  |  |  |
| Tank Heater Temp. High        |                                                                               | 2) If this occurs frequently, check that the sensor is installed to the correct position.                                      |  |  |  |  |  |  |  |  |
|                               |                                                                               | For information on sensor status, refer to Section 6 "Maintenance".                                                            |  |  |  |  |  |  |  |  |

| Measurement Message                   | Cause                                                             | Countermeasure                                                                                                    |  |  |  |  |  |  |  |
|---------------------------------------|-------------------------------------------------------------------|----------------------------------------------------------------------------------------------------|--|--|--|--|--|--|--|
| SD sensitivity drop <sup>1</sup>      | A decrease in SD sensitivity occurs.                              | Perform optical adjustment from the Calibration window using the MEK-CAL.                                                                                                    |  |  |  |  |  |  |  |
|                                       |                                                                   | "Calibration" (p. 5-2)                                                                                                    |  |  |  |  |  |  |  |
|                                       |                                                                   | When the SD sensitivity decreases so much that the<br>optical adjustment cannot be performed or additional<br>errors appear after the optical adjustment, the optical unit<br>is suspected to be faulty. |  |  |  |  |  |  |  |
| Detected small particles <sup>1</sup> | Small particles that interfere with the PLT value are detected.   | Small particles are detected on the scattergram. The following causes are suspected.                                                                                                    |  |  |  |  |  |  |  |
|                                       |                                                                   | 1) Sample-derived causes such as PLT clumps                                                                                                    |  |  |  |  |  |  |  |
|                                       |                                                                   | 2) Bubbles in the diluent                                                                                                    |  |  |  |  |  |  |  |
|                                       |                                                                   | Perform a measurement again.                                                                                                    |  |  |  |  |  |  |  |
|                                       |                                                                   | When the error appears on only the specific samples, 1 is<br>suspected. Wait awhile and perform a measurement again<br>It can be a solution.                                                             |  |  |  |  |  |  |  |
|                                       |                                                                   | When the error appears on the multiple samples, 2 is<br>suspected. If the amount of diluent is small, replace the<br>diluent bottle. Also, run the self-check and check the<br>background noise.         |  |  |  |  |  |  |  |
| Room Temp. Low                        | The internal chassis temperature during measurement is outside of | Perform the following procedure and remeasure the sample with an error.                                                                                                    |  |  |  |  |  |  |  |
|                                       | specified range.                                                  | <ol> <li>Locate the analyzer so that the venting hole is not<br/>blocked.</li> </ol>                                                                                                    |  |  |  |  |  |  |  |
| Room Temp, High                       |                                                                   | 2) Keep the room temperature at 15 to 30°C (59 to 86°F) and remeasure the sample.                                                                                                    |  |  |  |  |  |  |  |
|                                       |                                                                   | 3) If this occurs frequently, check that the sensor is installed to the correct position.                                                                                                    |  |  |  |  |  |  |  |
|                                       |                                                                   | (p. 6-65) "Checking the Sensors Inside the Analyzer"                                                                                                    |  |  |  |  |  |  |  |

<sup>1</sup> The appropriate analyzer message is displayed on the Maintenance Log window.

("A

"Analyzer Message List" (p. 3-11)

<sup>2</sup> When this occurs during auto measurement, the sample is remeasured automatically, and the new measurement data is saved instead of the original data.

New measurement data can be checked from: [Data List] > [Details] > [Research].

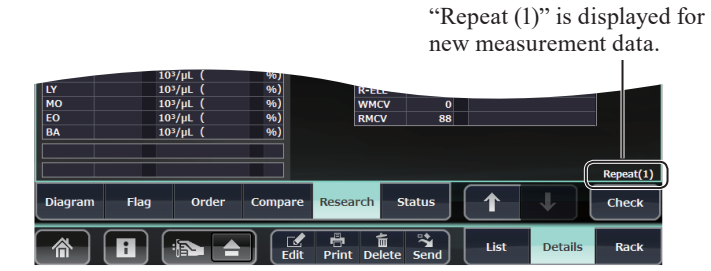

NOTE: Repeat (1) is displayed only for users with "Technical User" operator privileges.

# Assigning and Hiding Identifiers to the Parameters for Measurement Messages

|                           | Identifier |     |     |     |     |     |      |               |       |                   |     |      |       |        |      |      |            |      |       |      |       |              |      |        |            |          |
|---------------------------|------------|-----|-----|-----|-----|-----|------|---------------|-------|-------------------|-----|------|-------|--------|------|------|------------|------|-------|------|-------|--------------|------|--------|------------|----------|
| Measurement Message       | WBC        | RBC | HGB | НСТ | MCV | MCH | MCHC | RDW-CV/RDW-SD | PLT   | PCT/MPV/PDW/P-LCR | NE  | LY   | MO    | EO     | BA   | NE%  | <b>ГУ%</b> | WO%  | EO%   | BA%  | P-LCC | MentzerIndex | RDWI | IG/IG% | Band/Band% | Seg/Seg% |
| HGB Circuit Message       |            |     | -   |     |     | -   | -    |               |       |                   |     |      |       |        |      |      |            |      |       |      |       |              |      |        |            |          |
| SS Circuit Message        |            |     |     |     | ·   | Th  | ere  | are           | no a  | issig             | ned | data | a ide | entif  | ìers | or ł | nidd       | en p | arai  | nete | ers.  |              |      |        |            |          |
| HGB LED Temp. Message     |            |     | ?   |     |     |     |      |               |       |                   |     |      |       |        |      |      |            |      |       |      |       |              |      |        |            |          |
| Diluent Temp. Message     |            |     | ?   |     |     |     |      |               |       |                   |     |      |       |        |      |      |            |      |       |      |       |              |      |        |            |          |
| SS LED Temp. Message      |            |     |     |     |     | Th  | ere  | are           | no 9  | ecia              | ned | date | a ide | ontif  | iere | ort  | idd        | en n | arat  | nete | arc   |              |      |        |            |          |
| SS Cup Temp. Message      |            |     |     |     |     | 111 |      | are           |       | issig             | neu | uata |       |        |      | 011  | nuu        | en p | ai ai |      |       |              |      |        |            |          |
| Cup Temp. Message         |            |     |     |     |     |     |      |               |       |                   | ?   | ?    | ?     |        |      | ?    | ?          | ?    |       |      |       |              |      | -      | -          | -        |
| Cup Heater Temp. Message  |            |     |     |     |     |     |      |               |       |                   |     |      |       |        |      |      |            |      |       |      |       |              |      |        |            |          |
| Tank Temp. Message        |            |     |     |     |     | ть  | 0.50 | 0.20          |       | ania              | nad | date | . id  | tif    | iora | or k |            |      | 0.001 | mate |       |              |      |        |            |          |
| Tank Heater Temp. Message |            |     |     |     |     | 111 | cic  | are           | 110 a | issig             | neu | uata | a iuv | -11111 | 1015 | 011  | nuu        | en p | a1 a1 | neu  | .15.  |              |      |        |            |          |
| Room Temp. Message        |            |     |     |     |     |     |      |               |       |                   |     |      |       |        |      |      |            |      |       |      |       |              |      |        |            |          |
| WBC Noise                 | -          |     |     |     |     |     |      |               |       |                   | _   | -    | -     | -      | _    |      |            |      |       |      |       |              |      |        |            |          |
| RBC Noise                 |            | _   |     | _   | _   |     | -    | -             | -     |                   |     |      |       |        |      |      |            |      |       |      | _     | -            | _    |        |            |          |
| WBC Aperture Clog         | -          |     |     |     |     |     |      |               |       |                   | _   | -    | -     | -      | _    |      |            |      |       |      |       |              |      |        |            |          |
| RBC Aperture Clog         |            | -   |     | -   | -   |     | -    | -             | -     | -                 |     |      |       |        |      |      |            |      |       |      | _     | -            | -    |        |            |          |
| WBC Time-Series Message   | -          |     |     |     |     |     |      |               |       |                   | -   | -    | -     | -      | _    |      |            |      |       |      |       |              |      |        |            |          |
| RBC Time-Series Message   |            | -   |     | -   | _   |     | -    | -             |       |                   |     |      |       |        |      |      |            |      |       |      |       | -            | -    |        |            |          |
| PLT Time-Series Message   |            |     |     |     |     |     |      |               | -     | -                 |     |      |       |        |      |      |            |      |       |      | -     |              |      |        |            |          |
| LaserKey Off              |            |     |     |     |     |     |      |               |       |                   | _   | -    | -     | -      | _    | -    | _          | _    | -     | _    |       |              |      | -      | -          | -        |
| OpticalCount Message      |            |     |     |     |     |     |      |               |       |                   | ?   | ?    | ?     | ?      | ?    | ?    | ?          | ?    | ?     | ?    |       |              |      | -      | _          | -        |
| OpticalCount Low          |            |     |     |     |     |     |      |               |       |                   | -   | -    | -     | -      | _    | -    | _          | _    | -     | _    |       |              |      |        |            |          |
| Short Sample              | !          |     | !   |     |     |     |      |               |       |                   | !   | !    | !     | !      | !    | !    | !          | !    | !     | !    |       |              |      | -      | -          | -        |
| Cup Temp. Low             |            |     |     |     |     |     |      |               |       |                   | ?   | ?    | ?     |        |      | ?    | ?          | ?    |       |      |       |              |      | -      | _          | -        |
| Cup Temp. High            |            |     |     |     |     |     |      |               |       |                   | ?   | ?    | ?     |        |      | ?    | ?          | ?    |       |      |       |              |      | -      | -          | -        |
| HGB Voltage High          |            |     | !   |     |     |     |      |               |       |                   |     |      |       |        |      |      |            |      |       |      |       |              |      |        |            |          |
| HGB Voltage Low           |            |     | ?   |     |     |     |      |               |       |                   |     |      |       |        |      |      |            |      |       |      |       |              |      |        |            |          |
| HGB LED Temp. Low         |            |     | ?   |     |     |     |      |               |       |                   |     |      |       |        |      |      |            |      |       |      |       |              |      |        |            |          |
| HGB LED Temp. High        |            |     | ?   |     |     |     |      |               |       |                   |     |      |       |        |      |      |            |      |       |      |       |              |      |        |            |          |
| Diluent Temp. Low         |            |     | ?   |     |     |     |      |               |       |                   |     |      |       |        |      |      |            |      |       |      |       |              |      |        |            |          |
| Diluent Temp. High        |            |     | ?   |     |     |     |      |               |       |                   |     |      |       |        |      |      |            |      |       |      |       |              |      |        |            |          |

|                          | Identifier |                                                                |     |     |     |     |      |               |              |                   |     |      |       |        |       |     |             |      |       |      |       |              |      |        |            |          |
|--------------------------|------------|----------------------------------------------------------------|-----|-----|-----|-----|------|---------------|--------------|-------------------|-----|------|-------|--------|-------|-----|-------------|------|-------|------|-------|--------------|------|--------|------------|----------|
| Measurement Message      | WBC        | RBC                                                            | HGB | НСТ | MCV | MCH | MCHC | RDW-CV/RDW-SD | PLT          | PCT/MPV/PDW/P-LCR | NE  | LY   | MO    | EO     | BA    | NE% | <b>Г</b> Х% | WO%  | EO%   | BA%  | P-LCC | MentzerIndex | RDWI | IG/IG% | Band/Band% | Seg/Seg% |
| SS Voltage Low           |            |                                                                |     |     |     |     |      |               |              |                   |     |      |       |        |       |     |             |      |       |      |       |              |      |        |            |          |
| SS Voltage High          |            |                                                                |     |     |     |     |      |               |              |                   |     |      |       |        |       |     |             |      |       |      |       |              |      |        |            |          |
| SS LED Temp. Low         |            |                                                                |     |     |     |     |      |               |              |                   |     |      |       |        |       |     |             |      |       |      |       |              |      |        |            |          |
| SS LED Temp. High        |            |                                                                |     |     |     |     |      |               |              |                   |     |      |       |        |       |     |             |      |       |      |       |              |      |        |            |          |
| SS Cup Temp. Low         |            |                                                                |     |     |     |     |      |               |              |                   |     |      |       |        |       |     |             |      |       |      |       |              |      |        |            |          |
| SS Cup Temp. High        |            |                                                                |     |     |     | ть  | ara  | ora           | <b>n</b> o o | ecia              | nad | date | . ida | ontif  | ioro  | ork | idd         | on n | 0.001 | mate | arc   |              |      |        |            |          |
| Cup Heater Temp. Low     |            |                                                                |     |     |     | 111 |      | are           | 110 a        | .551g             | neu | uata | a iuu | -11111 | ICI S | 011 | nuu         | en p | ai ai | nete | .15.  |              |      |        |            |          |
| Cup Heater Temp. High    |            |                                                                |     |     |     |     |      |               |              |                   |     |      |       |        |       |     |             |      |       |      |       |              |      |        |            |          |
| Tank Temp. Low           |            |                                                                |     |     |     |     |      |               |              |                   |     |      |       |        |       |     |             |      |       |      |       |              |      |        |            |          |
| Tank Temp. High          |            |                                                                |     |     |     |     |      |               |              |                   |     |      |       |        |       |     |             |      |       |      |       |              |      |        |            |          |
| Tank Heater Temp. Low    |            |                                                                |     |     |     |     |      |               |              |                   |     |      |       |        |       |     |             |      |       |      |       |              |      |        |            |          |
| Tank Heater Temp. High   |            |                                                                |     |     |     |     |      |               |              |                   |     |      |       |        |       |     |             |      |       |      |       |              |      |        |            |          |
| SD sensitivity drop      |            |                                                                |     |     |     |     |      |               |              |                   | —   | -    | -     | -      | _     | -   | -           | -    | -     | -    |       |              |      | -      | -          | -        |
| Detected small particles |            |                                                                |     |     |     |     |      |               | *            | *                 |     |      |       |        |       |     |             |      |       |      | -     |              |      |        |            |          |
| Room Temp. Low           |            | There are no assigned data identifians on hidden manager stars |     |     |     |     |      |               |              |                   |     |      |       |        |       |     |             |      |       |      |       |              |      |        |            |          |
| Room Temp. High          |            | There are no assigned data identifiers or hidden parameters.   |     |     |     |     |      |               |              |                   |     |      |       |        |       |     |             |      |       |      |       |              |      |        |            |          |

Measurement values with "-" are hidden parameters.

### **Analyzer Messages**

If an error is detected during measurement, the Maintenance Log window appears and the buzzer sounds.

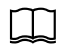

The buzzer sound can be canceled. Data Management and Setting Guide: Section 5 "System Settings".

The Maintenance Log window displays a message of the analyzer error and the countermeasures.

- A message right after detection appears in red (unread message status).
- When the message is touched and the details and countermeasures are checked, the message is displayed in white (read message status).

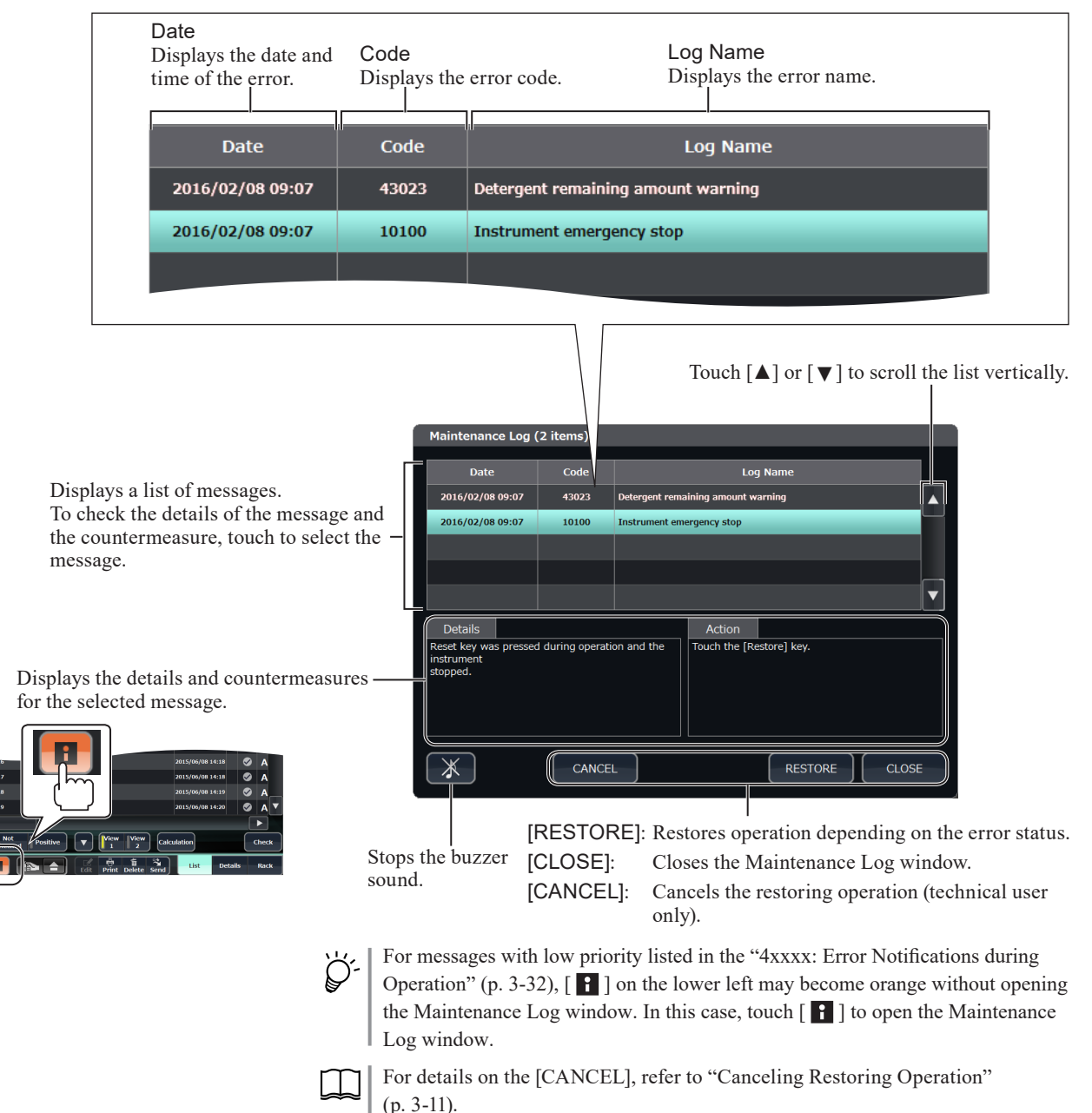

### **Restoring Operation**

The analyzer can be restored to the normal condition in the following procedure.

- 1 Select the error message on the Maintenance Log window and display the details and countermeasures.
- **2** Perform the displayed countermeasure.

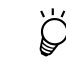

Some messages require the countermeasure on other menu such as on the Reagents window.

**3** Touch [RESTORE] on the Maintenance Log window.

### **Canceling Restoring Operation**

The restoring operation can be canceled in the following procedure.

- Touch [CANCEL] on the Maintenance Log window.
   NOTE: This operation can be performed with "Technical User".
- 2 The displayed error message is considered as completing the restoration, and the Maintenance Log window is closed.
  - NOTE: Performing this operation means to cancel the restoring procedure, so you need to fully understand the state of the analyzer before this operation. This may damage the analyzer.

### Analyzer Message List

### **0xxxx: Emergency Stop and Unrecoverable Errors**

| Code  | Error                           | Cause                                                       | Countermeasures or Recovery Operation                                                                                                    |  |  |  |  |  |  |
|-------|---------------------------------|-------------------------------------------------------------|----------------------------------------------------------------------------------------------------|--|--|--|--|--|--|
|       |                                 | Control error for air pressure source condition             | Touch [RESTORE] to initialize the drive part of the analyzer.                                                                                                    |  |  |  |  |  |  |
|       |                                 |                                                             | The analyzer restarts.                                                                                                    |  |  |  |  |  |  |
| 00001 | Open Voltage Operation<br>Error |                                                             | • If the problem is not resolved by restarting, check that<br>the air compressor is working and that there are no leaks<br>in the flow circuit.                                           |  |  |  |  |  |  |
|       |                                 |                                                             | Touch [RESTORE] to do the following operation.                                                                                                    |  |  |  |  |  |  |
|       |                                 |                                                             | • Initialize the analyzer actuator and eject the rack which is being measured.                                                                                                    |  |  |  |  |  |  |
|       |                                 | During air opening operation, pressure is outside the range | Touch [RESTORE] to initialize the drive part of the analyzer.                                                                                                    |  |  |  |  |  |  |
|       |                                 | of +/-8.0 kPa                                               | In the electromagnetic valve tab, open 15A and 15B, and check the pressure in the AD sensor tab.                                                                                          |  |  |  |  |  |  |
| 00002 | Air Opening Error               |                                                             | • If pressure is outside the range indicated to the left,<br>collapse or clog in the delivery tube, clog in the<br>electromagnetic valve, or pressure sensor malfunction is<br>suspected. |  |  |  |  |  |  |
|       |                                 |                                                             | Touch [RESTORE] to do the following operation.                                                                                                    |  |  |  |  |  |  |
|       |                                 |                                                             | • Initialize the analyzer actuator and eject the rack which is being measured.                                                                                                    |  |  |  |  |  |  |

| Code  | Error                                  | Cause                                                                              | Countermeasures or Recovery Operation                                                                                                    |
|-------|----------------------------------------|------------------------------------------------------------------------------------|----------------------------------------------------------------------------------------------------|
|       |                                        | During ISO chamber<br>pressurization, pressure is                                  | Touch [RESTORE] to initialize the drive part of the analyzer.                                                                                                    |
|       |                                        | outside the range of 57.96 to<br>80.04 kPa                                         | In the electromagnetic valve tab, operate the compressor,<br>open 13A, and check the ISO chamber pressure in the AD<br>sensor tab.                                                                    |
| 00003 | ISO Chamber Positive<br>Pressure Error |                                                                                    | • If pressure is more than 80.04 kPa, sticking in the positive pressure relief valve or collapse or clog in the fluid path is suspected.                                                              |
|       |                                        |                                                                                    | • If pressure is less than 57.96 kPa, fluid path leak is suspected.                                                                                                    |
|       |                                        |                                                                                    | Touch [RESTORE] to do the following operation.                                                                                                    |
|       |                                        |                                                                                    | • Initialize the analyzer actuator and eject the rack which is being measured.                                                                                                    |
|       |                                        | During ISO chamber<br>pressurization, pressure is                                  | Touch [RESTORE] to initialize the drive part of the analyzer.                                                                                                    |
|       |                                        | outside the range of -25.0 to<br>-35 kPa                                           | In the electromagnetic valve tab, operate the compressor,<br>open 13 B, and check the ISO chamber pressure in the AD<br>sensor tab.                                                                   |
| 00004 | ISO Chamber Negative                   |                                                                                    | • If pressure is more than -25.0 kPa, fluid path leak is suspected.                                                                                                    |
|       | Pressure Error                         |                                                                                    | • If pressure is less than -35.0 kPa, sticking in the positive pressure relief valve or collapse or clog in the fluid path is suspected.                                                              |
|       |                                        |                                                                                    | Touch [RESTORE] to do the following operation.                                                                                                    |
|       |                                        |                                                                                    | • Initialize the analyzer actuator and eject the rack which is being measured.                                                                                                    |
|       |                                        | During WC1 pressurization,<br>pressure is outside the range                        | Touch [RESTORE] to initialize the drive part of the analyzer.                                                                                                    |
|       |                                        | of 57.96 to 80.04 kPa                                                              | In the electromagnetic valve tab, operate the compressor,<br>open 14A, and check the waste chamber pressure in the<br>AD sensor tab.                                                                  |
| 00005 | WC1 Positive Pressure Error            |                                                                                    | • If pressure is more than 80.04 kPa, sticking in the positive pressure relief valve or collapse or clog in the fluid path is suspected.                                                              |
|       |                                        |                                                                                    | • If pressure is less than 57.96 kPa, fluid path leak is suspected.                                                                                                    |
|       |                                        |                                                                                    | Touch [RESTORE] to do the following operation.                                                                                                    |
|       |                                        |                                                                                    | • Initialize the analyzer actuator and eject the rack which is being measured.                                                                                                    |
|       |                                        | During WC1 pressurization,<br>pressure is outside the range<br>of -25.0 to -35 kPa | Touch [RESTORE] to initialize the drive part of the<br>analyzer. In the electromagnetic valve tab, operate the<br>compressor, open 14B, and check the waste chamber<br>pressure in the AD sensor tab. |
|       |                                        |                                                                                    | • If pressure is more than -25.0 kPa, fluid path leak is suspected.                                                                                                    |
| 00006 | WC1 Negative Pressure Error            |                                                                                    | • If pressure is less than -35.0 kPa, sticking in the positive pressure relief valve or collapse or clog in the fluid path is suspected.                                                              |
|       |                                        |                                                                                    | Touch [RESTORE] to do the following operation.                                                                                                    |
|       |                                        |                                                                                    | • Initialize the analyzer actuator and eject the rack which is being measured.                                                                                                    |

### MP-911W ISO Pump Unit Related

Up and down movement of the MP-911W ISO pump unit is detected by the following 3 sensors.

- Start point sensor
- · Bottom dead point sensor
- Motor rotation detection sensor

| Code  | Error                       | Cause                                                     | Countermeasures or Recovery Operation                                                                                                    |
|-------|-----------------------------|-----------------------------------------------------------|----------------------------------------------------------------------------------------------------|
|       |                             | Initialization movement<br>did not reach the start point  | Touch [RESTORE] to initialize the drive part of the analyzer.                                                                                                    |
|       |                             | sensor (sensor timeout)                                   | • If the motor does not move, check the motor cable.                                                                                                    |
|       |                             |                                                           | • If the motor moves, check the photo sensor.                                                                                                    |
| 00010 | Diluter Initialize Error    |                                                           | If there is no short from crossover or fluid drops, replace<br>the sensor, replace the MP-911W, and replace the Driver<br>BD in that order until the problem is solved. |
|       |                             |                                                           | Touch [RESTORE] to do the following operation.                                                                                                    |
|       |                             |                                                           | • Initialize the analyzer actuator and eject the rack which is being measured.                                                                                          |
| 00011 | Diluter Operation Error     | Pump full stroke did not                                  | Touch [RESTORE] to initialize the drive part of the                                                                                                    |
| 00011 |                             | sensor (sensor timeout)                                   | Check the photo sensor                                                                                                    |
|       | Diluter Base Position Error | At the start of pump                                      | If there is no short from crossover or fluid drops, replace                                                                                                    |
| 00012 |                             | should be ON is OFF                                       | the sensor, replace the MP-911W, and replace the Driver<br>BD in that order until the problem is solved                                                                 |
|       |                             | Sensor did not detect it or<br>pump position is incorrect | Touch [RESTORE] to do the following operation.                                                                                                    |
| 00013 | Diluter End Position Error  | At the start of pump                                      | • Initialize the analyzer actuator and eject the rack which is being measured.                                                                                          |
|       |                             | should be ON is OFF                                       |                                                                                                    |
|       |                             | Sensor did not detect it or pump position is incorrect    |                                                                                                    |

### MP-912W SAM/RBC Pump Unit Related

Up and down movement of the MP-911W SAM/RBC pump unit is detected by the following 3 sensors.

- Start point position sensor
- Motor rotation detection sensor

| Code  | Error                              | Cause                                                     | Countermeasures or Recovery Operation                                                                                                    |
|-------|------------------------------------|-----------------------------------------------------------|----------------------------------------------------------------------------------------------------|
|       |                                    | Initialization movement<br>did not reach the start point  | Touch [RESTORE] to initialize the drive part of the analyzer.                                                                                                    |
|       |                                    | sensor (sensor timeout)                                   | • If the motor does not move, check the motor cable.                                                                                                    |
|       |                                    |                                                           | • If the motor moves, check the photo sensor.                                                                                                    |
| 00020 | Sample Pump Initialize Error       |                                                           | If there is no short from crossover or fluid drops, replace<br>the sensor, replace the MP-912W, and replace the Driver<br>BD in that order until the problem is solved.              |
|       |                                    |                                                           | Touch [RESTORE] to do the following operation.                                                                                                    |
|       |                                    |                                                           | • Initialize the analyzer actuator and eject the rack which is being measured.                                                                                                    |
|       |                                    | At the start of pump operation, the sensor which          | Touch [RESTORE] to initialize the drive part of the analyzer.                                                                                                    |
|       |                                    | should be ON is OFF                                       | Check the photo sensor.                                                                                                    |
| 00022 | Sample Pump Base Position<br>Error | Sensor did not detect it or<br>pump position is incorrect | If there is no short from crossover or fluid drops, replace<br>the sensor, replace the MP-912W, and replace the Driver<br>BD in that order until the problem is solved.              |
|       |                                    |                                                           | Touch [RESTORE] to do the following operation.                                                                                                    |
|       |                                    |                                                           | • Initialize the analyzer actuator and eject the rack which is being measured.                                                                                                    |
|       |                                    | Initialization movement<br>did not reach the start point  | Touch [RESTORE] to initialize the drive part of the analyzer.                                                                                                    |
|       |                                    | sensor (sensor timeout)                                   | • If the motor does not move, check the motor cable.                                                                                                    |
|       |                                    |                                                           | • If the motor moves, check the photo sensor.                                                                                                    |
| 00030 | RBC Pump Initialize Error          |                                                           | If there is no short from crossover or fluid drops, replace<br>the sensor, replace the MP-912W (inner side), and replace<br>the Driver BD in that order until the problem is solved. |
|       |                                    |                                                           | Touch [RESTORE] to do the following operation.                                                                                                    |
|       |                                    |                                                           | • Initialize the analyzer actuator and eject the rack which is being measured.                                                                                                    |
|       |                                    | At the start of pump<br>operation, the sensor which       | Touch [RESTORE] to initialize the drive part of the analyzer.                                                                                                    |
| 00032 |                                    | should be ON is OFF                                       | Check the photo sensor.                                                                                                    |
|       | RBC Pump Base Position<br>Error    | pump position is incorrect                                | If there is no short from crossover or fluid drops, replace<br>the sensor, replace the MP-912W (inner side), and replace<br>the Driver BD in that order until the problem is solved. |
|       |                                    |                                                           | Touch [RESTORE] to do the following operation.                                                                                                    |
|       |                                    |                                                           | • Initialize the analyzer actuator and eject the rack which is being measured.                                                                                                    |

#### MP-913W IWBC/OWBC Pump Unit Related

Up and down movement of the MP-913W IWBC/OWBC pump unit is detected by the following 2 sensors.

The sensor plate that moves with the motor reaches the sensor slit part and interception of sensor light is detected.

- Start point position sensor
- Motor rotation detection sensor

| Code  | Error                           | Cause                                                                                                    | Countermeasures or Recovery Operation                                                                                                    |
|-------|---------------------------------|----------------------------------------------------------------------------------------------------|----------------------------------------------------------------------------------------------------|
|       |                                 | Initialization movement<br>did not reach the start point                                                                                | Touch [RESTORE] to initialize the drive part of the analyzer.                                                                                                    |
|       |                                 | sensor (sensor timeout)                                                                                                    | • If the motor does not move, check the motor cable.                                                                                                    |
|       |                                 |                                                                                                    | • If the motor moves, check the photo sensor.                                                                                                    |
| 00040 | WBC Pump Initialize Error       |                                                                                                    | If there is no short from crossover or fluid drops, replace<br>the sensor, replace the MP-913W, and replace the Driver<br>BD in that order until the problem is solved.                      |
|       |                                 |                                                                                                    | Touch [RESTORE] to do the following operation.                                                                                                    |
|       |                                 |                                                                                                    | • Initialize the analyzer actuator and eject the rack which is being measured.                                                                                                    |
| 00042 | WBC Pump Base Position<br>Error | At the start of pump<br>operation, the sensor which<br>should be ON is OFF<br>Sensor did not detect it or<br>pump position is incorrect | Touch [RESTORE] to initialize the drive part of the analyzer. Check the photo sensor.                                                                                                    |
|       |                                 |                                                                                                    | If there is no short from crossover or fluid drops, replace<br>the sensor, replace the MP-913W (front/near side), and<br>replace the Driver BD in that order until the problem is<br>solved. |
|       |                                 |                                                                                                    | Touch [RESTORE] to do the following operation.                                                                                                    |
|       |                                 |                                                                                                    | • Initialize the analyzer actuator and eject the rack which is being measured.                                                                                                    |

#### **MS-910W Sampler Unit Related**

Left-right movement of the MP-910W sampler unit is detected by the following 5 sensors.

The sensor plate that moves with the motor reaches the sensor slit part and interception of sensor light is detected.

- Start point position sensor
- OWBC cup position sensor
- RBC cup position sensor
- · IWBC cup position sensor
- · OP aspiration position sensor

Up and down movement is detected by the following 3 sensors.

- · Start point position sensor
- · OP aspiration position sensor
- · AL aspiration position sensor

| Code  | Error                            | Cause                                                                                                    | Countermeasures or Recovery Operation                                                                                                    |
|-------|----------------------------------|----------------------------------------------------------------------------------------------------|----------------------------------------------------------------------------------------------------|
|       |                                  | Initialization movement<br>did not reach the start point                                                                                  | Touch [RESTORE] to initialize the drive part of the analyzer.                                                                                                    |
| 00050 |                                  | sensor (sensor timeout)                                                                                                    | • If the motor does not move, check the motor cable.                                                                                                    |
|       | X Sampler Initialize Error       |                                                                                                    | • If the motor moves and there is no short from<br>crossover or fluid drops, check the distribution wires<br>of the UT-7294 SAMPLER SENSOR BD, replace the<br>MP-910W, and replace the Driver BD in that order until<br>the problem is solved. |
|       |                                  |                                                                                                    | Touch [RESTORE] to do the following operation.                                                                                                    |
|       |                                  |                                                                                                    | • Initialize the analyzer actuator and eject the rack which is being measured.                                                                                                    |
|       |                                  | Movement of the sensor to the OP position did not reach the                                                                               | Touch [RESTORE] to initialize the drive part of the analyzer.                                                                                                    |
| 00051 | X Sampler Operation Error        | OP sensor (sensor timeout)                                                                                                    | Check the distribution wires of the UT-7294 SAMPLER<br>SENSOR BD, replace the MS-910W, and replace the<br>Driver BD in that order until the problem is solved.                                                                                 |
|       |                                  |                                                                                                    | Touch [RESTORE] to do the following operation.                                                                                                    |
|       |                                  |                                                                                                    | • Initialize the analyzer actuator and eject the rack which is being measured.                                                                                                    |
|       | X Sampler Base Position<br>Error | At the start of sampler<br>movement, the sensor which<br>should be ON is OFF<br>Sensor did not detect it or<br>pump position is incorrect | Touch [RESTORE] to initialize the drive part of the analyzer.                                                                                                    |
| 00052 |                                  |                                                                                                    | Check the distribution wires of the UT-7294 SAMPLER<br>SENSOR BD, replace the MS-910W, and replace the<br>Driver BD in that order until the problem is solved.                                                                                 |
|       |                                  |                                                                                                    | Touch [RESTORE] to do the following operation.                                                                                                    |
|       |                                  |                                                                                                    | • Initialize the analyzer actuator and eject the rack which is being measured.                                                                                                    |
|       | X Sampler End Position Error     | At the end of sampler<br>movement, the sensor which                                                                                       | Touch [RESTORE] to initialize the drive part of the analyzer.                                                                                                    |
| 00053 |                                  | should be ON is OFF<br>Sensor did not detect it or<br>pump position is incorrect                                                          | Check the distribution wires of the UT-7294 SAMPLER<br>SENSOR BD, replace the MS-910W, and replace the<br>Driver BD in that order until the problem is solved.                                                                                 |
|       |                                  |                                                                                                    | Touch [RESTORE] to do the following operation.                                                                                                    |
|       |                                  |                                                                                                    | • Initialize the analyzer actuator and eject the rack which is being measured.                                                                                                    |
|       |                                  | Initialization movement<br>did not reach the start point                                                                                  | Touch [RESTORE] to initialize the drive part of the analyzer.                                                                                                    |
|       |                                  | sensor (sensor timeout)                                                                                                    | • If the motor does not move, check the motor cable.                                                                                                    |
|       |                                  |                                                                                                    | • If the motor moves, check the photo sensor.                                                                                                    |
| 00060 | Y Sampler Initialize Error       |                                                                                                    | If there is no short from crossover or fluid drops, replace<br>the sensor, replace the MS-910W, and replace the Driver<br>BD in that order until the problem is solved.                                                                        |
|       |                                  |                                                                                                    | Touch [RESTORE] to do the following operation.                                                                                                    |
|       |                                  |                                                                                                    | • Initialize the analyzer actuator and eject the rack which is being measured.                                                                                                    |

| Code  | Error                            | Cause                                                                                                    | Countermeasures or Recovery Operation                                                                                                    |
|-------|----------------------------------|----------------------------------------------------------------------------------------------------|----------------------------------------------------------------------------------------------------|
| 00061 | Y Sampler Operation Error        | Movement of the sensor to<br>the full stroke position did<br>not reach the sensor (sensor<br>timeout)                                     | Touch [RESTORE] to initialize the drive part of the<br>analyzer.<br>Check the photo sensor.                                                                                                    |
| 00062 | Y Sampler Base Position<br>Error | At the start of sampler<br>movement, the sensor which<br>should be ON is OFF<br>Sensor did not detect it or<br>pump position is incorrect | If there is no short from crossover or fluid drops, replace<br>the sensor, replace the MS-910W, and replace the Driver<br>BD in that order until the problem is solved.<br><b>Touch [RESTORE] to do the following operation.</b><br>• Initialize the analyzer actuator and eject the rack which |
| 00063 | Y Sampler End Position Error     | At the start of sampler<br>movement, the sensor which<br>should be ON is OFF<br>Sensor did not detect it or<br>pump position is incorrect | is being measured.                                                                                                    |

### **MS-911W Open Air Unit Related**

Up and down movement of the MS-911W open air unit is detected by the following 2 sensors.

- Start point position sensor
- Bottom dead point position sensor

| Code  | Error                                 | Cause                                                                         | Countermeasures or Recovery Operation                                                                                                    |
|-------|---------------------------------------|-------------------------------------------------------------------------------|----------------------------------------------------------------------------------------------------|
|       | Venting Needle Initialize<br>Error    | Initialization movement<br>did not reach the start point                      | Touch [RESTORE] to initialize the drive part of the analyzer.                                                                                                    |
| 00070 |                                       | sensor (sensor timeout)                                                       | • If the motor does not move, check the motor cable.                                                                                                    |
|       |                                       |                                                                               | • If the motor moves, check the photo sensor.                                                                                                    |
|       |                                       |                                                                               | If there is no short from crossover or fluid drops, replace<br>the sensor, replace the MS-911W, and replace the Driver<br>BD in that order until the problem is solved. |
|       |                                       |                                                                               | Touch [RESTORE] to do the following operation.                                                                                                    |
|       |                                       |                                                                               | • Initialize the analyzer actuator and eject the rack which is being measured.                                                                                          |
|       | Venting Needle Operation<br>Error     | Full stroke did not reach the<br>bottom dead point sensor<br>(sensor timeout) | Check the photo sensor.                                                                                                    |
| 00071 |                                       |                                                                               | If there is no short from crossover or fluid drops, replace<br>the sensor, replace the MS-911W, and replace the Driver<br>BD in that order until the problem is solved. |
|       |                                       |                                                                               | Touch [RESTORE] to do the following operation.                                                                                                    |
|       |                                       |                                                                               | • Initialize the analyzer actuator and eject the rack which is being measured.                                                                                          |
|       | Venting Needle Base Position<br>Error | At the start of venting needle<br>operation, the sensor which                 | Touch [RESTORE] to initialize the drive part of the analyzer.                                                                                                    |
|       |                                       | should be ON is OFF                                                           | Check the photo sensor.                                                                                                    |
| 00072 |                                       | Sensor did not detect it or<br>pump position is incorrect                     | If there is no short from crossover or fluid drops, replace<br>the MS-911W, and replace the Driver BD in that order<br>until the problem is solved.                     |
|       |                                       |                                                                               | Touch [RESTORE] to do the following operation.                                                                                                    |
|       |                                       |                                                                               | • Initialize the analyzer actuator and eject the rack which is being measured.                                                                                          |

| Code  | Error                                | Cause                                                                                                    | Countermeasures or Recovery Operation                                                                                                    |
|-------|--------------------------------------|----------------------------------------------------------------------------------------------------|----------------------------------------------------------------------------------------------------|
| 00073 | Venting Needle End Position<br>Error | At the end of venting needle<br>operation, the sensor which<br>should be ON is OFF<br>Sensor did not detect it or<br>pump position is incorrect | <ul> <li>Touch [RESTORE] to initialize the drive part of the analyzer.</li> <li>Check the photo sensor.</li> <li>If there is no short from crossover or fluid drops, replace the sensor, replace the MS-911W, and replace the Driver BD in that order until the problem is solved.</li> <li>Touch [RESTORE] to do the following operation.</li> <li>Initialize the analyzer actuator and eject the rack which is being measured.</li> </ul> |

### **Pinch Bulb Related**

The pinch bulb is composed of the following.

- Moving part to clamp the phamed tube
- Motor
- Motor position sensor

| Code    | Error                     | Cause                                                                         | Countermeasures or Recovery Operation                                                                                                    |
|---------|---------------------------|-------------------------------------------------------------------------------|----------------------------------------------------------------------------------------------------|
| 00090   | PV1 Initialize Error      | Error in bulb closing operation (initialization                               | Touch [RESTORE] to initialize the drive part of the analyzer.                                                                                                    |
| 00100   | DV2 Initializa Error      | operation)                                                                    | • If the motor does not move, check the motor cable.                                                                                                    |
| 00100   |                           | Sensor did not detect it or<br>bulb position is incorrect                     | • If the motor moves, check the photo sensor.                                                                                                    |
| 00110   | PV3 Initialize Error      | (sensor timeout)                                                              | If there is no short from crossover or fluid drops, replace<br>the sensor, replace the XP-910W, and replace the Driver<br>RD in that order until the problem is solved |
| 00120   | PV4 Initialize Error      |                                                                               | Touch [RESTORE] to do the following operation.                                                                                                    |
|         |                           |                                                                               | • Initializa the analyzer estuator and eject the rack which                                                                                                    |
| 00130   | PV5 Initialize Error      |                                                                               | is being measured.                                                                                                    |
| 00091   | PV1 Close Operation Error | Error in bulb closing operation                                               | Touch [RESTORE] to initialize the drive part of the analyzer.                                                                                                    |
| 00101   |                           | Sensor did not detect it or<br>bulb position is incorrect<br>(sensor timeout) | Check the photo sensor.                                                                                                    |
| 00101   | PV2 Close Operation Error |                                                                               | If there is no short from crossover or fluid drops, replace                                                                                                    |
| 00111   | PV3 Close Operation Error |                                                                               | the sensor, replace the XP-910W, and replace the Driver BD in that order until the problem is solved.                                                                  |
| 0.01.01 |                           |                                                                               | Touch [RESTORE] to do the following operation.                                                                                                    |
| 00121   | PV4 Close Operation Error |                                                                               | • Initialize the analyzer actuator and eject the rack which                                                                                                    |
| 00131   | PV5 Close Operation Error |                                                                               | is being measured.                                                                                                    |
| 00092   | PV1 Open Operation Error  | Error in bulb opening operation                                               | Touch [RESTORE] to initialize the drive part of the analyzer.                                                                                                    |
| 0.010.0 |                           | Sensor did not detect it or                                                   | Check the photo sensor.                                                                                                    |
| 00102   | PV2 Open Operation Error  | bulb position is incorrect                                                    | If there is no short from crossover or fluid drops, replace                                                                                                    |
| 00112   | PV3 Open Operation Error  | (sensor timeout)                                                              | the sensor, replace the XP-910W, and replace the Driver BD in that order until the problem is solved.                                                                  |
| 0.0122  |                           |                                                                               | Touch [RESTORE] to do the following operation.                                                                                                    |
| 00122   | P v4 Open Operation Error |                                                                               | • Initialize the analyzer actuator and eject the rack which                                                                                                    |
| 00132   | PV5 Open Operation Error  |                                                                               | is being measured.                                                                                                    |

### **Thermistor Related**

| Code  | Error                                                              | Cause                                                   | Countermeasures or Recovery Operation                                                                                |
|-------|--------------------------------------------------------------------|---------------------------------------------------------|----------------------------------------------------------------------------------------------------|
| 00140 | Thermistor Abnormality<br>(Cup)                                    | Thermistor failure,<br>distribution wire problem, or    | Touch [RESTORE] to initialize the drive part of the analyzer.                                                        |
| 00141 | Thermistor Abnormality<br>(Cup Heater)                             | problem in IC (AD converter)<br>on board: AD VALUE OVER | Check the connector of the corresponding thermistor.                                                                 |
| 00142 | Thermistor Abnormality<br>(Tank)                                   | -                                                       | SENSOR BD.                                                                                                    |
| 00143 | Thermistor Abnormality<br>(Tank Heater)                            |                                                         | Check the connector of the UT-7282 MAIN BD.<br>If these actions do not solve the problem, replace the                |
| 00144 | Thermistor Abnormality<br>(HGB temperature sensor)                 |                                                         | thermistor, replace the PRESSURE SENSOR BD, and<br>replace the MAIN BD in that order.                                |
| 00145 | Thermistor Abnormality (SS temperature sensor)                     |                                                         | <b>Touch [RESTORE] to do the following operation.</b><br>• Initialize the analyzer actuator and eject the rack which |
| 00146 | Thermistor Abnormality<br>(chassis internal temperature<br>sensor) | -                                                       | is being measured.                                                                                                   |
| 00156 | Thermistor Abnormality<br>(diluent temperature sensor)             |                                                         |                                                                                                    |

### **Circuit Related**

| Code  | Error                    | Cause                                                | Countermeasures or Recovery Operation                                                                            |
|-------|--------------------------|------------------------------------------------------|----------------------------------------------------------------------------------------------------|
|       |                          | Circuit inspection result out of range               | Touch [RESTORE] to initialize the drive part of the analyzer.                                                    |
|       |                          | (WBC, RBC, MCV, W-ELE,<br>R-ELE)                     | In System Settings, check the measurement conditions (sensitivity, threshold).                                   |
|       |                          |                                                      | Check the MC-910W CBC MEASURING UNIT wires.                                                                      |
| 00160 | CBC Circuit Abnormality  |                                                      | Check the ANALOG BD wires.                                                                                       |
| 00100 | CBC Circuit Abnormanity  |                                                      | If these actions do not solve the problem, replace the UT-7286 MEASURING BD and UT-7283 ANALOG BD in that order. |
|       |                          |                                                      | Touch [RESTORE] to do the following operation.                                                                   |
|       |                          |                                                      | • Initialize the analyzer actuator and eject the rack which is being measured.                                   |
|       | DIFF Circuit Abnormality | Circuit inspection result out<br>of range (TOC)      | Touch [RESTORE] to initialize the drive part of the analyzer.                                                    |
|       |                          |                                                      | In System Settings, check the measurement conditions (FS, FL, SD sensitivity, and FS threshold).                 |
| 00161 |                          |                                                      | Check the ANALOG BD wires.                                                                                       |
|       |                          |                                                      | If there is a problem, replace the UT-7283 ANALOG BD.                                                            |
|       |                          |                                                      | Touch [RESTORE] to do the following operation.                                                                   |
|       |                          |                                                      | • Initialize the analyzer actuator and eject the rack which is being measured.                                   |
|       |                          | HGB LED OFF voltage is outside the range of 0.05 to  | Touch [RESTORE] to initialize the drive part of the analyzer.                                                    |
|       |                          | 0.15 V                                               | Check the MH-910W HGB measuring unit wires.                                                                      |
| 00162 | HCP Circuit Abnormality  | AD circuit abnormality, LED circuit abnormality, AMP | Check the ANALOG BD wires.                                                                                       |
| 00102 | HGB Circuit Abnormality  | circuit abnormality                                  | If there is a problem, replace the MH-910W.                                                                      |
|       |                          |                                                      | Touch [RESTORE] to do the following operation.                                                                   |
|       |                          |                                                      | • Initialize the analyzer actuator and eject the rack which is being measured.                                   |

| Code  | Error                  | Cause                                                                          | Countermeasures or Recovery Operation                                          |
|-------|------------------------|--------------------------------------------------------------------------------|--------------------------------------------------------------------------------|
| 00163 | SS Circuit Abnormality | SS LED OFF voltage outside<br>the range of 0.05 to 0.15 V                      | Touch [RESTORE] to initialize the drive part of the analyzer.                  |
|       |                        | AD circuit abnormality, LED<br>circuit abnormality, AMP<br>circuit abnormality | Check the ZY-911W2 cup heater unit wires.                                      |
|       |                        |                                                                                | Check the ANALOG BD wires.                                                     |
|       |                        |                                                                                | If there is a problem, replace the ZY-911W2.                                   |
|       |                        |                                                                                | Touch [RESTORE] to do the following operation.                                 |
|       |                        |                                                                                | • Initialize the analyzer actuator and eject the rack which is being measured. |

### Leak Check Related

| Code  | Error                                                        | Cause                       | Countermeasures or Recovery<br>Operation        |
|-------|--------------------------------------------------------------|-----------------------------|-------------------------------------------------|
| 00200 | Leak detected                                                | Abnormality detected during | Touch [RESTORE] to initialize the drive part of |
| 00201 | Leak detected                                                | leak check                  | the analyzer.                                   |
| 00202 | Electromagnetic valve operation error                        | -                           | For data its meter to the Teshnical Defenses    |
| 00203 | Electromagnetic valve operation error                        | -                           | Manual                                          |
| 00210 | Kink detected                                                | -                           |                                                 |
| 00211 | Leak detected                                                | -                           | Check the fluid path that was judged abnormal.  |
| 00212 | Leak detected                                                |                             | NOTE: Run [Maintenance] > [Service] >           |
| 00213 | Electromagnetic valve operation error                        |                             | [Main] > [Leak Check] and if there              |
| 00220 | Kink detected                                                |                             | is a problem with the fluid path, an            |
| 00221 | Leak detected                                                |                             | will occur. Responses to each error             |
| 00225 | Kink detected                                                |                             | are described in the Technical                  |
| 00226 | Leak detected                                                | -                           | Reference Manual.                               |
| 00227 | Electromagnetic valve operation error                        |                             | After the problem is solved do the leak check   |
| 00230 | Leak detected                                                | _                           |                                                 |
| 00240 | Kink detected                                                | _                           | Touch [RESTORE] to do the following             |
| 00241 | Leak detected                                                | _                           | operation.                                      |
| 00242 | Kink detected                                                | -                           | • Put the analyzer actuator on standby.         |
| 00243 | Kink detected                                                | 4                           |                                                 |
| 00244 | Kink detected                                                | -                           |                                                 |
| 00245 | Kink detected                                                | -                           |                                                 |
| 00246 | Kink detected                                                | -                           |                                                 |
| 00247 | Kink detected                                                | -                           |                                                 |
| 00251 | Kink detected                                                | -                           |                                                 |
| 00252 | Leak detected                                                | -                           |                                                 |
| 00261 |                                                              | -                           |                                                 |
| 00202 | Leak detected                                                | -                           |                                                 |
| 00271 |                                                              | -                           |                                                 |
| 00272 | Leak detected                                                | -                           |                                                 |
| 00273 | Kink detected                                                | -                           |                                                 |
| 00282 | Leak detected                                                | -                           |                                                 |
| 00291 | Kink detected                                                | -                           |                                                 |
| 00292 | Leak detected                                                | -                           |                                                 |
| 00293 | Leak detected                                                | -                           |                                                 |
| 00294 | Leak detected                                                | -                           |                                                 |
| 00295 | Kink detected                                                | -                           |                                                 |
| 00300 | Kink detected                                                | -                           |                                                 |
| 00301 | Kink detected                                                | -                           |                                                 |
| 00302 | Kink detected                                                | -                           |                                                 |
| 00310 | Kink detected                                                | -                           |                                                 |
| 00311 | Kink detected                                                | -                           |                                                 |
| 00312 | Kink detected                                                |                             |                                                 |
| 00313 | Kink detected 6                                              |                             |                                                 |
| 00314 | Kink detected                                                |                             |                                                 |
| 00350 | Press source unit: (-) press sensor:<br>atmospheric pressure |                             |                                                 |
| 00351 | Press source unit: (+) press sensor:<br>atmospheric press    |                             |                                                 |
| 00352 | Press source unit: (-) press sensor: (-)                     |                             |                                                 |
| 00353 | Press source unit: (+) press sensor: (-)                     |                             |                                                 |
| 00354 | Press source unit: (-) press sensor: (+)<br>press applied    |                             |                                                 |
| 00355 | Press source unit: (+) press sensor: (+)<br>press applied    |                             |                                                 |
| L     | r                                                            | 1                           | 1                                               |

3

### **Needle Position Adjustment Related**

| Code  | Error                                            | Cause                                                                                              | Countermeasures or Recovery Operation                                                                                                    |
|-------|--------------------------------------------------|----------------------------------------------------------------------------------------------------|----------------------------------------------------------------------------------------------------|
| 00400 | Sampler start point<br>adjustment position error | [Pierced] key was touched<br>when the sampler was not in<br>unpierced position                     | Touch [RESTORE] to initialize the drive part of the analyzer.                                                                                                    |
| 00401 | Sampler open adjustment position error           |                                                                                                    | <ul> <li>"Adjusting the Measurement Position" (p. 6-59)</li> <li>Touch the [Not Pierced] key. When the sampler moves to the not pierced position, touch the [Pierced] key.</li> <li>Touch [RESTORE] to do the following operation.</li> <li>Put the analyzer actuator on standby.</li> </ul> |
| 00402 | X-direction open adjustment value out of range   | Outside the setting range<br>(95 to 105) for manual<br>measurement position<br>(lateral)           | Touch [RESTORE] to return the analyzer to standby.<br>Enter a value within the setting range of 95 to 105.<br><b>Touch [RESTORE] to do the following operation.</b>                                                                                                    |
| 00403 | Y-direction open adjustment value out of range   | Outside the setting range<br>(95 to 105) for manual<br>measurement position (toward<br>the inside) | • The indicator lamp lights green.                                                                                                    |
| 00404 | AL start point adjustment position error         | [Pierced] key was touched<br>when the sampler was not in<br>unpierced position                     | Touch [RESTORE] to initialize the drive part of the<br>analyzer.<br>Touch the [Not Pierced] key. When the sampler moves to                                                                                                    |
| 00405 | Pressure release needle<br>position error        | [Pierced] key was touched<br>when the venting needle was<br>not in pierced position                | <ul> <li>the not pierced position, touch the [Pierced] key.</li> <li>Touch [RESTORE] to do the following operation.</li> <li>Put the analyzer actuator on standby.</li> </ul>                                                                                                    |

### Other

| Code  | Error                       | Cause                                                                           | Countermeasures or Recovery Operation                                                                                                    |
|-------|-----------------------------|---------------------------------------------------------------------------------|----------------------------------------------------------------------------------------------------|
| 00500 | Internal communication loss | Communication with<br>measuring part lost and<br>number of retries exceeded     | <ul> <li>Touch [RESTORE] to initialize the drive part of the analyzer.</li> <li>Check LAN wiring between PC-910W/PC-911W DATA PROCESSING UNIT and UT-7282 MAIN BD.</li> <li>Touch [RESTORE] to do the following operation.</li> <li>Initialize the analyzer actuator and eject the rack which is being measured.</li> </ul>       |
| 00600 | WBC MCB Error               | MCB error status<br>Processing completion<br>500 ms timeout after auto<br>reset | <ul> <li>Touch [RESTORE] to initialize the drive part of the analyzer. Restart the analyzer.</li> <li>If this does not solve the problem, replace the UT-7283 ANALOG BD.</li> <li>Touch [RESTORE] to do the following operation.</li> <li>Initialize the analyzer actuator and eject the rack which is being measured.</li> </ul> |
| 00601 | RBC MCB Error               | MCB error status<br>Processing completion<br>500 ms timeout after auto<br>reset | <ul> <li>Restart the analyzer.</li> <li>If this does not solve the problem, replace the UT-7283<br/>ANALOG BD.</li> <li>Touch [RESTORE] to do the following operation.</li> <li>Initialize the analyzer actuator and eject the rack which<br/>is being measured.</li> </ul>                                                       |

| Code  | Error                                       | Cause                                     | Countermeasures or Recovery Operation                                                         |
|-------|---------------------------------------------|-------------------------------------------|-----------------------------------------------------------------------------------------------|
| 01000 |                                             | System error                              | Touch [RESTORE] to return the analyzer to standby.                                            |
|       |                                             |                                           | Restart the analyzer.                                                                         |
| 01001 | System error                                |                                           | Touch [RESTORE] to do the following operation.                                                |
| 01001 |                                             |                                           | • The indicator lamp lights green.                                                            |
|       | Autoloader Continuous<br>Operation Detected | Autoloader power<br>interruption detected | Touch [RESTORE] to initialize the drive part of the analyzer.                                 |
|       |                                             |                                           | Turn the analyzer power off, check the autoloader connection wires, and restart the analyzer. |
| 08000 |                                             |                                           | If this does not solve the problem, replace the cable, autoloader, and MAIN BD.               |
|       |                                             |                                           | Touch [RESTORE] to do the following operation.                                                |
|       |                                             |                                           | • Initialize the analyzer actuator                                                            |

# 1xxxx: Emergency Stop and Recoverable Errors

| Code  | Error                   | Cause                                                                                                    | Countermeasures or Recovery Operation                                                                                                    |
|-------|-------------------------|----------------------------------------------------------------------------------------------------|----------------------------------------------------------------------------------------------------|
| 10000 | IWBC Cup Draining Error | IWBC cup draining complete<br>was not detected<br>During cup draining, the<br>WC1 pressure was not greater<br>than -25 kPa   | Touch [RESTORE] to drain the cup again.<br>Check the overflow tray. Wipe it if there is fluid.<br>Check for clog in the IWBC cup drain outlet and filter.<br>Check for clog or break in the drain fluid path.<br>Check for clog in electromagnetic valve 28.<br>After removing clog, do cleaning.<br><b>Touch [RESTORE] to do the following operation.</b>                                                                                                    |
| 10001 | RBC Cup Draining Error  | RBC cup draining completion<br>was not detected<br>During cup draining, the<br>WC1 pressure was not greater<br>than -25 kPa  | Touch [RESTORE] to drain the cup again.         Check the overflow tray. Wipe it if there is fluid.         Check for clog in the RBC cup drain outlet.         Check for clog or break in the drain fluid path.         Check for clog in electromagnetic valve 28.         After removing clog, do cleaning.         Touch [RESTORE] to do the following operation.         • Drain the cup. Eject the rack which is being measured.                           |
| 10002 | OWBC Cup Draining Error | OWBC cup draining<br>completion was not detected<br>During cup draining, the<br>WC1 pressure was not greater<br>than -25 kPa | <ul> <li>Touch [RESTORE] to drain the cup again.</li> <li>Check the overflow tray. Wipe it if there is fluid.</li> <li>Check for clog in the OWBC cup drain outlet.</li> <li>Check for clog or break in the drain fluid path.</li> <li>Check for clog in electromagnetic valve 29.</li> <li>After removing clog, do cleaning.</li> <li>Touch [RESTORE] to do the following operation.</li> <li>Drain the cup. Eject the rack which is being measured.</li> </ul> |

| Code  | Error                                       | Cause                                                                                        | Countermeasures or Recovery Operation                                                                                    |
|-------|---------------------------------------------|----------------------------------------------------------------------------------------------|----------------------------------------------------------------------------------------------------|
|       |                                             | RESET key was touched during operation and the                                               | Touch [RESTORE] to return the analyzer to measurement condition.                                                         |
| 10100 |                                             | analyzer stopped                                                                             | Touch [RESTORE] to do the following operation.                                                                           |
|       | Analyzer emergency stop                     |                                                                                              | • When measuring or cleaning: Do cleaning, initialize the analyzer actuator, and eject the rack which is being measured. |
|       |                                             |                                                                                              | • When not measuring or cleaning: Initialize the analyzer actuator.                                                      |
| 10150 | Temperature Upper Limit                     | Temperature sensor on the                                                                    | Touch [RESTORE] to return the analyzer to standby.                                                                       |
| 10150 | Error (Cup)                                 | to 43.0°C (98.6 to 109.4°F)                                                                  | If there is a temperature sensor abnormality, replace the board                                                          |
| 10151 | Temperature increase error<br>(cup heater)  | Temperature sensor on the<br>cup heater is outside the range<br>35.0 to 45.0°C (95 to 113°F) | If there is a temperature sensor cable wire break, replace the cable.                                                    |
|       | Temperature Upper Limit                     | Temperature sensor on the                                                                    | Touch [RESTORE] to do the following operation.                                                                           |
| 10152 | Error (Tank)                                | tank is outside the range 37.0<br>to 43.0°C (98.6 to 109.4°F)                                | • When measuring or cleaning: Eject the rack which is being measured, drain the waste chambers and clean.                |
| 10153 | Temperature increase error<br>(tank heater) | Temperature sensor on the tank heater is outside the range 35.0 to 45.0°C (95 to 113°F)      | • When not measuring or cleaning: Eject the rack which is being measured and drain the waste chambers.                   |
| 11000 | Waste Chamber 1 Full                        | WC1 full condition detected                                                                  | Touch [RESTORE] to drain the waste chamber again.                                                                        |
| 11000 |                                             |                                                                                              | Check for clog or break in the drain fluid path.                                                                         |
|       | Waste Chamber 2 Full                        | WC2 full condition detected                                                                  | After removing the clog, do cleaning.                                                                                    |
| 11001 |                                             |                                                                                              | Touch [RESTORE] to do the following operation.                                                                           |
|       |                                             |                                                                                              | • Eject the rack which is being measured, drain the waste chambers and clean.                                            |
|       |                                             | Mixing cover detached                                                                        | Attach the mixing cover.                                                                                                 |
|       |                                             |                                                                                              | Touch [RESTORE] to return the analyzer to measurement condition.                                                         |
|       |                                             |                                                                                              | Touch [RESTORE] to do the following operation.                                                                           |
| 18000 | Mixing cover off                            |                                                                                              | • When measuring or cleaning: Do cleaning, initialize the analyzer actuator, and eject the rack which is being measured. |
|       |                                             |                                                                                              | • When not measuring or cleaning: Initialize the analyzer actuator.                                                      |

# 2xxxx: Operation Stop and Recoverable Errors

| Code  | Error                                                 | Cause                                                                                                    | Countermeasures or Recovery Operation                                                                                                    |
|-------|-------------------------------------------------------|----------------------------------------------------------------------------------------------------|----------------------------------------------------------------------------------------------------|
| 21000 | Unexpected shutdown<br>occurred                       | Without touching the<br>power switch, the analyzer<br>shut down due to power<br>interruption or other reason,<br>usually power switch off | Touch [RESTORE] to initialize the drive part of the<br>analyzer.<br>Do cleaning if power interruption during                                                                                                    |
| 21000 |                                                       |                                                                                                    | measurement or cleaning is suspected.                                                                                                    |
|       |                                                       | operation or power outage                                                                                                    | Touch [RESTORE] to do the following operation.                                                                                                    |
|       |                                                       | WBC aperture can clog                                                                                                    | • Initialize the analyzer actuator, and eject the rack.                                                                                                    |
| 21050 | WBC Detection Hole Clog                               | detected                                                                                                    | I falia da canata a las filos mallares de contain                                                                                                    |
| 21051 | RBC Detection Hole Clog                               | RBC aperture cap clog detected                                                                                                    | cleaning and the clean the aperture cap according<br>to Section 6 and follow the procedure to clean the                                                                                                    |
| 21052 | WBC noise                                             | WBC measurement noise detected                                                                                                    | aperture cap.<br>Touch IRESTORE1 to do the following operation.                                                                                                    |
| 21053 | RBC noise                                             | RBC measurement noise detected                                                                                                    | • Do cleaning and initialize the analyzer actuator.                                                                                                    |
|       |                                                       | Insufficient blood volume                                                                                                    | Touch [RESTORE] to initialize the drive part of the analyzer.                                                                                                    |
|       |                                                       |                                                                                                    | Measure the sample in whole blood mode.                                                                                                    |
|       |                                                       |                                                                                                    | If the problem is not solved, measure the sample in pre-dilution mode.                                                                                                    |
|       | Short Sample                                          | Extremely low dilution blood was measured.                                                                                                | Touch [RESTORE] to initialize the drive part of the analyzer.                                                                                                    |
|       |                                                       |                                                                                                    | Measure the sample again and check the measurement data.                                                                                                    |
|       |                                                       | Coagulated blood was measured.                                                                                                    | Touch [RESTORE] to initialize the drive part of the analyzer.                                                                                                    |
| 21054 |                                                       | The sampling needle is clogged.                                                                                                    | Do protein cleaning.                                                                                                    |
|       |                                                       |                                                                                                    | If the problem is not solved replace the sampling                                                                                                    |
|       |                                                       |                                                                                                    | needle.                                                                                                    |
|       |                                                       | The tube is removed from the upper sampling needle.                                                                                       | Touch [RESTORE] to initialize the drive part of the analyzer.                                                                                                    |
|       |                                                       |                                                                                                    | Reconnect the tube and measure again.                                                                                                    |
|       |                                                       | There are bubbles in the fluid path between the sample                                                                                    | Touch [RESTORE] to initialize the drive part of the analyzer.                                                                                                    |
|       |                                                       | pump and sampling needle.                                                                                                    | Do cleaning and measure again.                                                                                                    |
|       |                                                       |                                                                                                    | If the message frequently appears, the fluid may be<br>leaking from the tube. Replace the tube.                                                                                                    |
| 21055 | Multiple samples without<br>work orders were detected | [Action if order failure] is<br>set to [Cancel] and multiple<br>samples without the work<br>orders were detected.                         | Touch [RESTORE] to initialize the drive part of the<br>analyzer. Check whether there are work orders on<br>the Order window. To measure samples without work<br>orders, set [Action if order failure] to [Default order]<br>on the System window. |
| 21056 | Measurement has been<br>stopped                       | Measurement has been<br>stopped because sample<br>information cannot be<br>obtained.                                                      | Measurement has not been performed for some<br>of the samples. Check the data and orders, and<br>remeasure any unmeasured samples. If the error<br>occurs frequently, contact your Nihon Kohden<br>representative.                                |
| 21057 | Measurement has been<br>stopped                       | The measurement has been<br>stopped because the order<br>information cannot be<br>obtained.                                               | Measurement has not been performed for some<br>of the samples. Check the data and orders, and<br>remeasure any unmeasured samples. If the error<br>occurs frequently, contact your Nihon Kohden<br>representative.                                |

| Code  | Error                             | Cause                                                                               | Countermeasures or Recovery Operation                                                               |
|-------|-----------------------------------|-------------------------------------------------------------------------------------|----------------------------------------------------------------------------------------------------|
| 21110 | Analyzer internal draining        | Analyzer internal draining<br>operation was done and<br>the analyzer fluid path was | After moving or storing the analyzer, touch<br>[RESTORE] to do initial priming.                     |
|       | status                            | drained                                                                             | Iouch [RESTORE] to do the following operation.                                                      |
|       |                                   | The fluid noth of the effected                                                      | Initial priming     Eallow the procedure in Section 6 to complete                                   |
|       |                                   | part was drained during                                                             | replacement of the parts, then touch [RESTORE].                                                     |
| 21200 | Maintenance part                  | venting needle replacement,                                                         | Touch [RESTORE] to do the following operation.                                                      |
|       | replacement status                | filter replacement, or<br>maintenance parts<br>replacement                          | • Prime the fluid path of the related maintenance parts.                                            |
|       |                                   | An error occurs in                                                                  | Touch [RESTORE] to initialize the drive part of the                                                 |
| 21800 | No autoloader reaction (ACK)      | communicating with the autoloader.                                                  | analyzer.                                                                                           |
|       |                                   |                                                                                     | Manually remove any rack from inside the autoloader.                                                |
|       |                                   |                                                                                     | Confirm that the autoloader operates normally.                                                      |
| 21001 | No autoloader reaction            |                                                                                     | "Checking the Analyzer Operations" (p. 6-45)                                                        |
| 21801 | (request response)                |                                                                                     | Touch [RESTORE] to do the following operation.                                                      |
|       |                                   |                                                                                     | • Initialize the analyzer actuator.                                                                 |
|       |                                   |                                                                                     | Stop measurement operation.                                                                         |
|       | 3-part diff lysing reagent        | Out of HEMOLYNAC•310                                                                | Touch [RESTORE] to return the analyzer to standby.                                                  |
| 23000 |                                   | detected                                                                            | Replace the reagent according to Section 8 "Reagent Management" of the operator's manual.           |
|       | priming error                     |                                                                                     | Touch [RESTORE] to do the following operation.                                                      |
|       |                                   |                                                                                     | • The indicator lamp lights green.                                                                  |
| 23001 | 5-part diff lysing reagent        | Out of HEMOLYNAC•510                                                                | Touch [RESTORE] to return the analyzer to standby.                                                  |
| 23002 | Detergent priming error           | detected Out of CLEANAC•710                                                         | Replace the reagent according to Section 8 "Reagent<br>Management" of the operator's manual.        |
| 23002 |                                   | detected                                                                            | Touch [RESTORE] to do the following operation.                                                      |
| 23003 | Diluent priming error             | Out of ISOTONAC•3/4<br>detected                                                     | • The indicator lamp lights green.                                                                  |
|       |                                   | JW-910W waste sensor                                                                | Touch [RESTORE] to return the analyzer to standby.                                                  |
| 23030 | Waste Container Full              | (option) detected waste container full                                              | Replace the waste container according to Section 8<br>"Reagent Management" of the operator's manual |
| 22021 | Waste container replacement       | Waste fluid amount exceeded                                                         | Touch [RESTORE] to do the following operation.                                                      |
| 23031 | period                            |                                                                                     | • The indicator lamp lights green.                                                                  |
|       |                                   | After login, measurement                                                            | Touch [RESTORE] to return the analyzer to standby.                                                  |
|       |                                   | was started without self check                                                      | Do self check.                                                                                      |
| 26100 | Self check not done               | More than 24 hours between self check and measurement                               | Touch [RESTORE] to do the following operation.                                                      |
|       |                                   | start                                                                               | • The indicator lamp lights green.                                                                  |
| 27000 | Consumable Parts (Sample<br>Tube) | Sampling needle was used<br>more than 18,000 times                                  | Touch [RESTORE] to return the analyzer to standby.                                                  |
| 27001 | Consumable Parts (Venting Needle) | Venting needle was used<br>more than 18,000 times                                   | Touch [RESTORE] to do the following operation.                                                      |
| 27002 | Consumable Parts (Filter)         | Filter was used more than 18,000 times                                              | • The indicator lamp lights green.                                                                  |

| Code  | Error                             | Cause                                                                                                    | Countermeasures or Recovery Operation                                                                                                    |
|-------|-----------------------------------|----------------------------------------------------------------------------------------------------|----------------------------------------------------------------------------------------------------|
| 28001 | AL Detection Sensor Error<br>(BU) | <ul> <li>The following sensors in the barcode scanner unit detected abnormalities at the same time:</li> <li>No sampling tube detected sensor, sampling tube release sensor</li> </ul>                                      | Touch [RESTORE] to initialize the drive part of the<br>analyzer.<br>Manually remove any rack from inside the<br>autoloader.<br>Check the detection status of the related sensor. |
| 28002 | AL Detection Sensor Error<br>(AU) | <ul> <li>The following sensors in<br/>the agitator unit detected<br/>abnormalities at the same<br/>time:</li> <li>Agitator rotate down,<br/>agitator rotate up</li> <li>Agitator arm up, agitator<br/>arm down</li> </ul>   | • Initialize the analyzer actuator and release the rack.                                                                                                    |
| 28003 | AL Detection Sensor Error<br>(FU) | <ul> <li>The following sensors<br/>in the feed unit detected<br/>abnormalities at the same<br/>time:</li> <li>Feed axle tab eject/tab<br/>return</li> <li>Feed conveyor position 1, 2,<br/>3, 4, 5, 6, end point</li> </ul> |                                                                                                    |
| 28004 | AL Detection Sensor Error<br>(GU) | The following sensors in the<br>pierce guide unit detected<br>abnormalities at the same<br>time:<br>• Pierce guide fixed/release                                                                                            | Touch [RESTORE] to initialize the drive part of the<br>analyzer.<br>Manually remove any rack from inside the<br>autoloader.                                                      |
| 28005 | AL Detection Sensor Error<br>(TU) | The following sensors in<br>the terminal unit detected<br>abnormalities at the same<br>time:<br>• Rack eject tab eject/tab<br>return                                                                                        | <ul> <li>Touch [RESTORE] to do the following operation.</li> <li>Initialize the analyzer actuator and release the rack.</li> </ul>                                               |

| Code  | Error                           | Cause                                                | Countermeasures or Recovery Operation                            |
|-------|---------------------------------|------------------------------------------------------|------------------------------------------------------------------|
| 28010 | Tube check arm ascend           | The following sensor did not detect the operation    | Touch [RESTORE] to initialize the drive part of the analyzer.    |
|       |                                 | Sampling tube release                                | Manually remove any rack from inside the                         |
|       |                                 | The following sensor did not                         | autoloader.                                                      |
| 28011 | Agitator grip open failure      | detect the operation                                 | Check the detection status of the related sensor.                |
|       |                                 | Agitator grip release                                | Check the operation of the related mechanism.                    |
| 28012 | Agitator arm descent failure    | The following sensor did not detect the operation    | <b>Touch [RESTORE] to do the following operation.</b>            |
|       |                                 | Agitator arm lowering                                | • Initialize the analyzer actuator and release the fack.         |
| 28013 | Agitator grip down failure      | The following sensor did not detect the operation    |                                                                  |
|       |                                 | Agitator rotating down                               |                                                                  |
| 28014 | Blood sample tube failed to     | The following sensor did not detect the operation    |                                                                  |
|       | release from pierce guide       | • Pierce guide release                               |                                                                  |
| 28015 | Discharge tab return failure    | The following sensor did not detect the operation    |                                                                  |
| 20013 |                                 | • Rack eject tab return                              |                                                                  |
|       | Feed conveyor tab return        | The following sensor did not detect the operation    |                                                                  |
| 28016 | failure                         | • Feed axle tab return                               |                                                                  |
|       |                                 | The following sensor did not                         |                                                                  |
| 28017 | Feed conveyor failed to go to   | detect the operation                                 |                                                                  |
|       |                                 | • Feed conveyor position 1                           |                                                                  |
| 28021 | Agitator arm ascend failure     | The following sensor did not detect the operation    | Touch [RESTORE] to initialize the drive part of the analyzer.    |
|       |                                 | Agitator raising                                     | Manually remove any rack from inside the                         |
| 28022 | Agitator grip up failure        | The following sensor did not detect the operation    | autoloader.<br>Check the detection status of the related sensor. |
|       |                                 | Agitator raising                                     | Check the operation of the related mechanism.                    |
| 28023 | Failure of pierce guide to hold | The following sensor did not detect the operation    | Touch [RESTORE] to do the following operation.                   |
| 20025 | sample tube                     | • Pierce guide fixed                                 | • Initialize the analyzer actuator and release the rack.         |
| 28025 | Feed tab eject failure          | The following sensor did not detect the operation    |                                                                  |
|       |                                 | • FEED axle tab out                                  |                                                                  |
|       | Feed conveyor failed to move    | The following sensor did not detect the operation    |                                                                  |
| 28026 | to start position               | • Feed conveyor position 2, 3,<br>4, 5, 6, end point |                                                                  |
|       |                                 | The following sensor did not detect the operation    | Touch [RESTORE] to initialize the drive part of the analyzer.    |
|       |                                 | • Agitator grip release                              | Manually remove any rack from inside the autoloader.             |
| 28027 | Agitator grip grip failure      |                                                      | Check the detection status of the related sensor.                |
|       |                                 |                                                      | Check the operation of the related mechanism.                    |
|       |                                 |                                                      | Touch [RESTORE] to do the following operation.                   |
|       |                                 |                                                      | • Initialize the analyzer actuator and release the rack.         |

| Code  | Error                                                             | Cause                                                                                                    | Countermeasures or Recovery Operation                                                                                                    |
|-------|-------------------------------------------------------------------|----------------------------------------------------------------------------------------------------|----------------------------------------------------------------------------------------------------|
| 28040 | Feed conveyor error<br>(measurement/handling<br>divergence)       | <ul> <li>The following transport<br/>position information did not<br/>match in the check before<br/>transport operation</li> <li>Sensor detection position<br/>(measurement)</li> <li>Control recognition position<br/>(management)</li> </ul> | Touch [RESTORE] to initialize the drive part of the<br>analyzer.<br>Manually remove any rack from inside the<br>autoloader.<br>Check the feed conveyor position 1, 2, 3, 4, 5, 6, end<br>point sensor detection status.<br>Check the operation of the feed unit.          |
| 28041 | Feed conveyor error<br>(measurement/target<br>divergence)         | The following conveyor<br>position information did<br>not match in the check after<br>conveyor operation<br>• Sensor detection position<br>(measurement)<br>• Conveyor target position<br>(target)                                             | Touch [RESTORE] to do the following operation. • Initialize the analyzer actuator and release the rack.                                                                                                    |
| 28042 | Feed conveyor abnormality<br>(target out of control)              | A conveyor target position<br>outside the conveyor range<br>was set                                                                                                    | Touch [RESTORE] to initialize the drive part of the<br>analyzer.<br>Manually remove any rack from inside the<br>autoloader.<br>Restart the analyzer.<br><b>Touch [RESTORE] to do the following operation.</b><br>• Initialize the analyzer actuator and release the rack. |
| 28050 | Bar code reader of the<br>autoloader abnormality<br>(device)      | Bar code reader of the autoloader error                                                                                                    | Touch [RESTORE] to initialize the drive part of the analyzer.                                                                                                    |
| 28051 | Bar code reader of the<br>autoloader abnormality (no<br>response) |                                                                                                    | Manually remove any rack from inside the autoloader.<br>Confirm that the autoloader operates normally.                                                                                                    |
| 28100 | Autoloader abnormality<br>(WDT)                                   | Autoloader error                                                                                                    | "Checking the Analyzer Operations" (p. 6-45)                                                                                                    |
| 28101 | Autoloader abnormality<br>(device)                                |                                                                                                    | • Initialize the analyzer actuator and release the rack.                                                                                                    |

| Code  | Error               | Cause        | Countermeasures or Recovery Operation                    |
|-------|---------------------|--------------|----------------------------------------------------------|
| 28900 |                     | System error | Touch [RESTORE] to return the analyzer to standby.       |
| 28901 |                     |              | Restart the analyzer.                                    |
| 28902 |                     |              | Touch [RESTORE] to do the following operation.           |
| 28903 |                     |              | • Initialize the analyzer actuator and release the rack. |
| 28904 |                     |              |                                                          |
| 28905 |                     |              |                                                          |
| 28906 |                     |              |                                                          |
| 28907 |                     |              |                                                          |
| 28908 |                     |              |                                                          |
| 28909 | AL unexpected catch |              |                                                          |
| 28910 |                     |              |                                                          |
| 28911 |                     |              |                                                          |
| 28912 |                     |              |                                                          |
| 28913 |                     |              |                                                          |
| 28914 |                     |              |                                                          |
| 28915 |                     |              |                                                          |
| 28916 |                     |              |                                                          |
| 28917 |                     |              |                                                          |
| 28918 |                     |              |                                                          |

# 3xxxx: Temporary Operation Stop and Recoverable Errors

| Code  | Error                        | Cause                                                                                                    | Countermeasures or Recovery Operation                                                                                                    |
|-------|------------------------------|----------------------------------------------------------------------------------------------------|----------------------------------------------------------------------------------------------------|
|       | Self check stopped           | The self check was stopped.                                                                                                    | Touch [RESTORE] to initialize the drive part of the analyzer.                                                                              |
| 31001 |                              |                                                                                                    | Run the self check again.                                                                                                    |
|       |                              |                                                                                                    | "Running Self Check" (p. 6-12)                                                                                                    |
|       |                              |                                                                                                    | Touch [RESTORE] to do the following operation.                                                                                             |
|       |                              |                                                                                                    | • Initialize the analyzer actuator.                                                                                                    |
|       |                              | Rack on the conveyor                                                                                                    | Remove the rack from the autoloader entrance.                                                                                              |
|       |                              | line does not return to the autoloader entrance                                                                                 | Touch [RESTORE] to restart measurement.                                                                                                    |
| 38010 | Feed conveyor entrance full  |                                                                                                    | Touch [RESTORE] to do the following operation.                                                                                             |
|       |                              |                                                                                                    | • For the full rack, retry operation to return a suspended rack, then restart measurement operation.                                       |
|       |                              | Rack on the conveyor line                                                                                                    | Remove the rack from the autoloader exit.                                                                                                  |
|       |                              | does not exit from the autoloader exit                                                                                          | Touch [RESTORE] to restart measurement.                                                                                                    |
| 38011 | Feed conveyor exit full      |                                                                                                    | Touch [RESTORE] to do the following operation.                                                                                             |
|       |                              |                                                                                                    | • For the full rack, retry operation to eject a suspended rack, then restart measurement operation.                                        |
|       | Check feed conveyor exit     | Possible foreign object except<br>the rack is in the autoloader<br>exit                                                         | Check that there is no foreign object in the autoloader exit.                                                                              |
| 38012 |                              |                                                                                                    | Touch [RESTORE] to restart measurement.                                                                                                    |
| 56012 |                              |                                                                                                    | Touch [RESTORE] to do the following operation.                                                                                             |
|       |                              |                                                                                                    | • Stop measurement operation.                                                                                                    |
|       | Check feed conveyor entrance | Possibility that a rack or other<br>object was manually inserted<br>into the conveyor line from<br>the autoloader entrance side | Check there is no rack or foreign object in the conveyor<br>line. If there is a rack or foreign object in the conveyor<br>line, remove it. |
| 38020 |                              |                                                                                                    | Touch [RESTORE] to restart measurement.                                                                                                    |
|       |                              |                                                                                                    | Touch [RESTORE] to do the following operation.                                                                                             |
|       |                              |                                                                                                    | • Restart measurement operation.                                                                                                    |
|       |                              | Possibility that a rack or other<br>object was manually inserted<br>into the conveyor line from                                 | Check there is no rack or foreign object in the conveyor<br>line. If there is a rack or foreign object in the conveyor<br>line, remove it. |
| 38021 | Check feed conveyor exit     | the autoloader exit side.                                                                                                    | Touch [RESTORE] to restart measurement.                                                                                                    |
|       |                              |                                                                                                    | Touch [RESTORE] to do the following operation.                                                                                             |
|       |                              |                                                                                                    | • Restart measurement operation.                                                                                                    |
|       |                              | Feed conveyor operated but                                                                                                    | Put the remaining rack in the autoloader entrance again.                                                                                   |
|       |                              | the rack was not held.                                                                                                    | Touch [RESTORE] to restart measurement.                                                                                                    |
| 38022 | Rack could not be conveyed   | Feed conveyor (conveyor<br>first time) was done but the<br>incoming sensor continually<br>detected it.                          | Touch [RESTORE] to do the following operation.                                                                                             |
|       |                              |                                                                                                    | • If there is a rack which is being auto measured, restart measurement.                                                                    |

### 4xxxx: Error Notifications during Operation

These errors are only intended to be notification to the user. There is not a recovery operation together with the analyzer operation. The only action is that the error changes to read.

| Code  | Error                                               | Cause                                                                  | Countermeasures or Recovery Operation                                                                                               |
|-------|-----------------------------------------------------|------------------------------------------------------------------------|----------------------------------------------------------------------------------------------------|
| 40390 | 3-part diff reagent remaining                       | At the start of leak check, the fluid sensor detected fluid            | • When the analyzer has not been drained: Use the RESET key to stop the leak check. Drain the analyzer then restart the leak check. |
| 40391 | 5-part diff reagent remaining                       |                                                                        | • When the analyzer has been drained: The fluid sensor incorrectly recognized fluid drops as remaining fluid.                       |
| 40392 | Detergent remaining                                 |                                                                        | The leak check can continue.                                                                                                    |
| 43010 | Reagent Expiration (Diluent)                        | Attempted to register expired reagent                                  | Replace with reagent which is within the expiration period and register it.                                                         |
| 43011 | Reagent Expiration (CBC<br>Lysing Reagent)          | Registered reagent exceeded<br>the expiration period                   |                                                                                                    |
| 43012 | Reagent Expiration (DIFF<br>Lysing Reagent)         |                                                                        |                                                                                                    |
| 43013 | Reagent Expiration<br>(Detergent)                   |                                                                        |                                                                                                    |
| 43020 | Diluent remaining amount warning                    | Remaining reagent dropped below the warning level                      | Check the remaining reagent level. If necessary, replace it with new reagent and register it.                                       |
| 43021 | 3-part diff lysing reagent remaining amount warning |                                                                        |                                                                                                    |
| 43022 | 5-part diff lysing reagent remaining amount warning |                                                                        |                                                                                                    |
| 43023 | Detergent remaining amount warning                  |                                                                        |                                                                                                    |
|       |                                                     | Diluent temperature low                                                | Keep the room temperature at 15 to 30°C (59 to 86°F).                                                                               |
| 44000 | Diluent temperature low                             | Temperature sensor on the<br>MH-910W tubes is less than<br>10°C (50°F) | If there is a temperature sensor abnormality, replace the board.                                                                    |
|       |                                                     | Diluent temperature high                                               | the cable.                                                                                                    |
| 44001 | Diluent temperature high                            | Temperature sensor on the<br>MH-910W tubes is 50°C<br>(122°F) or more  |                                                                                                    |

| Code  | Error                                  | Cause                                                                                                    | Countermeasures or Recovery Operation                                                                                          |
|-------|----------------------------------------|----------------------------------------------------------------------------------------------------|----------------------------------------------------------------------------------------------------|
|       |                                        | Room temperature low                                                                                                    | Keep the room temperature at 15 to 30°C (59 to 86°F).                                                                          |
| 44002 | HGB LED temperature low                | Temperature sensor on the<br>HGB LED BD is less than<br>10°C (50°F)                                                                   | If there is a temperature sensor abnormality, replace the board.                                                               |
|       |                                        | Room temperature high                                                                                                    | If there is a temperature sensor cable wire break, replace the cable.                                                          |
| 44003 | HGB LED temperature high               | Temperature sensor on<br>the HGB LED BD is 50°C<br>(122°F) or more                                                                    |                                                                                                    |
|       |                                        | Room temperature low                                                                                                    |                                                                                                    |
| 44004 | SS LED temperature low                 | Temperature sensor on the<br>SS LED BD is less than 10°C<br>(50°F)                                                                    |                                                                                                    |
|       |                                        | Room temperature high                                                                                                    |                                                                                                    |
| 44005 | SS LED temperature high                | Temperature sensor on the<br>SS LED BD is 50°C (122°F)<br>or more                                                                     |                                                                                                    |
|       |                                        | Chassis temperature low                                                                                                    |                                                                                                    |
| 44006 | Chassis internal temperature low       | Temperature sensor around<br>the ZY-910W is less than<br>10°C (50°F)                                                                  |                                                                                                    |
|       |                                        | Chassis temperature high                                                                                                    |                                                                                                    |
| 44007 | Chassis internal temperature<br>high   | Temperature sensor around<br>the ZY-910W is 50°C (122°F)<br>or more                                                                   |                                                                                                    |
| 46300 | Protein cleaning period                | More than 25 days since<br>the last protein cleaning<br>(Cleaning must be done<br>within 35 days after the last<br>protein cleaning.) | Do protein cleaning.<br>(Cleaning Protein" (p. 6-6)<br>"Advanced Settings" (p. 7-16)                                           |
| 46802 | Order request failure                  | Connection process timed out                                                                                                    | Check the settings of the IP address and the ports, and the                                                                    |
| 46803 | Order request failure                  | Acceptance process timed out                                                                                                    | network environment.                                                                                                    |
| 46805 | Order request failure                  | Connection process failed                                                                                                    | Try to communicate with the inspection system again.<br>If an error occurs frequently, check the network                       |
| 46806 | Order request failure                  | Acceptance process failed                                                                                                    | environment.                                                                                                    |
| 46832 | Order reception failure                | Connection process timed out                                                                                                    | Check the settings of the IP address and the ports, and the network environment.<br>(Checking the Network Condition" (p. 6-43) |
| 46835 | Order reception failure                | Connection process failed                                                                                                    | Try to communicate with the inspection system again.                                                                           |
| 46836 | Order reception failure                | Acceptance process failed                                                                                                    | If an error occurs frequently, check the network<br>environment.                                                               |
| 46837 | Order reception failure                | Received message has an error                                                                                                    | Recived message from the inspection system has an error.<br>Try to communicate with the inspection system again.               |
| 46862 | Failure to send the measurement result | Connection process timed out                                                                                                    | Check the settings of the IP address and the ports, and the network environment.                                               |
| 46863 | Failure to send the measurement result | Acceptance process timed out                                                                                                    | "Checking the Network Condition" (p. 6-43)                                                                                     |
| 46865 | Failure to send the measurement result | Connection process failed                                                                                                    | Try to communicate with the inspection system again.<br>If an error occurs frequently, check the network                       |
| 46866 | Failure to send the measurement result | Acceptance process failed                                                                                                    | environment.                                                                                                    |

| Code  | Error                                        | Cause                                                                                                    | Countermeasures or Recovery Operation                                                                                                    |
|-------|----------------------------------------------|----------------------------------------------------------------------------------------------------|----------------------------------------------------------------------------------------------------|
| 47000 | Part Replacement Period<br>(Sampling Needle) | The frequency of the part use<br>reaches the 70 to 90 % of the<br>operation limit. (When the<br>operation limit is 18000,<br>70 % of the operation limit is<br>12600, 80 % is 14400, and | Replace the sampling needle and reset the operation<br>history.<br>"Replacing the Sampling Needle" (p. 6-92)<br>"Checking the Operating State of the<br>Consumables" (p. 6-111) |
| 47001 | Part Replacement Period<br>(Venting Needle)  | 90 % is 16200.)                                                                                                    | Replace the venting needle and reset the operation history.<br>(Replacing the Venting Needle" (p. 6-100)<br>"Checking the Operating State of the<br>Consumables" (p. 6-111)     |
| 47002 | Part Replacement Period<br>(Filter)          |                                                                                                    | Replace the filter and reset the operation history.<br>"Replacing the Filter" (p. 6-104)<br>"Checking the Operating State of the<br>Consumables" (p. 6-111)                     |
| 47003 | HGB Voltage Drop                             | Blank time LED ON voltage is less than 3.5 V                                                                                                    | Readjust the HGB voltage sensitivity.                                                                                                    |
| 47004 | HGB Voltage Increase                         | Blank time LED ON voltage is more than 4.5 V                                                                                                    |                                                                                                    |
| 47005 | SS Voltage Drop                              | Blank time LED ON voltage is less than 3.5 V                                                                                                    | Readjust the SS voltage sensitivity.                                                                                                    |
| 47006 | SS Voltage Increase                          | Blank time LED ON voltage is more than 4.5 V                                                                                                    |                                                                                                    |
| 47007 | Background increase                          | Background measurement<br>value exceeds specifications<br>of the analyzer                                                                                                    | Redo background measurement.<br>If this error occurs frequently, do cleaning.<br>(Cleaning" (p. 6-5)                                                                            |
| 47610 | Check the measurement data                   | The measurement message<br>[WBC Noise] is displayed                                                                                                    | Check the measurement message and take the countermeasure.                                                                                                    |
| 47611 | Check the measurement data                   | The measurement message<br>[WBC Aperture Clog] is<br>displayed                                                                                                    | "Measurement Message List" (p. 3-5)                                                                                                    |
| 47612 | Check the measurement data                   | The measurement message<br>[WBC Time-Series Message]<br>is displayed                                                                                                    |                                                                                                    |
| 47620 | Check the measurement data                   | The measurement message<br>[RBC Noise] is displayed                                                                                                    |                                                                                                    |
| 47621 | Check the measurement data                   | The measurement message<br>[RBC Aperture Clog] is<br>displayed                                                                                                    |                                                                                                    |
| 47622 | Check the measurement data                   | The measurement message<br>[RBC Time-Series Message]<br>is displayed                                                                                                    |                                                                                                    |
| 47623 | Check the measurement data                   | The measurement message<br>[PLT Time-Series Message]<br>is displayed                                                                                                    |                                                                                                    |
| 47624 | Check the measurement data                   | The measurement message<br>[Detected small particles] is<br>displayed                                                                                                    |                                                                                                    |
| 47630 | Check the measurement data                   | The measurement message<br>[Short Sample] is displayed                                                                                                    |                                                                                                    |
| 47640 | Check the measurement data                   | The measurement message<br>[OpticalCount Message] is<br>displayed                                                                                                    |                                                                                                    |
| 47641 | Check the measurement data                   | The measurement message<br>[OpticalCount Low] is<br>displayed                                                                                                    |                                                                                                    |
| 47642 | Check the measurement data                   | The measurement message<br>[SD sensitivity drop] is<br>displayed                                                                                                    |                                                                                                    |
| Code  | Error                                       | Cause                                                                                                    | Countermeasures or Recovery Operation                                                                                                    |
|-------|---------------------------------------------|----------------------------------------------------------------------------------------------------|----------------------------------------------------------------------------------------------------|
| 48000 | No rack                                     | Rack could not be detected<br>when auto measurement<br>started                                                                                             | Position the rack and restart auto measurement.                                                                                                    |
| 48030 | 48030 Check sampling tube                   | A sampling tube may be<br>remaining inside the analyzer<br>because it was agitating<br>during auto measurement<br>before an analyzer power<br>interruption | Check if there is a sample tube remaining in the agitator<br>unit.<br>If there is a sample tube in the agitator unit, shut down the<br>analyzer, remove the mixing cover, and manually remove<br>the tube.       |
|       |                                             |                                                                                                    | 2) Remove the mining cover                                                                                                    |
|       |                                             |                                                                                                    | 2) Remove the mixing cover.                                                                                                    |
|       |                                             |                                                                                                    | 3) Manually remove the tube and restore the mixing cover.                                                                                                    |
| 48100 | Sample tube barcode<br>scanning abnormality | The barcode on the sample<br>tube cannot be read (except<br>the barcode undetected)                                                                        | If the barcode on the sample tube cannot be read, the<br>measurement cannot be performed following the system<br>setting. If the sample tube is not measured, check the<br>barcode and remeasure the sample.     |
| 10100 |                                             |                                                                                                    | When this occurs frequently check the following points.                                                                                                    |
|       |                                             |                                                                                                    | • Barcode specification is supported by the analyzer.                                                                                                    |
|       |                                             |                                                                                                    | • Barcode sample ID is 20 digits.                                                                                                    |
| 48101 | Sample tube barcode multiple readings       | Several barcode are decteced<br>when the barcode on the<br>sample tube is read                                                                             | If the several barcode are read from the sample tube, the<br>measurement cannot be performed following the system<br>setting. If the sample tube is not measured, check the<br>barcode and remeasure the sample. |
| 49110 | Rack barcode scanning<br>abnormality        | The barcode on the rack<br>cannot be read (except the<br>barcode undetected)                                                                               | If the barcode on the rack is not read, the sample tubes in<br>the rack cannot be measured. Check if the barcode on the<br>rack is not diry or peeled off and remeasure the sample.                              |
| 48110 |                                             |                                                                                                    | When this occurs frequently check the following points.                                                                                                    |
|       |                                             |                                                                                                    | • There are scratches or dirt on the rack bar code label.                                                                                                    |
|       |                                             |                                                                                                    | • Rack bar code label is peeling off.                                                                                                    |

# Troubleshooting

The following tables list troubles and their causes and countermeasures.

After doing the countermeasure and after the trouble disappears, confirm that the analyzer operates normally then restart the instrument.

| No | Trouble                                                                  | Cause                                                                   | Action                                                                                                    |
|----|--------------------------------------------------------------------------|-------------------------------------------------------------------------|----------------------------------------------------------------------------------------------------|
|    | • Power does not turn on                                                 | Main power is turned off on<br>the rear panel of the analyzer           | Turn on the main power on the rear panel of the analyzer.<br>After the main power lamp lights, press the power switch on<br>the front panel of the analyzer.       |
|    |                                                                          |                                                                         | If the power shuts off during operation, a blood sample may<br>remain in the analyzer. Therefore, clean the inside of the<br>analyzer after the power is restored. |
| 1  | • Power was lost during operation                                        |                                                                         | (Cleaning" (p. 6-5)                                                                                                    |
|    | (Main power lamp does not<br>light)                                      | Power cord disconnected                                                 | Check that the power cord is securely connected and turn on the power.                                                                                             |
|    |                                                                          |                                                                         | If the power shuts off during operation, a blood sample may<br>remain in the analyzer. Therefore, clean the inside of the<br>analyzer after the power is restored. |
|    |                                                                          |                                                                         | Cleaning" (p. 6-5)                                                                                                    |
|    |                                                                          | Grounding bad                                                           | Check that the ground wire is securely connected.                                                                                                    |
|    |                                                                          | Nearby device is generating noise                                       | Connect the noise generating device to a separate power outlet.                                                                                                    |
|    |                                                                          | Noise from the AC power line                                            | Connect the analyzer to a different power outlet.                                                                                                    |
|    |                                                                          | The front cover is open<br>and noise is affecting the<br>measuring unit | Close the front cover.                                                                                                    |
|    |                                                                          | Diluent is dirty                                                        | Replace the diluent.                                                                                                    |
|    |                                                                          | Filter is dirty                                                         | Replace the filter.                                                                                                    |
|    |                                                                          |                                                                         | (Replacing the Filter" (p. 6-104)                                                                                                    |
|    |                                                                          | Sample cup is dirty                                                     | Do protein cleaning.                                                                                                    |
| 2  | <ul><li>Noise during measurement</li><li>High background noise</li></ul> |                                                                         | Cleaning Protein" (p. 6-6)                                                                                                    |
|    |                                                                          | Aperture cap is dirty                                                   | Remove clogs in the fluid path.                                                                                                    |
|    |                                                                          |                                                                         | "Removing Clogs" (p. 6-10)                                                                                                    |
|    |                                                                          |                                                                         | Do protein cleaning.                                                                                                    |
|    |                                                                          |                                                                         | Cleaning Protein" (p. 6-6)                                                                                                    |
|    |                                                                          |                                                                         | If protein cleaning does not improve the problem, clean the aperture cap.                                                                                          |
|    |                                                                          |                                                                         | Cleaning the Aperture Caps" (p. 6-126)                                                                                                    |
|    |                                                                          | Poor contact of external electrode                                      | Securely connect the external electrode.                                                                                                    |

### 3. Troubleshooting

3

| No | Trouble                                                 | Cause                             | Action                                                                                                    |
|----|---------------------------------------------------------|-----------------------------------|----------------------------------------------------------------------------------------------------|
|    |                                                         | Dirty inside fluid path           | Clean the fluid path.                                                                                                    |
| 2  | • Noise during measurement                              |                                   | Cleaning" (p. 6-5)                                                                                                    |
| 2  | High background noise                                   |                                   | Do protein cleaning.                                                                                                    |
|    |                                                         |                                   | Cleaning Protein" (p. 6-6)                                                                                                    |
|    |                                                         | Insufficient sample stirring      | Carefully agitate the sample tube, being careful to preventing bubbles.                                                                                 |
|    |                                                         | Sample cup is dirty               | Do protein cleaning.                                                                                                    |
|    |                                                         |                                   | Cleaning Protein" (p. 6-6)                                                                                                    |
|    |                                                         | Aperture cap is dirty             | Remove clogs in the fluid path.                                                                                                    |
|    | Dod some dusibility of coll                             |                                   | "Removing Clogs" (p. 6-10)                                                                                                    |
| 3  | count values                                            |                                   | Do protein cleaning.                                                                                                    |
|    |                                                         |                                   | Cleaning Protein" (p. 6-6)                                                                                                    |
|    |                                                         |                                   | If protein cleaning does not improve the problem, clean the aperture cap.                                                                               |
|    |                                                         |                                   | Cleaning the Aperture Caps" (p. 6-126)                                                                                                    |
|    |                                                         | High background noise             | See the second countermeasure above on this page.                                                                                                    |
|    |                                                         | Clogged electromagnetic valve     | Check the electromagnetic valve.                                                                                                    |
| 4  | Fluid leak                                              |                                   | "Checking the Operation of Electromagnetic<br>Valves" (p. 6-135)                                                                                        |
|    |                                                         | Clogged filter                    | Replace the filter.                                                                                                    |
|    |                                                         |                                   | "Removing Clogs" (p. 6-10)                                                                                                    |
|    |                                                         | Dirty HGB cell                    | Do protein cleaning.                                                                                                    |
| 5  | HGB reproducibility is bad                              |                                   | Cleaning Protein" (p. 6-6)                                                                                                    |
|    |                                                         | No recording paper                | Load recording paper.                                                                                                    |
|    |                                                         | Paper jam                         | Remove the jammed paper.                                                                                                    |
| 0  | Cannot print from printer                               | Abnormality in electrical circuit | Press the RESET key ( $\checkmark$ ). If it does not return to the correct operation, turn off the power, wait 10 seconds, and turn the power on again. |
|    | Actual touched position on                              | Touch screen needs                | Adjust the touch screen.                                                                                                    |
| 7  | touch screen does not match<br>displayed touch position | adjustment                        | "Calibrating the Touch Panel" (p. 6-38)                                                                                                    |
|    | Screen does not change when pressing a touch key        |                                   |                                                                                                    |
|    |                                                         | Setting error                     | Correctly set the date and time.                                                                                                    |
| 8  | Date and time incorrect                                 |                                   | Data Management and Setting Guide: Section 5<br>"System Settings"                                                                                       |

### 3. Troubleshooting

| No | Trouble                                                                                                    | Cause                                                                                   | Action                                                                                                    |
|----|----------------------------------------------------------------------------------------------------|-----------------------------------------------------------------------------------------|----------------------------------------------------------------------------------------------------|
| 9  | The following message is<br>displayed and the analyzer<br>cannot be operated<br>00C08270: Real Time Clock<br>Error -Check Date and Time<br>settings | PC-910W:<br>Internal backup battery<br>exceeded lifetime (about 5<br>years)<br>PC-911W: | PC-910W:<br>Replace the internal battery.<br>(Replacing Maintenance Parts in Batches"<br>(p. 6-108)<br>PC-911W:                    |
|    | Enter Setup                                                                                                    | exceeded lifetime (about 10 years)                                                      | The internal battery cannot be replaced.                                                                                           |
|    | WBC distributions extend outside their areas on the                                                                                                 | Bubbles in flow cell<br>Clog in flow cell                                               | Do cleaning of the flow cell.<br>(Cleaning the Flowcell" (p. 6-8)                                                                  |
| 10 | scattergram Frequent WBC<br>flags<br>• Frequent WBC flags                                                                                           | 5-part diff sensitivity error deviation                                                 | On the calibration screen, adjust the sensitivity according to<br>"Performing Calibration" (p. 5-3).<br>(Adjusting Gain" (p. 6-63) |

# Disassembly and Assembly

| Disassembly Preparation 4-                       | 3  |
|--------------------------------------------------|----|
| Removing the Mixing Cover4-                      | -5 |
| Removing the Front Cover 4-                      | -5 |
| Removing the Right Cover4-                       | 6  |
| Removing the Left Cover4-                        | -7 |
| Removing the Top Cover 4-                        | 8  |
| Removing the Rear Panel 4-                       | .9 |
| Removing the UT-7283 ANALOG BD4-1                | 0  |
| Removing the Board Hold Plate4-1                 | 1  |
| Removing the UT-7284 DRIVER BD4-1                | 3  |
| Removing the UT-7282 MAIN BD4-1                  | 4  |
| Removing the 2H213W Switching<br>Power Supply4-1 | 5  |
| Removing the UT-7288 BACK<br>PANEL BD4-1         | 6  |
| Removing the UT-7292<br>CONNECTION BD4-1         | 8  |
| Removing the PC-910W DATA<br>PROCESSING UNIT4-1  | 9  |
| Removing the PC-911W DATA<br>PROCESSING UNIT4-2  | 22 |
| Removing the PV-910W FRONT<br>PANEL UNIT4-2      | 25 |

| Removing the PV-920W FRONT<br>PANEL UNIT          | 4-27 |
|---------------------------------------------------|------|
| Removing the RP-6114937826<br>AUTOLOADER          | 4-29 |
| Removing the MS-910W SAMPLER<br>UNIT              | 4-32 |
| Removing the MS-911W OPEN AIR<br>UNIT             | 4-40 |
| Removing the MP-911W ISO PUMP<br>UNIT             | 4-45 |
| Removing the MP-912W SAM/RBC<br>PUMP UNIT         | 4-47 |
| Removing the MP-913W IWBC/<br>OWBC PUMP UNIT      | 4-49 |
| Removing the XP-910W PINCH<br>VALVE UNIT          | 4-51 |
| Removing the Electromagnetic<br>Valves            | 4-54 |
| Removing the MV1 to 7 Electromagnetic Valves      | 4-56 |
| Removing the MV8 to 12 Electromagnetic Valves     | 4-57 |
| Removing the MV13 to 15<br>Electromagnetic Valves | 4-57 |
| Removing the MV16 to 29<br>Electromagnetic Valves | 4-58 |
| Reconnecting the Electromagnetic Valve and Tube   | 4-59 |

| Removing the ZY-911W2 CUP                                                                |      |
|------------------------------------------------------------------------------------------|------|
| HEATER UNIT                                                                              | 4-60 |
| Removing the Tubes                                                                       | 4-61 |
| Removing the ZY-910W TANK<br>HEATER UNIT                                                 | 4-62 |
| Removing the MH-910W HGB<br>MEASURING UNIT                                               | 4-63 |
| Removing the MP-910W PNEUMATIC UNIT                                                      | 4-64 |
| Removing the MO-910W LASER<br>OPTICAL UNIT                                               | 4-66 |
| Removing the MC-910W CBC<br>MEASURING UNIT                                               | 4-67 |
| Removing the DETECTOR BLOCK<br>ASSY (WBC) and (RBC)                                      | 4-69 |
| Removing the DIAPHRAGM PUMP                                                              | 4-70 |
| Removing the UT-7287 PRESSURE SENSOR BD                                                  | 4-72 |
| Removing the JQ-910W ISO<br>CHAMBER UNIT                                                 | 4-73 |
| Removing the JQ-911W WASTE<br>CHAMBER 1 UNIT                                             | 4-75 |
| Removing the JQ-912W WASTE<br>CHAMBER 2 UNIT                                             | 4-77 |
| Removing the MS-912W OPEN<br>LOADER UNIT                                                 | 4-80 |
| Checking and Adjusting the Sampling<br>Needle Position (MS-910W,<br>MS-911W, Autoloader) | 4-82 |
| Removing the Autoloader Sheet Metal<br>Parts                                             | 4-82 |
| Installing the Jig                                                                       | 4-84 |
| Auto Measurement Position Adjustment                                                     | 4-85 |
| Checking and Adjusting the Sampling Needle Position (MS-910W, MS-911W,                   |      |
| Autoloader)                                                                              | 4-87 |

|      | Checking and Adjusting the Sampling                    |   |
|------|--------------------------------------------------------|---|
| 4-60 | Needle Position (MS-912W) 4-90                         | ) |
| 4-61 | Manual Measurement Position                            |   |
|      | Adjustment4-90                                         | ) |
| 4-62 | Adapting to the SARSTEDT / KABE<br>SAMPLING Tubes 4-94 | ł |
| 4-63 | Changing the autoloader measurement                    |   |
|      | section                                                | 1 |

# **Disassembly Preparation**

Perform the following before disassembling the analyzer.

### 1 Clean protein

For details, refer to "Cleaning Protein" in Section 6 Maintenance (p. 6-6).

### 2 Drain analyzer

For details, refer to "Draining All Fluid" in Section 6 Maintenance (p. 6-11).

3 Turn power off

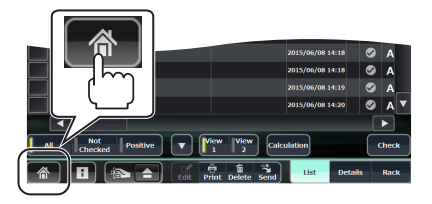

1) Open the Home screen.

If you are in another window, touch [at the lower left.

- 2) Log out.
  - i) Touch [+] on the Home screen. The Operator Management window appears.

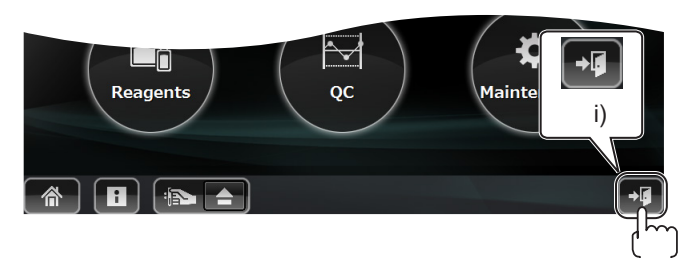

### ii) Touch [Logout].

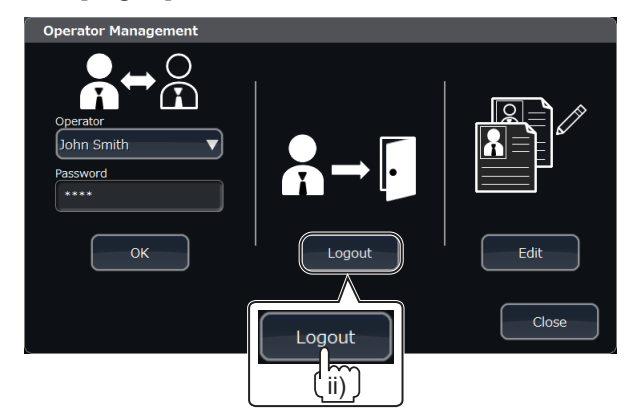

iii)Touch [Yes] on the Confirm Operation window.

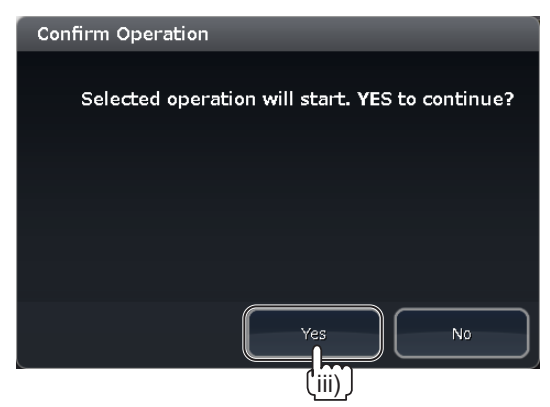

- 3) Turn the power off.
  - i) While pressing the Reset key on the front panel of the analyzer, push the power switch.

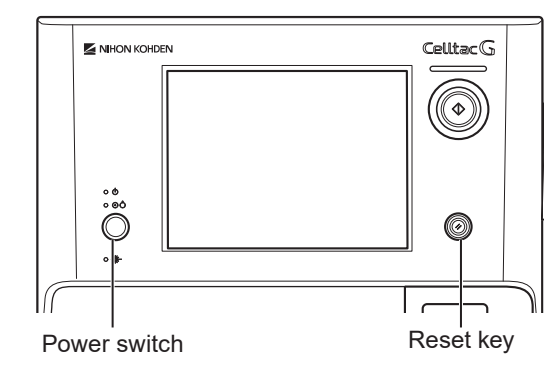

ii) Touch [Yes] on the Confirmation window.

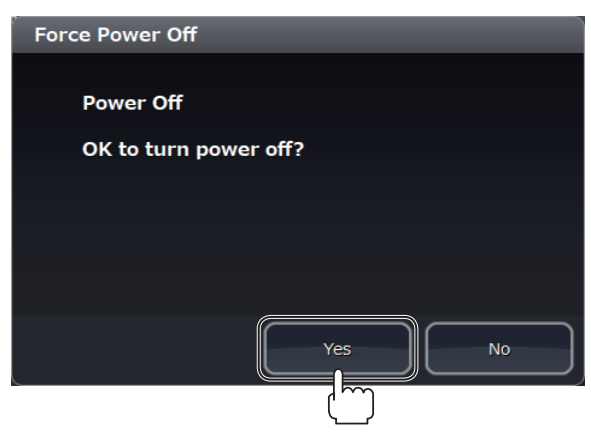

iii)Turn off the Main power switch on the rear panel of the analyzer (to O) and disconnect the power cord from the wall AC outlet.

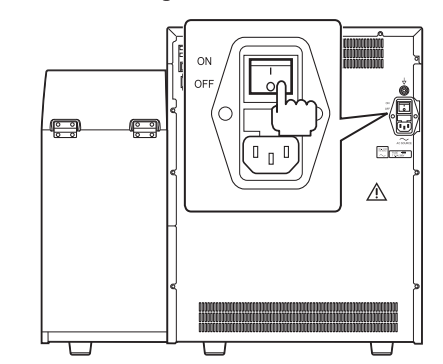

# **Removing the Mixing Cover**

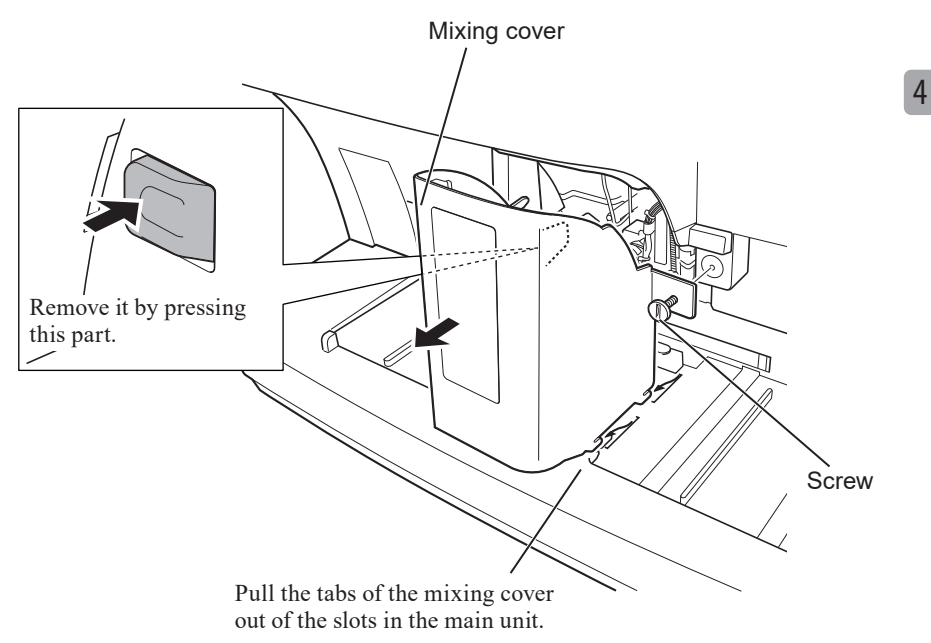

Loosen the screw on the front panel of the main unit and remove the mixing cover.

# **Removing the Front Cover**

Remove the BH3×8 TLW3 screw and the BH3×8 screw. Move the front cover slightly to the right and slide the left side of the front cover toward you.

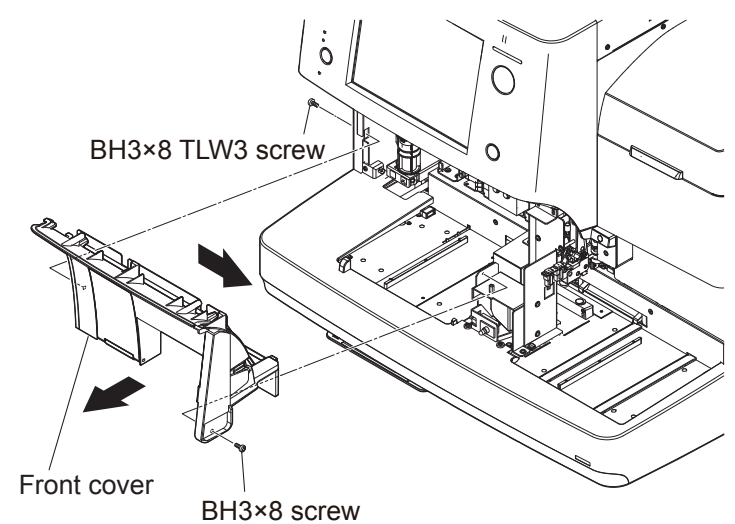

# **Removing the Right Cover**

Insert the flat-blade screwdriver into the groove under the rubber cap and remove the rubber cap, then remove the BH3×8 screw. Remove the eight BH3×8 TLW3 screws. Move the right cover slightly inward to the right and pull it up to remove it.

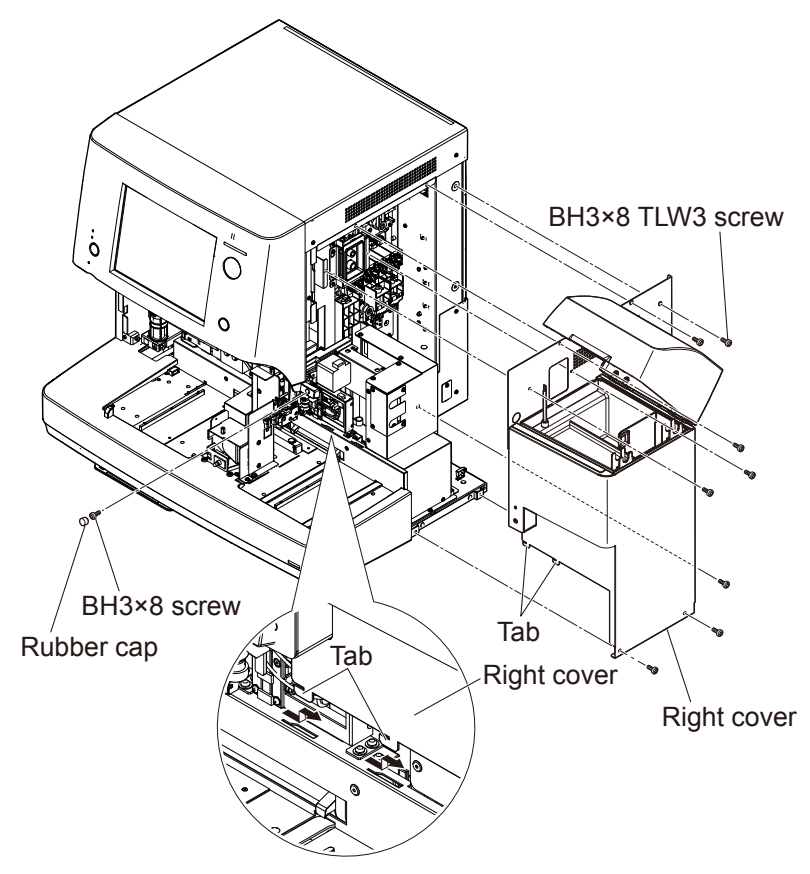

NOTE: Remove the accessories and bottles in the main unit beforehand. Do not let the right cover fall over.

# **Removing the Left Cover**

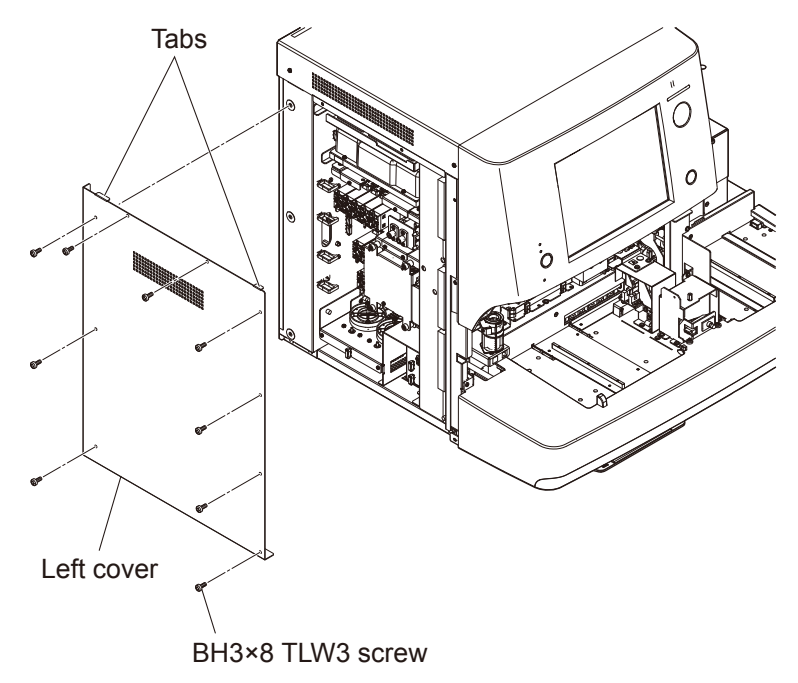

Remove the nine BH3×8 TLW3 screws and remove the left cover.

NOTE: Do not drop the left cover while removing the screws.

4

# **Removing the Top Cover**

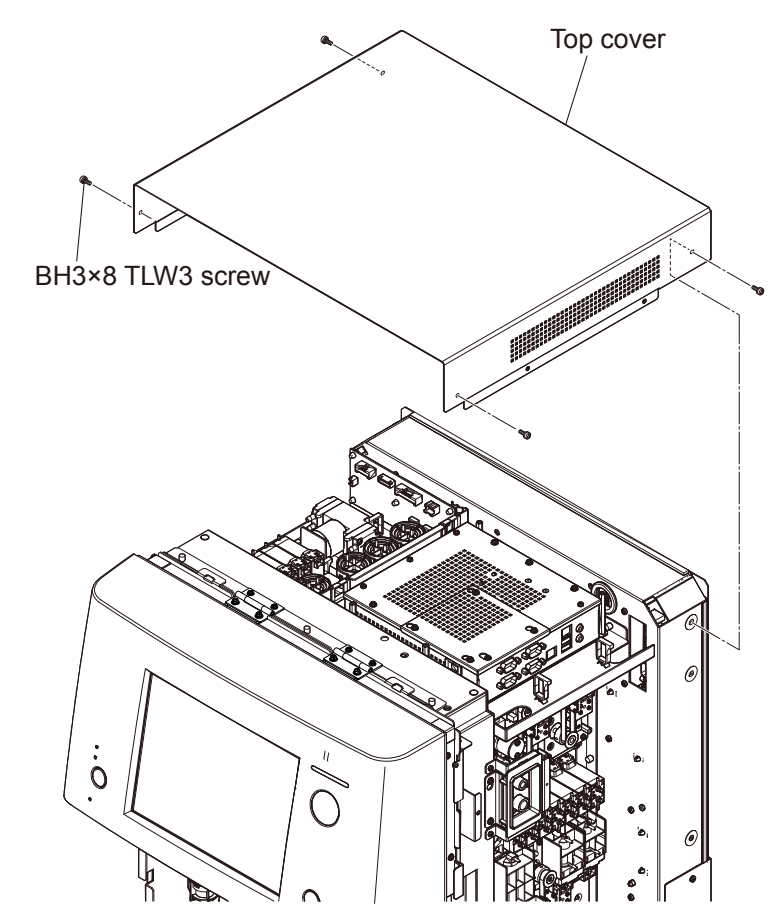

Remove the left and right covers, then remove the four BH3×8 TLW3 screws and remove the top cover.

# **Removing the Rear Panel**

- 1 Remove the three BH3×8 TLW3 screws and remove the SD access cover.
- 2 Loosen the three BH3×8 TLW3 screws at the lower side of the rear panel and remove the fourteen BH3×8 TLW3 screws. Remove the rear panel by pulling it slightly upward and sliding it toward you.

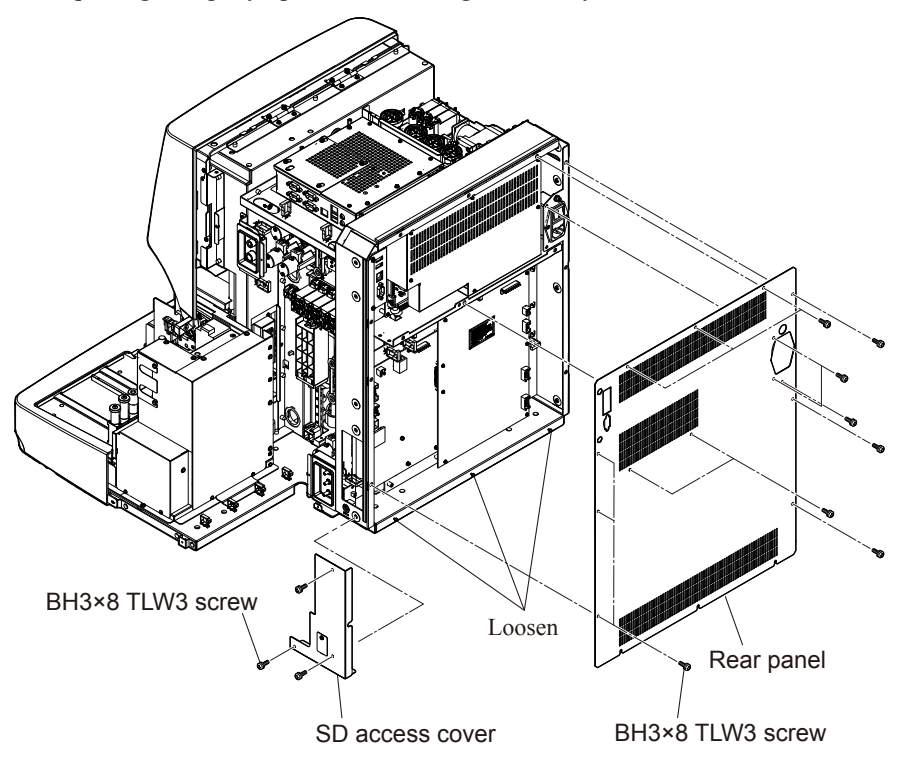

# **Removing the UT-7283 ANALOG BD**

### Repair part number: RP-UT7283

- 1 Remove the right cover, left cover, top cover and rear panel.
- 2 Disconnect all cable connectors from the UT-7283 ANALOG BD. Remove the six PS3×8 screws and remove the UT-7283 ANALOG BD from the board hold plate.

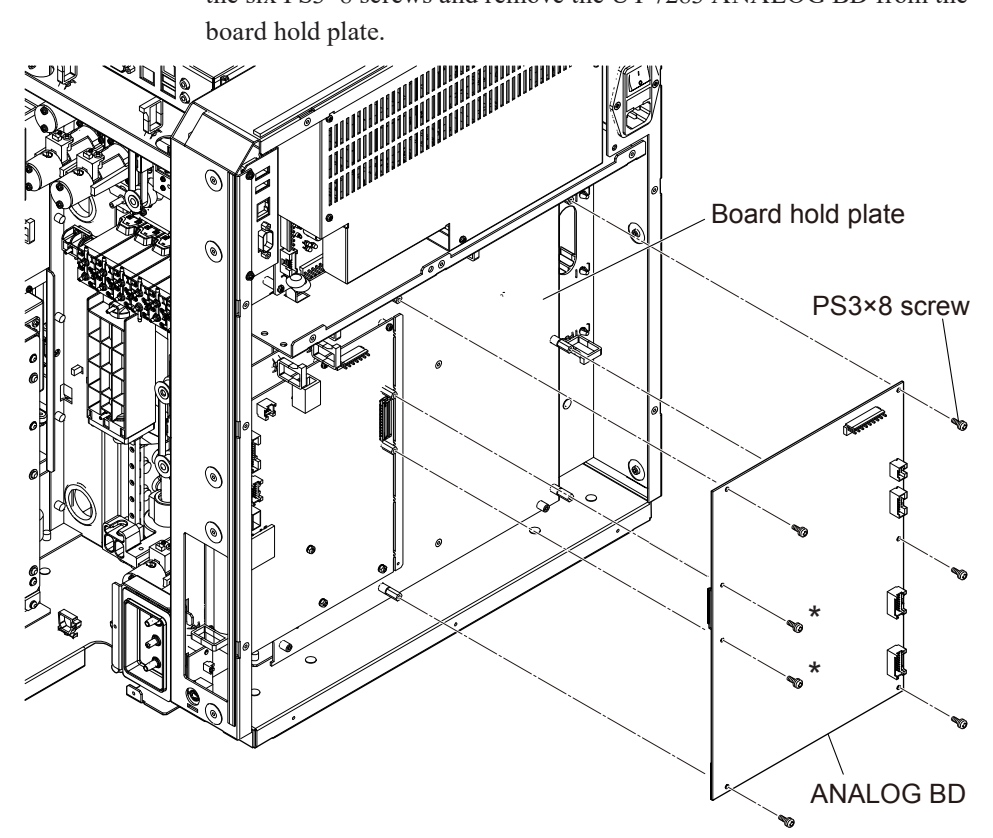

### Assembly

Assemble the UT-7283 ANALOG BD by following the disassembly procedure in reverse.

NOTE: Fix the two screws shown with the \* symbol first.

# **Removing the Board Hold Plate**

- 1 Remove the right cover, left cover, top cover and rear panel.
- 2 Disconnect the ten cable connectors from the board (indicated by the arrows). Remove the six PS3×8 screws from the board hold plate. Pull out the plunger of each of the two snap latches and disconnect the board hold plate.

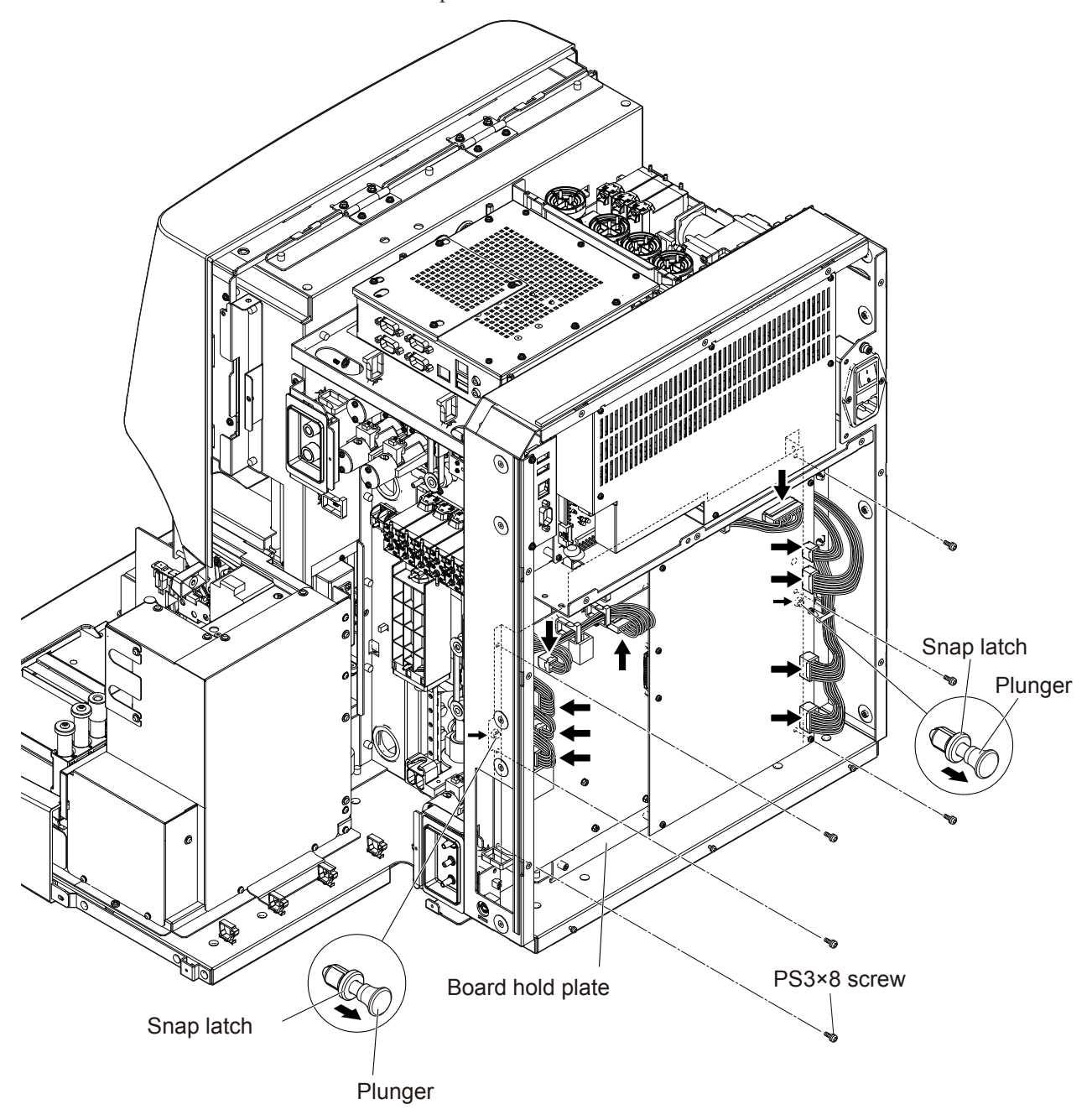

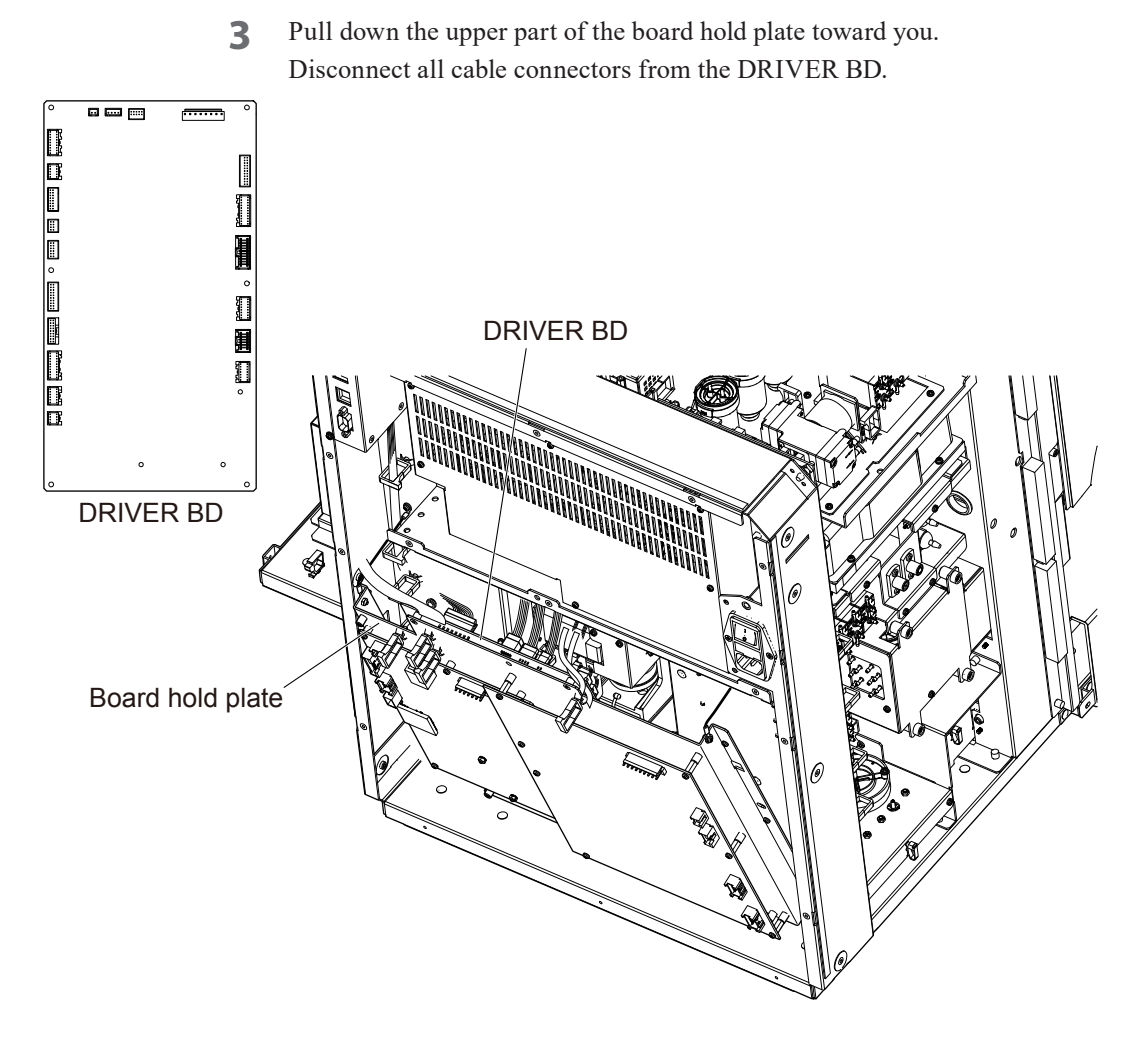

**4** Remove the PS3×8 screw which secures the hold cable connecting the board hold plate and the chassis, and remove the board hold plate.

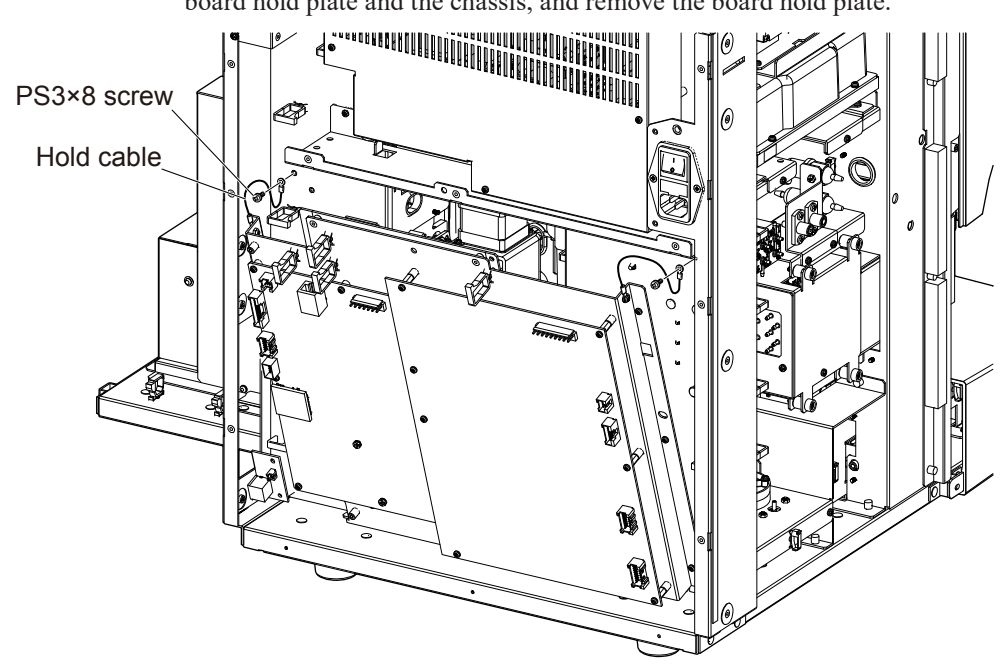

### Assembly

Assemble the board hold plate by following the disassembly procedure in reverse.

- NOTE Do not connect the connectors incorrectly.
  - Do not trap the cables.

# Removing the UT-7284 DRIVER BD

### Repair part number: RP-UT7284

- 1 Remove the right cover, left cover, top cover and rear panel.
- **2** Remove the board hold plate.
- **3** Remove the six PS3×8 screws and three PS2.5×6 screws from the removed board hold plate, and remove the UT-7284 DRIVER BD.

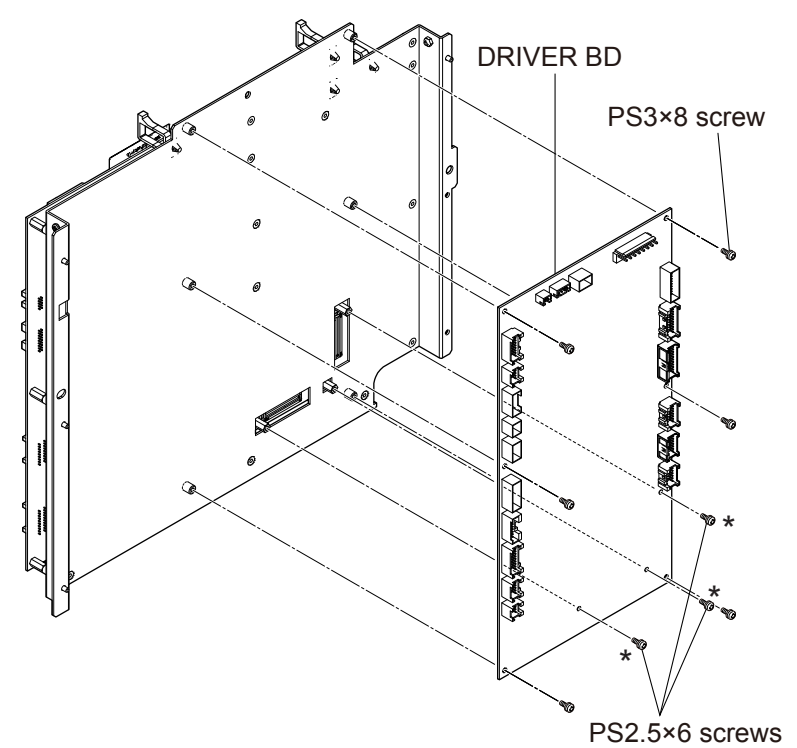

### Assembly

Assemble the UT-7284 DRIVER BD by following the disassembly procedure in reverse.

NOTE: Fix the three PS2.5×6 screws shown with the \* symbol first.

# Removing the UT-7282 MAIN BD

### Repair part number: RP-UT7282

- 1 Remove the right cover, left cover, top cover and rear panel.
- 2 Remove the board hold plate.
- **3** Remove the UT-7283 ANALOG BD and UT-7284 DRIVER BD from the removed board hold plate.
- **4** Remove the five PS3×8 screws and two M3 L11 spacer bolts, then remove the UT-7282 MAIN BD from the board hold plate.
- **5** Remove the three N3 nuts and three SW3 spring washers, then remove the three M3 (EX) M2.5 (IN) SPACER BOLTS from the UT-7282 MAIN BD.

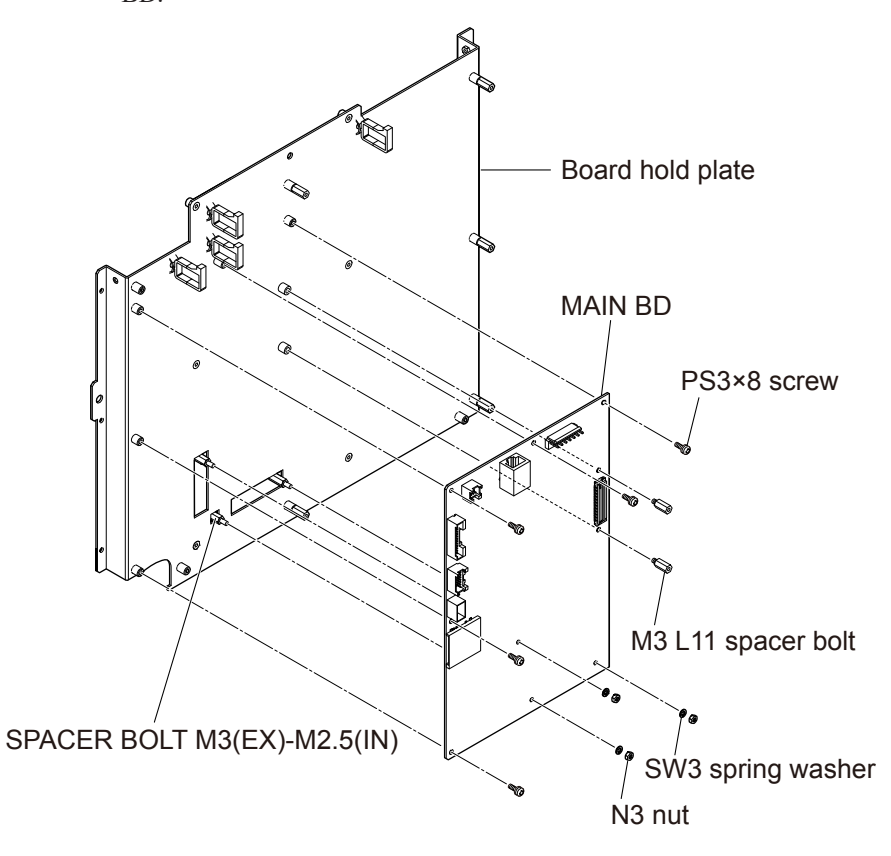

### Assembly

Assemble the UT-7282 MAIN BD by following the disassembly procedure in reverse.

# **Removing the 2H213W Switching Power Supply**

### Repair part number: RP-9000059693

- Remove the right cover, left cover, top cover and rear panel. 1
- Remove the six PS3×8 screws and remove the PW SUPPLY SHIELD 2 COVER.
- Remove the six M3 L50 spacer bolts and three PS3×8 screws. Disconnect 3 the seven cable connectors and remove the 2H213W switching power supply.

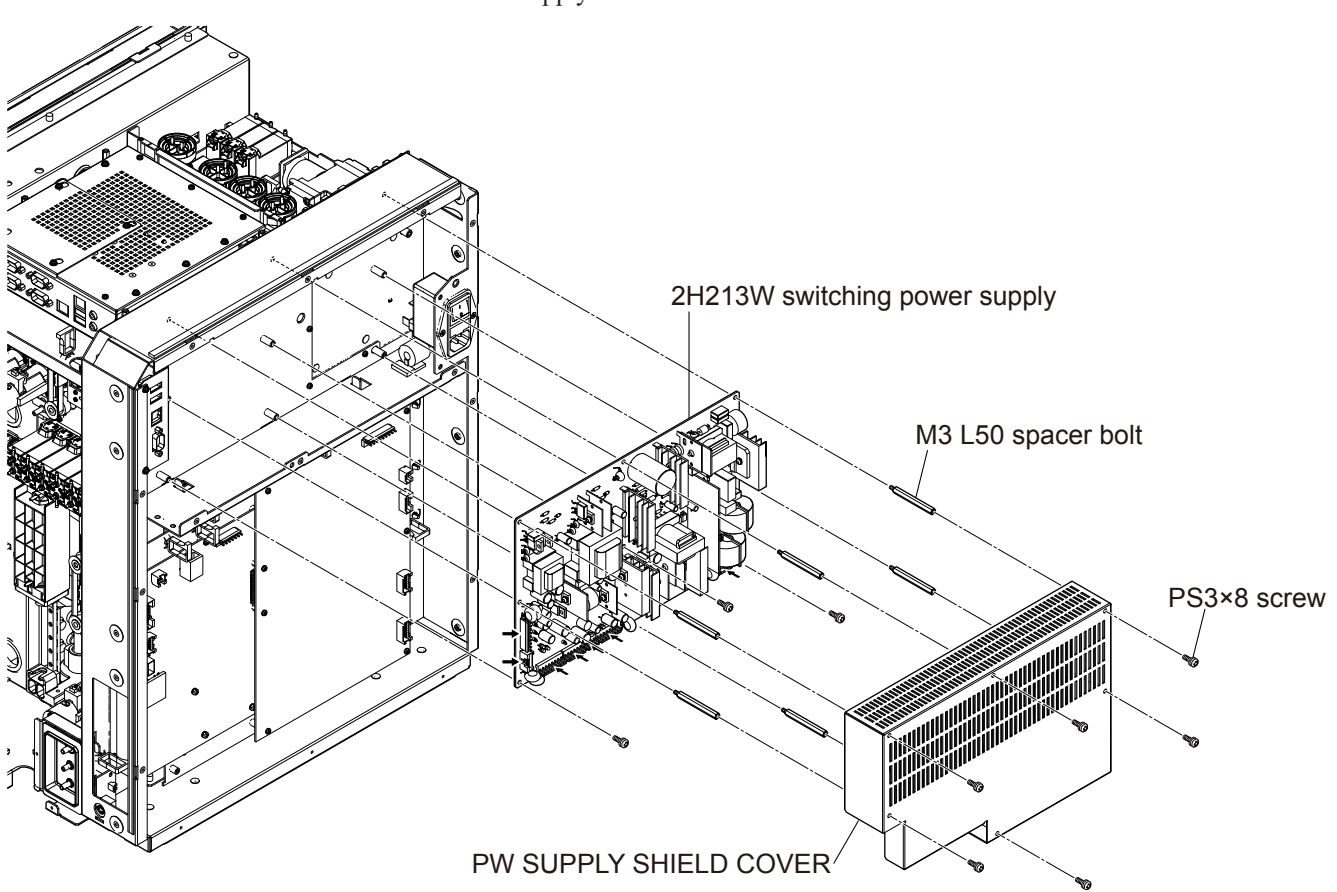

### Assembly

Assemble the 2H213W switching power supply by following the disassembly procedure in reverse.

NOTE: Install the switching power supply by placing it on the following supports.

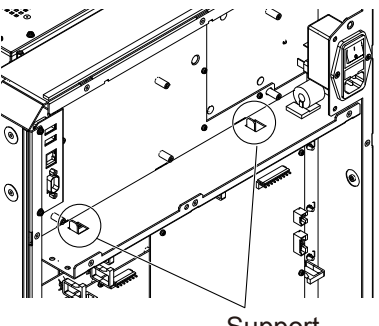

Support

# Removing the UT-7288 BACK PANEL BD

### Repair part number: RP-UT7288

- 1 Remove the right cover, left cover, top cover and rear panel.
- 2 Disconnect the two USB cable connectors from the UT-7288 BACK PANEL BD.
- **3** Disconnect the LAN cable connector, remove the two screws (unified coarse screw thread NO. 4-40 UNC(L5)) which secure the D-SUB and remove each cable from the PC-910W or PC-911W.

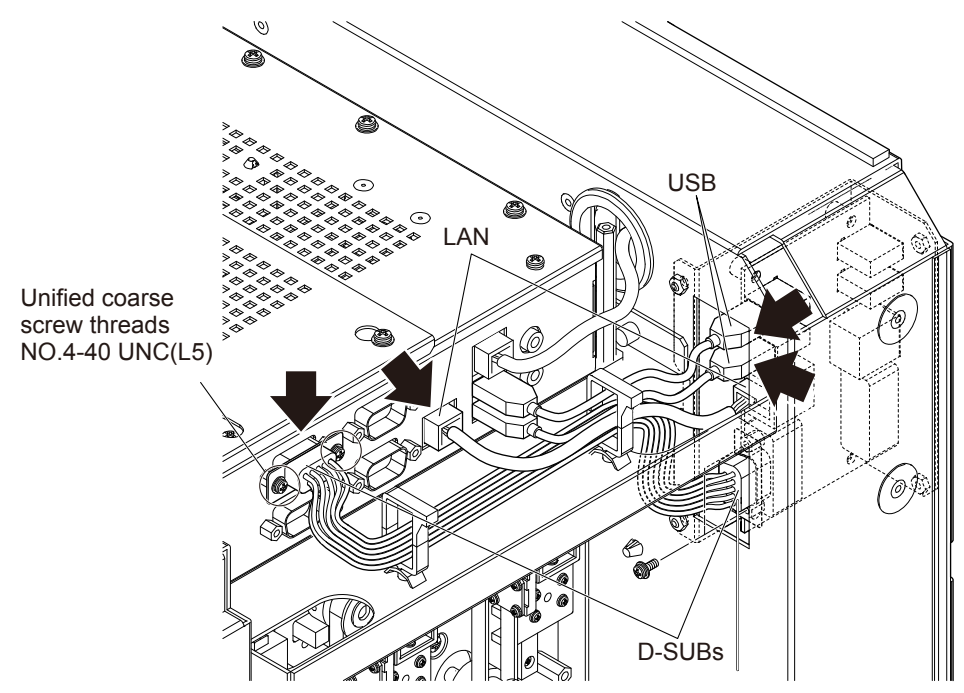

- **4** Remove the two PS3×8 screws, loosen the two PSW3×8 screws and remove the BACK PANEL BD HOLDER.
- **5** Disconnect the LAN cable connector, remove the two screws (unified coarse screw thread NO. 4-40 UNC(L5)) which secure the D-SUB and remove each cable from the UT-7288 BACK PANEL BD.

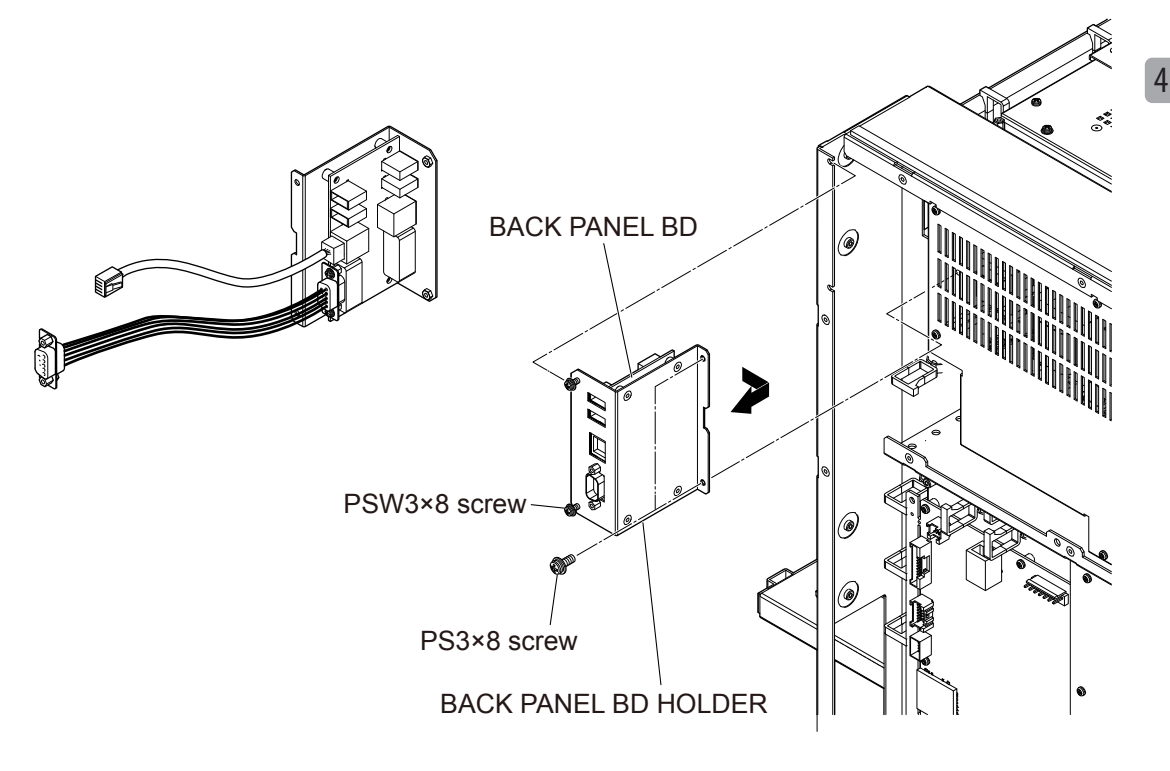

# **Removing the UT-7292 CONNECTION BD**

### Repair part number: RP-UT7292

- 1 Remove the right cover, left cover, top cover and rear panel.
- **2** Disconnect the cable connector, remove the two PS3×8 screws and remove the UT-7292 CONNECTION BD.

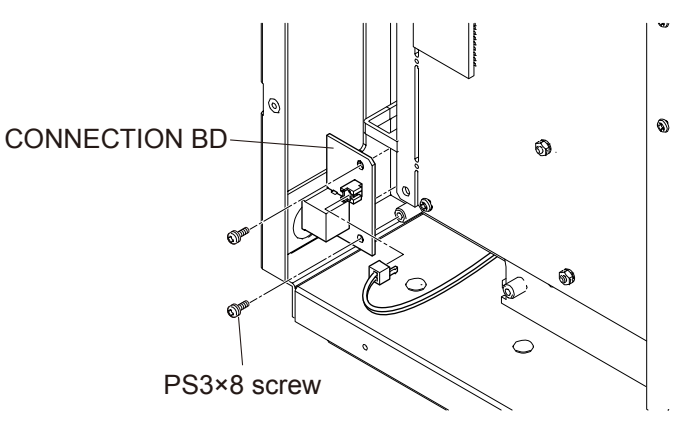

# **Removing the PC-910W DATA PROCESSING UNIT**

### Repair part number: RP-PC910W

- 1 Remove the top cover.
- 2 Loosen the four screws (indicated by circles) which secure the ACCESS COVER to the DATA PROCESSING UNIT and remove the ACCESS COVER.

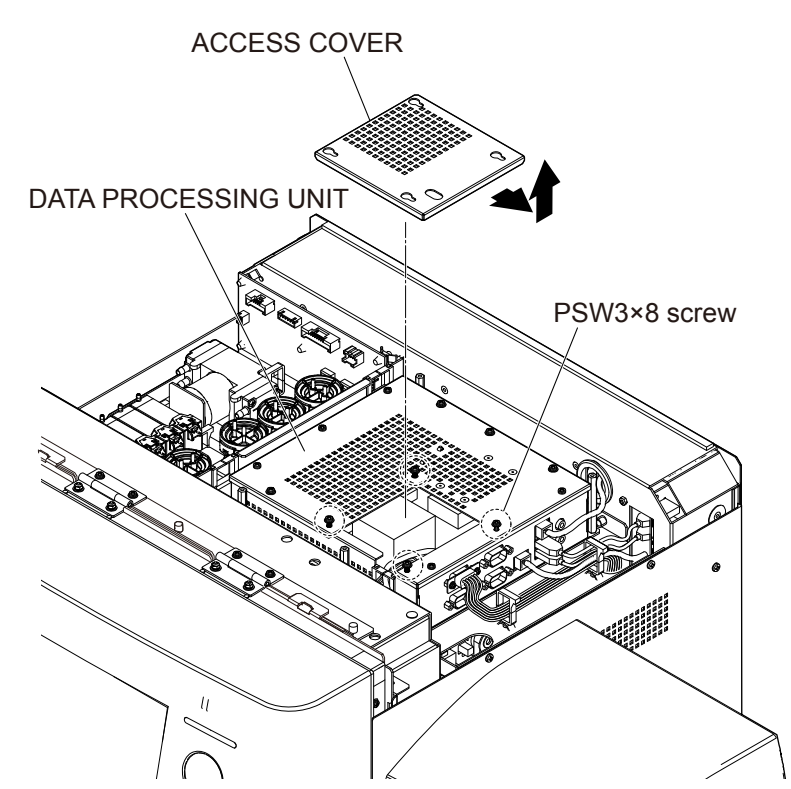

**3** Disconnect the three cable connectors which connect the DATA PROCESSING UNIT to the FRONT PANEL UNIT.

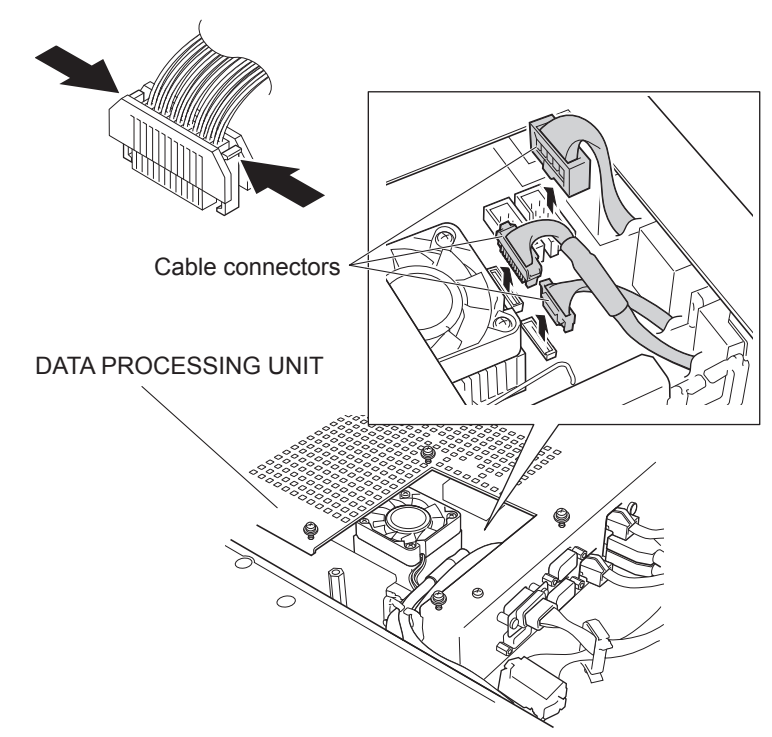

- **4** Disconnect the two junction connectors which are connected to the analyzer.
- **5** Disconnect all the D-SUB, LAN and USB connectors.

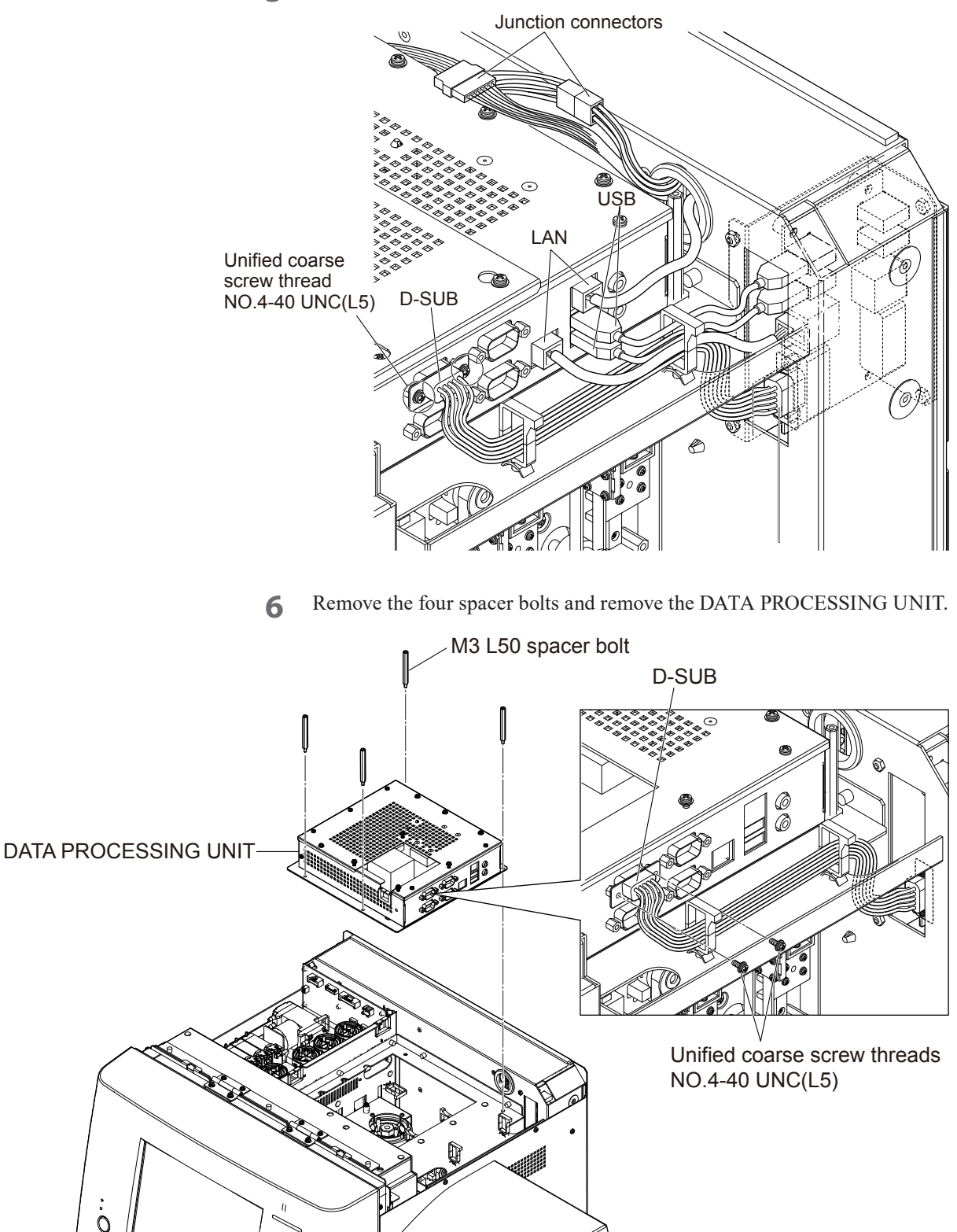

### Assembly

Assemble the PC-910W DATA PROCESSING UNIT by following the disassembly procedure in reverse.

- NOTE When assembling, connect the black cable connector to the right side.
  - Do not trap the cables.
  - PC-910W can only be used in combination with the PV-910W.

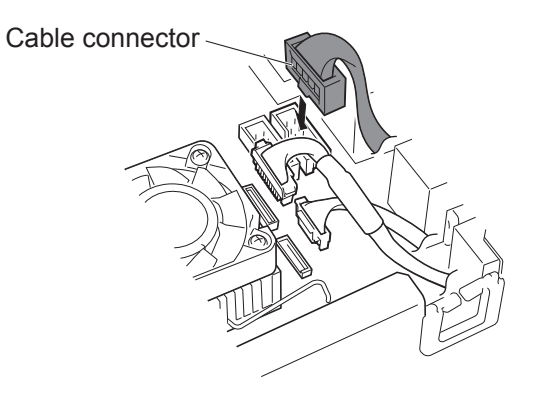

### Notes on replacing the SSD and SATA cables

NOTE: Be sure to use the correct combination for the SATA cable connected to the SSD. It cannot be used in combination with other units.

| PC-910W | (SSD | and SATA | cable | combinat | tion) |
|---------|------|----------|-------|----------|-------|
|---------|------|----------|-------|----------|-------|

| No. | Component     | Part Code      | Part Name                    |   |
|-----|---------------|----------------|------------------------------|---|
| 1   | SSD           | RPA-9000059895 | Assy, SSD MFDHSS-008GV-MEK91 |   |
| 2   | SATA cable    | RP-9000059730  | Cable, sata-20cm(20cm)       |   |
| 3   | SATA-PW cable | RP-9000059731  | Cable, sata-pw12(12cm)       | 3 |

# **Removing the PC-911W DATA PROCESSING UNIT**

### Repair part number: RP-PC911W

- 1 Remove the top cover.
- 2 Remove the five screws (PSW3×12), and open the PC COVER IT10 in the direction of the arrow, and remove it.

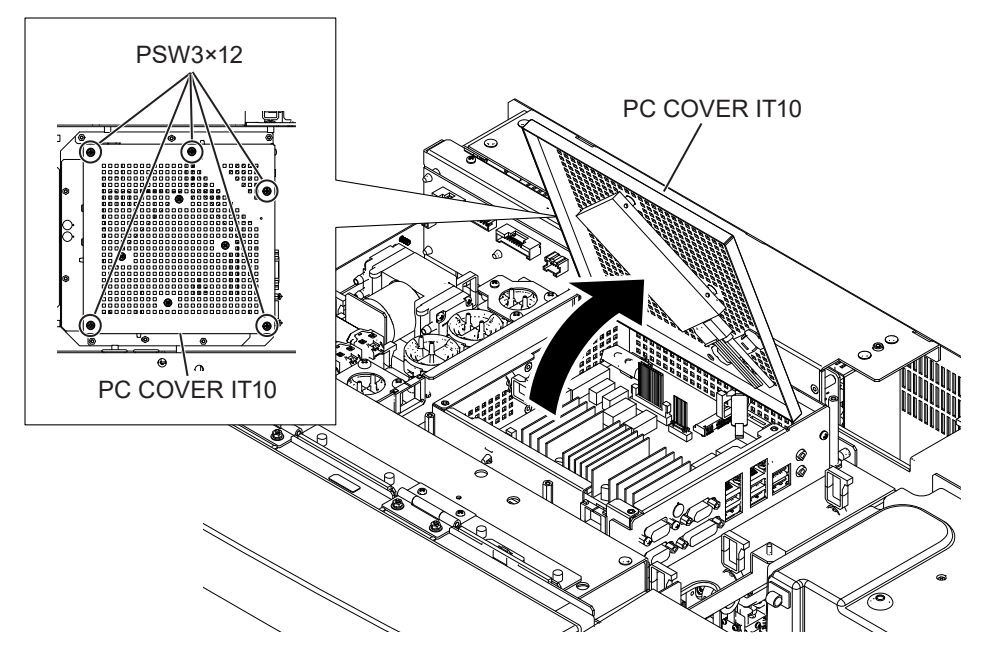

- **3** Disconnect the three cable connectors connected from the FRONT PANEL UNIT to the DATA PROCESSING UNIT.
- **4** Disconnect the cables from the two cable clamps and the edge guard.

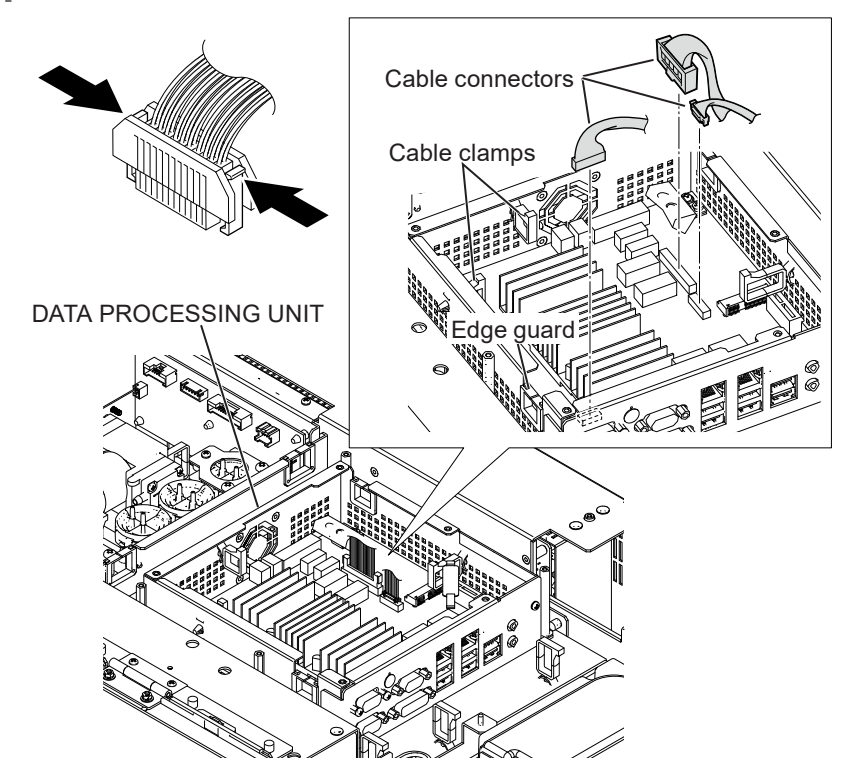

- **5** Remove the two junction connectors that are connected to the analyzer.
- **6** Remove the two screws (NO.4-40 UNC (L5)), and disconnect all cables from the D-SUB, LAN, and USB connectors.
  - NOTE: Check the connection position of each cable before disconnecting it to prevent mistaken reconnection of cables during reassembly.

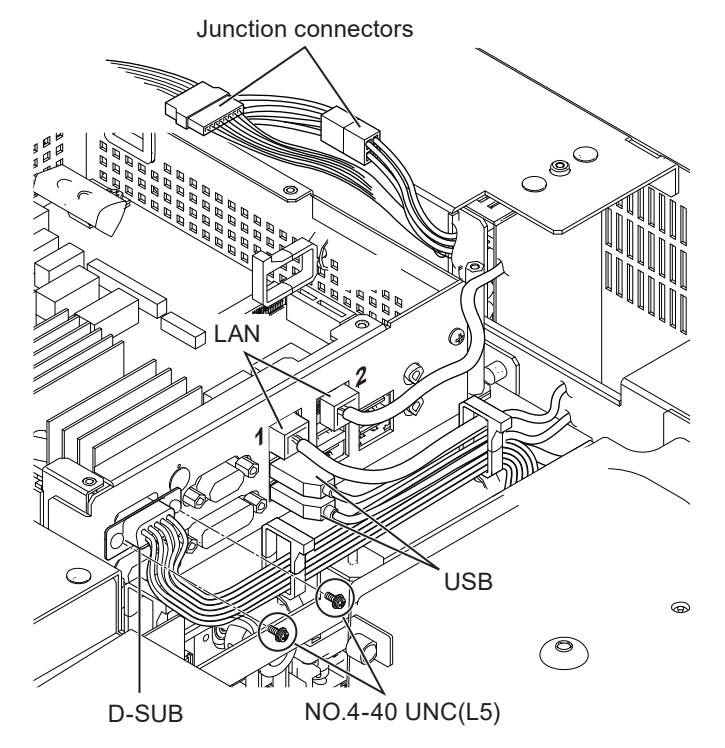

**7** Remove the four spacing bolts ((M3)L50), and remove the DATA PROCESSING UNIT.

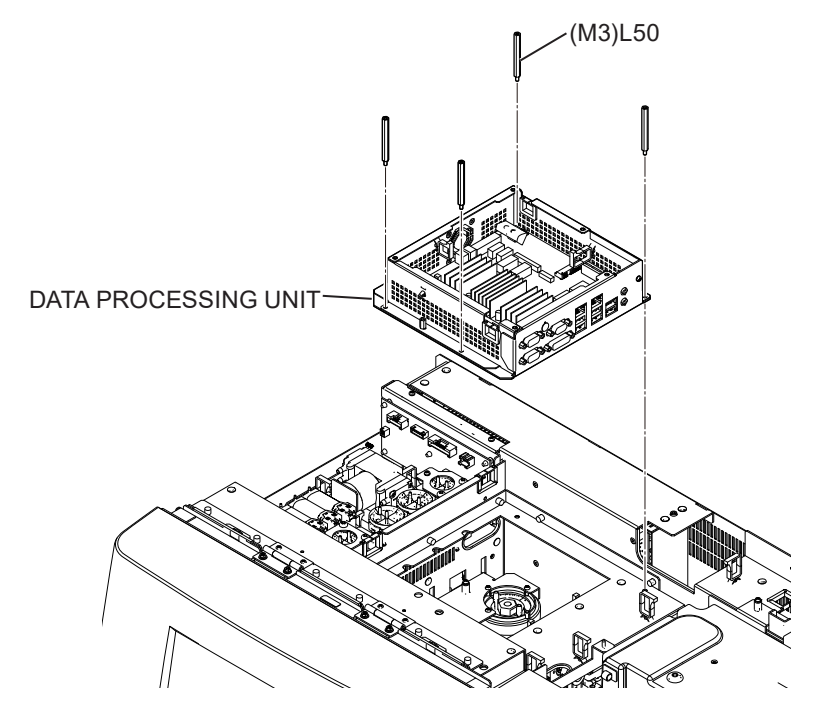

### Assembly

Assemble the PC-911W DATA PROCESSING UNIT by following the disassembly procedure in reverse.

- NOTE When assembling, connect the black cable connector to the right side.
  - Do not trap the cables.
  - PC-911W can only be used in combination with the PV-920W.
  - If the DATA PROCESSING UNIT (PC-911W) has been replaced, check and correct the interface numbers for ROUTE setting and ROUTE setting #2.
  - ♦For details on the procedure for setting the interface numbers for ROUTE setting/ROUTE setting #2, refer to "Checking the Interface Numbers" (p. 6-44).

### Notes on replacing the SSD and SATA cables

NOTE • Be sure to use the correct combination for the SATA cable connected to the SSD. It cannot be used in combination with other units.

PC-911W (SSD and SATA cable combination)

| No. | Component  | Part Code      | Part Name                      |     |
|-----|------------|----------------|--------------------------------|-----|
| 1   | SSD        | RPA-6104901229 | RN2S-040GP02JI-NK1-MEK91 01-01 | (2) |
| 2   | SATA cable | 6104-901054    | SATA CABLE(BLACK) 200MM        |     |
| 0   | SATA-PW    | 6104 000407    | CADLESATA DOWED (200MM)        |     |
| 3   | cable      | 6104-900497    | CABLE SATA POWER(200MM)        | 3   |

# **Removing the PV-910W FRONT PANEL UNIT**

### Repair part number: RP-PV910W

- 1 Remove the mixing cover, front cover and top cover.
- 2 Remove the ACCESS COVER from the DATA PROCESSING UNIT. Disconnect all cable connectors from the FRONT PANEL UNIT.
  - NOTE Note: Check the connection position of each cable before disconnecting it to prevent mistaken reconnection of cables during reassembly.

Remove the two PS3×30 screws, one PS3×12 screw and four PSW3×8 screws which secure the FRONT PANEL UNIT and remove the FRONT PANEL UNIT.

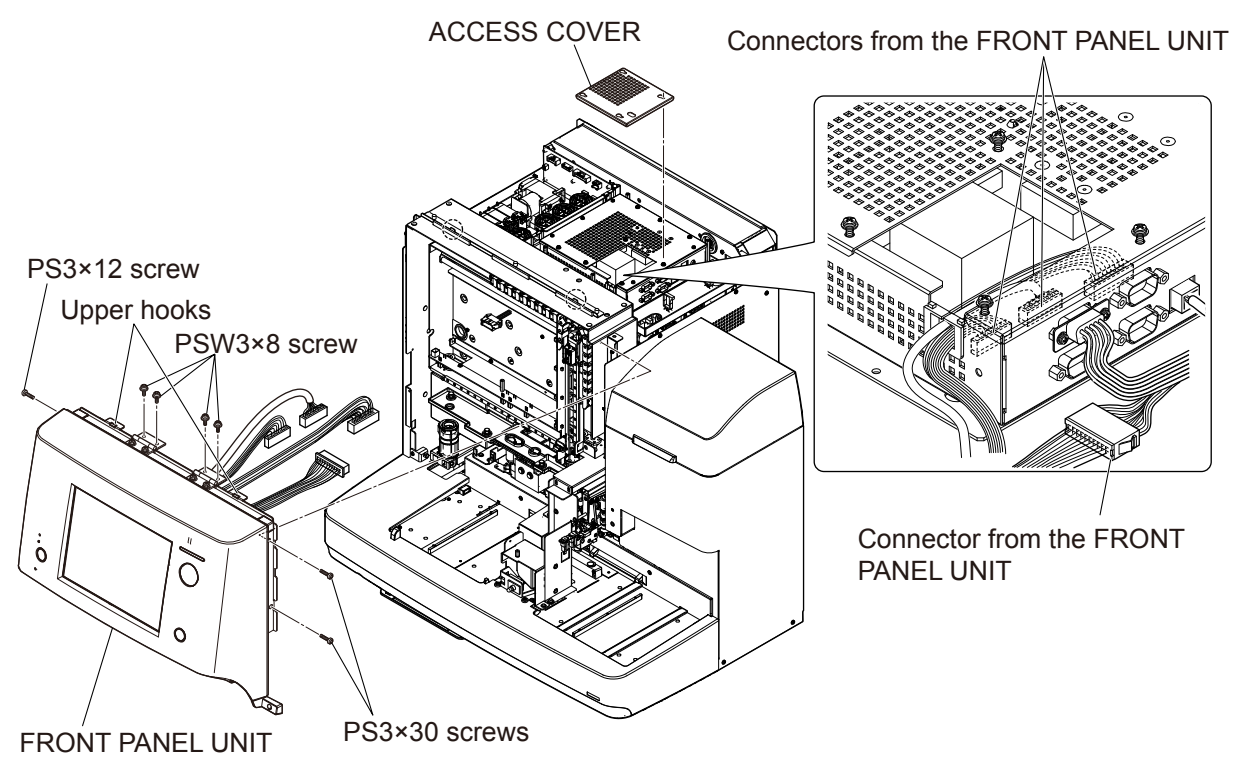

NOTE: Slide the lower part of the front panel unit toward you, pull it slightly upward, remove the two upper hooks, and slide it toward you.

### Assembly

Assemble the PV-910W FRONT PANEL UNIT by following the disassembly procedure in reverse.

- NOTE When assembling, connect the black cable connector to the right side.
  - Do not trap the cables.
  - PV-910W can only be used in combination with the PC-910W.

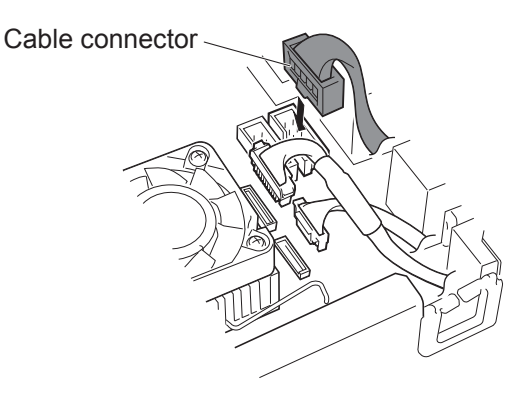

### Notes on replacing the various cables

When replacing the cables used for the PV-910W, be sure to replace them in the correct combination.

NOTE: These cables are not compatible with the cables used for the PV-920W. It cannot be used in combination with other units.

PV-910W cables

| Part Code     | Part Name                         |
|---------------|-----------------------------------|
| RP-9000059783 | Cable, 51021-1000/ghr-10v-s(w620) |
| RP-9000059781 | Cable, pudp-10v-s/ra-1011(w670)   |
| RP-9000059782 | Cable, shldp-20v-s(w610)shield    |

## **Removing the PV-920W FRONT PANEL UNIT**

### Repair part number: RP-PV920W

- 1 Remove the mixing cover, front cover, and top cover.
- 2 From the DATA PROCESSING UNIT, disconnect the three cables connected from the FRONT PANEL UNIT to the DATA PROCESSING UNIT.
- **3** Remove the junction connector connected to the analyzer, and remove the four cables from the cable clamp.
- 4 Open the reagent cover, and remove the two screws (PS3×30) on the side of the reagent compartment.
- **5** Remove the two screws (BH3×8), one screw (BH3×8 TLW3), one screw (PS3×12), and four screws (PSW3×8) securing the FRONT PANEL UNIT.
- 6 Pull the lower part of the FRONT PANEL UNIT toward you, and then lift it up slightly, and remove the FRONT PANEL UNIT from the two tab hooks.

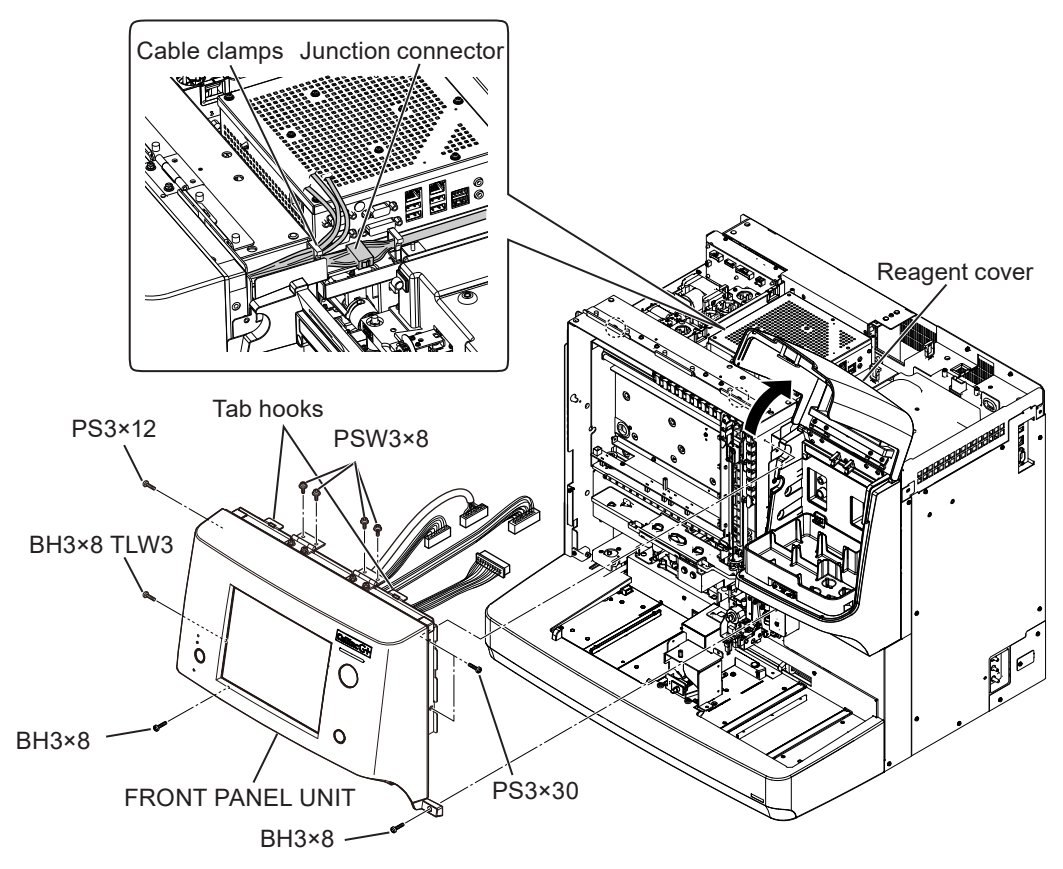

### Assembly

Assemble the PV-920W FRONT PANEL UNIT by following the disassembly procedure in reverse.

NOTE • Do not trap the cables.

• PV-920W can only be used in combination with the PC-911W.

### Notes on replacing the various cables

When replacing the cables used for the PV-920W, be sure to replace them in the correct combination. It cannot be used in combination with other units.

NOTE: These cables are not compatible with the cables used for the PV-910W.

PV-920W cables

| Part Code   | Part Name                            |       |
|-------------|--------------------------------------|-------|
| 6104-900988 | CABLE PV-PC LCD PWR(MEK-91/92) 840mm |       |
| 6104-900989 | CABLE PV-PC SERIAL(MEK-91/92)        | 640mm |
| 6104-900494 | CABLE PV-PC LVDS(MEK-91/92)          | 830mm |

# Removing the RP-6114937826 AUTOLOADER

### Repair part number: RP-6114937826

- 1 Remove the mixing cover, front cover, right cover and top cover.
- **2** Open the front panel unit upward and secure it with the stopper plate.

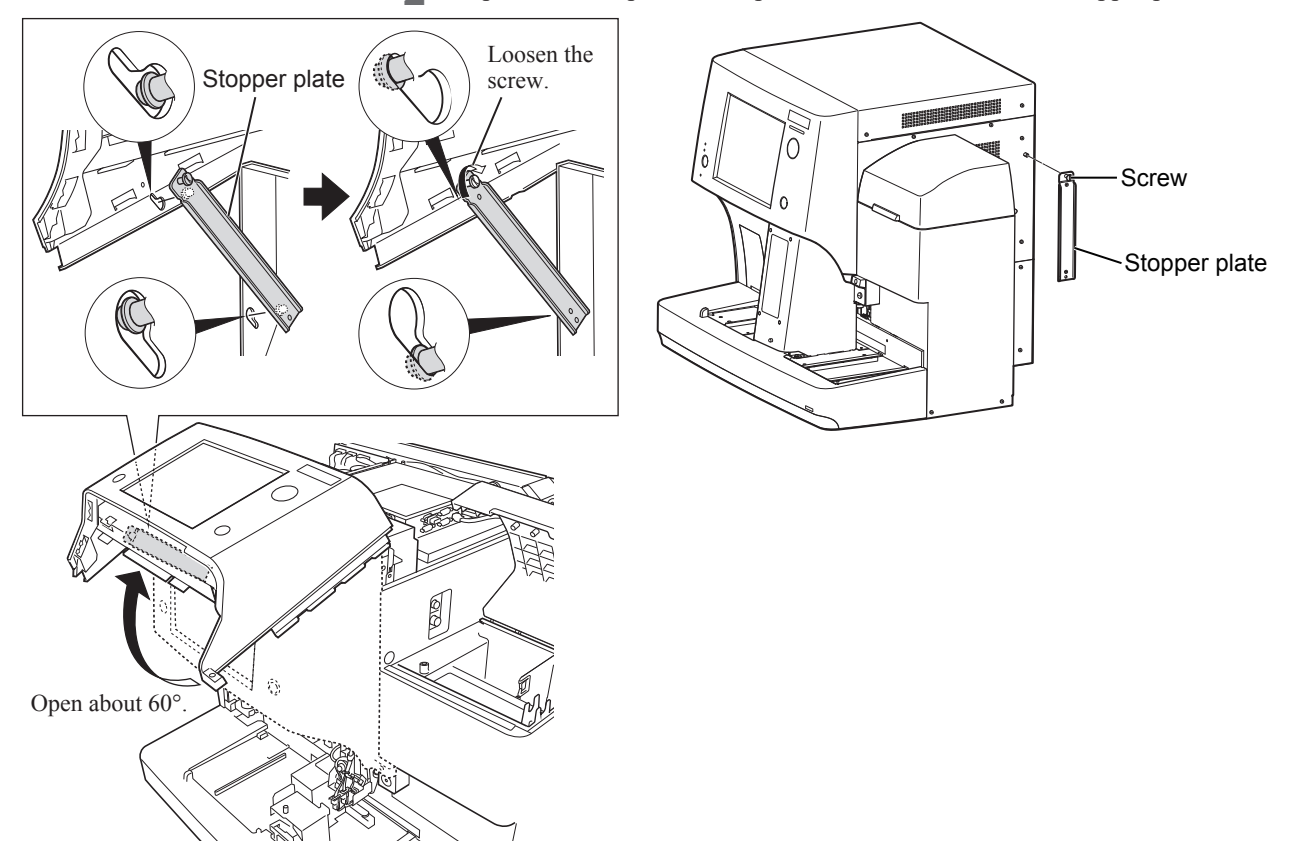

**3** Remove the BH3×8 TLW3 screw which secures the left cover to the AUTOLOADER COVER. Remove the three BH3×8 screws which secure the AUTOLOADER COVER, and remove the AUTOLOADER COVER by sliding it toward you.

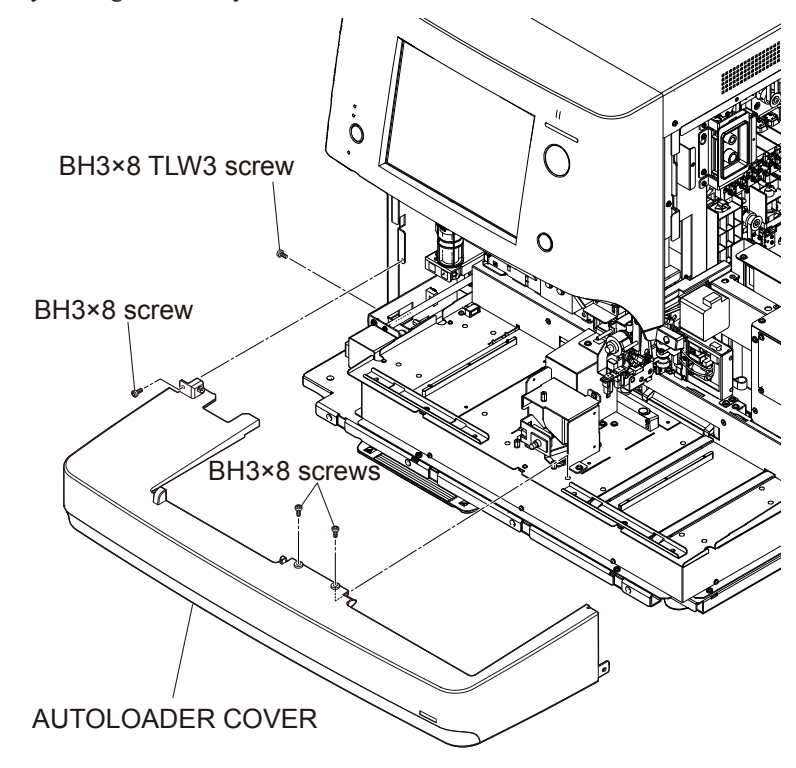

**4** Remove the two PSW3×8 screws and two PSW3×16 screws, and remove the PWB cover. Disconnect the two cable connectors from the MOTHER BD.

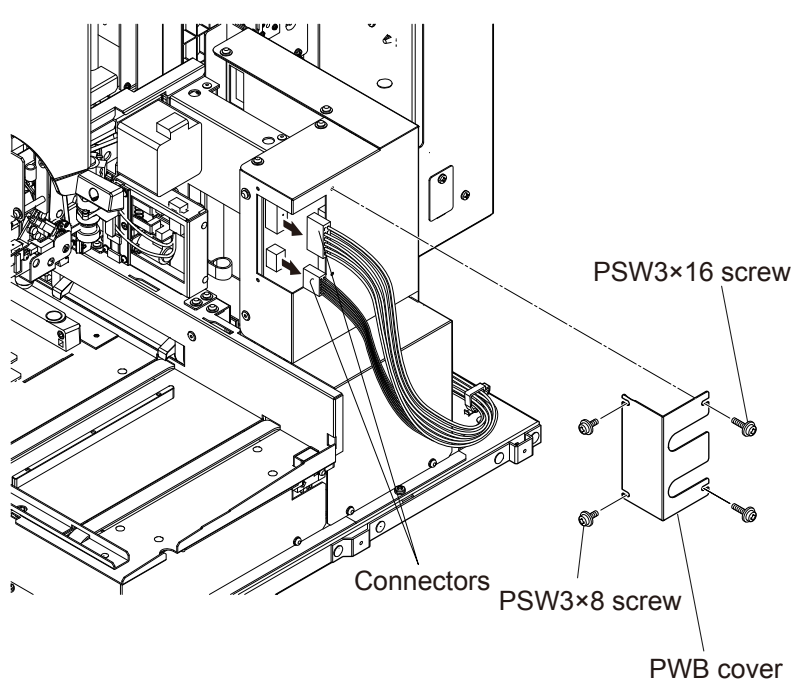

**5** Remove the PSW4×8 screw and seven PS4×8 screws, and remove the AUTOLOADER.

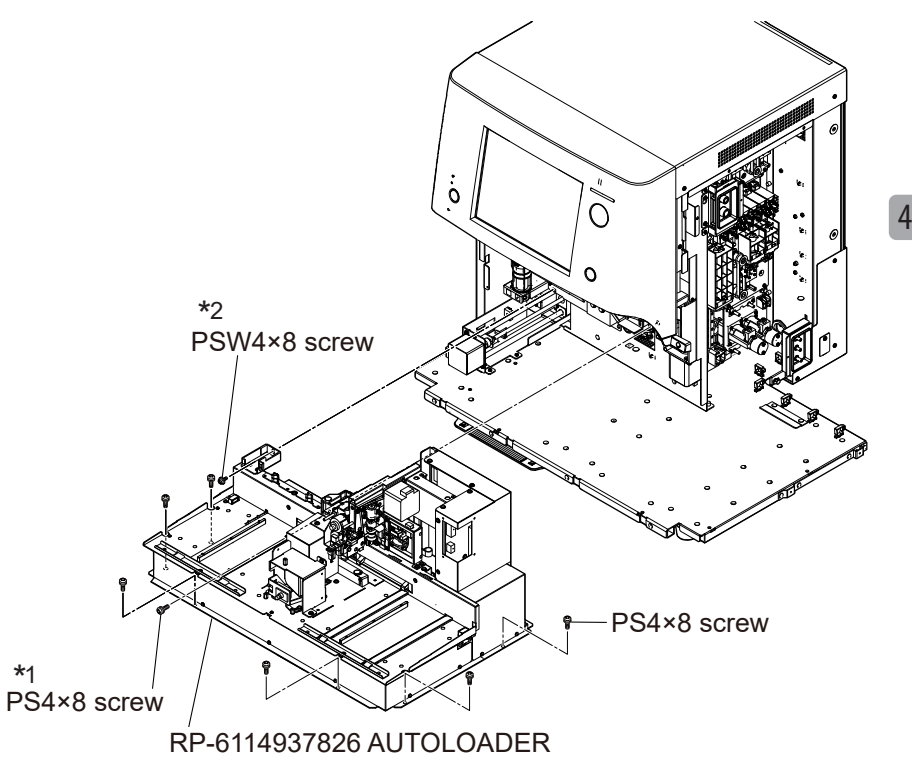

### Assembly

Assemble the RP-6114937826 AUTOLOADER by following the disassembly procedure in reverse.

- NOTE Fix the \*1 and \*2 screws first, in this order.
  - Check that the sampling needle is not descended.
  - When replacing the AUTO LOADER, upgrade the AL software using a QS-023W software kit.

### Checking the Sampling Needle Position

Use one of the jigs specified below to check the position of sampling needle.

AUTOLOADER S/N xxxxxxK: RPK-6113924534 (MEK-9100 S/N 00110 or later)

AUTOLOADER S/N xxxxxxxx\_: RPK-6114935815 (MEK-9100 S/N 00109 or earlier)

For the checking method, refer to p. 4-82.

NOTE: Do not use unspecified jigs. They may damage the analyzer.

# **Removing the MS-910W SAMPLER UNIT**

### Repair part number: RP-MS910W

- **1** Remove the mixing cover, front cover, right cover, top cover, front panel unit, autoloader cover and autoloader.
- **2** Pull out the plunger of each of the three snap latches and remove the cup tray.

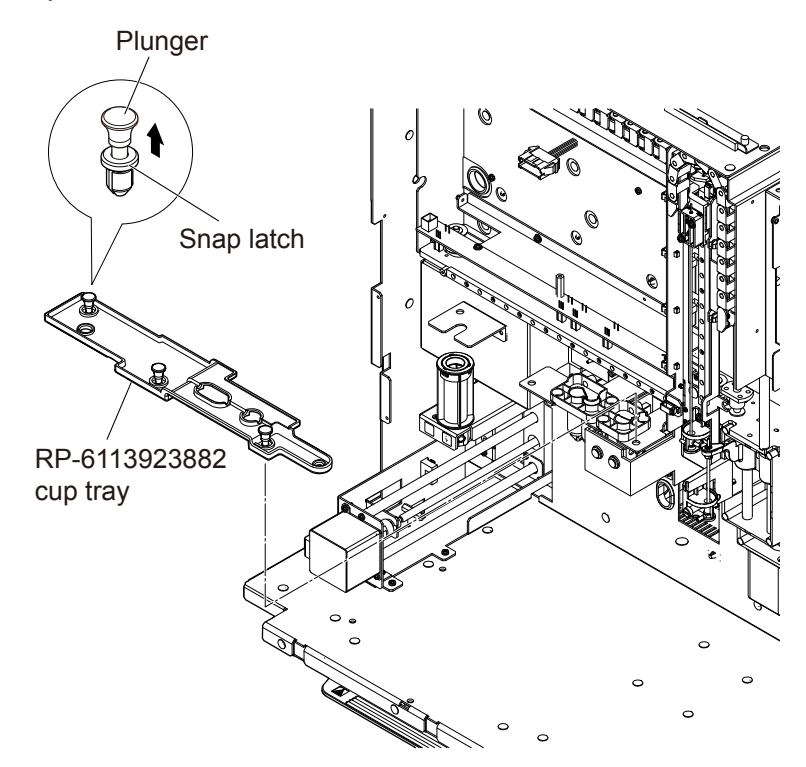
- **3** Remove the tube from port 1 of MV1 on the right side panel and remove the tubes from the A22 and A23 tube joints.
  - NOTE When removing the tube from the A22 joint, remove the tube on the MS-910W side.
    - When removing the tube from the A23 joint, remove the tube on the main unit side.

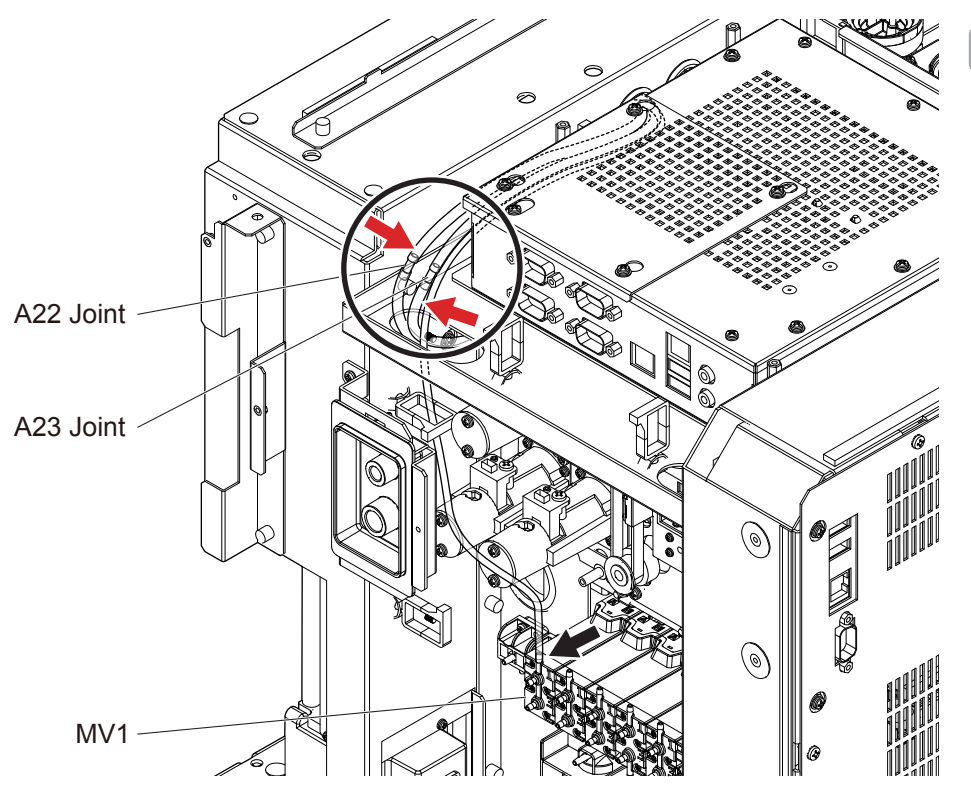

- NOTE When replacing the unit, disconnect the tube joint on the SAMPLER UNIT side (indicated by the circle). The tube joint is not provided with the unit.
  - The analyzer cannot function properly when the tube piping is incorrect. When reconnecting the tube, check that the tube marking matches the piping list.
  - When connecting the tube, insert it to the end firmly. If the connection is not firm, fluid leakage, contamination or pressure error may occur.

- **4** Remove the tubes.
  - Loosen the screw in the figure and remove the tube from the tube fixed part.
  - Pull out the tube from the release tube ASSY.
  - Unlock the cable clamp and release the tube.
  - NOTE When assembling, secure the tubes so that they will not be deformed or bent. Operate the SAMPLER UNIT and OPEN AIR UNIT to check that there is no interference with them.
    - When connecting the tube, insert it to the end firmly. If the connection is not firm, fluid leakage, contamination or pressure error may occur.

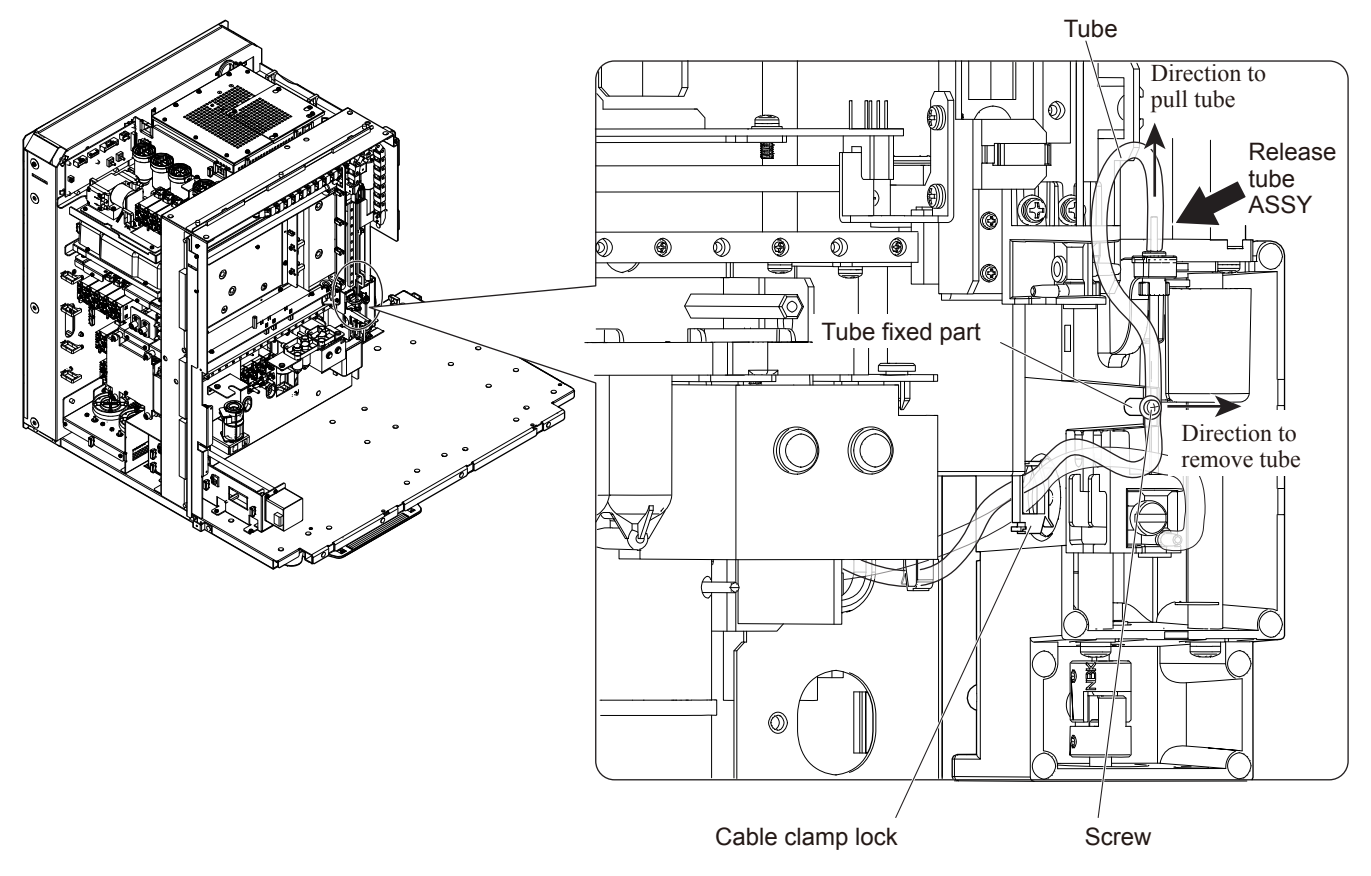

- **5** Remove the PHOTO SENSOR cables.
  - Unlock the cable clamp and disconnect the three cable connectors (indicated by the arrows).
  - Pull up each cable and pull the cables out from the grommet.
- **6** Disconnect the cable connector of the Y direction motor.
  - NOTE: When assembling, check that there is no looseness or slack in the cables. Also, operate the SAMPLER UNIT and check that there is space of 10 mm or more between the SAMPLER UNIT and cables.

When assembling, connect the cables correctly. Do not use the sensor indicated by (A).

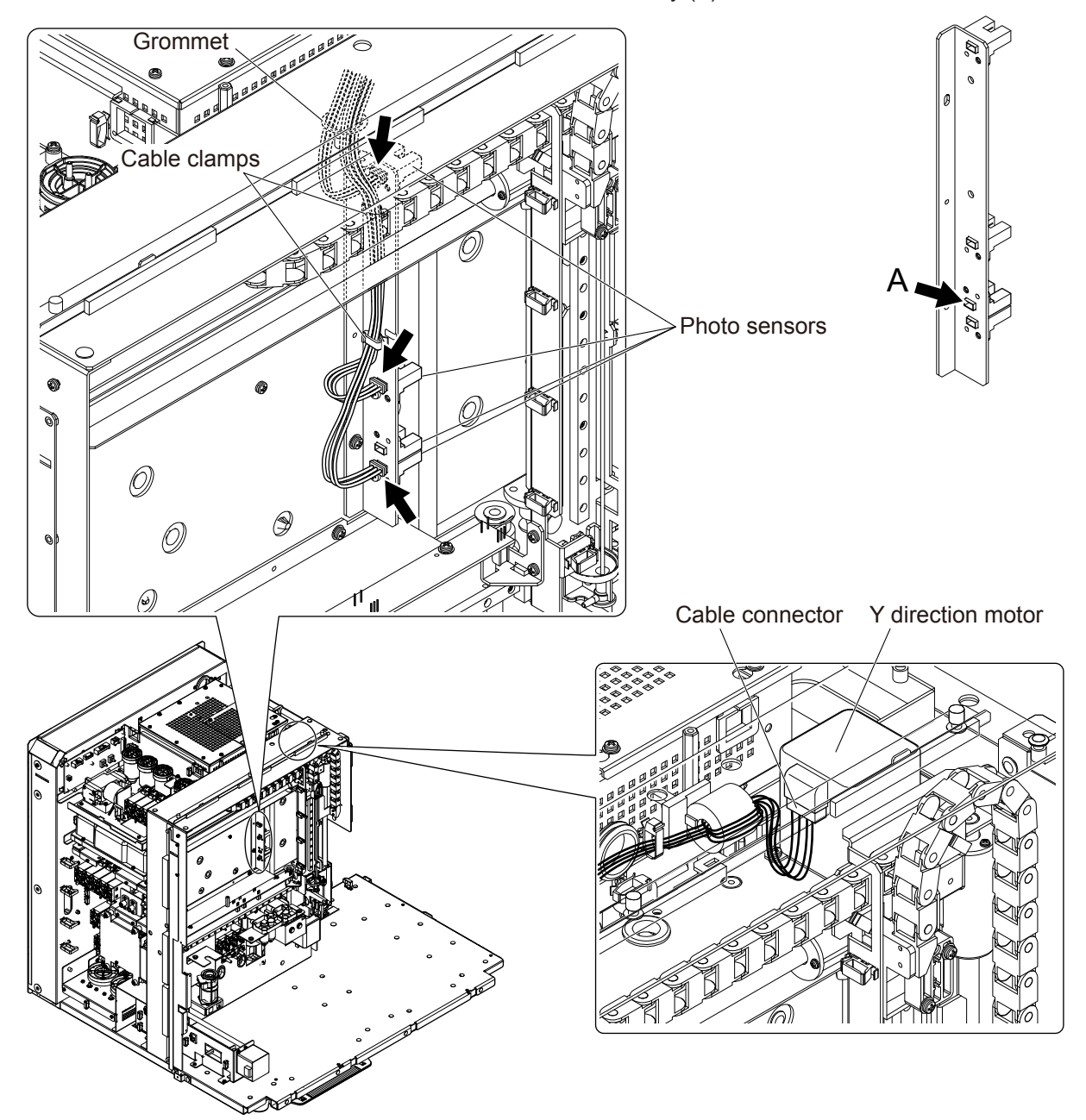

Disconnect the cable connector from the sampler sensor board.Push the connector into the grommet.

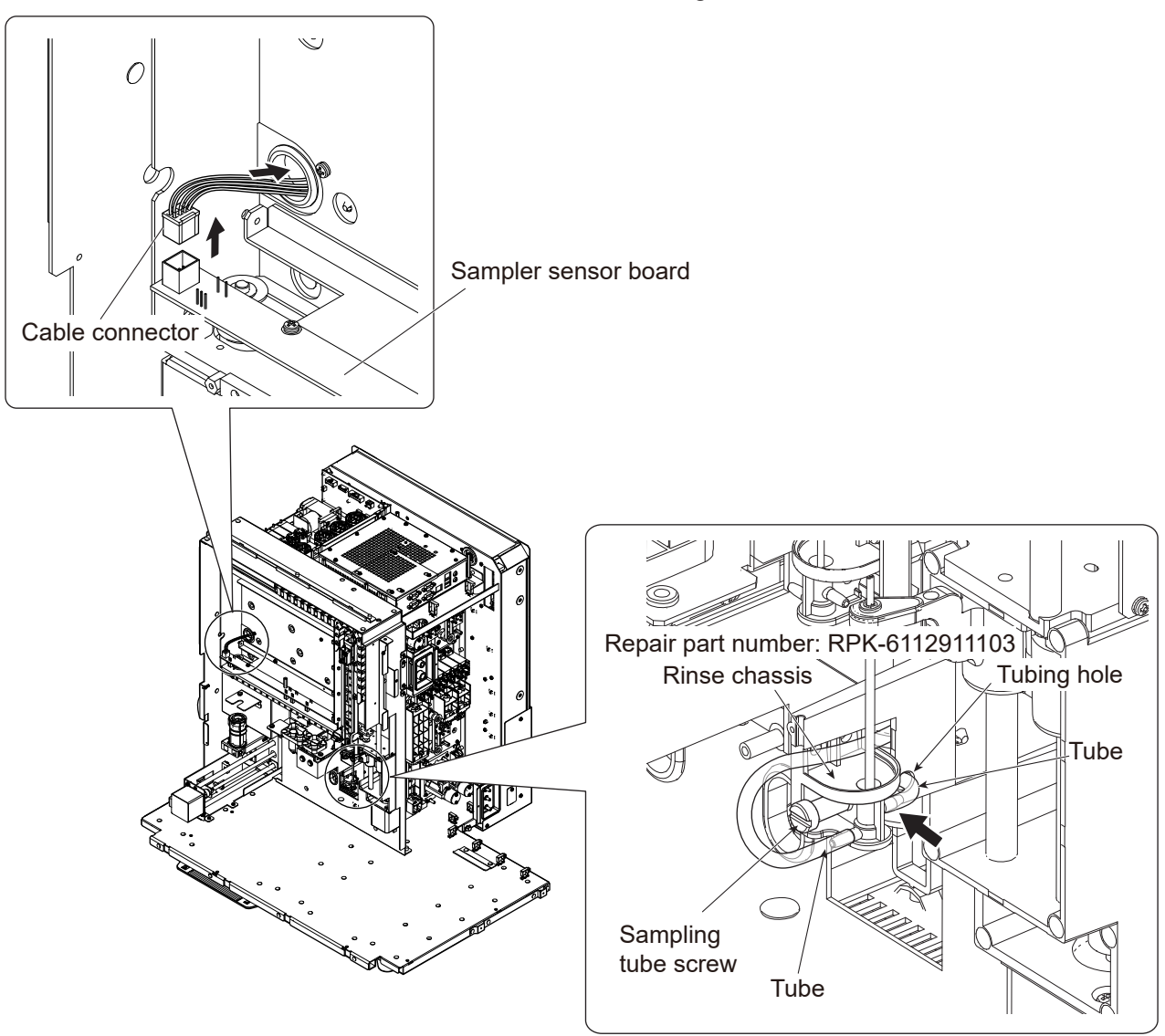

- 8 Remove the rinse chassis and tubes.
  - Remove the sampling tube screw with a coin or flat-blade screwdriver.
  - Slide the rinse chassis toward you, remove the tube (indicated by the arrow) and push the tube into the tubing hole.
  - NOTE: When connecting the tube, insert it to the end firmly. If the connection is not firm, fluid leakage, contamination or pressure error may occur.
- **9** Disconnect the OPEN AIR UNIT cable connectors.
  - Disconnect the three cable connectors (indicated by the arrows) before removing the SAMPLER UNIT.

- **10** Remove the SAMPLER UNIT.
  - Remove the five PS3×8 screws.
  - Lift up the SAMPLER UNIT about 5 mm to clear the two tab hooks at the top then pull it toward you.

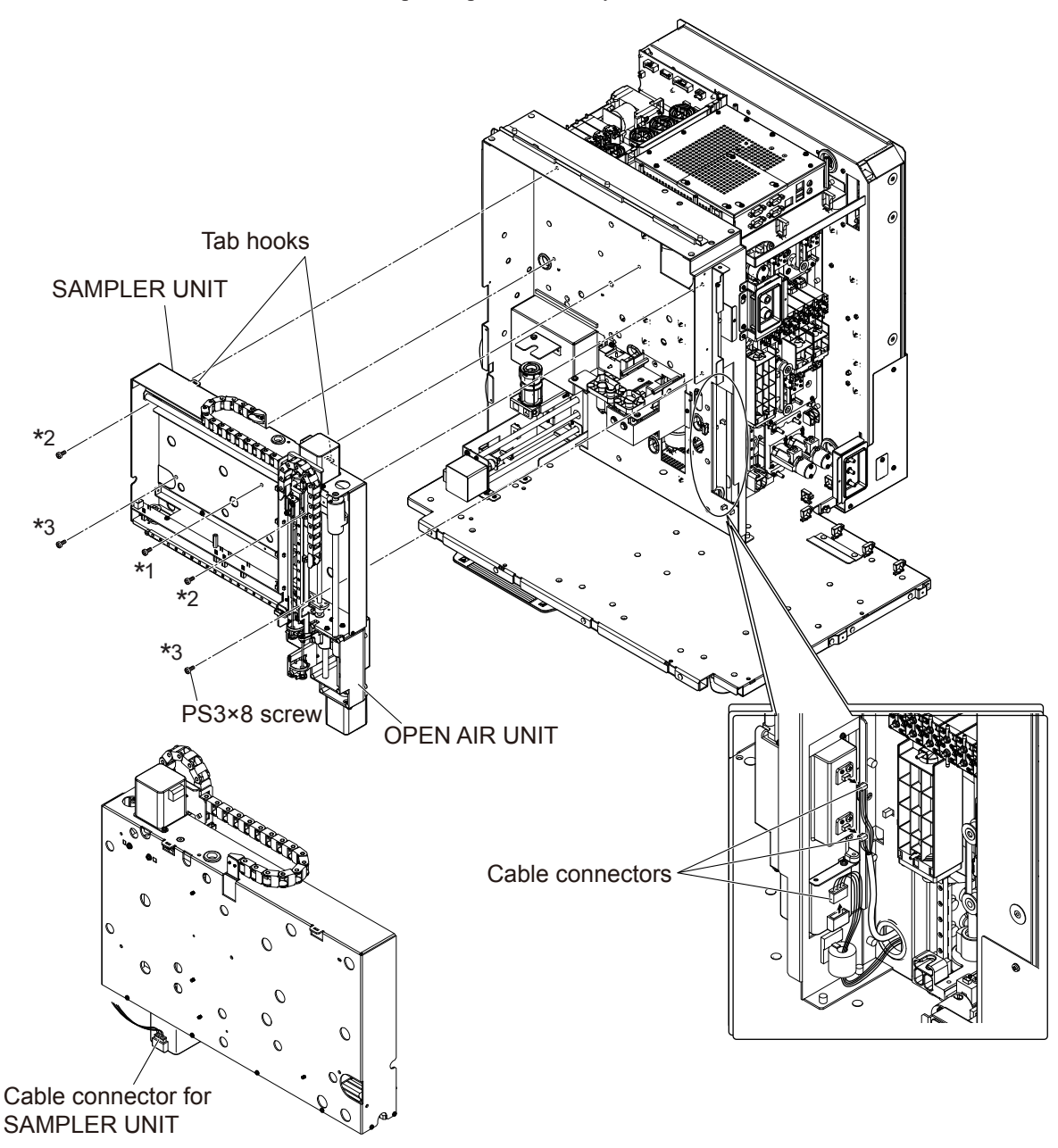

NOTE: The SAMPLER UNIT cable connector is inserted into the motor at the rear lower right of the SAMPLER UNIT. Slowly remove the cable and disconnect the cable connector.

#### Assembly

Assemble the MS-910W SAMPLER UNIT by following the disassembly procedure in reverse.

- NOTE Do not trap the tubes or cables.
  - Fix the \*1, \*2 and \*3 screws in this order.

## **Checking the Sampling Needle Position**

Use one of the jigs specified below to check the position of sampling needle.

AUTOLOADER S/N xxxxxxK: RPK-6113924534 (MEK-9100 S/N 00110 or later)

AUTOLOADER S/N xxxxxxx\_: RPK-6114935815 (MEK-9100 S/N 00109 or earlier)

For the checking method, refer to p. 4-82.

NOTE: Do not use unspecified jigs. They may damage the analyzer.

### **Replacement of the Rinse Chassis**

1 Remove the tube from the tube clamp and remove the two tubes connected to the rinse chassis.

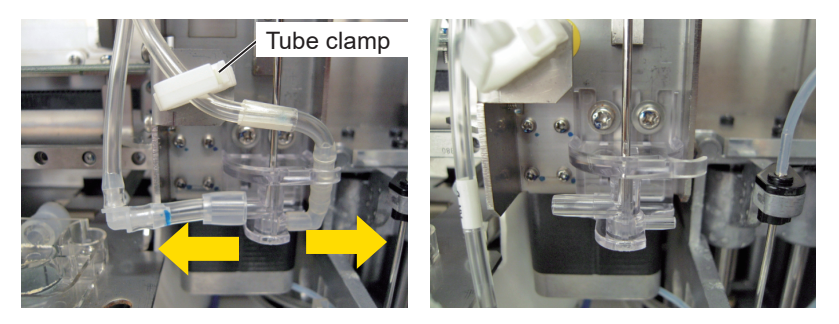

- **2** Remove the two fixing screws and remove the rinse chassis by pulling it down from the sampling needle.
  - NOTE Some Spacers can be used on the back of the rinse chassis. In that case, the spacers are reused, so be careful not to lose the spacers when removing the rinse chassis.
    - The tip of the sampling needle is very sharp, so be careful not to get injured.

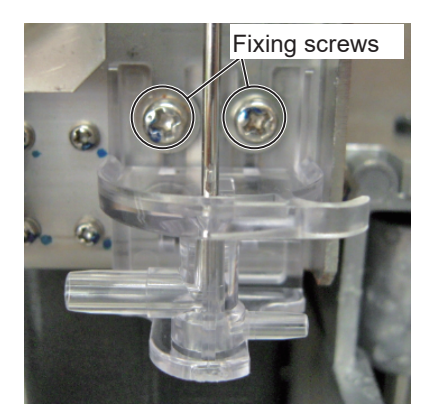

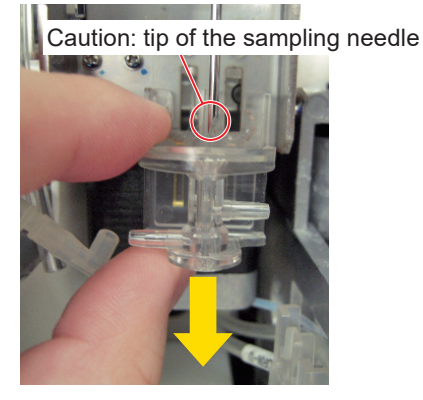

- **3** Attach the new rinse chassis.
  - NOTE When some spacers are used, use the same spacers with the new rinse chassis.
    - Be careful not to damage the rinse chassis by the tip of the sampling needle.

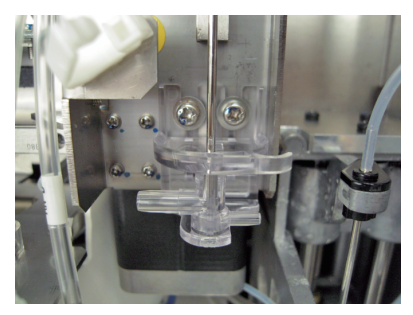

- **4** Connect the two tubes to the rinse chassis.
  - NOTE Align the edge of the toalon tube and that of the silicon tube and connect them to the port to the end firmly.
    - Make sure that the toalon tube is inserted to the end firmly.
    - If the connection is not firm, fluid leakage, contamination or pressure error may occur.

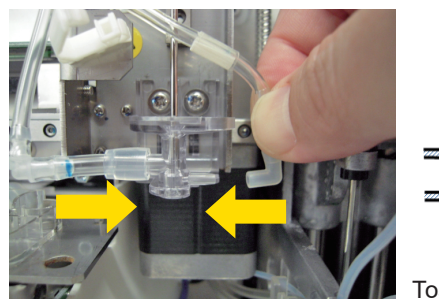

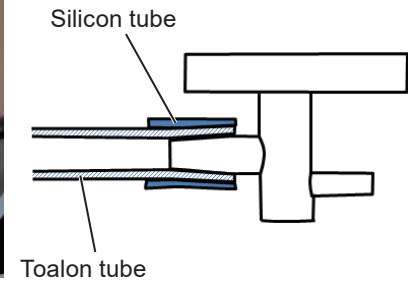

5 Hook the right tube and clamp the tube with the tube clamp.

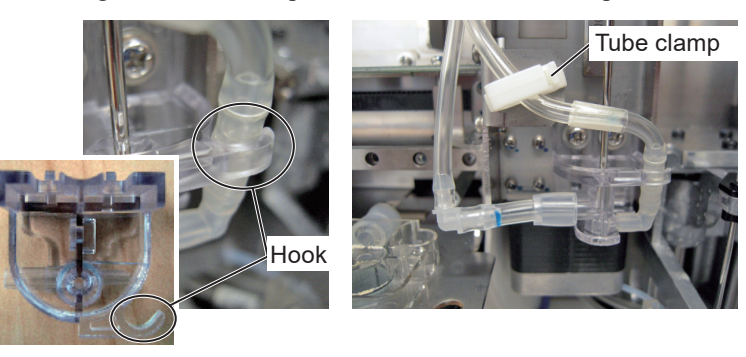

# **Removing the MS-911W OPEN AIR UNIT**

### Repair part number: RP-MS911W

- **1** Remove the mixing cover, front cover, right cover, left cover, top cover, autoloader cover and autoloader.
- **2** Remove the three screws which secure the SAMPLER UNIT and remove the OPEN AIR UNIT.

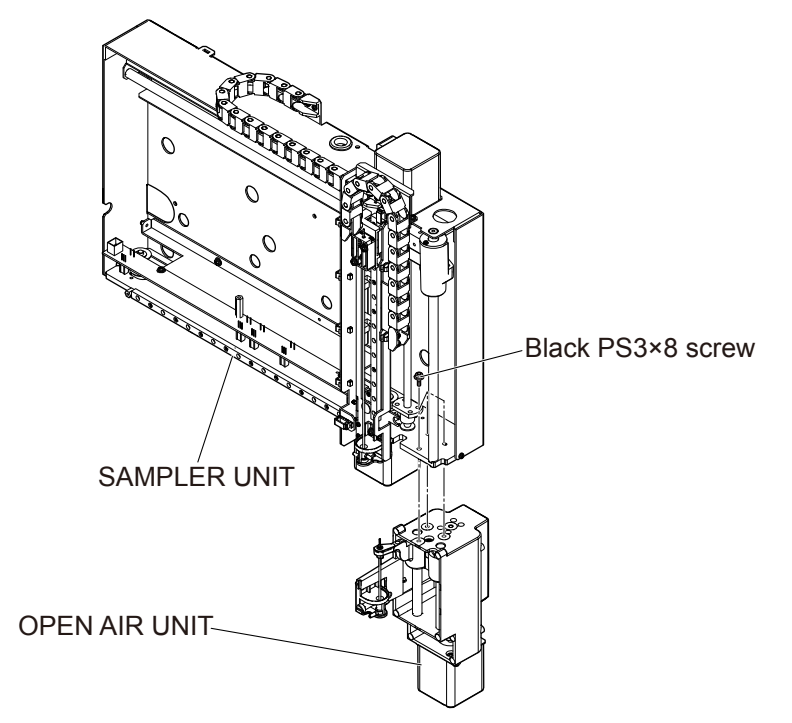

### Assembly

Assemble the MS-911W OPEN AIR UNIT by following the disassembly procedure in reverse.

NOTE: Secure the OPEN AIR UNIT by pushing it in to the end.

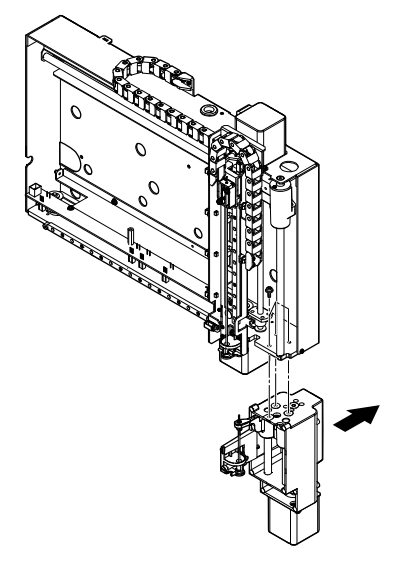

#### **Checking the Sampling Needle Position**

Use one of the jigs specified below to check the position of sampling needle.

AUTOLOADER S/N xxxxxxK: RPK-6113924534 (MEK-9100 S/N 00110 or later)

AUTOLOADER S/N xxxxxxx\_: RPK-6114935815 (MEK-9100 S/N 00109 or earlier)

For the checking method, refer to p. 4-82.

NOTE: Do not use unspecified jigs. They may damage the analyzer.

#### **Replacement of the Venting Needle**

**1** Remove the tube from the top of the venting needle.

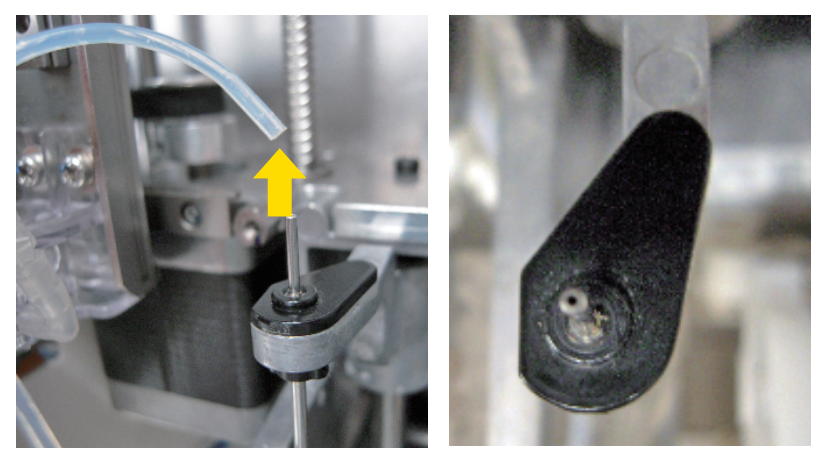

- 2 Rotate the venting needle by 90 degrees clockwise and remove the venting needle by pulling it up.
  - NOTE: The tip of the venting needle is very sharp, so be careful not to get injured.

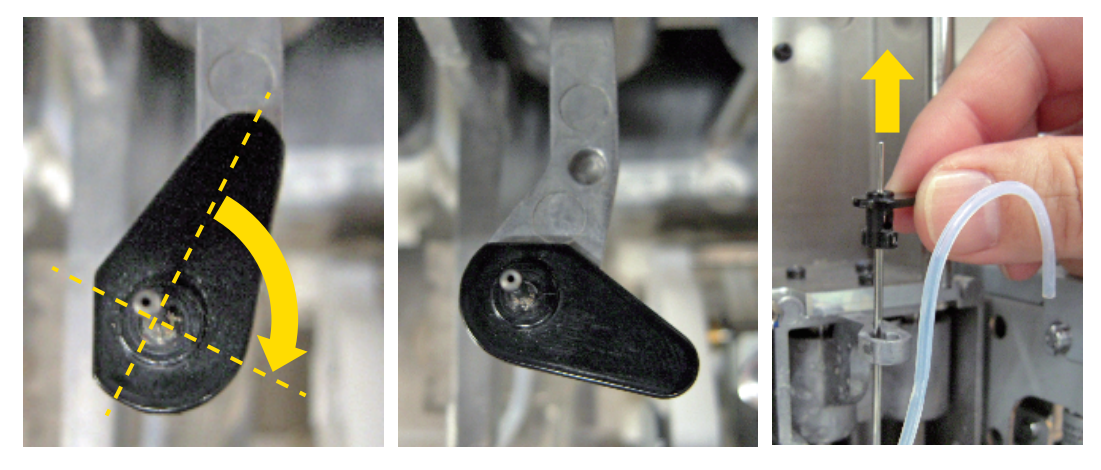

**3** Remove the two tubes connected to the rinse chassis.

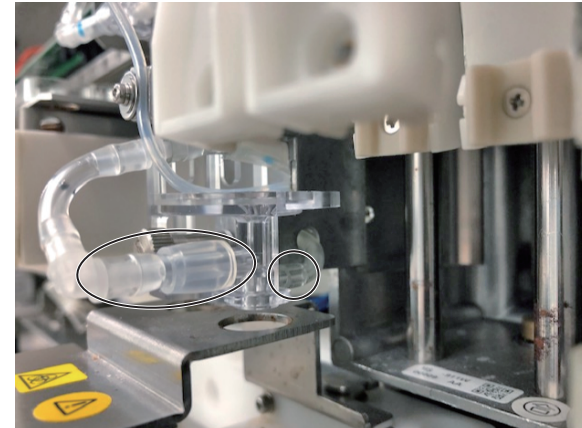

4 Remove the fixing screw and rinse chassis.

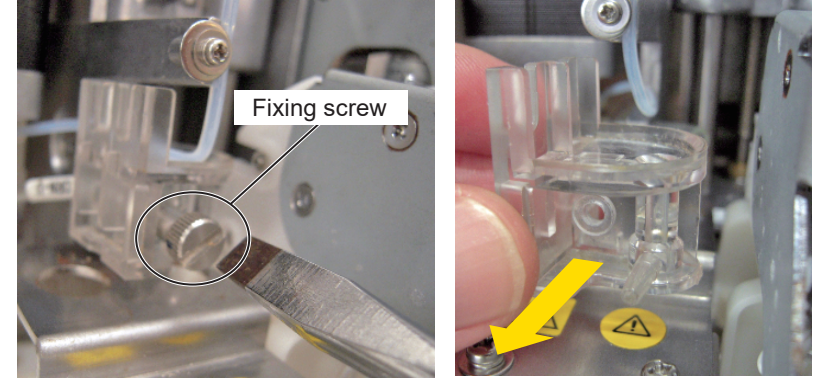

- **5** Attach the new rinse chassis and secure it with the fixing screw, and then connect the tube to the rinse chassis.
  - NOTE Be sure to place the tube 10 (ORN-U) as shown below not to contact with the venting needle.
    - Align the edge of the toalon tube and that of the silicon tube and connect them to the port to the end firmly.
    - Make sure that the toalon tube is inserted to the end firmly.
    - If the connection is not firm, fluid leakage, contamination or pressure error may occur.

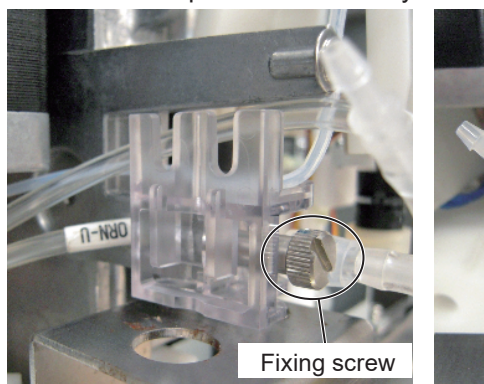

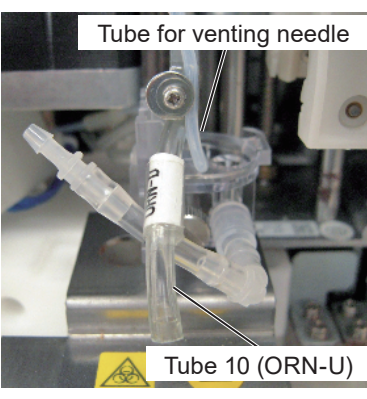

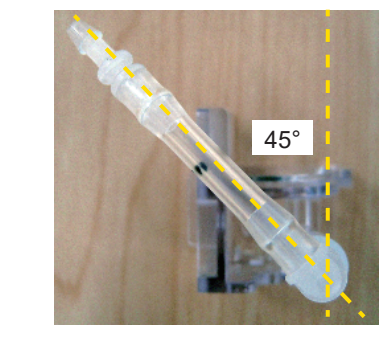

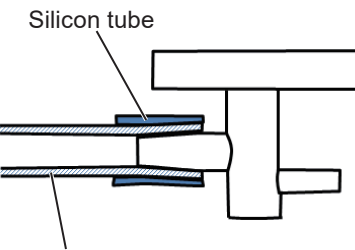

Toalon tube

6 Adjust the position of the extension joint as shown below by pulling the tube back.

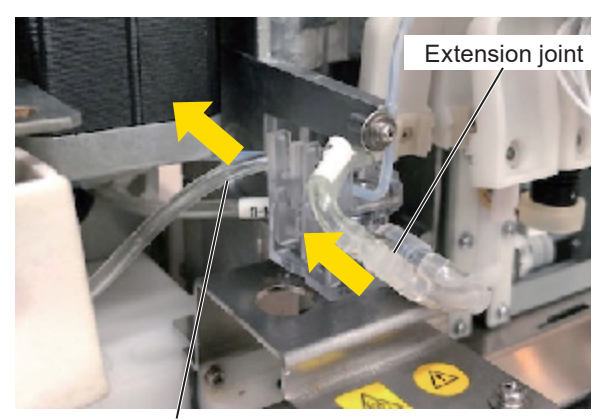

Pull the tube back and move the extension joint.

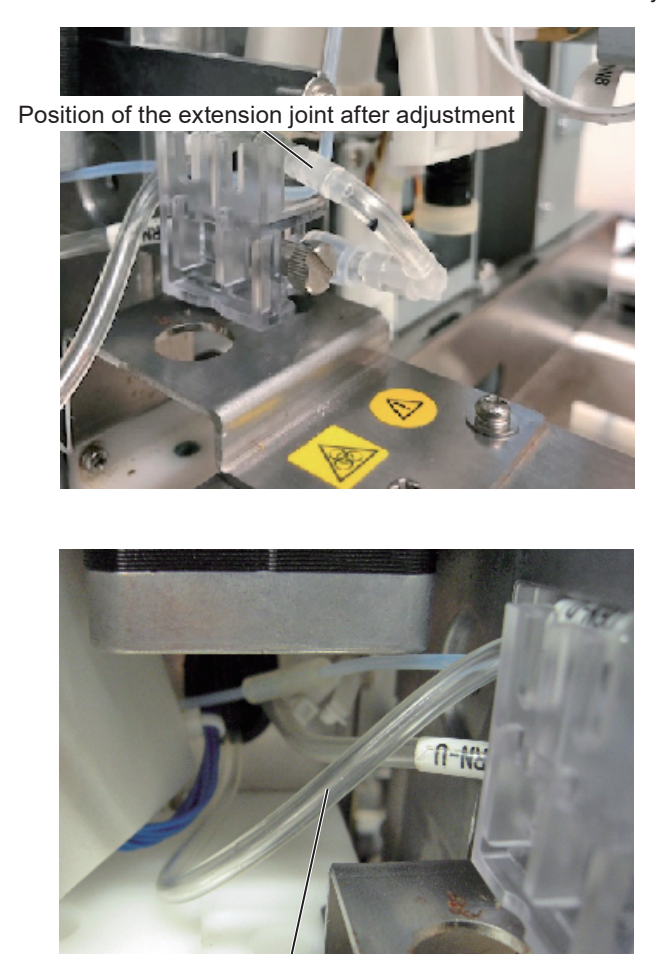

Tube 10 (ORN-U) at the back of the rinse chassis

**7** Connect the tube A24 (ORN-D) to the rinse chassis.

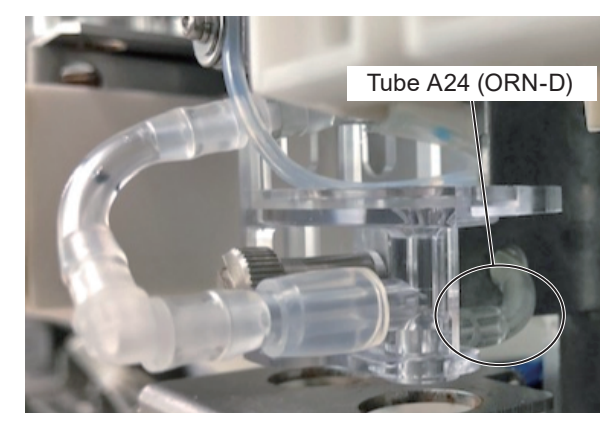

8 Attach the venting needle and tube for venting needle.

NOTE: Be careful not to damage the rinse chassis by the tip of the sampling needle.

# **Removing the MP-911W ISO PUMP UNIT**

#### Repair part number: RP-MP911W

- **1** Remove the right cover.
- 2 Remove the two tubes (indicated by the arrows) from the ISO PUMP UNIT, remove the three PS3×12 screws and slide the ISO PUMP UNIT toward you.

NOTE: Do not break the tube connection part when removing the tube.

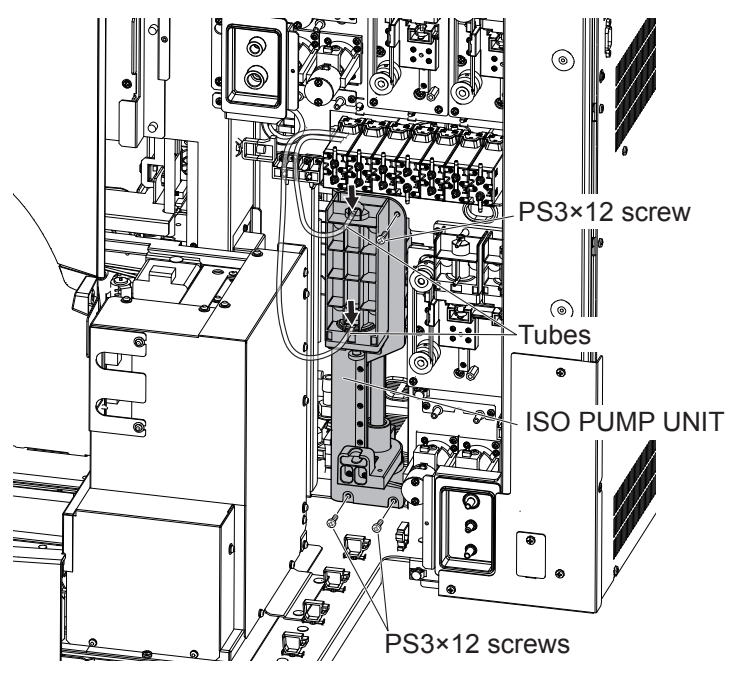

**3** Disconnect the three PHOTO SENSOR cable connectors and the motor cable connector, and remove the ISO PUMP UNIT.

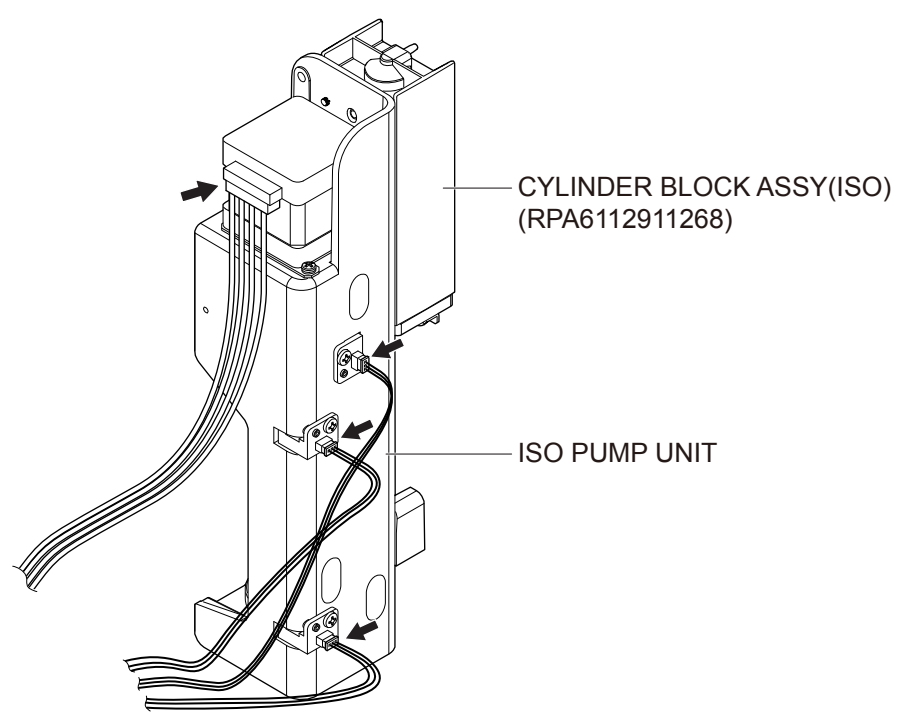

**4** Remove the four BH3×8 screws from the ISO PUMP UNIT and remove the CYLINDER BLOCK ASSY.

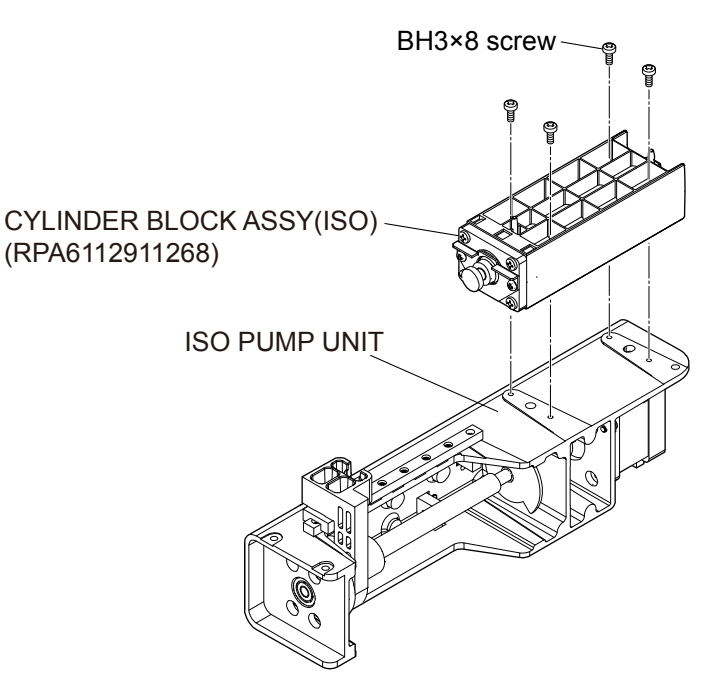

### Assembly

Assemble the MP-911W ISO PUMP UNIT by following the disassembly procedure in reverse.

- NOTE Store the ISO PUMP UNIT by placing with the CYLINDER BLOCK facing upward. The unit falling over may cause damage.
  - When assembling, match the cable color and cable connector marking label color. The marking label is attached near the cable connector as a guide.
  - When connecting the tube, insert it to the end firmly. If the connection is not firm, fluid leakage, contamination or pressure error may occur.

# **Removing the MP-912W SAM/RBC PUMP UNIT**

### Repair part number: RP-MP912W

- **1** Remove the right cover.
- 2 Remove the four tubes (indicated by the arrows) and three PS3×12 screws, and slide the SAM/RBC PUMP UNIT toward you.

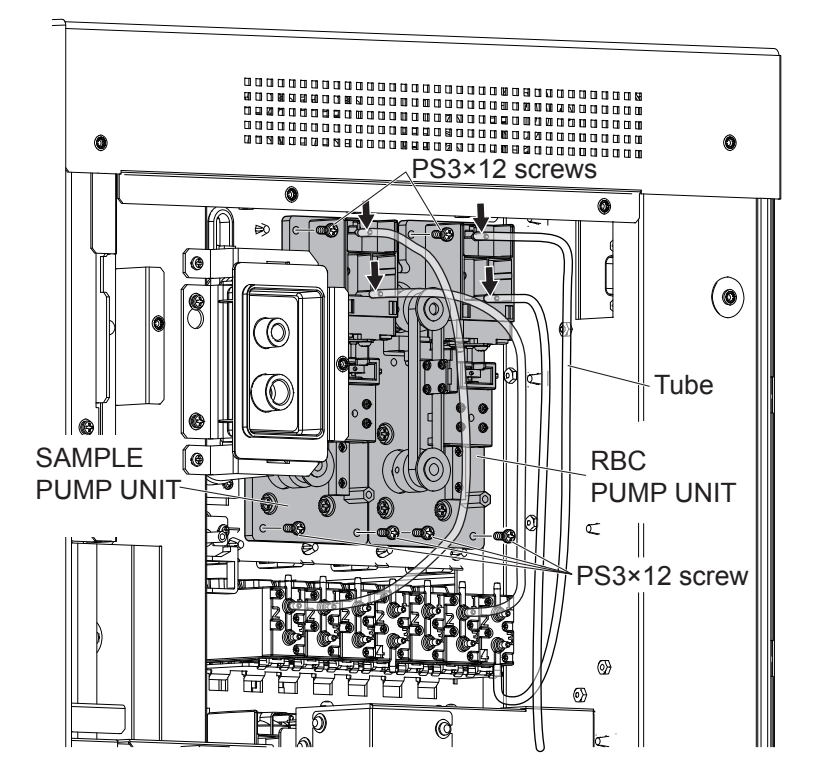

NOTE: Do not break the tube connection part when removing the tube.

**3** Disconnect the two sensor cable connectors and the motor cable connector, and remove the SAM/RBC PUMP UNIT.

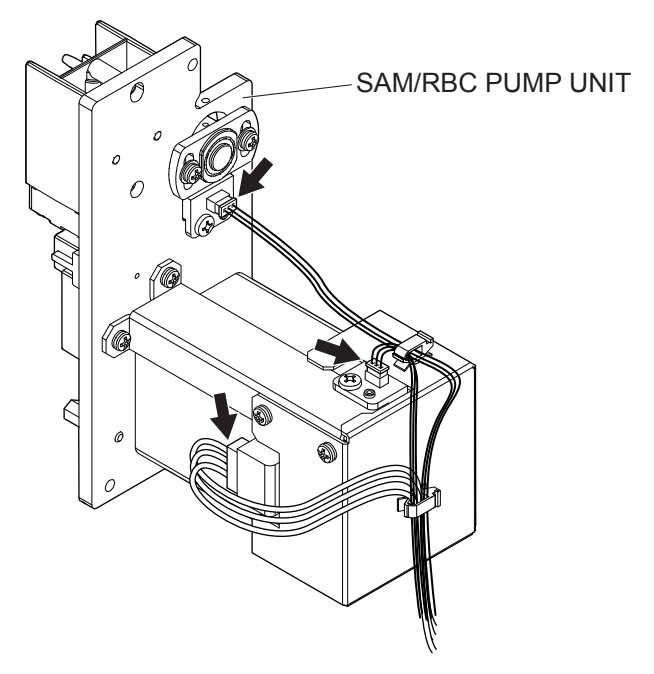

**4** Remove the two BH3×8 screws from the SAM/RBC PUMP UNIT and remove the CYLINDER BLOCK ASSY.

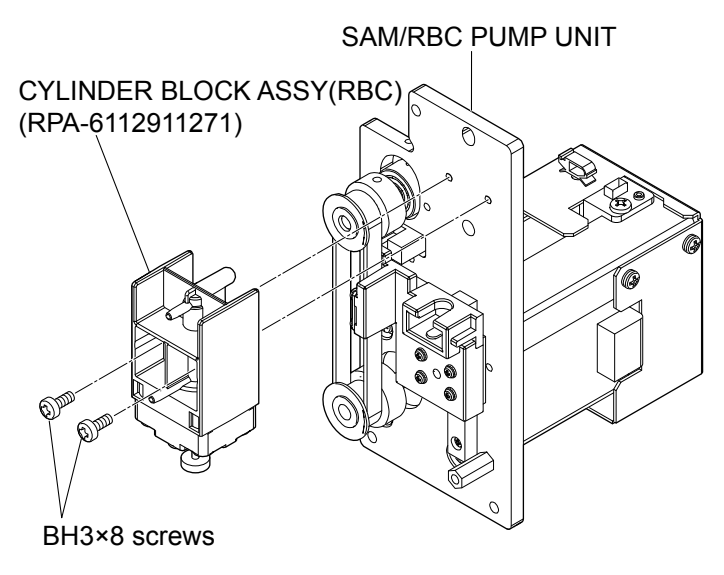

## Assembly

Assemble the MP-912W SAM/RBC PUMP UNIT by following the disassembly procedure in reverse.

- NOTE When assembling, match the cable color and cable connector marking label color. The marking label is attached near the cable connector as a guide.
  - When connecting the tube, insert it to the end firmly. If the connection is not firm, fluid leakage, contamination or pressure error may occur.

# Removing the MP-913W IWBC/OWBC PUMP UNIT

### Repair part number: RP-MP913W

- **1** Remove the right cover.
- 2 Remove the four tubes (indicated by the arrows) and four PS3×12 screws, and slide the IWBC/OWBC PUMP UNIT toward you.

NOTE: Do not break the tube connection part when removing the tube.

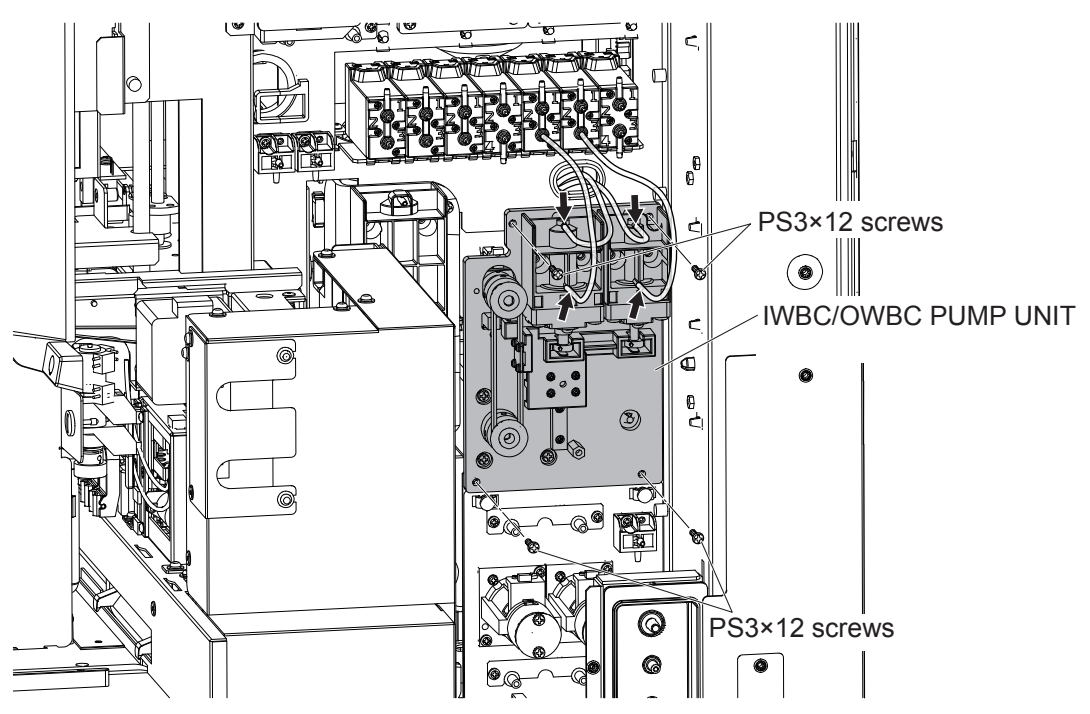

**3** Disconnect the two sensor cable connectors and the motor cable connector, and remove the IWBC/OWBC PUMP UNIT.

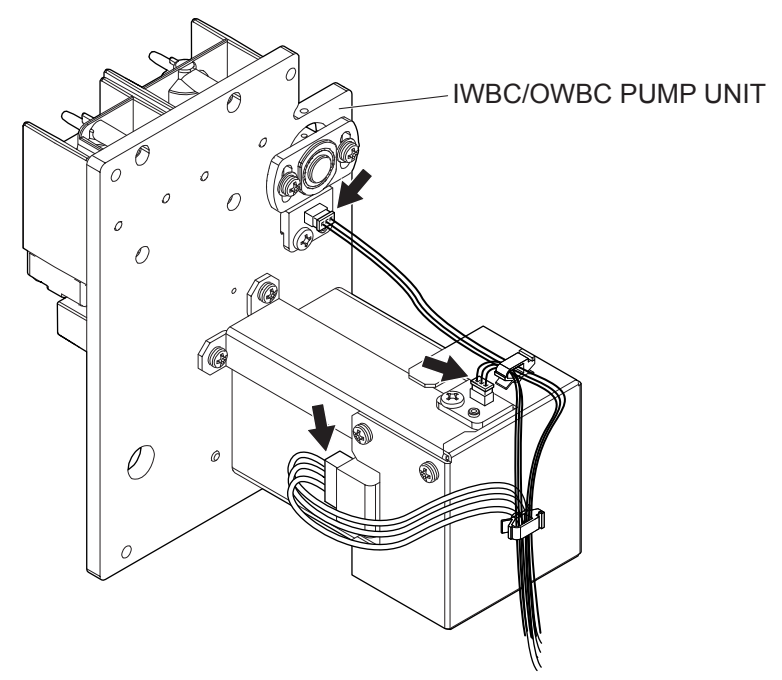

**4** Remove the four BH3×8 screws from the IWBC/OWBC PUMP UNIT, and remove the CYLINDER BLOCK (OWBC) and CYLINDER BLOCK (IWBC).

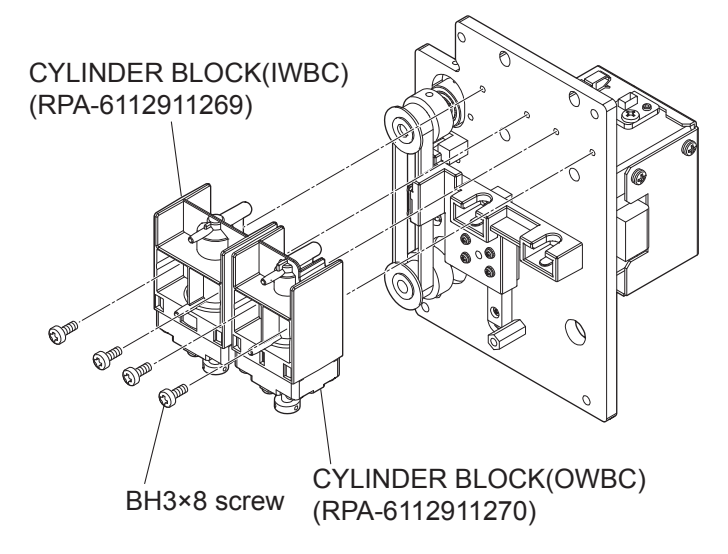

## Assembly

Assemble the MP-913W IWBC/OWBC PUMP UNIT by following the disassembly procedure in reverse.

- NOTE When assembling, match the cable color and cable connector marking label color. The marking label is attached near the cable connector as a guide.
  - When connecting the tube, insert it to the end firmly. If the connection is not firm, fluid leakage, contamination or pressure error may occur.

# **Removing the XP-910W PINCH VALVE UNIT**

### Repair part number: RP-XP910W

1 Remove the right cover. Remove the two PS3×6 screws and the PSW3×6 screw from the PORT HOLDER at the upper left, loosen the PSW3×6 screw and remove the PORT HOLDER.

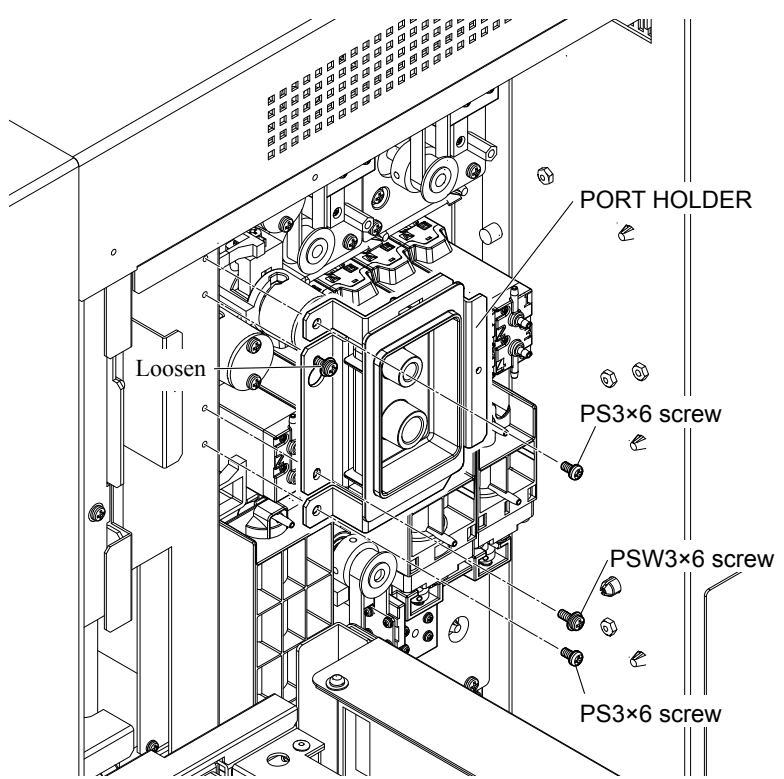

2 Remove the three BH3×8 TLW3 screws and remove the SD ACCESS COVER.

**3** Remove the PS3×8 screw, and remove the PORT HOLDER by moving it slightly upward and sliding it toward you.

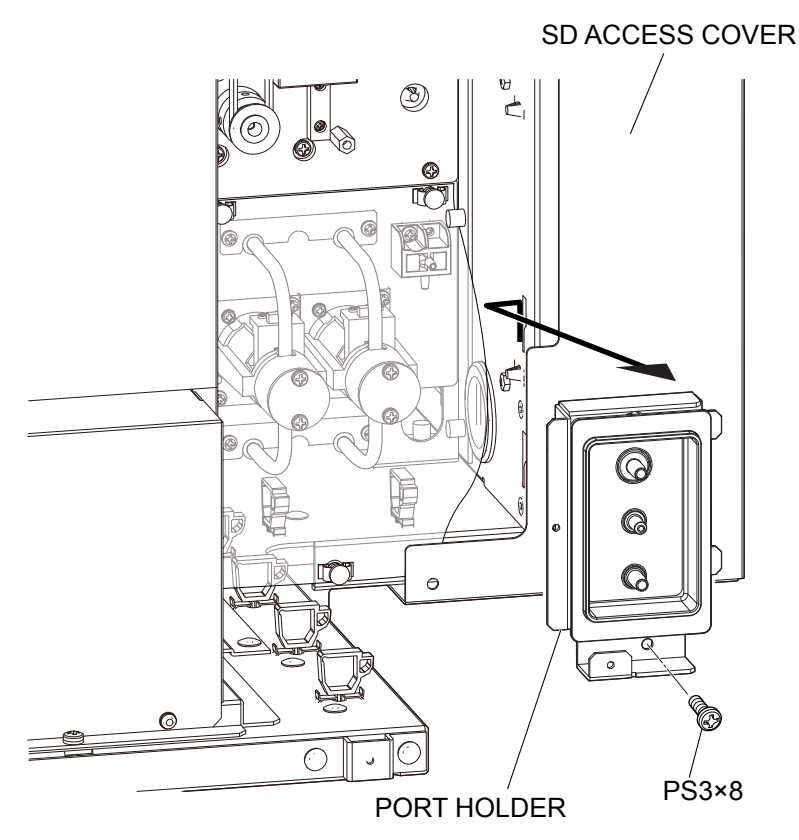

**4** Remove the two REUSE KIBAN SPACERS from the lower side of the splash-proof protection sheet and pull up the sheet.

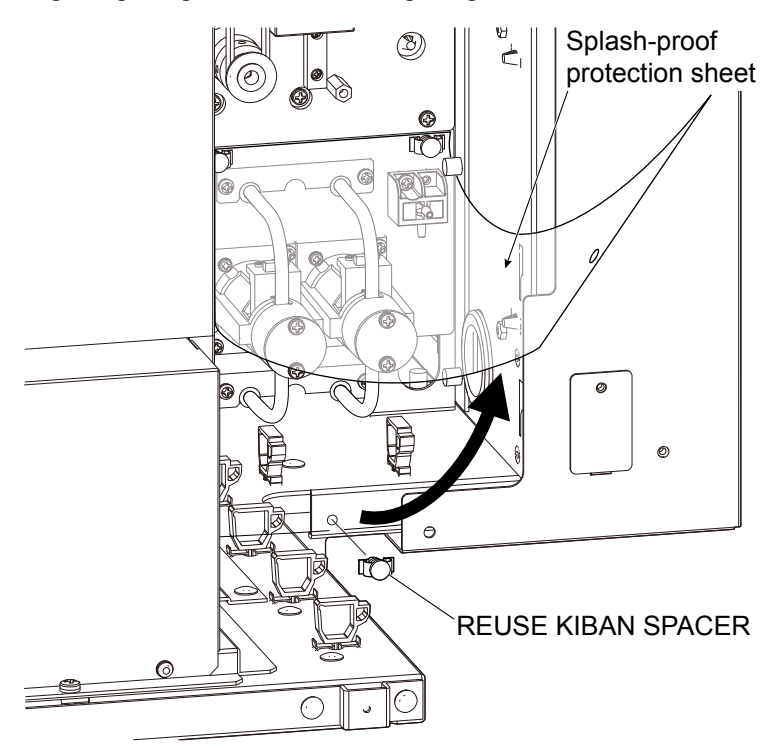

**5** Remove the two tubes (indicated by the arrows) and the two PS3×8 screws which secure the PINCH VALVE UNIT. Disconnect the cable connector, slide the PINCH VALVE UNIT slowly toward you, disconnect the bottom cable connector and remove the PINCH VALVE UNIT.

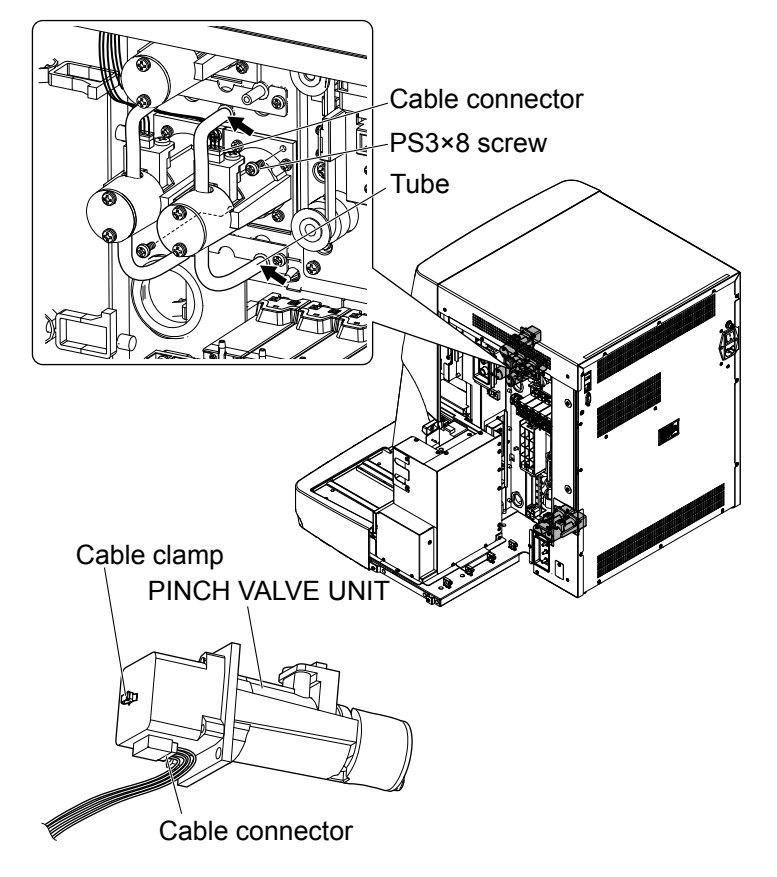

#### Assembly

Assemble the XP-910W PINCH VALVE UNIT by following the disassembly procedure in reverse.

- NOTE When assembling, match the cable color and cable connector marking label color. The marking label is attached near the cable connector as a guide.
  - When connecting the tube, insert it to the end firmly. If the connection is not firm, fluid leakage, contamination or pressure error may occur.

# **Removing the Electromagnetic Valves**

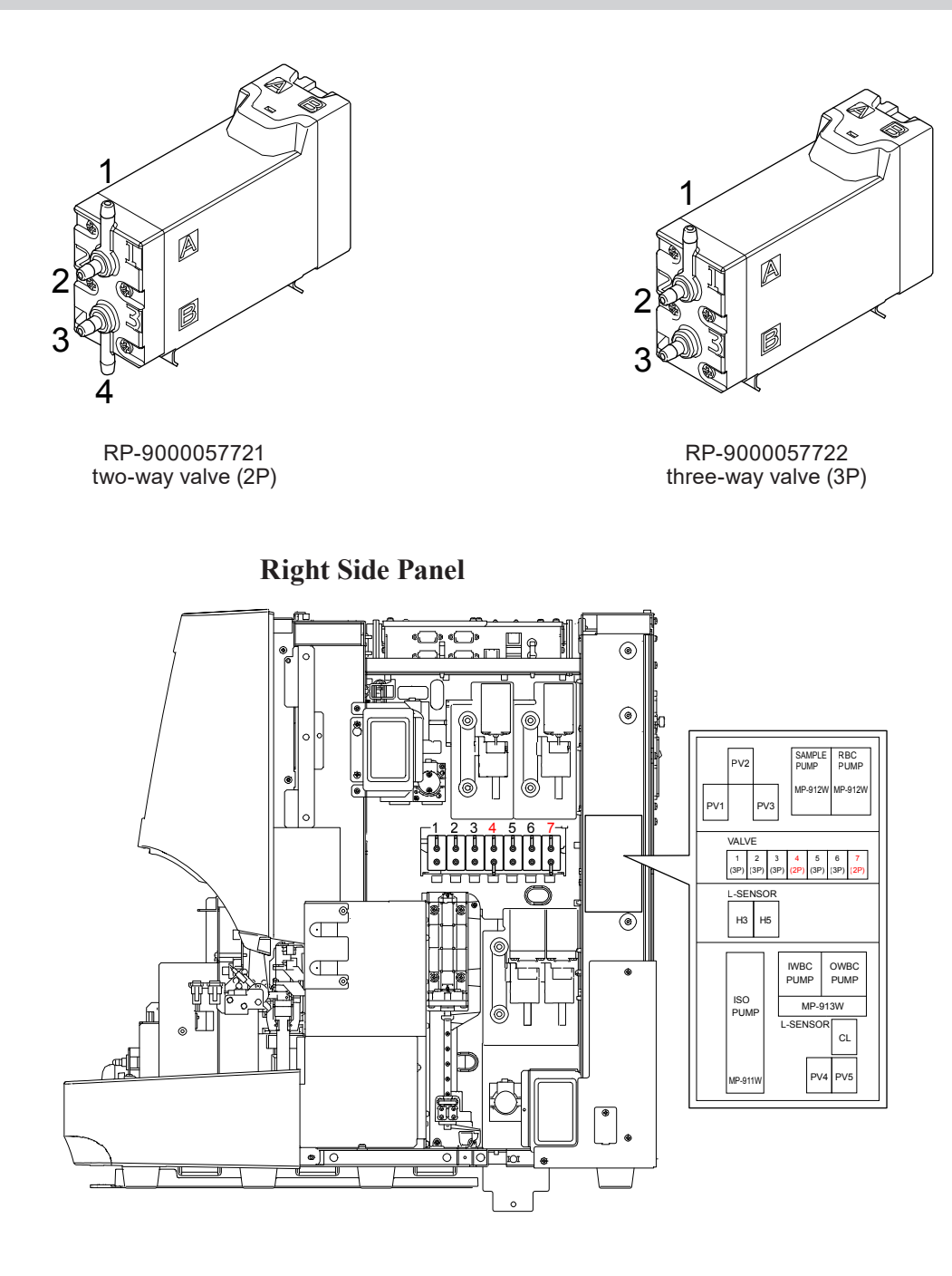

#### **Front Panel**

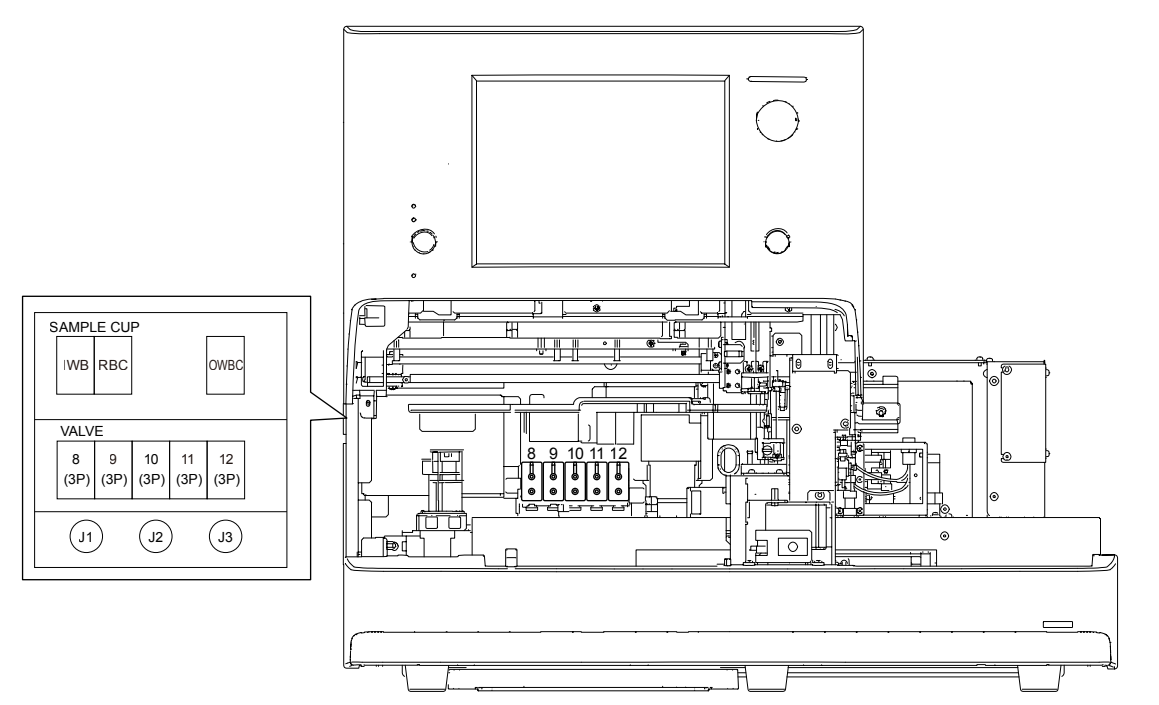

Left Side Panel

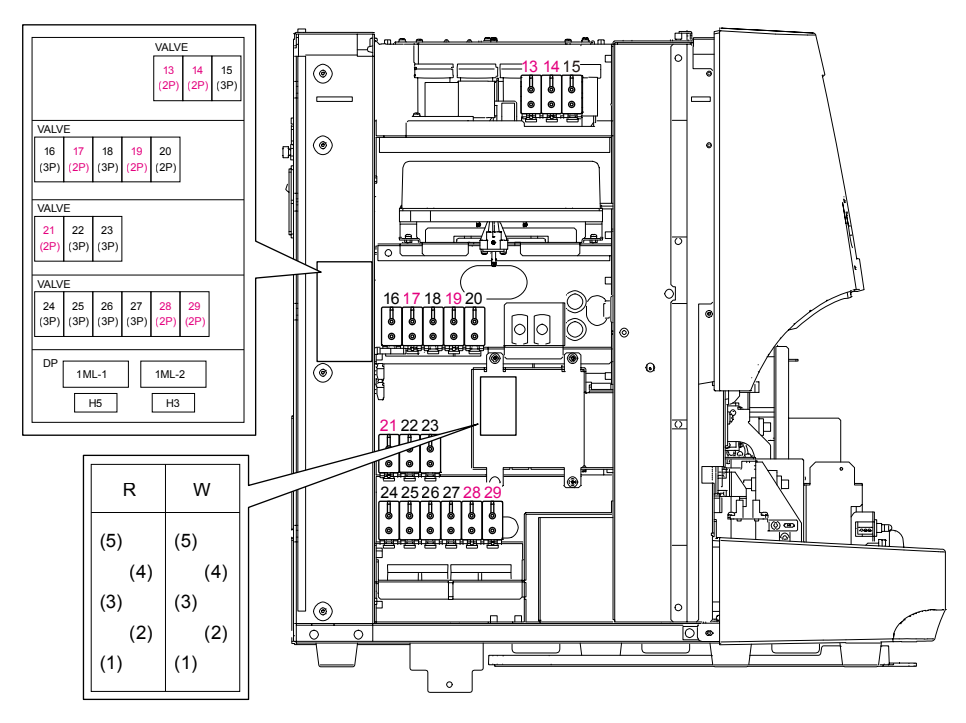

Press the lock release part with the flat-blade screwdriver to unlock and remove the electromagnetic valve.

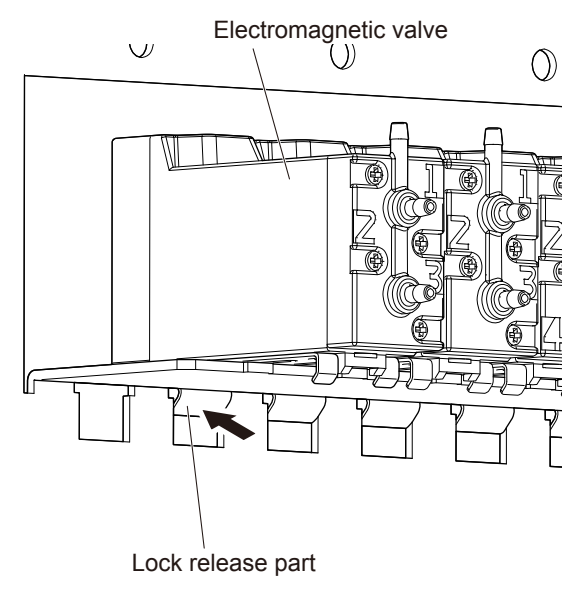

# **Removing the MV1 to 7 Electromagnetic Valves**

- **1** Remove the right cover.
- 2 Remove all tubes from the electromagnetic valve and unlock the lock. Slide the electromagnetic valve toward you and disconnect the cable connector from the electromagnetic valve.

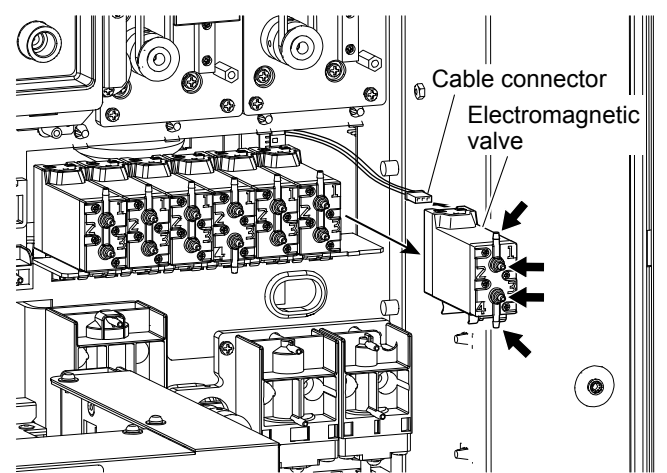

## **Removing the MV8 to 12 Electromagnetic Valves**

- 1 Remove the mixing cover, front cover, right cover, top cover, autoloader cover, autoloader, front panel unit, sampler unit with open air unit and heater unit.
- 2 Remove all tubes from the electromagnetic valve and unlock the lock. Slide the electromagnetic valve toward you and disconnect the cable connector from the electromagnetic valve.

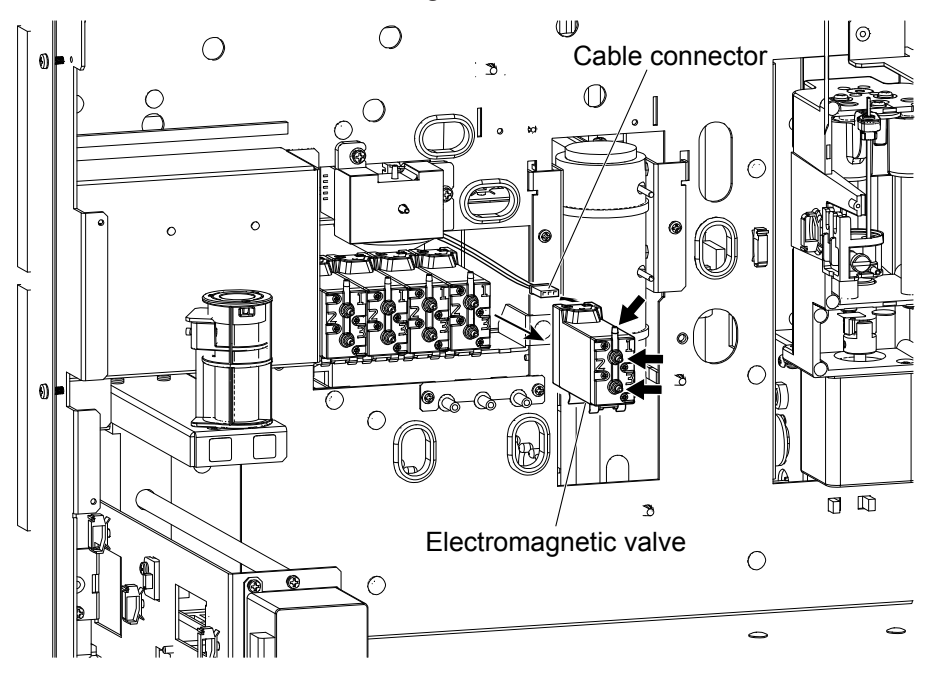

## **Removing the MV13 to 15 Electromagnetic Valves**

- 1 Remove the top cover.
- 2 Remove all tubes from the electromagnetic valve and unlock the lock. Slide the electromagnetic valve toward you and disconnect the cable connector from the electromagnetic valve.

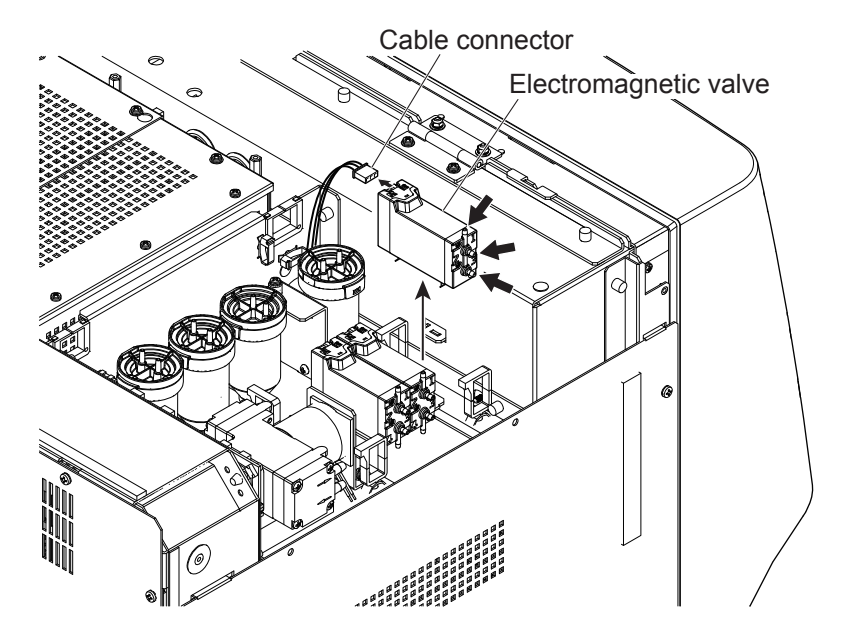

# **Removing the MV16 to 29 Electromagnetic Valves**

- **1** Remove the left cover.
- 2 Remove all tubes from the electromagnetic valve and unlock the lock. Slide the electromagnetic valve toward you and disconnect the cable connector from the electromagnetic valve.

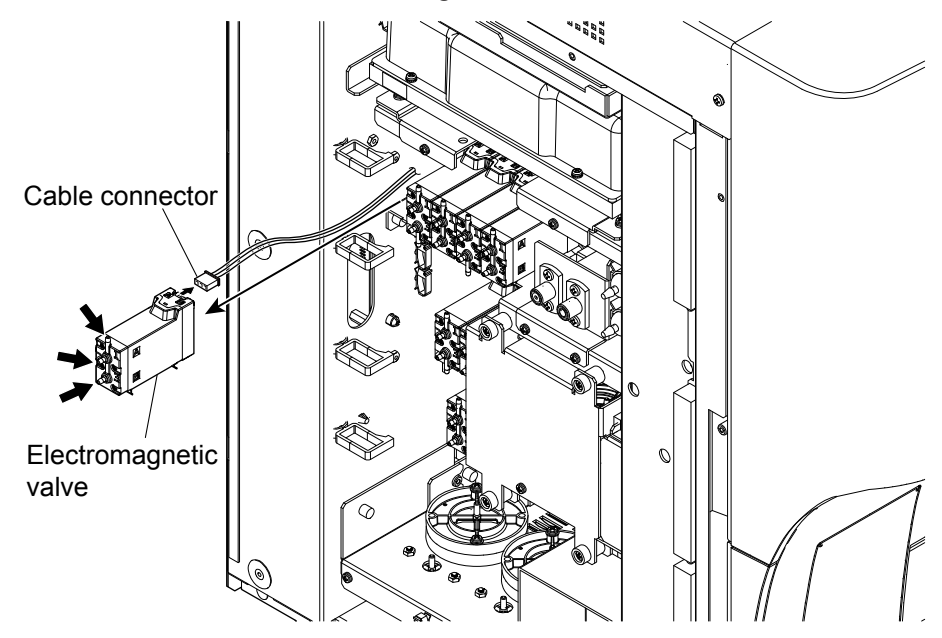

NOTE: When connecting the tube, insert it to the end firmly. If the connection is not firm, fluid leakage, contamination or pressure error may occur.

# **Reconnecting the Electromagnetic Valve and Tube**

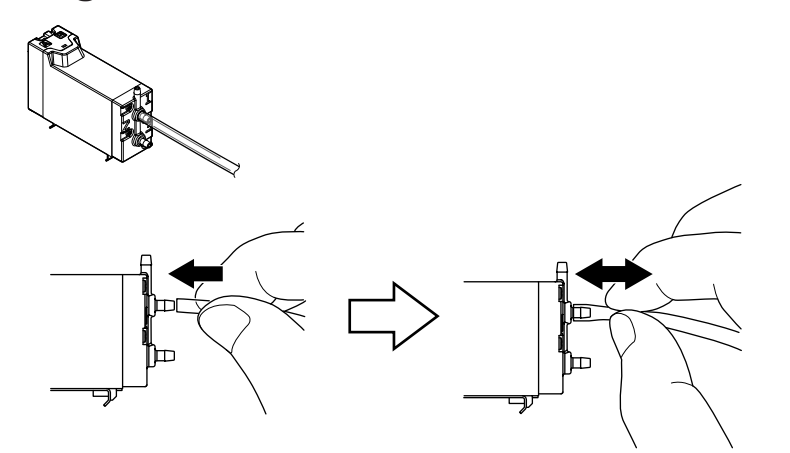

NOTE: When connecting the tube, insert it to the end firmly. If the connection is not firm, fluid leakage, contamination or pressure error may occur.

After reconnecting the tube, pull it several times.

If the tube comes off easily, it may be deteriorated. In this case, cut off about 1 cm from the end to remove the deteriorated part.

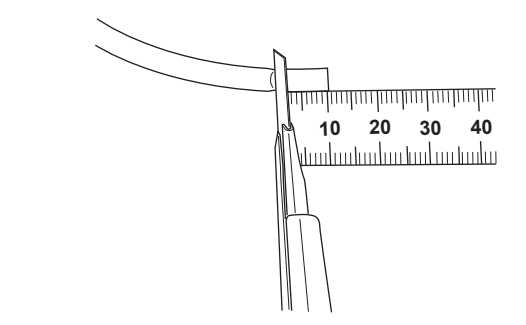

Then, reconnect the tube.

# **Removing the ZY-911W2 CUP HEATER UNIT**

### Repair part number: RP-ZY911W

- 1 Remove the mixing cover, front cover, right cover, top cover, autoloader cover, autoloader, front panel unit and sampler unit with open air unit.
- 2 Remove the two M3 L50 spacer bolts and disconnect the two cable connectors. Slide the CUP HEATER UNIT toward you, remove all tubes (refer below), and remove the CUP HEATER UNIT.

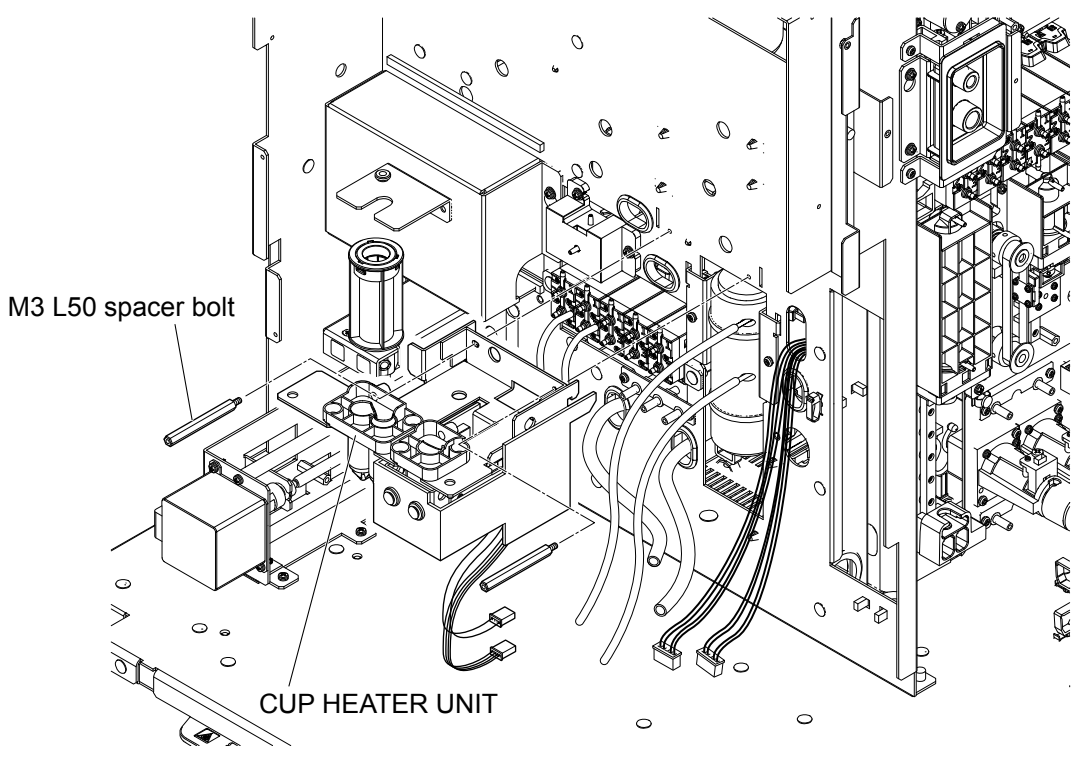

## **Removing the Tubes**

- Remove the two tubes connected to the TANK HEATER UNIT.
  Tubes: "TH-O-U" "TH-O-D" (remove from the TANK HEATER side)
- 2 Remove the tube connected to the IWBC CUP and MV27-3.Tube: "I-CP-L" (remove from the CUP side)Remove the CUP overflow tube (remove from the CUP side).
- Remove the tube connected to the OWBC CUP and MV20-2.Tube: "O-CP" (remove from the CUP side)Remove the CUP overflow tube (remove from the CUP side).
- **4** Remove the following tubes from the analyzer. "FILTER" "J2" "J3" "9-2" "3-2" "3-3"

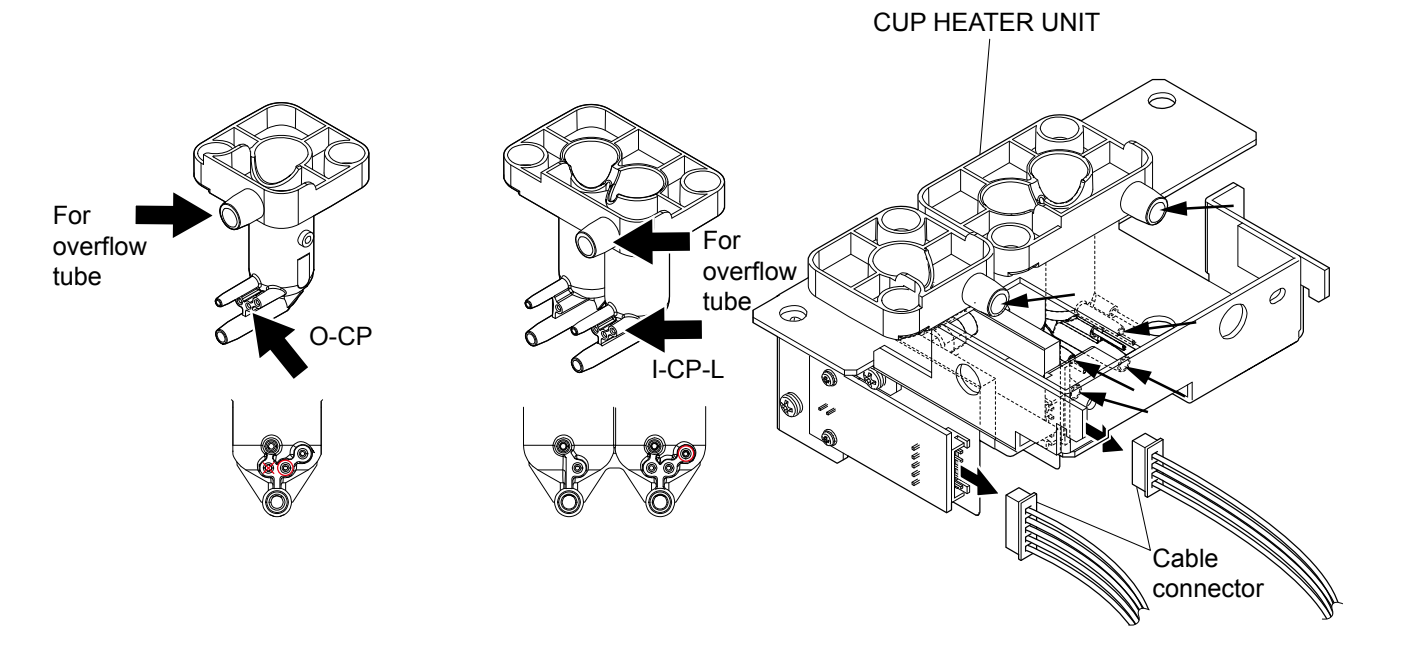

NOTE: When connecting the tube, insert it to the end firmly. If the connection is not firm, fluid leakage, contamination or pressure error may occur.

# **Removing the ZY-910W TANK HEATER UNIT**

### Repair part number: RP-ZY910W

1 Remove the mixing cover, front cover, right cover, top cover, autoloader cover, autoloader, front panel unit, sampler unit with open air unit and cup heater unit.

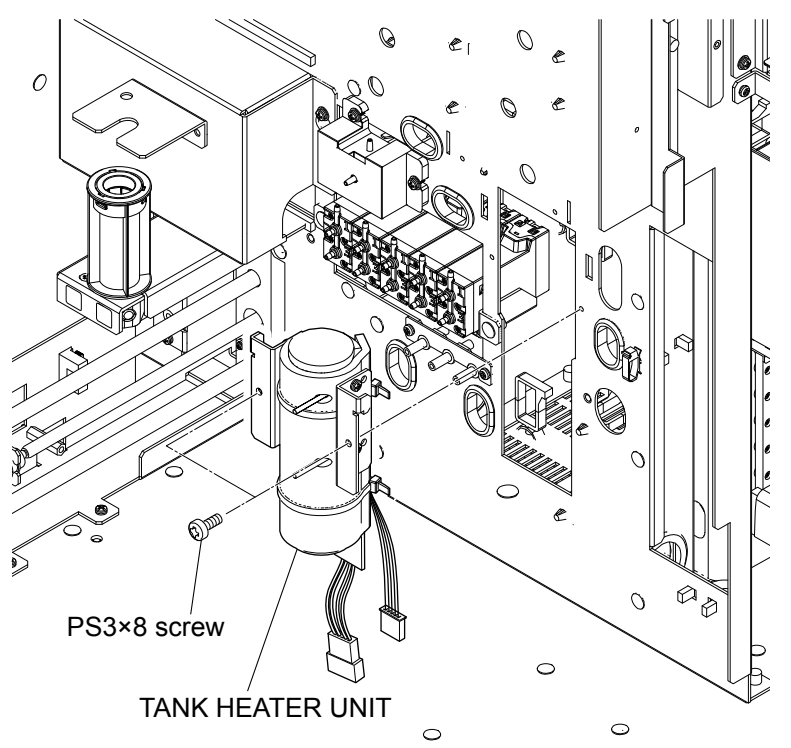

- 2 Remove the two PS3×8 screws. Slide the TANK HEATER UNIT toward you, remove the four tubes, disconnect the two cable connectors, and remove the TANK HEATER UNIT.
  - NOTE: When connecting the tube, insert it to the end firmly. If the connection is not firm, fluid leakage, contamination or pressure error may occur.

# **Removing the MH-910W HGB MEASURING UNIT**

#### Repair part number: RP-MH910W

- 1 Remove the mixing cover, front cover and cup tray.
- 2 Remove the two tubes (indicated by the arrows) and loosen the PSW3×12 screw. Move the HGB MEASURING UNIT to the left and slide it toward you, disconnect the two cable connectors and remove the HGB MEASURING UNIT.

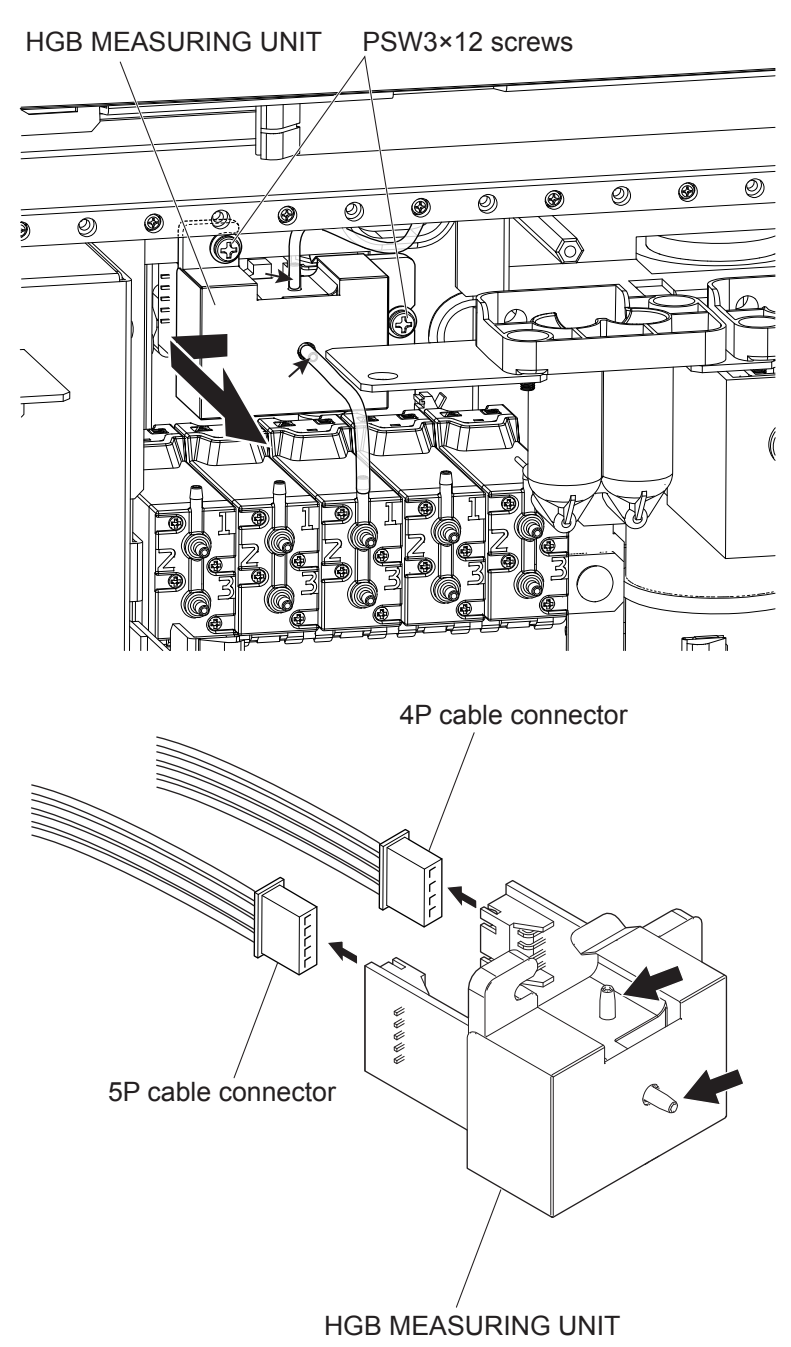

NOTE: When connecting the tube, insert it to the end firmly. If the connection is not firm, fluid leakage, contamination or pressure error may occur.

# **Removing the MP-910W PNEUMATIC UNIT**

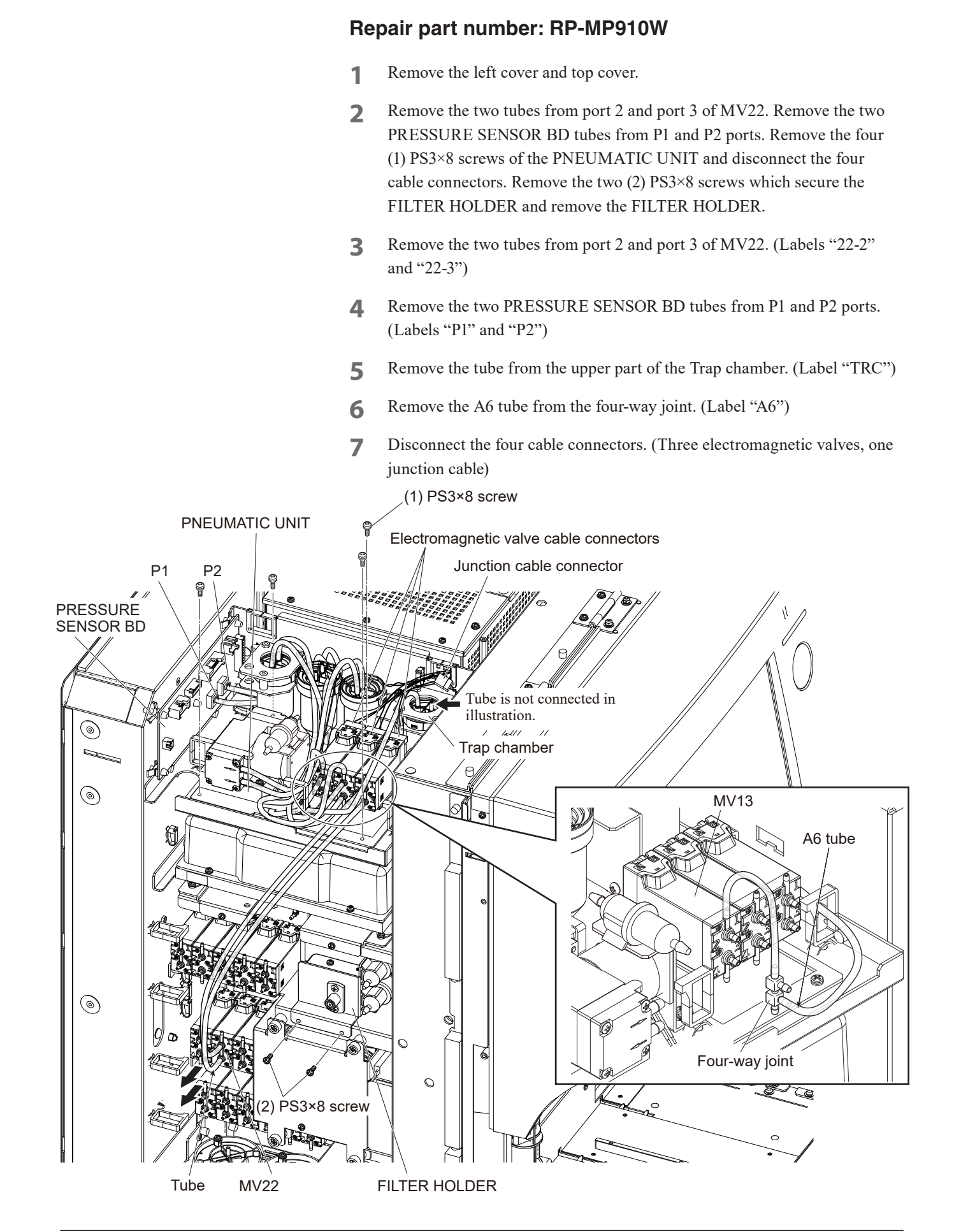

NOTE: When connecting the tube, insert it to the end firmly. If the connection is not firm, fluid leakage, contamination or pressure error may occur.

### Assembly

Assemble the MP-910W PNEUMATIC UNIT by following the disassembly procedure in reverse.

NOTE: Do not fold the tubes.

4

# **Removing the MO-910W LASER OPTICAL UNIT**

### Repair part number: RP-MO910W

- **1** Remove the left cover.
- 2 Remove the three tubes (indicated by the arrows), remove the two PS3×8 screws and slide the LASER OPTICAL UNIT toward you.

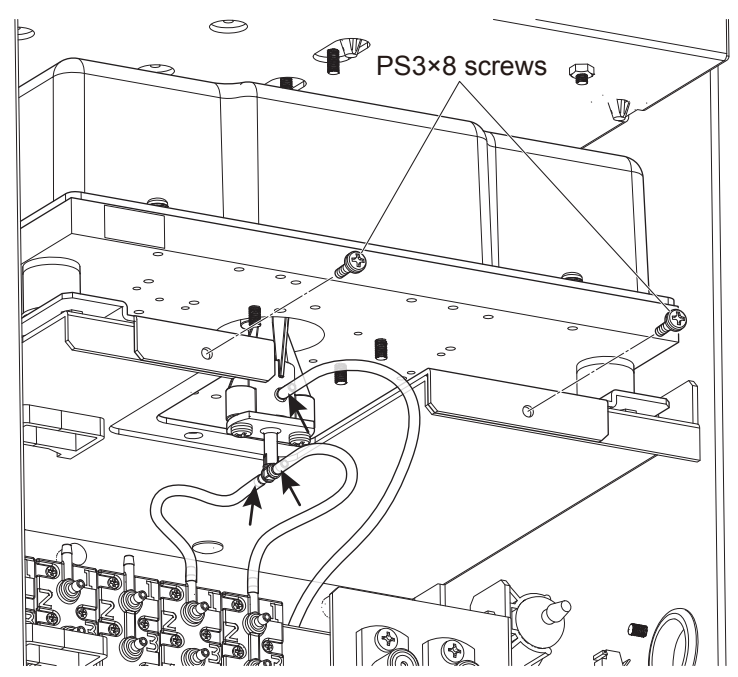

**3** Remove the tube from the junction joint on the upper part of the LASER OPTICAL UNIT, disconnect the cable connector and remove the LASER OPTICAL UNIT.

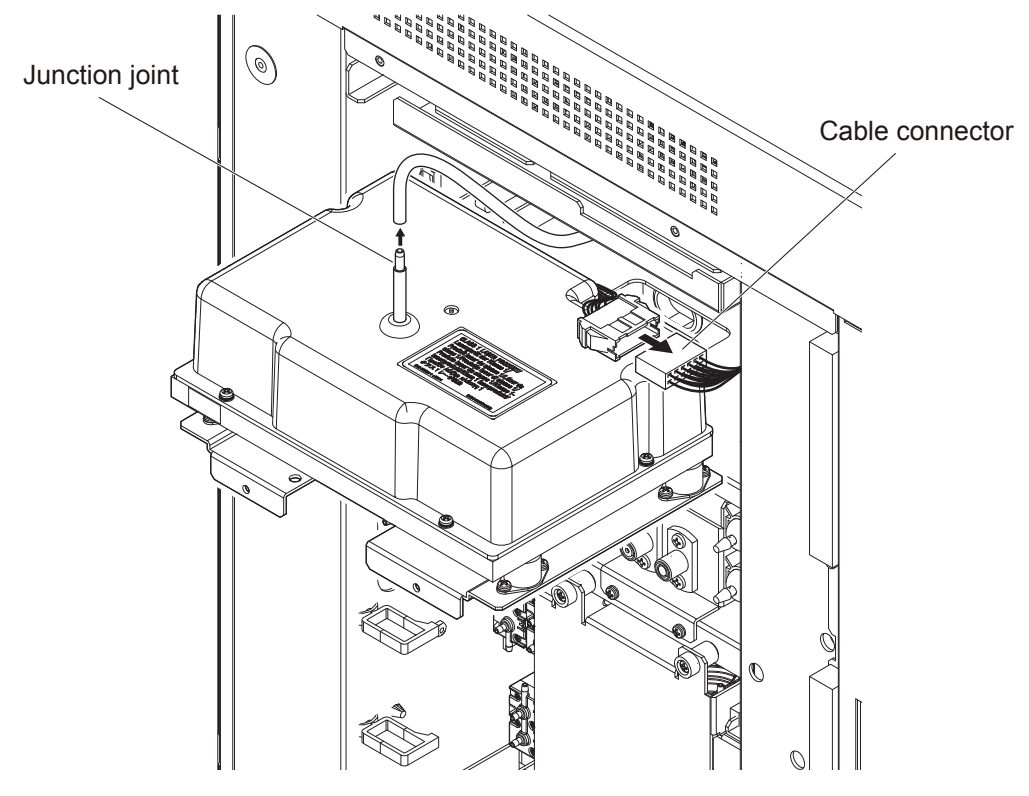

NOTE: When connecting the tube, insert it to the end firmly. If the connection is not firm, fluid leakage, contamination or pressure error may occur.

# **Removing the MC-910W CBC MEASURING UNIT**

### Repair part number: RP-MC910W

- 1 Remove the mixing cover, front cover, left cover and cup tray.
- **2** Loosen the two PSW3×12 screws, and remove the FG COVER by moving it upward and sliding it toward you.

These screws can be loosened by turning them with a tool about ten times. When removal is difficult, loosen the screws more.

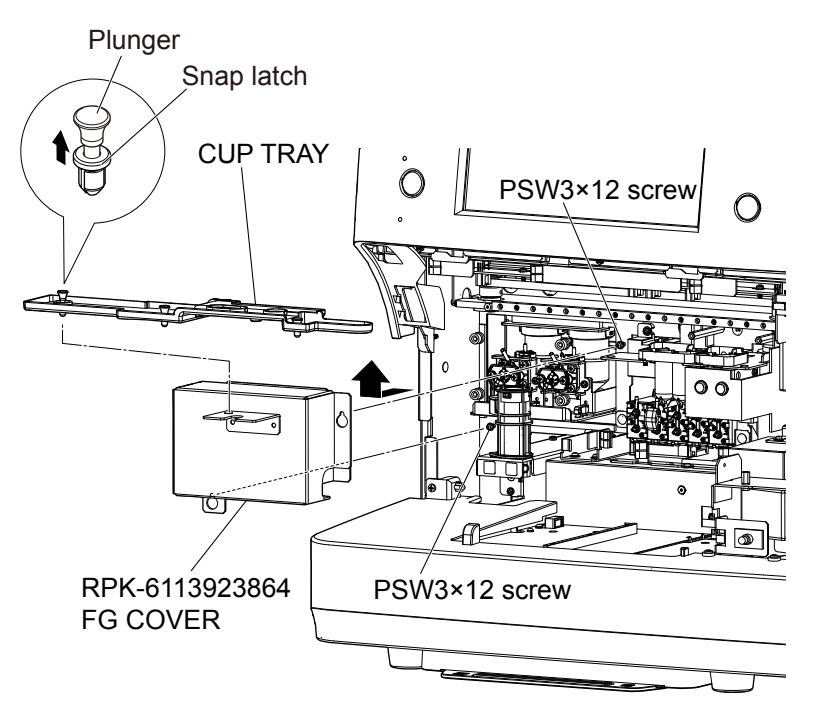

- **3** Remove the W-1 to W-5 and R-1 to R-5 tubes from the CBC MEASURING UNIT.
- **4** On the left side panel, remove port 2 and port 3 of MV21.

**5** On the front panel, remove port 1 of MV8 and port 1 of MV9. Remove the four PS3×20 screws evenly, disconnect the four cable connectors and remove the CBC MEASURING UNIT.

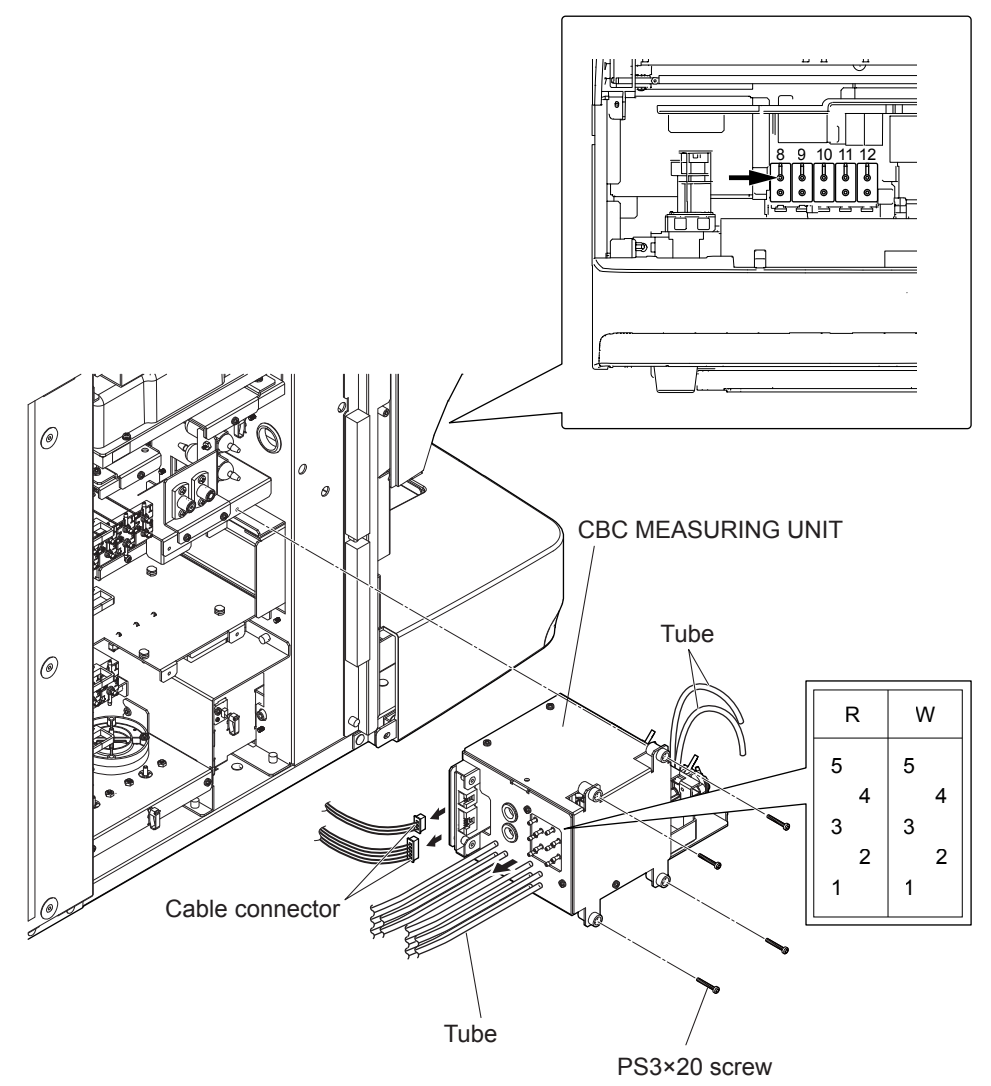

NOTE: When connecting the tube, insert it to the end firmly. If the connection is not firm, fluid leakage, contamination or pressure error may occur.
# Removing the DETECTOR BLOCK ASSY (WBC) and (RBC)

- 1 Remove the mixing cover, front cover and left cover.
- 2 Disconnect the cable connector of the DETECTOR BLOCK ASSY (RBC).
- 3 Remove the tube and two PS3×6 screws and remove the DETECTOR BLOCK ASSY (RBC).
- 4 Disconnect the cable connector of the DETECTOR BLOCK ASSY (WBC).
- 5 Remove the tube and two PS3×6 screws and remove the DETECTOR BLOCK ASSY (WBC).

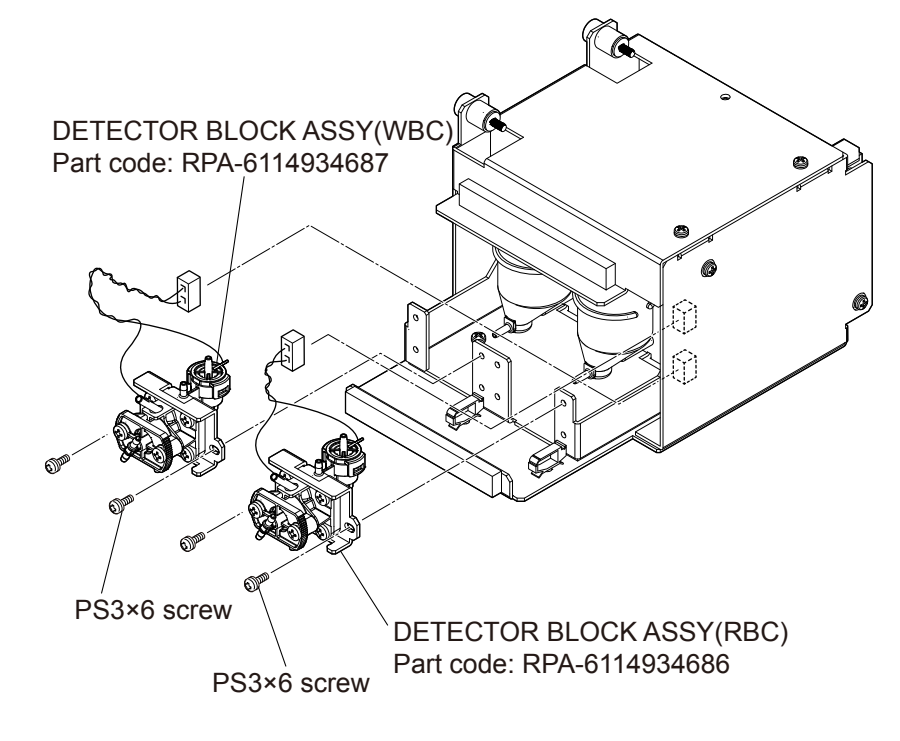

NOTE: When connecting the tube, insert it to the end firmly. If the connection is not firm, fluid leakage, contamination or pressure error may occur.

#### Assembly

Assemble the DETECTOR BLOCK ASSY (WBC) and (RBC) by following the disassembly procedure in reverse.

- NOTE Do not fold or trap the tubes.
  - Evenly tighten the four PS3×20 screws which secure the CBC MEASURING UNIT. Keep even tension on all the screws by tightening each screw a little bit then moving to the next screw.

# **Removing the DIAPHRAGM PUMP ASSY**

- 1 Remove the left cover.
- 2 Remove the four tubes on the upper side. Remove the two PSW3×8 screws. Slide the DIAPHRAGM PUMP ASSY toward you and remove the four tubes from the lower side of the DIAPHRAGM PUMP ASSY.

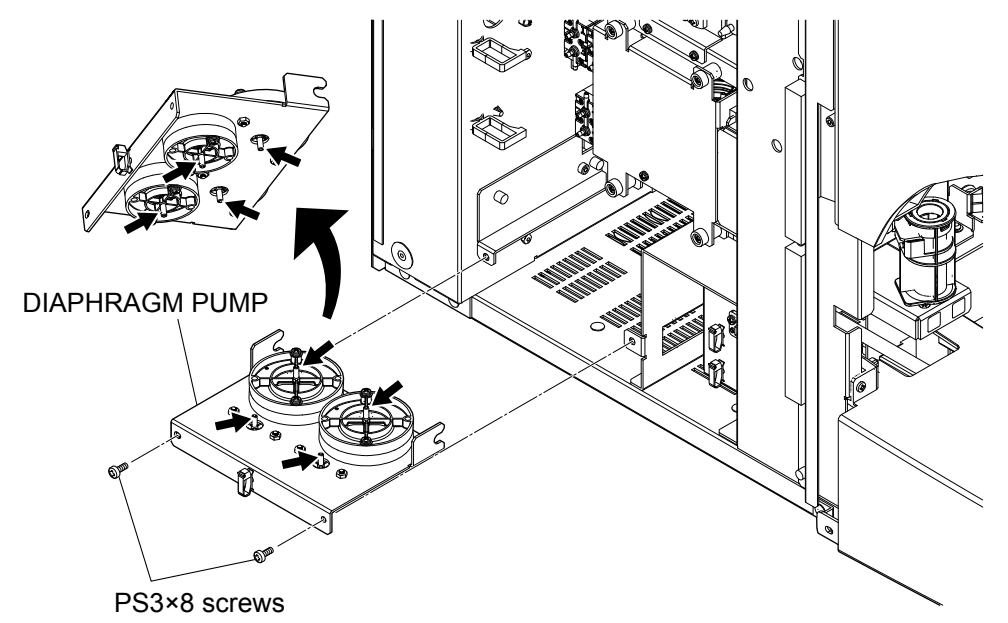

- NOTE: When connecting the tube, insert it to the end firmly. If the connection is not firm, fluid leakage, contamination or pressure error may occur.
- **3** Remove the four PSW3×20 screws from the DIAPHRAGM PUMP HOLDER and remove the DIAPHRAGM PUMP ASSY (1ML).

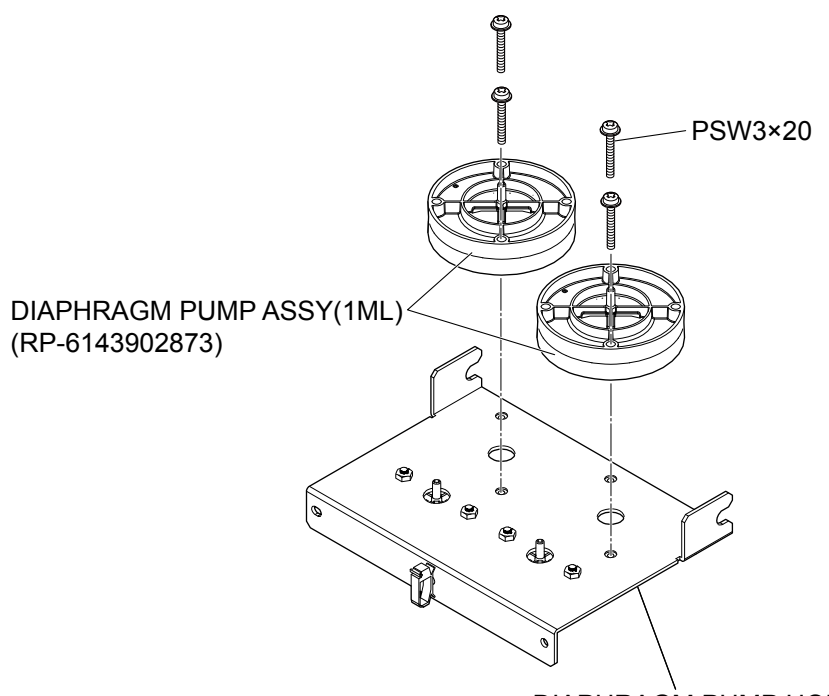

DIAPHRAGM PUMP HOLDER

**4** Remove the four PSW3×20 screws from the DIAPHRAGM PUMP HOLDER and remove the DIAPHRAGM PUMP ASSY (250UL).

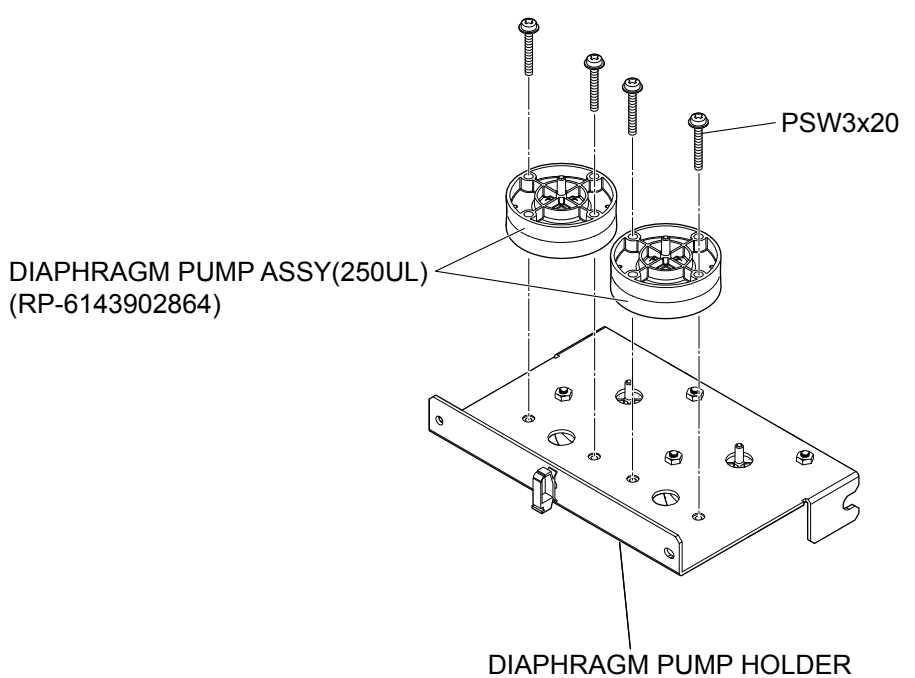

#### Assembly

Assemble the DIAPHRAGM PUMP ASSY by following the disassembly procedure in reverse.

NOTE: Do not fold or trap the tubes.

# Removing the UT-7287 PRESSURE SENSOR BD

#### Repair part number: RP-UT7287

- **1** Remove the top cover.
- 2 Disconnect the five cable connectors (all except the innermost cable connector) from the PRESSURE SENSOR BD. Use needle nose pliers to grip the LOCKING CARD SPACER, slide the PRESSURE SENSOR BD slightly toward you, disconnect the innermost cable connector and remove the PRESSURE SENSOR BD.

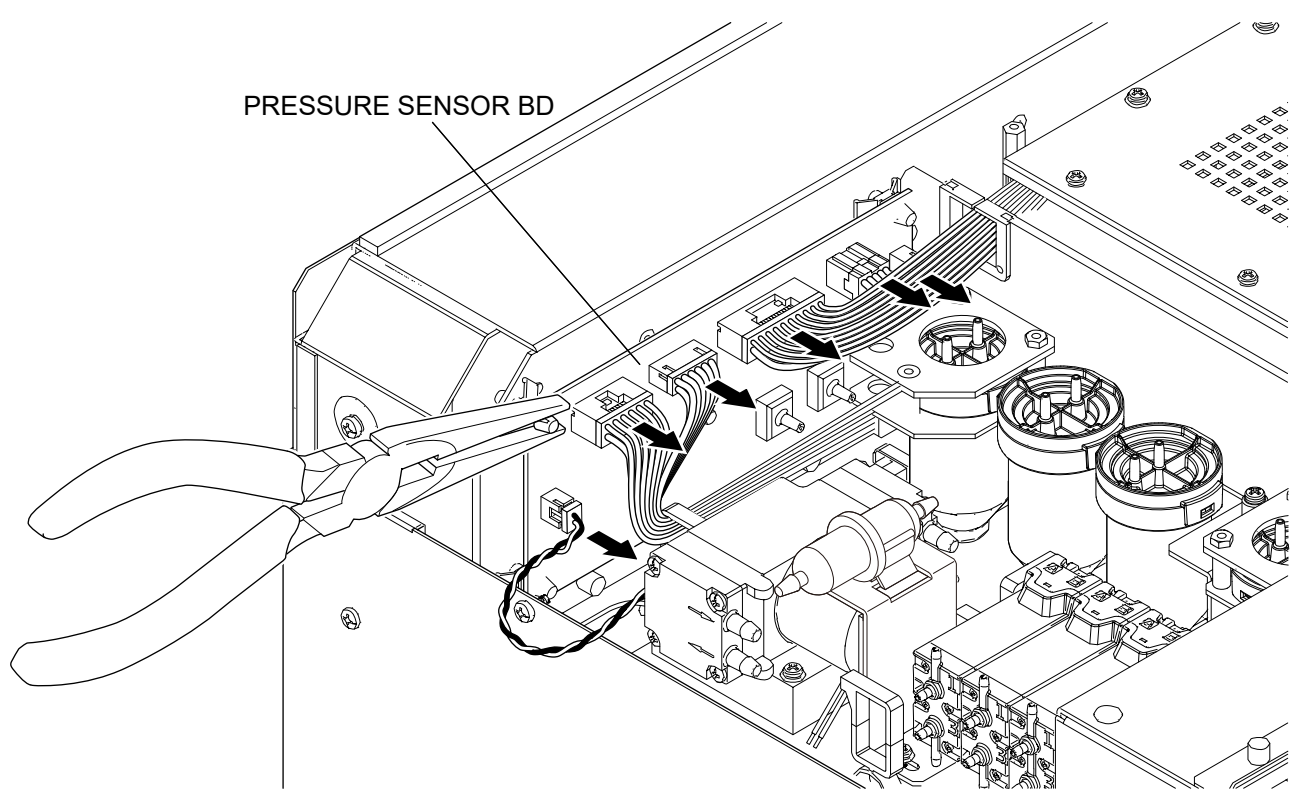

## **Removing the JQ-910W ISO CHAMBER UNIT**

#### Repair part number: RP-JQ910W

- **1** Remove the mixing cover, front cover, right cover, left cover, top cover and rear panel.
- 2 Remove the DATA PROCESSING UNIT.
- **3** On the left side panel, remove the tubes from port 2 and port 3 of MV16, port 1 of MV17, port 1 of MV18 and port 2 of MV19.
- **4** On the front panel, remove the tubes from port 3 of MV10 and port 3 of MV12.
- **5** On the right side panel, remove the tubes from port 4 of MV4, port 1 of MV5, port 1 of MV6 and port 2 of MV7.
- 6 Remove the A6 tube from the four-way joint.

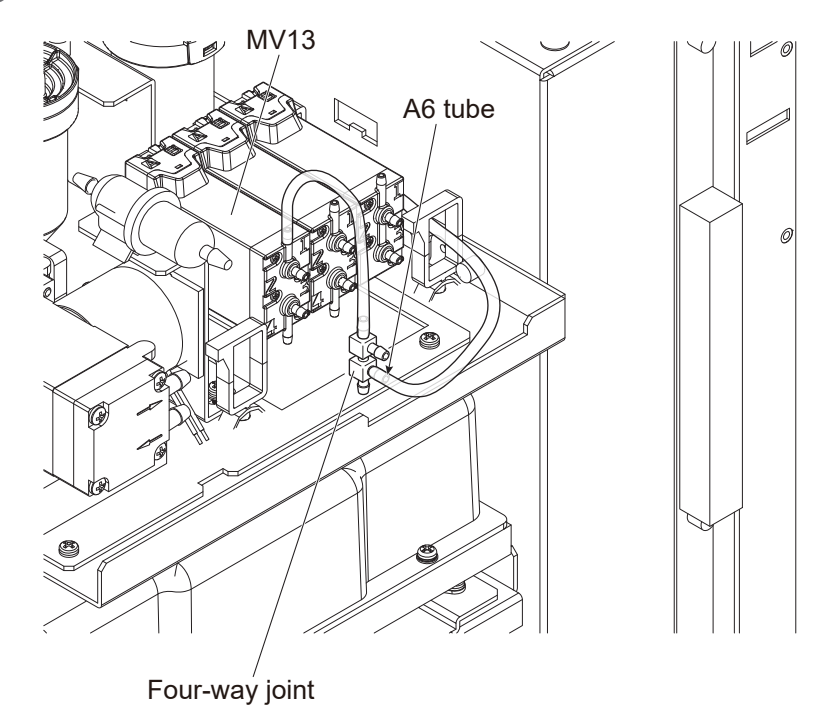

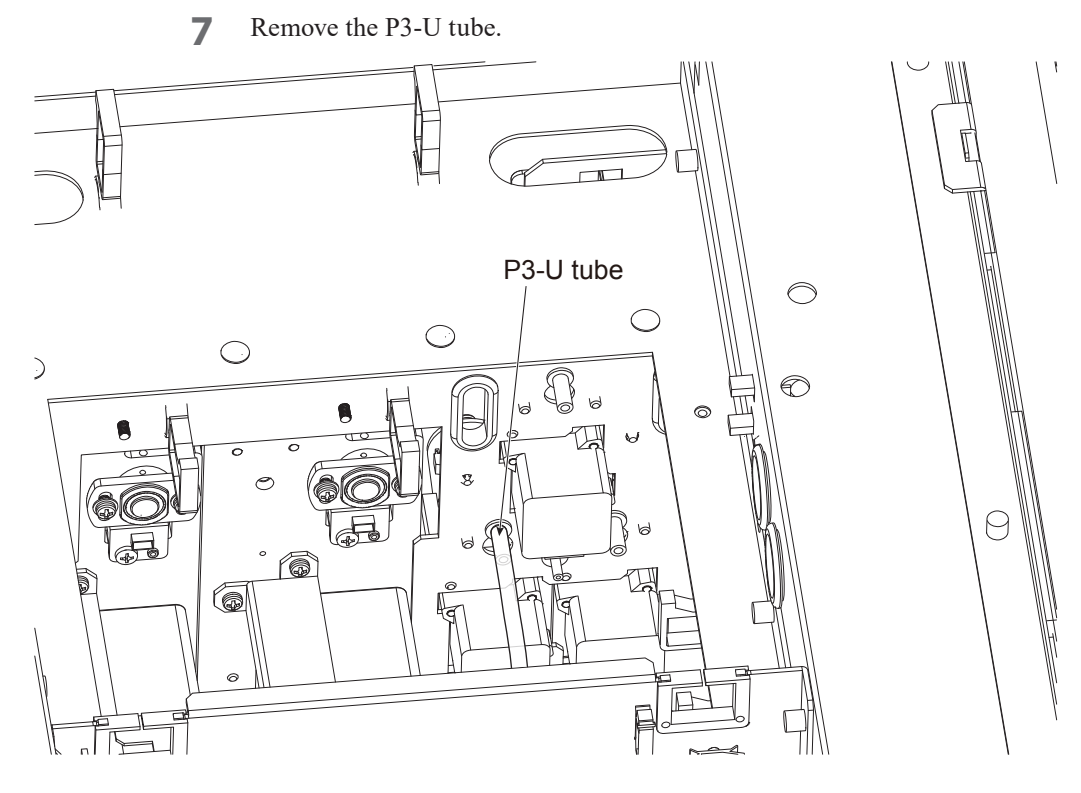

- 8 Disconnect the cable connector from the junction cable connector.
- **9** Loosen the PS3×16 screw and pull up the ISO CHAMBER UNIT carefully to prevent the screw from falling.

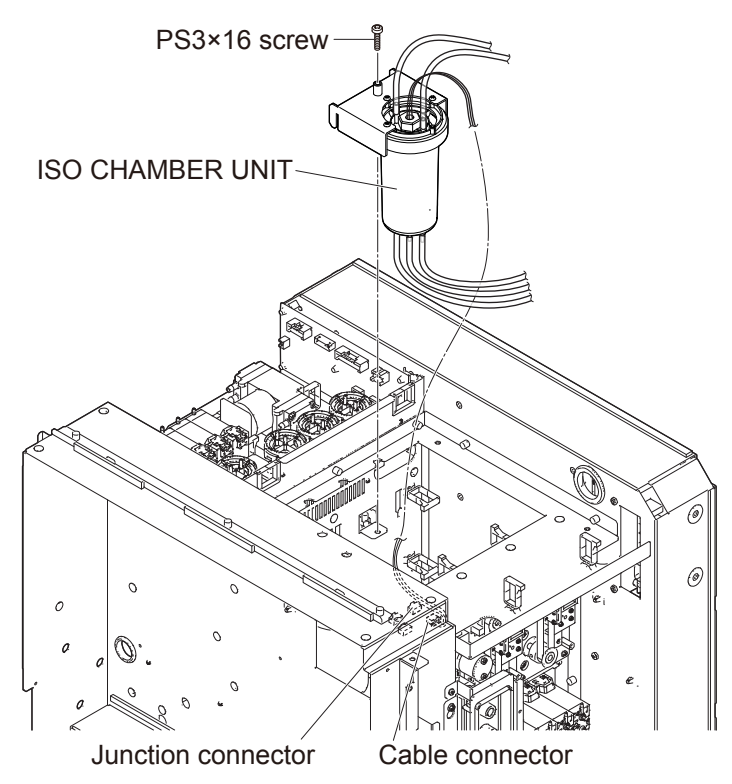

NOTE: When connecting the tube, insert it to the end firmly. If the connection is not firm, fluid leakage, contamination or pressure error may occur.

#### Assembly

Assemble the JQ-910W ISO CHAMBER UNIT by following the disassembly procedure in reverse.

NOTE: Do not fold or trap the tubes.

# Removing the JQ-911W WASTE CHAMBER 1 UNIT

#### Repair part number: RP-JQ911W

- 1 Remove the mixing cover, front cover, right cover, left cover, top cover and rear panel.
- **2** Remove the DATA PROCESSING UNIT.
- **3** Remove the P4-U and P5-D tubes from the rear panel.

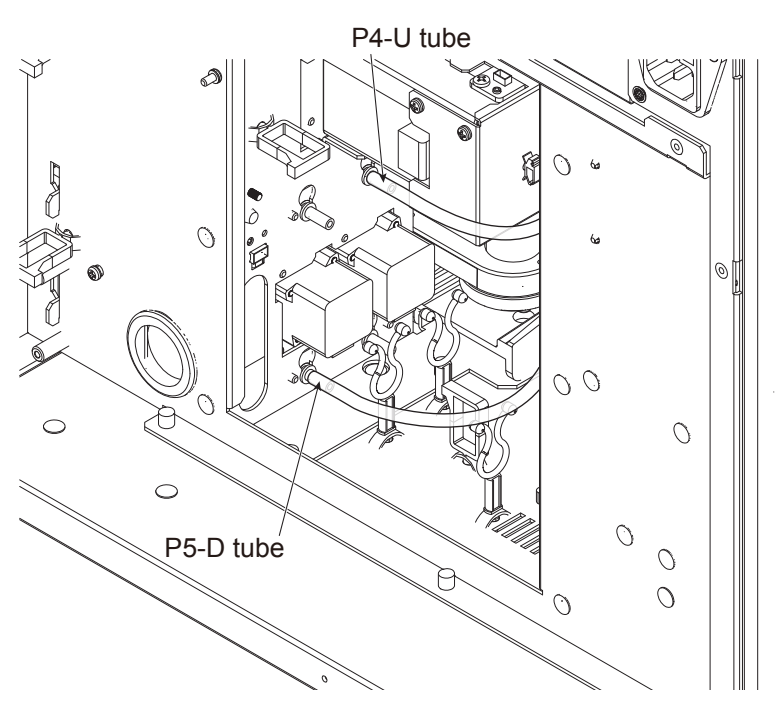

**4** Remove the P1-U and P2-U tubes.

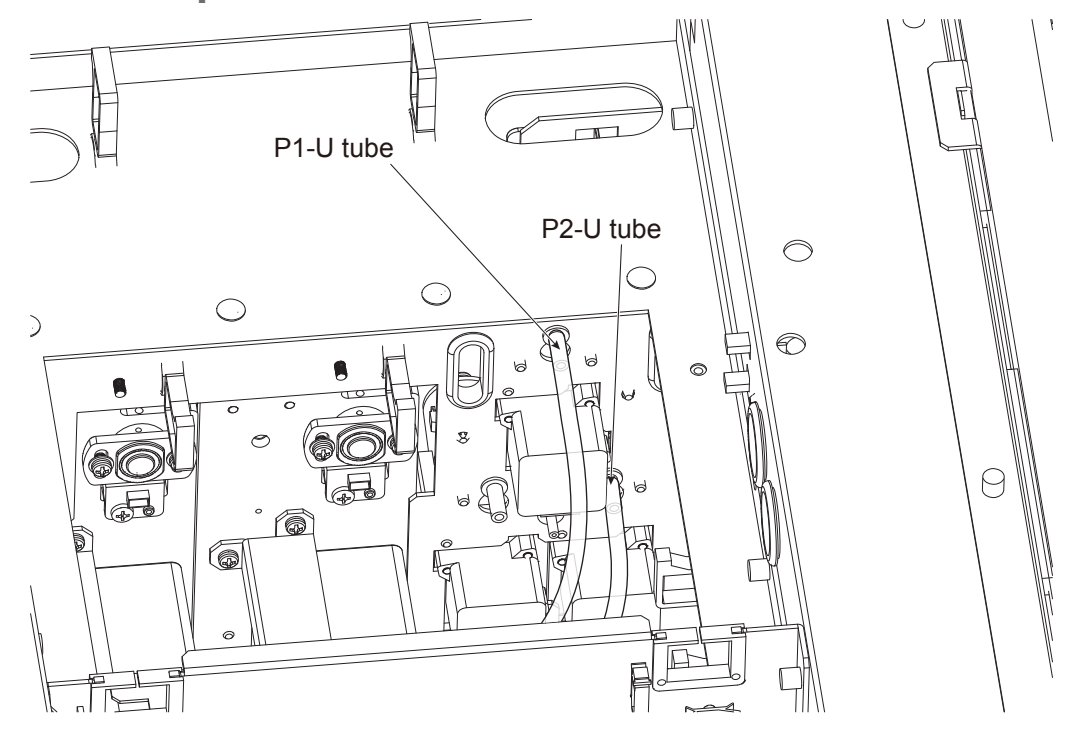

**5** On the left side panel, remove the tubes from port 1 and port 4 of MV28 and port 1 of MV29.

6 On the front panel, remove the tube from port 2 of MV12 and the TRC tube from the Trap chamber.

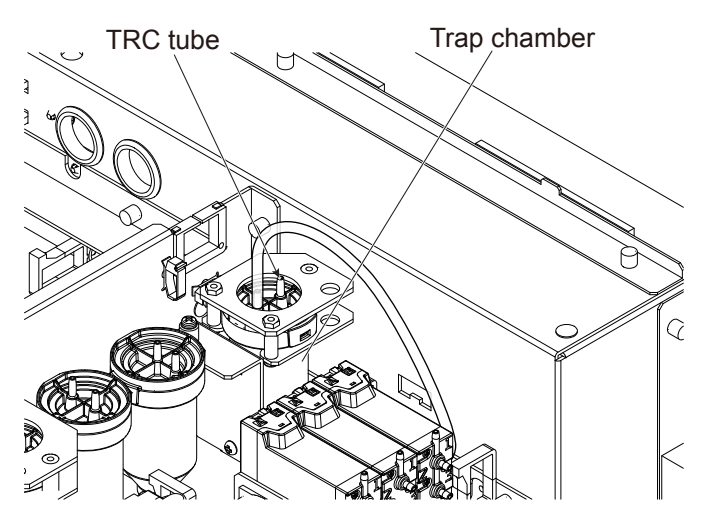

7 Disconnect the cable connector from the junction cable connector, loosen the PS3×16 screw and pull up the WASTE CHAMBER 1 UNIT carefully to prevent the screw from falling.

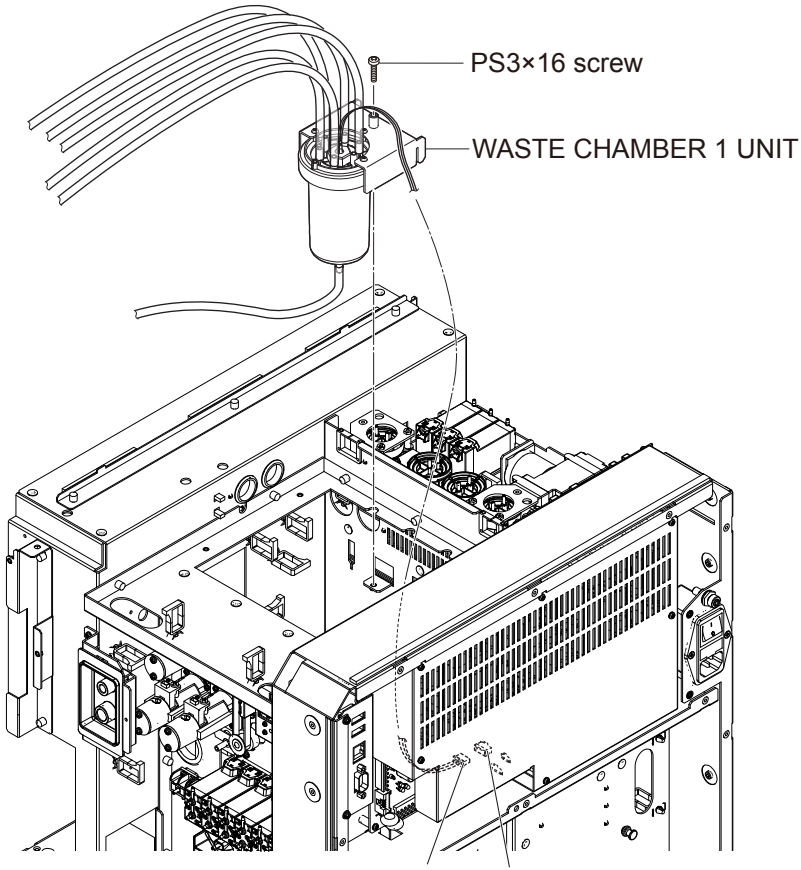

Cable connector Junction connector

NOTE: When connecting the tube, insert it to the end firmly. If the connection is not firm, fluid leakage, contamination or pressure error may occur.

#### Assembly

Assemble the JQ-911W WASTE CHAMBER 1 UNIT by following the disassembly procedure in reverse.

NOTE: Do not fold or trap the tubes.

# Removing the JQ-912W WASTE CHAMBER 2 UNIT

#### Repair part number: RP-JQ912W

- 1 Remove the right cover, left cover, top cover and rear panel.
- **2** Remove the DATA PROCESSING UNIT.
- **3** Remove the ISO CHAMBER UNIT.
- **4** Remove the WASTE CHAMBER 2 UNIT.

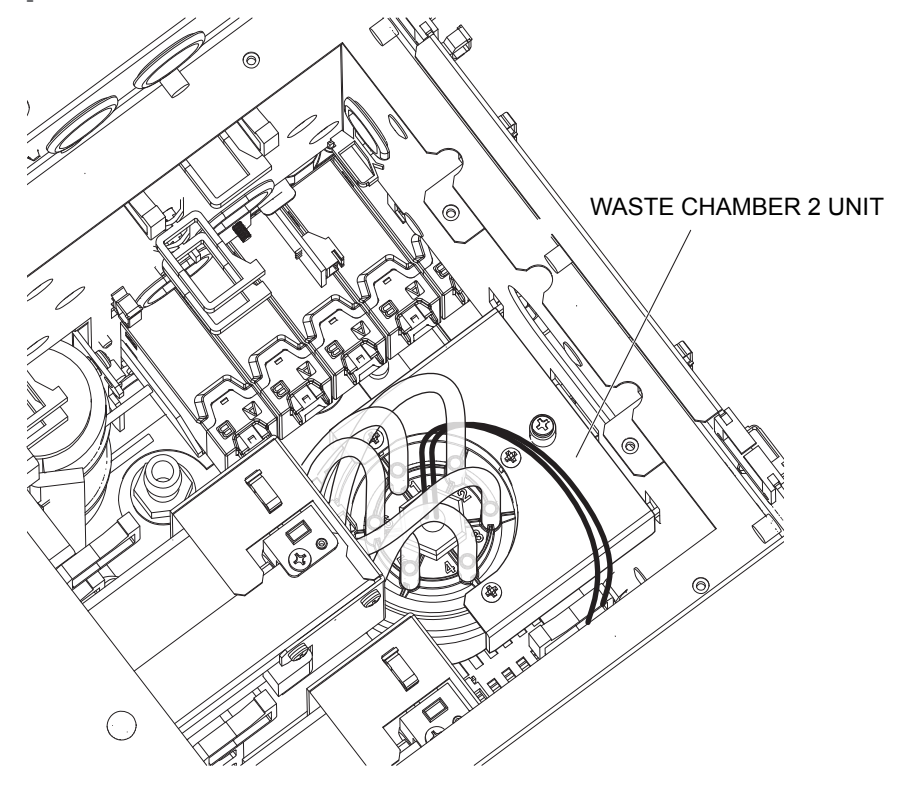

**5** On the left side panel, remove the tubes from port 4 of MV17, port 4 of MV19, port 1 of MV23 and port 4 of MV29.

6 Remove the R-5 labeled tube for RBC and the W-5 labeled tube for IWBC.

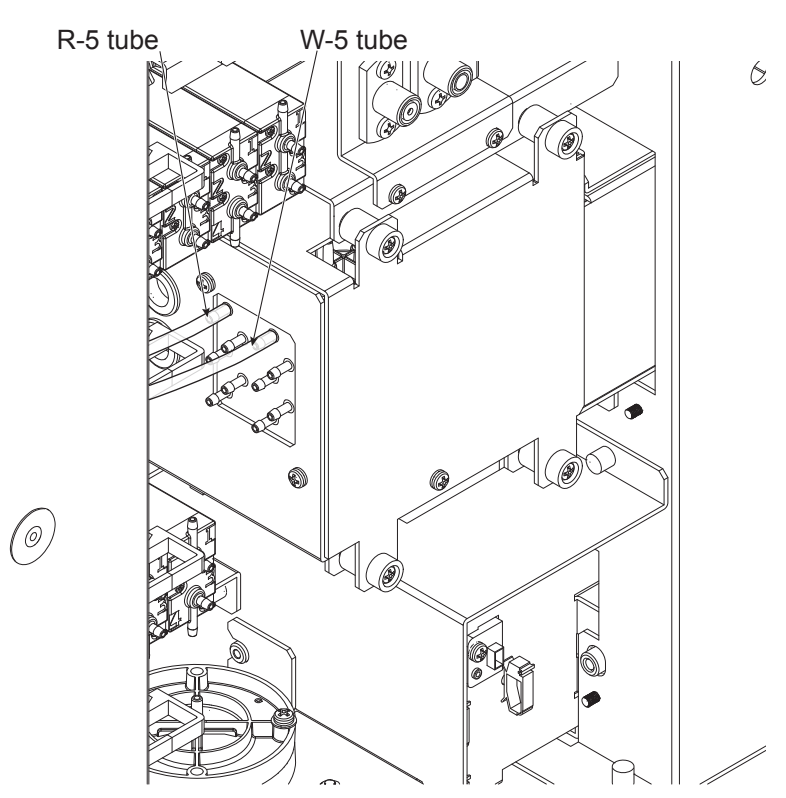

**7** Remove the P4-D tube from the rear panel.

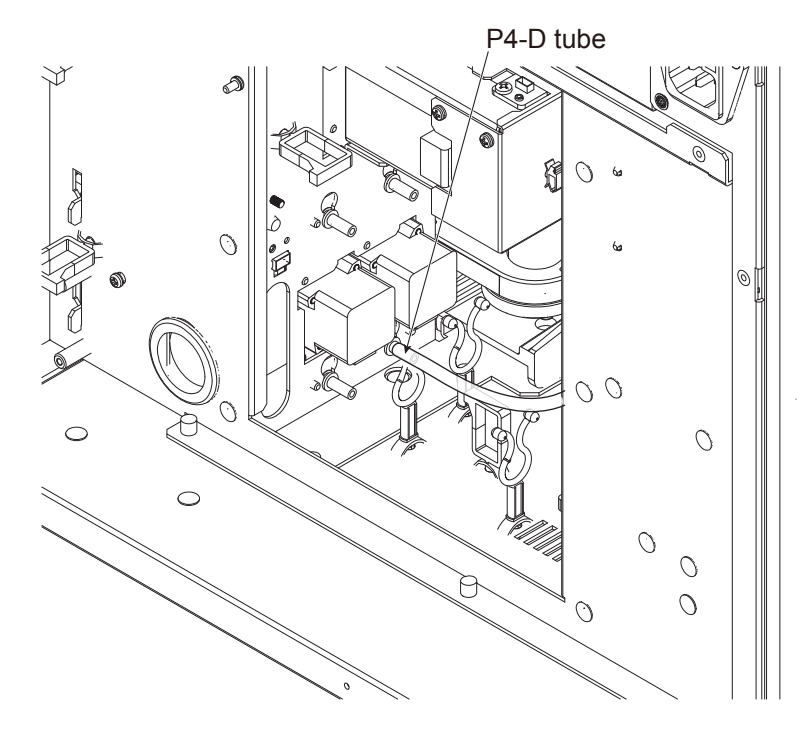

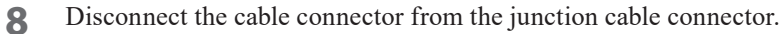

**9** Loosen the PS3×16 screw and pull up the WASTE CHAMBER 2 UNIT carefully to prevent the screw from falling.

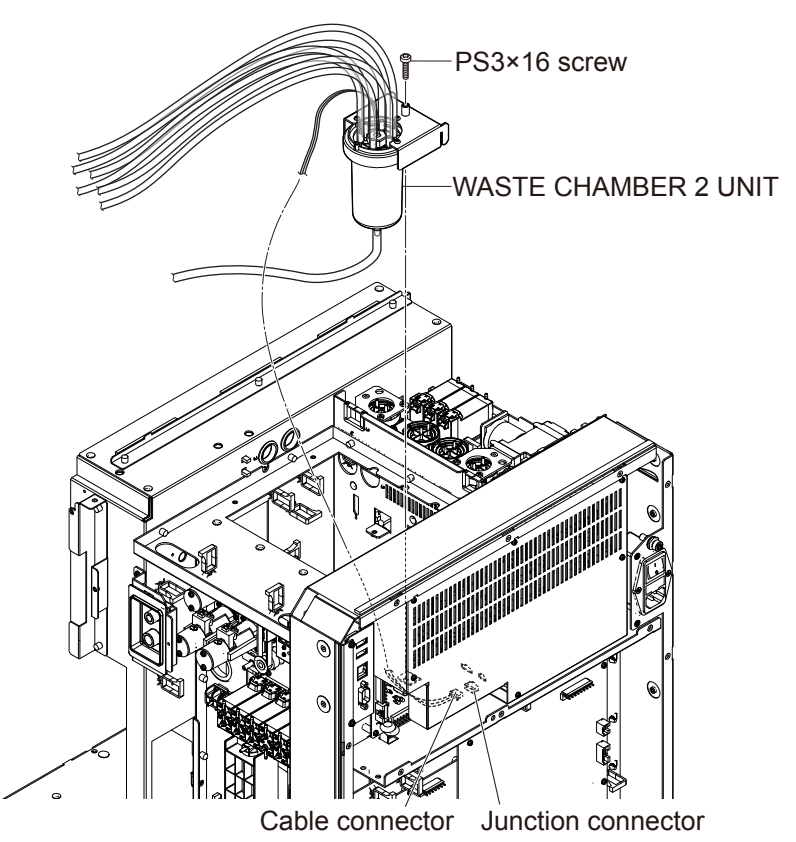

NOTE: When connecting the tube, insert it to the end firmly. If the connection is not firm, fluid leakage, contamination or pressure error may occur.

#### Assembly

Assemble the JQ-912W WASTE CHAMBER 2 UNIT by following the disassembly procedure in reverse.

NOTE: Do not fold or trap the tubes.

# **Removing the MS-912W OPEN LOADER UNIT**

#### Repair part number: RP-MS912W

1 Remove the four PS3×8 screws and the PSW3×8 screw, and slide the OPEN LOADER UNIT toward you.

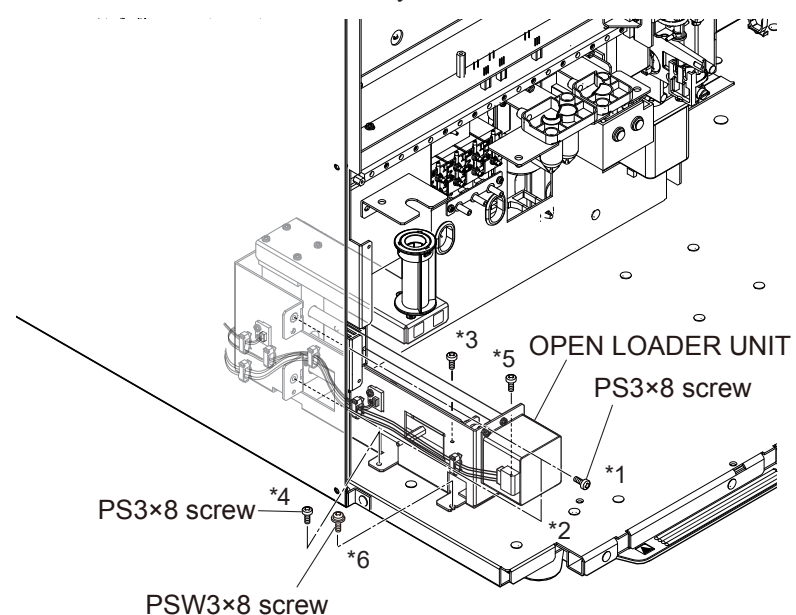

2 Disconnect the two photo sensor cable connectors and the motor cable connector, and remove the OPEN LOADER UNIT.

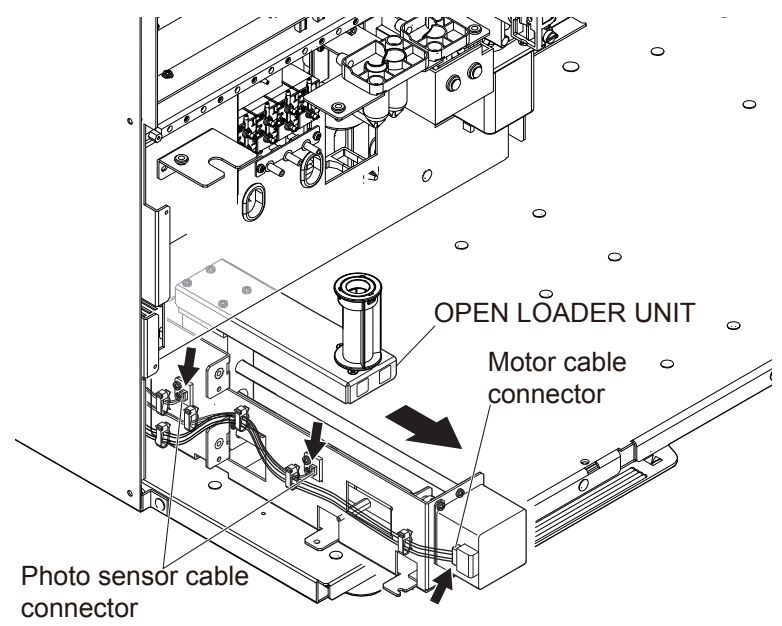

#### Assembly

Assemble the MS-912W OPEN LOADER UNIT by following the disassembly procedure in reverse.

NOTE • Fix the \*1, \*2, \*3, \*4, \*5 and \*6 screws in this order.

• Do not trap the cables.

#### **Checking the Sampling Needle Position**

Use the RPK-6113924534 specified jig or RPK-6114935815 OPEN LOADER jig to check the position of the sampling needle.

For the checking method, refer to p. 4-90.

NOTE: The RPK-6113924534 and RPK-6114935815 OPEN LOADER jig are the same.

# Checking and Adjusting the Sampling Needle Position (MS-910W, MS-911W, Autoloader)

### **Removing the Autoloader Sheet Metal Parts**

Remove the two screws and two sheet metal parts in order to install the specified jig.

Slide the sheet metal to the side and remove it.

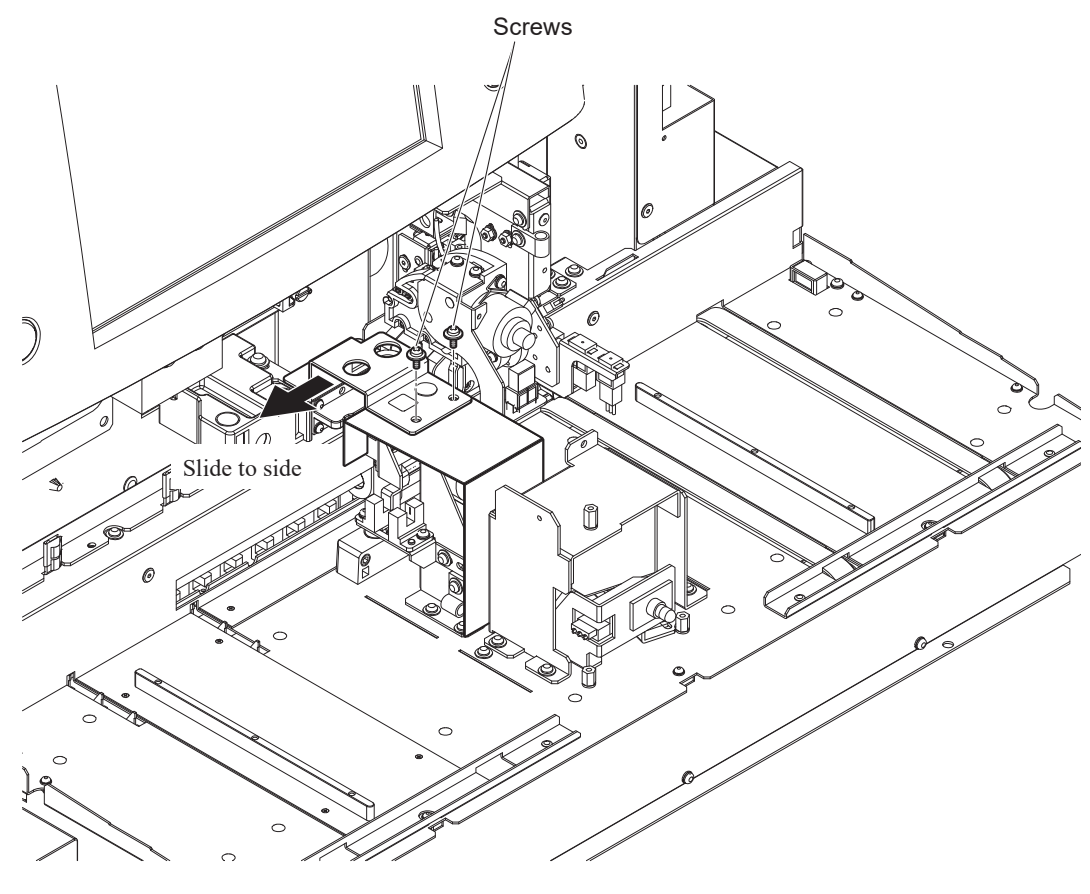

Sheet metal part

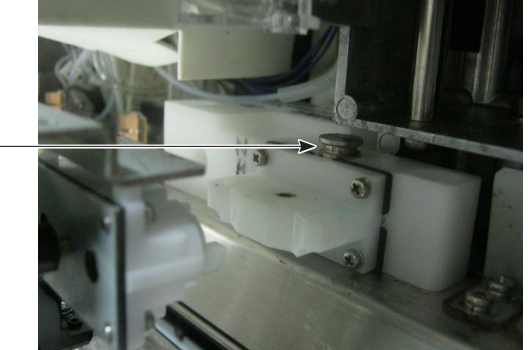

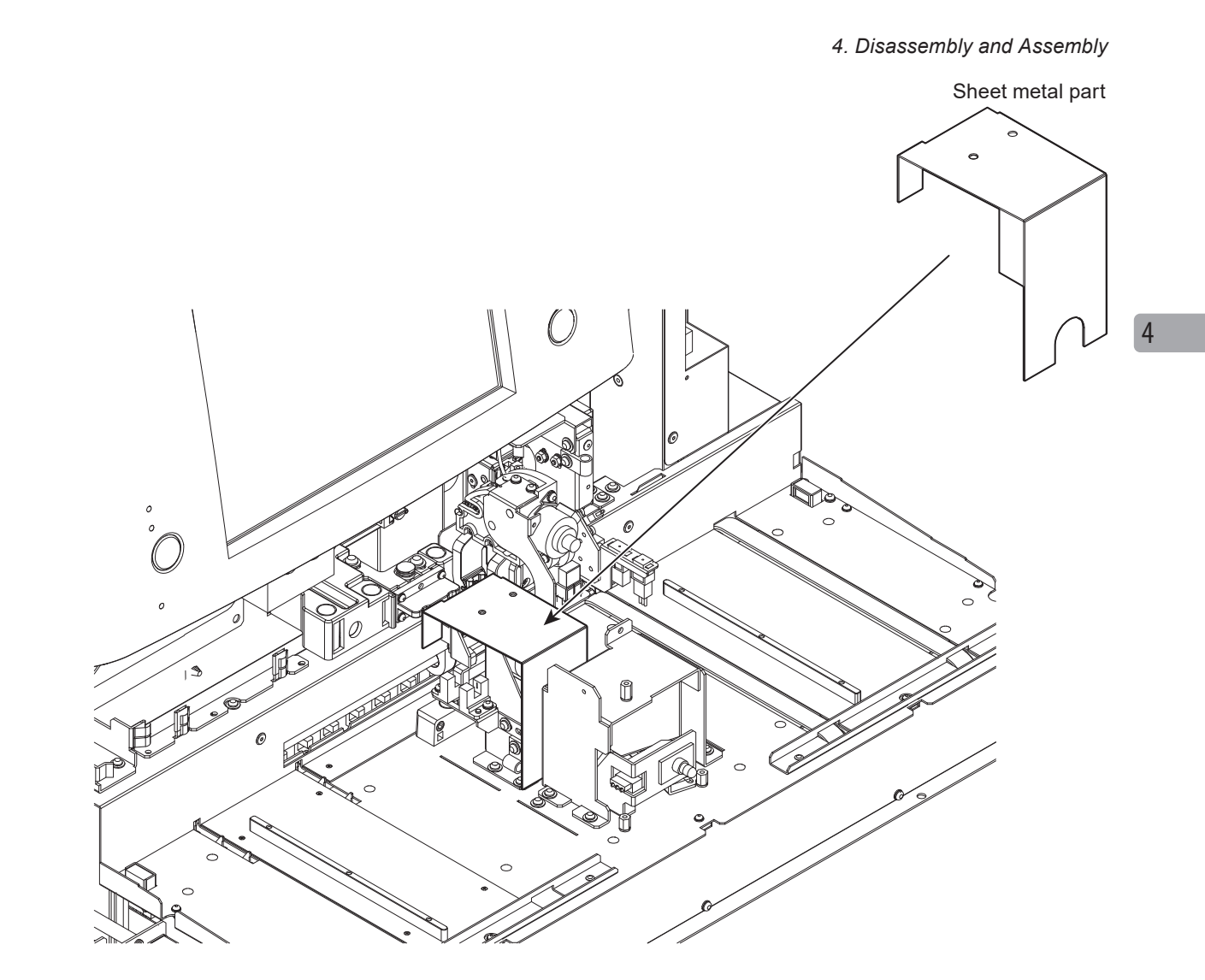

## Installing the Jig

Raise the agitator arm and install the jig using a screw.

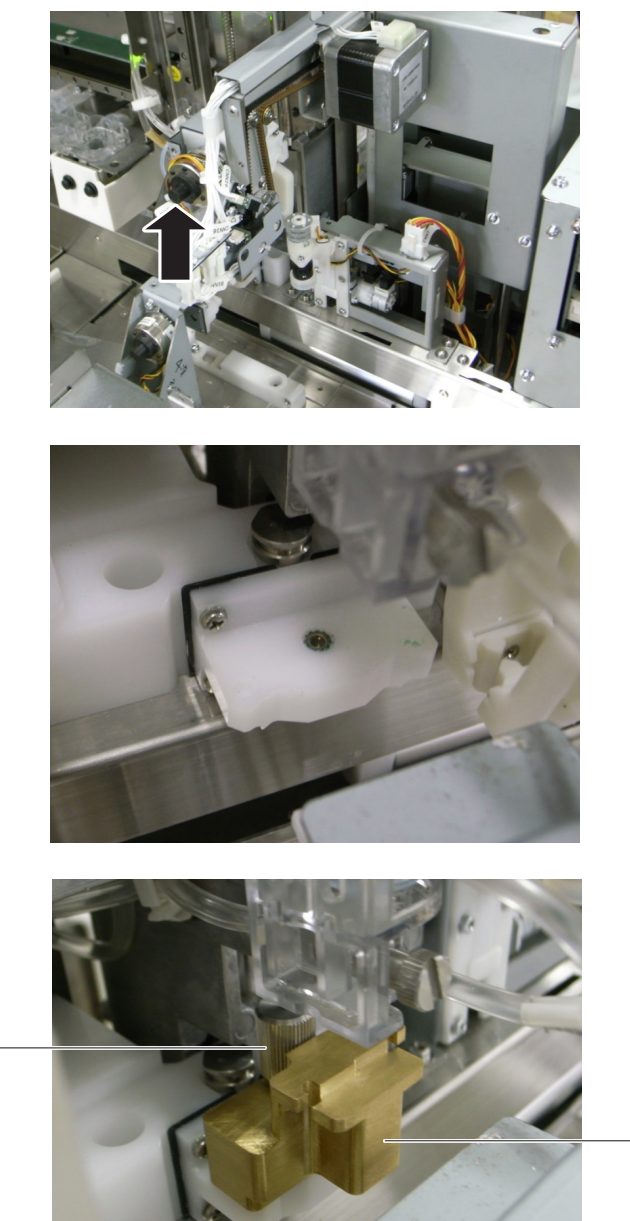

Screw -

Specified jig

### **Auto Measurement Position Adjustment**

 Initialize the X and Y directions of the sampler unit with the [Initialize] key.

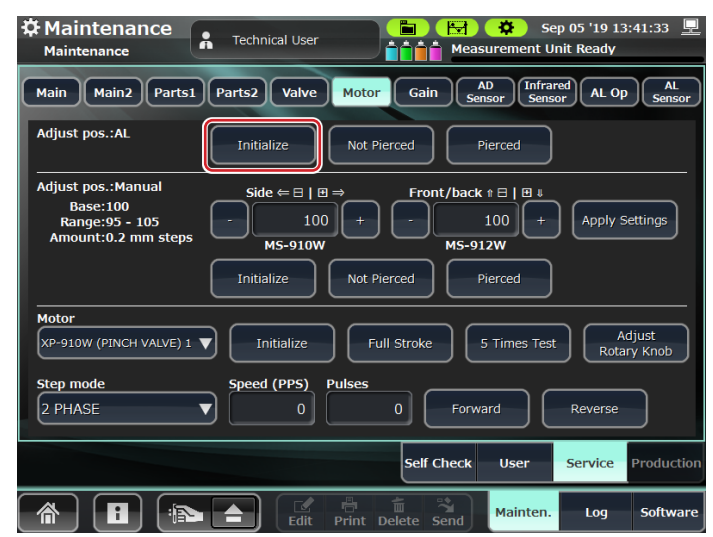

**2** Touch the [Not Pierced] key to move the sampling nozzle to the nonpierced position.

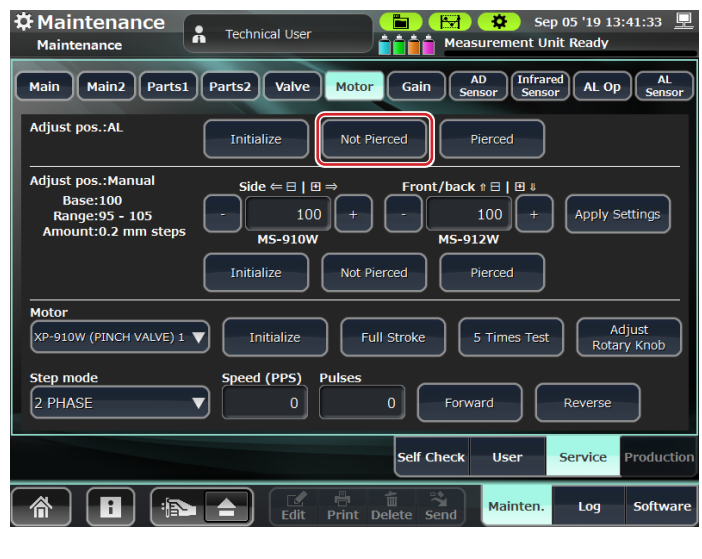

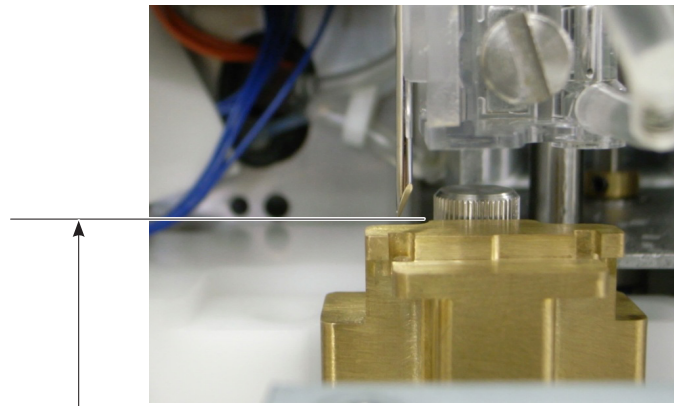

Lower the sampling needle from this position. Check visually that the jig is not hit.

**3** Touch the [Pierced] key to lower the sampling needle.

| Maintenance       Technical User       Image: Comparison of the sector of the sector of the s | 1:33 👤       |
|----------------------------------------------------------------------------------------------------|--------------|
| Main Main2 Parts1 Parts2 Valve Motor Gain AD Sensor AL Op                                                                                                    | AL<br>Sensor |
| Adjust pos.:AL Initialize Not Pierced Pierced                                                                                                    |              |
| Adjust pos.:Manual<br>Base:100<br>Range:95 - 105<br>Amount:0.2 mm steps       Side $\leftarrow \exists \mid \Box \Rightarrow$ Front/back $* \exists \mid \Box \Rightarrow$ MS-910W       -       100 +       -       100 +                                                                                                    | ings         |
| Initialize Not Pierced Pierced  Motor  XP-910W (PINCH VALVE) 1  Initialize Full Stroke 5 Times Test Adju Rotary 1                                                                                                    | Ist          |
| Step mode     Speed (PPS)     Pulses       2 PHASE     0     0     Forward                                                                                                    |              |
| Self Check User Service Pr                                                                                                    | oduction     |
| 🗥 🚺 😰 📥 🖾 👘 🗂 Mainten. Log s                                                                                                    | 5oftware     |

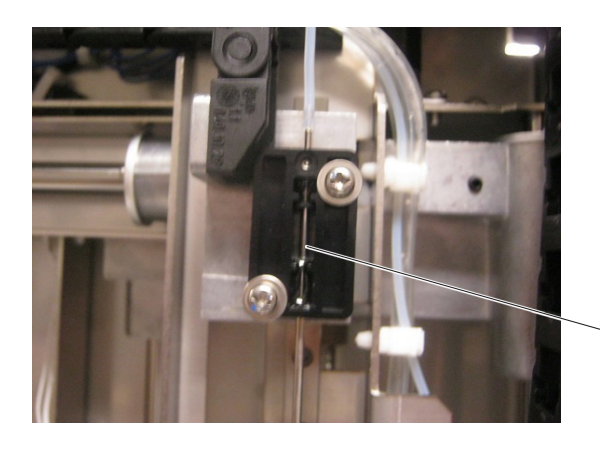

In this condition, check that there is no continuity between the sampling needle and jig.

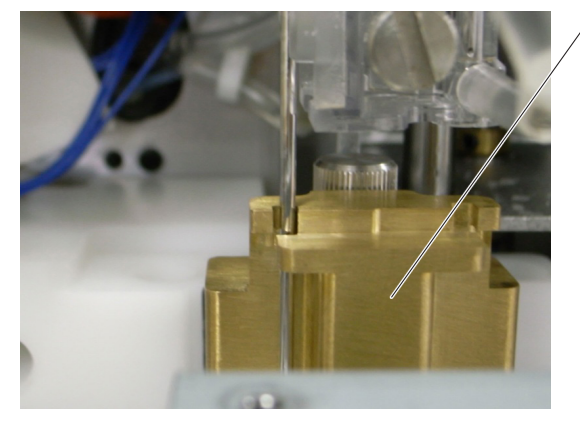

# Checking and Adjusting the Sampling Needle Position (MS-910W, **MS-911W**, Autoloader)

#### **Removing the Autoloader Sheet Metal Parts**

Remove the two screws and two sheet metal parts.

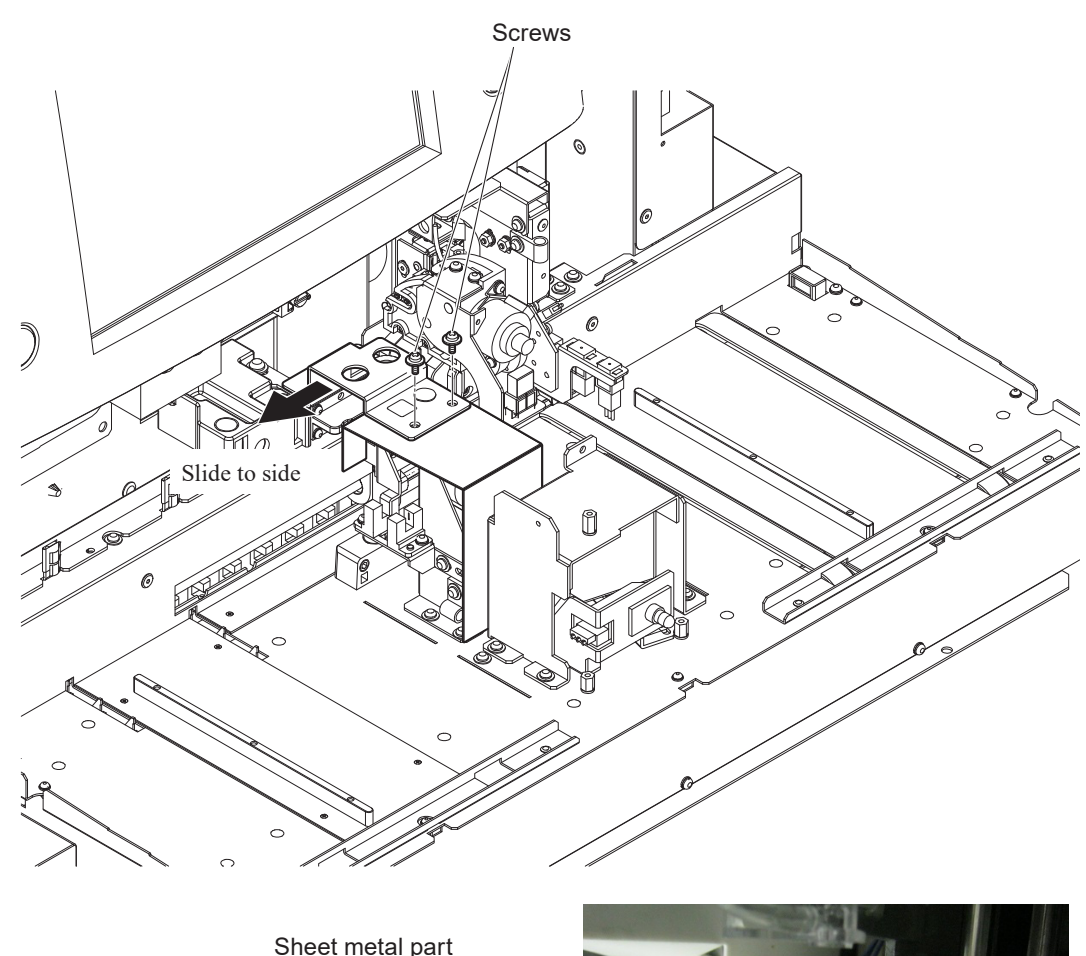

Sheet metal part

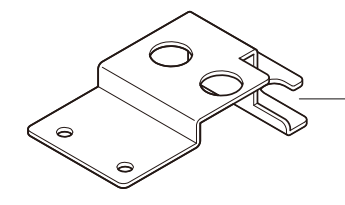

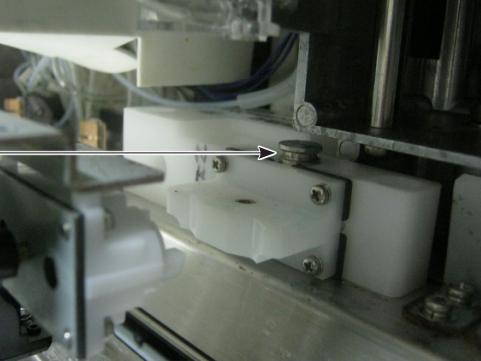

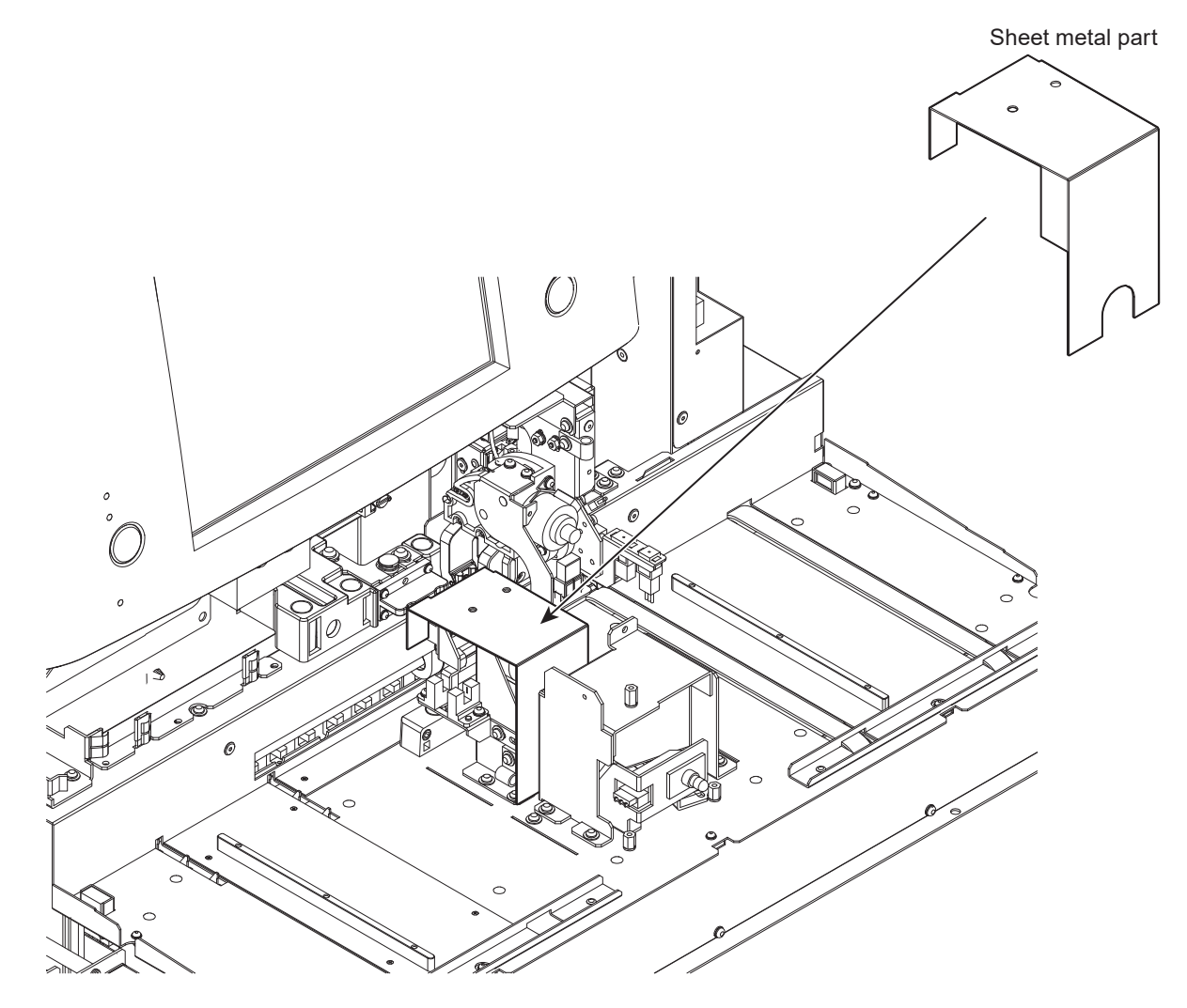

#### Adjusting the Autoloader Position Back and Forth

1 Remove the four screws and sampling tube stopper assy.

NOTE: There are some spacers between the sampling tube stopper assy and the autoloader. Be careful not to lose them.

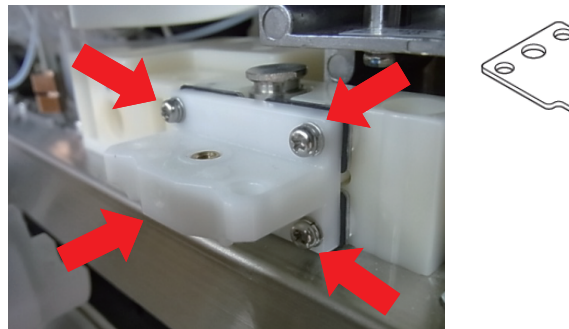

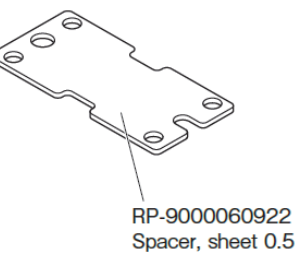

2 Adjust the sampling tube stopper assy by adding or removing the spacer.

#### Adjusting the Autoloader Position Left and Right

1 Loosen the four positioning screws of the sampler unit

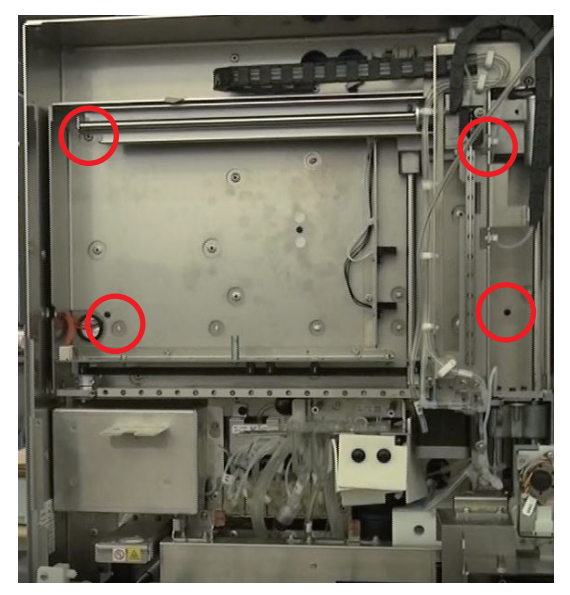

2 Remove the positioning screw and adjust the autoloader by moving the sampler unit left and right.

NOTE: When moving the sampler unit 0.5 mm left / right, peel off the lower / upper white label and tighten the screw.

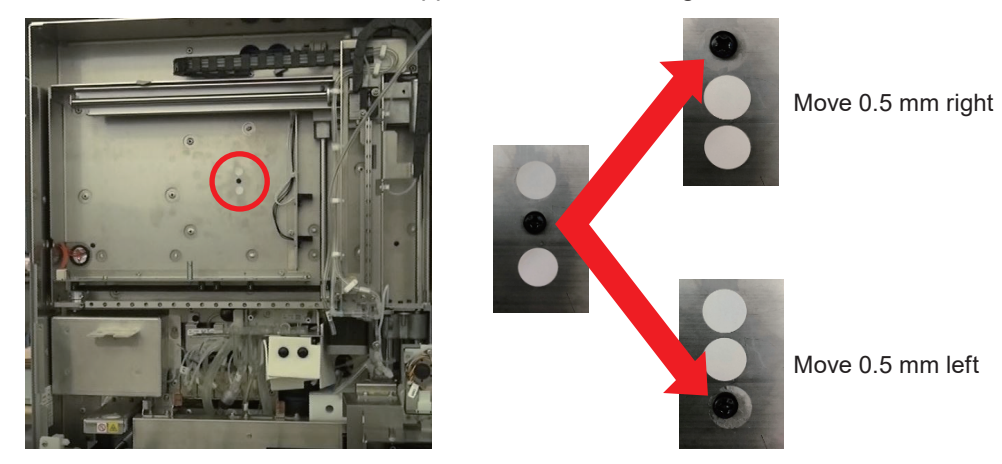

**3** Tighten the rest of the four screws.

After the adjustment is complete, return the two sheet metal parts to their original position.

NOTE: Reattach the two sheet metal parts with two screws while pushing the two parts to the right.

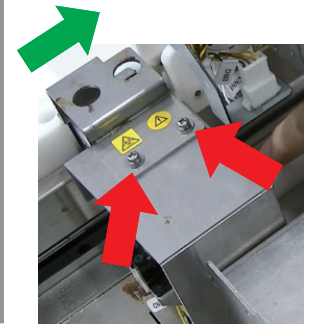

# Checking and Adjusting the Sampling Needle Position (MS-912W)

### **Manual Measurement Position Adjustment**

Perform auto measurement position adjustment before performing manual measurement position adjustment.

- **1** Set the jig on the open loader.
- 2 Initialize the X and Y directions of the sampler unit with the [Initialize] key.

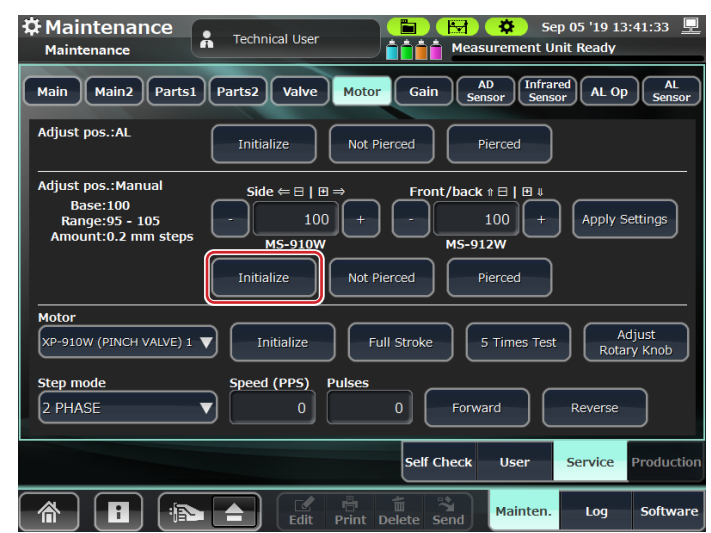

**3** Move the sampling needle to the not pierced position with the [Not Pierced] key and perform a visual check.

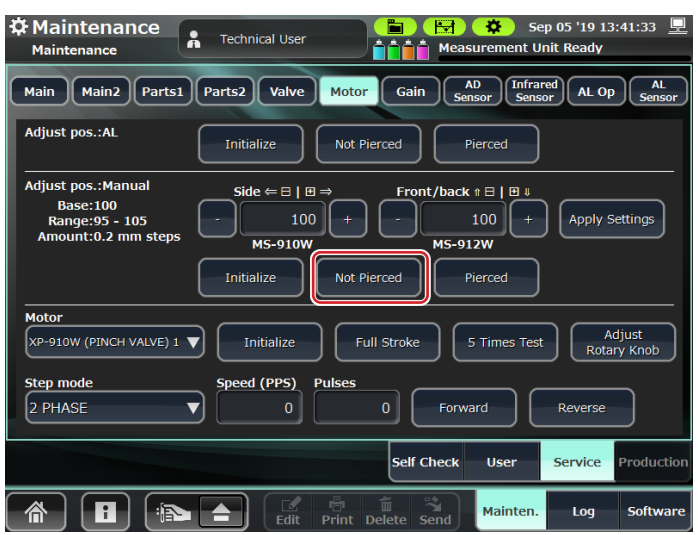

**4** Press the [Pierced] key to move the sampling nozzle to the pierced position.

| Maintenance       Technical User       Image: Comparison of the second second s |                                                                                                    |
|----------------------------------------------------------------------------------------------------|----------------------------------------------------------------------------------------------------|
| Main Main2 Parts1 Parts2 Valve Motor Gain AD Sensor AL Op AL Sensor                                                                                                    | Statement in the local division in the local division in the local |
| Adjust pos.:AL Initialize Not Pierced Pierced                                                                                                    |                                                                                                    |
|                                                                                                    |                                                                                                    |
| $\begin{array}{c c} \text{Base:100} \\ \text{Range:95 - 105} \\ \text{Amount:0.2 mm steps} \end{array} \xrightarrow{\text{Side} \in \Box \mid \Box \Rightarrow} Front/back \models \Box \mid \Box \mid \\ \text{MS-910W} \xrightarrow{\text{MS-912W}} \\ \end{array}$                                                                                                    | . 1                                                                                                    |
| Initialize Not Pierced Pierced                                                                                                    |                                                                                                    |
| Motor                                                                                                    | CIPA A                                                                                                    |
| XP-910W (PINCH VALVE) 1 V<br>Initialize Full Stroke 5 Times Test Adjust<br>Rotary Knob                                                                                                    |                                                                                                    |
| Step mode Speed (PPS) Pulses                                                                                                    | Man and a state of the second second s                                                                                                    |
| 2 PHASE 0 0 Forward Reverse                                                                                                    |                                                                                                    |
| Self Check User Service Production                                                                                                    |                                                                                                    |
| The send Mainten. Log Software                                                                                                    |                                                                                                    |

5 The same as in auto measurement, use a tester to check that there is no continuity between the jig and sampling needle.

# When the Sampling Needle Center and Jig Hole Center are Not Aligned

- Carterina Carterina Carter Ø. 5ep 05 '19 13 AD Infrared AL Op Main Main2 Parts1 Parts2 Valve Motor Gain s Adjust pos.:AL Initialize Pierced Adjust pos.:Manual Base:100 Range:95 - 105 Amount:0.2 mm steps Side ⇐ 🛛 | 🖽 nt/back 🕆 🖯 | 🖽 🎚 Fro 100 Apply Settings MS-910W MS-912W Initialize Motor Adjust Rotary Knob XP-910W (PINCH VALVE) 1 🔻 Full Stroke 5 Times Test Initialize d (PPS) Puls Step mode 2 PHASE ▼] Forward Reverse Self Check User Service Productio 1 Mainten. A Log Softwar
- 1 Check with [Not Pierced].

2 To adjust in the side to side direction

To adjust in the front to back direction

Adjust with [+] and [-] of [Side] Adjust with [+] and [-] of [Front/ back]

Front to back direction

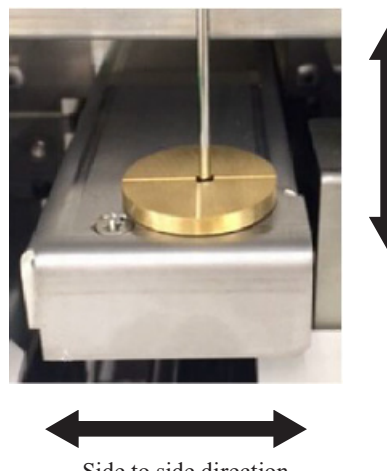

Side to side direction

**3** Enable the setting with [Apply Settings].

Initialization is performed when touched.

| A Maintenance                                                           | Technical User                                                                                                    |
|-------------------------------------------------------------------------|----------------------------------------------------------------------------------------------------|
| Main Main2 Parts1                                                       | Parts2 Valve Motor Gain AD Sensor Infrared AL Op AL Sensor                                                                       |
| Adjust pos.:AL                                                          | Initialize Not Pierced Pierced                                                                                                   |
| Adjust pos.:Manual<br>Base:100<br>Range:95 - 105<br>Amount:0.2 mm steps | Side ← □   □ ⇒     Front/back i □   □ i       -     100 +       MS-910W     MS-912W         Initialize     Not Pierced   Pierced |
| Motor<br>XP-910W (PINCH VALVE) 1                                        | Initialize     Full Stroke     5 Times Test     Adjust<br>Rotary Knob       Speed (PPS)     Pulses                               |
| 2 PHASE                                                                 | 0 0 Forward Reverse                                                                                                    |
|                                                                         | Self Check User Service Productio                                                                                                |
|                                                                         | Fdit Print Delete Send Mainten. Log Softwar                                                                                      |

**4** Repeat 1 to 3 until the sampling needle center and jig hole center are aligned.

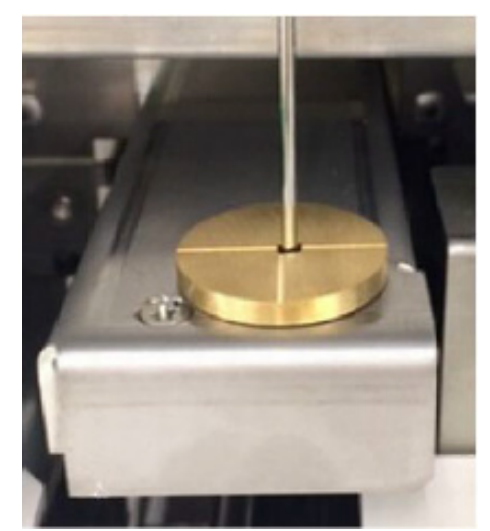

**5** Touch [Pierced] and check that there is no continuity between the sampling needle and jig.

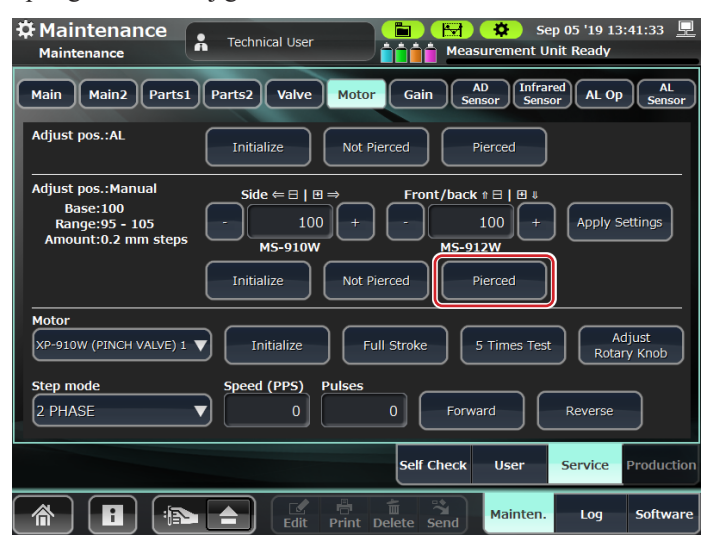

# Adapting to the SARSTEDT / KABE SAMPLING Tubes

### Changing the autoloader measurement section

When you use the SARSTEDT / KABE sampling tube, the following kit is required.

- SARSTEDT: YZ-008B1 (SARSTEDT KIT)
- KABE: YZ-008B2 (KABEVETTE G KIT)

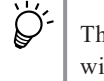

The autoloader compatible with SARSTEDT has the stopper marked with "K".

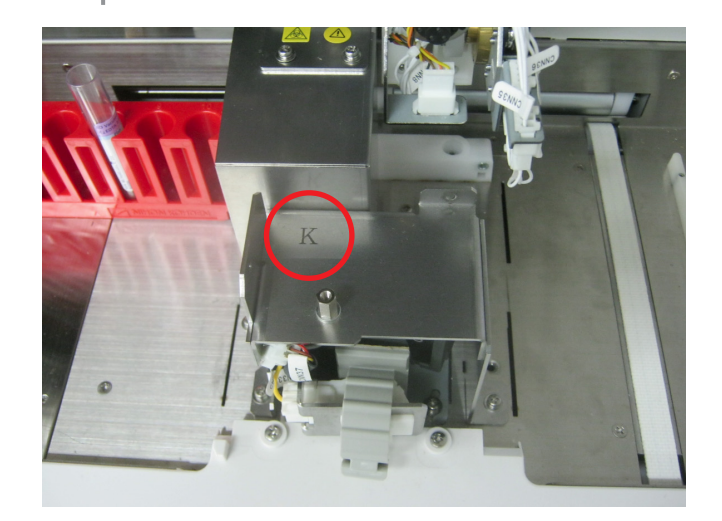

- NOTE: The procedure of adapting the autoloader to the SARSTEDT / KABE sampling tube is almost the same. If you want to adapt the autoloader to the KABE sampling tube, skip the [only SARSTEDT] steps.
- 1 Loosen the screw on the front panel of the main unit and remove the mixing cover.

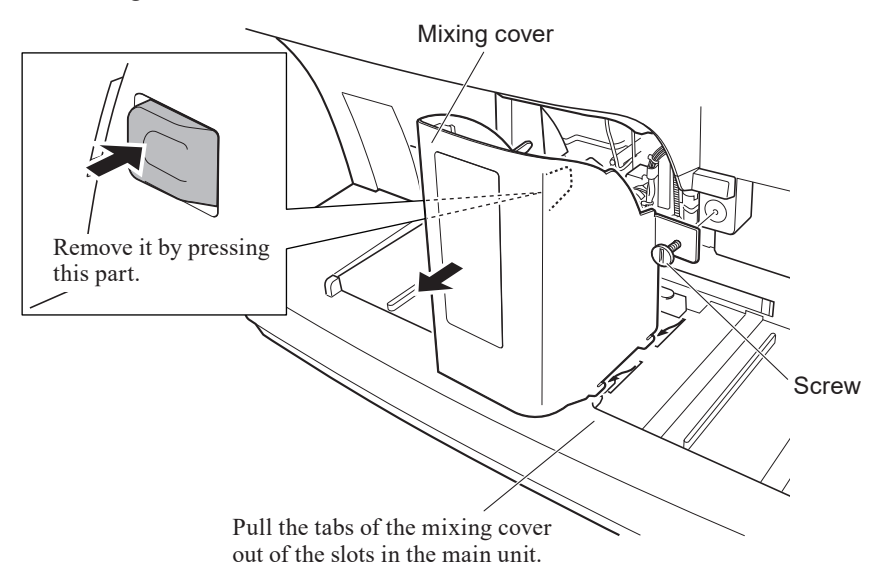

**2** Remove the BH3×8 TLW3 screw and the BH3×8 screw. Move the front cover slightly to the right and slide the left side of the front cover toward you.

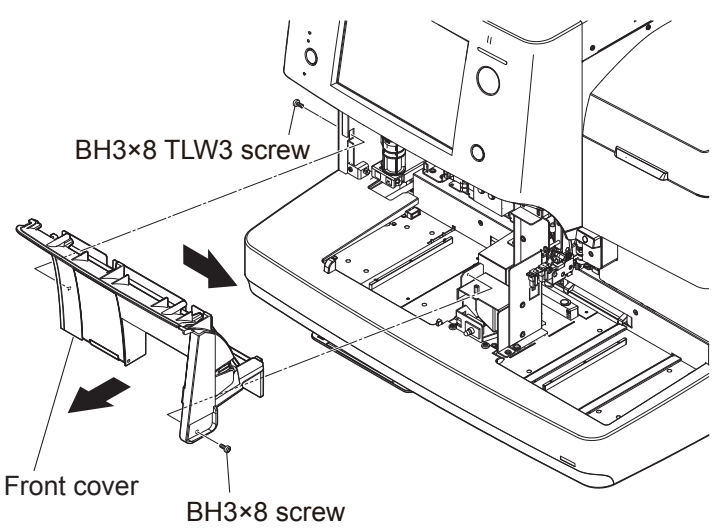

**3** Remove the eight screws to remove the top cover.

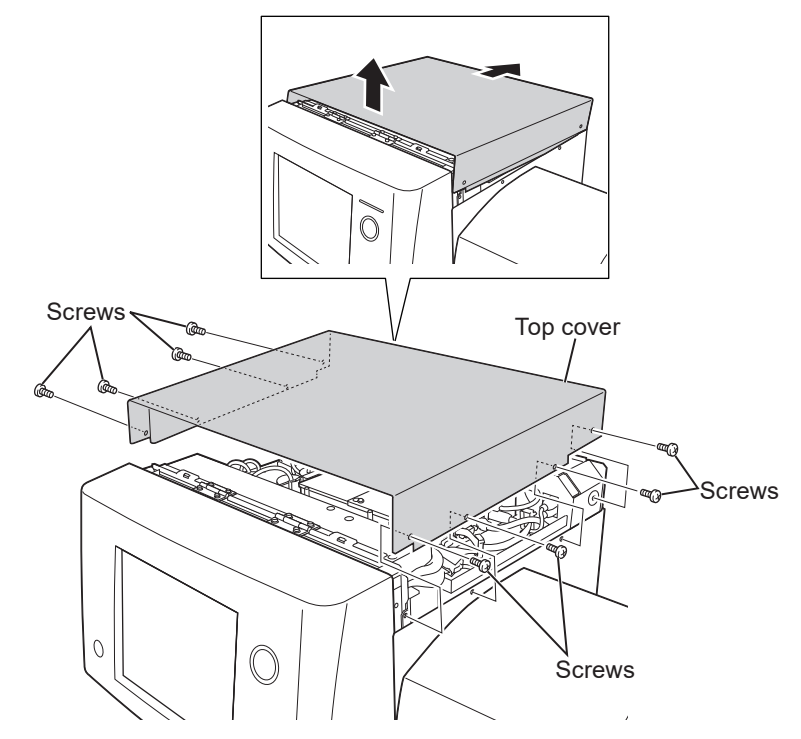

**4** Remove the rubber cap.

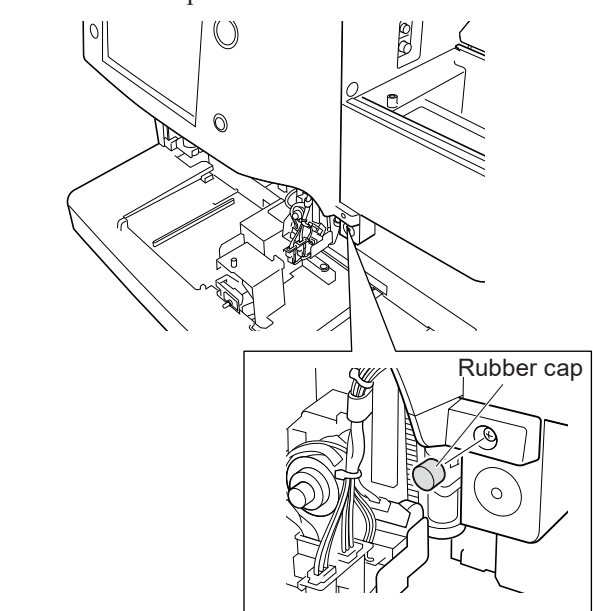

**5** Remove the six screws which secure the front panel unit.

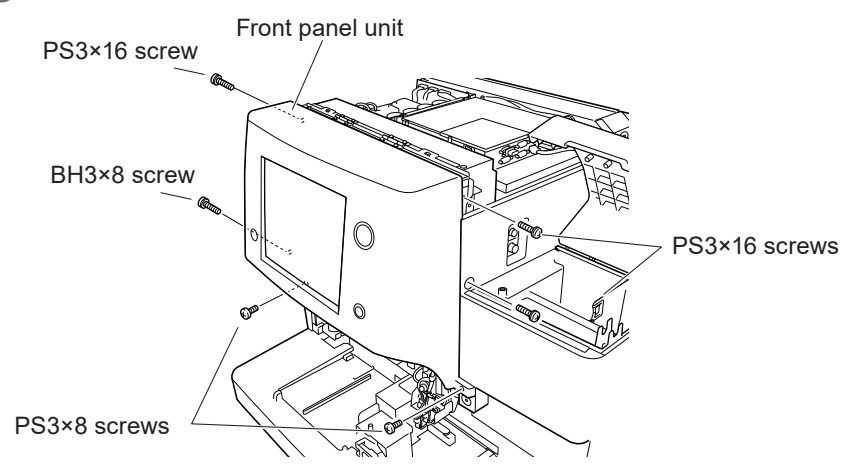

- **6** Open the front panel unit about 60° and fix it with the provided stopper plate as shown in the figure.
  - NOTE: Do not open the front panel unit 90° or more. This may damage the analyzer.

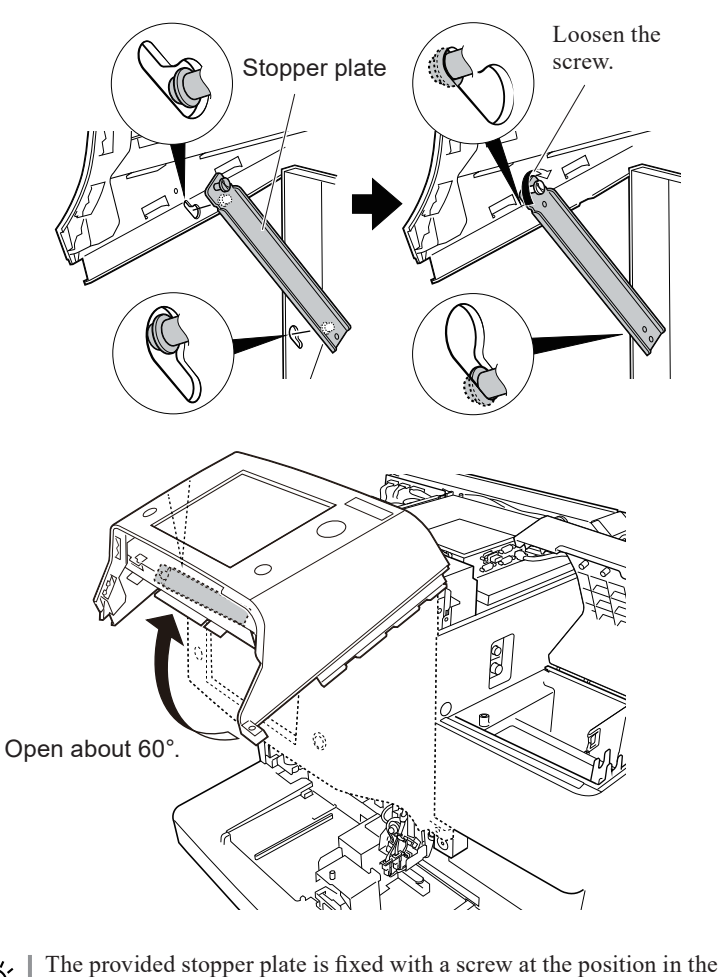

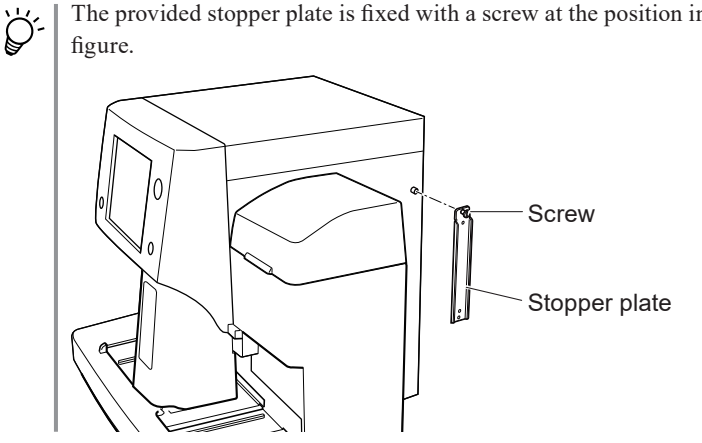

- **7** Disconnect the connector from the default sensor and connect the connector to the sensor for SARSTEDT.
  - NOTE Before the operation, turn off the analyzer main power.
    - Be careful of the sampling needle during the operation.
    - This step is not applied to the sampler unit which does not have the sensors.
    - After disconnecting the connector, vertically invert the connector and connect it to the sensor for SARSTEDT.

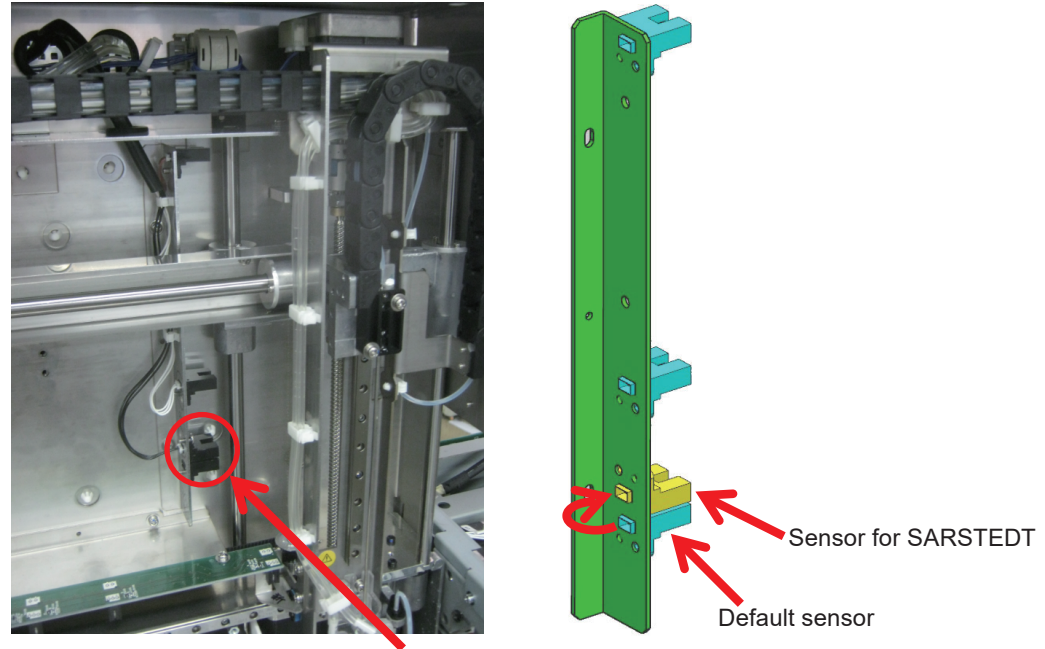

Sampler aspiration CL

#### [only SARSTEDT]

**8** Replace the rotate head.

NOTE: Do not remove the other parts in the autoloader. Some of the parts need adjustment if they are removed.

1) Turn on the analyzer.

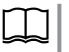

Operator's Manual: "Turning On the Analyzer" in Section 5

2) Log in as a [Technical User].

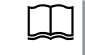

"Changing the Operator to a Technical User" (p. 6-25)

3) Open the Service Maintenance window.

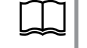

"Opening the Service Maintenance Window" (p. 6-27)

4) Touch [AL OP] to open the Autoloader Operation window.

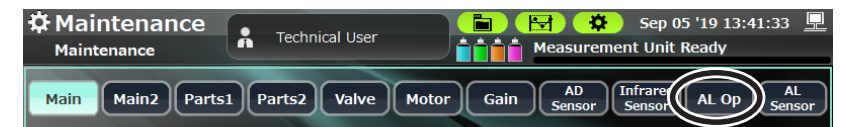

5) Touch [Motor] and select [Rotate sampling tube] from the drop-down menu.

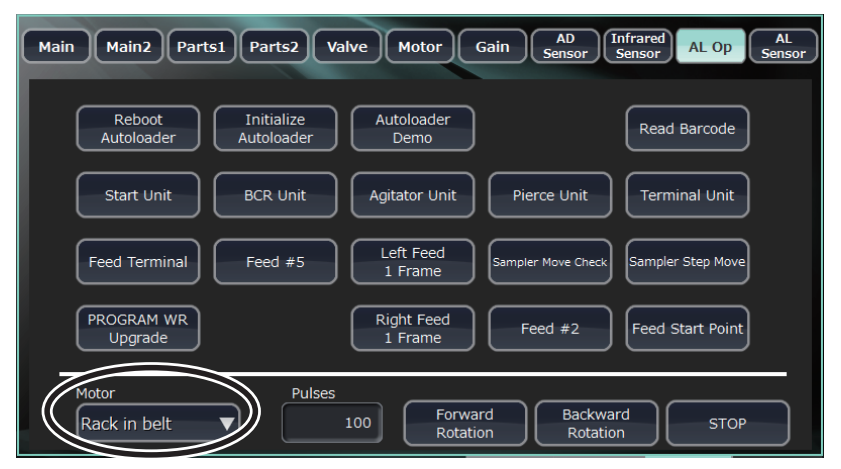

- 6) Enter the number of operation pulses for the controlled motor.
  - NOTE: If you enter "500" in the input box, rotate the rotate head by approximately 90 degrees.

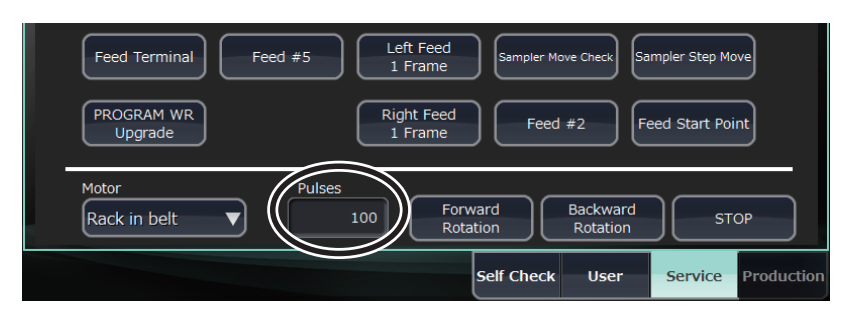

7) Touch [Forward Rotation] or [Backward Rotation] to rotate the rotate head so that you can easily access the set screws of the rotate head.

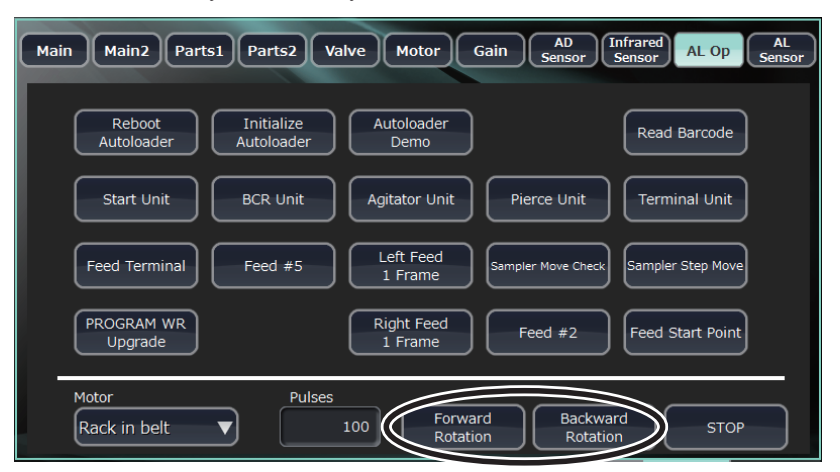

8) While lifting up the inversion mixing section, loosen the two set screws with a 1.5 mm hex wrench, and remove the rotate head.

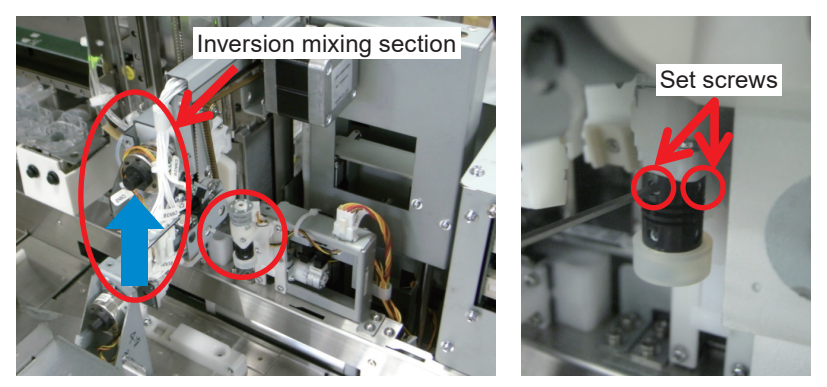

9) Insert the spacer, and then attach the rotate head for SARSTEDT by pressing it from the bottom.

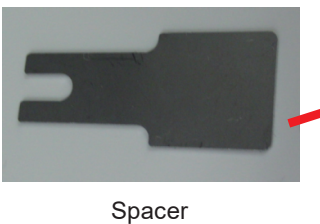

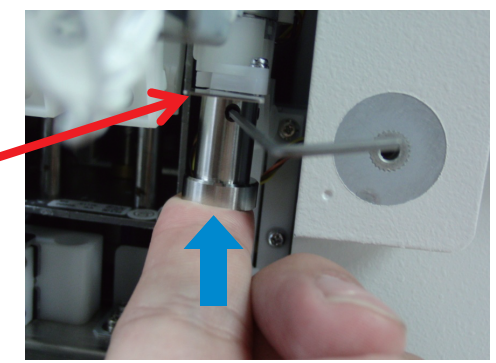

NOTE: Insert the spacer vertically toward the front side of the unit. When the spacer is not correctly inserted, the unit does not work properly.

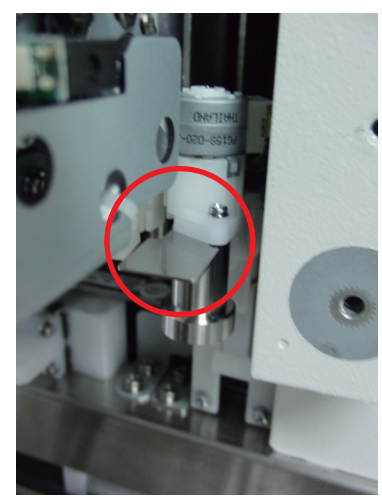

Correct position

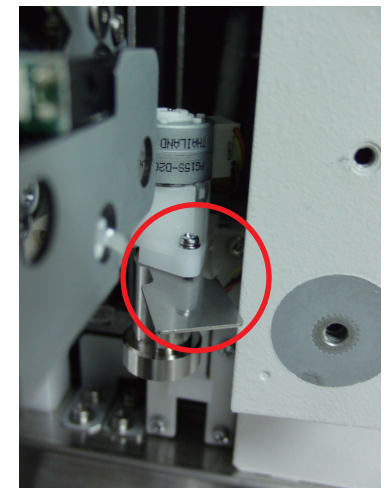

Wrong position

10) Temporarily fix the rotate head with the provided set screw, and then tighten the two set screws to secure the rotate head.

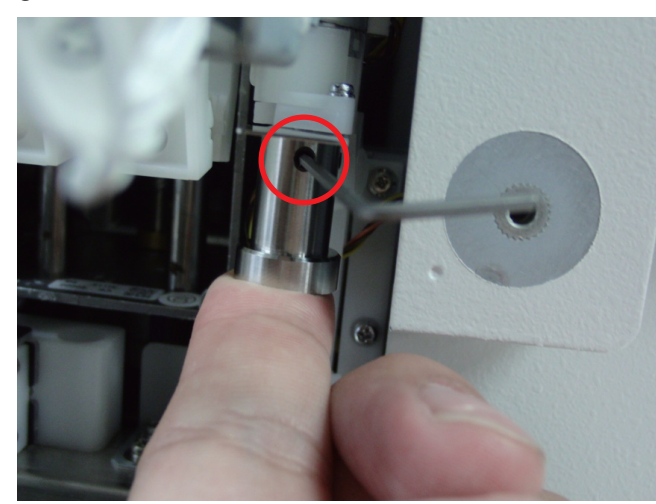

- **9** Change the settings.
  - 1) Open the Home screen. If you are in another window, touch [ 1] at the lower left.

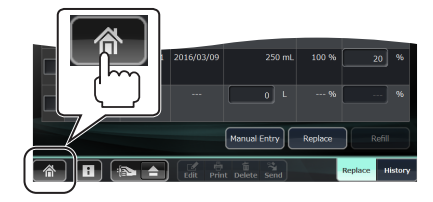

2) Touch [Settings] > [Measurement Conditions] > [Sample tube type] > [Raised bottom].

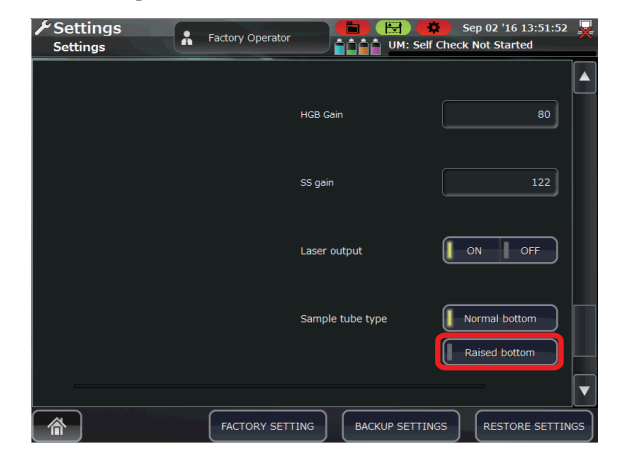

3) Return to the Home screen.

- NOTE This setting does not change if the system settings is initialized to the factory default settings.
  - To change the setting, the following software is required: Main: ver. 01-06 or later
     GUI: ver. 01-05 or later
     Autoloader: ver. 01-04 or later

#### [only SARSTEDT]

**10** Check the piercing position.

1) Remove the two screws and the stopper (AL) SARSTEDT.

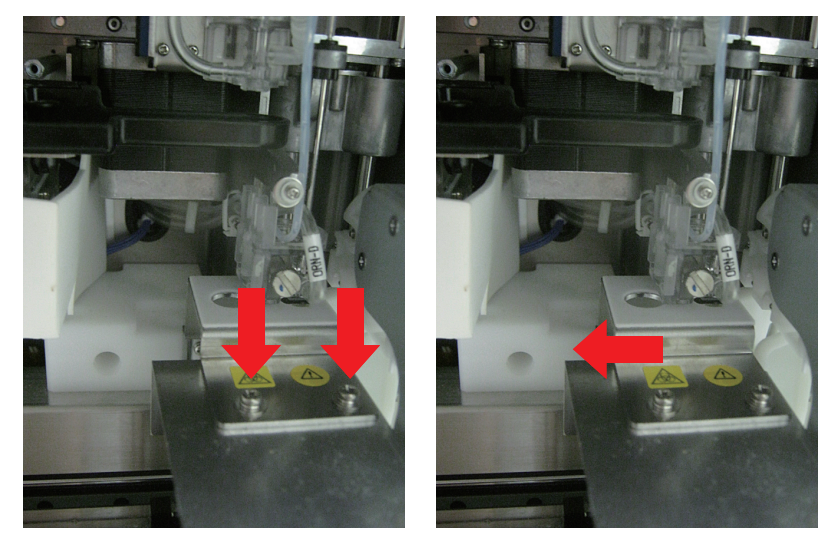

2) Set the SARSTEDT to the left-most of the rack.

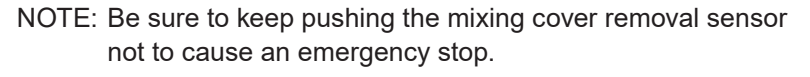

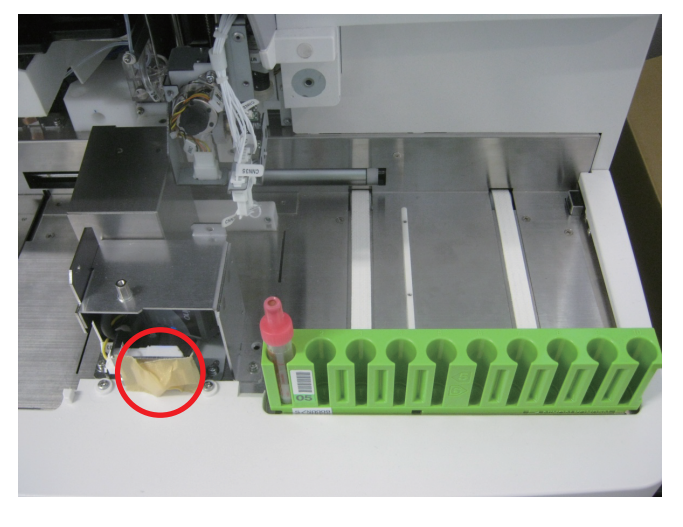

3) To initialize the autoloader, touch [Maintenance] > [Service] > [AL Op]
 > [Initialize Autoloader], and then touch [Yes].

NOTE: All the moving parts in the autoloader are initialized.

| Maintenance         Technical User         Em         Sep 05 '19 13:41:33         Em           Maintenance         Measurement Unit Ready         Measurement Unit Ready         Measurement Unit Ready         Measurement Unit Ready |
|----------------------------------------------------------------------------------------------------|
| Main Main2 Parts1 Parts2 Valve Motor Gain AD Sensor AL OP AL Sensor                                                                                                    |
| Reboot Initialize Autoloader Demo Read Barcode                                                                                                    |
| Start Unit BCR Unit Agitator Unit Pierce Unit Terminal Unit                                                                                                    |
| Feed Terminal         Feed #5         Left Feed<br>1 Frame         Sampler Move Check         Sampler Step Move                                                                                                    |
| PROGRAM WR<br>Upgrade         Right Feed<br>1 Frame         Feed #2         Feed Start Point                                                                                                    |
| Motor Pulses<br>Rack in belt V 100 Forward Rotation Rotati STOP                                                                                                    |
| Self Check User Service Production                                                                                                    |
| A I I C C C C C C C C C C C C C C C C C                                                                                                    |

4) Touch [Start Unit] > [Yes] and move the rack by the conveyor belt.

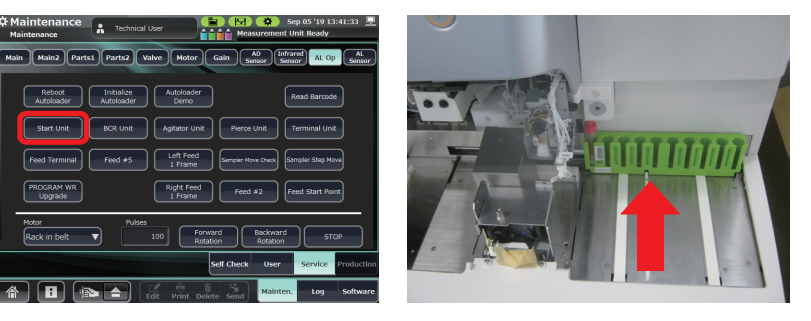

5) Select "Hold/release feed tab" from the drop-down menu, enter "1000" in the pulses parameter box, and then touch [Forward Rotation] > [Yes].

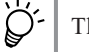

The feed tabs come down and hold the rack.

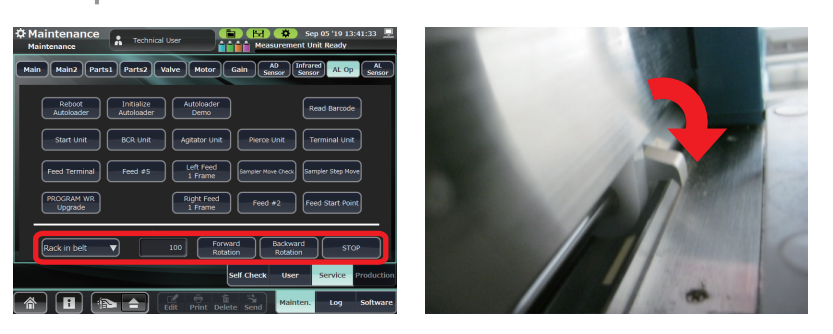

6) Touch [Feed #5] > [Yes] to move the rack to the aspiration and discharge position.

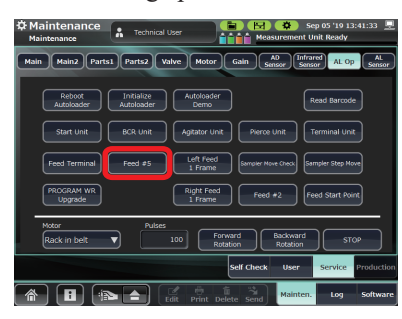

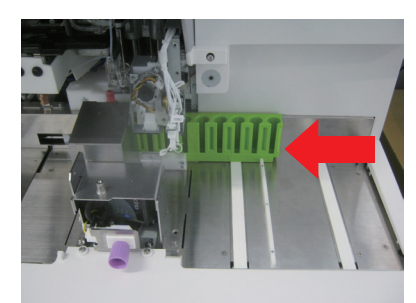

7) Select "Grip/Ungrip tube gui" from the drop-down menu, enter "1000" in the pulses parameter box, and then touch [Backward Rotation] > [Yes].

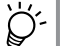

The sampling tube is fixed by the guide.

| Addintenance                          | Technical User                                                           |
|---------------------------------------|--------------------------------------------------------------------------|
| Main Main2 Parts                      | 1 Parts2 Valve Motor Gain AD Infrared AL Op AL<br>Sensor AL Op AL Sensor |
| Reboot<br>Autoloader                  | Initialize<br>Autoloader Demo Read Barcode                               |
| Start Unit                            | BCR Unit Agitator Unit Pierce Unit Terminal Unit                         |
| Feed Terminal                         | Feed #5 Left Feed<br>1 Frame Sempler Nove Check Sampler Step Move        |
| PROGRAM WR<br>Upgrade                 | Right Feed<br>1 Prame Feed #2 Feed Start Point                           |
| Notor<br>Reck in belt                 | Pulses<br>100 Forward Backward STOP                                      |
| Grip/Ungrip agitator<br>Feed conveyor | Self Check User Service Production                                       |
| Grip/Ungrip tube gui                  | Edit Print Delete Send Mainten. Log Softwar                              |
| Eject tab                             |                                                                          |

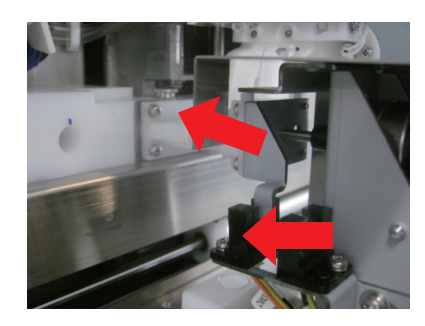

- 8) On the Service Maintenance window, select [Motor], and touch the following buttons:
  - Touch [Initialize], and then touch [Yes] in the popup window.
  - Touch [Not Pierced], and then touch [Yes] in the popup window.

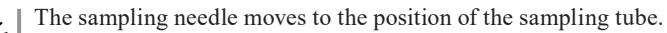

- Ö-
  - NOTE The sampling needle stops just before piercing the sampling tube.
    - Be careful not to touch the needle coming down. This may cause damage.

9) Check that the sampling needle is located in the center of the sampling tube.

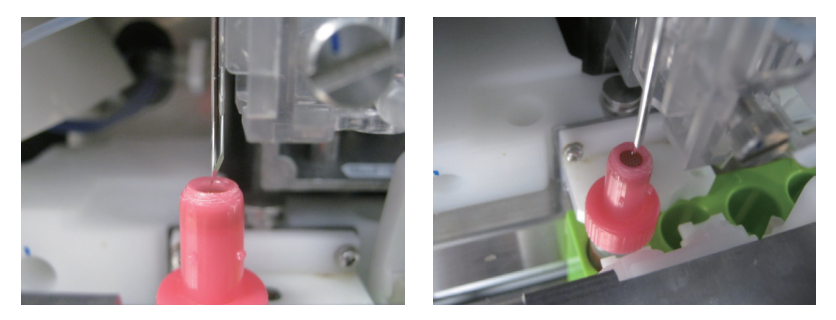

10) Touch [Initialize] > [Yes] to move the sampling needle to the default position.

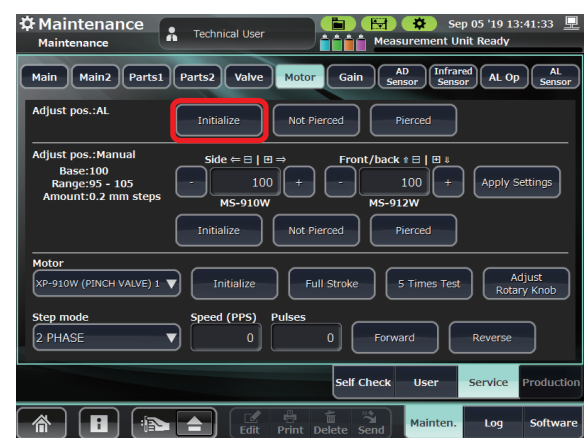

11) Touch [AL Op] > [Initialize Autoloader] > [Yes] to move each actuator of the autoloader to the default position.

NOTE: Perform this operation with the rack left.

| Adintenance                 | Technical User               | 🖿 🔛 🌣<br>🏥 Measuremen           | Sep 05 '19 13:41:33 🖳<br>t Unit Ready |
|-----------------------------|------------------------------|---------------------------------|---------------------------------------|
| Main Main2 Parts1 P         | arts2 Valve Motor            | Gain AD In<br>Sensor S          | frared AL Op AL<br>ensor Sensor       |
| Reboot In<br>Autoloader Aut | itialize<br>toloader<br>Demo | )                               | Read Barcode                          |
| Start Unit BC               | CR Unit Agitator Unit        | Pierce Unit                     | Terminal Unit                         |
| Feed Terminal               | eed #5                       | Sampler Move Check              | Sampler Step Move                     |
| PROGRAM WR<br>Upgrade       | Right Feed<br>1 Frame        | Feed #2                         | Feed Start Point                      |
| Motor<br>Rack in belt       | Pulses<br>100 Forw<br>Rota   | vard Backward<br>Ition Rotation | d STOP                                |
|                             |                              | Self Check User                 | Service Production                    |
|                             | Edit Print Dek               | i 🖄 -Mainte                     | en. Log Software                      |
12) Manually remove the rack as shown below.

NOTE: Do not remove the rack diagonally.

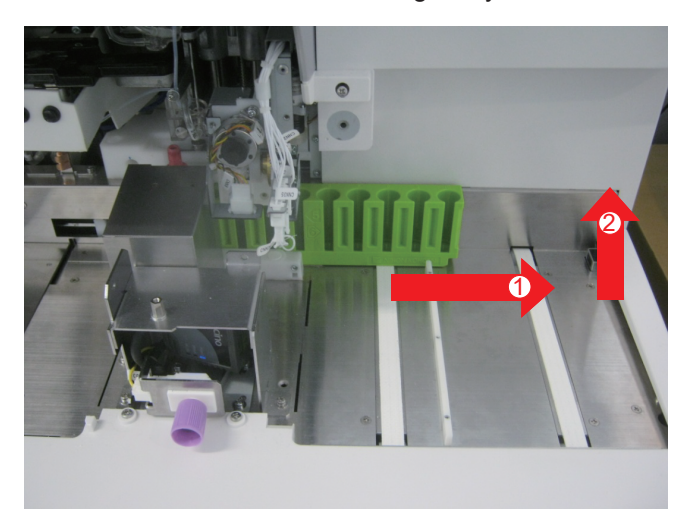

### [only SARSTEDT]

**11** Attach the stopper (AL) SARSTEDT while pushing the stopper to the right and fix it with the two screws.

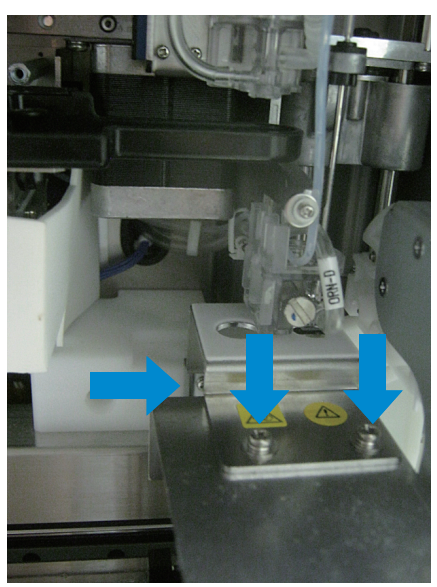

- **12** Visually confirm the height of the aspiration and discharge position in the following procedure.
  - Touch [Maintenance] > [Service] > [AL Op] > [Samler Step Move] > [Yes].
  - [Samler Step Move] is a function that performs a series of autoloader measurement of the sampler unit step by step.

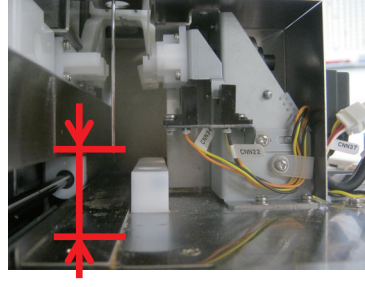

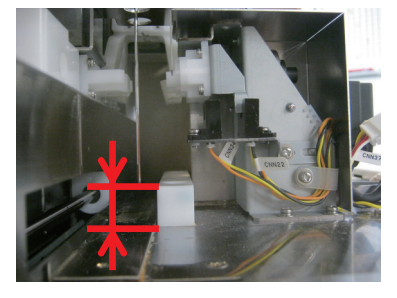

Setting position of [Raised bottom] Setting position of [Normal bottom]

**13** Touch [Standby] to initialize the sampler unit.

Ď-

[Standby] is a function that initialize all the actuators when turning on the analyzer.

| ☆ Maintenance Maintenance | Technical User | AAAA UM: Self  | Sep 10 '19 21:48:10 💂      |
|---------------------------|----------------|----------------|----------------------------|
| Main Replace              |                | -              |                            |
| Clean                     |                |                | Remove Clog                |
| Prime<br>on Installation  |                |                | Remove<br>MC Aperture Clog |
| Self Check                |                |                | Standby                    |
|                           |                |                |                            |
|                           |                |                |                            |
|                           |                | Self Check     | Jser Service Production    |
|                           |                | nt Delete Send | lainten. Log Software      |

- **14** Reattach the PV-910W, the top cover, the front panel and the mixing cover.
- **15** Confirm that the autoloader works normally by performing the rack measurement with SARSTEDT. Check items are as follows:
  - An error does not occur.
  - The sampling tube can be rotated and the bar code can be read (only SARSTEDT).
  - The sampling needle enters the sampling tube normally.
  - The sampling needle do not hit the bottom of the sampling tube.

| Calibration                                   | 5-2  |
|-----------------------------------------------|------|
| Performing Calibration                        | 5-3  |
| Checking Calibration Result                   | 5-7  |
| HGB, HCT and PLT Calibration with Human Blood | 5-7  |
| Forced Calibration                            | 5-10 |
| Board Inside Description                      | 5-13 |
| UT-7282 MAIN BD                               | 5-13 |
| UT-7283 ANALOG BD                             | 5-26 |
| UT-7284 DRIVER BD                             | 5-32 |
| UT-7285 LCD BD                                | 5-39 |
| UT-7317 LCD BD                                | 5-40 |
| UT-7286 MEASURING BD                          | 5-41 |
| UT-7287 PRESSURE SENSOR BD                    | 5-42 |
| UT-7290 HGB/SS AMP BD                         | 5-43 |
|                                               |      |

## Calibration

When an unacceptable error is found in a measurement value as a result of quality control, the analyzer needs to be calibrated so that measurements are closer to the true values.

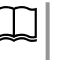

Operator's Manual: Section 6 "Quality Control"

The analyzer is calibrated with MEK-CAL hematology calibrator.

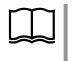

"HGB, HCT and PLT Calibration with Human Blood" (p. 5-7)

- NOTE WBC, RBC, HGB, HCT, RDW-CV, PLT and MPV and sensitivity adjustment (FS, FL, SD) of the WBC 5 part differential scattergram can be calibrated with MEK-CAL calibrator.
  - The WBC 5-part differential is calibrated by checking that the calibration coefficient of NE%, LY%, MO%, EO% and BA% is 1000. Only check the calibration coefficient here because the sensitivity adjustment of the scattergram allows for precise calibration of the WBC 5-part differential.
  - When calibrating with a reference method that uses a calibrator other than the one recommended by Nihon Kohden, measure more than 10 samples collected within the past 8 hours (past 4 hours for WBC differential) and which were stored at room temperature after collection, then adjust the calibration coefficient according to the comparison between the measurement values and the reference method values. Do not use a sample which is suspected to be abnormal as the calibrator.
  - The MEK-5DN hematology control cannot be used as a calibrator. MEK-5DN is for quality control.
  - Do not use a calibrator past its expiration date.

Unopened: expiration date on the label or package

Opened: 7 days after opening

- Store the control between 2 and 8°C (36 and 46°F). Do not freeze the calibrator.
- Use the calibrator once it has returned to room temperature.
- Mix the hematology control by gently turning it upside down several times before measurement.
- Read the calibrator manual thoroughly and follow its precautions.
- Re-calibrate when there is difference with the reference method. Decide the calibration coefficient from the average of the measured data then enter the coefficient.

### **Performing Calibration**

- 1
- Touch [CAL] on the QC window. The Calibration window opens.

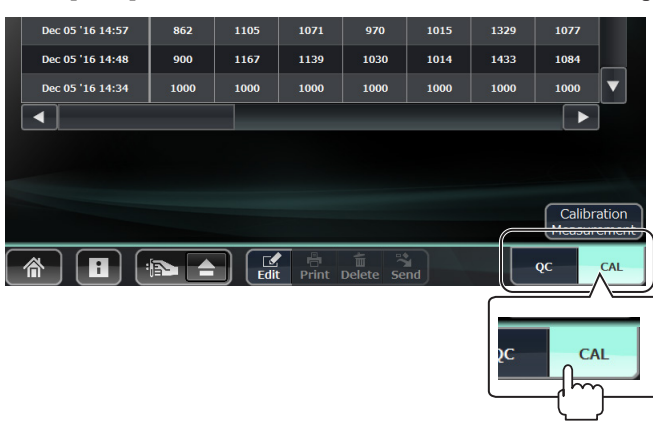

2 Select a measurement mode (Normal or Pre-dilution) and touch [Calibration Measurement].

Check the measurement method to use and select the calibration mode.

| Calibration  | Auto                      | Man          | ual Measurem | nent     |
|--------------|---------------------------|--------------|--------------|----------|
| Mode         | Mode Measurement Whole Bl |              | Pre-dilution | WBC High |
| Normal       | $\checkmark$              | $\checkmark$ | -            | √ 1      |
| Pre-dilution | _                         | _            | $\checkmark$ | -        |

<sup>1</sup> The calibration coefficients for the measurement of high WBC concentrations can be edited manually only by users with Technical User privileges. For the use of this function, contact your Nihon Kohden representative.

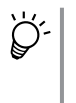

The aspirating position is different for auto and manual measurement (except pre-dilution) but it uses the same nozzle. Use normal mode for calibration.

The reagent needs to be prepared in Pre-dilution measurement. Use pre-dilution mode for calibration.

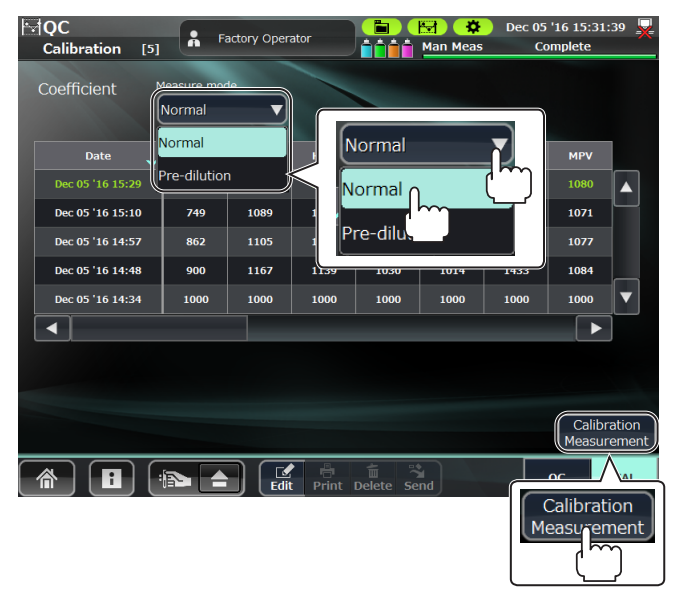

3 After the Calibrator Registration window appears, scan the QR code on the assay sheet of the calibrator with the barcode reader.

The information of the read calibrator is set and displayed on the window.

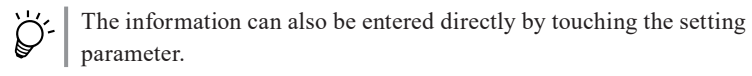

**4** After checking the information on the window, touch [Next] to open the Auto CAL Mode window.

| Calibrator Registration |             |            |        |        |           |        |
|-------------------------|-------------|------------|--------|--------|-----------|--------|
| Measure mode: Norn      |             | Expiration | 201    | 5 Y    | 8 M       | 8 D    |
| Calibrator MEK-         | CAL V       | Lot        | PLUS02 | 25     |           |        |
|                         | Assay Value |            |        | Target | Value     |        |
| WBC                     | 98.0        | FS         |        |        | 179       |        |
| RBC                     | 457         | FL         |        |        | 78        |        |
| HGB                     | 13.60       | SD         |        |        | 90        |        |
| НСТ                     | 41.2        | FS T       | THR    |        | 100       |        |
| RDW-CV                  | 17.1        |            |        |        |           |        |
| PLT                     | 26.80       |            |        |        |           |        |
| MPV                     | 7.6         |            | _      |        |           |        |
|                         |             |            |        | Next   |           | Cancel |
|                         |             |            |        |        | $\square$ |        |
|                         |             |            | lext   |        | Cano      | cel    |

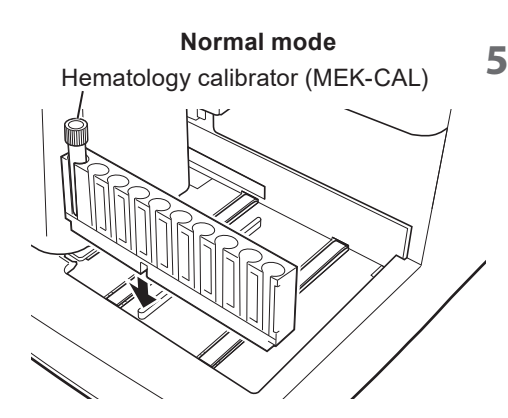

Measure the calibrator.

### Normal mode:

- 1) Insert the calibrator into the left end (first position) of the rack.
- 2) Place the rack with the calibrator in the analyzer, and touch [Measure]. Measure the calibrator 10 times.

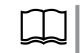

Operator's Manual: "Performing Auto Measurement" in Section 5

 $\dot{Q}$ 

You can measure the calibrator from 1 to 20 times. Enter the number of times to automatically measure the calibrator.

| Auto | CAL Mode     |       |       |       |      |        |       |        |   |
|------|--------------|-------|-------|-------|------|--------|-------|--------|---|
| Mea  | sure mode: N | ormal |       |       |      |        |       |        |   |
| All  | Test date    | WBC   | RBC   | HGB   | нст  | RDW-CV | PLT   | MPV    | Ľ |
|      |              |       |       |       |      |        |       |        |   |
|      | 🔶 Mea        | sure  | 457   | 13.60 | 41.2 | 17.1   | 26.80 | 7.6    |   |
|      |              |       |       |       |      |        |       |        |   |
| -    |              |       |       |       |      |        | _     |        | ] |
|      | 🔶 Measu      | re 10 | times |       |      | Apply  |       | Cancel |   |
|      |              |       |       |       |      |        |       |        |   |

You can measure the calibrator from 1 to 20 times.

#### Pre-dilution mode

20  $\mu L$  of the hematology calibrator (MEK-CAL) which were diluted with the same multiplying factor

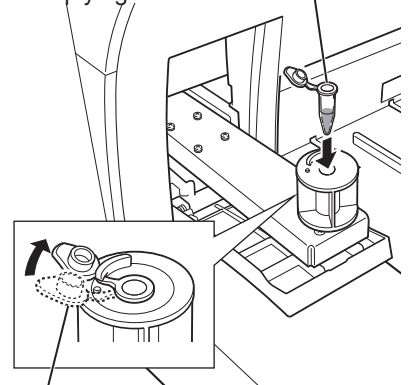

Secure the cap by inserting the cap under the tab of the adapter.

### **Pre-dilution mode:**

1) Refer to steps 4 to 7 in "Performing Pre-dilution Measurement" in Section 5 and prepare 10 samples of 20  $\mu$ L of MEK-CAL hematology calibrator which were diluted with 120  $\mu$ L of diluent (ISOTONAC•3).

Operator's Manual:

◄ "Performing Pre-dilution Measurement" in Section 5

2) Uncap the micro tube, insert it into the adapter of the sample tube holder, and touch [Measure]. Perform manual measurement 10 times.

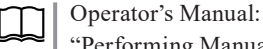

"Performing Manual Measurement" in Section 5

| Auto CAL Mode  |              |         |     |       |      |        |       |        |  |
|----------------|--------------|---------|-----|-------|------|--------|-------|--------|--|
| Meas           | ure mode: Pi | edilute |     |       |      |        |       |        |  |
| All            | Test date    | WBC     | RBC | HGB   | HCT  | RDW-CV | PLT   | MPV    |  |
|                |              |         |     |       |      |        |       |        |  |
|                |              |         |     |       |      |        |       |        |  |
|                |              |         |     |       |      |        |       |        |  |
| $\overline{c}$ | •            |         | 457 | 13.60 | 41.2 | 17.1   | 26.80 | 7.6    |  |
|                | 🔶 Me         | asure   |     |       |      |        |       |        |  |
|                |              |         | 167 | 1135  | 1030 | 1015   | 1433  | 1080   |  |
|                |              |         |     |       |      |        |       |        |  |
|                | <            |         |     |       |      |        |       |        |  |
|                | ♦ Meas       | sure    |     |       | (    | Apply  |       | Cancel |  |

When measurement is complete, the measurement results appear on the screen.

NOTE: When the number of measurement data exceeds 20, the oldest data is overwritten in order to keep the latest 20 data.

| All          | Test date        | WBC   | RBC | HGB   | нст  | RDW-CV | PLT   | MPV |   |
|--------------|------------------|-------|-----|-------|------|--------|-------|-----|---|
| $\checkmark$ | Dec 05 '16 14:44 | 247.9 | 522 | 17.04 | 57.6 | 15.7   | 38.83 | 7.4 |   |
| $\checkmark$ | Dec 05 '16 14:44 | 28.7  | 241 | 6.52  | 21.9 | 17.4   | 3.79  | 6.8 |   |
| $\checkmark$ | Dec 05 '16 14:45 | 76.8  | 462 | 14.06 | 46.5 | 17.3   | 18.47 | 6.9 | Γ |

Check box

- Touch to select the measurement data to perform statistical calculation. The check icon appears in the box.
- To unselect, touch the selected data again.
- Touch [All] to select or unselect all items.

Touch to select the parameter to change

The check icon appears in the box.

the calibration coefficient.

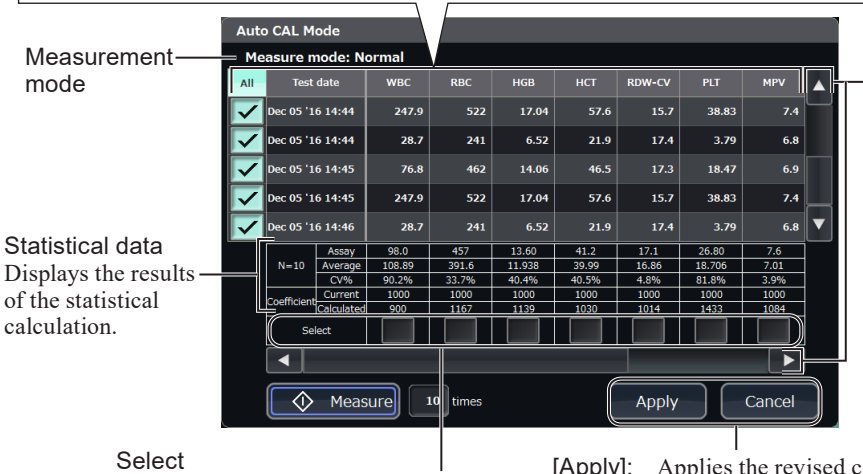

-Touch [▲], [▼], [◀] or [►] to scroll the list vertically or horizontally.

- [Apply]: Applies the revised calibration coefficient to the selected parameters.
- [Cancel]: Discards all data including the measurement data and returns to the Calibration window.

6 Select 10 or more sets of measurement data to do a statistical calculation.

NOTE: If the number of measurement data is less than 10, repeat measurement.

| ۲ | • To unselect, touch the selected data again.  |
|---|------------------------------------------------|
|   | • Touch [All] to select or unselect all items. |

| Auto         | Auto CAL Mode                 |            |        |       |        |       |        |        |      |   |  |
|--------------|-------------------------------|------------|--------|-------|--------|-------|--------|--------|------|---|--|
| Me           | Measure mode: Normal          |            |        |       |        |       |        |        |      |   |  |
| All          | Test                          | date       | WBC    | RBC   | HGB    | нст   | RDW-CV | PLT    | MPV  |   |  |
| 5            | Dec 05 '1                     | 6 14:44    | 247.9  | 522   | 17.04  | 57.6  | 15.7   | 38.83  | 7.4  |   |  |
| 6            | 05 '1                         | 6 14:44    | 28.7   | 241   | 6.52   | 21.9  | 17.4   | 3.79   | 6.8  |   |  |
| $\mathbf{P}$ | Dec 05 '1                     | 6 14:45    | 76.8   | 462   | 14.06  | 46.5  | 17.3   | 18.47  | 6.9  |   |  |
| $\checkmark$ | Dec 05 '1                     | 6 14:45    | 247.9  | 522   | 17.04  | 57.6  | 15.7   | 38.83  | 7.4  |   |  |
| $\checkmark$ | Dec 05 '1                     | 6 14:46    | 28.7   | 241   | 6.52   | 21.9  | 17.4   | 3.79   | 6.8  | ▼ |  |
|              |                               | Assay      | 98.0   | 457   | 13.60  | 41.2  | 17.1   | 26.80  | 7.6  |   |  |
|              | N=10                          | Average    | 108.89 | 391.6 | 11.938 | 39.99 | 16.86  | 18.706 | 7.01 |   |  |
|              |                               | CV%        | 90.2%  | 33.7% | 40.4%  | 40.5% | 4.8%   | 81.8%  | 3.9% |   |  |
|              | Coefficient                   | Current    | 1000   | 1000  | 1000   | 1000  | 1000   | 1000   | 1000 |   |  |
|              | Coemcient                     | Calculated | 900    | 1167  | 1139   | 1030  | 1014   | 1433   | 1084 |   |  |
|              | Select                        |            |        |       |        |       |        |        |      |   |  |
|              |                               |            |        |       |        |       |        |        |      |   |  |
|              | Measure 10 times Apply Cancel |            |        |       |        |       |        |        |      |   |  |

7 Check the data, select the parameter column to change the calibration coefficient, and touch [Apply].

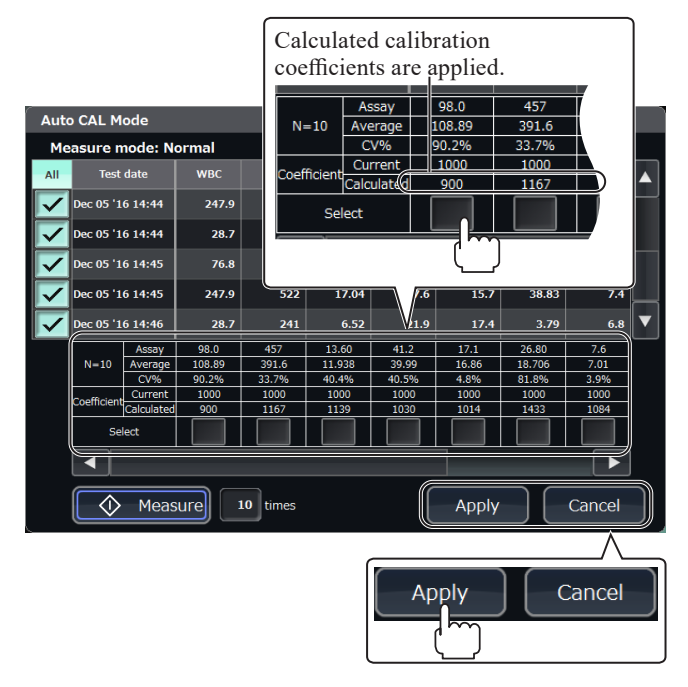

- 8 Check that the calibration coefficient is correctly applied on the Calibration window.
- **9** Perform a quality control measurement using a hematology control and check that the result is within the control range.

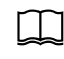

Operator's Manual:"Measuring the Hematology Control" in Section 6

On the QC window, touch [List] to open the List window.

The List window displays the measurement data of the hematology control in the list.

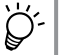

The data on the Trend window is linked to that on the List window.

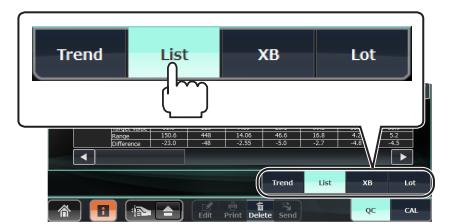

### **Checking Calibration Result**

The calibration history can be displayed on the Calibration window.

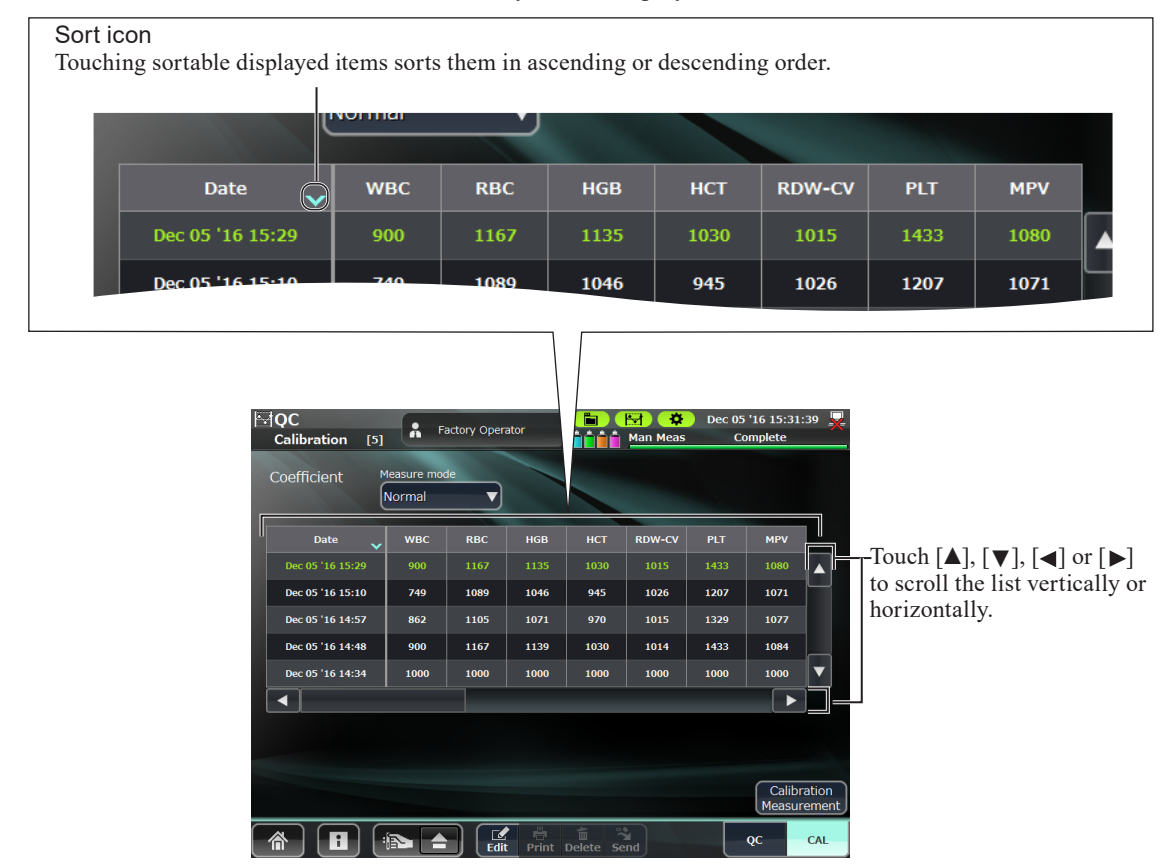

### HGB, HCT and PLT Calibration with Human Blood

Measure 10 human blood samples of healthy persons using the analyzer as well as a spectrophotometer and microhematocrit centrifuge. Calculate the calibration coefficient using the HGB, HCT and PLT values obtained from a spectrophotometer and microhematocrit centrifuge.

- **1** Prepare 10 human blood samples collected from the veins of 10 different healthy persons.
- 2 Measure each sample twice with the analyzer.
- 3 Measure with a spectrophotometer and microhematocrit centrifuge.
  - NOTE: Measurement accuracy with the spectrophotometer and microhematocrit centrifuge depends on the processes. Perform the processes carefully.

### **HCT Measurement**

- 1) Aspirate the whole blood sample into 2/3 of the pre-dilution tube, wipe away any blood from the outside of the tube, and seal the ends of the tubes with putty.
- 2) Set the microhematocrit centrifuge for 11,000 rpm for 5 minutes and rotate the tube in the centrifuge.
- 3) Immediately after rotation stops, remove the tube and measure the length of Layers A and B with a microscope. Then calculate each HCT.

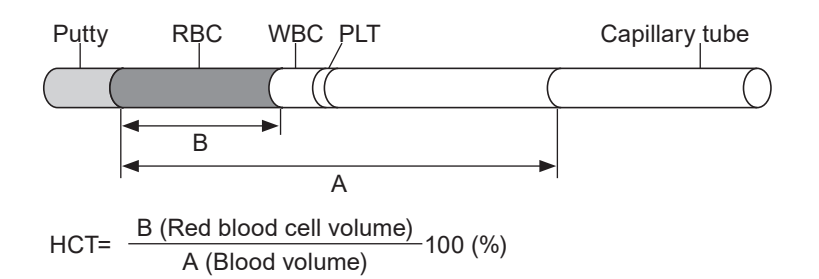

4) Measure 2 tubes for each sample and treat the mean of the measurements as the HCT values with the spectrophotometer and microhematocrit centrifuge method.

### **HGB Measurement**

- Prepare a lysing reagent in accordance with the International Committee for Standardization in Hematology (ICSH) and use it as a diluent.
- 2) Make a pair of two 200:1 diluted samples from each sample.
- 3) Set up the spectrophotometer as follows to measure the 200:1 diluted samples, and calculate HGB values.
- Wavelength: approx. 540 nm
- Mode: ABS (absorbance) mode

Multiply each measured absorbance by 29.3 to obtain the HGB value.

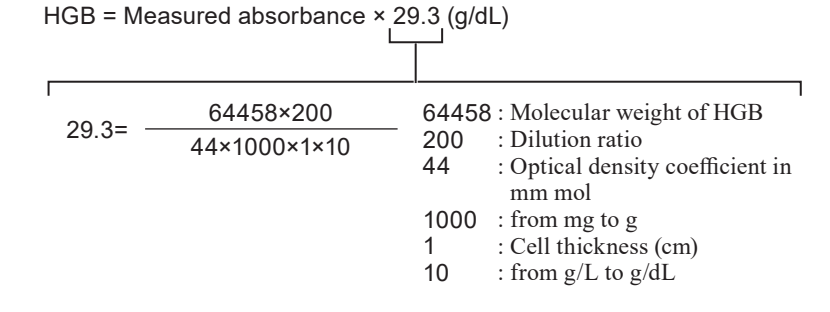

4) Measure the two 200:1 diluted samples and treat the average of the measurements as the HGB values with the spectrophotometer and microhematocrit centrifuge method.

### **PLT Measurement**

Measure the platelet count in accordance with the following international standard.

#### ICSH/ISLH 2001:

International Council for Standardization in Hematology Expert Panel on Cytometry and International Society of Laboratory Hematology Task Force on Platelet Counting. Platelet counting by RBC/platelet ratio method. A reference method. Am Journal of Clinical Pathology 115:460-464 2001

**4** Calculate the HGB, HCT and PLT calibration coefficients.

- 1) By filling the following table with the HGB, HCT and PLT values, calculate the mean (A) among the 8 data, excluding the highest one data and the lowest one data.
- 2) By applying the calculated mean (A) and calibration coefficient (B) to the following formula, calculate the revised calibration coefficient (C).

|                                                                              | Measurement Value                                         |                                  | Data                                                                                                    |
|------------------------------------------------------------------------------|-----------------------------------------------------------|----------------------------------|----------------------------------------------------------------------------------------------------|
| Sample<br>No.                                                                | Spectrophotometer<br>and<br>Microhematocrit<br>Centrifuge | Analyzer                         | Analyzer measurement data –<br>Spectrophotometer and microhematocrit<br>centrifuge measurement data<br>Spectrophotometer and microhematocrit<br>centrifuge measurement data |
| 1                                                                            |                                                           |                                  |                                                                                                    |
| 2                                                                            |                                                           |                                  |                                                                                                    |
| 3                                                                            |                                                           |                                  |                                                                                                    |
| 4                                                                            |                                                           |                                  |                                                                                                    |
| 5                                                                            |                                                           |                                  |                                                                                                    |
| 6                                                                            |                                                           |                                  |                                                                                                    |
| 7                                                                            |                                                           |                                  |                                                                                                    |
| 8                                                                            |                                                           |                                  |                                                                                                    |
| 9                                                                            |                                                           |                                  |                                                                                                    |
| 10                                                                           |                                                           |                                  |                                                                                                    |
| Mean among the 8 data excluding the highest one data and lowest one data (A) |                                                           |                                  | (%)                                                                                                    |
| Current ca                                                                   | alibration coefficient (B)                                |                                  |                                                                                                    |
| Revised c                                                                    | alibration coefficient (C)                                |                                  |                                                                                                    |
|                                                                              | (C) = (B) × (                                             | $\left(1-\frac{(A)}{100}\right)$ |                                                                                                    |

**5** Open the Calibration window and set the revised calibration coefficient.

# **Forced Calibration**

Forced calibration is a method for manually editing the calibration coefficient. This is different from the normal calibration method in which the calibrator (MEK-CAL) is measured and the calibration coefficient is calculated automatically.

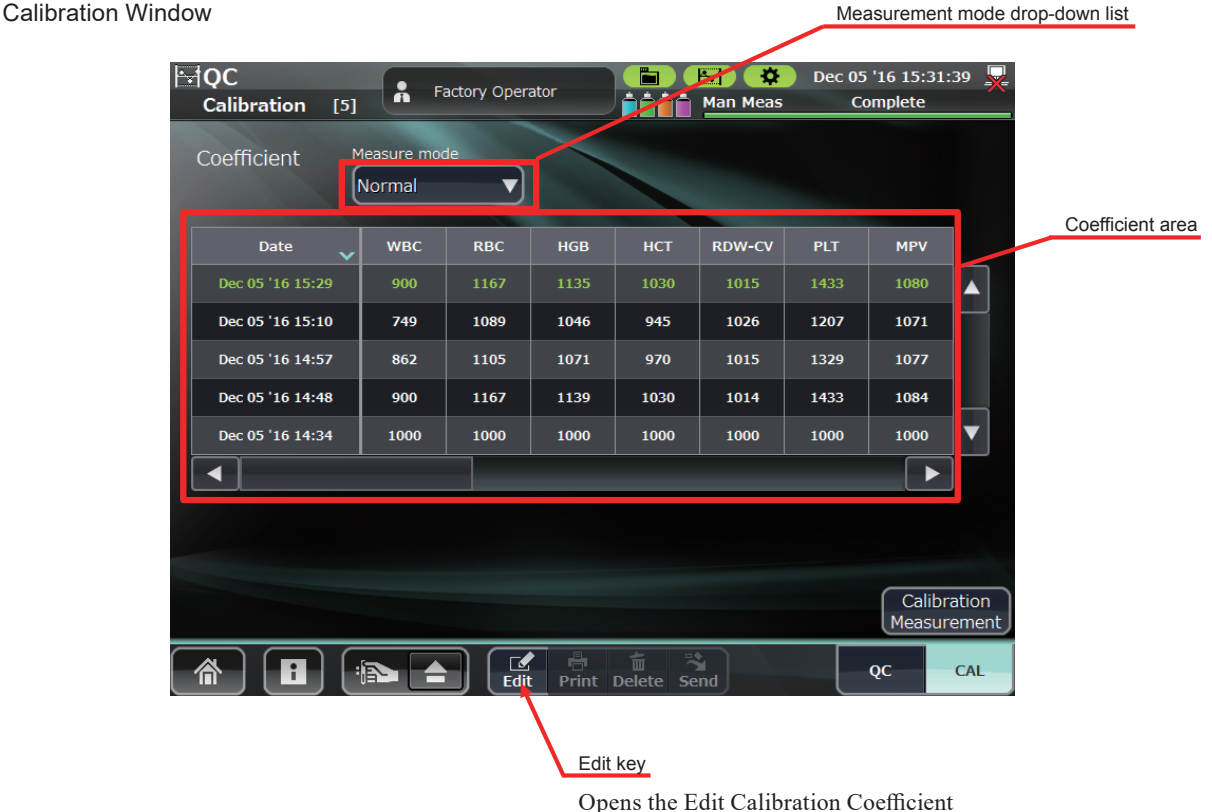

#### Opens the Edit Calibration Coefficient popup for directly editing the calibration coefficient.

- Select a calibration mode (Normal or Pre-dilution, WBC High <sup>1</sup>) from the measurement mode drop-down list.
  - <sup>1</sup> The calibration coefficients for the measurement of high WBC concentrations can be edited manually only by users with Technical User privileges. For the use of this function, contact your Nihon Kohden representative.
- 2 Touch [Edit] key. The Edit Calibration Coefficient window appears.

Edit Calibration Coefficient Window (Normal or Pre-dilution)

|                    |               | Measure mod     | e                                     |           |
|--------------------|---------------|-----------------|---------------------------------------|-----------|
| √QC<br>Calibration | Technical Use | er Measu        | Nov 10 '16 17:2<br>Irement Unit Ready | 23:11 💂   |
| Edit Calibration   | Coefficient   |                 |                                       |           |
| Measure mode       | e: Normal 🗡   |                 |                                       |           |
| WBC                | 1000          | NE%             | 1000                                  |           |
| RBC                | 1000          | LY%             | 1000                                  |           |
| HGB                | 1000          | MO%             | 1000                                  |           |
| НСТ                | 1000          | EO%             | 1000                                  |           |
| RDW-CV             | 1000          | BA%             | 1000                                  |           |
| PLT                | 1000          |                 |                                       |           |
| MPV                | 1000          |                 |                                       |           |
|                    | <u> </u>      | - TIM DECK JEIN | OK Can                                | cel       |
|                    |               | Edit Calibra    | ation Coefficient te                  | ext field |

Edit Calibration Coefficient Window (WBC High)

|                |                | Measure mode   |                               |
|----------------|----------------|----------------|-------------------------------|
| Edit Calibrati | on Coefficient |                |                               |
| Measure mo     | ode: WBC High  |                |                               |
| WBC            | 1000           | NE%            | 1000                          |
|                |                | LY%            | 1000                          |
| HGB            | 1000           | MO%            | 1000                          |
|                |                | EO%            | 1000                          |
|                |                | BA%            | 1000                          |
|                |                |                | OK Cancel                     |
|                |                | Edit Calibrati | on Coefficient text field key |

**3** Enter the desired calibration coefficient in the Edit Calibration Coefficient text field.

The entry range is 500 to 2000 and within  $\pm 20\%$  of the current value.

- **4** Touch [OK] key. When the change is allowed in a before and after comparison, the confirmation window appears.
- **5** Touch [OK].

### Example of Warning when Change Allowed

| QC<br>Calibration | Technical User     | Measu        | Nov 10 '16 17:25<br>Irement Unit Ready | i:00 💂 |
|-------------------|--------------------|--------------|----------------------------------------|--------|
| Edit Calibration  | n Coefficient      |              |                                        |        |
| Measure mod       | e: Normal          |              |                                        |        |
| WBC               | Warning            | _            | þo                                     |        |
| RBC               | Change calibration | coefficient? | 00                                     |        |
| HGB               |                    |              | 00                                     |        |
| НСТ               |                    |              | 00                                     |        |
| RDW-CV            |                    |              | bo                                     |        |
| PLT               | ſ                  |              |                                        |        |
| MPV               |                    |              |                                        |        |
|                   |                    |              |                                        |        |
|                   |                    |              | ОК Сапс                                | e      |

When the Entry Range is Exceeded

| <b>₩QC</b><br>Calibration | R Technical User     | Measureme | Nov 10 '16 17:25:48 💂 |
|---------------------------|----------------------|-----------|-----------------------|
| Edit Calibratio           | n Coefficient        |           |                       |
| Measure mod               | le: Normal           |           |                       |
| WBC                       | Error                | _         | po                    |
| RBC                       | Entered value out of | range     | DO                    |
| HGB                       |                      |           | DO                    |
| HCT                       |                      |           | DO                    |
| RDW-CV                    |                      |           | 00                    |
| PLT                       |                      |           |                       |
| MPV                       |                      | ОК        |                       |
|                           |                      |           |                       |
| [                         |                      |           | K Cancel              |

# **Board Inside Description**

### UT-7282 MAIN BD

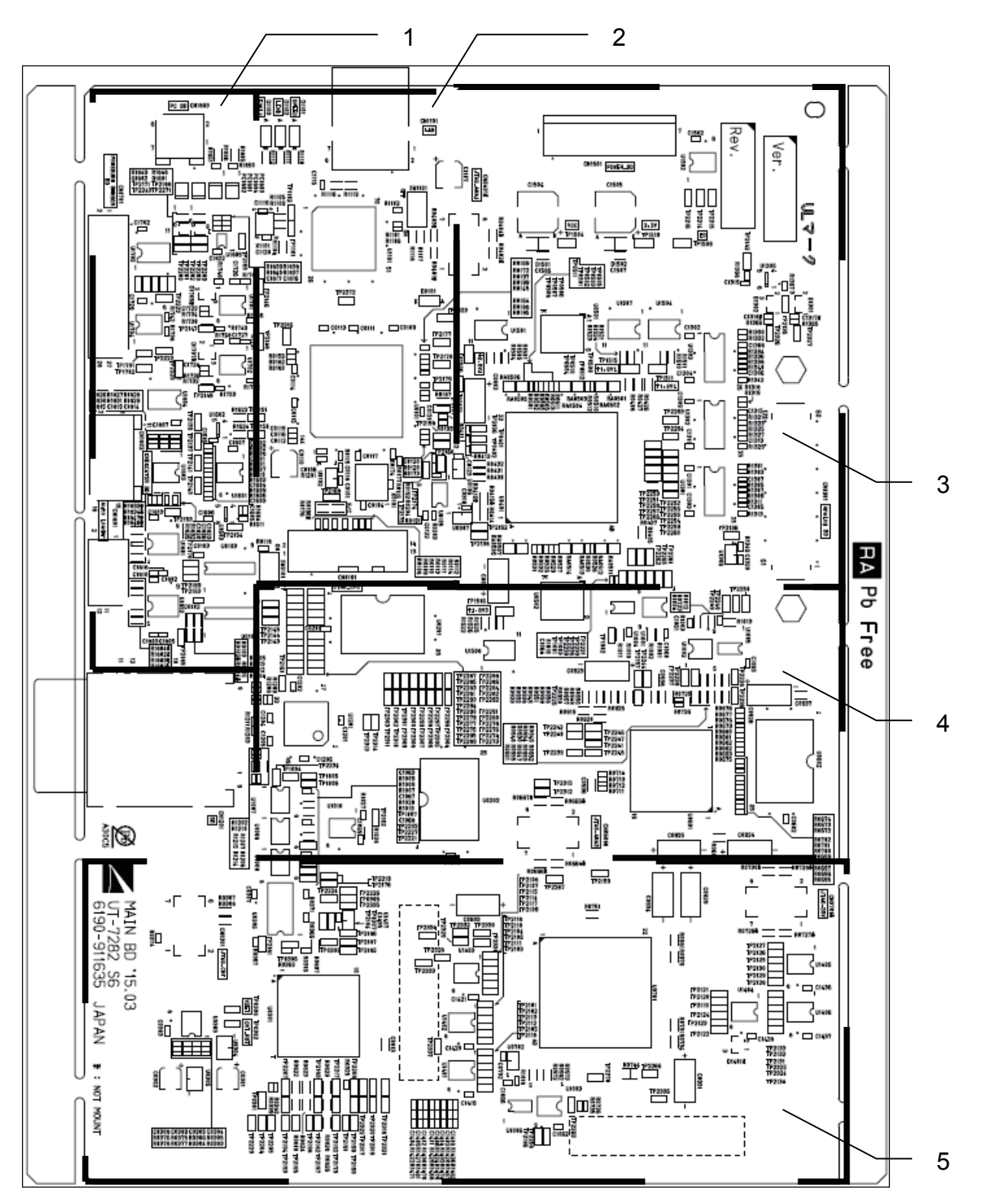

| Symbol<br>No. | Check Item                                               | Corresponding<br>GND | Judgment Criteria                                             | Range of Effects                                 | Board<br>Area |
|---------------|----------------------------------------------------------|----------------------|---------------------------------------------------------------|--------------------------------------------------|---------------|
| TP0301        | XIRQ_PC_IN is not used.                                  | ED                   | _                                                             | _                                                | 5             |
| TP0302        | CPLD reset [CNT_RST]                                     | (TP1509)             | When normal: High<br>During reset: Low                        | The analyzer does not operate normally.          | 5             |
| TP0303        | LED_YOBI1 is not used.                                   |                      |                                                               | _                                                | 5             |
| TP0305        | HEAT1_STATUS is not used.                                |                      |                                                               | _                                                | 5             |
| TP0306        | HEAT2_STATUS is not used.                                |                      |                                                               |                                                  | 5             |
| TP0307        | SRAM chip selection [XCS_<br>SYS_SRAM]                   |                      | During access: Low<br>Not during access: High                 | The analyzer does not operate normally.          | 5             |
| TP0308        | 3.3 V power loss detection<br>[VDET]                     |                      | When normal: High<br>3.3 V power loss: Low                    | The analyzer does not operate normally.          | 5             |
| TP0401        | N.C(3.3V PU) is not used.                                |                      |                                                               |                                                  | 3             |
| TP0402        | N.C(3.3V PU) is not used.                                |                      |                                                               |                                                  | 3             |
| TP1001        | FPGA configuration memory clock [ANA1_SCK]               |                      | When normal:<br>High<br>During configuration:<br>Clock output | Cannot perform FPGA configuration normally       | 3             |
| TP1002        | FPGA configuration memory<br>chip selection<br>[ANA1_CS] |                      | When normal:<br>High<br>During configuration:<br>Low          | Cannot perform FPGA configuration normally       | 3             |
| TP1003        | FPGA configuration memory<br>data input<br>[ANA1_SI]     |                      | When normal:<br>High<br>During configuration:<br>Data         | Cannot perform FPGA configuration normally       | 3             |
| TP1004        | U1007_4Y is not used.                                    | 1                    |                                                               |                                                  | 4             |
| TP1005        | U1007_5Y is not used.                                    | 1                    |                                                               | _                                                | 4             |
| TP1006        | U1007_6Y is not used.                                    | 1                    |                                                               |                                                  | 4             |
| TP1007        | U1008_4Y is not used.                                    | ]                    |                                                               |                                                  | 4             |
| TP1101        | LANC clock 1 [XTAL1]                                     | -                    | 25MHz                                                         | Cannot communicate with PC-910W/PC-911W          | 2             |
| TP1102        | LANC clock 2 [XTAL2]                                     |                      | 25MHz                                                         | Cannot communicate with PC-910W/PC-911W          | 2             |
| TP1504        | Main power [VCC]                                         |                      | 3.135 to 3.465 V                                              | The main power does not turn on.                 | 3             |
| TP1506        | FPGA core power [+2.5V1]                                 |                      | 2.450 to 2.550 V                                              | The analyzer does not operate normally.          | 3             |
| TP1509        | Digital GND [ED]                                         |                      |                                                               |                                                  | 3             |
| TP1510        | Secondary power [3.3V]                                   |                      | 3.135 to 3.465 V                                              | The analyzer does not operate normally.          | 3             |
| TP1511        | FPGA core power [+1.2V1]                                 |                      | 1.176 to 1.224 V                                              | The analyzer does not operate normally.          | 3             |
| TP1515        | FPGA power [+1.8V1]                                      |                      | 1.764 to 1.836 V                                              | CBC measurement does not operate normally.       | 3             |
| TP1516        | FPGA power [+1.8V1]                                      |                      | 1.764 to 1.836 V                                              | CBC measurement does not operate normally.       | 3             |
| TP1701        | Cup heater clock [HEAT1_CLK]                             |                      | During heater operation:<br>Clock output                      | The cup heater does not operate normally.        | 1             |
| TP1702        | Tank heater clock [HEAT2_<br>CLK]                        |                      | During heater operation:<br>Clock output                      | The tank heater does not operate normally.       | 1             |
| TP2101        | IRBC syringe upper sensor<br>[SENS1]                     |                      | Sensor shielded: Low<br>Sensor open: High                     | RBC and PLT measurement do not operate normally. | 5             |
| TP2102        | IRBC syringe encoder sensor<br>[SENS2]                   |                      | Sensor shielded: Low<br>Sensor open: High                     | RBC and PLT measurement do not operate normally. | 5             |

| Symbol<br>No. | Check Item                                           | Corresponding<br>GND | Judgment Crite                       | teria       | Range of Effects                                                | Board<br>Area |
|---------------|------------------------------------------------------|----------------------|--------------------------------------|-------------|-----------------------------------------------------------------|---------------|
| TP2103        | Pinch valve 4 initial position<br>sensor<br>[SENS3]  | ED<br>(TP1509)       | Sensor shielded: L<br>Sensor open: H | Low<br>High | The analyzer does not operate normally.                         | 5             |
| TP2104        | Diluter syringe upper sensor<br>[SENS4]              |                      | Sensor shielded: L<br>Sensor open: H | Low<br>High | The dilution operation does not operate normally.               | 5             |
| TP2105        | Pinch valve 5 initial position<br>sensor<br>[SENS5]  | -                    | Sensor shielded: L<br>Sensor open: H | Low<br>High | The analyzer does not operate normally.                         | 5             |
| TP2106        | Sampler Y lower sensor<br>[SENS6]                    | -                    | Sensor shielded: L<br>Sensor open: H | Low<br>High | The analyzer does not operate normally.                         | 5             |
| TP2107        | [SENS7] is not used.                                 |                      |                                      |             | —                                                               | 5             |
| TP2108        | WBC syringe upper sensor<br>[SENS8]                  |                      | Sensor shielded: L<br>Sensor open: H | Low<br>High | WBC measurement does not operate normally.                      | 5             |
| TP2109        | WBC syringe encoder sensor<br>[SENS9]                | -                    | Sensor shielded: L<br>Sensor open: H | Low<br>High | WBC measurement does not operate normally.                      | 5             |
| TP2110        | Sample pump syringe upper<br>sensor<br>[SENS10]      | -                    | Sensor shielded: L<br>Sensor open: H | Low<br>High | The sample pump does not operate normally.                      | 5             |
| TP2111        | Sample pump syringe encoder<br>[SENS11]              |                      | Sensor shielded: L<br>Sensor open: H | Low<br>High | The sample pump does not operate normally.                      | 5             |
| TP2112        | Pressure release upper sensor<br>[SENS12]            | -                    | Sensor shielded: L<br>Sensor open: H | Low<br>High | The pressure release<br>operation does not operate<br>normally. | 5             |
| TP2113        | [SENS13] is not used.                                |                      |                                      |             | —                                                               | 5             |
| TP2114        | Pinch valve 1 initial position<br>sensor<br>[SENS14] |                      | Sensor shielded: L<br>Sensor open: H | Low<br>High | The analyzer does not operate normally.                         | 5             |
| TP2115        | Pinch valve 2 initial position<br>sensor<br>[SENS15] | -                    | Sensor shielded: L<br>Sensor open: H | Low<br>High | The analyzer does not operate normally.                         | 5             |
| TP2116        | Diluter syringe lower sensor<br>[SENS16]             | -                    | Sensor shielded: L<br>Sensor open: H | Low<br>High | The dilution operation does not operate normally.               | 5             |
| TP2117        | Diluter encoder sensor<br>[SENS17]                   | -                    | Sensor shielded: L<br>Sensor open: H | Low<br>High | The dilution operation does not operate normally.               | 5             |
| TP2118        | Pinch valve 3 initial position<br>[SENS18]           |                      | Sensor shielded: L<br>Sensor open: H | Low<br>High | Priming does not operate normally.                              | 5             |
| TP2119        | Float sensor 1 sensor<br>[SENS19]                    |                      | Sensor shielded: L<br>Sensor open: H | Low<br>High | ISO chamber full detection does not operate.                    | 5             |
| TP2120        | Float sensor 2 sensor<br>[SENS20]                    |                      | Sensor shielded: L<br>Sensor open: H | Low<br>High | WC1 chamber full detection does not operate.                    | 5             |
| TP2121        | Float sensor 3 sensor<br>[SENS21]                    |                      | Sensor shielded: L<br>Sensor open: H | Low<br>High | WC2 chamber full detection does not operate.                    | 5             |
| TP2122        | Float sensor 4 sensor<br>[SENS22]                    |                      | Sensor shielded: L<br>Sensor open: H | Low<br>High | Waste container full detection does not operate.                | 5             |
| TP2123        | [SENS23] is not used.                                |                      |                                      |             | _                                                               | 5             |
| TP2124        | Sampler X: Initial position<br>sensor<br>[SENS24]    |                      | Sensor shielded: L<br>Sensor open: H | Low<br>High | The analyzer does not operate normally.                         | 5             |
| TP2125        | Sampler X: 5 Diff cup position<br>sensor<br>[SENS25] |                      | Sensor shielded: L<br>Sensor open: H | Low<br>High | The analyzer does not operate normally.                         | 5             |
| TP2126        | Sampler X: RBC cup position<br>sensor<br>[SENS26]    |                      | Sensor shielded: L<br>Sensor open: H | Low<br>High | The analyzer does not operate normally.                         | 5             |

| Symbol<br>No. | Check Item                                        | Corresponding<br>GND | Judgment Criteria                                               | Range of Effects                                                | Board<br>Area |
|---------------|---------------------------------------------------|----------------------|-----------------------------------------------------------------|-----------------------------------------------------------------|---------------|
| TP2127        | Sampler X: WBC cup position<br>sensor<br>[SENS27] | ED<br>(TP1509)       | Sensor shielded: Low<br>Sensor open: High                       | The analyzer does not operate normally.                         | 5             |
| TP2128        | Sampler X: End position sensor<br>[SENS28]        | -                    | Sensor shielded: Low<br>Sensor open: High                       | The analyzer does not operate normally.                         | 5             |
| TP2129        | Pressure release lower sensor<br>[SENS29]         | -                    | Sensor shielded: Low<br>Sensor open: High                       | The pressure release<br>operation does not operate<br>normally. | 5             |
| TP2130        | Sampler Y middle sensor<br>[SENS30]               |                      | Sensor shielded: Low<br>Sensor open: High                       | The analyzer does not operate normally.                         | 5             |
| TP2131        | Sampler Y upper sensor<br>[SENS31]                |                      | Sensor shielded: Low<br>Sensor open: High                       | The analyzer does not operate normally.                         | 5             |
| TP2132        | [SENS32] is not used.                             |                      |                                                                 | _                                                               | 5             |
| TP2133        | [SENS33] is not used.                             |                      |                                                                 | _                                                               | 5             |
| TP2134        | Open loader: Front sensor<br>[SENS34]             | -                    | Sensor shielded: Low<br>Sensor open: High                       | Manual measurement does not operate normally.                   | 5             |
| TP2135        | Short sample LED temperature<br>[SS_LED]          | -                    | Analog voltage:<br>0 to 3.3 V                                   | Short sample measurement does not operate normally.             | 3             |
| TP2136        | HGB LED temperature<br>[HGB_AD_DIN]               | -                    | Analog voltage:<br>0 to 3.3 V                                   | HGB measurement does not operate normally.                      | 3             |
| TP2137        | Cup heater temperature<br>[SMPLCP_HEATER]         |                      | Analog voltage:<br>0 to 3.3 V                                   | Cannot detect the cup heater temperature alarm                  | 1             |
| TP2138        | System control<br>[XRD]                           |                      | During access: Low<br>Not during access: High                   | The analyzer does not operate normally.                         | 3             |
| TP2139        | Tank heater temperature<br>[TANK_HEATER]          |                      | Analog voltage:<br>0 to 3.3 V                                   | Cannot detect the tank heater temperature alarm                 | 1             |
| TP2140        | [DIL] is not used.                                |                      |                                                                 | _                                                               | 1             |
| TP2141        | HGB diluent temperature<br>[HGB_DIL]              |                      | Analog voltage:<br>0 to 3.3 V                                   | HGB measurement does not operate normally.                      | 1             |
| TP2142        | HGB LED temperature<br>[HGB_LED]                  |                      | Analog voltage:<br>0 to 3.3 V                                   | HGB measurement does not operate normally.                      | 3             |
| TP2143        | CPU_AD selection signal 0<br>[CPU_AD_SEL0]        |                      | When selected: High<br>When not selected: Low                   | The AD conversion target selection does not operate normally.   | 4             |
| TP2144        | CPU_AD selection signal 1<br>[CPU_AD_SEL1]        |                      | When selected: High<br>When not selected: Low                   | The AD conversion target selection does not operate normally.   | 4             |
| TP2145        | CPU_AD selection signal 2<br>[CPU_AD_SEL2]        |                      | When selected: High<br>When not selected: Low                   | The AD conversion target selection does not operate normally.   | 4             |
| TP2146        | [LIQ_ISO] is not used.                            |                      |                                                                 |                                                                 | 2             |
| TP2147        | CLEANAC•710 fluid sensor<br>[LIQ_CLEAN]           |                      | No fluid:<br>1.9 V or higher<br>Fluid present:<br>0.8 V or less | Detergent detection does not<br>operate normally.               | 1             |
| TP2148        | HEMOLYNAC•310 fluid sensor<br>[LIQ_HEMO3]         |                      | No fluid:<br>1.9 V or higher<br>Fluid present:<br>0.8 V or less | HEMO3 fluid detection does not operate normally.                | 2             |
| TP2149        | HEMOLYNAC•510 fluid sensor<br>[LIQ_HEMO5]         |                      | No fluid:<br>1.9 V or higher<br>Fluid present:<br>0.8 V or less | HEMO5 fluid detection does not operate normally.                | 1             |
| TP2150        | Pressure sensor 1<br>[PRESSURE1]                  |                      | Analog voltage:<br>0 to 3.3 V                                   | Pressure sensing does not operate normally.                     | 1, 2          |

| Symbol<br>No. | Check Item                                                      | Corresponding<br>GND | Judgment Criteria                                      | Range of Effects                                     | Board<br>Area |
|---------------|-----------------------------------------------------------------|----------------------|--------------------------------------------------------|------------------------------------------------------|---------------|
| TP2151        | Pressure sensor 2<br>[PRESSURE2]                                | ED<br>(TP1509)       | Analog voltage:<br>0 to 3.3 V                          | Pressure sensing does not operate normally.          | 1, 2          |
| TP2152        | System control<br>[XWR2]                                        |                      | During access: Low<br>Not during access: High          | The analyzer does not operate normally.              | 3             |
| TP2153        | AUTOLOADER connection<br>[AL_CONNECT]                           |                      | Connected: High<br>Not connected: Low                  | The AUTOLOADER does not operate normally.            | 1             |
| TP2154        | Internal chassis temperature<br>[CASEIN]                        |                      | When normal:<br>High<br>Interruption request:<br>Low   | The analyzer does not operate normally.              | 1             |
| TP2156        | CBC interruption request<br>[XIRQ_CBC_AD]                       |                      | When normal:<br>High<br>Interruption request:<br>Low   | CBC measurement does not operate normally.           | 3             |
| TP2157        | 5 Diff interruption request<br>[XIRQ_5DIFF]                     |                      | When normal:<br>High<br>Interruption request:<br>Low   | 5 Diff measurement does not operate normally.        | 4             |
| TP2158        | LANC interruption request<br>[XIRQ_LAN]                         |                      | When normal:<br>High<br>Interruption request:<br>Low   | The analyzer does not operate normally.              | 2             |
| TP2159        | Sensor interruption request<br>[XIRQ_SENS]                      |                      | When normal:<br>High<br>Interruption request:<br>Low   | The analyzer does not operate normally.              | 5             |
| TP2160        | Motor, switch, etc. interruption<br>request<br>[XIRQ_MT_SW_SPI] |                      | When normal:<br>High<br>Interruption request:<br>Low   | The analyzer does not operate normally.              | 2             |
| TP2161        | SDC interruption request<br>[XIRQ_SD]                           |                      | When normal: High<br>Interruption request:<br>Low      | Accessing SD card does not operate normally.         | 4             |
| TP2162        | Alarm interruption request<br>[XIRQ_ALM]                        |                      | When normal:<br>High<br>Interruption request:<br>Low   | Cannot detect the 5 V, 24 V<br>power loss etc. alarm | 4             |
| TP2163        | AUTOLOADER reception<br>[RXD_AL]                                |                      | When normal: High<br>During access: Data               | The AUTOLOADER does not operate normally.            | 1             |
| TP2165        | [PC_GPI2] is not used.                                          |                      |                                                        |                                                      | 1             |
| TP2167        | [XWAIT] is not used.                                            |                      |                                                        |                                                      | 2             |
| TP2168        | Non-maskable interrupt<br>[NMI]                                 |                      | When normal: High<br>During NMI: Low                   | The analyzer does not operate normally.              | 2             |
| TP2169        | AUTOLOADER transmission<br>data<br>[TXD_AL]                     |                      | When normal: High<br>During access: Low                | The AUTOLOADER does not operate normally.            | 1             |
| TP2170        | AUTOLOADER power on<br>[XAL_POWON]                              |                      | During POW ON: Low<br>During POW OFF: High             | The AUTOLOADER does not operate normally.            | 1             |
| TP2171        | [PC_GPO] is not used.                                           |                      |                                                        |                                                      | 1             |
| TP2172        | Bus clock<br>[BCLK]                                             |                      | When normal: 48 MHz                                    | The analyzer does not operate normally.              | 2             |
| TP2173        | Watchdog overflow<br>[XWDTOVF]                                  |                      | When normal: High<br>During WDTOVF: Low                | The analyzer does not operate normally.              | 5             |
| TP2174        | EEPROM clock<br>[SCL0]                                          |                      | When normal:<br>High<br>During access:<br>Clock output | The analyzer does not operate normally.              | 2             |

| Symbol<br>No. | Check Item                                                                  | Corresponding<br>GND | Judgment Criteria                                  | Range of Effects                                              | Board<br>Area |
|---------------|-----------------------------------------------------------------------------|----------------------|----------------------------------------------------|---------------------------------------------------------------|---------------|
| TP2175        | EEPROM data<br>[SDA0]                                                       | ED<br>(TP1509)       | When normal: High<br>During access: Data           | The analyzer does not operate normally.                       | 2             |
| TP2176        | System reset instruction<br>[XRESET]                                        |                      | When normal: High<br>During reset: Low             | The analyzer does not operate normally.                       | 5             |
| TP2177        | Indicator red<br>[INDI_R]                                                   |                      | Lit: High<br>Off: Low                              | The color of the indicator<br>lamp does not become<br>normal. | 2             |
| TP2178        | Indicator green<br>[INDI_G]                                                 |                      | Lit: High<br>Off: Low                              | The color of the indicator<br>lamp does not become<br>normal. | 2             |
| TP2179        | Indicator blue<br>[INDI_B]                                                  |                      | Lit: High<br>Off: Low                              | The color of the indicator<br>lamp does not become<br>normal. | 2             |
| TP2181        | CPLD clock<br>[RTC32K]                                                      |                      | When normal:<br>32.756 kHz                         | The secondary power does not start up.                        | 5             |
| TP2182        | SRAM control<br>[XUBE]                                                      |                      | When normal: High<br>During access: Low            | The analyzer does not operate normally.                       | 5             |
| TP2183        | SRAM control<br>[XLBE]                                                      |                      | When normal: High<br>During access: Low            | The analyzer does not operate normally.                       | 5             |
| TP2184        | CPU reset<br>[XRESET_CPU]                                                   |                      | When normal: High<br>During access: Low            | The analyzer does not operate normally.                       | 5             |
| TP2185        | System reset output<br>[XRESET1]                                            |                      | When normal: High<br>During reset: Low             | The analyzer does not operate normally.                       | 5             |
| TP2186        | System reset output (motor<br>enable)<br>[XRESET2]                          |                      | When normal: High<br>During reset: Low             | All motors do not operate.                                    | 5             |
| TP2187        | LANC reset<br>[XRESET_LAN]                                                  |                      | When normal: High<br>During reset: Low             | The analyzer does not operate normally.                       | 5             |
| TP2188        | POWERSW to PC-910W/<br>PC-911W<br>[PC_POWER_SW]                             |                      | When normal:<br>Low<br>During reset:<br>High pulse | PC-910W/PC-911W does not operate normally.                    | 1             |
| TP2189        | AUTOLOADER reset<br>[AL_RESET]                                              |                      | When normal: Low<br>During reset: High             | The AUTOLOADER does not operate normally.                     | 1             |
| TP2190        | FPGA (ANA1) chip selection<br>[XCS_ANA1]                                    |                      | When normal: High<br>During access: Low            | CBC measurement does not operate normally.                    | 5             |
| TP2191        | FPGA (ANA2) chip selection<br>[XCS_ANA2]                                    |                      | When normal: High<br>During access: Low            | 5 Diff measurement does not operate normally.                 | 5             |
| TP2192        | FPGA (DRV) chip selection<br>[XCS_DRV]                                      |                      | When normal: High<br>During access: Low            | The analyzer does not operate normally.                       | 5             |
| TP2193        | FPGA (ANA2) SRAM chip<br>selection<br>[XCS_ANA2_SRAM]                       |                      | When normal: High<br>During access: Low            | 5 Diff measurement does not operate normally.                 | 5             |
| TP2194        | Chip selection for FPGA (ANA1)<br>configuration memory [XCS_<br>FLASH_ANA1] | -                    | When normal: High<br>During access: Low            | FPGA configuration is not performed normally.                 | 5             |
| TP2195        | Chip selection for FPGA<br>(ANA2) configuration memory<br>[XCS_FLASH_ANA2]  |                      | When normal: High<br>During access: Low            | FPGA configuration is not performed normally.                 | 5             |
| TP2196        | Chip selection for FPGA (DRV)<br>configuration memory [XCS_<br>FLASH_DRV]   |                      | When normal: High<br>During access: Low            | FPGA configuration is not performed normally.                 | 5             |
| TP2197        | Flash memory chip selection<br>[XCS_FLASH]                                  |                      | When normal: High<br>During access: Low            | The analyzer does not operate normally.                       | 5             |
| TP2198        | LANC chip selection<br>[XCS_LANC]                                           |                      | When normal: High<br>During access: Low            | The analyzer does not operate normally.                       | 5             |

| Symbol<br>No. | Check Item                                                              | Corresponding<br>GND | Judgment Criteria                                               | Range of Effects                                                          | Board<br>Area |
|---------------|-------------------------------------------------------------------------|----------------------|-----------------------------------------------------------------|---------------------------------------------------------------------------|---------------|
| TP2199        | SDC chip selection<br>[XSC_SDC]                                         | ED<br>(TP1509)       | When normal: High<br>During access: Low                         | Cannot access the SD card                                                 | 5             |
| TP2200        | Fluid sensor digital<br>potentiometer control<br>[XCS_SIO_VRLIQ]        |                      | When normal: High<br>During access: Low                         | Cannot perform digital<br>potentiometer adjustment of<br>the fluid sensor | 1             |
| TP2201        | [CS_SIO_RMLIQ] is not used.                                             |                      | _                                                               | _                                                                         | 1             |
| TP2202        | Fluid sensor digital<br>potentiometer control<br>[SIO_CLK_LIQ]          | -                    | When normal:<br>High<br>During access:<br>Clock output          | Cannot perform fluid sensor<br>digital potentiometer control              | 1             |
| TP2203        | [SIO_DO_LIQ] is not used.                                               |                      |                                                                 | _                                                                         | 1             |
| TP2204        | HGB digital potentiometer<br>control<br>[HGB_SPI_CS_DPOT]               |                      | When normal: High<br>During access: Low                         | Cannot perform HGB<br>digital potentiometer control                       | 5             |
| TP2205        | Short sample (SS) digital<br>potentiometer control [SS_SPI_<br>CS_DPOT] |                      | When normal: High<br>During access: Low                         | Cannot perform SS digital<br>potentiometer control                        | 5             |
| TP2206        | Short sample (SS) emission<br>control<br>[SS_RLY]                       | -                    | When on: High<br>When off: Low                                  | Cannot measure SS<br>normally                                             | 5             |
| TP2207        | HGB digital potentiometer clock<br>[HGB_SPI_CLK_DPOT]                   | -                    | When normal:<br>High<br>During access:<br>Clock output          | Cannot measure HGB<br>normally                                            | 5             |
| TP2208        | HGB digital potentiometer data<br>[HGB_SPI_DO_DPOT]                     | -                    | When normal: High<br>During access: Data                        | Cannot measure HGB<br>normally                                            | 5             |
| TP2209        | [SIO_DI_LIQ] is not used.                                               |                      |                                                                 |                                                                           | 5             |
| TP2214        | +3.3 V power on and off<br>[3V_ONOFF]                                   |                      | When on: High<br>When off: Low                                  | The analyzer does not operate normally.                                   | 3             |
| TP2215        | Other power on and off<br>[ALL_ONOFF]                                   |                      | When on: High<br>When off: Low                                  | The analyzer does not operate normally.                                   | 3             |
| TP2216        | PC-910W/PC-911W power on<br>and off<br>[P12V_PC_ONOFF]                  |                      | When on: High<br>When off: Low                                  | The analyzer does not operate normally.                                   | 3             |
| TP2217        | Power off request<br>[POWER_OFF]                                        |                      | When normal: Low<br>During request: High                        | The analyzer does not operate normally.                                   | 5             |
| TP2219        | Secondary power LED<br>[LED_SUBPWR]                                     |                      | Secondary power on:<br>High<br>Secondary power off:<br>Low      | The secondary power LED is not lit.                                       | 5             |
| TP2220        | Buzzer clock<br>[BUZ_CLK]                                               |                      | When normal:<br>Low<br>When sounding:<br>Clock output           | The buzzer does not sound.                                                | 1             |
| TP2221        | Clog removal clock<br>[FLUSH_CLK]                                       |                      | When normal:<br>Low<br>When flushing:<br>Clock output           | Clog removal does not<br>operate normally.                                | 4             |
| TP2222        | Cup heater clock<br>[HEAT1_CLK]                                         |                      | When normal:<br>Low<br>During heater operation:<br>Clock output | The cup heater does not operate normally.                                 | 1             |
| TP2223        | Tank heater clock<br>[HEAT2_CLK]                                        |                      | When normal:<br>Low<br>During heater operation:<br>Clock output | The tank heater does not operate normally.                                | 1             |

| Symbol<br>No. | Check Item                                             | Corresponding<br>GND | Judgment Criteria                                             | Range of Effects                              | Board<br>Area |
|---------------|--------------------------------------------------------|----------------------|---------------------------------------------------------------|-----------------------------------------------|---------------|
| TP2224        | FPGA (ANA1) configuration<br>control<br>[ANA1_DONE]    | ED<br>(TP1509)       | When normal: High<br>Configuration<br>incomplete: Low         | The analyzer does not operate normally.       | 5             |
| TP2225        | FPGA (ANA2) configuration<br>control<br>[ANA2_DONE]    |                      | When normal: High<br>Configuration<br>incomplete: Low         | The analyzer does not operate normally.       | 4             |
| TP2226        | FPGA (DRV) configuration<br>control<br>[DRV_DONE]      |                      | When normal: High<br>Configuration<br>incomplete: Low         | The analyzer does not operate normally.       | 4             |
| TP2227        | FPGA configuration control<br>[CNF_SDI]                |                      | When normal:<br>High<br>During configuration:<br>Data         | The analyzer does not operate normally.       | 5             |
| TP2228        | FPGA configuration control<br>[XFPGA_PROG]             |                      | When normal:<br>High<br>During configuration:<br>Low          | The analyzer does not operate normally.       | 4             |
| TP2229        | FPGA configuration control<br>[CNF_SDO]                |                      | When normal:<br>High<br>During configuration:<br>Data         | The analyzer does not operate normally.       | 5             |
| TP2230        | FPGA configuration control<br>[CNF_CLK]                |                      | When normal:<br>High<br>During configuration:<br>Clock output | The analyzer does not operate normally.       | 4             |
| TP2231        | FPGA configuration control<br>[PROM_CONT]              |                      | When normal: Low<br>During DL: High                           | The analyzer does not operate normally.       | 4             |
| TP2232        | FPGA (ANA1) configuration<br>control<br>[CNF_ANA1_DI]  |                      | When normal:<br>High<br>During configuration:<br>Data         | The analyzer does not operate normally.       | 4             |
| TP2233        | FPGA (ANA1) configuration<br>control<br>[CNF_ANA1_DO]  |                      | When normal:<br>High<br>During configuration:<br>Data         | The analyzer does not operate normally.       | 4             |
| TP2234        | FPGA (ANA1) configuration<br>control<br>[CNF_ANA1_CS]  |                      | When normal:<br>High<br>During configuration:<br>Low          | The analyzer does not operate normally.       | 4             |
| TP2235        | FPGA (ANA1) configuration<br>control<br>[CNF_ANA1_CLK] |                      | When normal:<br>High<br>During configuration:<br>Clock output | The analyzer does not operate normally.       | 4             |
| TP2236        | FPGA (ANA2) configuration<br>control<br>[CNF_ANA2_CS]  | -                    | When normal:<br>High<br>During configuration:<br>Low          | The analyzer does not operate normally.       | 4             |
| TP2237        | FPGA (ANA2) configuration<br>control<br>[CNF_ANA2_CLK] | -                    | When normal:<br>High<br>During configuration:<br>Clock output | The analyzer does not operate normally.       | 4             |
| TP2238        | FPGA (ANA2) configuration<br>control<br>[CNF_ANA2_DO]  |                      | When normal:<br>High<br>During configuration:<br>Data         | The analyzer does not operate normally.       | 4             |
| TP2239        | 5 Diff AD converter clock<br>[DIFF_AD_CLK]             |                      | When normal:<br>High<br>During operation:<br>Clock output     | 5 Diff measurement does not operate normally. | 4             |

| Symbol<br>No. | Check Item                                                     | Corresponding<br>GND | Judgment Criteria                                                              | Range of Effects                                 | Board<br>Area |
|---------------|----------------------------------------------------------------|----------------------|--------------------------------------------------------------------------------|--------------------------------------------------|---------------|
| TP2240        | 5 Diff AD converter channel<br>selection<br>[DIFF_AD_SEL0]     | ED<br>(TP1509)       | Selection bit 0 data                                                           | 5 Diff measurement does not operate normally.    | 4             |
| TP2241        | 5 Diff AD converter channel<br>selection [DIFF_AD_SEL1]        |                      | Selection bit 1 data                                                           | 5 Diff measurement does not operate normally.    | 4             |
| TP2242        | [DIFF_AD_SEL2] is not used.                                    |                      |                                                                                | _                                                | 4             |
| TP2243        | Laser on<br>[LASER_POWERON]                                    |                      | When normal: Low<br>When on: High                                              | The laser does not turn on.                      | 1             |
| TP2244        | Laser LED<br>[LASER_LED]                                       |                      | Laser off: Low<br>Laser on: High                                               | The laser LED is not lit.                        | 4             |
| TP2245        | 5 Diff CAL clock<br>[DIFF_CAL_CLK]                             |                      | When normal:<br>High<br>During CAL:<br>Clock output                            | Cannot perform 5 Diff calibration                | 4             |
| TP2246        | 5 Diff CAL selection<br>[DIFF_CAL_SEL]                         |                      | When normal: High<br>During CAL: Low                                           | Cannot perform 5 Diff<br>circuit check           | 4             |
| TP2247        | 5 Diff peak hold<br>[DIFF_PK_HLD]                              |                      | During hold: High<br>During reset: Low                                         | Cannot perform 5 Diff<br>measurement             | 4             |
| TP2248        | 5 Diff digital potentiometer<br>control<br>[DIFF_SPI_CLK_DPOT] |                      | When normal:<br>High<br>During access:<br>Clock output                         | Cannot perform 5 Diff<br>sensitivity adjustment  | 4             |
| TP2249        | 5 Diff digital potentiometer<br>control<br>[DIFF_SPI_CS_DPOT]  |                      | When normal: High<br>During access: Low                                        | Cannot perform 5 Diff<br>sensitivity adjustment  | 4             |
| TP2250        | 5 Diff digital potentiometer<br>control<br>[DIFF_SPI_DO_DPOT]  |                      | When normal: High<br>During access: Data                                       | Cannot perform 5 Diff<br>sensitivity adjustment  | 4             |
| TP2251        | CBC CAL pulse<br>[CAL_PLS]                                     |                      | When normal:<br>Low<br>During CAL:<br>Clock output                             | Cannot perform CBC circuit check                 | 3             |
| TP2252        | RBC relay control<br>[RBC_AMP_RLY]                             |                      | When normal:<br>Low<br>During measurement:<br>High                             | RBC and PLT measurement do not operate normally. | 3             |
| TP2253        | RBC relay control<br>[RBC_CAL_RLY]                             |                      | When normal: Low<br>During CAL: High                                           | Cannot perform RBC circuit check                 | 3             |
| TP2254        | RBC relay control<br>[RBC_FLUSH_RLY]                           |                      | When normal: Low<br>When flushing: High                                        | Cannot remove clog                               | 3             |
| TP2255        | WBC relay control<br>[WBC_AMP_RLY]                             |                      | When normal:<br>Low<br>During measurement:<br>High                             | WBC measurement does not operate normally.       | 3             |
| TP2256        | WBC relay control<br>[WBC_CAL_RLY]                             |                      | When normal: Low<br>During CAL: High                                           | Cannot perform WBC circuit check                 | 3             |
| TP2257        | WBC relay control<br>[WBC_FLUSH_RLY]                           |                      | When normal: Low<br>When flushing: High                                        | Cannot remove clog                               | 3             |
| TP2258        | HGB emission<br>[HGB_RLY]                                      |                      | When normal: Low<br>LED emission: High                                         | Cannot measure HGB                               | 3             |
| TP2259        | RBC AD converter channel<br>selection<br>[RBC_SEL]             |                      | During blood cell<br>measurement: Low<br>During electrode<br>measurement: High | Cannot measure RBC, PLT<br>and electrode voltage | 3             |

| Symbol<br>No. | Check Item                                           | Corresponding<br>GND | Judgment Criteria                                                              | Range of Effects                                 | Board<br>Area |
|---------------|------------------------------------------------------|----------------------|--------------------------------------------------------------------------------|--------------------------------------------------|---------------|
| TP2260        | RBC AD converter channel<br>selection<br>[RBC_SEL]   | ED<br>(TP1509)       | During blood cell<br>measurement: Low<br>During electrode<br>measurement: High | Cannot measure WBC or electrode voltage          | 3             |
| TP2261        | HGB AD converter chip<br>selection<br>[XHGB_AD_CS]   |                      | When normal: High<br>During access: Low                                        | HGB and SS measurement do not operate normally.  | 3             |
| TP2262        | HGB AD conversion data output<br>[HGB_AD_DOUT]       | ]                    | When normal: High<br>During access: Data                                       | HGB and SS measurement do not operate normally.  | 3             |
| TP2263        | RBC AD converter clock<br>[R_AD_CLK]                 |                      | When normal:<br>Low<br>During access:<br>Clock output                          | RBC and PLT measurement do not operate normally. | 3             |
| TP2264        | WBC AD converter clock<br>[W_AD_CLK]                 |                      | When normal:<br>Low<br>During access:<br>Clock output                          | WBC measurement does not operate normally.       | 3             |
| TP2265        | HGB AD converter clock<br>[HGB_AD_CLK]               |                      | When normal:<br>Low<br>During access:<br>Clock output                          | HGB measurement does not operate normally.       | 3             |
| TP2266        | FPGA (DRV) configuration<br>control<br>[CNF_DRV_DI]  | -                    | When normal:<br>High<br>During configuration:<br>Data                          | The analyzer does not operate normally.          | 5             |
| TP2267        | Motor interruption request<br>[XIRQ_MT]              |                      | When normal: High<br>During interruption:<br>Low                               | The analyzer does not operate normally.          | 5             |
| TP2268        | FPGA (DRV) configuration<br>control<br>[CNF_DRV_CS]  | -                    | When normal:<br>High<br>During configuration:<br>Low                           | The analyzer does not operate normally.          | 5             |
| TP2269        | FPGA (DRV) configuration<br>control<br>[CNF_DRV_CLK] |                      | When normal:<br>High<br>During configuration:<br>Clock output                  | The analyzer does not operate normally.          | 5             |
| TP2270        | FPGA (DRV) configuration<br>control<br>[CNF_DRV_DO]  |                      | When normal:<br>High<br>During configuration:<br>Data                          | The analyzer does not operate normally.          | 5             |
| TP2271        | Laser permission signal<br>[SW_LASER_KEY]            |                      | Permission: High<br>No permission: Low                                         | The laser does not turn on.                      | 1             |
| TP2272        | Address bus A[0]                                     |                      | When normal: High<br>During access: Address                                    | The analyzer does not operate normally.          | 2             |
| TP2273        | Address bus A[1]                                     | ]                    | When normal: High<br>During access: Address                                    | The analyzer does not operate normally.          | 4             |
| TP2274        | Address bus A[2]                                     | ]                    | When normal: High<br>During access: Address                                    | The analyzer does not operate normally.          | 4             |
| TP2275        | Address bus A[3]                                     |                      | When normal: High<br>During access: Address                                    | The analyzer does not operate normally.          | 4             |
| TP2276        | Address bus A[4]                                     | ]                    | When normal: High<br>During access: Address                                    | The analyzer does not operate normally.          | 4             |
| TP2277        | Address bus A[5]                                     |                      | When normal: High<br>During access: Address                                    | The analyzer does not operate normally.          | 4             |
| TP2278        | Address bus A[6]                                     |                      | When normal: High<br>During access: Address                                    | The analyzer does not operate normally.          | 4             |

| Symbol<br>No. | Check Item        | Corresponding<br>GND | Judgment Criteria                            | Range of Effects                        | Board<br>Area |
|---------------|-------------------|----------------------|----------------------------------------------|-----------------------------------------|---------------|
| TP2279        | Address bus A[7]  | ED<br>(TP1509)       | When normal: High<br>During access: Address  | The analyzer does not operate normally. | 4             |
| TP2280        | Address bus A[8]  |                      | When normal: High<br>During access: Address  | The analyzer does not operate normally. | 4             |
| TP2281        | Address bus A[9]  |                      | When normal: High<br>During access: Address  | The analyzer does not operate normally. | 4             |
| TP2282        | Address bus A[10] |                      | When normal: High<br>During access: Address  | The analyzer does not operate normally. | 4             |
| TP2283        | Address bus A[11] | -                    | When normal: High<br>During access: Address  | The analyzer does not operate normally. | 4             |
| TP2284        | Address bus A[12] | -                    | When normal: High<br>During access: Address  | The analyzer does not operate normally. | 4             |
| TP2285        | Address bus A[13] | -                    | When normal: High<br>During access: Address  | The analyzer does not operate normally. | 4             |
| TP2286        | Address bus A[14] | -                    | When normal: High<br>During access: Address  | The analyzer does not operate normally. | 4             |
| TP2287        | Address bus A[15] | -                    | When normal: High<br>During access: Address  | The analyzer does not operate normally. | 4             |
| TP2288        | Address bus A[16] | -                    | When normal: High<br>During access: Address  | The analyzer does not operate normally. | 4             |
| TP2289        | Address bus A[17] | -                    | When normal: High<br>During access: Address  | The analyzer does not operate normally. | 4             |
| TP2290        | Address bus A[18] | -                    | When normal: High<br>During access: Address  | The analyzer does not operate normally. | 4             |
| TP2291        | Address bus A[19] |                      | When normal: High<br>During access: Address  | The analyzer does not operate normally. | 4             |
| TP2292        | Address bus A[20] |                      | When normal: High<br>During access: Address  | The analyzer does not operate normally. | 4             |
| TP2293        | Address bus A[21] | -                    | When normal: High<br>During access: Address  | The analyzer does not operate normally. | 4             |
| TP2294        | Address bus A[22] |                      | When normal: High<br>During access: Address  | The analyzer does not operate normally. | 4             |
| TP2295        | Address bus A[23] | -                    | When normal: High<br>During access: Address  | The analyzer does not operate normally. | 4             |
| TP2296        | Data bus D[0]     | -                    | When normal: High<br>During access: Data bus | The analyzer does not operate normally. | 4             |
| TP2297        | Data bus D[1]     |                      | When normal: High<br>During access: Data bus | The analyzer does not operate normally. | 4             |
| TP2298        | Data bus D[2]     |                      | When normal: High<br>During access: Data bus | The analyzer does not operate normally. | 4             |
| TP2299        | Data bus D[3]     |                      | When normal: High<br>During access: Data bus | The analyzer does not operate normally. | 4             |
| TP2300        | Data bus D[4]     | -                    | When normal: High<br>During access: Data bus | The analyzer does not operate normally. | 4             |
| TP2301        | Data bus D[5]     | -                    | When normal: High<br>During access: Data bus | The analyzer does not operate normally. | 4             |
| TP2302        | Data bus D[6]     |                      | When normal: High<br>During access: Data bus | The analyzer does not operate normally. | 4             |
| TP2303        | Data bus D[7]     |                      | When normal: High<br>During access: Data bus | The analyzer does not operate normally. | 4             |
| TP2304        | Data bus D[8]     |                      | When normal: High<br>During access: Data bus | The analyzer does not operate normally. | 4             |
| TP2305        | Data bus D[9]     |                      | When normal: High<br>During access: Data bus | The analyzer does not operate normally. | 4             |

| Symbol<br>No. | Check Item                                       | Corresponding<br>GND | Judgment Criteria                                        | Range of Effects                              | Board<br>Area |
|---------------|--------------------------------------------------|----------------------|----------------------------------------------------------|-----------------------------------------------|---------------|
| TP2306        | Data bus D[10]                                   | ED<br>(TP1509)       | When normal: High<br>During access: Data bus             | The analyzer does not operate normally.       | 4             |
| TP2307        | Data bus D[11]                                   | -                    | When normal: High<br>During access: Data bus             | The analyzer does not operate normally.       | 4             |
| TP2308        | Data bus D[12]                                   |                      | When normal: High<br>During access: Data bus             | The analyzer does not operate normally.       | 4             |
| TP2309        | Data bus D[13]                                   |                      | When normal: High<br>During access: Data bus             | The analyzer does not operate normally.       | 4             |
| TP2310        | Data bus D[14]                                   |                      | When normal: High<br>During access: Data bus             | The analyzer does not operate normally.       | 4             |
| TP2311        | Data bus D[15]                                   |                      | When normal: High<br>During access: Data bus             | The analyzer does not operate normally.       | 4             |
| TP2312        | System control<br>[XRD2]                         |                      | When normal: High<br>During access: Low                  | The analyzer does not operate normally.       | 4             |
| TP2313        | System control<br>[XHWR]                         |                      | When normal: High<br>During access: Low                  | The analyzer does not operate normally.       | 4             |
| TP2314        | System control<br>[XLWR]                         | -                    | When normal: High<br>During access: Low                  | The analyzer does not operate normally.       | 4             |
| TP2315        | System control<br>[XWR]                          | -                    | When normal: High<br>During access: Low                  | The analyzer does not operate normally.       | 4             |
| TP2316        | System control (built-in ROM,<br>boot)<br>[XCS0] | -                    | When normal: High<br>During access: Low                  | The analyzer does not operate normally.       | 2             |
| TP2317        | System control (flash memory)<br>[XCS1]          | -                    | When normal: High<br>During access: Low                  | The analyzer does not operate normally.       | 5             |
| TP2318        | System control (FPGA ANA2)<br>[XCS2]             | -                    | When normal: High<br>During access: Low                  | The analyzer does not operate normally.       | 5             |
| TP2319        | System control (FPGA ANA1)<br>[XCS3]             | -                    | When normal: High<br>During access: Low                  | The analyzer does not operate normally.       | 5             |
| TP2320        | System control (CPLD)<br>[XCS4]                  |                      | When normal: High<br>During access: Low                  | The analyzer does not operate normally.       | 5             |
| TP2321        | System control (SRAM)<br>[XCS5]                  |                      | When normal: High<br>During access: Low                  | The analyzer does not operate normally.       | 5             |
| TP2322        | System control (SDC, LANC)<br>[XCS6]             |                      | When normal: High<br>During access: Low                  | The analyzer does not operate normally.       | 5             |
| TP2323        | [XCS7] is not used.                              | ]                    |                                                          |                                               | 2             |
| TP2324        | Open loader: Back sensor<br>[SENS35]             |                      | Sensor shielded: Low<br>Sensor open: High                | Manual measurement does not operate normally. | 5             |
| TP2325        | [SENS36] is not used.                            |                      |                                                          |                                               | 5             |
| TP2326        | HGB LED temperature<br>[HGB_LED_TEMP]            |                      | Analog value:<br>0 to 3.3 V                              | HGB measurement does not operate normally.    | 3             |
| TP2327        | SS_LED temperature<br>[SS_LED_TEMP]              |                      | Analog value:<br>0 to 3.3 V                              | SS measurement does not operate normally.     | 3             |
| TP2328        | Diluter motor control<br>[XMD_MT_EN]             |                      | Disabled: High<br>Enabled: Low                           | The diluter motor does not operate normally.  | 5             |
| TP2329        | Diluter motor control<br>[MD_MT_M1]              |                      | M3 M2 M1 Excitation<br>0 0 0 2-phase                     | The diluter motor does not operate normally.  | 5             |
| TP2330        | Diluter motor control<br>[MD_MT_M2]              |                      | 0 0 1 1-2-phase<br>0 1 0 W1-2-phase<br>0 1 1 2W1 2 phase | The diluter motor does not operate normally.  | 5             |
| TP2331        | Diluter motor control<br>[MD_MT_M3]              |                      | 1 1 1 4W1-2-phase                                        | The diluter motor does not operate normally.  | 5             |
| TP2332        | Diluter motor control<br>[MD MT CW]              |                      | CW: Low<br>CCW: High                                     | The diluter motor does not operate normally.  | 5             |

| Symbol<br>No. | Check Item                                 | Corresponding<br>GND | Judgment Criteria                                   | Range of Effects                             | Board<br>Area |
|---------------|--------------------------------------------|----------------------|-----------------------------------------------------|----------------------------------------------|---------------|
| TP2333        | Diluter motor current down<br>[MD_MT_CDWN] | ED<br>(TP1509)       | Normal: Low<br>Current down: High                   | The diluter motor does not operate normally. | 5             |
| TP2334        | Diluter motor control<br>[MD_MT_CLK]       |                      | Normal:<br>Low<br>During operation:<br>Clock output | The diluter motor does not operate normally. | 5             |
| TP2335        | All motor driver reset<br>[DRV_RESET]      |                      | Normal: High<br>Reset: Low                          | All motors do not operate normally.          | 5             |
| TP2336        | MV20_A<br>[MV_01]                          |                      | ON: High<br>OFF: Low                                | MV20_A does not operate normally.            | 5             |
| TP2337        | [FAN_SENS1] is not used.                   |                      |                                                     | _                                            | 5             |

### UT-7283 ANALOG BD

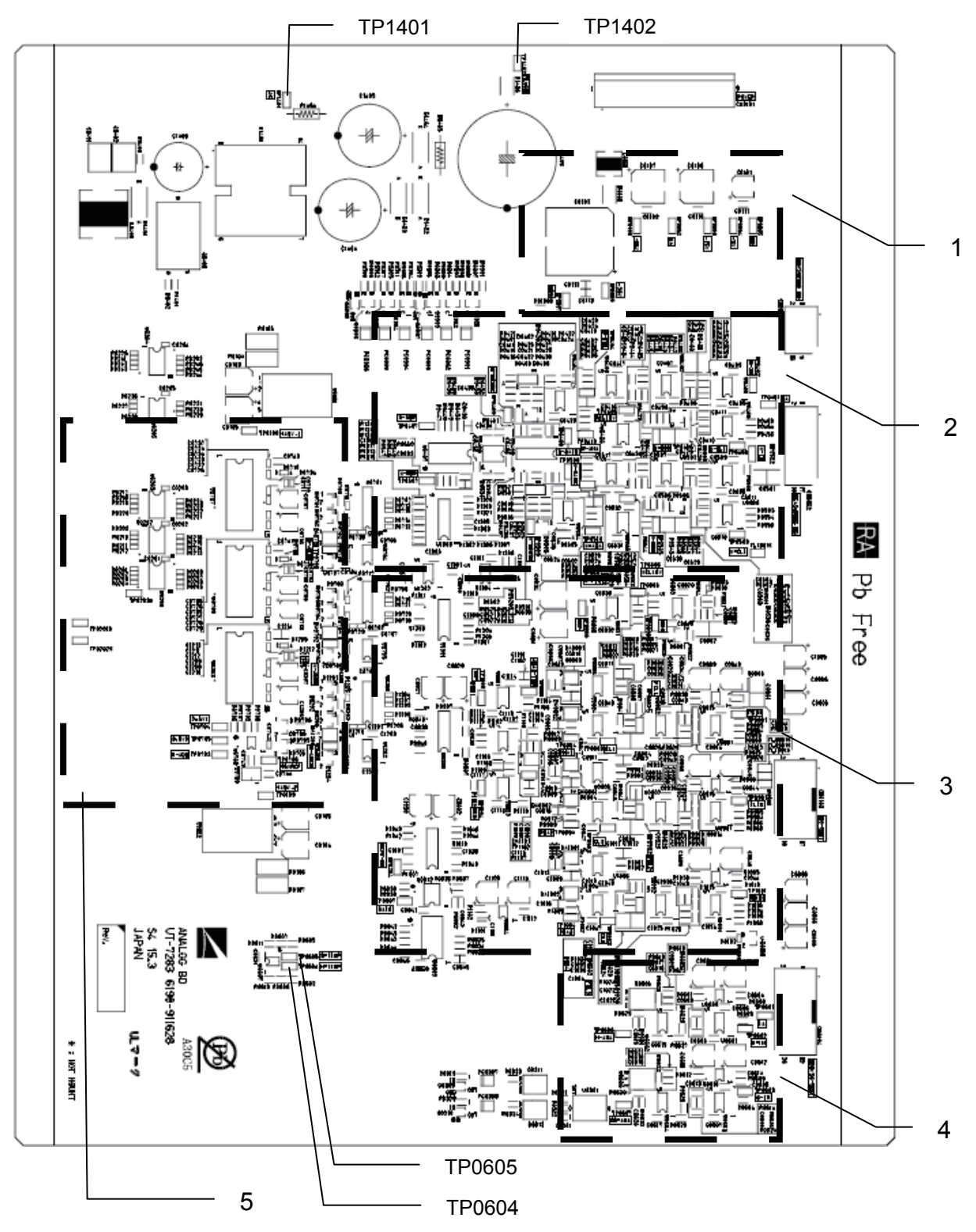

| Symbol<br>No. | Check Item                                                                                   | Corresponding<br>GND | Judgment Criteria                                                                 | Range of Effects                                                          | Board<br>Area |
|---------------|----------------------------------------------------------------------------------------------|----------------------|-----------------------------------------------------------------------------------|---------------------------------------------------------------------------|---------------|
| TP0101        | +15 V line voltage                                                                           | EA<br>(TP0401)       | 14.7 to 15.3 V                                                                    | Cannot measure data normally                                              | 1             |
| TP0102        | EA (analog GND)                                                                              | -                    | 0 V                                                                               | _                                                                         | 1             |
| TP0103        | -15 V line voltage                                                                           |                      | -14.7 to -15.3 V                                                                  | Cannot measure data normally                                              | 1             |
| TP0104        | +5 V line voltage                                                                            | ED<br>(TP0105)       | 4.75 to 5.25 V                                                                    | Cannot measure data normally                                              | 1             |
| TP0105        | ED (digital GND)                                                                             |                      | 0 V                                                                               | _                                                                         | 1             |
| TP0106        | +36 V line voltage                                                                           | E36<br>(TP0107)      | 35.0 to 36.36 V                                                                   | Cannot measure data normally                                              | 1             |
| TP0107        | E36 (analog GND)                                                                             |                      | 0 V                                                                               | _                                                                         | 1             |
| TP0108        | +A5V_1 line voltage                                                                          | EA<br>(TP0401)       | 4.9 to 5.1 V                                                                      | Cannot measure RBC and<br>WBC (CBC) data normally                         | 5             |
| TP0109        | +A5V_2 line voltage                                                                          |                      | 4.9 to 5.1 V                                                                      | Cannot measure 5 Diff data normally                                       | 5             |
| TP0201        | Reserve (unimplemented)                                                                      | ED                   |                                                                                   | _                                                                         | 5             |
| TP0202        | Reserve (unimplemented)                                                                      | (TP0105)             |                                                                                   | _                                                                         | 5             |
| TP0203        | Reserve (unimplemented)                                                                      |                      |                                                                                   | _                                                                         | 5             |
| TP0204        | 5 Diff system peak hold control signal [DIFF-PH]                                             |                      | When normal: Low<br>When detected: High                                           | Cannot measure 5 Diff<br>system data normally                             | 3             |
| TP0401        | EA                                                                                           | EA                   | 0 V                                                                               | _                                                                         | 2             |
| TP0402        | RBC measurement data [R-IN]                                                                  | (TP0401)             | When normal:<br>Low<br>During measurement<br>and circuit check:<br>Pulse input    | Cannot measure RBC, PLT<br>system data normally                           | 2             |
| TP0403        | RBC electrode voltage [R-ELE]                                                                |                      | When normal:<br>Low<br>During electrode<br>voltage measurement:<br>34.5 V or less | Cannot measure the<br>electrode voltage of the<br>RBC measurement section | 2             |
| TP0404        | Acquired data after passing<br>through the RBC Bessel filter<br>[R-FIL]                      |                      | When normal:<br>Low<br>During measurement<br>and circuit check:<br>Pulse input    | Cannot measure RBC, PLT system data normally                              | 2             |
| TP0405        | Baseline correction signal of<br>RBC data acquisition phase<br>control section [R-ROB]       |                      | When normal:<br>Low<br>During measurement<br>and circuit check:<br>Pulse input    | Cannot measure RBC, PLT<br>system data normally                           | 2             |
| TP0406        | Threshold level of RBC data<br>acquisition phase control section<br>[RCLLEV]                 |                      | 100 mV                                                                            | Cannot measure RBC, PLT system data normally                              | 2             |
| TP0407        | Threshold level detection signal<br>of RBC data acquisition phase<br>control section [R-RBP] |                      | When normal: Low<br>When detected: High                                           | Cannot measure RBC, PLT system data normally                              | 2             |
| TP0408        | Baseline release control signal<br>during RBC data acquisition<br>[R-GATE]                   |                      | When normal:<br>Low<br>When data is detected:<br>High                             | Cannot measure RBC, PLT<br>system data normally                           | 2             |
| TP0409        | RBC hardware noise flag<br>[R-NOISE]                                                         |                      | When normal:<br>Low<br>When hardware noise is<br>detected:<br>High                | Cannot detect the RBC<br>hardware noise                                   | 2             |

| Symbol<br>No. | Check Item                                                                                   | Corresponding<br>GND | Judgment Criteria                                                                 | Range of Effects                                                          | Board<br>Area |
|---------------|----------------------------------------------------------------------------------------------|----------------------|-----------------------------------------------------------------------------------|---------------------------------------------------------------------------|---------------|
| TP0410        | Acquired data after RBC<br>amplification [R-ANA]                                             | EA<br>(TP0401)       | When normal:<br>Low<br>During measurement<br>and circuit check:<br>Pulse input    | Cannot measure RBC, PLT system data normally                              | 2             |
| TP0502        | WBC measurement data [W-IN]                                                                  |                      | When normal:<br>Low<br>During measurement<br>and circuit check:<br>Pulse input    | Cannot measure RBC, PLT system data normally                              | 2             |
| TP0503        | WBC electrode voltage [W-ELE]                                                                | -                    | When normal:<br>Low<br>During electrode<br>voltage measurement:<br>34.5 V or less | Cannot measure the<br>electrode voltage of the<br>WBC measurement section | 2             |
| TP0504        | Acquired data after passing<br>through the WBC Bessel filter<br>[W-FIL]                      |                      | When normal:<br>Low<br>During measurement<br>and circuit check:<br>Pulse input    | Cannot measure RBC, PLT<br>system data normally                           | 2             |
| TP0505        | Baseline correction signal of<br>WBC data acquisition phase<br>control section [W-ROB]       |                      | When normal:<br>Low<br>During measurement<br>and circuit check:<br>Pulse input    | Cannot measure RBC, PLT<br>system data normally                           | 2             |
| TP0506        | Threshold level of WBC data<br>acquisition phase control section<br>[WCLLEV]                 | -                    | 460 mV                                                                            | Cannot measure RBC, PLT system data normally                              | 2             |
| TP0507        | Threshold level detection signal<br>of WBC data acquisition phase<br>control section [W-RBP] | -                    | When normal: Low<br>When detected: High                                           | Cannot measure RBC, PLT<br>system data normally                           | 2             |
| TP0508        | Baseline release control signal<br>during WBC data acquisition<br>[W-GATE]                   | -                    | When normal:<br>Low<br>When data is detected:<br>High                             | Cannot measure RBC, PLT<br>system data normally                           | 2             |
| TP0509        | WBC hardware noise flag<br>[W-NOISE]                                                         | -                    | When normal:<br>Low<br>When hardware noise is<br>detected:<br>High                | Cannot detect the WBC<br>hardware noise                                   | 2             |
| TP0510        | Acquired data after WBC<br>amplification [W-ANA]                                             |                      | When normal:<br>Low<br>During measurement<br>and circuit check:<br>Pulse input    | Cannot measure RBC, PLT<br>system data normally                           | 2             |
| TP0601        | EA                                                                                           |                      | 0 V                                                                               | _                                                                         | 4             |
| TP0602        | HGB measurement data [H-IN]                                                                  |                      | When normal:<br>Low<br>When detected:<br>Several V                                | Cannot measure HGB data<br>normally                                       | 4             |
| TP0603        | SS measurement data [S-IN]                                                                   |                      | When normal:<br>Low<br>When detected:<br>Several V                                | Cannot measure SS data<br>normally                                        | 4             |
| TP0604        | HGB LED temperature data<br>[H-TEMP]                                                         |                      | 0 deg:<br>About 3.285 V<br>22.5 deg:<br>About 2.118 V<br>50 deg:<br>About 1.073 V | Cannot acquire HGB LED<br>temperature normally                            |               |

| Symbol<br>No. | Check Item                                                                                                 | Corresponding<br>GND | Judgment Criteria                                                                 | Range of Effects                                | Board<br>Area |
|---------------|----------------------------------------------------------------------------------------------------|----------------------|-----------------------------------------------------------------------------------|-------------------------------------------------|---------------|
| TP0605        | SS LED temperature data<br>[S-TEMP]                                                                        | EA<br>(TP0401)       | 0 deg:<br>About 3.285 V<br>22.5 deg:<br>About 2.118 V<br>50 deg:<br>About 1.073 V | Cannot acquire SS LED<br>temperature normally   |               |
| TP0606        | Measurement data after HGB<br>setting sensitivity amplification<br>[H-ANA]                                 |                      | When normal:<br>Low<br>When detected:<br>Several V                                | Cannot measure HGB data<br>normally             | 4             |
| TP0607        | Measurement data after SS<br>setting sensitivity amplification<br>[SS-ANA]                                 |                      | When normal:<br>Low<br>When detected:<br>Several V                                | Cannot measure SS data<br>normally              | 4             |
| TP0701        | RBC, PLT AD converter<br>acquired data [R-ADIN]                                                            |                      | When normal:<br>Low<br>When detected:<br>Several V                                | Cannot measure RBC, PLT<br>system data normally | 5             |
| TP0702        | WBC AD converter acquired data [W-ADIN]                                                                    |                      | When normal:<br>Low<br>When detected:<br>Several V                                | Cannot measure WBC<br>(CBC) data normally       | 5             |
| TP0703        | AD converter output of HGB, SS<br>measurement data [H-ADO]                                                 |                      | When normal:<br>Low<br>When detected:<br>Several V                                | Cannot measure HGB, SS<br>data normally         | 5             |
| TP0704        | Reserve [2.5V1]                                                                                            |                      | 2.5 V                                                                             | _                                               | 5             |
| TP0705        | Reserve [2.5V2]                                                                                            |                      | 2.5 V                                                                             | _                                               | 5             |
| TP0706        | +5VREF line voltage                                                                                        |                      | 4.994 to 5.006 V                                                                  | Cannot measure HGB, SS data accurately          | 5             |
| TP0801        | 5 Diff system FS measurement<br>data [FSIN]                                                                |                      | When normal:<br>Low<br>During measurement<br>and circuit check:<br>Pulse input    | Cannot measure 5 Diff<br>system data normally   | 3             |
| TP0802        | Acquired data after passing<br>through the 5 Diff system FS<br>Bessel filter [FIL1]                        |                      | When normal:<br>Low<br>During measurement<br>and circuit check:<br>Pulse input    | Cannot measure 5 Diff<br>system data normally   | 3             |
| TP0803        | Acquired data before 5 Diff<br>system FS peak hold [CL1]                                                   |                      | When normal:<br>Low<br>During measurement<br>and circuit check:<br>Pulse input    | Cannot measure 5 Diff<br>system data normally   | 3             |
| TP0804        | 5 Diff system FS acquired data<br>peak hold signal [PHA1]                                                  |                      | When normal:<br>Low<br>During measurement<br>and circuit check:<br>Pulse input    | Cannot measure 5 Diff<br>system data normally   | 3             |
| TP0805        | Threshold level of 5 Diff system<br>FS data acquisition phase control<br>section [RBTHR]                   |                      | 460 mV                                                                            | Cannot measure 5 Diff<br>system data normally   | 3             |
| TP0806        | Threshold level detection<br>signal of 5 Diff system FS data<br>acquisition phase control section<br>[RBP] |                      | When normal: Low<br>When detected: High                                           | Cannot measure 5 Diff<br>system data normally   | 3             |

| Symbol<br>No. | Check Item                                                                                        | Corresponding<br>GND | Judgment Criteria                                                              | Range of Effects                              | Board<br>Area |
|---------------|---------------------------------------------------------------------------------------------------|----------------------|--------------------------------------------------------------------------------|-----------------------------------------------|---------------|
| TP0807        | Baseline release control signal<br>during 5 Diff system FS data<br>acquisition [GATE]             | EA<br>(TP0401)       | When normal: Low<br>When detected: High                                        | Cannot measure 5 Diff<br>system data normally | 3             |
| TP0808        | Baseline correction signal of 5<br>Diff system FS data acquisition<br>phase control section [RB1] |                      | When normal:<br>Low<br>During measurement<br>and circuit check:<br>Pulse input | Cannot measure 5 Diff<br>system data normally | 3             |
| TP0901        | 5 Diff system FL measurement<br>data [FLIN]                                                       |                      | When normal:<br>Low<br>During measurement<br>and circuit check:<br>Pulse input | Cannot measure 5 Diff<br>system data normally | 3             |
| TP0902        | Acquired data after passing<br>through the 5 Diff system FL<br>Bessel filter [FIL2]               |                      | When normal:<br>Low<br>During measurement<br>and circuit check:<br>Pulse input | Cannot measure 5 Diff<br>system data normally | 3             |
| TP0903        | 5 Diff system FL acquired data<br>peak hold signal [CL2]                                          |                      | When normal:<br>Low<br>During measurement<br>and circuit check:<br>Pulse input | Cannot measure 5 Diff<br>system data normally | 3             |
| TP0904        | 5 Diff system FL acquired data<br>peak hold signal [PHA2]                                         |                      | When normal:<br>Low<br>During measurement<br>and circuit check:<br>Pulse input | Cannot measure 5 Diff<br>system data normally | 3             |
| TP1001        | 5 Diff system SD measurement<br>data [SDIN]                                                       |                      | When normal:<br>Low<br>During measurement<br>and circuit check:<br>Pulse input | Cannot measure 5 Diff<br>system data normally | 3             |
| TP1002        | Acquired data after passing<br>through the 5 Diff system SD<br>Bessel filter [FIL3]               |                      | When normal:<br>Low<br>During measurement<br>and circuit check:<br>Pulse input | Cannot measure 5 Diff<br>system data normally | 3             |
| TP1003        | 5 Diff system SD acquired data<br>peak hold signal [CL3]                                          |                      | When normal:<br>Low<br>During measurement<br>and circuit check:<br>Pulse input | Cannot measure 5 Diff<br>system data normally | 3             |
| TP1004        | 5 Diff system SD acquired data<br>peak hold signal [PHA3]                                         |                      | When normal:<br>Low<br>During measurement<br>and circuit check:<br>Pulse input | Cannot measure 5 Diff<br>system data normally | 3             |
| TP1101        | Threshold level of 5 Diff system<br>FS [ANA1-THR]                                                 |                      | According to optical threshold level setting                                   | Cannot measure 5 Diff<br>system data normally | 3             |
| TP1102        | Threshold level for 5 Diff system<br>FS peak detect detection                                     |                      | 460 mV                                                                         | Cannot measure 5 Diff<br>system data normally | 3             |
| TP1103        | 5 Diff system FS threshold<br>detection flag [THP]                                                |                      | When normal: Low<br>When detected: High                                        | Cannot measure 5 Diff<br>system data normally | 3             |
| TP1104        | 5 Diff system FS peak detect<br>detection [PKD]                                                   |                      | When normal: Low<br>When detected: High                                        | Cannot measure 5 Diff<br>system data normally | 3             |
| TP1201        | 5 Diff system AD converter<br>acquired data [D-ADIN]                                              |                      | When normal: Low<br>When detected: High                                        | Cannot measure 5 Diff<br>system data normally | 5             |

| Symbol<br>No. | Check Item                                                        | Corresponding<br>GND | Judgment Criteria                                                       | Range of Effects                        | Board<br>Area |
|---------------|-------------------------------------------------------------------|----------------------|-------------------------------------------------------------------------|-----------------------------------------|---------------|
| TP1401        | Before clog removal voltage<br>generation amplification [AC]      | EA<br>(TP0401)       | When normal:<br>Low<br>When voltage detected<br>is:<br>Vp-p about 280 V | Cannot generate clog<br>removal voltage |               |
| TP1402        | After clog removal voltage<br>generation amplification<br>[FLUSH] |                      | When normal:<br>Low<br>When voltage detected<br>is:<br>200 to 280 V     | Cannot generate clog<br>removal voltage |               |

### UT-7284 DRIVER BD

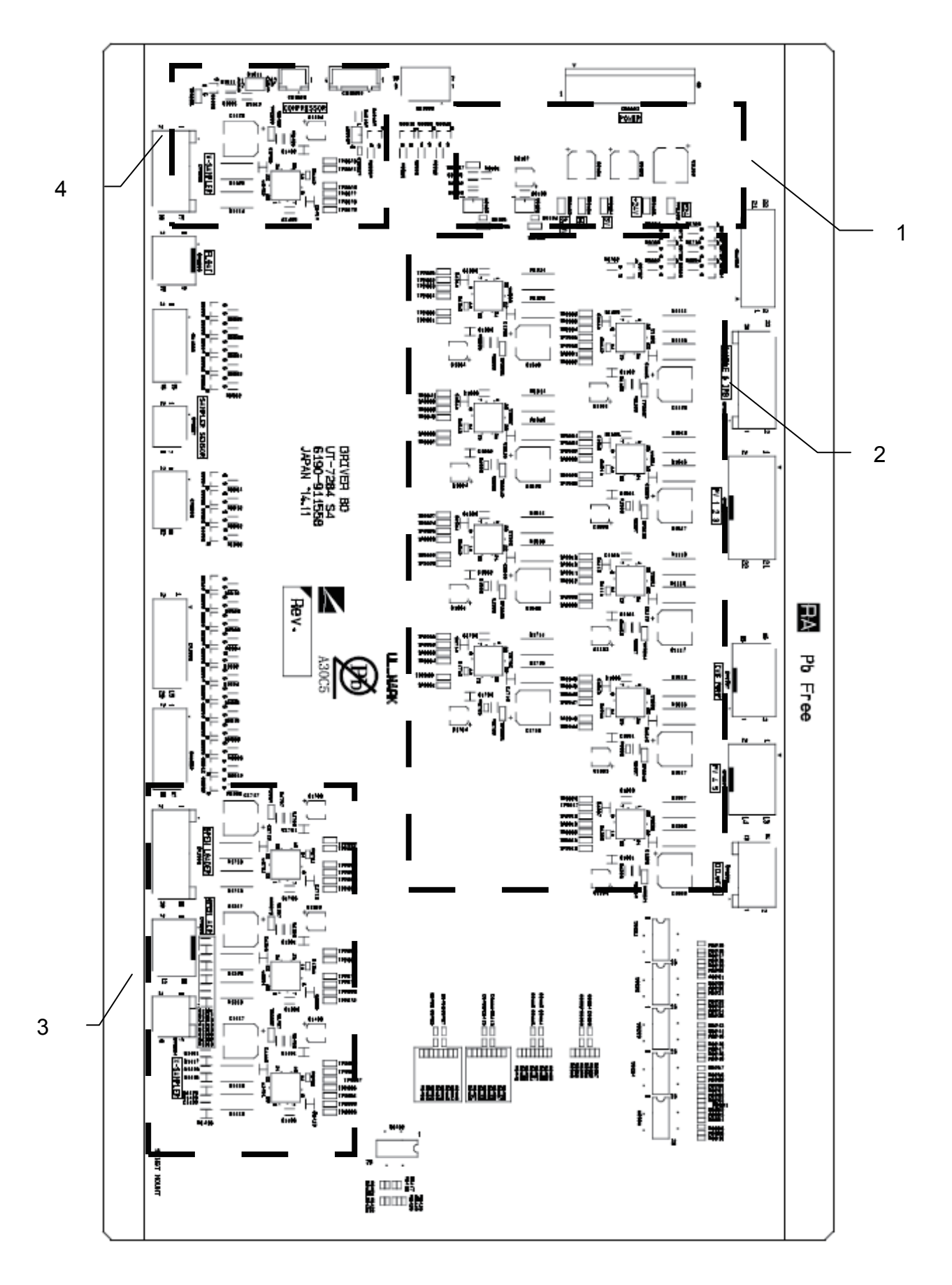

| Symbol<br>No. | Check Item                                                                          | Corresponding<br>GND | Judgment Criteria                                                           | Range of Effects                                     | Board<br>Area                                                               |                                              |
|---------------|-------------------------------------------------------------------------------------|----------------------|-----------------------------------------------------------------------------|------------------------------------------------------|-----------------------------------------------------------------------------|----------------------------------------------|
| TP0101        | Acquired data after passing<br>through the 5 Diff system FS<br>Bessel filter [FIL1] | ED<br>(TP0101)       | _                                                                           | _                                                    | 1                                                                           |                                              |
| TP0102        | Power [3.3 V]                                                                       | 1                    | 3.135 to 3.465 V                                                            |                                                      | 1                                                                           |                                              |
| TP0103        | Power [+24 V]                                                                       | E24                  | 22.8 to 25.2 V                                                              | _                                                    | 1                                                                           |                                              |
| TP0104        | Power [5 V]                                                                         | (TP0105)             | 4.75 to 5.25 V                                                              | _                                                    | 1                                                                           |                                              |
| TP0105        | 24 V, 5 V system GND [E24]                                                          |                      |                                                                             |                                                      | 1                                                                           |                                              |
| TP2001        | IRBC motor control CLK<br>[IRBC_MT_CLK_BUF]                                         | ED<br>(TP0101)       | During motor operation:<br>Clock output                                     | The IRBC motor does not operate normally.            | 2                                                                           |                                              |
| TP2002        | IRBC motor rotation direction<br>[IRBC_MT_CW_BUF]                                   |                      | During motor CW:<br>High<br>During motor CCW:<br>Low                        | The IRBC motor does not operate normally.            | 2                                                                           |                                              |
| TP2003        | IRBC motor excitation mode<br>[IRBC_MT_M1_BUF]                                      |                      | M3 M2 M1 Excitation<br>0 0 0 2-phase                                        | The IRBC motor does not operate normally.            | 2                                                                           |                                              |
| TP2004        | IRBC motor excitation mode<br>[IRBC_MT_M2_BUF]                                      |                      | 0 0 1 1-2-phase<br>0 1 0 W1-2-phase<br>0 1 1 2W1-2-phase                    | The IRBC motor does not operate normally.            | 2                                                                           |                                              |
| TP2005        | IRBC motor excitation mode<br>[IRBC_MT_M3_BUF]                                      |                      | 1 1 1 4W1-2-phase                                                           | The IRBC motor does not operate normally.            | 2                                                                           |                                              |
| TP2006        | IRBC motor control enable<br>[XIRBC_MT_EN_BUF]                                      |                      | Disabled: High<br>Enabled: Low                                              | The IRBC motor does not operate normally.            | 2                                                                           |                                              |
| TP2007        | IRBC motor control current<br>setting<br>[IRBC_REF]                                 | -                    | During operation:<br>About 1.317 V<br>During current down:<br>About 0.486 V | The IRBC motor does not operate normally.            | 2                                                                           |                                              |
| TP2008        | IWBC motor control CLK<br>[IWBC_MT_CLK_BUF]                                         | -                    | During motor operation:<br>Clock output                                     | The IWBC motor does not operate normally.            | 2                                                                           |                                              |
| TP2009        | IWBC motor rotation direction<br>[IWBC_MT_CW_BUF]                                   | -                    |                                                                             | During motor CW:<br>High<br>During motor CCW:<br>Low | The IWBC motor does not operate normally.                                   | 2                                            |
| TP2010        | IWBC motor excitation mode<br>[IWBC_MT_M1_BUF]                                      |                      | M3 M2 M1 Excitation<br>0 0 0 2-phase                                        | The IWBC motor does not operate normally.            | 2                                                                           |                                              |
| TP2011        | IWBC motor excitation mode<br>[IWBC_MT_M2_BUF]                                      |                      | 0 0 1 1-2-phase<br>0 1 0 W1-2-phase<br>0 1 1 2W1-2-phase                    | The IWBC motor does not operate normally.            | 2                                                                           |                                              |
| TP2012        | IWBC motor excitation mode<br>[IWBC_MT_M3_BUF]                                      | _                    | 1 1 1 4W1-2-phase                                                           | The IWBC motor does not operate normally.            | 2                                                                           |                                              |
| TP2013        | IWBC motor control enable<br>[XIWBC_MT_EN_BUF]                                      |                      | _                                                                           | Disabled: High<br>Enabled: Low                       | The IWBC motor does not operate normally.                                   | 2                                            |
| TP2014        | IWBC motor control current<br>setting<br>[IWBC_REF]                                 |                      |                                                                             |                                                      | During operation:<br>About 0.886 V<br>During current down:<br>About 0.435 V | The IWBC motor does not operate normally.    |
| TP2015        | Diluter motor control CLK<br>[MD_MT_CLK_BUF]                                        |                      | During motor operation:<br>Clock output                                     | The diluter motor does not operate normally.         | 2                                                                           |                                              |
| TP2016        | Diluter motor rotation direction<br>[MD_MT_CW_BUF]                                  |                      |                                                                             |                                                      | During motor CW:<br>High<br>During motor CCW:<br>Low                        | The diluter motor does not operate normally. |
| TP2017        | Diluter motor excitation mode<br>[MD_MT_M1_BUF]                                     |                      | M3 M2 M1 Excitation<br>0 0 0 2-phase                                        | The diluter motor does not operate normally.         | 2                                                                           |                                              |
| TP2018        | Diluter motor excitation mode<br>[MD_MT_M2_BUF]                                     |                      | 0 0 1 1-2-phase<br>0 1 0 W1-2-phase<br>0 1 1 2W1-2-phase                    | The diluter motor does not operate normally.         | 2                                                                           |                                              |
| TP2019        | Diluter motor excitation mode<br>[MD_MT_M3_BUF]                                     |                      | 1 1 1 4W1-2-phase                                                           | The diluter motor does not operate normally.         | 2                                                                           |                                              |

| Symbol<br>No. | Check Item                                               | Corresponding<br>GND | Judgment Criteria                                                           | Range of Effects                             | Board<br>Area                                                               |                                              |   |                  |                                                                             |                                             |   |
|---------------|----------------------------------------------------------|----------------------|-----------------------------------------------------------------------------|----------------------------------------------|-----------------------------------------------------------------------------|----------------------------------------------|---|------------------|-----------------------------------------------------------------------------|---------------------------------------------|---|
| TP2020        | Diluter motor control enable<br>[XMD_MT_EN_BUF]          | ED<br>(TP0101)       | Disabled: High<br>Enabled: Low                                              | The diluter motor does not operate normally. | 2                                                                           |                                              |   |                  |                                                                             |                                             |   |
| TP2021        | Diluter motor control current<br>setting<br>[MD_REF]     |                      |                                                                             | -                                            | During operation:<br>About 0.947 V<br>During current down:<br>About 0.449 V | The diluter motor does not operate normally. | 2 |                  |                                                                             |                                             |   |
| TP2022        | Pinch valve 1 control CLK<br>[PINCH1_MT_CLK_BUF]         |                      | During motor operation:<br>Clock output                                     | Pinch valve 1 does not operate normally.     | 2                                                                           |                                              |   |                  |                                                                             |                                             |   |
| TP2023        | Pinch valve 1 rotation direction<br>[PINCH1_MT_CW_BUF]   |                      | During motor CW:<br>High<br>During motor CCW:<br>Low                        | Pinch valve 1 does not operate normally.     | 2                                                                           |                                              |   |                  |                                                                             |                                             |   |
| TP2024        | Pinch valve 1 excitation mode<br>[PINCH1_MT_M1_BUF]      |                      | M3 M2 M1 Excitation<br>0 0 0 2-phase                                        | Pinch valve 1 does not operate normally.     | 2                                                                           |                                              |   |                  |                                                                             |                                             |   |
| TP2025        | Pinch valve 1 excitation mode<br>[PINCH1_MT_M2_BUF]      | _                    | 0 0 1 1-2-phase<br>0 1 0 W1-2-phase<br>0 1 1 2W1-2-phase                    | Pinch valve 1 does not operate normally.     | 2                                                                           |                                              |   |                  |                                                                             |                                             |   |
| TP2026        | Pinch valve 1 excitation mode<br>[PINCH1_MT_M3_BUF]      | _                    | 1 1 1 4W1-2-phase                                                           | Pinch valve 1 does not operate normally.     | 2                                                                           |                                              |   |                  |                                                                             |                                             |   |
| TP2027        | Pinch valve 1 control enable<br>[XPINCH1_MT_EN_BUF]      | _                    | Disabled: High<br>Enabled: Low                                              | Pinch valve 1 does not operate normally.     | 2                                                                           |                                              |   |                  |                                                                             |                                             |   |
| TP2028        | Pinch valve 1 control current<br>setting<br>[PINCH1_REF] |                      | During operation:<br>About 1.063 V<br>During current down:<br>About 0.422 V | Pinch valve 1 does not operate normally.     | 2                                                                           |                                              |   |                  |                                                                             |                                             |   |
| TP2029        | Pinch valve 2 control CLK<br>[PINCH2_MT_CLK_BUF]         |                      | During motor operation:<br>Clock output                                     | Pinch valve 2 does not operate normally.     | 2                                                                           |                                              |   |                  |                                                                             |                                             |   |
| TP2030        | Pinch valve 2 rotation direction<br>[PINCH2_MT_CW_BUF]   |                      | During motor CW:<br>High<br>During motor CCW:<br>Low                        | Pinch valve 2 does not operate normally.     | 2                                                                           |                                              |   |                  |                                                                             |                                             |   |
| TP2031        | Pinch valve 2 excitation mode<br>[PINCH2_MT_M1_BUF]      |                      | M3 M2 M1 Excitation<br>0 0 0 2-phase                                        | Pinch valve 2 does not operate normally.     | 2                                                                           |                                              |   |                  |                                                                             |                                             |   |
| TP2032        | Pinch valve 2 excitation mode<br>[PINCH2_MT_M2_BUF]      | _                    | 0 0 1 1-2-phase<br>0 1 0 W1-2-phase<br>0 1 1 2W1-2-phase                    | Pinch valve 2 does not operate normally.     | 2                                                                           |                                              |   |                  |                                                                             |                                             |   |
| TP2033        | Pinch valve 2 excitation mode<br>[PINCH2_MT_M3_BUF]      |                      | 1 1 1 4W1-2-phase                                                           | Pinch valve 2 does not operate normally.     | 2                                                                           |                                              |   |                  |                                                                             |                                             |   |
| TP2034        | Pinch valve 2 control enable<br>[XPINCH2_MT_EN_BUF]      |                      | Disabled: High<br>Enabled: Low                                              | Pinch valve 2 does not operate normally.     | 2                                                                           |                                              |   |                  |                                                                             |                                             |   |
| TP2035        | Pinch valve 2 control current<br>setting<br>[PINCH2_REF] |                      |                                                                             |                                              |                                                                             |                                              |   | I<br>A<br>I<br>A | During operation:<br>About 1.063 V<br>During current down:<br>About 0.422 V | Pinch valve 3 does not<br>operate normally. | 2 |
| TP2036        | Pinch valve 3 control CLK<br>[PINCH3_MT_CLK_BUF]         |                      | During motor operation:<br>Clock output                                     | Pinch valve 3 does not operate normally.     | 2                                                                           |                                              |   |                  |                                                                             |                                             |   |
| TP2037        | Pinch valve 3 rotation direction<br>[PINCH3_MT_CW_BUF]   |                      | During motor CW:<br>High<br>During motor CCW:<br>Low                        | Pinch valve 3 does not operate normally.     | 2                                                                           |                                              |   |                  |                                                                             |                                             |   |
| TP2038        | Pinch valve 3 excitation mode<br>[PINCH3_MT_M1_BUF]      |                      | M3 M2 M1 Excitation<br>0 0 0 2-phase                                        | Pinch valve 3 does not operate normally.     | 2                                                                           |                                              |   |                  |                                                                             |                                             |   |
| TP2039        | Pinch valve 3 excitation mode<br>[PINCH3_MT_M2_BUF]      |                      | 0 0 1 1-2-phase<br>0 1 0 W1-2-phase<br>0 1 1 2W1-2-phase                    | Pinch valve 3 does not operate normally.     | 2                                                                           |                                              |   |                  |                                                                             |                                             |   |
| TP2040        | Pinch valve 3 excitation mode<br>[PINCH3_MT_M3_BUF]      |                      | 1 1 1 4W1-2-phase                                                           | Pinch valve 3 does not operate normally.     | 2                                                                           |                                              |   |                  |                                                                             |                                             |   |
| TP2041        | Pinch valve 3 control enable<br>[XPINCH3_MT_EN_BUF]      |                      | Disabled: High<br>Enabled: Low                                              | Pinch valve 3 does not operate normally.     | 2                                                                           |                                              |   |                  |                                                                             |                                             |   |
5

| Symbol<br>No. | Check Item                                               | Corresponding<br>GND | Judgment Criteria                                                                              | Range of Effects                                                                      | Board<br>Area                                                               |                                          |                                                                                                    |   |
|---------------|----------------------------------------------------------|----------------------|------------------------------------------------------------------------------------------------|---------------------------------------------------------------------------------------|-----------------------------------------------------------------------------|------------------------------------------|----------------------------------------------------------------------------------------------------|---|
| TP2042        | Pinch valve 3 control current<br>setting<br>[PINCH3_REF] | ED<br>(TP0101)       | During operation:<br>About 1.063 V<br>During current down:<br>About 0.422 V                    | Pinch valve 4 does not operate normally.                                              | 2                                                                           |                                          |                                                                                                    |   |
| TP2043        | Pinch valve 4 control CLK<br>[PINCH4_MT_CLK_BUF]         |                      | During motor operation:<br>Clock output                                                        | Pinch valve 4 does not operate normally.                                              | 2                                                                           |                                          |                                                                                                    |   |
| TP2044        | Pinch valve 4 rotation direction<br>[PINCH4_MT_CW_BUF]   |                      | During motor CW:<br>High<br>During motor CCW:<br>Low                                           | Pinch valve 4 does not operate normally.                                              | 2                                                                           |                                          |                                                                                                    |   |
| TP2045        | Pinch valve 4 excitation mode<br>[PINCH4_MT_M1_BUF]      | -                    | M3 M2 M1 Excitation<br>0 0 0 2-phase                                                           | Pinch valve 4 does not operate normally.                                              | 2                                                                           |                                          |                                                                                                    |   |
| TP2046        | Pinch valve 4 excitation mode<br>[PINCH4_MT_M2_BUF]      | -                    | 0 0 1 1-2-phase<br>0 1 0 W1-2-phase                                                            | Pinch valve 4 does not operate normally.                                              | 2                                                                           |                                          |                                                                                                    |   |
| TP2047        | Pinch valve 4 excitation mode<br>[PINCH4_MT_M3_BUF]      | -                    | 1 1 1 4W1-2-phase                                                                              | Pinch valve 4 does not operate normally.                                              | 2                                                                           |                                          |                                                                                                    |   |
| TP2048        | Pinch valve 4 control enable<br>[XPINCH4_MT_EN_BUF]      |                      | Disabled: High<br>Enabled: Low                                                                 | Pinch valve 4 does not operate normally.                                              | 2                                                                           |                                          |                                                                                                    |   |
| TP2049        | Pinch valve 4 control current<br>setting<br>[PINCH4_REF] |                      |                                                                                                |                                                                                       | During operation:<br>About 1.063 V<br>During current down:<br>About 0.422 V | Pinch valve 4 does not operate normally. | 2                                                                                                    |   |
| TP2050        | Pinch valve 5 control CLK<br>[PINCH5_MT_CLK_BUF]         |                      | During motor operation:<br>Clock output                                                        | Pinch valve 5 does not operate normally.                                              | 2                                                                           |                                          |                                                                                                    |   |
| TP2051        | Pinch valve 5 rotation direction<br>[PINCH5_MT_CW_BUF]   |                      | During motor CW:<br>High<br>During motor CCW:<br>Low                                           | Pinch valve 5 does not operate normally.                                              | 2                                                                           |                                          |                                                                                                    |   |
| TP2052        | Pinch valve 5 excitation mode<br>[PINCH5_MT_M1_BUF]      |                      | M3 M2 M1 Excitation<br>0 0 0 2-phase<br>0 0 1 1-2-phase<br>0 1 0 W1-2-phase<br>0 1 - 1 2 where | Pinch valve 5 does not operate normally.                                              | 2                                                                           |                                          |                                                                                                    |   |
| TP2053        | Pinch valve 5 excitation mode<br>[PINCH5_MT_M2_BUF]      |                      |                                                                                                | Pinch valve 5 does not operate normally.                                              | 2                                                                           |                                          |                                                                                                    |   |
| TP2054        | Pinch valve 5 excitation mode<br>[PINCH5_MT_M3_BUF]      | _                    | 1 1 1 4W1-2-phase                                                                              | Pinch valve 5 does not operate normally.                                              | 2                                                                           |                                          |                                                                                                    |   |
| TP2055        | Pinch valve 5 control enable<br>[XPINCH5_MT_EN_BUF]      | _                    | Disabled: High<br>Enabled: Low                                                                 | Pinch valve 5 does not operate normally.                                              | 2                                                                           |                                          |                                                                                                    |   |
| TP2056        | Pinch valve 5 control current<br>setting<br>[PINCH5_REF] |                      | During operation:<br>About 1.063 V<br>During current down:<br>About 0.422 V                    | Pinch valve 5 does not operate normally.                                              | 2                                                                           |                                          |                                                                                                    |   |
| TP2057        | Local reset<br>[XDRV_RESET1]                             |                      |                                                                                                |                                                                                       |                                                                             | Normal: High<br>Reset: Low               | The sampler vertical or<br>horizontal, pressure release<br>or open loader motor does<br>not operate normally. | 3 |
| TP2058        | Local reset<br>[XDRV_RESET2]                             | -                    | Normal: High<br>Reset: Low                                                                     | The IRBC, sample pump or<br>pinch valve 1, 2 or 5 motor<br>does not operate normally. | 2                                                                           |                                          |                                                                                                    |   |
| TP2059        | Local reset<br>[XDRV_RESET3]                             |                      | Normal: High<br>Reset: Low                                                                     | The IWBC, diluter or pinch valve 3 or 4 motor does not operate normally.              | 2                                                                           |                                          |                                                                                                    |   |
| TP2060        | Sample pump motor control<br>CLK<br>[SAM_MT_CLK_BUF]     |                      | During motor operation:<br>Clock output                                                        | The sample pump motor does not operate normally.                                      | 2                                                                           |                                          |                                                                                                    |   |

#### 5. Adjustment

| Symbol<br>No. | Check Item                                                        | Corresponding<br>GND | Judgment Criteria                                                           | Range of Effects                                      | Board<br>Area |
|---------------|-------------------------------------------------------------------|----------------------|-----------------------------------------------------------------------------|-------------------------------------------------------|---------------|
| TP2061        | Sample pump motor rotation<br>direction<br>[SAM_MT_CW_BUF]        | ED<br>(TP0101)       | During motor CW:<br>High<br>During motor CCW:<br>Low                        | The sample pump motor does not operate normally.      | 2             |
| TP2062        | Sample pump motor excitation<br>mode<br>[SAM_MT_M1_BUF]           |                      | M3 M2 M1 Excitation<br>0 0 0 2-phase<br>0 0 1 1-2-phase                     | The sample pump motor does not operate normally.      | 2             |
| TP2063        | Sample pump motor excitation<br>mode<br>[SAM_MT_M2_BUF]           |                      | 0 1 0 W1-2-phase<br>0 1 1 2W1-2-phase<br>1 1 1 4W1-2-phase                  | The sample pump motor does not operate normally.      | 2             |
| TP2064        | Sample pump motor excitation<br>mode<br>[SAM_MT_M3_BUF]           |                      |                                                                             | The sample pump motor does not operate normally.      | 2             |
| TP2065        | Sample pump motor control<br>enable<br>[XSAM_MT_EN_BUF]           |                      | Disabled: High<br>Enabled: Low                                              | The sample pump motor does not operate normally.      | 2             |
| TP2066        | Sample pump motor control<br>current setting<br>[SAM_REF]         |                      | During operation:<br>About 1.317 V<br>During current down:<br>About 0.486 V | The sample pump motor does not operate normally.      | 2             |
| TP2067        | Pressure release motor control<br>CLK<br>[OPA_MT_CLK_BUF]         |                      | During motor operation:<br>Clock output                                     | The pressure release motor does not operate normally. | 3             |
| TP2068        | Pressure release motor rotation<br>direction<br>[OPA_MT_CW_BUF]   |                      | During motor CW:<br>High<br>During motor CCW:<br>Low                        | The pressure release motor does not operate normally. | 3             |
| TP2069        | Pressure release motor excitation<br>mode<br>[OPA_MT_M1_BUF]      |                      | M3 M2 M1 Excitation<br>0 0 0 2-phase<br>0 0 1 1-2-phase                     | The pressure release motor does not operate normally. | 3             |
| TP2070        | Pressure release motor excitation<br>mode<br>[OPA_MT_M2_BUF]      |                      | 0 1 0 W1-2-phase<br>0 1 1 2W1-2-phase<br>1 1 1 4W1-2-phase                  | The pressure release motor does not operate normally. | 3             |
| TP2071        | Pressure release motor excitation<br>mode<br>[OPA_MT_M3_BUF]      |                      |                                                                             | The pressure release motor does not operate normally. | 3             |
| TP2072        | Pressure release motor control<br>enable<br>[XOPA_MT_EN_BUF]      |                      | Disabled: High<br>Enabled: Low                                              | The pressure release motor does not operate normally. | 3             |
| TP2073        | Pressure release motor control<br>current setting<br>[OPA_REF]    |                      | During operation:<br>About 1.808 V<br>During current down:<br>About 0.615 V | The pressure release motor does not operate normally. | 3             |
| TP2074        | Sampler vertical motor control<br>CLK<br>[SMPR1_MT_CLK_BUF]       |                      | During motor operation:<br>Clock output                                     | The sampler vertical motor does not operate normally. | 3             |
| TP2075        | Sampler vertical motor rotation<br>direction<br>[SMPR1_MT_CW_BUF] |                      | During motor CW:<br>High<br>During motor CCW:<br>Low                        | The sampler vertical motor does not operate normally. | 3             |

#### 5. Adjustment

5

| Symbol<br>No. | Check Item                                                          | Corresponding<br>GND                                    | Judgment Criteria                                                           | Range of Effects                                        | Board<br>Area |  |  |  |  |  |  |  |  |  |  |  |  |  |                                                         |   |
|---------------|---------------------------------------------------------------------|---------------------------------------------------------|-----------------------------------------------------------------------------|---------------------------------------------------------|---------------|--|--|--|--|--|--|--|--|--|--|--|--|--|---------------------------------------------------------|---|
| TP2076        | Sampler vertical motor<br>excitation mode<br>[SMPR1_MT_M1_BUF]      | ED<br>(TP0101)                                          | M3 M2 M1 Excitation<br>0 0 0 2-phase<br>0 0 1 1-2-phase                     | The sampler vertical motor does not operate normally.   | 3             |  |  |  |  |  |  |  |  |  |  |  |  |  |                                                         |   |
| TP2077        | Sampler vertical motor<br>excitation mode<br>[SMPR1_MT_M2_BUF]      |                                                         | 0 1 0 W1-2-phase<br>0 1 1 2W1-2-phase<br>1 1 1 4W1-2-phase                  | The sampler vertical motor does not operate normally.   | 3             |  |  |  |  |  |  |  |  |  |  |  |  |  |                                                         |   |
| TP2078        | Sampler vertical motor<br>excitation mode<br>[SMPR1_MT_M3_BUF]      |                                                         |                                                                             | The sampler vertical motor does not operate normally.   | 3             |  |  |  |  |  |  |  |  |  |  |  |  |  |                                                         |   |
| TP2079        | Sampler vertical motor control<br>enable<br>[XSMPR1_MT_EN_BUF]      |                                                         | Disabled: High<br>Enabled: Low                                              | The sampler vertical motor does not operate normally.   | 3             |  |  |  |  |  |  |  |  |  |  |  |  |  |                                                         |   |
| TP2080        | Sampler vertical motor control<br>current setting<br>[SMPR1_REF]    |                                                         | During operation:<br>About 1.808 V<br>During current down:<br>About 0.615 V | The sampler vertical motor does not operate normally.   | 3             |  |  |  |  |  |  |  |  |  |  |  |  |  |                                                         |   |
| TP2081        | Sampler horizontal motor<br>control CLK<br>[SMPR2_MT_CLK_BUF]       |                                                         | During motor operation:<br>Clock output                                     | The sampler horizontal motor does not operate normally. | 4             |  |  |  |  |  |  |  |  |  |  |  |  |  |                                                         |   |
| TP2082        | Sampler horizontal motor<br>rotation direction<br>[SMPR2_MT_CW_BUF] | -                                                       | During motor CW:<br>High<br>During motor CCW:<br>Low                        | The sampler horizontal motor does not operate normally. | 4             |  |  |  |  |  |  |  |  |  |  |  |  |  |                                                         |   |
| TP2083        | Sampler horizontal motor<br>excitation mode<br>[SMPR2_MT_M1_BUF]    | M3 M2 M1 Excitation<br>0 0 0 2-phase<br>0 0 1 1-2-phase | The sampler horizontal motor does not operate normally.                     | 4                                                       |               |  |  |  |  |  |  |  |  |  |  |  |  |  |                                                         |   |
| TP2084        | Sampler horizontal motor<br>excitation mode<br>[SMPR2_MT_M2_BUF]    |                                                         | 0 1 0 W1-2-phase<br>0 1 1 2W1-2-phase<br>1 1 1 4W1-2-phase                  | The sampler horizontal motor does not operate normally. | 4             |  |  |  |  |  |  |  |  |  |  |  |  |  |                                                         |   |
| TP2085        | Sampler horizontal motor<br>excitation mode<br>[SMPR2_MT_M3_BUF]    | -                                                       |                                                                             |                                                         |               |  |  |  |  |  |  |  |  |  |  |  |  |  | The sampler horizontal motor does not operate normally. | 4 |
| TP2086        | Sampler horizontal motor<br>control enable<br>[XSMPR2_MT_EN_BUF]    |                                                         | Disabled: High<br>Enabled: Low                                              | The sampler horizontal motor does not operate normally. | 4             |  |  |  |  |  |  |  |  |  |  |  |  |  |                                                         |   |
| TP2087        | Sampler horizontal motor<br>control current setting<br>[SMPR2_REF]  |                                                         | During operation:<br>About 1.808 V<br>During current down:<br>About 0.615 V | The sampler horizontal motor does not operate normally. | 4             |  |  |  |  |  |  |  |  |  |  |  |  |  |                                                         |   |
| TP2088        | Open loader motor control CLK<br>[OPLD_MT_CLK_BUF]                  |                                                         | During motor operation:<br>Clock output                                     | The open loader motor does not operate normally.        | 3             |  |  |  |  |  |  |  |  |  |  |  |  |  |                                                         |   |
| TP2089        | Open loader motor rotation<br>direction<br>[OPLD_MT_CW_BUF]         | -                                                       | During motor CW:<br>High<br>During motor CCW:<br>Low                        | The open loader motor does not operate normally.        | 3             |  |  |  |  |  |  |  |  |  |  |  |  |  |                                                         |   |
| TP2090        | Open loader motor excitation<br>mode<br>[OPLD_MT_M1_BUF]            |                                                         | M3 M2 M1 Excitation<br>0 0 0 2-phase<br>0 0 1 1-2-phase                     | The open loader motor does not operate normally.        | 3             |  |  |  |  |  |  |  |  |  |  |  |  |  |                                                         |   |
| TP2091        | Open loader motor excitation<br>mode<br>[OPLD_MT_M2_BUF]            | 010W1-2-phase0112W1-2-phase1114W1-2-phase               | The open loader motor does not operate normally.                            | 3                                                       |               |  |  |  |  |  |  |  |  |  |  |  |  |  |                                                         |   |
| TP2092        | Open loader motor excitation<br>mode<br>[OPLD_MT_M3_BUF]            |                                                         |                                                                             | The open loader motor does not operate normally.        | 3             |  |  |  |  |  |  |  |  |  |  |  |  |  |                                                         |   |
| TP2093        | Open loader motor control<br>enable<br>[XOPLD_MT_EN_BUF]            |                                                         | Disabled: High<br>Enabled: Low                                              | The open loader motor does not operate normally.        | 3             |  |  |  |  |  |  |  |  |  |  |  |  |  |                                                         |   |

#### 5. Adjustment

| Symbol<br>No. | Check Item                                              | Corresponding<br>GND | Judgment Criteria                                                           | Range of Effects                                 | Board<br>Area |
|---------------|---------------------------------------------------------|----------------------|-----------------------------------------------------------------------------|--------------------------------------------------|---------------|
| TP2094        | Open loader motor control<br>current setting [OPLD_REF] | ED<br>(TP0101)       | During operation:<br>About 0.806 V<br>During current down:<br>About 0.394 V | The open loader motor does not operate normally. | 3             |
| TP2095        | 5 V power loss alarm [ALM_5]                            |                      | Active: Low<br>Normal: High                                                 | The power loss alarm does not operate normally.  | 1             |
| TP2096        | 24 V power loss alarm<br>[ALM_24]                       |                      | Normal:<br>High<br>During 24 V power loss:<br>Returns to High after<br>Low  | The power loss alarm does not operate normally.  | 1             |
| TP2097        | 24 V power loss alarm monitor<br>signal<br>[DCT_24_IN]  | E24<br>(TP0105)      | Normal: About 3.721 to<br>4.112 V<br>During 24 V power loss:<br>About 0 V   | The power loss alarm does not operate normally.  | 1             |
| TP2098        | Pneumatic source control signal<br>[COMP_ONOFF_BUF]     | ED<br>(TP0101)       | During operation: High<br>When stopped: Returns<br>to High after Low        | The pneumatic source does not operate normally.  | 4             |

### **UT-7285 LCD BD**

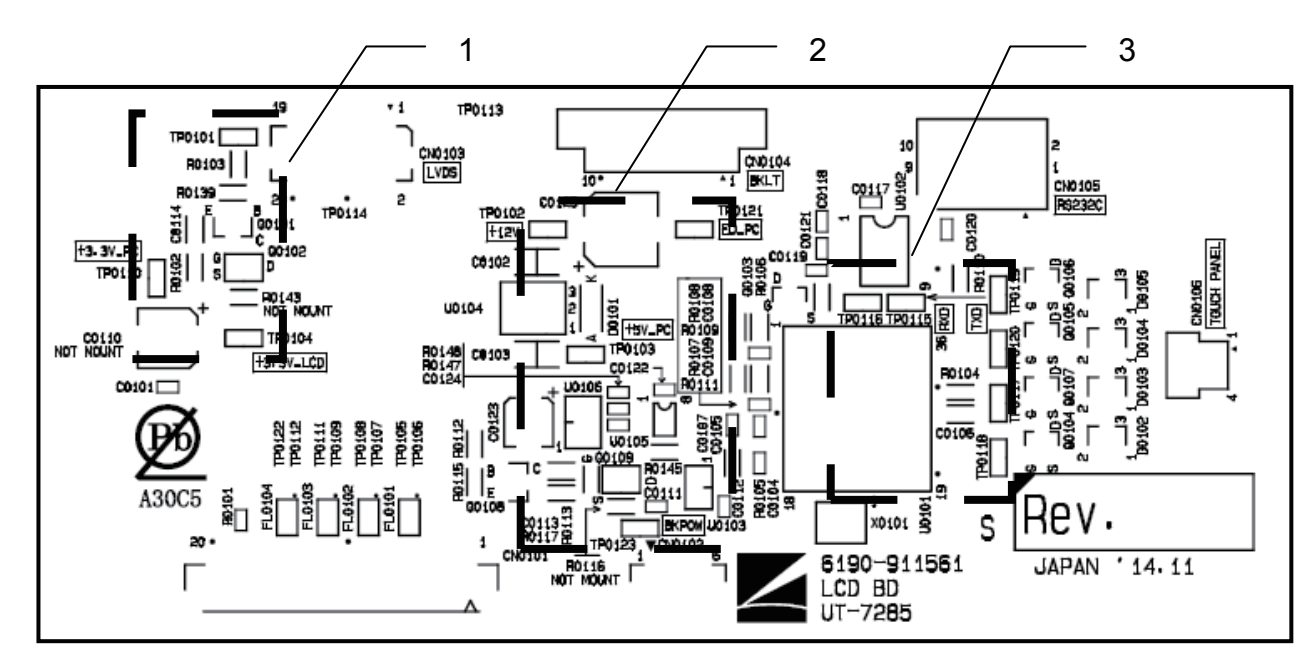

| Symbol<br>No. | Check Item                               | Corresponding<br>GND | Judgment Criteria                               | Range of Effects                                  | Board<br>Area |
|---------------|------------------------------------------|----------------------|-------------------------------------------------|---------------------------------------------------|---------------|
| TP0101        | LVDS enable signal<br>[LCD_PWR]          | ED_PC<br>(TP0121)    | 3.3 V                                           | The LCD display does not display normally.        | 1             |
| TP0102        | 12 V power supply from PC<br>[+12V_PC]   |                      | 12 V                                            | The LCD display or touch screen does not operate. | 2             |
| TP0103        | 5 V[+5V_PC]                              |                      | 5 V                                             | The touch screen does not operate.                | 2             |
| TP0104        | LVDS power [+3.3V_LCD]                   |                      | 3.3 V                                           | The LCD display does not display normally.        | 1             |
| TP0110        | 3.3 V power supply from PC<br>[+3.3V_PC] |                      | 3.3 V                                           | The LCD display does not display normally.        | 1             |
| TP0115        | Touch screen transmission<br>[TXD]       |                      | Normal:<br>5 V<br>During communication:<br>Data | The touch screen does not operate.                | 3             |
| TP0116        | Touch screen reception [RXD]             |                      | Normal:<br>5 V<br>During communication:<br>Data | The touch screen does not operate.                | 3             |
| TP0117        | Touch screen analog [OUTYO]              |                      | Analog value: 0 to 5 V                          | The touch screen does not operate normally.       | 3             |
| TP0118        | Touch screen analog [OUTY1]              |                      | Analog value: 0 to 5 V                          | The touch screen does not operate normally.       | 3             |
| TP0119        | Touch screen analog [OUTX0]              |                      | Analog value: 0 to 5 V                          | The touch screen does not operate normally.       | 3             |
| TP0120        | Touch screen analog [OUTX1]              |                      | Analog value: 0 to 5 V                          | The touch screen does not operate normally.       | 3             |
| TP0121        | Ground [ED_PC]                           |                      | GND                                             |                                                   | 2             |
| TP0123        | Backlight power: [BKPOW]                 | ED_PC<br>(TP0121)    | 12 V                                            | The LCD display backlight is not lit.             | 2             |

# UT-7317 LCD BD

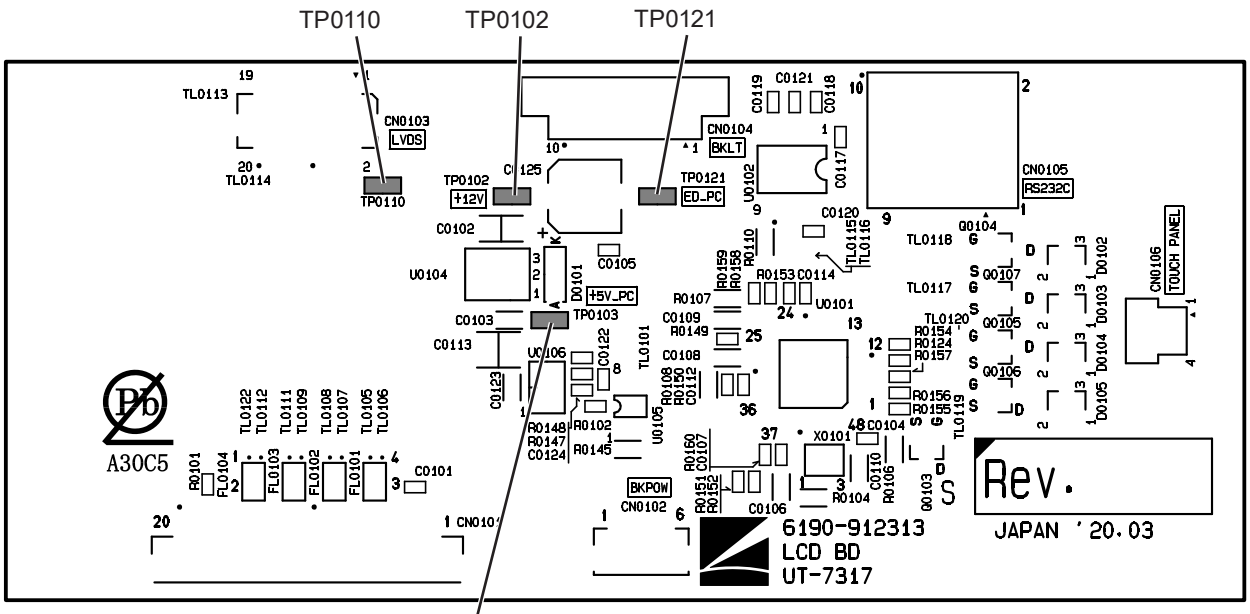

| Τ | Ρ | 0 | 1 | 0 | 3 |
|---|---|---|---|---|---|

| Symbol<br>No. | Check Item                                | Corresponding<br>GND | Judgment Criteria | Range of Effects                                  |
|---------------|-------------------------------------------|----------------------|-------------------|---------------------------------------------------|
| TP0102        | 12 V power supply from PC<br>[+12 V_PC]   | ED_PC<br>(TP0121)    | 12 V              | The LCD display or touch screen does not operate. |
| TP0103        | 5 V [+5 V_PC]                             |                      | 5 V               | The touch screen does not operate.                |
| TP0110        | 3.3 V power supply from PC<br>[+3.3 V_PC] |                      | 3.3 V             | The LCD display does not display normally.        |
| TP0121        | Ground [ED_PC]                            |                      | GND               |                                                   |

#### **UT-7286 MEASURING BD**

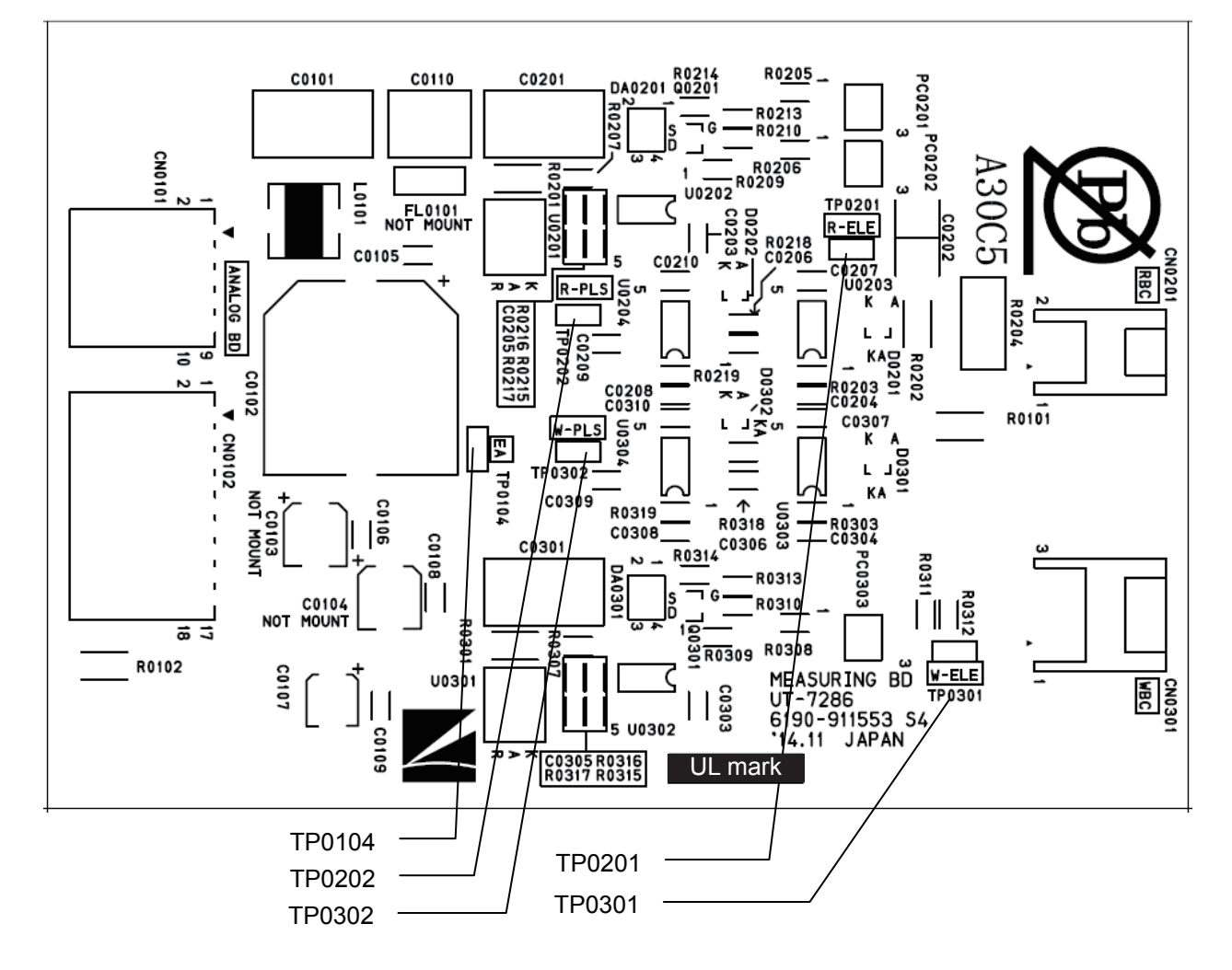

| Symbol<br>No. | Check Item                         | Corresponding<br>GND | Judgment Criteria                                                                 | Range of Effects                                                          |
|---------------|------------------------------------|----------------------|-----------------------------------------------------------------------------------|---------------------------------------------------------------------------|
| TP0104        | EA                                 | EA                   | 0 V                                                                               |                                                                           |
| TP0201        | RBC electrode voltage<br>[ R-ELE ] | (TP0104)             | When normal:<br>Low<br>During electrode<br>voltage measurement:<br>34.5 V or less | Cannot measure the<br>electrode voltage of the<br>RBC measurement section |
| TP0202        | RBC measurement data<br>[ R-PLS ]  |                      | When normal:<br>Low<br>During measurement<br>and circuit check:<br>Pulse input    | Cannot measure RBC, PLT<br>system data normally                           |
| TP0301        | WBC electrode voltage<br>[W-ELE]   |                      | When normal:<br>Low<br>During electrode<br>voltage measurement:<br>34.5 V or less | Cannot measure the<br>electrode voltage of the<br>WBC measurement section |
| TP0302        | WBC measurement data<br>[ W-PLS ]  |                      | When normal:<br>Low<br>During measurement<br>and circuit check:<br>Pulse input    | Cannot measure WBC<br>(CBC) data normally                                 |

### **UT-7287 PRESSURE SENSOR BD**

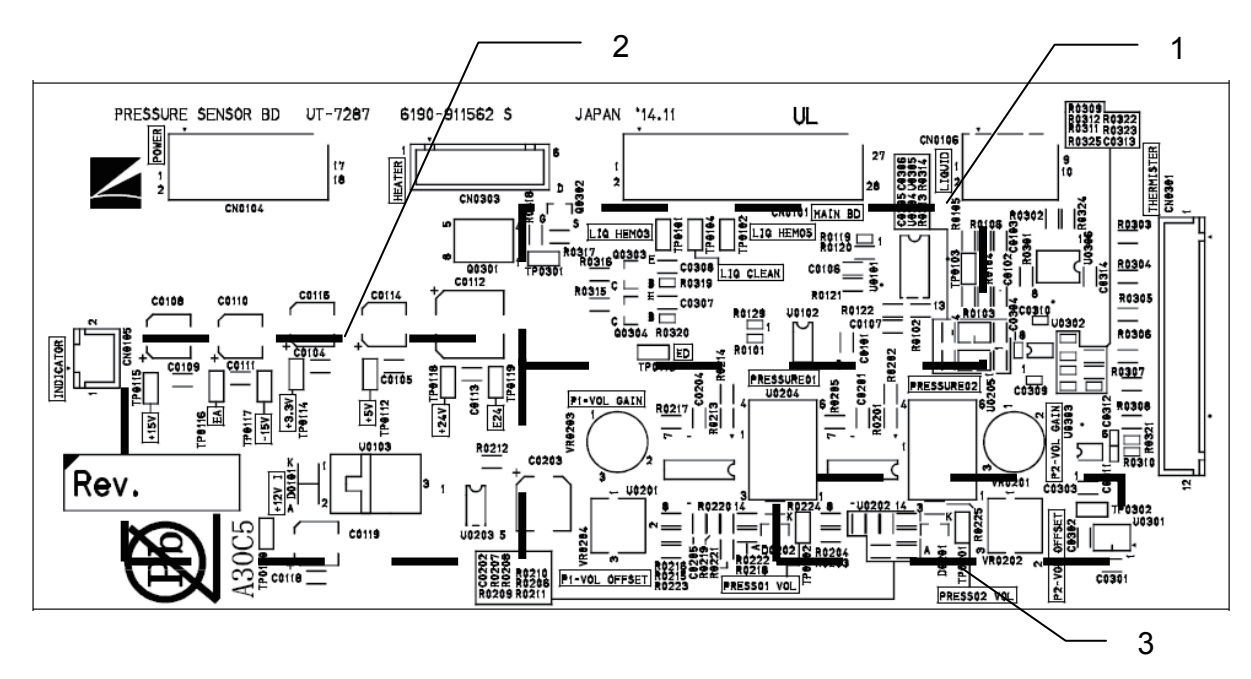

| Symbol<br>No. | Check Item                                    | Corresponding<br>GND | Judgment Criteria                                               | Range of Effects                                                          | Board<br>Area |
|---------------|-----------------------------------------------|----------------------|-----------------------------------------------------------------|---------------------------------------------------------------------------|---------------|
| TP0101        | HEMO3 fluid sensor voltage<br>[LIQ_HEMO3]     | ED<br>(TP0113)       | Fluid present:<br>0.8 V or less<br>No fluid:<br>1.8 V or higher | Cannot read the HEMO3<br>fluid sensor normally                            | 1             |
| TP0102        | HEMO5 fluid sensor voltage<br>[LIQ_HEMO5]     |                      | Fluid present:<br>0.8 V or less<br>No fluid:<br>1.8 V or higher | Cannot read the HEMO5<br>fluid sensor normally                            | 1             |
| TP0103        | Empty: Unused                                 |                      |                                                                 | _                                                                         | 1             |
| TP0104        | Detergent fluid sensor voltage<br>[LIQ_CLEAN] |                      | Fluid present:<br>0.8 V or less<br>No fluid:<br>1.8 V or higher | Cannot read the detergent fluid sensor normally                           | 1             |
| TP0112        | [+5V]                                         |                      | 5 V                                                             | Cannot perform heater<br>temperature adjustment<br>normally               | 2             |
| TP0113        | [ED]                                          |                      |                                                                 | _                                                                         | 1             |
| TP0114        | [+3.3V]                                       |                      | 3.3 V                                                           | The fluid sensor and<br>temperature detection do<br>not operate normally. | 2             |
| TP0115        | [+15V]                                        | EA<br>(TP0116)       | 15 V                                                            | The pressure sensor does not detect normally.                             | 2             |
| TP0116        | EA                                            |                      |                                                                 | _                                                                         | 2             |
| TP0117        | [-15V]                                        |                      | -15 V                                                           | The pressure sensor does not detect normally.                             | 2             |
| TP0118        | [+24V]                                        | E24<br>(TP0119)      | 24 V                                                            | The heater, buzzer or indicator does not operate normally.                | 2             |
| TP0119        | [E24]                                         |                      |                                                                 |                                                                           | 2             |
| TP0120        | Indicator voltage<br>[+12V_I]                 |                      | 12 V                                                            | The buzzer or indicator is not displayed.                                 | 2             |

| Symbol<br>No. | Check Item                                                      | Corresponding<br>GND | Judgment Criteria             | Range of Effects                          | Board<br>Area |
|---------------|-----------------------------------------------------------------|----------------------|-------------------------------|-------------------------------------------|---------------|
| TP0201        | Pressure sensor voltage (positive<br>pressure)<br>[PRESS02_VOL] | EA<br>(TP0116)       | Analog voltage:<br>0 to 3.3 V | Cannot detect the pressure value normally | 3             |
| TP0202        | Pressure sensor voltage (positive<br>pressure)<br>[PRESS01_VOL] |                      | Analog voltage:<br>0 to 3.3 V | Cannot detect the pressure value normally | 3             |
| TP0301        | Heater voltage<br>[HEATER_VCC]                                  | E24<br>(TP0119)      | 24 V                          | The heater does not operate normally.     | 1             |
| TP0302        | Heater control temperature<br>reference<br>[REF4096]            |                      | 4.096 V                       | Cannot perform heater control normally    | 3             |

### UT-7290 HGB/SS AMP BD

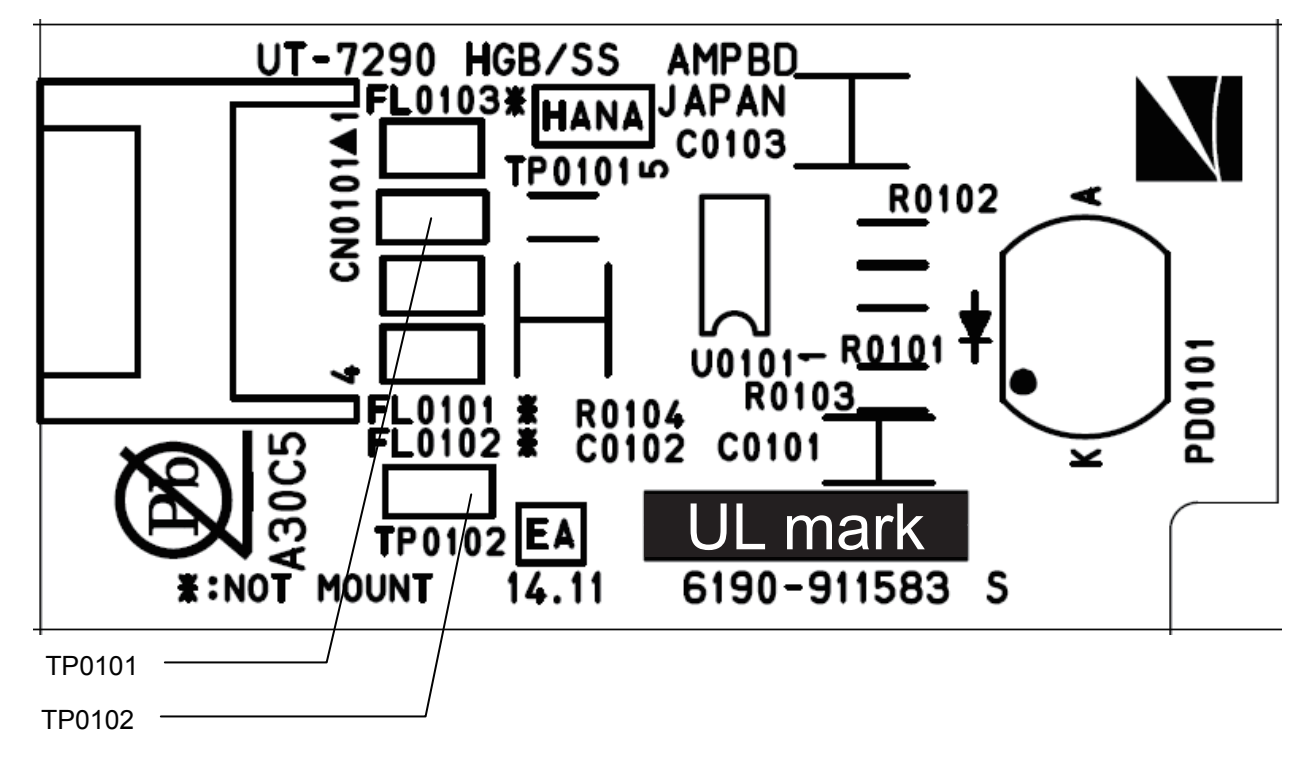

| Symbol<br>No. | Check Item               | Corresponding<br>GND | Judgment Criteria                                       | Range of Effects                   |
|---------------|--------------------------|----------------------|---------------------------------------------------------|------------------------------------|
| TP0101        | HGB, SS measurement data | EA<br>(TP0102)       | When normal:<br>Low<br>During measurement:<br>several V | Cannot measure HGB and SS normally |
| TP0102        | EA                       |                      | 0 V                                                     |                                    |

5

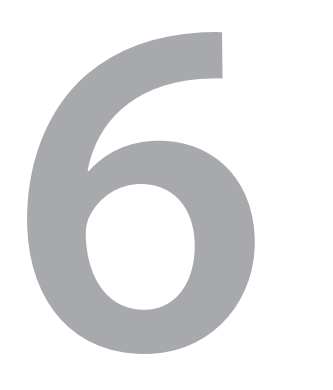

# Maintenance

| Maintenance Inspection               | 6-3  |
|--------------------------------------|------|
| Repair Parts Availability Policy     | 6-3  |
| Maintenance Operations               | 6-4  |
| Opening the User Maintenance Window  | v6-4 |
| Cleaning                             | 6-5  |
| Cleaning the Fluid Path              | 6-5  |
| Cleaning Protein                     | 6-6  |
| Cleaning the Flowcell                | 6-8  |
| Cleaning the MC                      | 6-9  |
| Removing Clogs                       | 6-10 |
| Priming on Installation              | 6-10 |
| Draining All Fluid                   | 6-11 |
| Running Self Check                   | 6-12 |
| Viewing Self Check Results           | 6-12 |
| Displaying the Self Check Window     | 6-13 |
| Summary Window                       | 6-14 |
| Detail1, Detail2, Detail3 Windows    | 6-15 |
| Log Window                           | 6-16 |
| Setting the Analyzer to Stand By     | 6-17 |
| Measuring Background Noise           | 6-18 |
| Backing Up Measurement Data          |      |
| Summaries                            | 6-20 |
| Service Maintenance Operations       | 6-24 |
| Changing the Operator to a Technical |      |
| User                                 | 6-25 |
| Service Maintenance Window           | 6-27 |
| Opening the Service Maintenance      |      |
| Window                               | 6-27 |
| Priming                              | 6-28 |
| Priming All Reagents                 | 6-28 |
| Priming the MC                       | 6-28 |

| Priming the Flowcell<br>Priming after MC Replacement | 6-29<br>6-29 |
|------------------------------------------------------|--------------|
| Draining                                             | 6-30         |
| Draining the ISO Chamber                             | 6-30         |
| Draining the MC                                      | 6-30         |
| Draining the Flowcell                                | 6-31         |
| Draining the Waste Chamber                           | 6-31         |
| Drain All Cups                                       | 6-32         |
| Cleaning                                             | 6-33         |
| Cleaning the Cup                                     | 6-33         |
| Checking Leak, Circuit and Measuring                 | 6-33         |
| Leak Check                                           | 6-33         |
| Circuit Check                                        | 6-34         |
| Measuring Particles                                  | 6-35         |
| Measuring 10 Times                                   | 6-37         |
| Changing the Settings of the PC-910W                 |              |
| DATA PROCESSING UNIT                                 | 6-38         |
| Releasing the EWF                                    | 6-38         |
| Calibrating the Touch Panel                          | 6-38         |
| Connecting a ZK-910W Bar Code                        |              |
| Reader                                               | 6-40         |
| Changing the Settings of the PC-911W                 |              |
| DATA PROCESSING UNIT                                 | 6-42         |
| Calibrating the Touch Panel                          | 6-42         |
| Checking the Network Condition                       | 6-43         |
| Checking the Interface Numbers                       | 6-44         |
| Checking the Analyzer Operations                     | 6-45         |
| Electromagnetic Valves, Pinch Valves                 |              |
| and Compressors                                      | 6-45         |
| Motor (Inside Analyzer)                              | 6-46         |
| Restarting the Autoloader                            | 6-48         |
| Initializing the Autoloader                          | 6-49         |
| Autoloader Demo                                      | 6-50         |
| Barcode Reading                                      | 6-50         |

| Start Unit                                                                                                    | 6-51                                                                                                    |
|----------------------------------------------------------------------------------------------------|----------------------------------------------------------------------------------------------------|
| BCR Unit                                                                                                    | 6-52                                                                                                    |
| Agitator Unit                                                                                                    | 6-52                                                                                                    |
| Pierce Unit                                                                                                    | 6-53                                                                                                    |
| Terminal Unit                                                                                                    | 6-54                                                                                                    |
| Feed Start Point, Feed Terminal                                                                                                    | 6-54                                                                                                    |
| Feed #2                                                                                                    | 6-55                                                                                                    |
|                                                                                                    | 6-55                                                                                                    |
| Right Feed 1 Frame, Left Feed 1 Frame                                                                                                    | 6-50                                                                                                    |
| Motor (Inside Autoloader)                                                                                                    | 0-57                                                                                                    |
| Adjusting the Measurement Position                                                                                                    | 6 50                                                                                                    |
|                                                                                                    | 0-59                                                                                                    |
| Auto Measurement Position Adjustment                                                                                                    | 6-59                                                                                                    |
| Adjustment                                                                                                    | 6 60                                                                                                    |
| Adjusting Coin                                                                                                    | 0-00                                                                                                    |
|                                                                                                    | 0-03                                                                                                    |
| Adjusting the Gain                                                                                                    | 6-63                                                                                                    |
| Checking the Sensors Inside the Analyzer                                                                                                    | 6-65                                                                                                    |
| AD Sensor                                                                                                    | 6-65                                                                                                    |
| Infrared Sensor                                                                                                    | 6-66                                                                                                    |
| Sensors at Each Position                                                                                                    | 6-70                                                                                                    |
| AL Sensor                                                                                                    | 6-72                                                                                                    |
| Checking Self Check Results                                                                                                    | 6-80                                                                                                    |
|                                                                                                    |                                                                                                    |
| Self Check (Summary)                                                                                                    | 6-80                                                                                                    |
| Self Check (Summary)                                                                                                    | 6-80<br>6-80                                                                                                    |
| Self Check (Summary)<br>Self Check Status<br>Self Check (Details1)                                                                                                    | 6-80<br>6-80<br>6-81                                                                                                    |
| Self Check (Summary)<br>Self Check Status<br>Self Check (Details1)<br>Reagent Check                                                                                                    | 6-80<br>6-80<br>6-81<br>6-81                                                                                                    |
| Self Check (Summary)<br>Self Check Status<br>Self Check (Details1)<br>Reagent Check<br>Checking Thermistor                                                                                                    | 6-80<br>6-80<br>6-81<br>6-81<br>6-82                                                                                                    |
| Self Check (Summary)<br>Self Check Status<br>Self Check (Details1)<br>Reagent Check<br>Checking Thermistor<br>Pressure Check                                                                                                    | 6-80<br>6-80<br>6-81<br>6-81<br>6-82<br>6-84                                                                                                    |
| Self Check (Summary)<br>Self Check Status<br>Self Check (Details1)<br>Reagent Check<br>Checking Thermistor<br>Pressure Check<br>Self Check (Details2)                                                                                                    | 6-80<br>6-81<br>6-81<br>6-81<br>6-82<br>6-84<br>6-86                                                                                                    |
| Self Check (Summary)<br>Self Check Status<br>Self Check (Details1)<br>Reagent Check<br>Checking Thermistor<br>Pressure Check<br>Self Check (Details2)<br>Circuit Check                                                                                                    | 6-80<br>6-81<br>6-81<br>6-82<br>6-84<br>6-86<br>6-86                                                                                                    |
| Self Check (Summary)<br>Self Check Status<br>Self Check (Details1)<br>Reagent Check<br>Checking Thermistor<br>Pressure Check<br>Self Check (Details2)<br>Circuit Check<br>Background Check                                                                                                    | 6-80<br>6-81<br>6-81<br>6-82<br>6-84<br>6-86<br>6-86<br>6-87                                                                                                    |
| Self Check (Summary)<br>Self Check Status<br>Self Check (Details1)<br>Reagent Check<br>Checking Thermistor<br>Pressure Check<br>Self Check (Details2)<br>Circuit Check<br>Background Check<br>Self Check (Details3)                                                                                                    | 6-80<br>6-81<br>6-81<br>6-82<br>6-84<br>6-86<br>6-86<br>6-87<br>6-88                                                                                                    |
| Self Check (Summary)<br>Self Check Status<br>Self Check (Details1)<br>Reagent Check<br>Checking Thermistor<br>Pressure Check<br>Self Check (Details2)<br>Circuit Check<br>Background Check<br>Self Check (Details3)<br>Replace Maintenance Parts                                                                                                    | 6-80<br>6-81<br>6-81<br>6-82<br>6-84<br>6-86<br>6-86<br>6-87<br>6-88<br>6-88                                                                                                 |
| Self Check (Summary)<br>Self Check Status<br>Self Check (Details1)<br>Reagent Check<br>Checking Thermistor<br>Pressure Check<br>Self Check (Details2)<br>Circuit Check<br>Background Check<br>Self Check (Details3)<br>Replace Maintenance Parts<br>Periodic Maintenance                                                                                                    | 6-80<br>6-81<br>6-81<br>6-82<br>6-84<br>6-86<br>6-86<br>6-87<br>6-88<br>6-88<br>6-88                                                                                         |
| Self Check (Summary)<br>Self Check Status<br>Self Check (Details1)<br>Reagent Check<br>Checking Thermistor<br>Pressure Check<br>Self Check (Details2)<br>Circuit Check<br>Background Check<br>Self Check (Details3)<br>Replace Maintenance Parts<br>Periodic Maintenance                                                                                                    | 6-80<br>6-81<br>6-81<br>6-82<br>6-84<br>6-86<br>6-86<br>6-88<br>6-88<br>6-88<br>6-88                                                                                         |
| Self Check (Summary)<br>Self Check Status<br>Self Check (Details1)<br>Reagent Check.<br>Checking Thermistor<br>Pressure Check.<br>Self Check (Details2)<br>Circuit Check.<br>Background Check.<br>Self Check (Details3)<br>Replace Maintenance Parts<br>Periodic Maintenance.<br>Maintenance Log.                                                                                                    | 6-80<br>6-81<br>6-81<br>6-82<br>6-84<br>6-86<br>6-86<br>6-88<br>6-88<br>6-88<br>6-88<br>6-88                                                                                 |
| Self Check (Summary)<br>Self Check Status<br>Self Check (Details1)<br>Reagent Check<br>Checking Thermistor<br>Pressure Check<br>Self Check (Details2)<br>Circuit Check<br>Background Check<br>Background Check<br>Self Check (Details3)<br>Replace Maintenance Parts<br>Periodic Maintenance<br>Maintenance Log<br>Self Check (Log)                                                                                                    | 6-80<br>6-81<br>6-81<br>6-82<br>6-84<br>6-86<br>6-86<br>6-88<br>6-88<br>6-88<br>6-88<br>6-88                                                                                 |
| Self Check (Summary)<br>Self Check Status<br>Self Check (Details1)<br>Reagent Check<br>Checking Thermistor<br>Pressure Check<br>Self Check (Details2)<br>Circuit Check<br>Background Check<br>Self Check (Details3)<br>Replace Maintenance Parts<br>Periodic Maintenance<br>Maintenance Log<br>Self Check (Log)                                                                                                    | 6-80<br>6-81<br>6-81<br>6-82<br>6-84<br>6-86<br>6-86<br>6-88<br>6-88<br>6-88<br>6-88<br>6-88<br>6-89<br>6-90<br>6-90                                                         |
| Self Check (Summary)<br>Self Check Status<br>Self Check (Details1)<br>Reagent Check<br>Checking Thermistor<br>Pressure Check<br>Self Check (Details2)<br>Circuit Check<br>Background Check<br>Background Check<br>Self Check (Details3)<br>Replace Maintenance Parts<br>Periodic Maintenance<br>Maintenance Log<br>Self Check (Log)<br>Software                                                                                                    | 6-80<br>6-81<br>6-81<br>6-82<br>6-84<br>6-86<br>6-86<br>6-88<br>6-88<br>6-88<br>6-88<br>6-88<br>6-89<br>6-90<br>6-90                                                         |
| Self Check (Summary)<br>Self Check Status<br>Self Check (Details1)<br>Reagent Check<br>Checking Thermistor<br>Pressure Check<br>Self Check (Details2)<br>Circuit Check<br>Background Check<br>Self Check (Details3)<br>Replace Maintenance Parts<br>Periodic Maintenance<br>Maintenance Log<br>Self Check (Log)<br>Software<br>Analyzer<br>Software Kit                                                                                                    | 6-80<br>6-81<br>6-81<br>6-82<br>6-84<br>6-86<br>6-86<br>6-88<br>6-88<br>6-88<br>6-88<br>6-88<br>6-89<br>6-90<br>6-91                                                         |
| Self Check (Summary)<br>Self Check (Details1)<br>Reagent Check.<br>Checking Thermistor<br>Pressure Check.<br>Self Check (Details2).<br>Circuit Check<br>Background Check.<br>Self Check (Details3).<br>Replace Maintenance Parts.<br>Periodic Maintenance.<br>Maintenance Log.<br>Self Check (Log).<br>Software .<br>Analyzer .<br>Software Kit.                                                                                                    | 6-80<br>6-81<br>6-81<br>6-82<br>6-84<br>6-86<br>6-86<br>6-88<br>6-88<br>6-88<br>6-88<br>6-89<br>6-89<br>6-90<br>6-91                                                         |
| Self Check (Summary)<br>Self Check (Details1)<br>Reagent Check.<br>Checking Thermistor<br>Pressure Check.<br>Self Check (Details2)<br>Circuit Check.<br>Background Check.<br>Self Check (Details3)<br>Replace Maintenance Parts<br>Periodic Maintenance.<br>Maintenance Log.<br>Self Check (Log)<br>Software<br>Analyzer<br>Software Kit.                                                                                                    | 6-80<br>6-80<br>6-81<br>6-81<br>6-82<br>6-84<br>6-86<br>6-86<br>6-87<br>6-88<br>6-88<br>6-88<br>6-88<br>6-89<br>6-90<br>6-91<br>6-92                                         |
| Self Check (Summary)<br>Self Check (Details1)<br>Reagent Check.<br>Checking Thermistor<br>Pressure Check.<br>Self Check (Details2)<br>Circuit Check.<br>Background Check.<br>Self Check (Details3)<br>Replace Maintenance Parts.<br>Periodic Maintenance Parts.<br>Periodic Maintenance.<br>Maintenance Log.<br>Self Check (Log).<br>Software<br>Analyzer<br>Software Kit.<br>Expiration, Replacement and<br>Disposal<br>Analyzer                               | 6-80<br>6-80<br>6-81<br>6-81<br>6-82<br>6-84<br>6-86<br>6-86<br>6-88<br>6-88<br>6-88<br>6-88<br>6-88<br>6-89<br>6-90<br>6-91<br>6-92<br>6-92                                 |
| Self Check (Summary)<br>Self Check (Details1)<br>Reagent Check.<br>Checking Thermistor<br>Pressure Check.<br>Self Check (Details2)<br>Circuit Check.<br>Background Check.<br>Background Check.<br>Self Check (Details3)<br>Replace Maintenance Parts<br>Periodic Maintenance.<br>Maintenance Log.<br>Self Check (Log)<br>Software<br>Analyzer<br>Software Kit.<br>Expiration, Replacement and<br>Disposal<br>Analyzer                                           | 6-80<br>6-81<br>6-81<br>6-81<br>6-82<br>6-84<br>6-86<br>6-88<br>6-88<br>6-88<br>6-88<br>6-88<br>6-89<br>6-90<br>6-90<br>6-91<br>6-92<br>6-92<br>6-92<br>6-92                 |
| Self Check (Summary)<br>Self Check (Details1)<br>Reagent Check.<br>Checking Thermistor<br>Pressure Check.<br>Self Check (Details2)<br>Circuit Check<br>Background Check.<br>Self Check (Details3)<br>Replace Maintenance Parts.<br>Periodic Maintenance.<br>Maintenance Log.<br>Self Check (Log)<br>Software<br>Analyzer<br>Software Kit.<br>Expiration, Replacement and<br>Disposal<br>Analyzer<br>Periodic Replacement Parts<br>Replacing the Sampling Needle | 6-80<br>6-80<br>6-81<br>6-81<br>6-82<br>6-84<br>6-86<br>6-86<br>6-88<br>6-88<br>6-88<br>6-88<br>6-88<br>6-89<br>6-90<br>6-90<br>6-91<br>6-92<br>6-92<br>6-92<br>6-92<br>6-92 |

| Replacing the Filter                     | 6-104 |
|------------------------------------------|-------|
| Replacing Maintenance Parts in Batches   | 6-108 |
| Checking the Operating State of the      |       |
| Consumables                              | 6-111 |
| Replacing the Internal Battery of the    |       |
| PC-910W                                  | 6-112 |
| Replacing the Relief Valve Tube Assy     | 6-115 |
| Replacing the Fuses                      | 6_119 |
| Disposing of the Analyzer and Medical    | 0 110 |
| Wasto                                    | 6 120 |
|                                          | 0-120 |
| Reagents                                 | 0-120 |
| Options                                  | 6-120 |
| Cleaning and Disinfection                | 6-121 |
| Analyzer                                 | 6-121 |
| Cleaning the Surface of the Analyzer     | 6 121 |
| Disinfecting the Surface of the Analyzer | 6 122 |
| Cleaning the Convoyor Bolt               | 6 100 |
| Cleaning the Conveyor Beit               | 0-122 |
| Cleaning the Rack Path                   | 6-123 |
| Cleaning the Sample Tube Stopper         | 6-124 |
| Cleaning the Sampling Needle Rinsing     |       |
| Cup                                      | 6-124 |
| Cleaning the Venting Needle Rinsing      |       |
| Cup                                      | 6-125 |
| Cleaning the Sample Rotator for          |       |
| Barcodes                                 | 6-125 |
| Cleaning the Aperture Caps               | 6-126 |
| Cleaning the Sample Tube Clamp           | 6-129 |
| Standard Accessories                     | 6-130 |
| Cleaning the Rack                        | 6-130 |
|                                          | 6 120 |
| Ομισης                                   | 0-130 |
| Storage and Transport                    | 6-131 |
| Long Term Storage and Transport          | 6-131 |
| Using the Analyzer After Long Term       |       |
| Storage                                  | 6-133 |
| Electromagnetic Valve Maintenance        | 6-134 |
| Electromagnetic Valve Structure          | 6-134 |
| Checking the Operation of                |       |
| Electromagnetic Valves                   | 6-135 |
|                                          | 0 405 |
|                                          | 6-135 |
| Electromagnetic Valve Opening and        |       |
| Closing Check                            | 6-136 |
| Checking Suspected Problems              | 6-137 |
| Reconnecting the Electromagnetic Valve   |       |
| and Tube                                 | 6-140 |
|                                          |       |

# **Maintenance Inspection**

If the periodic inspection is not performed, degradation or loss of function may go unnoticed and lead to misdiagnosis.

Service personnel should perform the maintenance inspection at least twice every year. Make sure that the analyzer operates properly and replace the consumables.

If you found abnormalities as a result of inspection and the analyzer is suspected to be faulty, attach an "Unusable" or "Repair request" label to the analyzer and contact your Nihon Kohden representative. For inspection, refer to the service manual.

### **Repair Parts Availability Policy**

Nihon Kohden Corporation (NKC) shall stock repair parts (parts necessary to maintain the performance of the analyzer) for a period of 7 years after delivery of the analyzer.

During that period, NKC or its representatives will repair the analyzer.

This period may be shorter than 7 years if the necessary board or part is not available. For discontinuation announcements, contact your Nihon Kohden representative.

# **Maintenance Operations**

Open the User Maintenance window and perform the required cleaning, priming/draining or other operations.

Also, measure the background noise as necessary to check the effect of noise.

| Item                       | Description and Required Time                                                                                                    |
|----------------------------|----------------------------------------------------------------------------------------------------|
| Clean                      | Cleans the fluid path inside the analyzer with CLEANAC•710. (Approximately 18 minutes)                                                                            |
| Clean Protein              | Cleans the fluid path inside the analyzer with CLEANAC•810 (sodium hypochlorite). (Approximately 29 minutes)                                                      |
| Clean Flowcell             | Removes dirt and bubbles from the flow cell unit. (Approximately 14 minutes)                                                                                      |
| Remove Clog                | Removes clogs in the fluid path inside the analyzer. (Approximately 7 minutes)                                                                                    |
| Prime on Installation      | Refills reagent inside the analyzer. (Approximately 23 minutes)                                                                                                   |
| Drain All                  | Drains diluent from the fluid path inside the analyzer. (Approximately 13 minutes)                                                                                |
| Clean MC                   | Removes dirt and bubbles from the MC. (Approximately 16 minutes)                                                                                                  |
| Remove MC Aperture Clog    | Cleans the aperture cap. (Approximately 4 minutes)                                                                                                    |
| Self Check                 | Runs the self check. (Approximately 8 minutes)                                                                                                    |
| Viewing Self Check Results | Views the self check result.                                                                                                    |
| Standby                    | Returns the autoloader and the actuators in the analyzer (such as electromagnetic valves and pumps) to their initial positions and sets the analyzer to stand by. |
| Measuring Background Noise | Measures a sample that only contains diluent.                                                                                                    |

### **Opening the User Maintenance Window**

#### **1** Open the Home screen.

If you are in another window, touch  $[\Lambda]$  at the lower left.

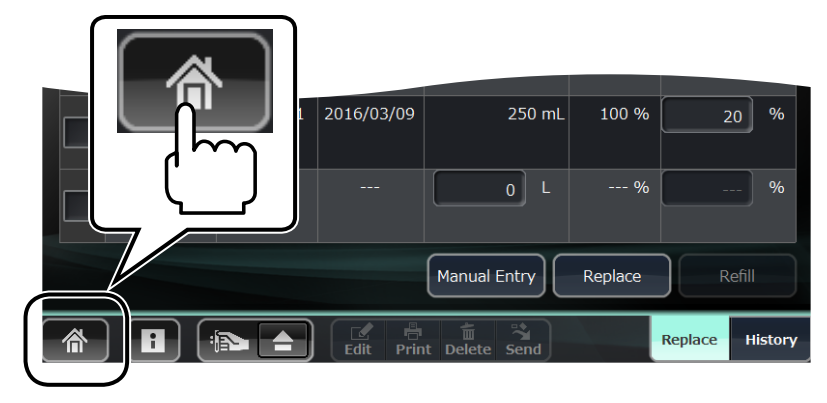

- **2** Open the Maintenance window.
  - 1) Touch [Maintenance] on the Home screen. The Maintenance Self Check window opens.

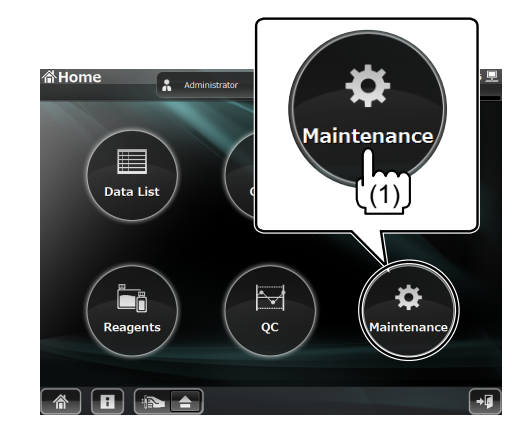

2) Touch [User]. The User Maintenance window opens.

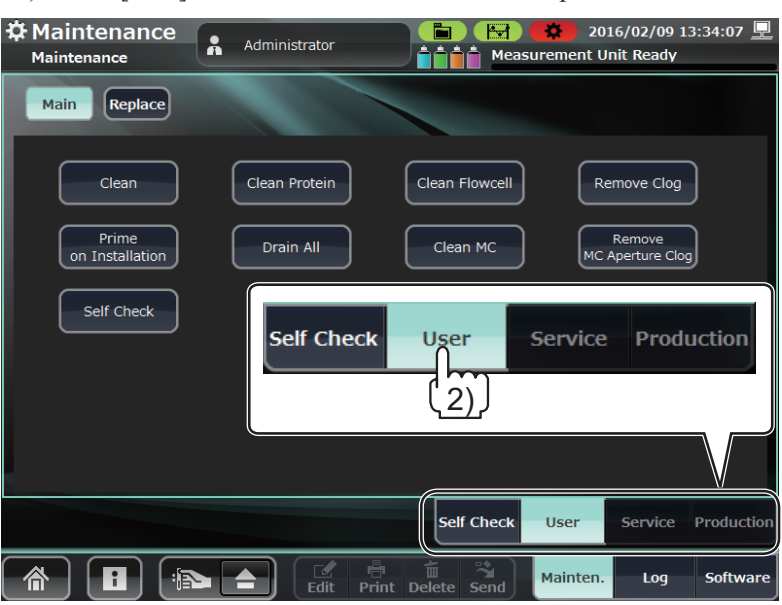

# Cleaning

#### **Cleaning the Fluid Path**

Clean the fluid path inside the analyzer with CLEANAC•710.

1 Open the User Maintenance window and touch [Clean].

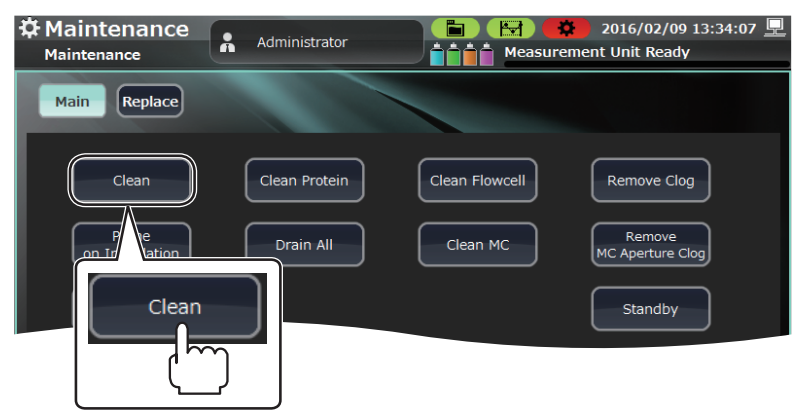

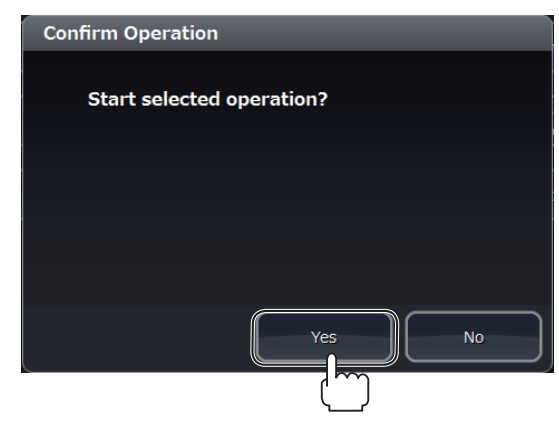

#### **Cleaning Protein**

Clean the fluid path inside the analyzer with CLEANAC•810 (sodium hypochlorite).

Do this once a month and whenever normal cleaning was not effective.

- NOTE: Cleaning of protein must be done at least once every month (required after around 2000 measurements).
- 1 Open the User Maintenance window and place the CLEANAC•810 detergent on the sample tube holder.
  - 1) Touch  $[\triangle]$  to eject the sample tube holder.

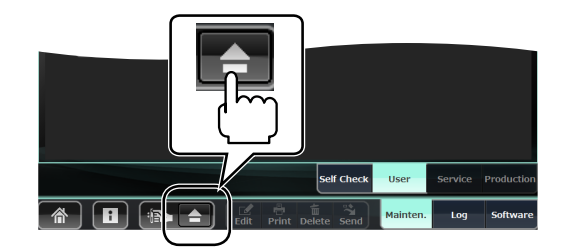

2) Check that the detergent adapter is attached on the ejected sample tube holder.

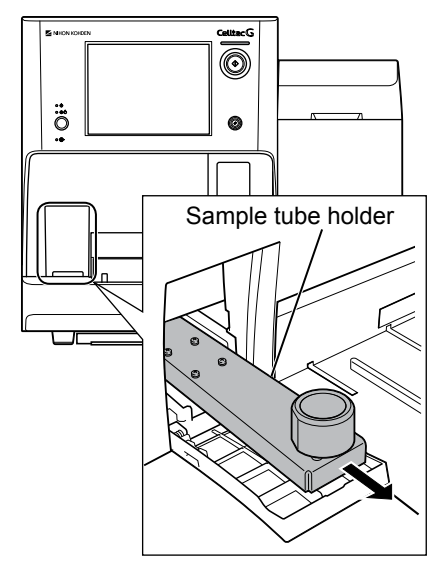

- 3) Remove the cap from the CLEANAC•810 detergent bottle and insert the bottle into the sample tube holder adapter.
  - NOTE: Insert the detergent into the adapter until it stops at the end.
    - Make sure to remove the cap.

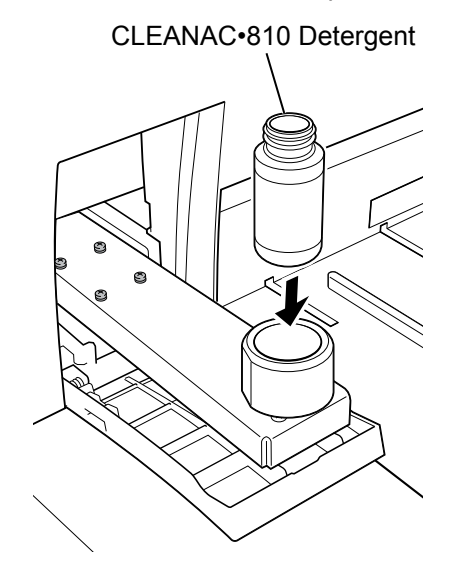

2 Touch [Clean Protein] on the User Maintenance window.

| Maintenance<br>Maintenance        | Administrator | 2016/02/09 13:34:07 💻                                         |
|-----------------------------------|---------------|---------------------------------------------------------------|
| Main Replace                      |               |                                                               |
| Clean<br>Prime<br>on Installation | Clean Protein | Clean Flowcell Remove Clog Clean MC Clean MC MC Aperture Clog |
| Self Check                        | Clean Protei  | in Standby                                                    |

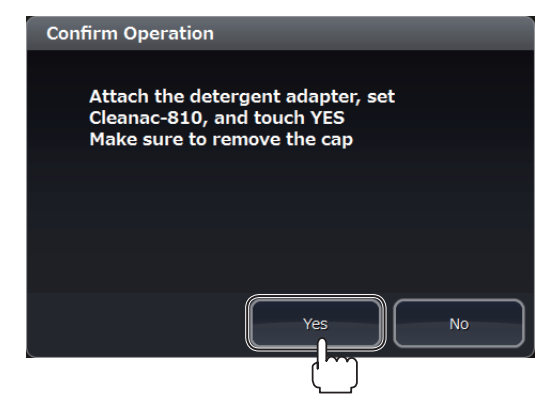

**4** When the protein cleaning operation is complete, the sample tube holder is ejected.

Remove the CLEANAC•810 detergent, and touch  $[\triangle]$  to slide in the sample tube holder.

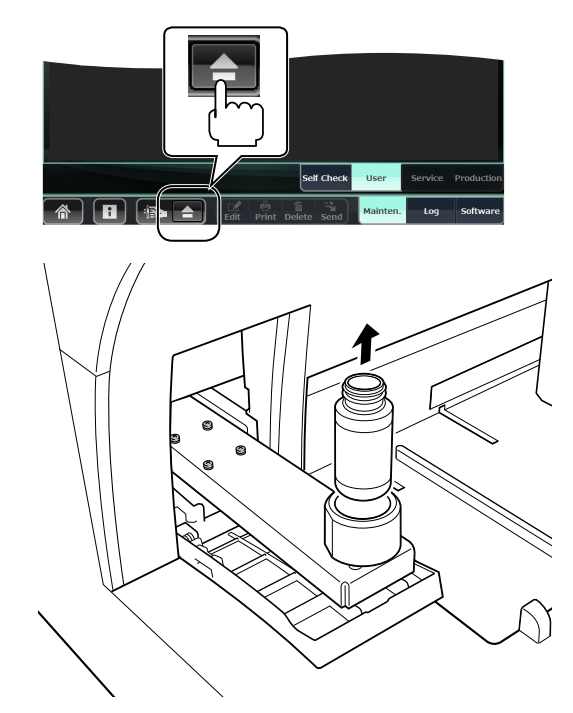

#### **Cleaning the Flowcell**

This procedure removes dirt and bubbles from the flow cell unit.

1 Open the User Maintenance window and touch [Clean Flowcell].

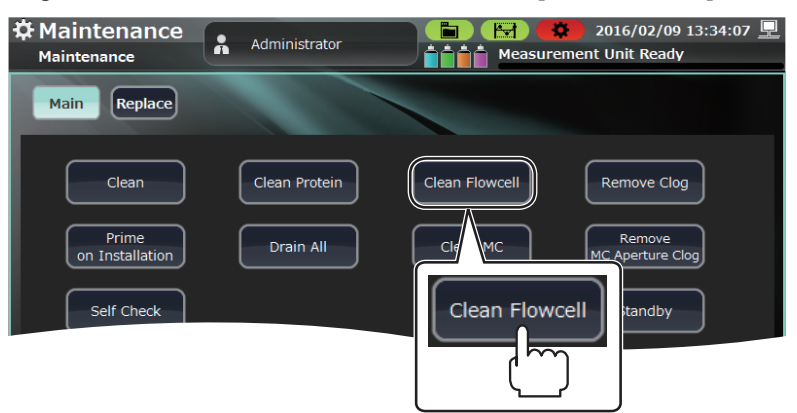

| Confirm Operat | tion           |    |
|----------------|----------------|----|
| Start selec    | ted operation? |    |
|                |                |    |
|                |                |    |
|                | Yes            | No |
|                |                |    |

#### **Cleaning the MC**

This procedure removes dirt and bubbles from the MC.

1 Open the User Maintenance window and touch [Clean MC].

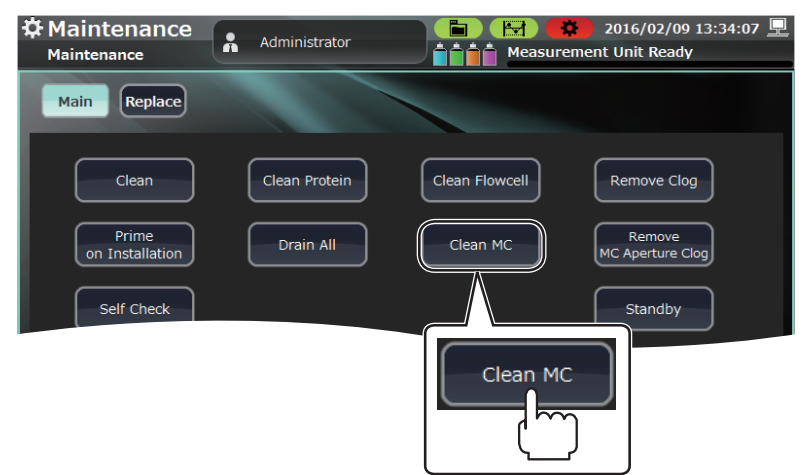

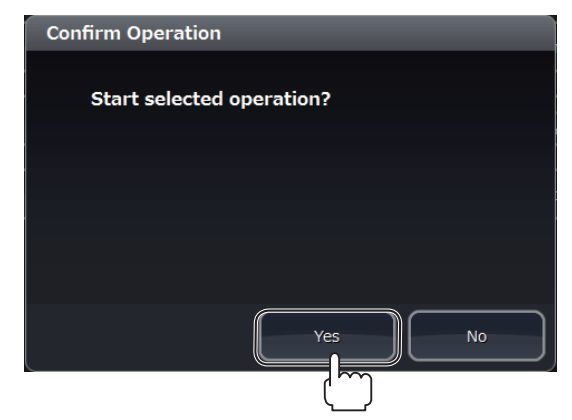

# **Removing Clogs**

This procedure removes clogs in the aperture cap inside the analyzer.

- Ϋ́-
  - If a clog occurs during measurement, the aperture cap clear function automatically removes the clog with a brief high voltage pulse.
- 1 Open the User Maintenance window and touch [Remove Clog].

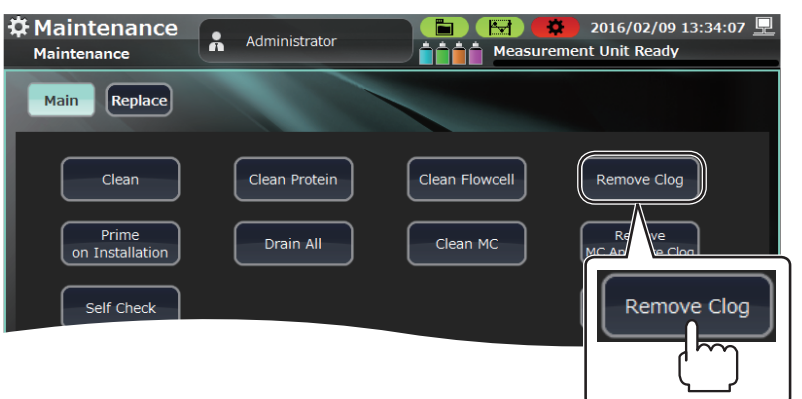

2 Touch [Yes] on the Confirm Operation window.

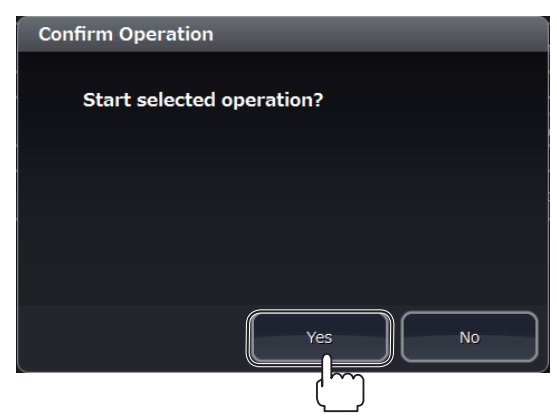

#### **Priming on Installation**

**1** Open the User Maintenance window and touch [Prime on Installation].

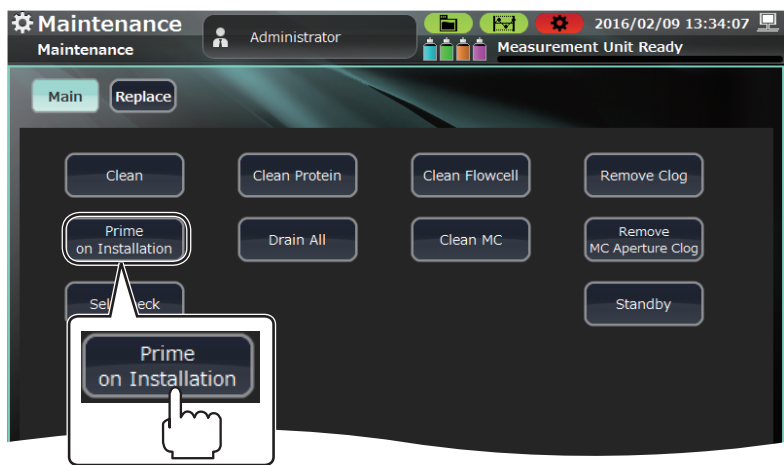

2 Touch [Yes] on the Confirm Operation window.

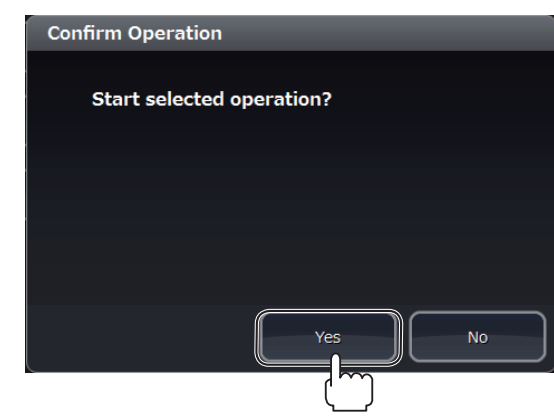

When an analyzer message "21110 Analyzer internal draining status" appears on the Maintenance Log window, touch [RESTORE] to perform priming on installation.

#### **Draining All Fluid**

This procedure drains diluent from the fluid path inside the analyzer to prepare for maintenance inspection or long term storage.

1 Open the User Maintenance window and touch [Drain All].

| Aaintenance              | Administrator | Conference of the second second secon |
|--------------------------|---------------|----------------------------------------------------------------------------------------------------|
| Main Replace             |               |                                                                                                    |
| Clean                    | Clean Protein | Clean Flowcell Remove Clog                                                                                                    |
| Prime<br>on Installation |               | Clean MC Clean MC Aperture Clog                                                                                                    |
| Self Check               | Drain Al      | Standby                                                                                                    |

2 When the Confirm Operation window appears, disconnect all reagent tubes (diluent, CBC lysing reagent, DIFF lysing reagent and detergent) except the waste tube and touch [Yes].

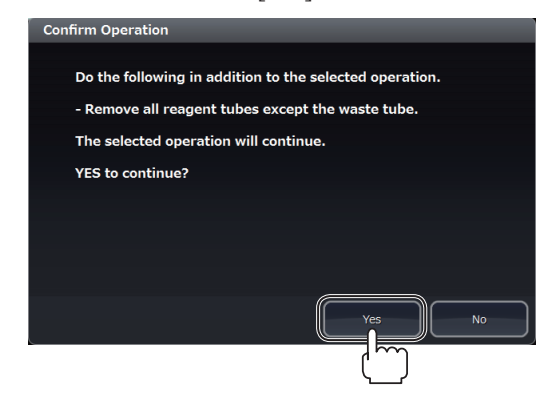

# **Running Self Check**

1 Open the User Maintenance window and touch [Self Check].

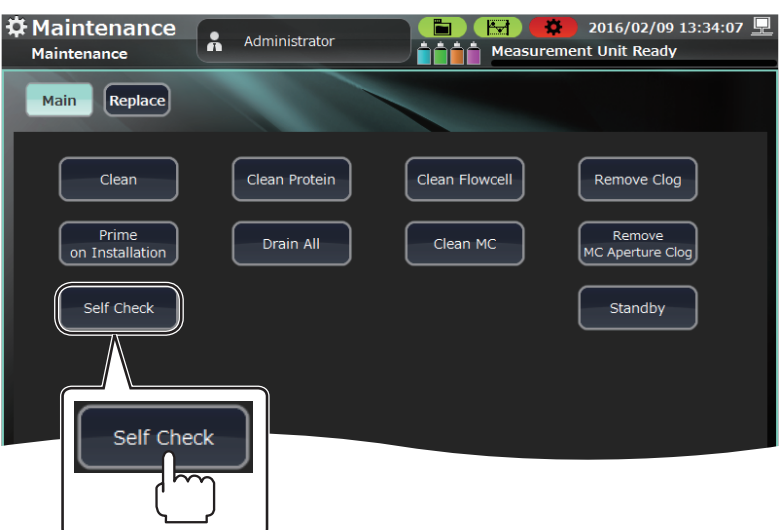

2 Touch [Yes] on the Confirm Operation window.

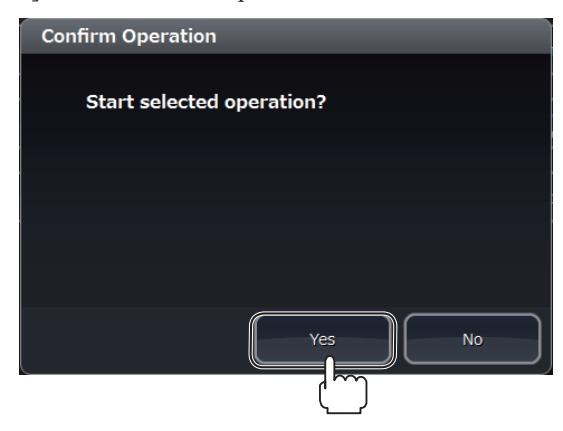

### **Viewing Self Check Results**

On the Self Check window, you can view the operation history and self check results of this analyzer.

The Self Check window has the following windows.

| Window  | Description                                                                                       |
|---------|---------------------------------------------------------------------------------------------------|
| Summary | Shows the check results of each self check item.                                                  |
| Detail1 | Shows detailed check results for remaining reagent, instrument internal temperature and pressure. |
| Detail2 | Shows detailed check results for circuit check and background measurement.                        |
| Detail3 | Shows detailed check results for maintenance parts, maintenance operation, and maintenance log.   |
| Log     | Shows self check history (up to 300 times).                                                       |

#### **Displaying the Self Check Window**

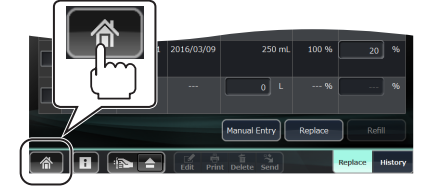

Open the Home screen.

1

If you are in another window, touch [  $\Uparrow$  ] at the lower left.

- **2** Open the Maintenance window.
  - 1) Touch [Maintenance] on the Home screen. The Maintenance Self Check window opens.
  - 2) Touch [Self Check]. The Self Check window opens.

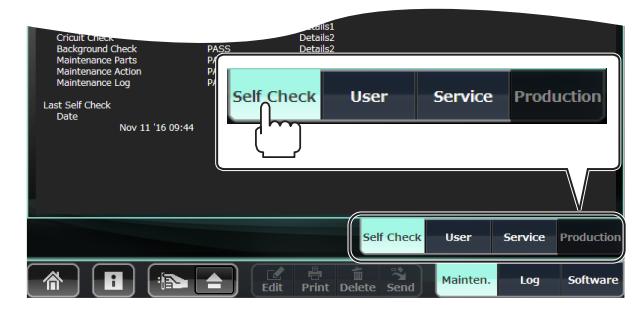

**3** On the Self Check window, touch the [Detail1], [Detail2], [Detail3] or [Log] key to display one of those windows.

| A Maintenance                                                                | Check 2/2 | v 11 '16 10<br>Complet | :32:24<br>e |
|------------------------------------------------------------------------------|-----------|------------------------|-------------|
| Summary Details1 Details2 Details3 Log                                       |           |                        |             |
| Self Check S tus<br>Date Nov 11 '16 09:44 PASS Technical User                |           |                        |             |
| Summary Details1 Details2 Details3                                           | Log       |                        |             |
| Last Self Check Operator<br>Date Operator<br>Nov 11 '16 09:44 Technical User |           |                        |             |
|                                                                              |           |                        |             |
|                                                                              |           |                        |             |
| Self Check                                                                   | User      | Service                | Production  |
| 🗥 🖪 😰 📥 Edit Print Delete Send                                               | Mainten.  | Log                    | Software    |

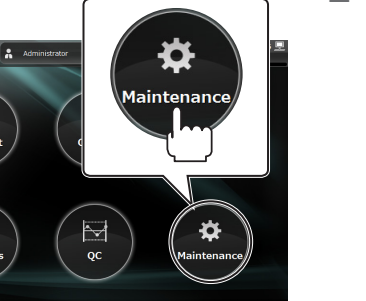

#### **Summary Window**

On the Summary window, you can check the PASS/FAIL result of each check item. To see more details for an item, you can change to one of the detail windows (Detail1, Detail2, Detail3).

If there is a FAIL result, check the error code, name and countermeasure on the Maintenance Log window and Section 3 "Troubleshooting" to resolve the problem.

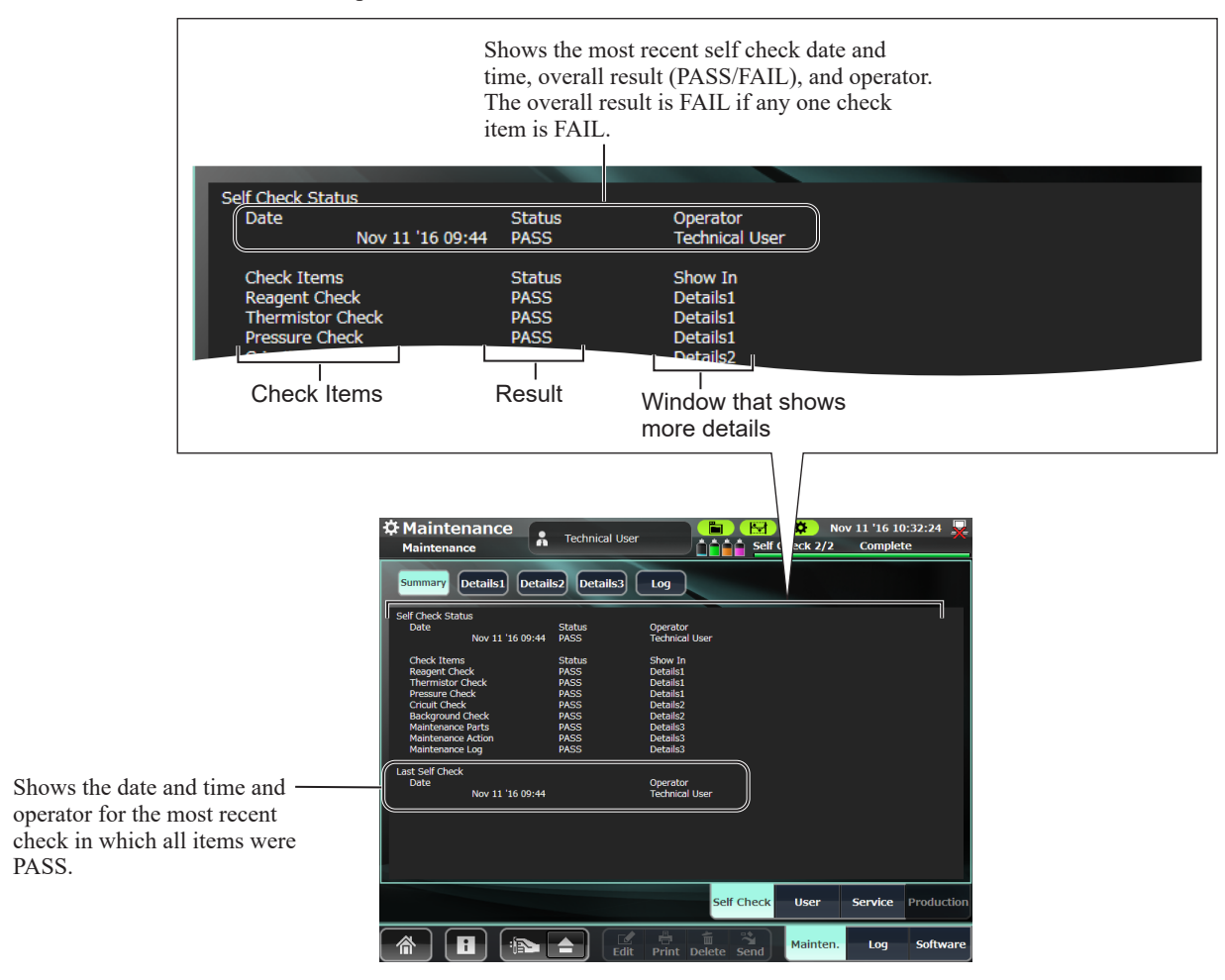

6

#### Detail1, Detail2, Detail3 Windows

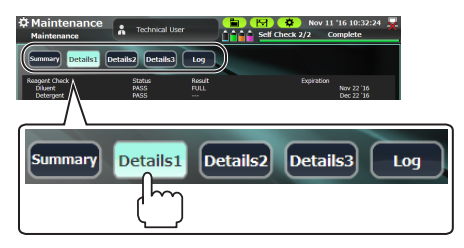

The Detail1, Detail2, and Detail3 windows show detailed check results for each check item. You can check the PASS/FAIL result for each item.

If there is a FAIL result, check the error code, name and countermeasure on the Maintenance Log window and Section 3 "Troubleshooting" to resolve the problem.

#### **Example: Detail1 screen**

| Check Items                                                                               | Result                                                                                                    |                                                                                |                                                                                                    |                                                                                  |
|-------------------------------------------------------------------------------------------|----------------------------------------------------------------------------------------------------|--------------------------------------------------------------------------------|----------------------------------------------------------------------------------------------------|----------------------------------------------------------------------------------|
| Reagent Check<br>Diluent<br>Detergent<br>CBC Lysing Reagent<br>DIFF Lysing Reagent        | Status<br>PASS<br>PASS<br>PASS<br>PASS<br>PASS                                                                                         | Result<br>FULL<br><br>FULL<br>FULL                                             |                                                                                                    | Expiration<br>Nov 22 '16<br>Dec 22 '16<br>Dec 22 '16<br>Dec 22 '16<br>Dec 22 '16 |
| Thermistor Check                                                                          | Status                                                                                                    | Result 20.                                                                     | 54 °C                                                                                                    | Range<br>37.00 ~ 43.00 🛛 🕞                                                       |
| 1 Maint                                                                                   | enance                                                                                                    |                                                                                | Nov 11 '16 10:32-24                                                                                                    | 1                                                                                |
| Mainten                                                                                   | ance Technical Us                                                                                                    |                                                                                | 2/2 Complete                                                                                                    | -<br>-                                                                           |
| Reagent Che<br>Dilent<br>Detergen<br>CBC Lysin                                            | ck Status<br>h PASS<br>t PASS<br>g Reagent PASS<br>no Reagent PASS                                                                     | Result<br>FULL<br>FULL<br>FULL                                                 | Expiration<br>Nov 22 '16<br>Dec 22 '16<br>Dec 22 '16<br>Dec 22 '16                                                                                                    |                                                                                  |
| Thermistor<br>Cup Tem<br>Cup Tem<br>Tank Tem<br>Diluent T<br>H (68 LED                    | check Status<br>verature PASS<br>er Temperature PASS<br>ter Temperature PASS<br>emperature PASS<br>emperature PASS<br>Temperature PASS | Result<br>39.54 °C<br>38.57 °C<br>40.23 °C<br>38.94 °C<br>27.94 °C<br>27.63 °C | Range<br>37.00 ~ 43.00 °C<br>35.00 ~ 45.00 °C<br>37.00 ~ 43.00 °C<br>35.00 ~ 45.00 °C<br>10.00 ~ 50.00 °C                                                                                                    |                                                                                  |
| S S LED T<br>Internal 1<br>Pressure Ch<br>ISO Cham<br>Air Press.<br>Positive P<br>Nontrue | emperature PASS<br>'emperture PASS<br>solv<br>ber Status<br>ire PASS<br>ressure PASS<br>Pressure PASS                                  | 32.84 ℃<br>24.42 ℃<br>Result<br>-1.39 kPa<br>69.07 kPa<br>-32 19 kPa           | 10.00 ~ 50.00 °C<br>10.00 ~ 50.00 °C<br>Range<br>-8.00 ~ 8.00 kPa<br>57.96 ~ 8.0.04 kPa<br>-35.00 ~ 25.00 kPa                                                                                                    |                                                                                  |
| Waste Ch<br>Air Press<br>Positive P<br>Negative                                           | amber1 Status<br>ire PASS<br>ressure PASS<br>Pressure PASS<br>Pressure PASS                                                            | Result<br>-0.92 kPa<br>68.60 kPa<br>-32.66 kPa<br>Self Check                   | Range         .8.00         kPa           -8.00          kPa           57.96          80.04         kPa           -35.00         ~25.00         kPa         .90           User         Service         Production | n                                                                                |
|                                                                                           |                                                                                                    | it Print Delete Send                                                           | Mainten. Log Software                                                                                                    | 2                                                                                |

6. Maintenance

#### Log Window

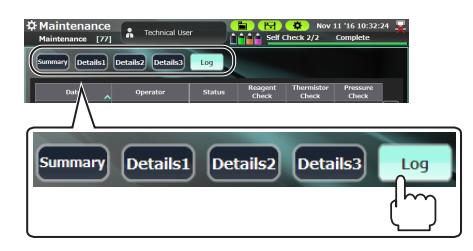

On the Log window, you can view the results of up to 300 past checks. One line shows the results of one check. The Log window is a brief list of the test results on the Summary window.

| Date                                                 | Operator                                                                                                    | Status                                                                         | Reagent<br>Check                                                                                | Thermistor<br>Check                                                                                                    | Pressure<br>Check                              |
|------------------------------------------------------|----------------------------------------------------------------------------------------------------|--------------------------------------------------------------------------------|-------------------------------------------------------------------------------------------------|----------------------------------------------------------------------------------------------------|------------------------------------------------|
| t 25 '16 17:18                                       | Factory Operator                                                                                                    | FAIL                                                                           | PASS                                                                                            | PASS                                                                                                    | PASS                                           |
| t 25 '16 17:57                                       | Factory Operator                                                                                                    | FAIL                                                                           | FAIL                                                                                            | PASS                                                                                                    | PASS                                           |
| t 25 '16 18:16                                       | Factory Operator                                                                                                    | PASS                                                                           | PASS                                                                                            | PASS                                                                                                    | PASS                                           |
| time of past che                                     | intenance [77]                                                                                                    |                                                                                | esult Chec                                                                                      | Cresult of indivi                                                                                                    | idual items                                    |
| ime of past che                                      | intenance<br>ttenance [77] A Technical I<br>nary Details] Details] Details                                                                                                    |                                                                                | esult Chec                                                                                      | 0:32:24 🐺                                                                                                    | idual items                                    |
| ime of past che<br>Main<br>Main                      | intenance<br>tecks Operator ( intenance [77]  Technical inary Details1 Details2 Details2 Date Operator 125/16/22/8 Catery Operator                                                                                                    | Joer                                                                           | esult Checc                                                                                     |                                                                                                    | eh [▲] [♥]                                     |
| me of past che                                       | intenance<br>tenance [77] Technical (<br>tenance [77] Technical (<br>terance [77] Details) Details) Details<br>Date Operator<br>t 25 '16 17:18 Factory Operator<br>t 25 '16 17:57 Factory Operator                                                                                                    | Jeer                                                                           | esult Chec<br>Nov 11 '16<br>eck 2/2 Comp<br>nt Thermistor Pre-<br>k Check Pr<br>PASS P2         | te                                                                                                    | ch [▲], [▼],<br>croll the list v               |
| Maine of past che                                    | intenance<br>ttenance [77] Technical (<br>ttenance [77] Technical (<br>ttenance [ | Joer Check r                                                                   | esult Chec<br>Nov 11 '16<br>eck 2/2 Comp<br>nt Thermistor Pret<br>PASS P2<br>PASS P2<br>PASS P2 | 0:32:24<br>tec<br>state<br>state<br>s | ch [▲], [▼],<br>croll the list v<br>izontally. |
| ime of past che<br>Main<br>Summ<br>Coc<br>Coc<br>Coc | intenance<br>tenance [77]  Technical U<br>intenance [77] Technical U<br>Date Operator<br>125'16'17:18<br>125'16'17:19<br>125'16'18:16<br>126'16'16:56 Factory Operator<br>Factory Operator<br>Factory Operator<br>Factory Operator<br>Factory Operator<br>Factory Operator<br>Factory Operator<br>Factory Operator<br>Factory Operator<br>Factory Operator                                                                                                    | Jser Check r<br>Jser Check<br>FAIL PASS<br>FAIL FAIL<br>PASS PASS<br>PASS PASS | esult Chec                                                                                      | ete<br>stress<br>ss<br>ss<br>ss<br>ss<br>ss<br>ss<br>ss<br>ss<br>ss                                                                                                    | ch [▲], [▼],<br>croll the list v<br>izontally. |

# Setting the Analyzer to Stand By

Returns the autoloader and the actuators in the analyzer (such as electromagnetic valves and pumps) to their initial positions.

1 Open the User Maintenance window and touch [Standby].

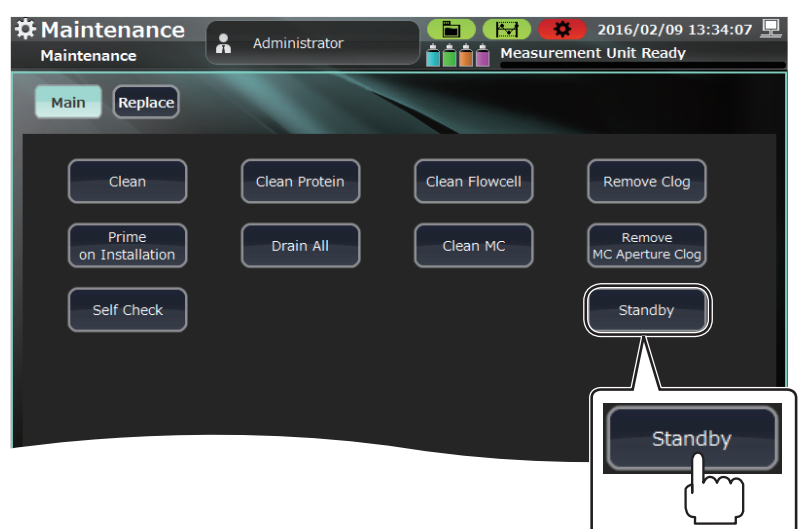

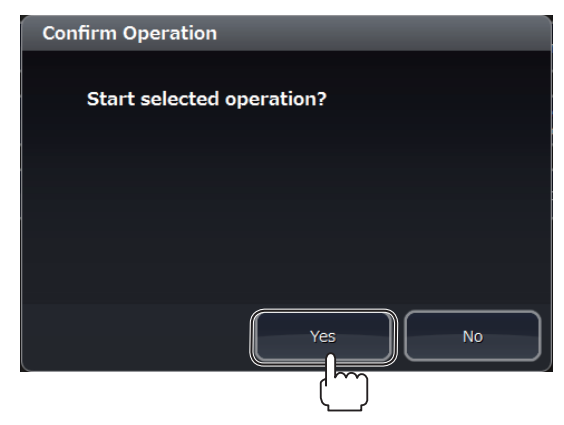

#### **Measuring Background Noise**

Measure a sample that only contains diluent.

Background noise increases in the following cases.

- The diluent is old. Replace the diluent if it is past the expiration period after opening the package.
- There is dirt or dust in the diluent container.
- The diluent temperature is extremely high or low. The normal operating temperature range is 15 to 30°C (59 to 86°F).
- 1 Touch [in to open the Manual Measurement window and eject the sample tube holder.

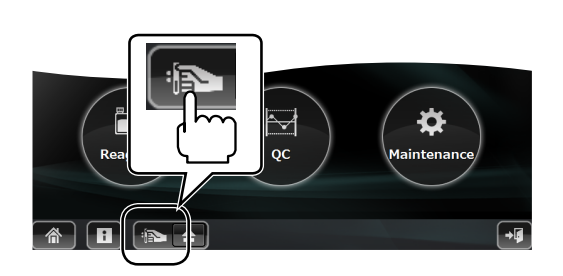

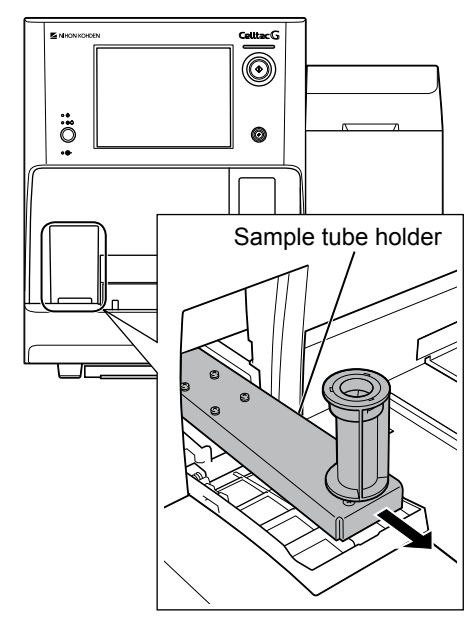

2 Set the measurement mode to [Whole Blood] on the Manual Measurement window, and enter the measurement conditions.

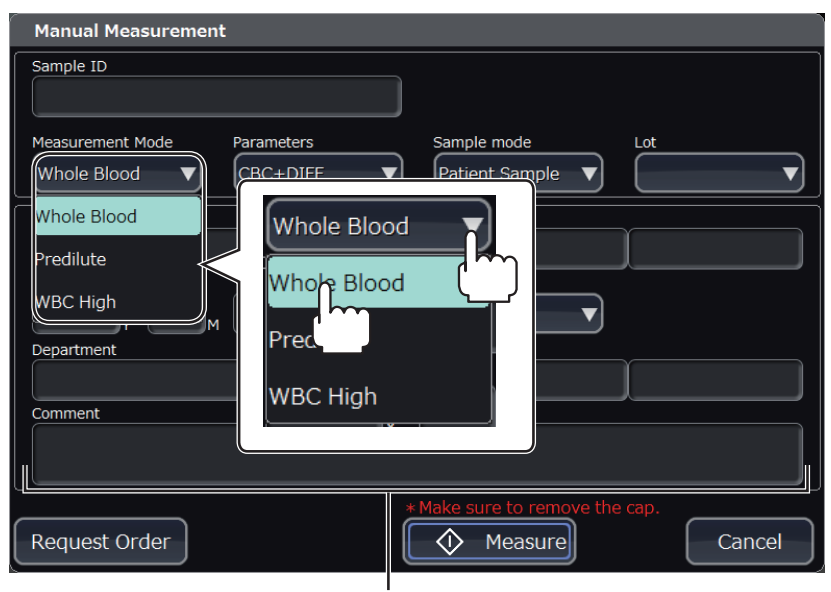

Enter the measurement conditions.

**3** Make sure nothing is on the sample tube holder adapter and touch [Measure].

The sample tube holder slides in and measurement starts.

The sample tube holder slides out automatically after measurement is finished.

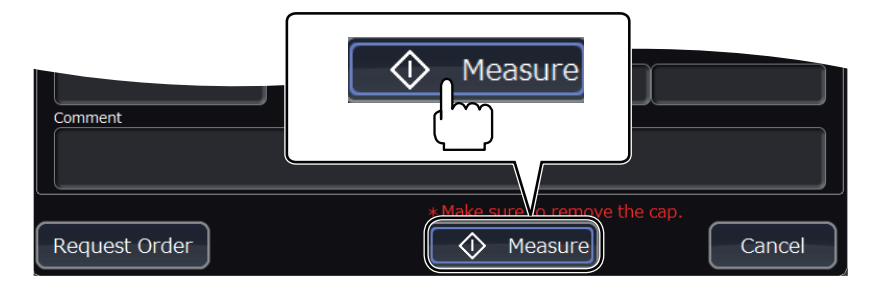

**4** Touch [] to slide in the sample tube holder.

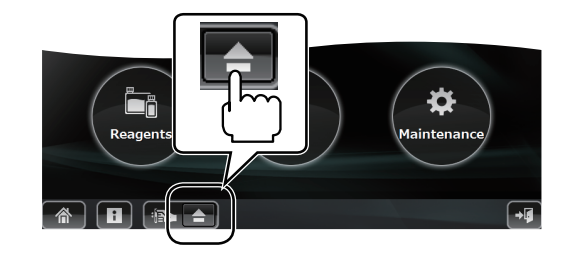

**5** Check the measured results on the Data List window to confirm that the measured values fall within the following ranges.

# NOTE: Data Management and Setting Guide: Section 4 "Data Review"

- Measured parameters other than WBC, RBC, HGB and PLT are not affected by noise.
- TOC values can be viewed only with "Factory Operator" or "Technical User" operator privileges. Other operators can confirm measured values other than TOC.

| Measured Parameters | Normal Range                      |
|---------------------|-----------------------------------|
| WBC                 | $2.0 \times 10^2 / \mu L$ or less |
| RBC                 | $2 \times 10^4 / \mu L$ or less   |
| HGB                 | 0.1 g/dL or less                  |
| PLT                 | $1.00 \times 10^4/\mu L$ or less  |
| TOC                 | 100 counts or less                |

When the check result exceeds the normal value, check the following points and measure background noise again.

• Diluent is not dirty.

Ď-

- There are no bubbles in the diluent.
  - If the measured value exceeds the above range even after it is measured again, refer to "2. High background noise" in Section 3 "Troubleshooting".

### **Backing Up Measurement Data Summaries**

Back up measurement data stored in the analyzer's internal memory to an SD card.

- NOTE: If you try to back up to an SD card which already contains backup data, the previous backup data will be overwritten.
- **1** Turn off the analyzer and switch off (to O) the main power on the rear of the analyzer.

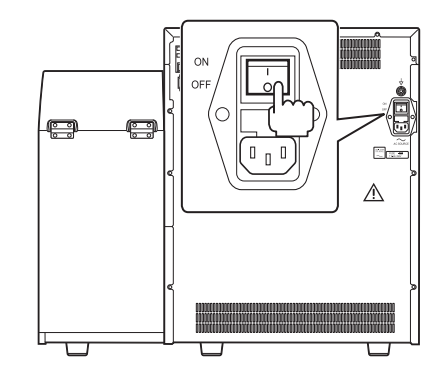

- 2 Disconnect the power cord from the wall AC outlet.
- **3** Remove the three screws from the right side panel of the analyzer and remove the SD access cover.

NOTE: Keep the three screws to reattach the cover later.

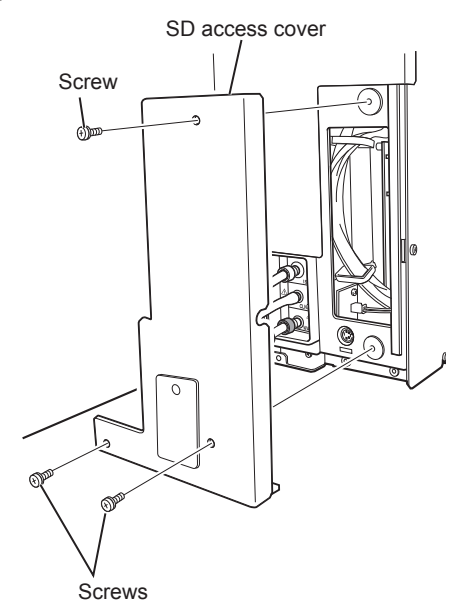

**4** Insert the SD card into the analyzer SD card slot.

NOTE: Handle the SD card according to the "SD Cards" section in the operator's manual.

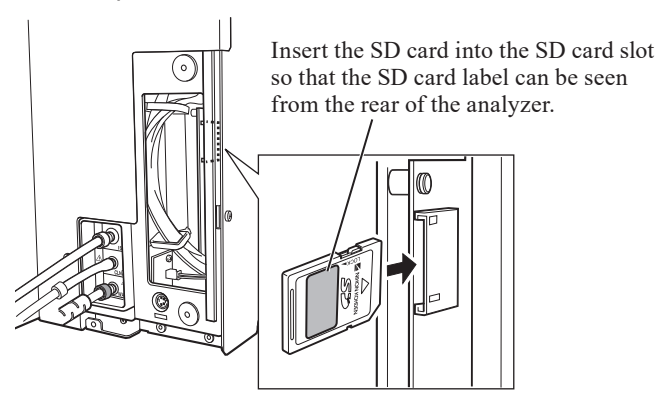

**5** Connect the power cord to the wall AC outlet and turn on the analyzer.

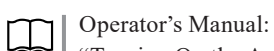

"Turning On the Analyzer" in Section 5

6 Open the User Maintenance window and touch [Replace].

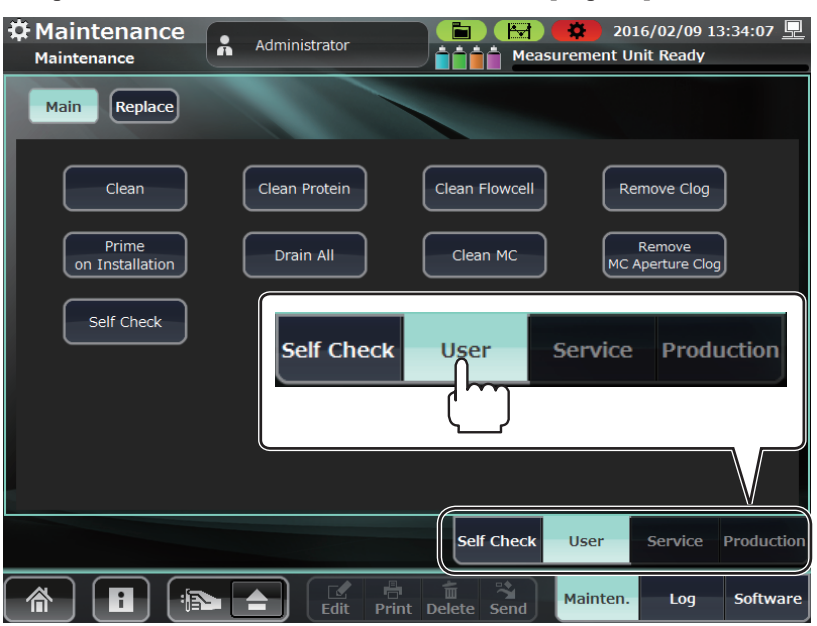

#### **7** Touch [BACKUP DATA].

| Venting needle<br>2 / | 18000 | Replace<br>Venting Needle | Reset        |            |          |         |            |
|-----------------------|-------|---------------------------|--------------|------------|----------|---------|------------|
| Filter 2 /            | 18000 | R                         |              |            |          |         |            |
| BACKUP DA             |       |                           |              |            |          |         |            |
|                       |       |                           |              | ļ          |          |         |            |
|                       |       |                           |              | Self Check | User     | Service | Production |
|                       | ) (:  |                           | dit Print De | lete Send  | Mainten. | Log     | Software   |

8 Touch [Yes] on the Confirm Operation window.

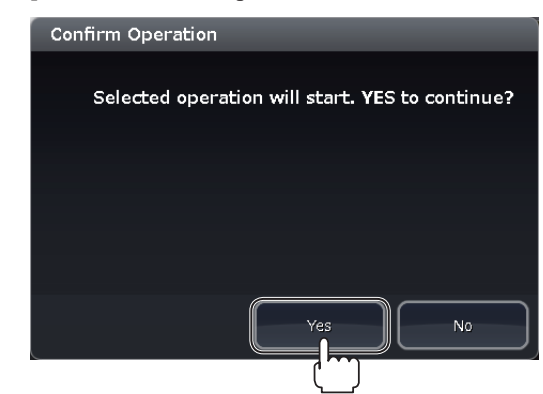

**9** A folder named "Data" is created on the SD card and all the data is stored in a single CSV file.

| Name       | Date modified    | Туре        | Size |
|------------|------------------|-------------|------|
| 🗼 Data     | 2016/11/28 17:54 | File folder |      |
| 👢 Settings | 2016/11/28 17:54 | File folder |      |
|            |                  |             |      |
|            |                  |             |      |
|            |                  |             |      |
|            |                  |             |      |

#### **Backup Data**

Backup data is stored as a summary CSV in a dated folder which is created upon each backup.

| Name Date of backup                                                                                                    | Da                                                                                                    | ate modifie                                                                                                    | ed                                                            | Туре                                                                               |                                               |                                                   | Size                        |                   |
|----------------------------------------------------------------------------------------------------|----------------------------------------------------------------------------------------------------|----------------------------------------------------------------------------------------------------|---------------------------------------------------------------|------------------------------------------------------------------------------------|-----------------------------------------------|---------------------------------------------------|-----------------------------|-------------------|
| 201508101402                                                                                                    | 11                                                                                                    | /28/2016                                                                                                    | 4:47 PM                                                       | File fold                                                                          | der                                           |                                                   |                             |                   |
| Name                                                                                                    |                                                                                                    | Date mod                                                                                                    | ified                                                         | Туре                                                                               |                                               |                                                   | Size                        |                   |
| Summary                                                                                                    |                                                                                                    | 11/28/201                                                                                                    | 16 4:42 PM                                                    | Mic S<br>f                                                                         | SUMMA<br>older fo                             | RY CSV file<br>r the corres                       | e created ir<br>sponding da | n "BACKUP"<br>ate |
| Home Insert Page Layout Formulas Data<br>Home Insert Page Layout Formulas Data<br>Calibri • 11 • A •<br>Paste<br>Clipboard © Font © Alignment                                                                                                    | Summar<br>Review View<br>General<br>S %<br>S %<br>Number                                                                                                    | ry - Microsoft Ex<br>Condit<br>Gov<br>Condit<br>Gov<br>Condit<br>Condit<br>Condit<br>Condit<br>Condit<br>Condit<br>Condit<br>Condit | cel<br>ional Formatting *<br>t as Table *<br>yles *<br>Styles | Gan Insert -<br>Delete -<br>Format -<br>Cells                                      | ∑ × A<br>∵ Z<br>v Sort<br>Z × Filter<br>Editi | _ □ ><br>@ _ □ ×<br>\$ Find &<br>* Select +<br>ng | ĸ                           |                   |
|                                                                                                    | G                                                                                                    | u I                                                                                                    |                                                               |                                                                                    | D.4                                           | N                                                 | *                           |                   |
| I         SamoiolD         PatientID         PatientIVan         PatientIVan         PatientIVAn         PatientIVAn         PatientIVAn         PatientIVAn         PatientIVAn         PatienIVAn         PatienIVA | Choi           Image: Choi           Image: Cho           Image: Cho | k Method<br>Manual<br>Manual<br>Autoloader<br>Autoloader                                                                            | Rack Birthds<br>NMM<br>601<br>4301                            | y Sex<br>Unknown<br>Unknown<br>Unknown<br>Unknown<br>Unknown<br>Unknown<br>Unknown | Loostion                                      | Do ctor(Far Doc                                   | ito                         |                   |

- **10** After confirming that the data is backed up, switch off (to  $\bigcirc$ ) the main power on the rear of the analyzer.
- **11** Disconnect the power cord from the wall AC outlet.

6

**12** Push the SD card to eject it.

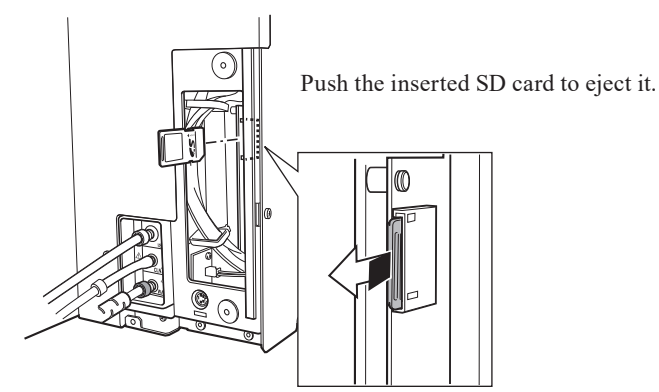

**13** Attach the SD access cover to the right side of the analyzer and fix it with the three screws removed in step **3**.

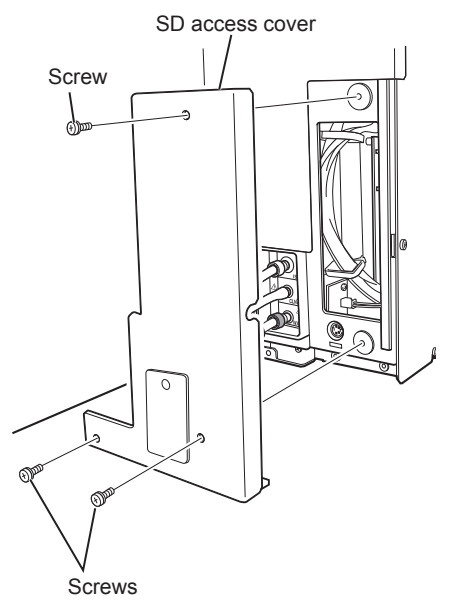

# **Service Maintenance Operations**

Following is a list of the analyzer's maintenance operations in the Service Maintenance window.

| Item                  |                                         | Description and Required Time                                                                                                    |  |  |  |
|-----------------------|-----------------------------------------|----------------------------------------------------------------------------------------------------|--|--|--|
|                       | Prime All Reagents                      | Primes the diluent (ISOTONAC•3/4), hemolysing reagent (HEMOLYNAC•310/510) and detergent (CLEANAC•710). (Approximately 8 minutes)                         |  |  |  |
|                       | Prime MC                                | Passes diluent (ISOTONAC•3/4) into the MC to make an environment suitable for measurement. (Approximately 4 minutes)                                     |  |  |  |
|                       | Prime Flowcell                          | Passes diluent (ISOTONAC•3/4) into the MO to make an environment suitable for measurement. (Approximately 3 minutes)                                     |  |  |  |
|                       | Leak Check                              | Checks internal tubes of the analyzer for leaks and clogging and checks opening and closing of the electromagnetic valves. (Approximately 15 minutes)    |  |  |  |
|                       | Drain ISO Chamber                       | Drains reagent from the ISO chamber, emptying it. (Approximately 2 minutes)                                                                              |  |  |  |
|                       | Drain MC                                | Drains reagent from the MC. (Approximately 4 minutes)                                                                                                    |  |  |  |
|                       | Drain Flowcell                          | Drains reagent from the MO. (Approximately 4 minutes)                                                                                                    |  |  |  |
| Main                  | Drain Waste Chamber                     | Drains waste from waste chamber 1 and 2 to empty the waste chambers. (Approximately 1 minute)                                                            |  |  |  |
| Iviain                | Prime after MC<br>Replacement           | Performs MC priming operations including swirl chamber fluid level adjustments for rapid validation after replacing the MC. (Approximately 5 minutes)    |  |  |  |
|                       | Clean Cup                               | Cleans the reagent cup (IWBC, OWBC, RBC). (Approximately 4 minutes)                                                                                      |  |  |  |
|                       | Circuit Check                           | Performs a self check of electrical circuits in the analyzer. (Approximately 1 minute)                                                                   |  |  |  |
|                       | Measure Particles                       | Performs a<br>spiration and measurement of 7 $\mu m$ standard particles to regulate the flow cell unit. (Approximately 4 minutes)                        |  |  |  |
|                       | Measure 10 Times                        | Measures the hematology control which is inserted into the left end (first position) of the rack 10 times.                                               |  |  |  |
|                       | Release EWF<br>(PC-910W only)           | Revokes the enhanced write filter (EWF) for the drives used by the PC-910W.<br>This is not displayed in the PC-911W.                                     |  |  |  |
|                       | Calibrate Touch Panel                   | Performs adjustments for touch points on the touch screen.                                                                                               |  |  |  |
|                       | Exchange All                            | Simultaneously drains all fluid paths to allow replacement of the sampling needle, venting needle and filter at the same time. (Approximately 2 minutes) |  |  |  |
| Main 2                | Check network status                    | Checks the basic network condition of the analyzer.                                                                                                    |  |  |  |
| Mainz                 | Drain All Cups                          | This drains the remaining reagent in the reagent cup (IWBC/OWBC/RBC). (About 1 min.)                                                                     |  |  |  |
|                       | Parts1                                  | Shows the operating time for the relevant consumables.                                                                                                   |  |  |  |
| Parts2                |                                         | Shows the number of uses for the relevant consumables.                                                                                                   |  |  |  |
| Electromagnetic Valve |                                         | Individually controls each electromagnetic valve, pinch valve and compressor.                                                                            |  |  |  |
|                       | Auto Measurement<br>Position Adjustment | Checks the sampling needle and autoloader aspiration position for auto measurement.                                                                      |  |  |  |
| Motor                 | Manual measurement position adjustment  | Adjusts and checks the sampling needle and open loader position for manual measurement.                                                                  |  |  |  |
| Motor                 |                                         | Individually controls motors in the analyzer.                                                                                                    |  |  |  |
| Gain                  |                                         | Adjusts the voltage of the infrared sensors in the analyzer.                                                                                             |  |  |  |
| AD Sensor             |                                         | Shows relevant pressures, temperatures, etc. from the voltages measured at sensors inside the analyzer.                                                  |  |  |  |
| Infrared Sensor       |                                         | Shows the detection of the sensors inside the analyzer.                                                                                                  |  |  |  |

| Item                    |                       | Description and Required Time                                                                                                    |
|-------------------------|-----------------------|----------------------------------------------------------------------------------------------------|
|                         | Reboot Autoloader     | Restarts the autoloader.                                                                                                    |
|                         | Initialize Autoloader | Restores (initializes) the moving parts of the autoloader to their original positions.                                                              |
|                         | Autoloader Demo       | Performs the transport operations used with the rack and sample tubes when doing auto measurement.                                                  |
|                         | Read Barcode          | Performs a single operation that reads a barcode. (The result of this reading is not displayed.)                                                    |
|                         | Start Unit            | Performs a single operation that draws in a rack positioned in the start unit.                                                                      |
| Autoloader<br>Operation | BCR Unit              | Performs a single operation that presses down the sample tubes and reads the affixed barcodes while rotating the sample tubes.                      |
|                         | Agitator Unit         | Performs a single operation that holds the sample tubes and agitates them (for 5 inversions).                                                       |
|                         | Pierce Unit           | Performs a single operation that releases the pressure that holds the sample tubes in the pressure release aspiration position by the pierce guide. |
|                         | Terminal Unit         | Performs a single operation that draws the rack removal tab in or out.                                                                              |
|                         | Feed Unit             | Performs a single operation that transports the rack horizontally.                                                                                  |
|                         | Motor                 | Individually controls motors inside the autoloader.                                                                                                 |
| AL Sensor               |                       | Shows the detection of the sensors inside the autoloader.                                                                                           |

### Changing the Operator to a Technical User

Change the operator to a [Technical User] in order to enter the Service Maintenance window.

#### **Modification Procedure**

1 Open the Home screen.

If you are in another window, touch [ ] at the lower left.

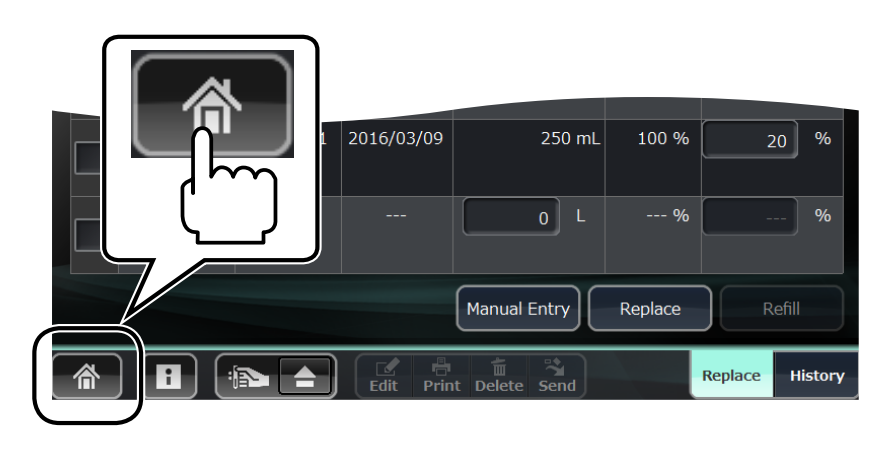

2 Touch [1] in the lower right corner of the Home screen. The Operator Management window appears.

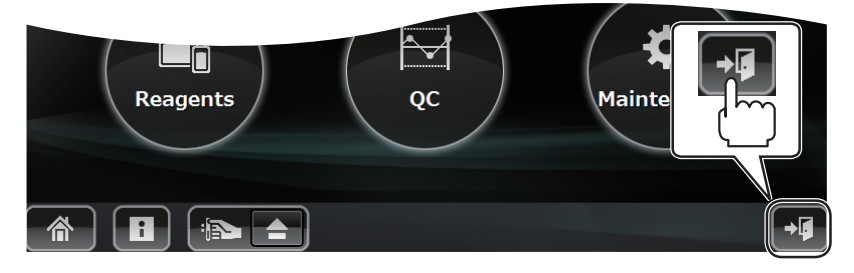

**3** Select [Technical User] from the drop-down menu.

| Operator Management   |            | ,     |
|-----------------------|------------|-------|
| John Smith<br>Passner | <b>A</b> → |       |
| ОК                    | Logout     | Edit  |
|                       |            | Close |

**4** Type "4321" (default) in the password input window and touch the OK key.

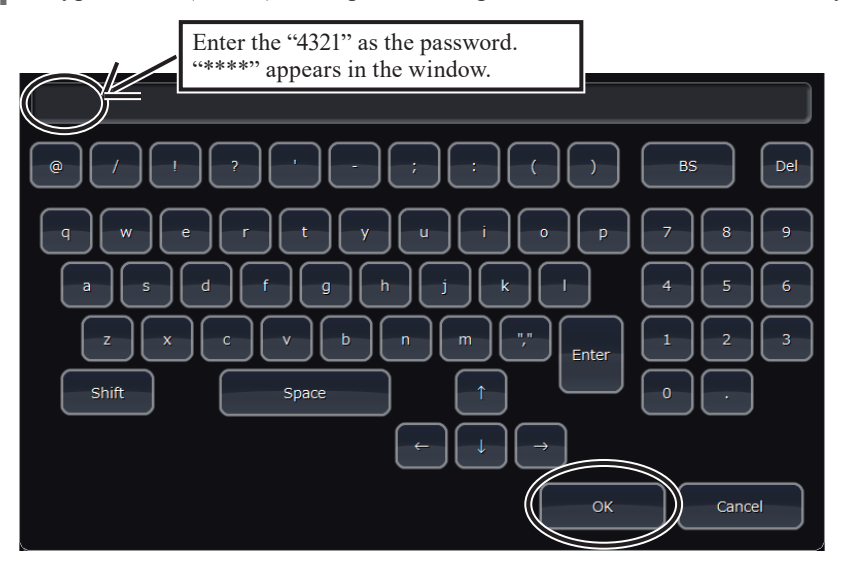

**5** Upon entering the password and touching the OK key, the operator for the Home screen changes to [Technical User].

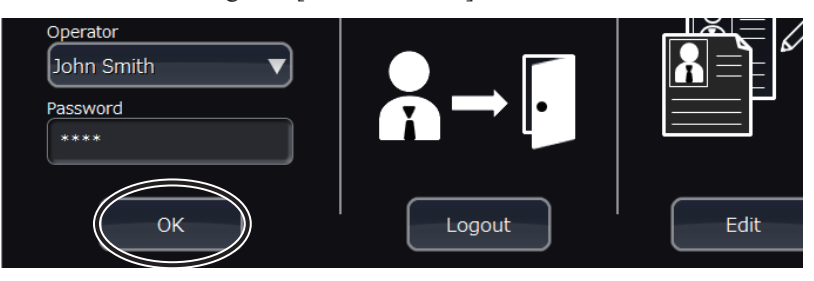

**6** Touch [No] on the window to skip the self check if the self check is not necessary.

| Confirm operation |        |
|-------------------|--------|
| Start Self Check? |        |
|                   |        |
|                   |        |
|                   |        |
| (                 | Yes No |

#### **Service Maintenance Window**

- This window is for use by qualified service personnel. Incorrect use may cause problems such as leakage of reagent inside the analyzer.
- Some functions in the Maintenance window are for use with special jigs at the factory. No operation can occur without these jigs, so do not use functions which are not described in this service manual.
- It is possible to perform operations on individual units and functional blocks. Avoid the leak of fluids or contamination when performing operations with reagents and samples inside the analyzer.
- Functions may be added to the Maintenance window at any time for the purpose of increasing productivity.
- If you are unsure of the procedure, do not use this window because it may damage the analyzer.

#### **Opening the Service Maintenance Window**

- Check that a [Technical User] is logged in, then open the Home screen.
   If you are in another window, touch [<sup>A</sup>] at the lower left.
- **2** Touch [Maintenance] on the Home screen. The Maintenance Self Check window opens.

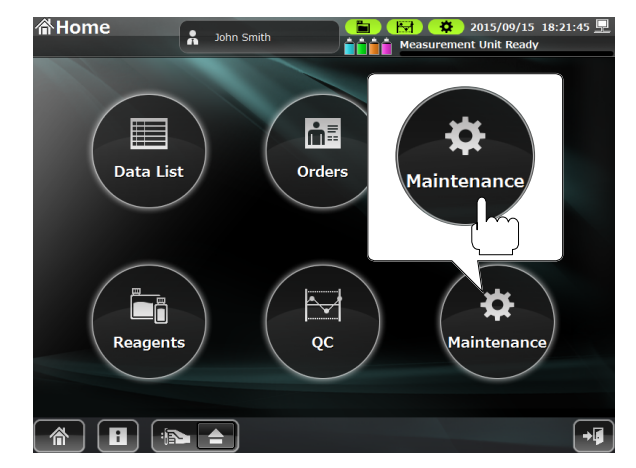

3 Touch [Service] to open the Service Maintenance window.

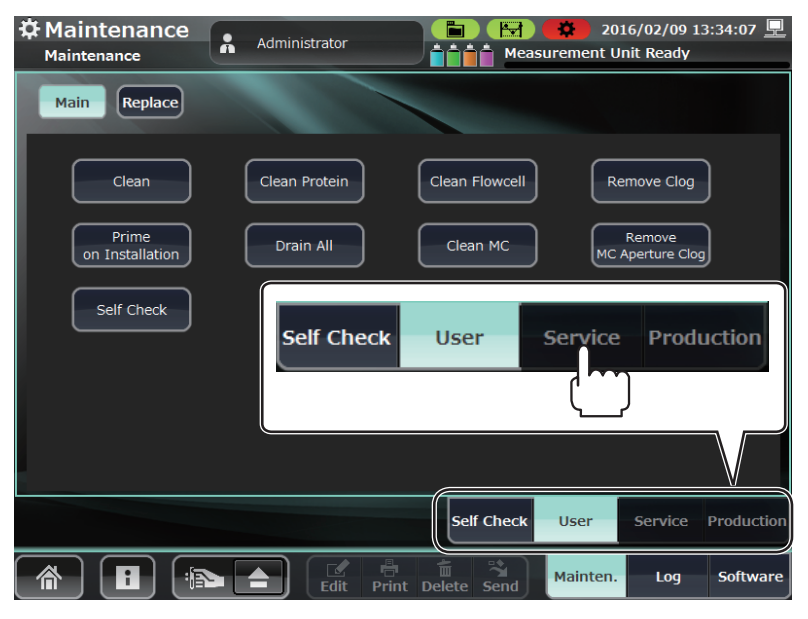
# Priming

# **Priming All Reagents**

This procedure primes the diluent (ISOTONAC•3/4), hemolysing reagent (HEMOLYNAC•310/510) and detergent (CLEANAC•710).

1 Open the Service Maintenance window and touch [Prime All Reagents].

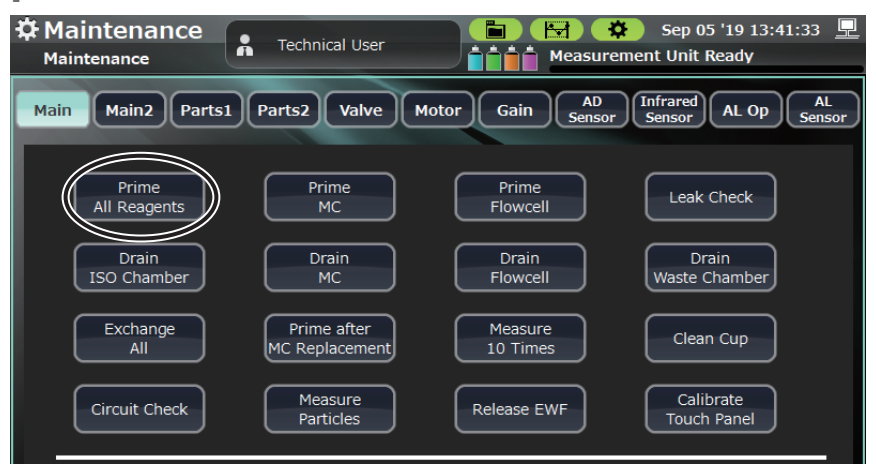

2 Touch [Yes] on the Confirm Operation window.

## **Priming the MC**

This procedure passes diluent (ISOTONAC•3/4) into the MC to make an environment suitable for measurement.

#### **Operating Procedure**

1 Open the Service Maintenance window and touch [Prime MC].

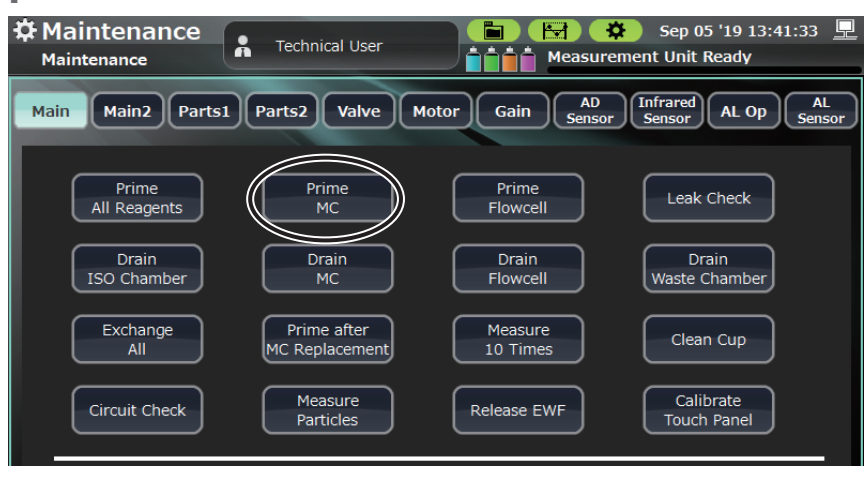

### **Priming the Flowcell**

This procedure passes diluent (ISOTONAC•3/4) into the MO to make an environment suitable for measurement.

#### **Operating Procedure**

1 Open the Service Maintenance window and touch [Prime Flowcell].

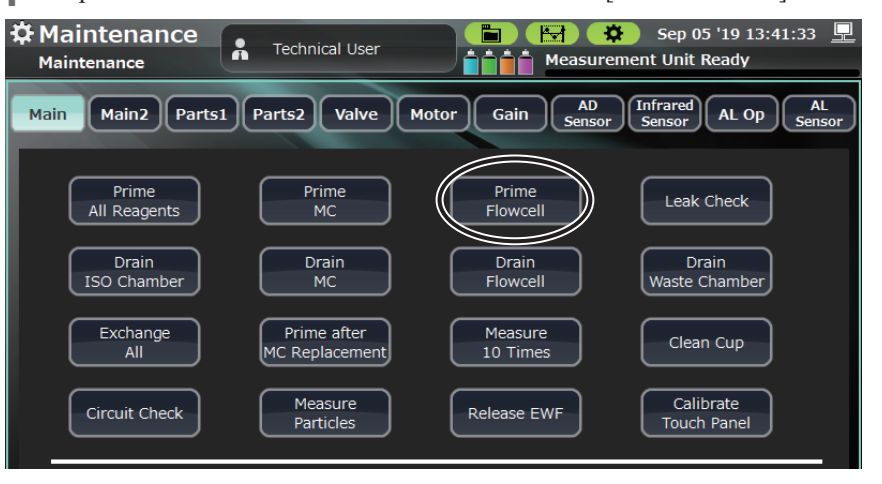

**2** Touch [Yes] on the Confirm Operation window.

### **Priming after MC Replacement**

This procedure performs MC priming operations, including swirl chamber fluid level adjustments, for rapid validation after replacing the MC.

However, MC cleaning is required for correct measurements. (Since the MC chamber makes a layer of air, it is possible that some air may remain when this operation is performed alone.)

#### **Operating Procedure**

 Open the User Maintenance window and touch [Prime after MC Replacement].

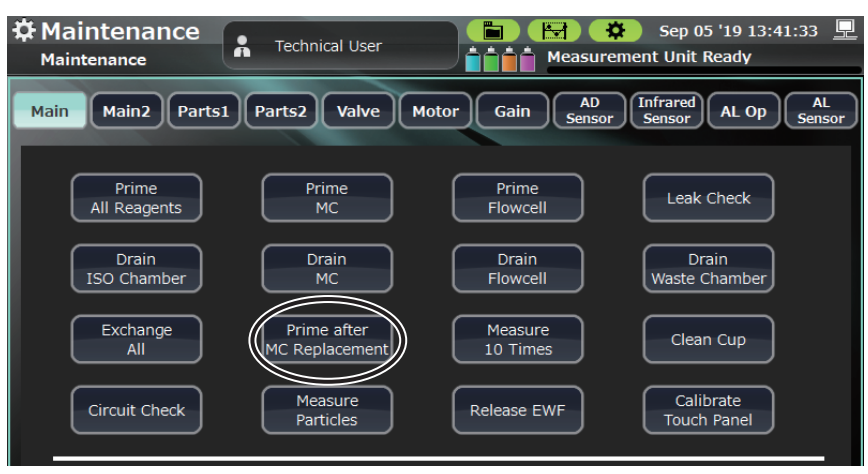

2 Touch [Yes] on the Confirm Operation window.

6

# Draining

# **Draining the ISO Chamber**

This procedure drains reagent from the ISO chamber to empty it.

## **Operating Procedure**

1 Open the Service Maintenance window and touch [Drain ISO Chamber].

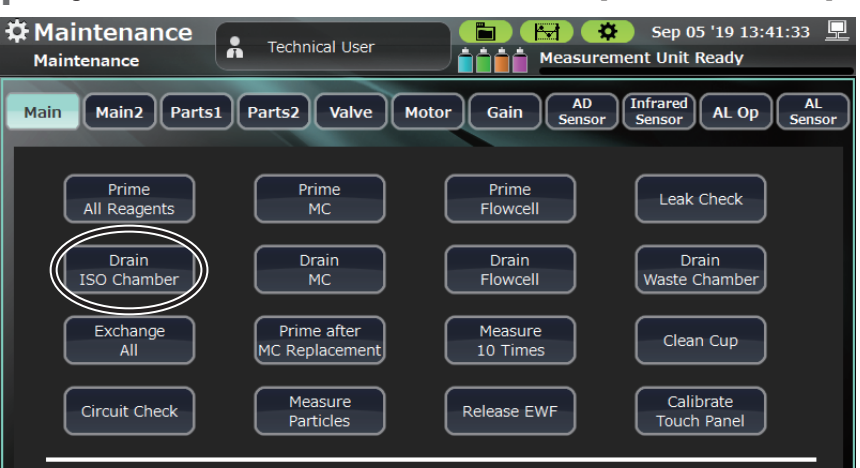

2 Touch [Yes] on the Confirm Operation window.

# **Draining the MC**

This procedure drains reagent from the MC.

### **Operating Procedure**

1 Open the Service Maintenance window and touch [Drain MC].

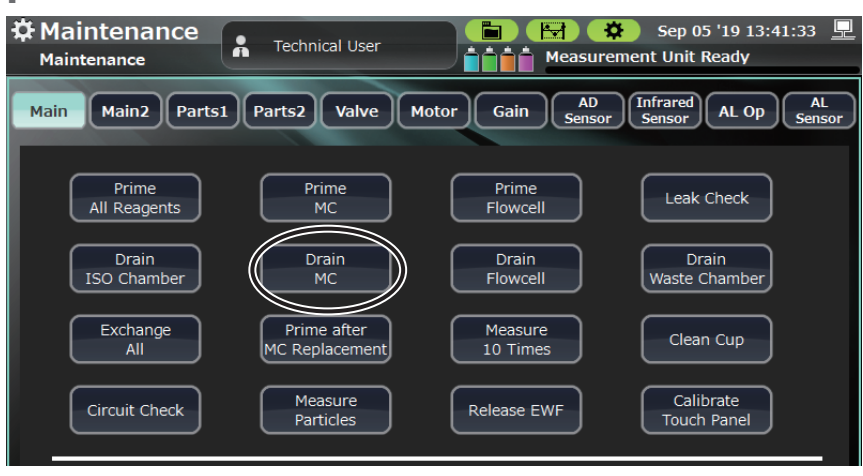

## **Draining the Flowcell**

This procedure drains reagent from the MO.

#### **Operating Procedure**

1

Open the Service Maintenance window and touch [Drain Flowcell].

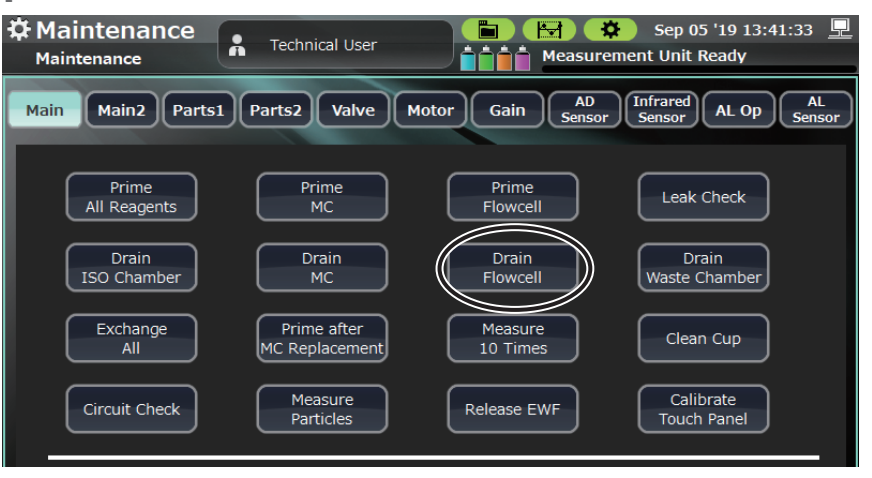

Touch [Yes] on the Confirm Operation window. 2

### **Draining the Waste Chamber**

This procedure drains waste from waste chamber 1 and 2, emptying the waste chambers.

#### **Operating Procedure**

Open the Service Maintenance window and touch [Drain Waste Chamber].

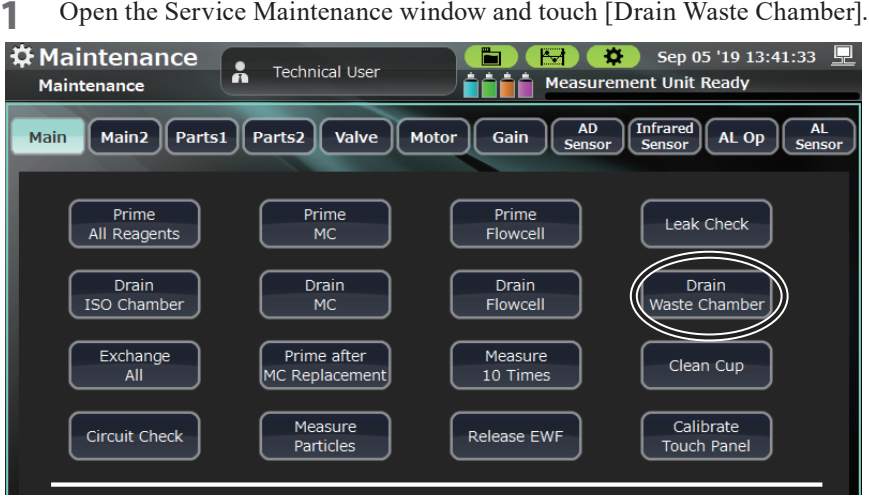

# **Drain All Cups**

This drains the reagent in the reagent cups (IWBC/OWBC/RBC).

### **Operating Procedure**

- 1 Open the Maintenance window. Touch [Main2] and open the Main 2 window.
  - Touch [Drain All Cups].

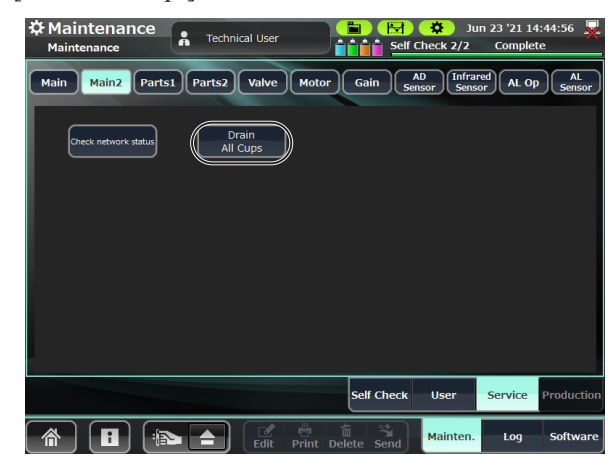

# Cleaning

## **Cleaning the Cup**

This procedure removes contaminants in the reagent cup (IWBC, OWBC, RBC) with detergent (CLEANAC•710) then washes it with diluent (ISOTONAC•3/4). Afterwards, the reagent cup is filled with diluent.

#### **Operating Procedure**

Open the Service Maintenance window and touch [Clean Cup].

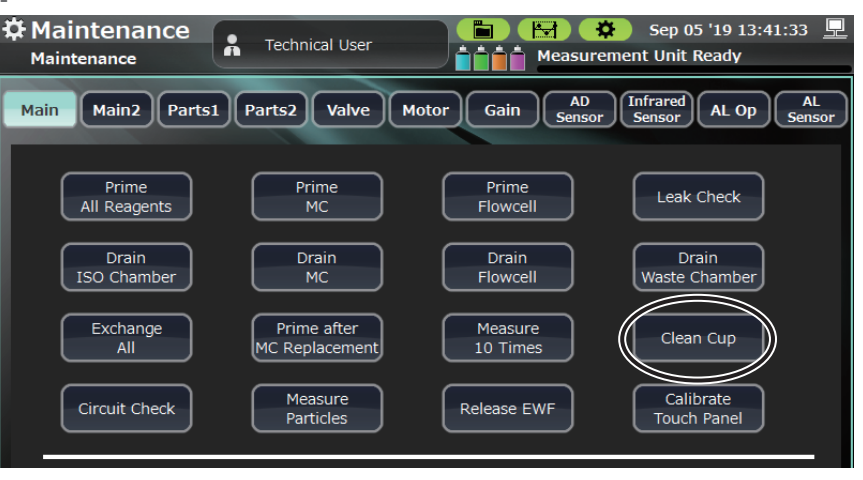

**2** Touch [Yes] on the Confirm Operation window.

## **Checking Leak, Circuit and Measuring**

### Leak Check

This procedure includes a function to check whether electromagnetic valves are open or closed and whether there are leaks or kinks (due to bending or collapse) along the tubes in the analyzer.

This function can only be performed when the analyzer is drained.

NOTE: Further details are recorded in the "Technical Reference Manual". Perform this function in accordance with the directions in "Technical Reference Manual".

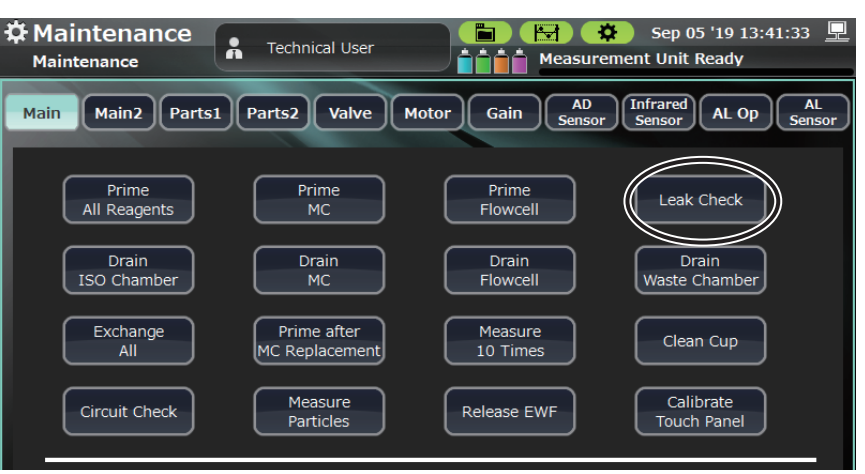

# **Circuit Check**

This procedure does the following.

- Performs a self check of internal circuits. Performs a measurement using a pseudo pulse and checks that values are within specifications.
- WBC, RBC and MCV are displayed following an analysis by PC-910W/ PC-911W of pulses produced by the MAIN BD and returned from the MEASURING BD.

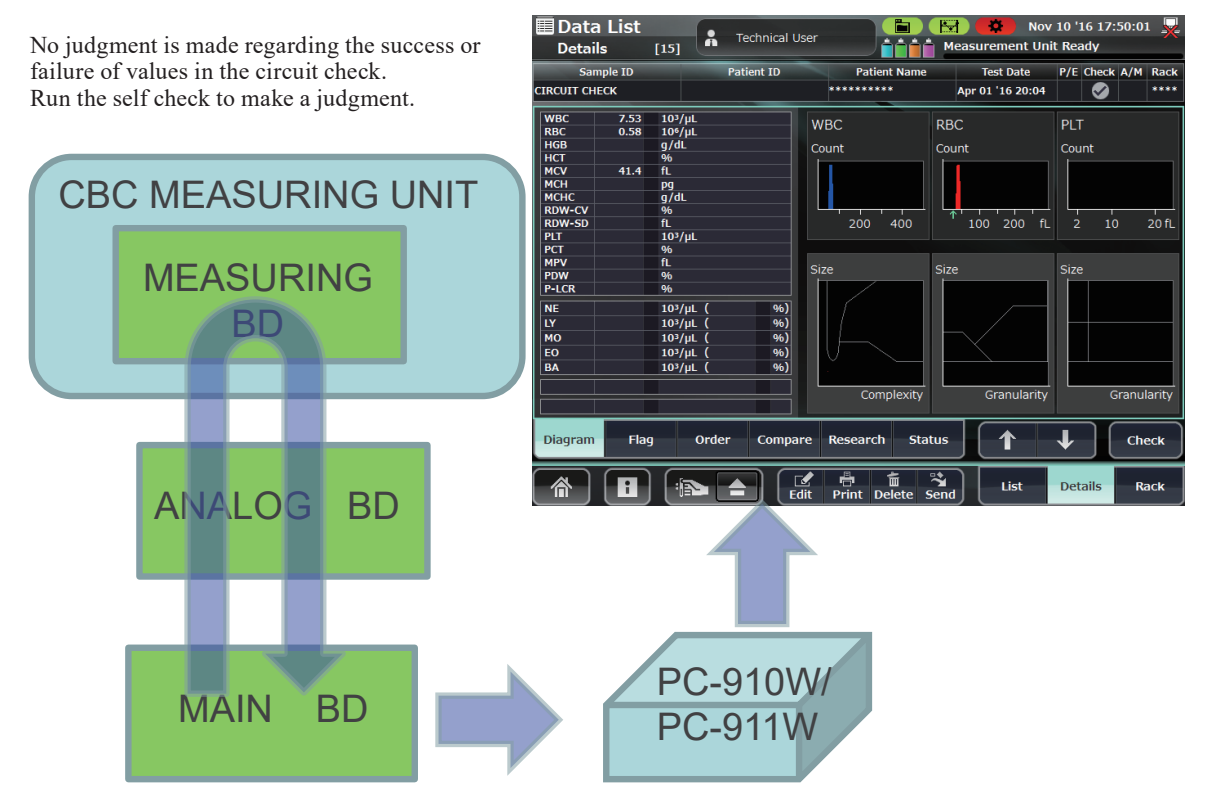

#### **Maintenance Procedure**

1 Open the Service Maintenance window and touch [Circuit Check].

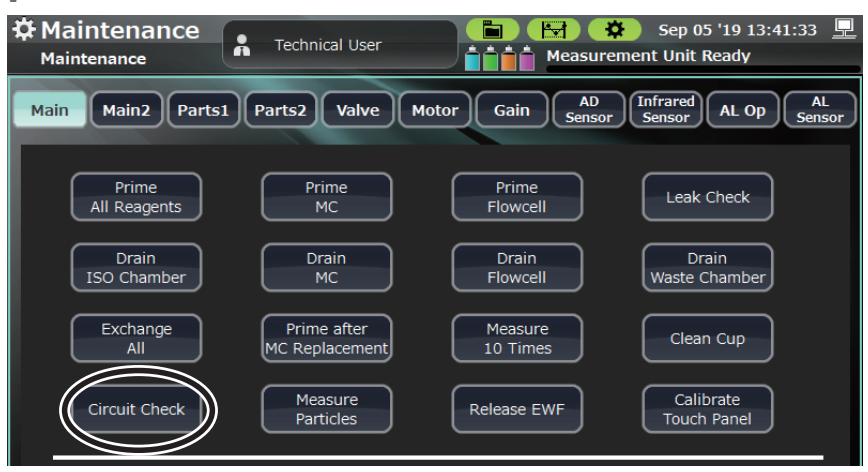

- **2** Touch [Yes] on the Confirm Operation window.
- **3** Check that none of the following errors appear in the Maintenance Log window during the circuit check.
  - 00160 CBC Circuit Abnormality
  - 00161 DIFF Circuit Abnormality

### **Measuring Particles**

This procedure aspirates and measures of 7  $\mu$ m standard particles to regulate the flow cell unit.

#### **Measurement Procedure**

- 1 Set a sample tube of 7 μm standard particles in the sample tube holder.
  - 1) Touch [ : ] to eject the sample tube holder.
  - 2) Check that the sample tube adapter is attached on the ejected sample tube holder.
  - 3) Set a sample tube of the 7  $\mu$ m standard particles in the adapter for the sample tube holder.

#### NOTE: Always remove the cap from the sample tubes.

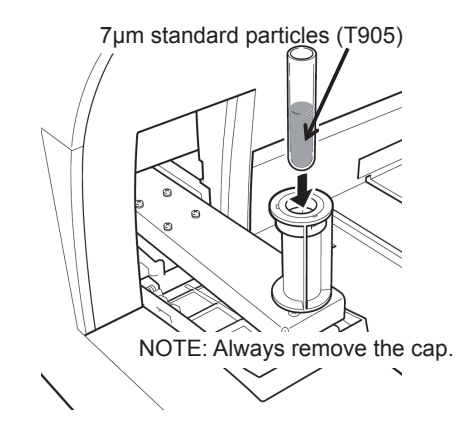

**2** Open the Service Maintenance window and touch [Measure Particles].

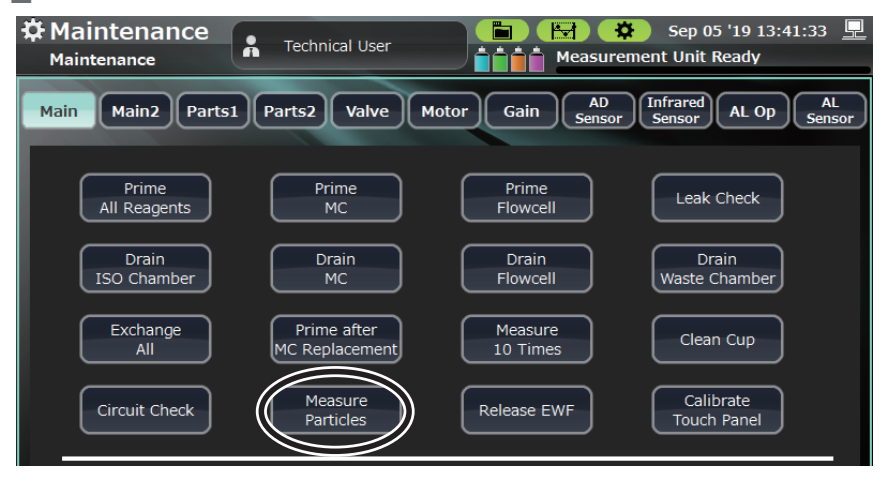

#### **3** Touch [Yes] on the Confirm Operation popup.

| Prime                               | Confirm Operation                                                                                                    | k Check             |
|-------------------------------------|----------------------------------------------------------------------------------------------------|---------------------|
| All Reagents<br>Drain<br>ISO Chambe | Set the sample (7um standard particles) on<br>the sample tray and press the YES key.<br>Particle counting will start. | Drain<br>2 Chamber  |
| Exchange<br>All                     |                                                                                                    | an Cup              |
| Circuit Check                       |                                                                                                    | librate<br>ch Panel |
| Serial no.                          | Yes No                                                                                                    |                     |

- **4** When aspiration of the particles is completed, the sample tube holder is ejected.
- **5** Remove the sample tubes and touch [**△**] to slide in the sample tube holder.
- 6 Open the Data List window and select the latest [PARTICLE] measurement data, then touch the Details tab.
- 7 Check that the particle measurement results are within the following criteria from the Research tab of the Data Details window.
  - FS CV 5% or less
  - FL CV 5% or less
  - TOC 2000 or more
  - The data is stored in the [Data List] with a Sample ID of [PARTICLE].
  - Each of the FS, FL and SD results can be checked from: [Data List] > [Details] > [Research].

During the particle measurement, measurements of the diluent are performed with the CBC-type measurement part. Consequently, results for WBC, RBC, HGB, PLT and electrode voltage measurements are displayed.

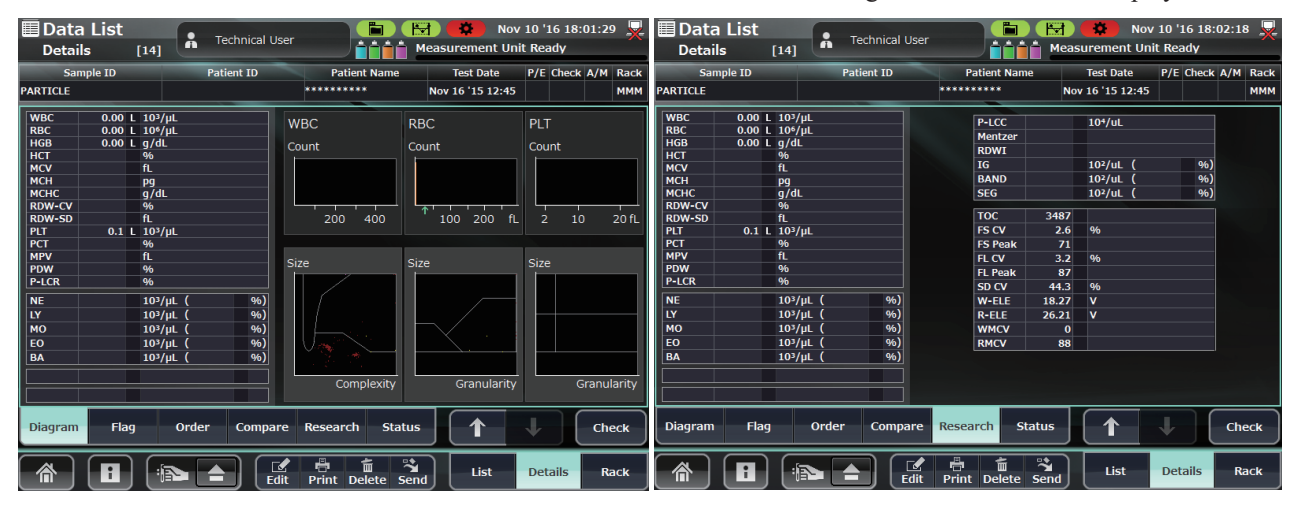

### **Measuring 10 Times**

#### **Measurement Procedure**

- 1 Insert the MEK-5DN hematology control into the left end (first position) of the rack.
- 2 Open the Service Maintenance window and touch [Measure 10 Times].

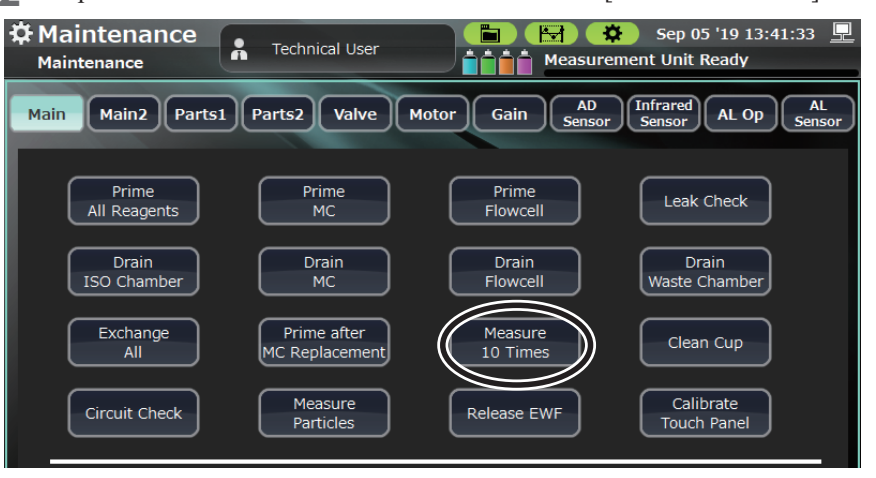

**3** Touch [Yes] on the Confirm Operation window.

The analyzer consecutively measures the hematology control 10 times.

4 Return to the Home screen, select the last data measured from step 3 in the Data List window and touch [Calculation].

| D 🗐<br>Li    | ata List<br>ist [24] | R Technical User |              | Nov 10 Nov 10 surement Unit Re | '16<br>eady | 19:15:<br>/                                                                                                    | 49  | × |
|--------------|----------------------|------------------|--------------|--------------------------------|-------------|----------------------------------------------------------------------------------------------------|-----|---|
| All          | Sample ID            | Patient ID       | Patient Name | Test date                      | P/E         | Check                                                                                                    | A/N |   |
|              | MEK5D502N            |                  | ******       | Apr 01 '15 17:40               |             | Ø                                                                                                    | Α   |   |
|              | MEK5D502N            |                  | *****        | Apr 01 '15 17:41               |             | <b>Ø</b>                                                                                                    | Α   |   |
|              | MEK5D502N            |                  | *****        | Apr 01 '15 17:42               |             | <b>Ø</b>                                                                                                    | Α   |   |
|              | MEK5D502N            |                  | *****        | Apr 01 '15 17:43               |             | <b>Ø</b>                                                                                                    | Α   |   |
|              | MEK5D502N            |                  | *****        | Apr 01 '15 17:44               |             | Ø                                                                                                    | Α   |   |
|              | MEK5D502N            |                  | *****        | Apr 01 '15 17:45               |             | <b>Ø</b>                                                                                                    | Α   |   |
|              | MEK5D502N            |                  | *****        | Apr 01 '15 17:46               |             | <b>Ø</b>                                                                                                    | Α   |   |
|              | MEK5D502N            |                  | *****        | Apr 01 '15 17:47               |             | <b>Ø</b>                                                                                                    | Α   |   |
|              | MEK5D502N            |                  | *******      | Apr 01 '15 17:48               |             | <b>Ø</b>                                                                                                    | A   |   |
| $\checkmark$ | MEK5D502N            |                  | ******       | Apr 01 '15 17:49               |             | <ul> <li>Image: A start of the start of the start of</li></ul> | Α   | ▼ |

**5** On touching the [X10CV] key on the Calculation Range window, the average value, CV value and SD value are shown for each measured parameter column for the hematology control measured 10 times.

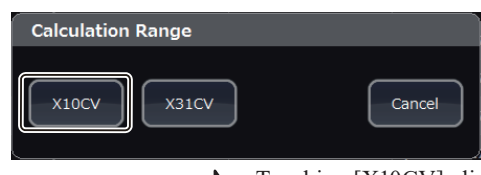

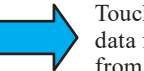

Touching [X10CV], displays statistical data for the last 10 measurements obtained from the selected measurement results.

| Calculation |            |           |            |                                    |                  |       |                  |              |      |   |
|-------------|------------|-----------|------------|------------------------------------|------------------|-------|------------------|--------------|------|---|
| - /         | AII        | Sample ID |            | Patient name                       | Test date        | WBC   | RBC              |              |      |   |
| R           | ~          | MEK5D502N |            | MEK5D502N                          |                  | ***** | Apr 01 '15 17:40 | 7.55         | 4.74 | Н |
| R           | ~          | MEK5D502  | N          | *****                              | Apr 01 '15 17:41 | 7.55  | 4.74             |              |      |   |
|             | ~          | MEK5D502N |            | EK5D502N ******** Apr 01 '15 17:42 |                  | 7.55  | 4.74             |              |      |   |
| R           | ~          | MEK5D502N |            | ****** Apr 01 '15 17:43            |                  | 7.55  | 4.74             |              |      |   |
| R           | ~          | MEK5D502N |            | ****** Apr 01 '15 17:44            |                  | 7.55  | 4.74             | $\mathbf{v}$ |      |   |
|             |            | Average   |            |                                    |                  | 7.550 | 4.740            |              |      |   |
|             |            |           | SD         |                                    |                  | 0.00  | 0.00             |              |      |   |
|             |            | N=10      | CV         |                                    |                  | 0.0%  | 0.0%             |              |      |   |
|             | Difference |           | Difference |                                    |                  | 0.00  | 0.00             |              |      |   |
|             |            |           |            |                                    |                  |       |                  |              |      |   |
|             | Close      |           |            |                                    |                  |       |                  |              |      |   |

# Changing the Settings of the PC-910W DATA PROCESSING UNIT

### **Releasing the EWF**

This procedure revokes the enhanced write filter (EWF) for the drives used by the PC-910W (PC board).

Revocation of EWF status is maintained until the PC-910W restarts.

NOTE: The settings saved during the revocation of EWF remain even after restarting the system. Be aware that these settings are vulnerable to file corruption, virus infection, etc.

## **Calibrating the Touch Panel**

This procedure adjusts the touch points on the touch screen.

The results of the adjustment are not saved unless they are made after revoking the EWF.

#### **Operating Procedure**

1 Open the Service Maintenance window and touch [Release EWF].

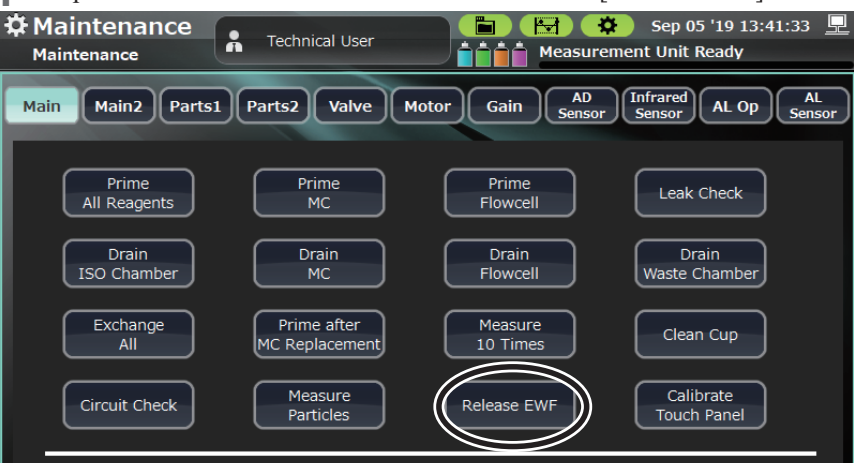

- Touch [Yes] on the Confirm Operation window.A popup message appears and the PC-910W (PC board) restarts.
- **3** Another popup appears a certain time after the restart of the PC-910W (PC board) restarts.

**4** Open the Service Maintenance window and touch [Calibrate Touch Panel].

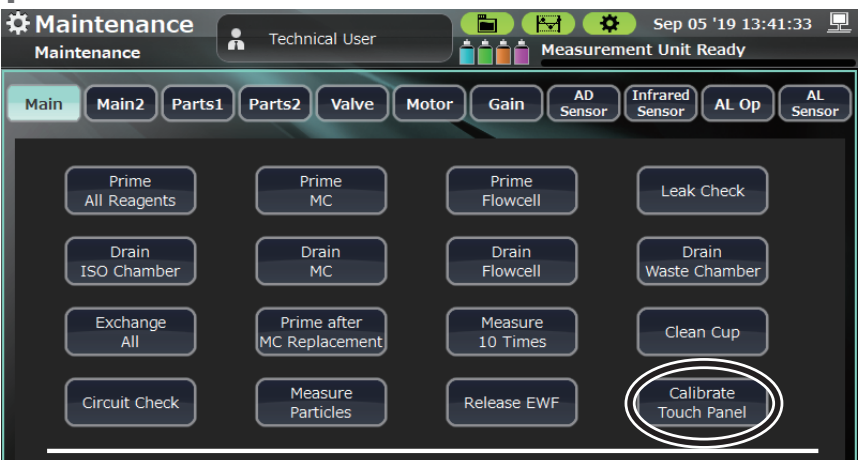

- **5** Touch [Yes] on the Confirm Operation window.
- **6** The Calibration window for the touch screen appears. Touch the four [+] icons as they appear.

| [+] icon                                                                                               |
|----------------------------------------------------------------------------------------------------|
| +                                                                                                    |
| Nihon Kaiheiki, FT-C50464-094K on Whole Desktop<br>Please touch the center of each cross as it appears |
|                                                                                                    |

When calibration of the touch screen is finished, the PC-910W (PC board) automatically restarts and saves the calibration results.

## Connecting a ZK-910W Bar Code Reader

Connection procedures for using an optional ZK-910W bar code reader are explained below.

Additionally, the results of the connection are not saved unless they are made after revoking the EWF. For details on revoking the EWF, refer to "Changing the Settings of the PC-910W DATA PROCESSING UNIT" (p. 6-38).

1 Insert a new ZK-910W bar code reader into the USB port.

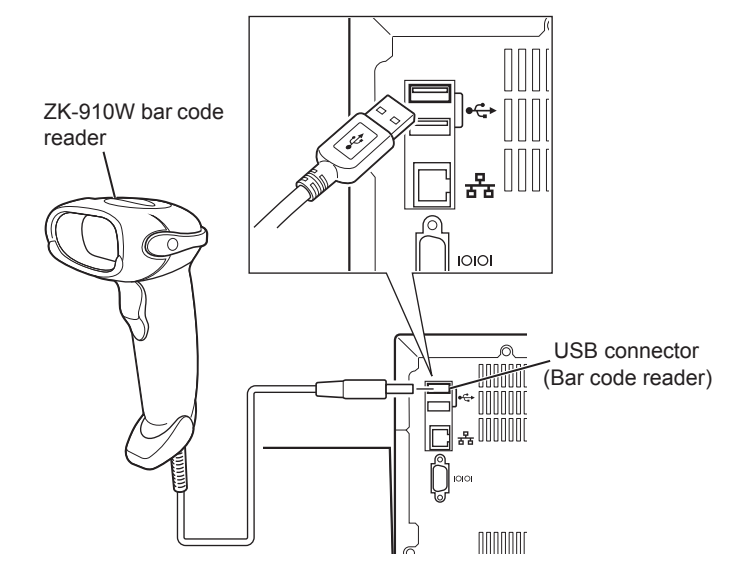

2 Open the Service Maintenance window and touch [Release EWF].

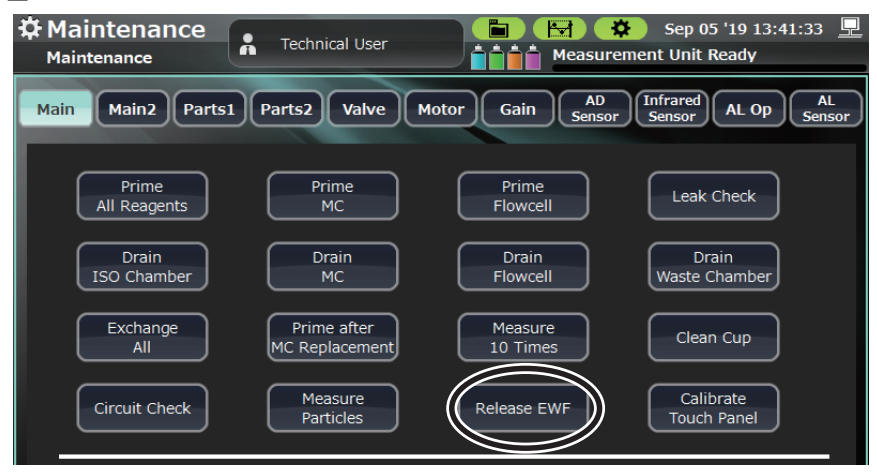

**3** Touch [Yes] on the Confirm Operation window. A popup message appears and the PC-910W (PC board) restarts.

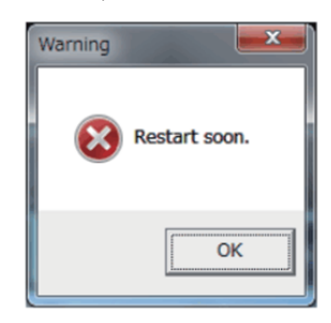

**4** After the PC-910W (PC board) restarts, the following popup is appears a short time after the restart.

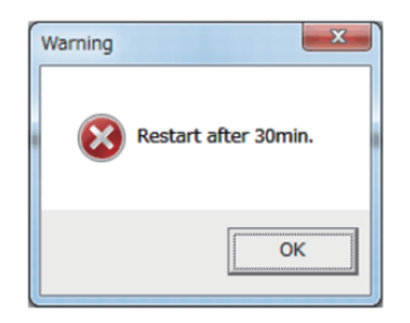

**5** Touch [Sample ID] in the Manual Measurement window, read the following bar code below with the bar code reader and check that the sample ID is "123456789".

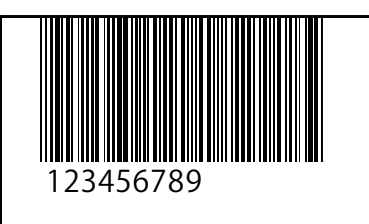

- **6** Press the Reset key at the same time as the power switch to shut down the analyzer.
- **7** Press the power switch to restart the analyzer. Once again, touch [Sample ID] in the Manual Measurement window, read the following bar code with the bar code reader, and check that the sample ID is "123456789".

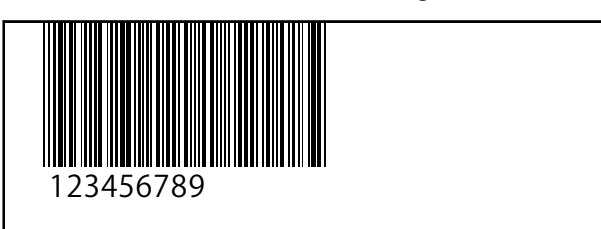

# Changing the Settings of the PC-911W DATA PROCESSING UNIT

## **Calibrating the Touch Panel**

This procedure adjusts the touch points on the touch screen.

### **Operating Procedure**

**1** Open the Service Maintenance window, and touch [Calibrate Touch Panel].

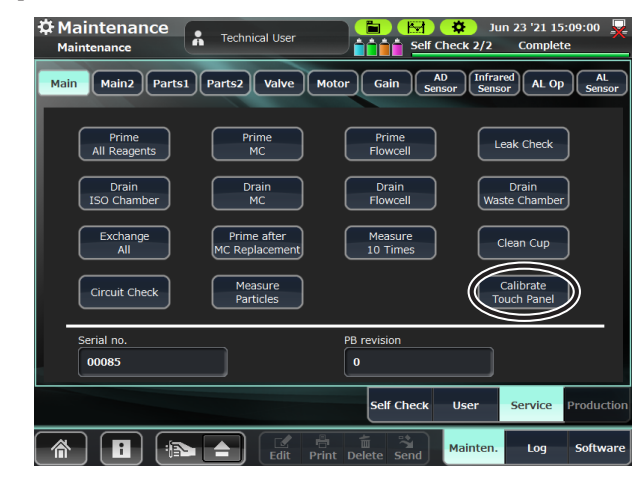

- **2** Touch [Yes] on the Confirm Operation window. The calibration window for the touch screen appears.
- **3** Touch the four [+] icons as they appear.

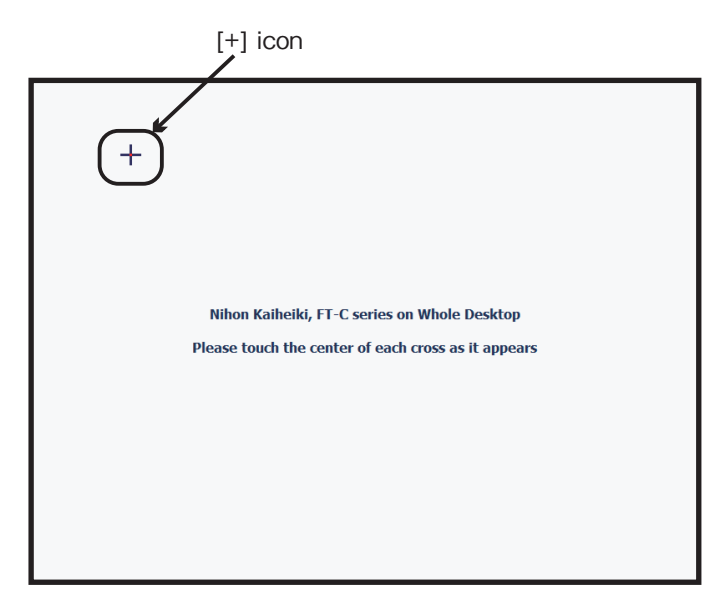

When calibration of the touch screen is finished, the PC-911W (PC board) automatically restarts and saves the calibration results.

# **Checking the Network Condition**

This procedure checks the basic network condition of the analyzer.

**1** Open the Maintenance window.

Touch [Main2] and open the Main 2 window.

2 Touch [Check network status].

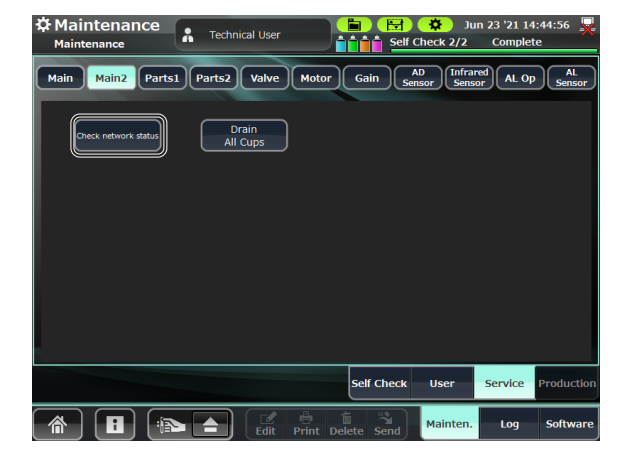

**3** Touch [Yes] on the Confirm Operation window.

| Confirm Operation |           |    |
|-------------------|-----------|----|
| Start selected o  | peration? |    |
|                   |           |    |
|                   |           |    |
|                   | Yes       | No |

- **4** Check that another popup appears and the following network information is displayed.
  - The configuration information of the network adaptor (ipconfig/all).
  - All the Receive state port of the TCP protocol (netstart -a -p tcp).
  - The routing table of IPv4 (route print -4).

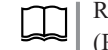

Refer to "Advanced Settings" (p. 7-16) in Section 7 "System Settings (ROUTE setting)".

• The continuity to ping the connection destination (ping the destination IP address).

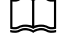

"External Output" in System Settings (p. 7-11)

# **Checking the Interface Numbers**

This procedure is used to verify that the interface numbers assigned by Windows to the LAN (NIC) installed in the DATA PROCESSING UNIT are the same as the system settings.

1 Open the Maintenance window. Touch [Main2] and open the Main 2 window. Touch [Check network status].

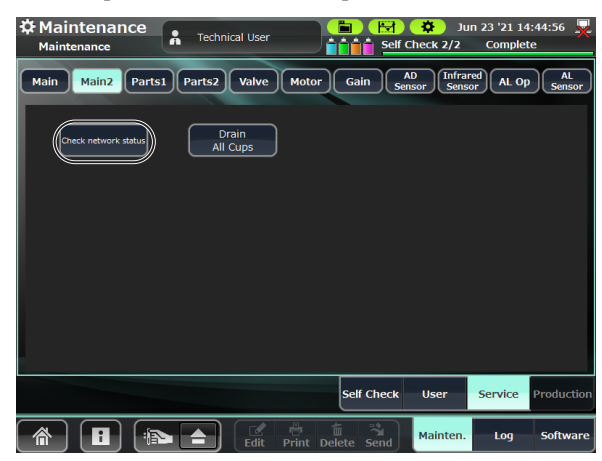

**2** Touch [Yes] on the Confirm Operation window.

| Confirm Operation |            |    |
|-------------------|------------|----|
| Start selected (  | operation? |    |
|                   |            |    |
|                   |            |    |
| l.                | Yes        | No |

**3** A new window opens. Check that the two interface numbers shown in the Interface List are the same as those in the system settings.

#### Interface numbers

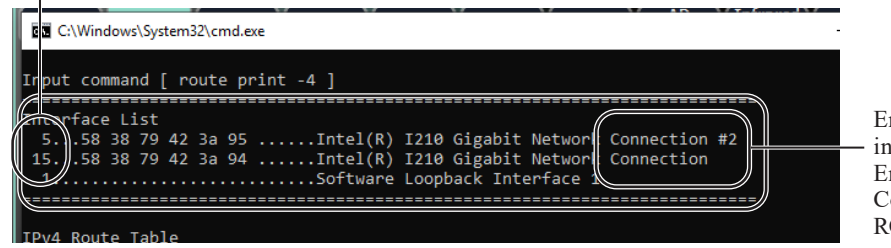

Enter the Connection number into the ROUTE setting. Enter the number of Connection #2 into the ROUTE setting # 2.

4 Verify that the settings in [System Settings] > [Advanced Settings] > [ROUTE Setting/ROUTE Setting #2] match the interface numbers that you checked in the previous section. If they do not match, change the ROUTE setting/ROUTE setting #2.

| <br>ROUTE setting #2                          | <u> </u> |
|-----------------------------------------------|----------|
| ROUTE setting                                 | 15       |
| High Dilution Mode                            | ON OFF   |
| Execution deadline days of Clean Protein      | 35       |
| Stop measurement when the Short sample occurs | ON OFF   |
|                                               |          |

# **Checking the Analyzer Operations**

## **Electromagnetic Valves, Pinch Valves and Compressors**

The analyzer's electromagnetic valves, pinch valves and compressors can be individually controlled by operating the [Valve] key in the Service Maintenance window.

NOTE: Only use this function with a thorough understanding of the fluid paths within the analyzer.

#### **Control Procedure**

**1** Open the Service Maintenance window and touch [Valve].

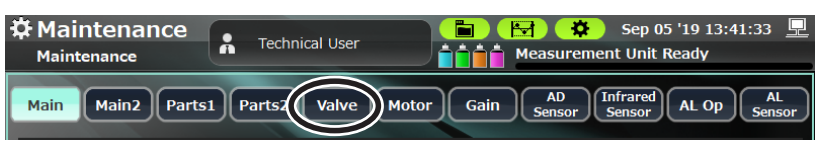

**2** Touch the key for the individual electromagnetic valve, pinch valve or compressor that you want to control.

| Key Name        | Description                                                                                                    |
|-----------------|----------------------------------------------------------------------------------------------------|
|                 | Keys for individually controlling the pinch valves. When touched (illuminated), the valve is open.                                                                                                    |
| PV1 to PV5 keys | If there is a discrepancy between a key's display and the open/closed state of a pinch valve, the first use of the key does not cause any action. To make the key displays correspond with the actual open/closed states, touch the Reset key. |
| 1A to 29B keys  | Keys for individually controlling the electromagnetic valves. When touched (illuminated), the valve is open.                                                                                                    |
| Compressor key  | Turns the compressor on or off.                                                                                                    |
| Reset key       | Sets all electromagnetic valves and pinch valves to "closed".                                                                                                    |

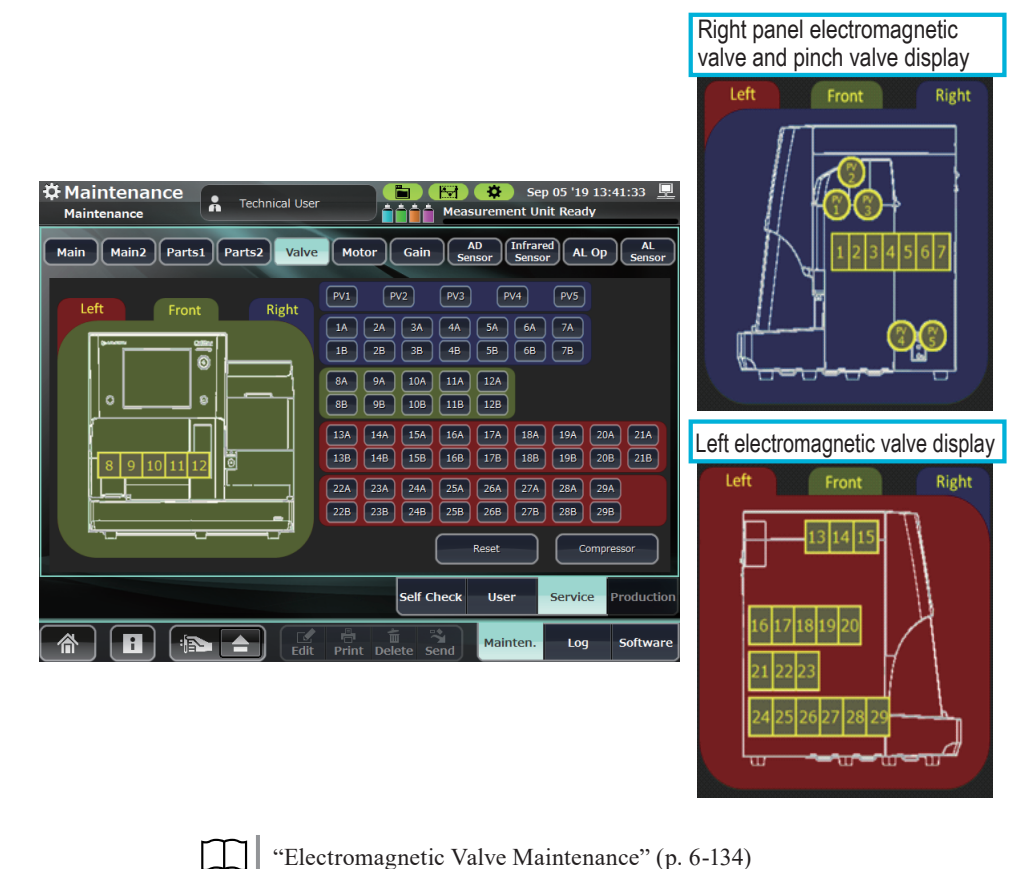

# Motor (Inside Analyzer)

This procedure controls the individual motors inside the analyzer.

#### **Operating Procedure**

**1** Open the Service Maintenance window and touch [Motor] to open the Motor window.

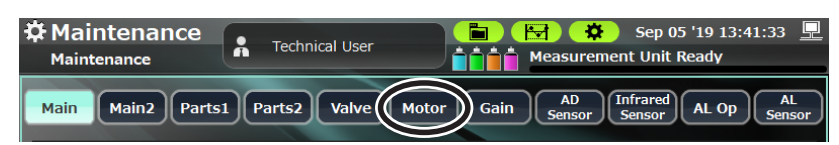

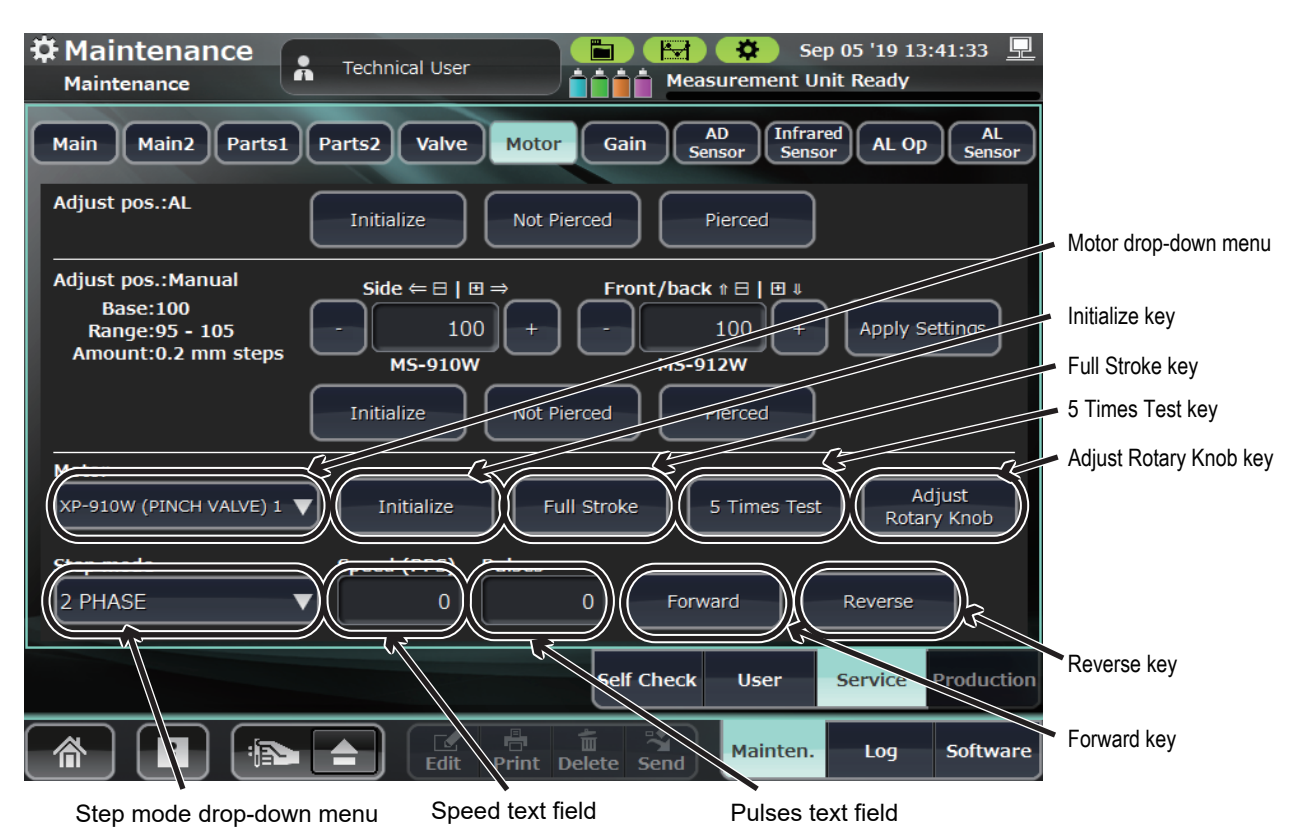

- 2 Using the Motor drop-down menu, select an individually controllable motor from the list below.
  - The following motors can be chosen from the drop-down menu:

MP-911W (ISO PUMP) MP-912W (SAMPLE PUMP) MP-912W (RBC PUMP) MS-910W (SAMPLER) X MS-910W (SAMPLER) Y MS-911W (OPEN AIR) MS-912W (OPEN LOADER) XP-910W (PINCH VALVE) 1 XP-910W (PINCH VALVE) 3 XP-910W (PINCH VALVE) 4 XP-910W (PINCH VALVE) 5

6

**3** Motors are controlled either with a one-touch operation or by parameterbased operation.

| One-touch<br>Operation Key Name | Operation Details                                                                                                    |
|---------------------------------|----------------------------------------------------------------------------------------------------|
| Initialize key                  | Returns the motor selected in the Motor drop-down menu to its initialized position.                                                                                                    |
| Full Stroke key                 | Moves the motor selected in the Motor drop-down menu to its full stroke position (the maximum driven position).                                                                                                    |
| 5 Times Test key                | Repeats the initialization and full stroke 5 times, then initializes.                                                                                                    |
| Adjust Rotary Knob key          | This key acts only on the pump's unit (nothing other than the pump is operated), and<br>moves the pump up to the upper sensor detection position. Do not do this operation<br>when the motor is in the initialized position. (Error) This is mainly used during<br>production. |

The following keys can be used forone-touch operation.

| Parameter-based<br>Operation Key or<br>Field Name | Operation Details                                                                                                    |
|---------------------------------------------------|----------------------------------------------------------------------------------------------------|
|                                                   | When operating the motor selected in the Motor drop-down menu via parameters, the following step modes can be selected from the drop-down menu. |
|                                                   | Mode name                                                                                                    |
| Step mode drop-down                               | 2PHASE                                                                                                    |
| menu                                              | 1_2PHASE                                                                                                    |
|                                                   | W1_2PHASE                                                                                                    |
|                                                   | 2W1_2PHASE                                                                                                    |
| Speed text field                                  | Input box for the speed parameter of the parameter-based operation (input range: 0 to 500, no default setting)                                  |
| Pulses text field                                 | Input box for the pulses parameter of the parameter-based operation (input range: 0 to 5000, no default setting)                                |
|                                                   | The motor's parameter-based operation is performed in the direction away from its initialized position <sup>1</sup> .                           |
| Forward key                                       | The driving force depends on the selected motor and step mode, as well as the entered speed and pulse parameters.                               |
|                                                   | <sup>1</sup> The aspirating direction (down) for pumps and leftwards for the samplers                                                           |
|                                                   | The motor's parameter-based operation is performed in the direction towards its initialized position <sup>2</sup> .                             |
| Reverse key                                       | The driving force depends on the selected motor and step mode, as well as the entered speed and pulses parameters.                              |
|                                                   | <sup>2</sup> The discharge direction (up) for pumps and rightwards for the samplers                                                             |

The following keys and fields can be used for parameter-based operation.

Following is a summary of the operations for one-touch operations or parameter-based operations for each motor.

|                       | One-touch Operation      |                         |                     |                              | Parameter-based<br>Operation |                     |
|-----------------------|--------------------------|-------------------------|---------------------|------------------------------|------------------------------|---------------------|
| Motor Name            | Initialize<br>key        | Full Stroke<br>key      | 5 Times Test<br>key | Adjust<br>Rotary<br>Knob key | Forward<br>key               | Reverse<br>key      |
| MP-911W (ISO PUMP)    | Move to<br>highest point | Move to<br>lowest point | Available           | Available                    | Upwards<br>motion            | Downwards<br>motion |
| MP-912W (SAMPLE PUMP) | Move to<br>highest point | Move to<br>lowest point | Available           | Available                    | Upwards<br>motion            | Downwards<br>motion |

|                         |                                      | One-touch Operation                 |                                                |                              |                     | Parameter-based<br>Operation |  |  |
|-------------------------|--------------------------------------|-------------------------------------|------------------------------------------------|------------------------------|---------------------|------------------------------|--|--|
| Motor Name              | Initialize<br>key                    | Full Stroke<br>key                  | 5 Times Test<br>key                            | Adjust<br>Rotary<br>Knob key | Forward<br>key      | Reverse<br>key               |  |  |
| MP-912W (RBC PUMP)      | Move to<br>highest point             | Move to<br>lowest point             | Available                                      | Available                    | Upwards<br>motion   | Downwards<br>motion          |  |  |
| MP-913W (WBC PUMP)      | Move to<br>highest point             | Move to<br>lowest point             | Available                                      | Available                    | Upwards<br>motion   | Downwards<br>motion          |  |  |
| MS-910W (SAMPLER) X     | Move to the<br>rightmost<br>position | Move to the<br>leftmost<br>position | Auto and<br>manual<br>measurement<br>operation | Not available                | Left motion         | Right motion                 |  |  |
| MS-910W (SAMPLER) Y     | Move to<br>highest point             | Move to<br>lowest point             | Auto and<br>manual<br>measurement<br>operation | Not available                | Downwards<br>motion | Upwards<br>motion            |  |  |
| MS-911W (OPEN AIR)      | Move to<br>highest point             | Move to<br>lowest point             | Available                                      | Not available                | Downwards<br>motion | Upwards<br>motion            |  |  |
| MS-912W (OPEN LOADER)   | Stow                                 | Eject                               | Available                                      | Not available                | Not available       | Not available                |  |  |
| XP-910W (PINCH VALVE) 1 | Open                                 | Close                               | Available                                      | Not available                | Not available       | Not available                |  |  |
| XP-910W (PINCH VALVE) 2 | Open                                 | Close                               | Available                                      | Not available                | Not available       | Not available                |  |  |
| XP-910W (PINCH VALVE) 3 | Open                                 | Close                               | Available                                      | Not available                | Not available       | Not available                |  |  |
| XP-910W (PINCH VALVE) 4 | Open                                 | Close                               | Available                                      | Not available                | Not available       | Not available                |  |  |
| XP-910W (PINCH VALVE) 5 | Open                                 | Close                               | Available                                      | Not available                | Not available       | Not available                |  |  |

## **Restarting the Autoloader**

Performs a single operation that restarts the autoloader.

#### **Restart Procedure**

1 Open the Service Maintenance window and touch [AL Op] to open the Autoloader Operation window.

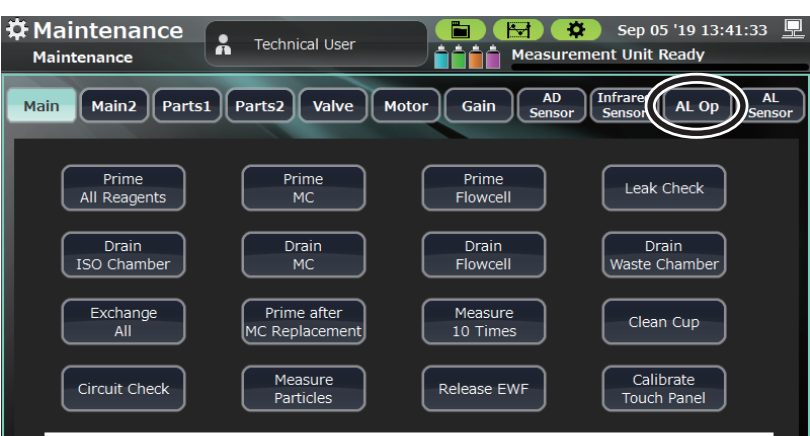

2 Touch [Reboot Autoloader] in the Autoloader Operation window.

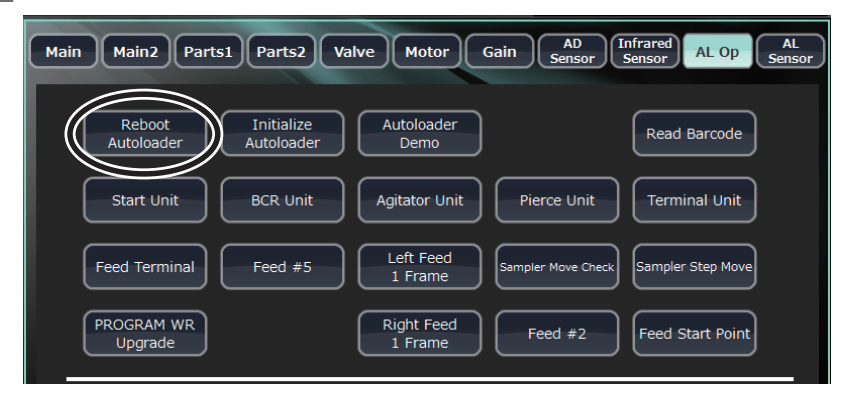

**3** Touch [Yes] on the Confirm Operation window.

## Initializing the Autoloader

This procedure restores (initializes) the moving parts of the autoloader to their original positions in a single operation.

#### **Initialization Procedure**

1 Open the Service Maintenance window and touch [AL Op] to open the Autoloader Operation window.

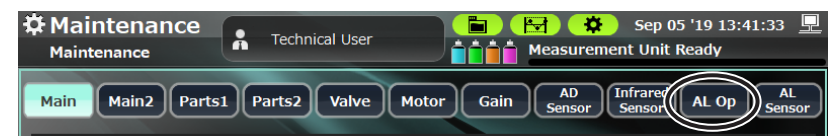

2 Touch [Initialize Autoloader] in the Autoloader Operation window.

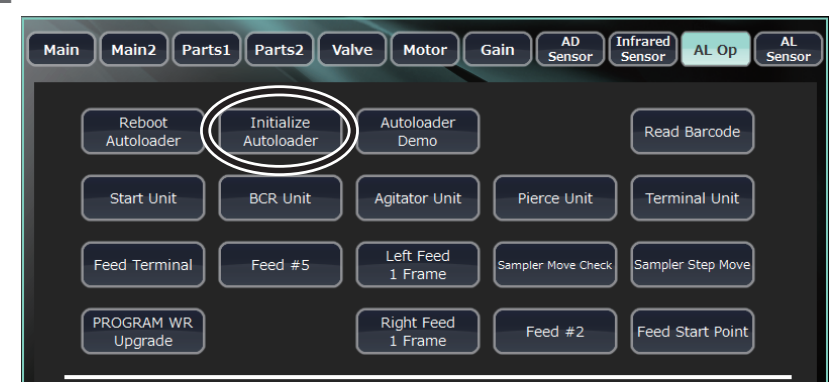

## Autoloader Demo

This demonstrates the transport operations used with the rack and sample tubes when performing auto measurements. It is not an adjustment procedure.

#### **Operating Procedure**

1 Arrange the sample tubes on the rack and set the rack in the analyzer.

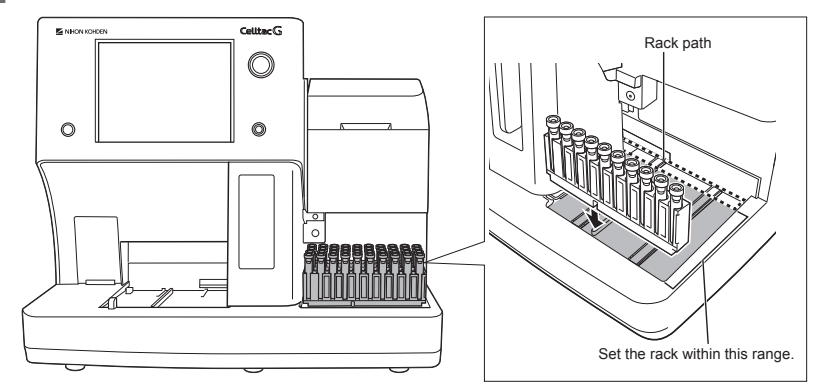

**2** Open the Service Maintenance window and touch [AL Op] to open the Autoloader Operation window.

| Maintenance<br>Maintenance | Å    | Technical User | Image: Sep 05 '19 13:41:33         Image: Sep 05 '19 13:41:33           Image: Sep 05 '19 13:41:33         Image: Sep 05 '19 13:41:33           Image: Sep 05 '19 13:41:33         Image: Sep 05 '19 13:41:33           Image: Sep 05 '19 13:41:33         Image: Sep 05 '19 13:41:33           Image: Sep 05 '19 13:41:33         Image: Sep 05 '19 13:41:33           Image: Sep 05 '19 13:41:33         Image: Sep 05 '19 13:41:33           Image: Sep 05 '19 13:41:33         Image: Sep 05 '19 13:41:33 |
|----------------------------|------|----------------|----------------------------------------------------------------------------------------------------|
| Main Main2 Parts           | 1) F | Parts2 Valve   | Motor Gain AD Infraret AL Op AL<br>Sensor Sensor                                                                                                    |

**3** Touch [Autoloader Demo] in the Autoloader Operation window.

| Main Main2 Parts1 Parts2 Valve Motor Gain AD Infrar<br>Sensor Sensor                              | or AL Op AL<br>Sensor |
|---------------------------------------------------------------------------------------------------|-----------------------|
| Reboot<br>Autoloader Autoloader Demo                                                              | lead Barcode          |
| Start Unit BCR Unit Agitator Unit Pierce Unit T                                                   | erminal Unit          |
| Feed Terminal         Feed #5         Left Feed<br>1 Frame         Sampler Move Check         Sar | mpler Step Move       |

**4** Touch [Yes] on the Confirm Operation window.

## **Barcode Reading**

This procedure performs a single operation that reads a barcode.

#### **Operating Procedure**

1 Open the Service Maintenance window and touch [AL Op] to open the Autoloader Operation window.

| Aaintenance      | R Technical User     | Sep 05 '19 13:41:33<br>■ ● ● ● ● ● ● ● ● ● ● ● ● ● ● ● ● ● ● |
|------------------|----------------------|--------------------------------------------------------------|
| Main Main2 Parts | 51 Parts2 Valve Moto | or Gain AD<br>Sensor Infrared AL Op AL<br>Sensor             |

2 Touch [Read Barcode] in the Autoloader Operation window.

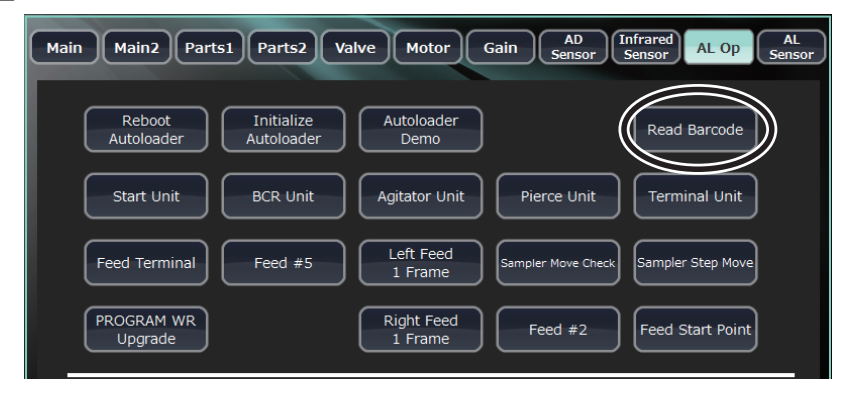

3 Touch [Yes] on the Confirm Operation window.NOTE: The result of this reading is not displayed.

### Start Unit

This procedure performs a single operation that draws in a rack positioned in the start unit.

#### **Operating Procedure**

1 Open the Service Maintenance window and touch [AL Op] to open the Autoloader Operation window.

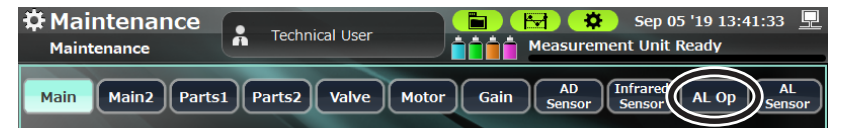

2 Touch [Start Unit] in the Autoloader Operation window.

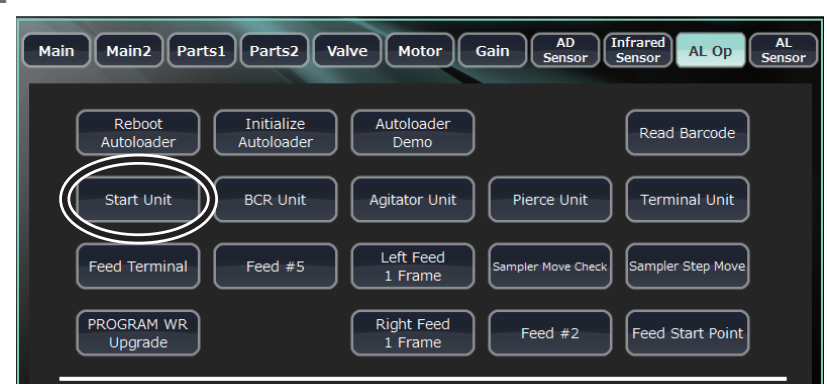

This procedure performs a single operation that presses down the sample tubes and reads the affixed barcodes while rotating the sample tubes.

#### **Operating Procedure**

1 Open the Service Maintenance window and touch [AL Op] to open the Autoloader Operation window.

| Maintenance<br>Maintenance | R Technical User | E Constant Sep 05 '19 13:41:33  E Constant Sep 05 '19 13:41:33  E Constant Sep 05 '19 13:41:33  E Constant Sep 05 '19 13:41:33 |
|----------------------------|------------------|----------------------------------------------------------------------------------------------------|
| Main Main2 Parts           | 1 Parts2 Valve   | Motor Gain AD<br>Sensor Infrared AL op AL<br>Sensor                                                                            |

2 Touch [BCR Unit] in the Autoloader Operation window.

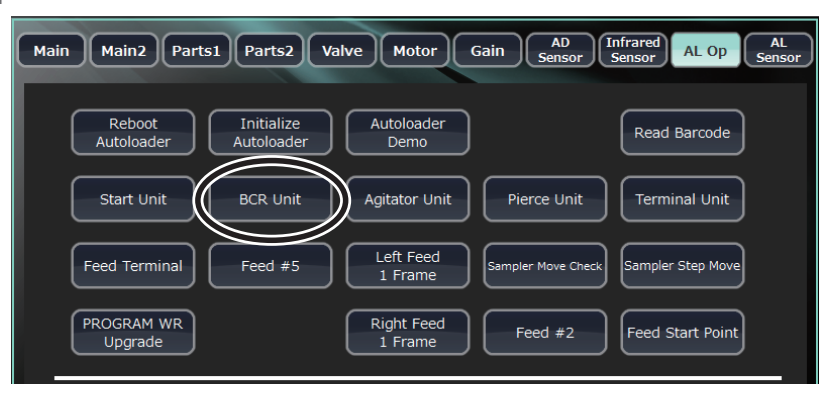

**3** Touch [Yes] on the Confirm Operation window.

If there are sample tubes in the rack directly below the sample rotator for barcodes, the sample tubes are detected and the barcodes are read.

## **Agitator Unit**

This procedure performs a single operation that holds the sample tubes and agitates them (for 5 inversions).

#### **Operating Procedure**

1 Open the Service Maintenance window and touch [AL Op] to open the Autoloader Operation window.

| Contension Maintenance | Å     | Technical User | Image: Sep 05 '19 13:41:33         Image: Sep 05 '19 13:41:33         Image: Sep 05 '19 13:41:33 <t< th=""></t<> |
|------------------------|-------|----------------|----------------------------------------------------------------------------------------------------|
| Main Main2 Parts       | 1) (P | arts2 Valve    | Motor Gain AD Infrared AL Op AL<br>Sensor Sensor AL Op Sensor                                                                                                    |

6

2 Touch [Agitator Unit] in the Autoloader Operation window.

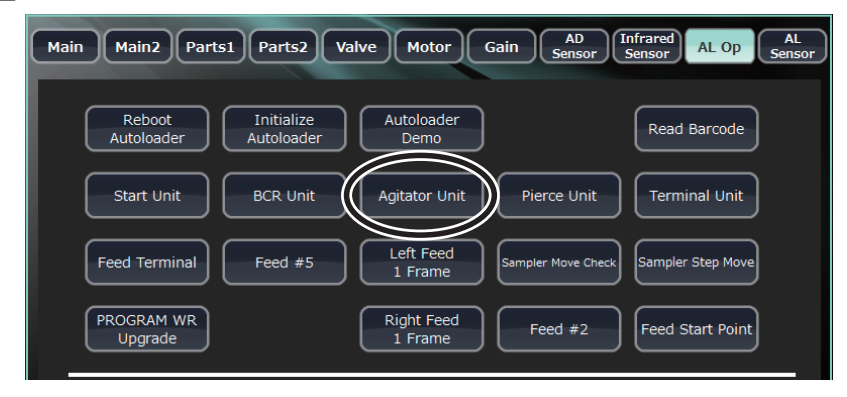

**3** Touch [Yes] on the Confirm Operation window.

### **Pierce Unit**

This procedure performs a single operation that releases the pressure that holds the sample tubes in the pressure release aspiration position by the pierce guide.

#### **Operating Procedure**

1 Open the Service Maintenance window and touch [AL Op] to open the Autoloader Operation window.

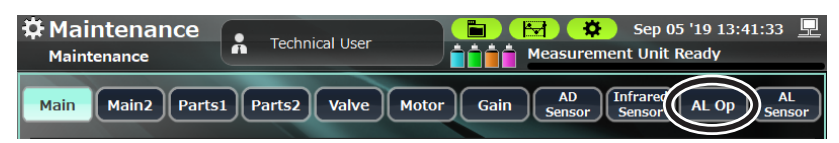

2 Touch [Pierce Unit] in the Autoloader Operation window.

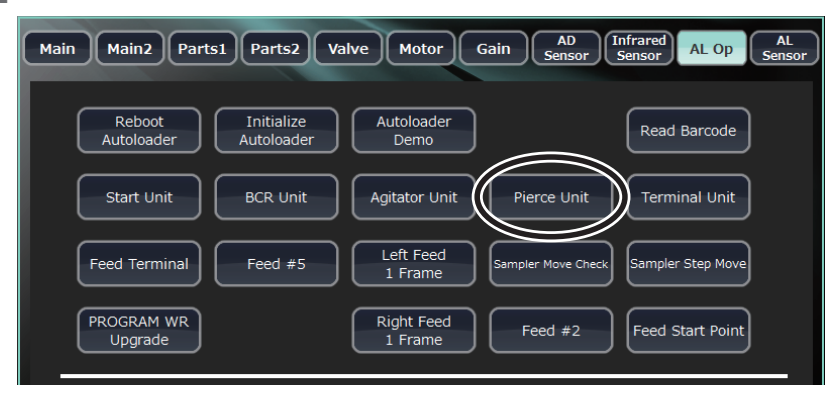

# **Terminal Unit**

This procedure performs a single operation that draws the rack removal tab in or out.

#### **Operating Procedure**

1 Open the Service Maintenance window and touch [AL Op] to open the Autoloader Operation window.

| Maintenance<br>Maintenance | R Technical User | Image: Sep 05 '19 13:41:33         Image: Sep 05 '19 13:41:33           Image: Image: Sep 05 '19 13:41:33         Image: Sep 05 '19 13:41:33           Image: Image: Sep 05 '19 13:41:33         Image: Sep 05 '19 13:41:33           Image: Image: Sep 05 '19 13:41:33         Image: Sep 05 '19 13:41:33           Image: Image: Image: Sep 05 '19 13:41:33         Image: Sep 05 '19 13:41:33           Image: Image: Image: Image: Sep 05 '19 Image: Sep 05 '19 Image: Se |
|----------------------------|------------------|----------------------------------------------------------------------------------------------------|
| Main Main2 Parts           | 1 Parts2 Valve   | Motor Gain AD Infrared AL Op AL<br>Sensor AL Op Sensor                                                                                                    |

2 Touch [Terminal Unit] in the Autoloader Operation window.

| Main Main2 Parts1 Pa      | rts2 Valve Motor Gain           | AD<br>Sensor AL Op AL<br>Sensor AL Op Sensor |
|---------------------------|---------------------------------|----------------------------------------------|
| Reboot<br>Autoloader Auto | tialize<br>Joader Demo          | Read Barcode                                 |
| Start Unit BCF            | R Unit Agitator Unit P          | ierce Unit                                   |
| Feed Terminal Fee         | ed #5 Left Feed<br>1 Frame Samp | Sampler Step Move                            |
| PROGRAM WR<br>Upgrade     | Right Feed<br>1 Frame           | Feed #2 Feed Start Point                     |

**3** Touch [Yes] on the Confirm Operation window.

### Feed Start Point, Feed Terminal

This procedure performs a single operation that transports the feed unit horizontally to a position corresponding to the touched key.

#### **Operating Procedure**

1 Open the Service Maintenance window and touch [AL Op] to open the Autoloader Operation window.

| ✿ Maintenance<br>Maintenance | F Technical User     | Image: Sep 05 '19 13:41:33         Image: Sep 05 '19 13:41:33         Image: Sep 05 '19 13:41:31         Image: Sep 05 '19 13:41:33 <t< th=""></t<> |
|------------------------------|----------------------|----------------------------------------------------------------------------------------------------|
| Main Main2 Parts             | 51 Parts2 Valve Moto | or Gain AD Infraret AL Op AL<br>Sensor Sensor AL Op Sensor                                                                                                    |

2 Touch [Feed Start Point] or [Feed Terminal] in the Autoloader Operation window.

| Main Main2 Parts1 Parts2        | Valve Motor Gain AD<br>Sensor | Infrared AL Op AL<br>Sensor AL Op Sensor |
|---------------------------------|-------------------------------|------------------------------------------|
| Reboot<br>Autoloader Autoloader | - Autoloader<br>Demo          | Read Barcode                             |
| Start Unit BCR Unit             | Agitator Unit Pierce Unit     | Terminal Unit                            |
| Feed Terminal Feed #5           | Left Feed<br>1 Frame          | ck Sampler Step Move                     |
| PROGRAM WR<br>Upgrade           | Right Feed<br>1 Frame Feed #2 | Feed Start Point                         |

This procedure performs a single operation that transports the feed unit horizontally to a position corresponding to the touched key.

#### **Operating Procedure**

1 Open the Service Maintenance window and touch [AL Op] to open the Autoloader Operation window.

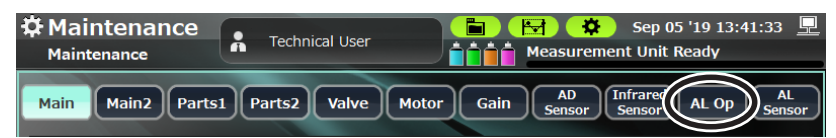

**2** Touch [Feed #2] in the Autoloader Operation window.

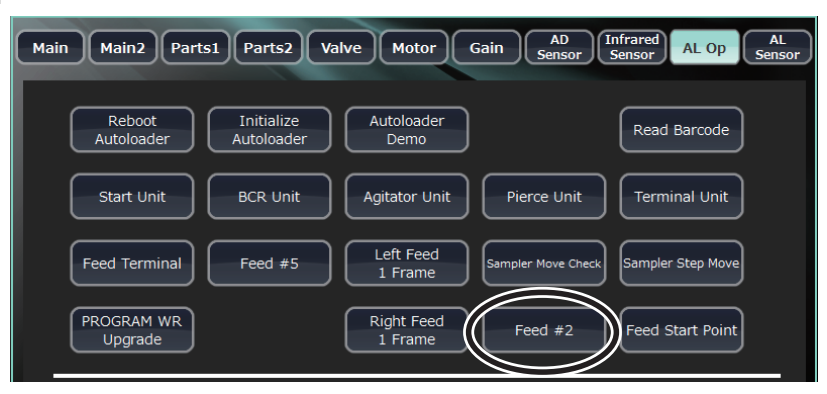

- **3** Touch [Yes] on the Confirm Operation window.
  - NOTE: This operation only occurs when the feed unit is in the feed 3 to 5 position or feed end position.

### Feed #5

This procedure performs a single operation that transports the feed unit horizontally to a position corresponding to the touched key.

#### **Operating Procedure**

1 Open the Service Maintenance window and touch [AL Op] to open the Autoloader Operation window.

| Maintenance<br>Maintenance | R Technical User | E Constant E Constant E Consta |
|----------------------------|------------------|----------------------------------------------------------------------------------------------------|
| Main Main2 Parts           | 1 Parts2 Valve   | Motor Gain AD Infraret AL Op AL<br>Sensor Sensor                                                                                                    |

6

**2** Touch [Feed #5] in the Autoloader Operation window.

| Main Main2 Parts1 Parts2 Val    | lve Motor Gain AD<br>Sensor   | Infrared AL Op AL<br>Sensor Sensor |
|---------------------------------|-------------------------------|------------------------------------|
| Reboot<br>Autoloader Autoloader | Autoloader<br>Demo            | Read Barcode                       |
| Start Unit BCR Unit             | Agitator Unit Pierce Unit     | Terminal Unit                      |
| Feed Terminal Feed #5           | Left Feed<br>1 Frame          | Sampler Step Move                  |
| PROGRAM WR<br>Upgrade           | Right Feed<br>1 Frame Feed #2 | Feed Start Point                   |

**3** Touch [Yes] on the Confirm Operation window.

NOTE: This operation only occurs when the feed unit is in the feed 2 to 4 position or feed start position.

## Right Feed 1 Frame, Left Feed 1 Frame

This procedure performs a single operation that transports the feed unit horizontally to the next sample tube position.

#### **Operating Procedure**

1 Open the Service Maintenance window and touch [AL Op] to open the Autoloader Operation window.

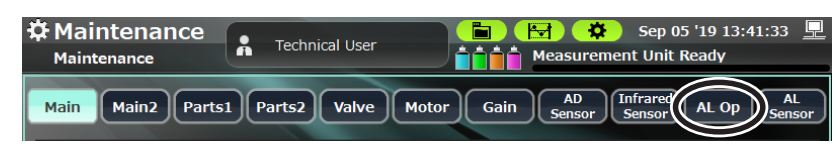

2 Touch [Right Feed 1 Frame] or [Left Feed 1 Frame] in the Autoloader Operation window.

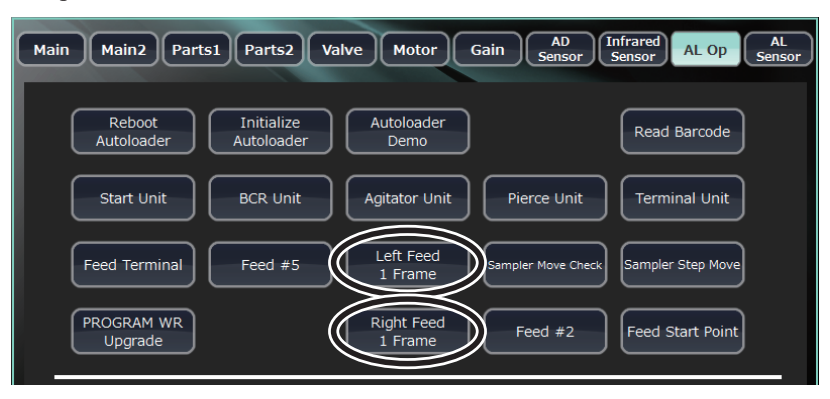

#### Motor (Inside Autoloader)

This procedure controls each individual motor inside the autoloader.

#### **Operating Procedure**

1 Open the Service Maintenance window and touch [AL Op] to open the Autoloader Operation window.

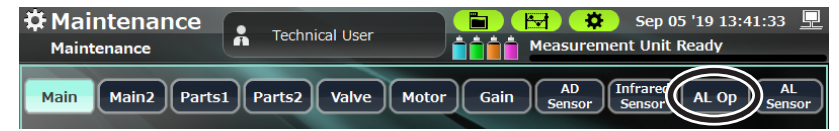

2 Select the motor to control from the drop-down menu in the Autoloader Operation window.

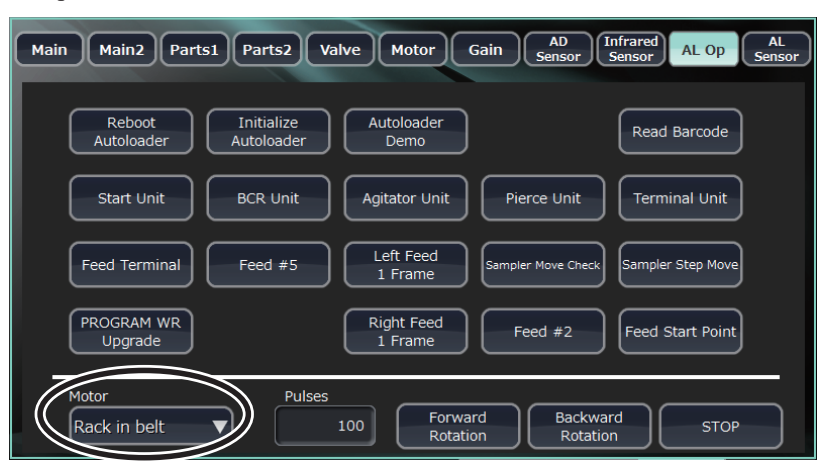

The following motors can be chosen from the drop-down menu:

| Motor Name                          | Description                                                                                                    |
|-------------------------------------|----------------------------------------------------------------------------------------------------|
| Rack in belt                        | Controls the motor that draws in racks.                                                                                                    |
| Agitator up/down                    | Controls the motor that performs inversion-mixing operations.                                                                                                |
| Raise agitator arm                  | Controls the motor that raises and lowers the arm to the sample tube rack storage position and inversion-mixing position.                                    |
| Hold/release feed tab               | Controls the motor that operates the tab that fixes the rack and feed units.                                                                                 |
| Raise sampling tube check arm       | Controls the motor that operates the sample tube detection arm.                                                                                              |
| Rotate sampling tube                | Controls the motor that operates the rotation of sample tubes for the reading of affixed barcodes.                                                           |
| Hold/release agitator<br>grip       | Controls the motor that operates the grip that engages sample tubes for inversion-<br>mixing.                                                                |
| Feed conveyor                       | Controls the motor that performs horizontal rack transport operations.                                                                                       |
| Hold/release sampling<br>tube guide | Controls the motor that operates the pierce guide that holds the sample tubes at the position used for piercing with the sampling needle and venting needle. |
| Eject tab                           | Controls the motor that operates the rack's eject tab.                                                                                                    |

**3** Enter the number of operation pulses for the controlled motor.

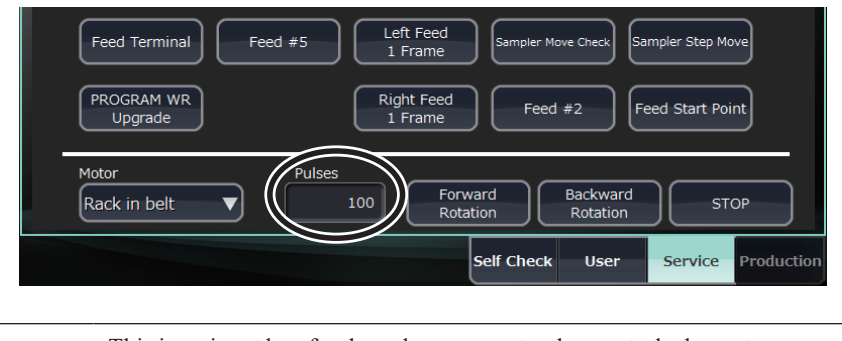

This is an input box for the pulses parameter that controls the motorPulses:selected in the drop-down menu. (Input range: 0 to 19999, no default<br/>setting)

#### 4 Touch [Forward Rotation] or [Backward Rotation].

| Main         Main2         Parts1         Parts2         Valve         Motor         Gain         AD<br>Sensor         Infrared<br>Sensor         AL Op         AL<br>Sensor |
|----------------------------------------------------------------------------------------------------|
| Reboot Initialize Autoloader Demo Read Barcode                                                                                                    |
| Start Unit BCR Unit Agitator Unit Pierce Unit Terminal Unit                                                                                                    |
| Feed Terminal         Feed #5         Left Feed<br>1 Frame         Sampler Move Check         Sampler Step Move                                                              |
| PROGRAM WR     Right Feed     Feed #2     Feed Start Point       Upgrade     1 Frame     Feed #2     Feed Start Point                                                        |
| Motor Pulses<br>Rack in belt V 100 Forward Backward STOP                                                                                                    |

| Key Name          | Description                                                                 |
|-------------------|-----------------------------------------------------------------------------|
| Forward Rotation  | Controls the motor based on the pulses parameter in the positive direction. |
| Backward Rotation | Controls the motor based on the pulses parameter in the negative direction. |
| STOP key          | Unused                                                                      |

# **PROGRAM WR Update**

PROGRAM WR Update is not used.

# **Adjusting the Measurement Position**

## **Auto Measurement Position Adjustment**

This procedure checks and adjusts the sampling needle and autoloader aspiration position for auto measurements.

#### **Adjustment Procedure**

**1** Open the Service Maintenance window and touch [Motor].

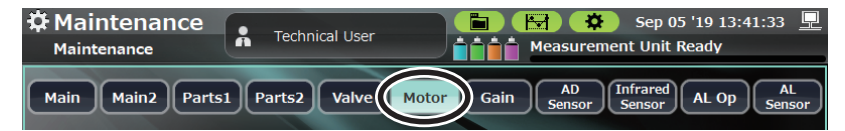

2 Attach the target jig (RPK-6114935815 needle position adjustment jig [refer to p. 6-62 for a photo]) to the autoloader, touch the operating keys according to the desired adjustments, check the position of the sampling needle, and perform the adjustments.

The following operating keys are used when performing auto measurements:

| Operating Key Name | Operation Details                                                                                                    |  |  |
|--------------------|----------------------------------------------------------------------------------------------------|--|--|
| Initialize key     | Moves the sampler unit to the initial position.                                                                                                    |  |  |
| Not Pierced key    | Moves the sampler unit to the start point on the X-axis and directly before piercing of the target on the Y-axis.                                                                                                    |  |  |
| Pierced key        | Moves the sampler at the (not pierced) position directly before piercing, to a position such that it pierces the target (jig). When this operation is executed before the Not Pierced key, an error occurs. (Error code: 00404) |  |  |

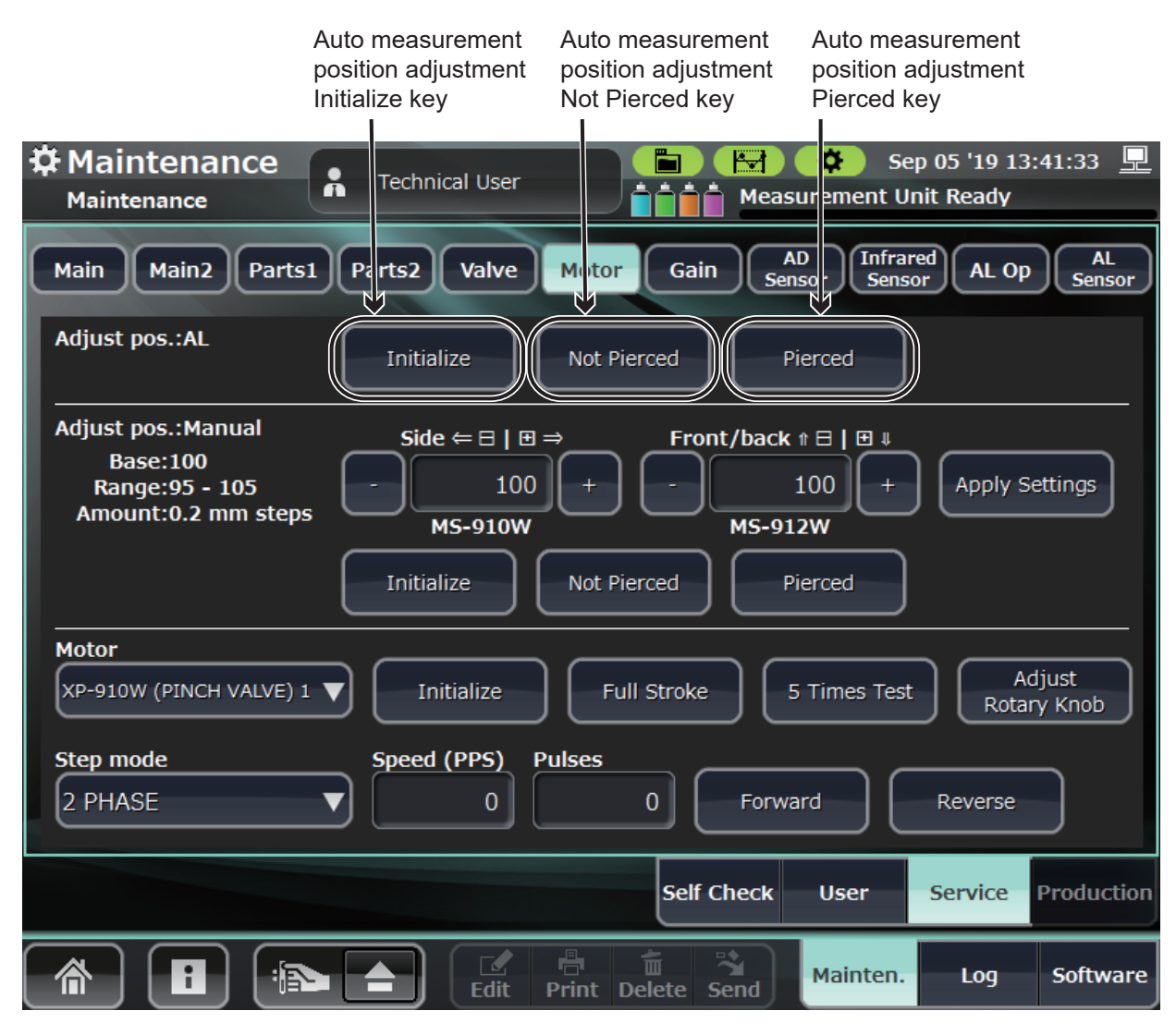

## **Manual Measurement Position Adjustment**

This procedure adjusts and checks the sampling needle and open loader position for manual measurements.

The sampling nozzle aspiration position for manual measurement is adjusted by changing the position of the MS-910W sampler unit and the MS-912W open loader.

#### **Adjustment Procedure**

**1** Open the Service Maintenance window and touch [Motor].

| Aaintenance      | R Technical User   | Image: Sep 05 '19 13:41:33         Image: Sep 05 '19 13:41:33         Image: Sep 05 '19 13:41:33 <t< th=""></t<> |
|------------------|--------------------|----------------------------------------------------------------------------------------------------|
| Main Main2 Parts | 1 Parts2 Valve Mot | for Gain AD Infrared Sensor AL Op AL Sensor                                                                                                    |

2 Attach the RPK-6114935815 needle position adjustment jig to be used as a target to the open loader.

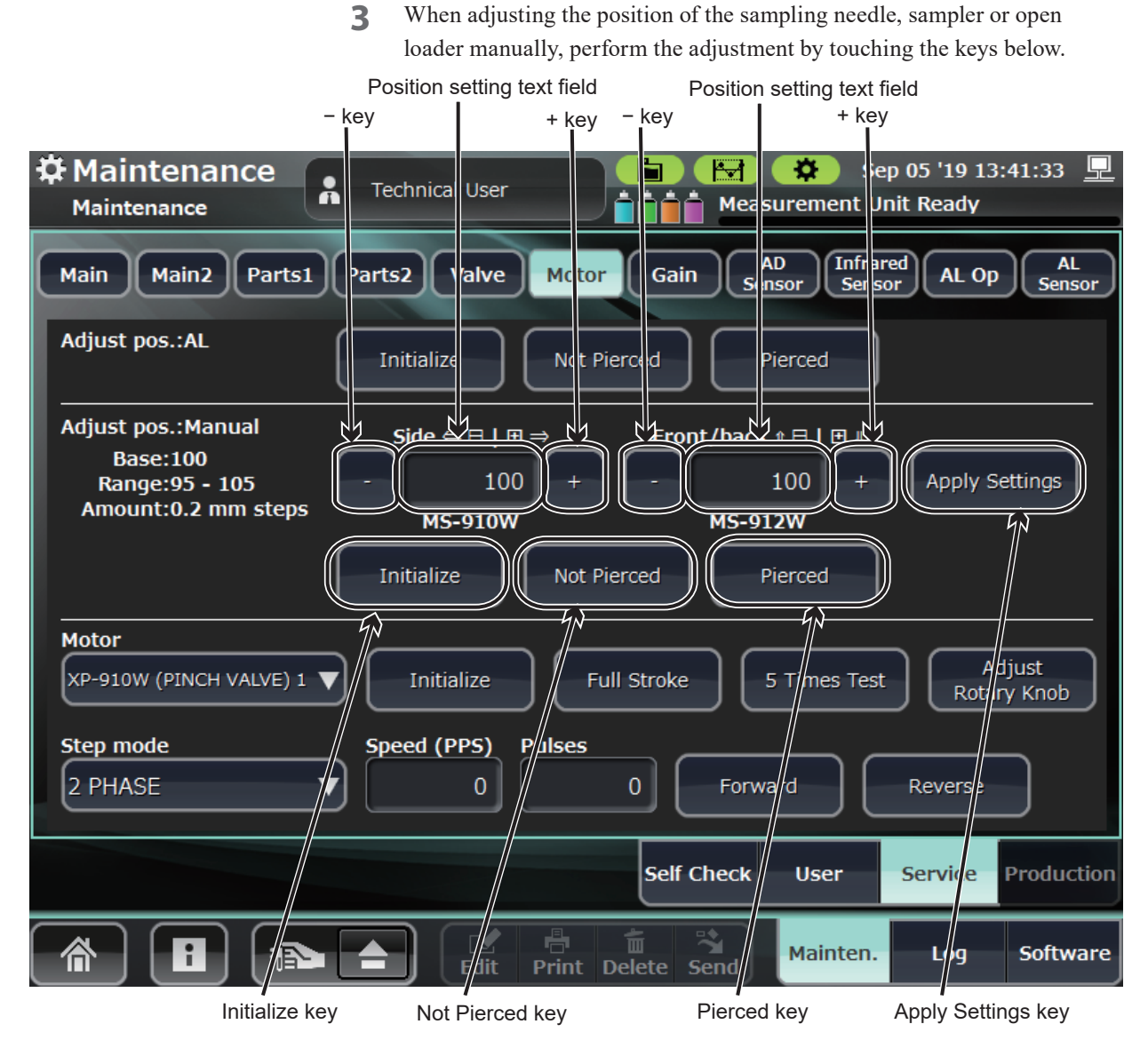

The following operating keys are used when performing manual measurements:

| Manual Measurement Position Adjustment<br>Key Name                     |                             | Description of Manual Adjustment                                                                                                    |
|------------------------------------------------------------------------|-----------------------------|----------------------------------------------------------------------------------------------------|
| MS-910W (sampler)<br>position adjustment<br>Side to side position      |                             | A position input value of 1 corresponds to a movement of 0.2 mm.                                                                                                    |
|                                                                        | Position setting text field | Increasing the value adjusts the aspiration position to the right, as viewed from the front. Decreasing the value adjusts it towards the left. Sampler unit position input box (input range: 95 to 105, default setting: 100) |
|                                                                        | +key, -key                  | Changes the sampler unit position input value by 1.                                                                                                    |
| MS-912W (open loader)<br>position adjustment<br>Front to back position | Position setting text field | Moves the open loader by 0.2 mm for a position of 1.                                                                                                    |
|                                                                        | +key, -key                  | Changes the open loader position input value by 1.                                                                                                    |
| MS-910W/MS-912W                                                        | Apply Settings key          | Applies each of the MS-910W sampler position adjustments and MS-912W open loader position adjustments.                                                                                                    |
|                                                                        |                             | After applying, the sampling nozzle is forced to move to its initial position.                                                                                                    |
| Initialize key                                                         |                             | Moves the sampler unit to the initial position.                                                                                                    |
| Not Pierced key                                                        |                             | Moves the sampler unit to the open loader position on the X-axis and directly before piercing of the target (jig) on the Y-axis.                                                                                              |
| Pierced key                                                            |                             | Moves the sampler at the (not pierced) position directly before piercing, to a position such that it pierces the target (jig).                                                                                                |
|                                                                        |                             | When this operation is executed before the Not Pierced key, an error occurs.<br>(Error code: 00401)                                                                                                    |

Check the Not Pierced key, move the sampling nozzle to directly before 4 the target (jig) pierce position and check that it is at the center of the target (within the area of the hole).

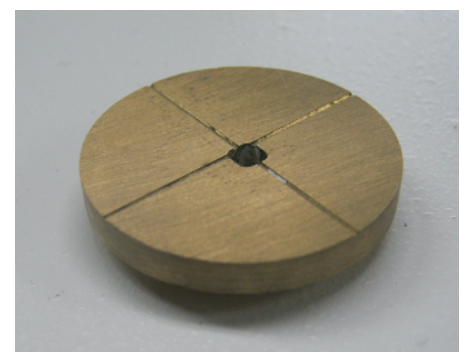

Needle position adjustment jig RPK-6114935815

If it is not within the area of the hole, enter any value into each of the 5 Position setting text fields for the sampler and open loader so that it is within the area.

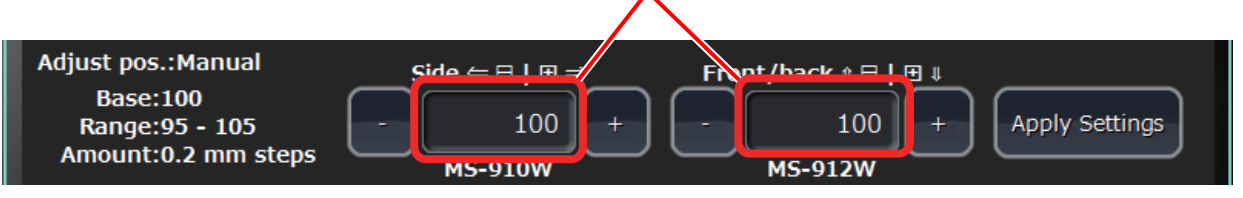

Position setting text fields

Input range: 95 to 105

- Touch the Apply Settings key. The sampling nozzle moves to its initial 6 position.
- Touch the Not Pierced key again and check the aspiration position of the 7 sampling nozzle.

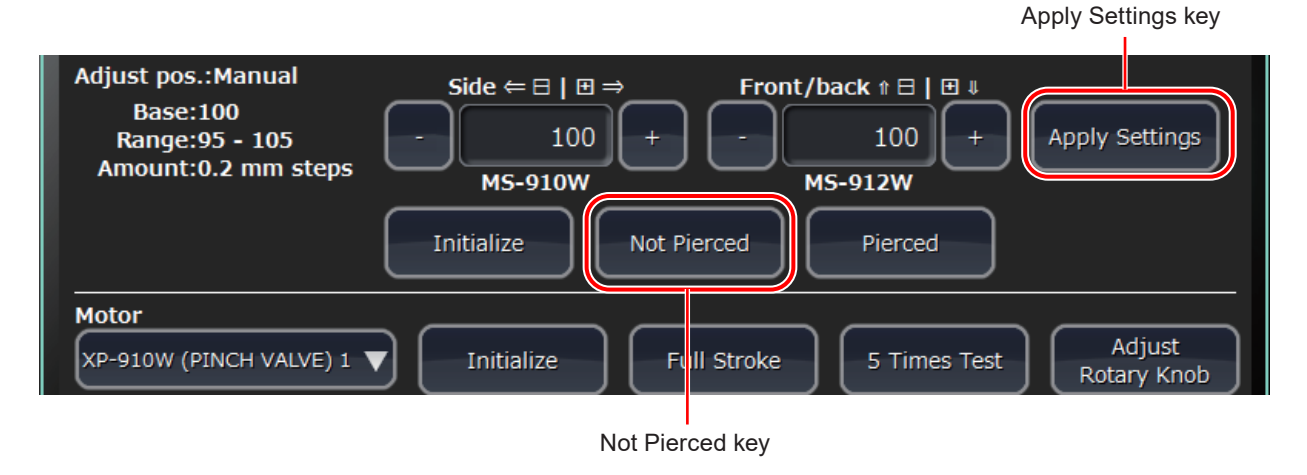

6

 Operations for performing minute adjustments to the sampling needle and open loader position used for manual measurements
 Side to side position: Adjusted by the sampler unit (moving sampler = moving needle)

Front to back position: Adjusted by the open loader (moving loader = moving needle in opposite direction)

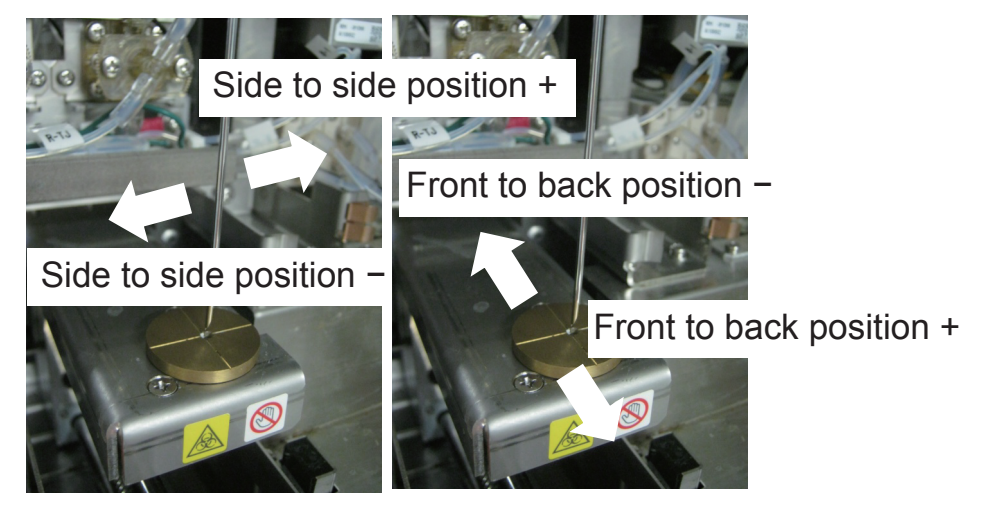

- 8 Adjust the position of the sampling needle so that it is in the center of the jig, then touch the Pierced key to lower the sampling needle.
- **9** Check that the sampling needle does not touch the jig.

# **Adjusting Gain**

This procedure adjusts the voltage of the infrared sensors in the analyzer.

There are sensors at each of the CLEANAC•710, HEMOLYNAC•310 and HEMOLYNAC•510 ports. To ensure the sensors are working properly, adjust the gain value while checking measurement values.

There are also sensors in the HGB unit. To ensure appropriate electrical sensitivity, adjust the gain value while checking measurement values.

### Adjusting the Gain

MEK-9100 Service Manual

1 Open the Service Maintenance window and touch [Gain].

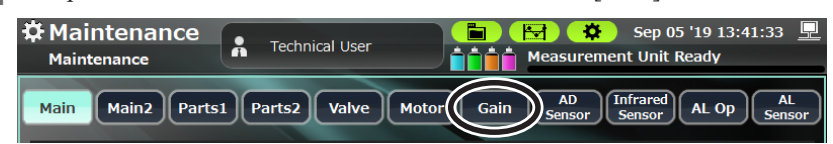
Gain window details Fluid sensor Gain text field Measurement value 😫 🔅 05 '19 13:41:33 🖳 Maintenance Sei . Technical User ĊĊ Ready Measurement Un Maintenance AL Senso AD Infrare AL Op Main2 Parts1 Parts2 Valve Motor Gai Main surement Adjust range FULL FM mation range EMPTY Gain CLEANAC 710 .45V(0.3-0.5) EMPTY ≧ 1.8V 0.00V + .45V(0.3-0.5) Hemolynac 310 ≧ 1.8V + Hemolynac 510 FULL .45V(0.3-0.5) 0.00V 127 ≧ 1.8∨ HGB voltage .00V(3.9-4.1) 127 4 .00V(3.9-4.1) 127 SS voltage 0.00V HGB LED OFF HGB LED ON Update Gain Self Check Us Production Se 1 Main Log Software Print Delete Send HGB LED ON key Update Gain key HGB LED OFF key - key, + key

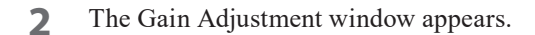

Details for each column are shown below.

| Column Name         | Description                                                                                             |  |  |  |  |
|---------------------|----------------------------------------------------------------------------------------------------|--|--|--|--|
|                     | Shows either EMPTY (no fluid) or FULL (fluid present) for the relevant reagent.                         |  |  |  |  |
| Fluid sensor status | The reference is 1.65 [V], with fluid present for higher values and no fluid for lower values.          |  |  |  |  |
| Measurement value   | Values obtained from the AD sensor, which determine the fluid sensor status.                            |  |  |  |  |
|                     | The HGB voltage is obtained from the voltage when the LED is blinking or lit.                           |  |  |  |  |
| Gain text field     | Gain input box for obtaining effective measurement values (input range: 0 to 255, default setting: 127) |  |  |  |  |
| +key, -key          | Changes the gain value by 1.                                                                            |  |  |  |  |
|                     | Measurement values are not updated until the Update Gain key is touched.                                |  |  |  |  |

Each row represents a sensor.

| Sensor Name     | Display Description                                                                                               |
|-----------------|----------------------------------------------------------------------------------------------------|
| CLEANAC•710     | The measurement value is the same as shown in [Maintenance] > [Service] > [AD Sensor] > [Detergent port].         |
| HEMOLYNAC•310   | The measurement value is the same as shown in [Maintenance] > [Service] > [AD Sensor] > [CBC lyse reagent port].  |
| HEMOLYNAC•510   | The measurement value is the same as shown in [Maintenance] > [Service] > [AD Sensor] > [DIFF lyse reagent port]. |
| HGB voltage     | The measurement value is the same as shown in [Maintenance] > [Service] > [AD Sensor] > [HGB Gain].               |
| SS voltage      | The measurement value is the same as shown in [Maintenance] > [Service] > [AD Sensor] > [SS gain].                |
| HGB LED ON key  | Causes the HGB LED to blink and starts the acquisition of measurement values.                                     |
| HGB LED OFF key | Turns off the HGB LED and terminates the acquisition of measurement values.                                       |
| Update Gain key | Applies the gain values adjusted via direct input or the + key and - key.                                         |

3 Change the Gain text field for adjusting the desired item by using the numeric keypad dialog or the + and – keys. Refer to the following table for the adjustment ranges and confirmation ranges.

|                          | Adjust ra            | ange                     | Confirmation range     |                          |  |
|--------------------------|----------------------|--------------------------|------------------------|--------------------------|--|
|                          | Fluid sensor status  | Measurement<br>value (V) | Fluid sensor<br>status | Measurement<br>value (V) |  |
| CLEANAC•710              | FULL (fluid present) | 0.45 (0.3 to 0.5)        | EMPTY (no fluid)       | ≥ 1.8                    |  |
| HEMOLYNAC•310            | FULL (fluid present) | 0.45 (0.3 to 0.5)        | EMPTY (no fluid)       | ≥ 1.8                    |  |
| HEMOLYNAC•510            | FULL (fluid present) | 0.45 (0.3 to 0.5)        | EMPTY (no fluid)       | ≥ 1.8                    |  |
| HGB voltage <sup>1</sup> | FULL (fluid present) | 4.00 (3.90 to 4.10)      | FULL (fluid present)   | 0.05-0.15                |  |
| SS voltage <sup>1</sup>  | FULL (fluid present) | 4.00 (3.90 to 4.10)      | FULL (fluid present)   | 0.05-0.15                |  |

<sup>1</sup> To adjust the LED ON measurement values, it is necessary to light the HGB LED by touching the [HGB LED ON] key (measurement values cannot be updated when the HGB LED is off).

**4** When the measurement values are appropriate, touch the Update Gain key. Otherwise, repeat steps **3** and **4** until appropriate values are obtained.

Terminating an adjustment

**5** If the HGB voltage was adjusted and the HGB LED ON key was touched, touch the HGB LED OFF key to turn off the LED.

# Checking the Sensors Inside the Analyzer

### **AD Sensor**

This procedure shows relevant pressures and temperatures from the voltages measured regularly at sensors inside the analyzer.

| Open the Service M | faintenance window | w and touch [AD | Sensor]. |
|--------------------|--------------------|-----------------|----------|
|--------------------|--------------------|-----------------|----------|

| Sensor Name                    | Sensor Type     | Description                                                                   |
|--------------------------------|-----------------|-------------------------------------------------------------------------------|
| Positive tank pressure         | Pressure sensor | Measures the pressure in the ISO chamber.                                     |
| Negative tank pressure         | Pressure sensor | Measures the pressure in waste chamber 1.                                     |
| Sample cup temperature         | Thermistor      | Measures temperatures in the range of 37 to 43°C (99 to 109°F).               |
| Sample cup heater temperature  | Thermistor      | Measures temperatures in the range of 35 to 45°C (95 to 113°F).               |
| Sample tank temperature        | Thermistor      | Measures temperatures in the range of 37 to 43°C (99 to 109°F).               |
| Sample tank heater temperature | Thermistor      | Measures temperatures in the range of 35 to 45°C (95 to 113°F).               |
| HGB diluent temperature        | Thermistor      | Measures temperatures in the range of 10 to 50°C (50 to 122°F).               |
| SS LED Temperature             | Thermistor      | Measures temperatures in the range of 10 to 50°C (50 to 122°F).               |
| HGB LED Temperature            | Thermistor      | Measures temperatures in the range of 10 to 50°C (50 to 122°F).               |
| Internal chassis temperature   | Thermistor      | Measures temperatures in the range of 10 to 50°C (50 to 122°F).               |
| CBC hemolysing reagent port    | Infrared sensor | Determines whether the port has fluid (0.8 V or less) or not (1.8 V or more). |
| DIFF hemolysing reagent port   | Infrared sensor | Determines whether the port has fluid (0.8 V or less) or not (1.8 V or more). |
| Detergent port                 | Infrared sensor | Determines whether the port has fluid (0.8 V or less) or not (1.8 V or more). |
| HGB voltage ON                 | Infrared sensor | Measures the HGB ON voltage (4.00 $\pm$ 0.50 V).                              |
| HGB voltage OFF                | Infrared sensor | Measures the HGB OFF voltage (0.05 to 0.15 V).                                |
| SS voltage ON                  | Infrared sensor | Measures the SS ON voltage ( $4.00 \pm 0.50$ V).                              |
| SS voltage OFF                 | Infrared sensor | Measures the SS OFF voltage (0.05 to 0.15 V).                                 |

6

6. Maintenance

### **Infrared Sensor**

This procedure shows the detection of the sensors inside the analyzer listed below, based on regular measurements.

| Sensor Name             | Sensor Type  | Description                                                                                           |
|-------------------------|--------------|----------------------------------------------------------------------------------------------------|
| ISO chamber             | Float sensor | Detects the priming of the reagents. Shows $\circ$ when full.                                         |
| Waste chamber 1         | Float sensor | Detects the amount of water stored in waste chamber 1. Shows $\circ$ when full.                       |
| Waste chamber 2         | Float sensor | Detects the amount of water stored in waste chamber 2. Shows $\circ$ when full.                       |
| Waste bottle            | Float sensor | Detects the amount of water stored in the waste container. Shows $\circ$ when full.                   |
| Upper diluter           | Photo sensor | When detected at the upper part of the diluter pump, $\circ$ is displayed.                            |
| Lower diluter           | Photo sensor | When detected at the lower part of the diluter pump, $\circ$ is displayed.                            |
| Diluter dial            | Photo sensor | When detected at the start position of the diluter pump, $\circ$ is displayed.                        |
| Sample upper pump       | Photo sensor | When detected at the upper part of the sample pump, $\circ$ is displayed.                             |
| Sample lower pump       | Photo sensor | Not used                                                                                              |
| Sample pump dial        | Photo sensor | When detected at the start position of the sample pump, $\circ$ is displayed.                         |
| RBC upper pump          | Photo sensor | When detected at the upper part of the RBC pump, $\circ$ is displayed.                                |
| RBC pump dial           | Photo sensor | When detected at the start position of the RBC pump, $\circ$ is displayed.                            |
| WBC upper pump          | Photo sensor | When detected at the upper part of the WBC pump, $\circ$ is displayed.                                |
| WBC pump dial           | Photo sensor | When detected at the start position of the WBC pump, $\circ$ is displayed.                            |
| PV1                     | Photo sensor | Detects the open/closed state of pinch valve 1. Shows $\circ$ when "closed".                          |
| PV2                     | Photo sensor | Detects the open/closed state of pinch valve 2. Shows $\circ$ when "closed".                          |
| PV3                     | Photo sensor | Detects the open/closed state of pinch valve 3. Shows $\circ$ when "closed".                          |
| PV4                     | Photo sensor | Detects the open/closed state of pinch valve 4. Shows $\circ$ when "closed".                          |
| PV5                     | Photo sensor | Detects the open/closed state of pinch valve 5. Shows $\circ$ when "closed".                          |
| Sampler X start point   | Photo sensor | When the sampler X-position is at the start position, $\circ$ is displayed.                           |
| Sampler X end point     | Photo sensor | When the sampler X-position is at the end position, $\circ$ is displayed.                             |
| OWBC upper cup          | Photo sensor | When the sampler X-position is directly above the OWBC cup, $\circ$ is displayed.                     |
| RBC upper cup           | Photo sensor | When the sampler X-position is directly above the RBC cup, $\circ$ is displayed.                      |
| IWBC upper cup          | Photo sensor | When the sampler X-position is directly above the IWBC cup, $\circ$ is displayed.                     |
| Sampler Y start point   | Photo sensor | When the sampler Y-position is at the start position, $\circ$ is displayed.                           |
| Sampler Y aspiration CL | Photo sensor | When the sampler Y-position is at the auto measurement as<br>piration position, $\circ$ is displayed. |
| Sampler Y aspiration OP | Photo sensor | When the sampler Y-position is at the manual measurement aspiration position,<br>• is displayed.      |

Open the Service Maintenance window and touch [Infrared Sensor].

#### **Infrared Sensor Window**

This window shows the measured information from each sensor in real time.

|                     | 🔒 Те   | chnical User   |          | Measurement Un     | o 05 '19 13:41:33 🖳<br>it Ready |
|---------------------|--------|----------------|----------|--------------------|---------------------------------|
| Main Main2 Parts    | 1 Part | s2 Valve Moto  | r Gain   | AD<br>Sensor Senso | AL Op AL<br>Sensor              |
|                     |        |                |          |                    |                                 |
| ISO chamber         | 0      | RBC upper pump |          | Sampler X start pt |                                 |
| Waste chamber 1     |        | RBP pump dial  |          | Sampler X end pt   |                                 |
| Waste chamber 2     |        | WBC upper pump |          | OWBC upper cup     |                                 |
| Waste bottle        |        | WBC pump dial  |          | RBC upper cup      |                                 |
| Upper diluter       |        | PV1            |          | IWBC upper cup     |                                 |
| Lower diluter       |        | PV2            |          | Sampler Y start pt |                                 |
| Diluter rotary knob |        | PV3            |          | Sampler Y aspir CL |                                 |
| Sampler upper pump  |        | PV4            |          | Sampler Y aspir OP |                                 |
| Sampler lower pump  |        | PV5            |          | Notes              |                                 |
| Sampler pump dial   |        |                |          |                    |                                 |
|                     |        |                |          |                    |                                 |
|                     |        |                |          |                    |                                 |
|                     |        |                |          |                    |                                 |
|                     |        |                | Self     | Check User         | Service Production              |
|                     |        | Edit Print     | Delete S | Mainten.           | Log Software                    |

- ISO chamber
- Waste chamber 1 and 2

Float sensor

• Waste bottle

Detector: Float sensor; when all 4 float sensors are unconnected or cut off, this always shows  $\circ$  (full).

Shows  $\circ$ : Full

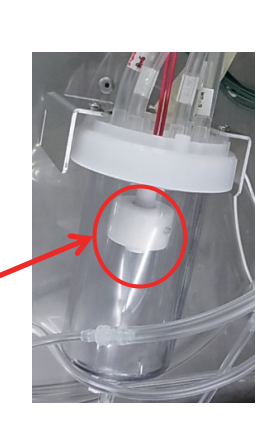

- Upper diluter
- Lower diluter
- Diluter rotary knob

Detector: Photo sensor

Shows o: Shaded

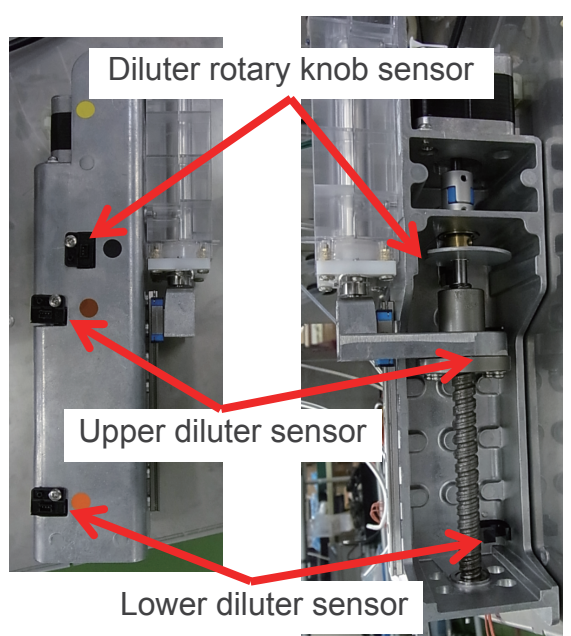

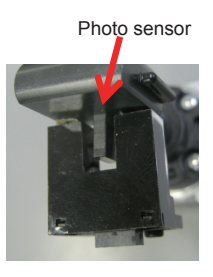

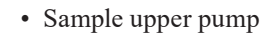

- Sample lower pump: Unused
- Sample pump dial

Detector: Photo sensor

Shows o: Shaded

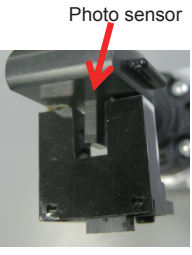

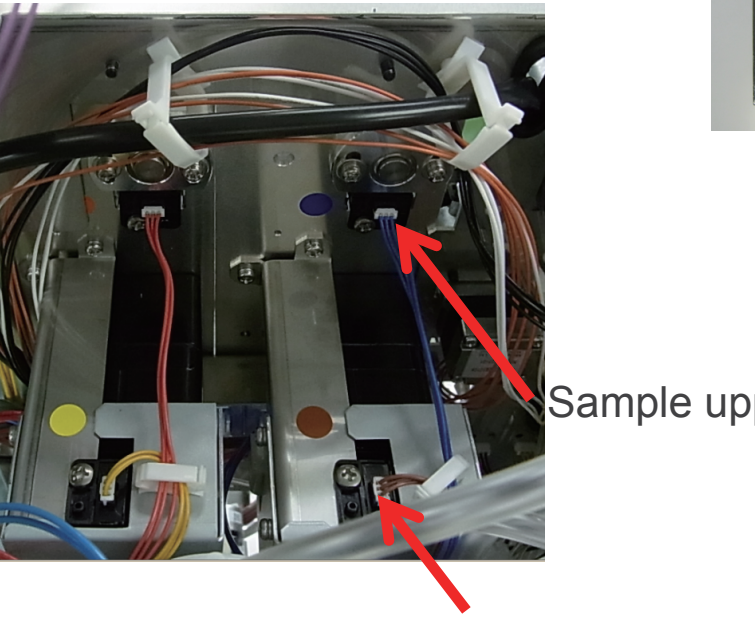

Sample upper pump

# Sample pump dial

Photo sensor

- RBC upper pump
- RBC pump dial

Detector: Photo sensor

Shows  $\circ$ : Shaded

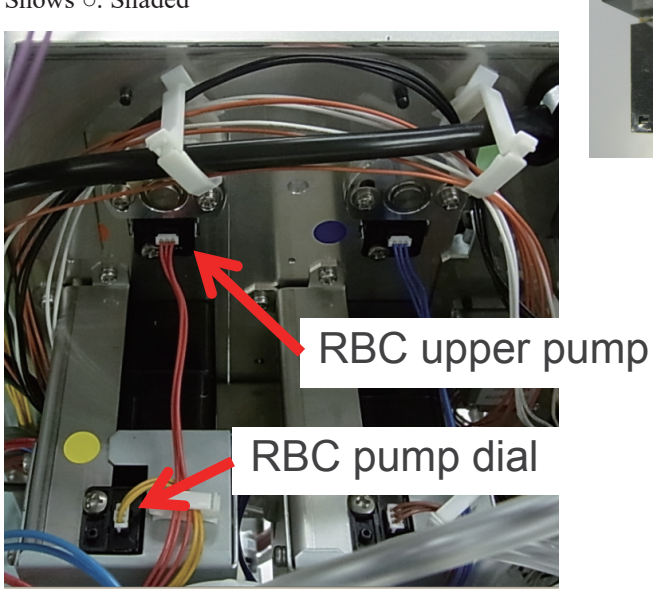

- WBC upper pump
- WBC pump dial

Detector: Photo sensor

Shows  $\circ$ : Shaded

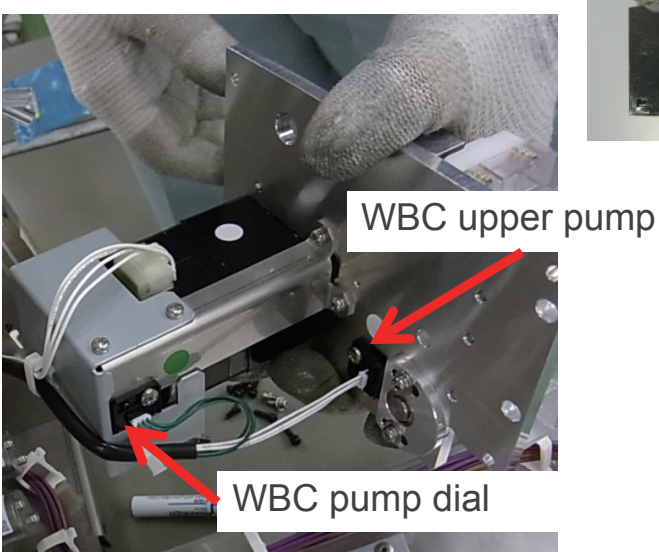

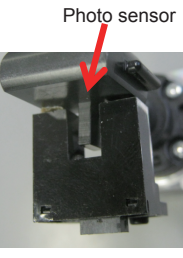

• PV1 to 5

Detector: Photo sensor

Shows o: Closed (shaded)

×: Open

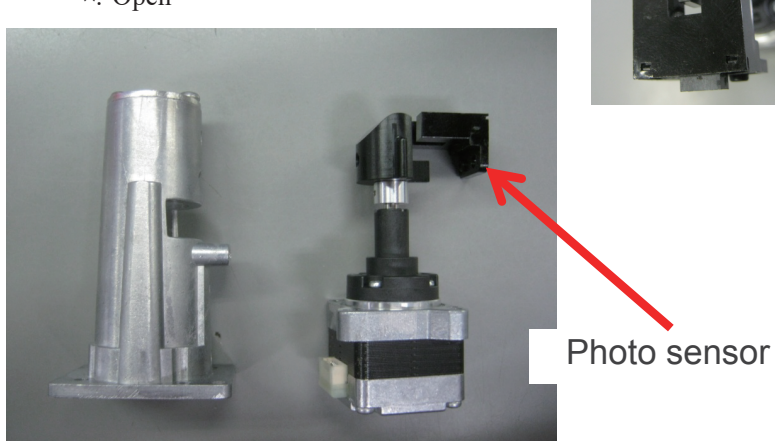

**Sensors at Each Position** 

- Sampler X start point
- Sampler X end point
- OWBC upper cup
- RBC upper cup
- IWBC upper cup

When shaded by the metal sheet:  $\circ$ 

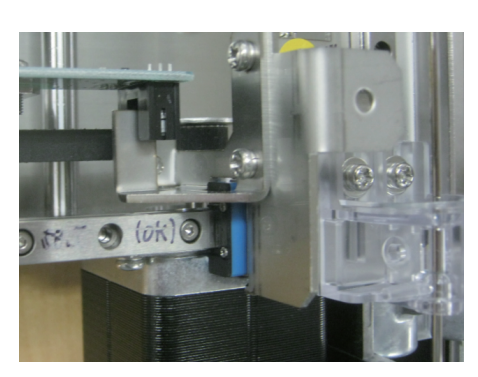

Photo sensor

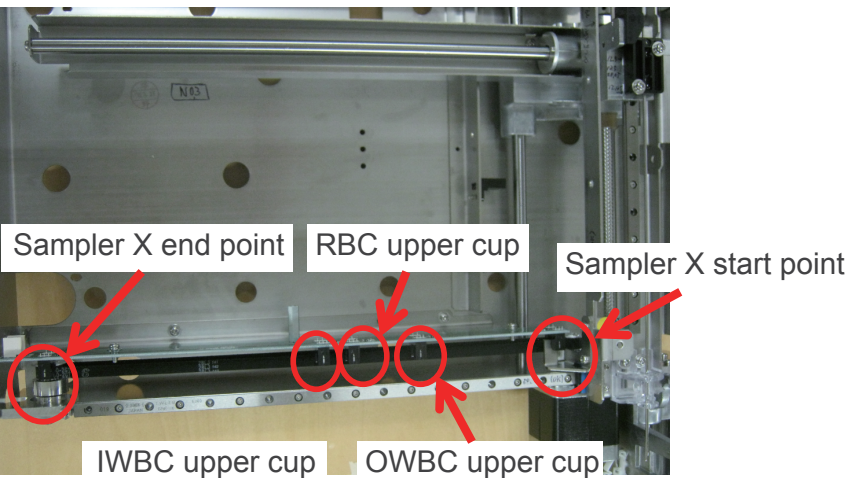

6. Maintenance

- Sampler Y start point
- Sampler aspiration CL
- Sampler aspiration OP
- Spare: Unused

When shaded:  $\circ$ 

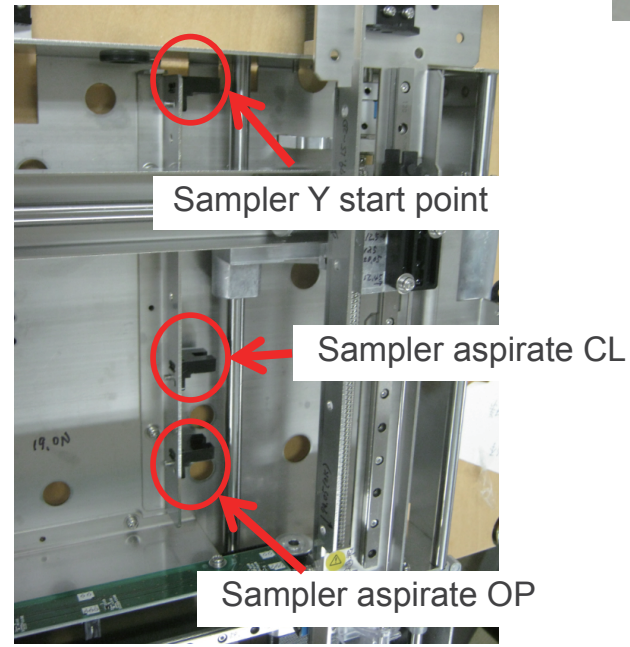

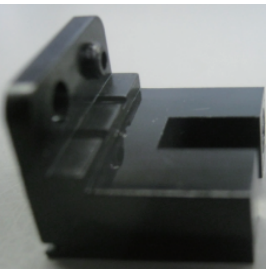

6. Maintenance

# AL Sensor

This procedure shows the detection status of the following sensors inside the autoloader.

- 1 Open the Service Maintenance window and touch [AL Sensor].
- 2 Touch [Acquire Sensor Values] to update the sensor status.

| Sensor Name                                | Sensor Type  | Description                                                                                                    |  |  |  |
|--------------------------------------------|--------------|----------------------------------------------------------------------------------------------------|--|--|--|
| Stirring rotation down<br>(start point)    | Photo sensor | Shows $\circ$ when the inversion/mixing operation of the agitator is detected to be in the lower position of the swinging motion.                                                                                                    |  |  |  |
| Raise stirring arm                         | Photo sensor | Shows $\circ$ when the stirring arm is detected to be in the raised position (the position where the sample tubes are inversion-mixed).                                                                                                    |  |  |  |
| Rack out detected                          | Photo sensor | Shows $\circ$ when the rack is detected at the end position of the rack path.                                                                                                    |  |  |  |
| Rack in detected                           | Photo sensor | Shows $\circ$ when the rack is detected at the start position of the rack path.                                                                                                    |  |  |  |
| Stirring rotation up                       | Photo sensor | Shows $\circ$ when the inversion/mixing operation of the agitator is detected to be in the upper position of the swinging motion.                                                                                                    |  |  |  |
| Lower stirring arm<br>(start point)        | Photo sensor | Shows $\circ$ when the stirring arm is detected to be in the lowered position (the position where the sample tubes are gripped).                                                                                                    |  |  |  |
| Rack eject tab out                         | Photo sensor | Shows $\circ$ when the eject tab of the transported rack is detected to be in the ejected position.                                                                                                    |  |  |  |
| Agitator cover removal detected.           | Switch       | Shows $\circ$ when the removal of the mixing cover is detected.                                                                                                    |  |  |  |
| Feed axle tab out                          | Photo sensor | Shows $\circ$ when the tab that fixes the rack and feed units is detected as being out.                                                                                                    |  |  |  |
| Feed axle tab return<br>(start point)      | Photo sensor | Shows $\circ$ when the tab that fixes the rack and feed units is detected in the stowed position.                                                                                                    |  |  |  |
| Sampling tube not detected Photo sensor    |              | Shows $\circ$ when the sample tube detection arm is detected to be in the lowered position (the position at which the absence of sample tubes can be confirmed). If the sensor does not detect anything after the detection arm lowers, the presence of sample tubes can be confirmed. |  |  |  |
| Sample tube release<br>(start point)       | Photo sensor | Shows $\circ$ when the sample tube detection arm is detected to be in the raised position.                                                                                                    |  |  |  |
| Agitator grip release<br>(start point)     | Photo sensor | Shows $\circ$ when the grip is detected to be in the open state (the sample tubes are released). There is no sensor for detecting the closed state.                                                                                                    |  |  |  |
| Feed transport<br>position 1 (start point) | Photo sensor | Shows $\circ$ when the rack transport mechanism is detected as being in the start position.                                                                                                    |  |  |  |
| Feed transport<br>position 2               | Photo sensor | Shows $\circ$ when the rack transport mechanism is detected as having moved 1 sample tube from the start position.                                                                                                    |  |  |  |
| Feed transport<br>position 3               | Photo sensor | Shows $\circ$ when the rack transport mechanism is detected as having moved 2 sample tube from the start position.                                                                                                    |  |  |  |
| Feed transport<br>position 4               | Photo sensor | Shows $\circ$ when the rack transport mechanism is detected as having moved 3 sample tube from the start position.                                                                                                    |  |  |  |
| Feed transport<br>position 5               | Photo sensor | Shows $\circ$ when the rack transport mechanism is detected as having moved 4 sample tube from the start position.                                                                                                    |  |  |  |
| Feed transport<br>position 6               | Photo sensor | Shows $\circ$ when the rack transport mechanism is detected as having moved 5 sample tube from the start position.                                                                                                    |  |  |  |
| Feed transport end point                   | Photo sensor | Shows $\circ$ when the rack transport mechanism is detected as being in the end position.                                                                                                    |  |  |  |
| Pierce guide fixed                         | Photo sensor | Shows $\circ$ when the pierce guide is detected to be in the position that fixes the sample tubes.                                                                                                    |  |  |  |
| Pierce guide release<br>(start point)      | Photo sensor | Shows $\circ$ when the pierce guide is detected to be in the position that releases the sample tubes.                                                                                                    |  |  |  |
| Rack eject tab return<br>(start point)     | Photo sensor | Shows $\circ$ when the eject tab of the rack is detected to be in the stowed position.                                                                                                    |  |  |  |

#### **Autoloader Sensor Window**

This shows the operations of the photo sensors in the autoloader.

| A Maintenance        |      | Technical User       |       | Meas               | <b>X</b><br>surement | Sep 05 '19 13:4<br>Unit Ready            | 41:33 💻      |
|----------------------|------|----------------------|-------|--------------------|----------------------|------------------------------------------|--------------|
| Main Main2 Pa        | rts1 | Parts2 Valve         | Mot   | or Gain Sei        | AD Inf<br>nsor Se    | nsor AL Op                               | AL<br>Sensor |
|                      |      | Rack eject tab out   |       | Food and to should |                      | Rack detection                           | ×            |
| Raise stirring arm   | ×    | Agitator cover on    | ×     | Feed pos 1: start  | ×                    | Pierce guide fixed<br>PierceGd rel start | x x          |
| Rack out detected    |      | Feed axle tab out    |       | Feed pos 3         |                      | RackEjectTabRet                          | strt ×       |
| Rack in detected     |      | FeedAxlTab ret start |       | Feed pos 4         |                      | LoadCellTubeCap                          | det ×        |
| Stirring rotation up |      | No sampling tube     |       | Feed pos 5         |                      |                                          |              |
| Lower stir arm start |      | Tube release start   |       | Feed pos 6         |                      |                                          |              |
|                      |      | Agtatr release start |       | Feed end point     |                      |                                          |              |
|                      |      |                      |       |                    | (                    | Update<br>Sensor Value                   | )            |
|                      |      |                      |       | Self Check         | User                 | Service                                  | Production   |
|                      |      | Edit                 | Print | Delete Send        | Mainte               | n. Log                                   | Software     |

#### Autoloader Sensor (1) to (6)

(1) Agitator down (start point): A sensor for the agitating operation of the agitator, at the start position

A sensor at the position in the direction in which the sample tubes are gripped.

(2) Agitator arm raised: A sensor at the reference position at the peak of the agitator's raise/lower operation

This is the position at which agitation is performed.

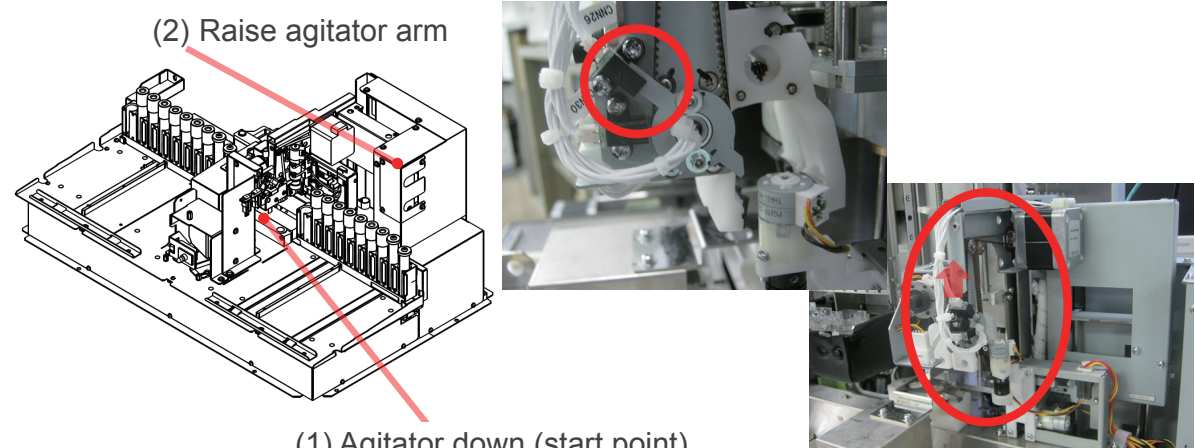

(1) Agitator down (start point)

(3) Rack Out detected: Positioned for the ejection of the rack following the completion of measurements

(4) Rack In detected: Position where the rack is returned to within the analyzer after measurements begin

(4) Rack In detected (3) Rack Out detected Rack Out position Rack In position Rack In position

Reference position that is moved to horizontally from here

- (5) Agitator up: A sensor for the agitating operation of the agitator, at the elevated position where the sample tubes are agitated
- (6) Agitator arm lowered (start point): A sensor at the reference position at the bottom of the agitator's raise/lower operation

This is the position where the sample tubes are gripped.

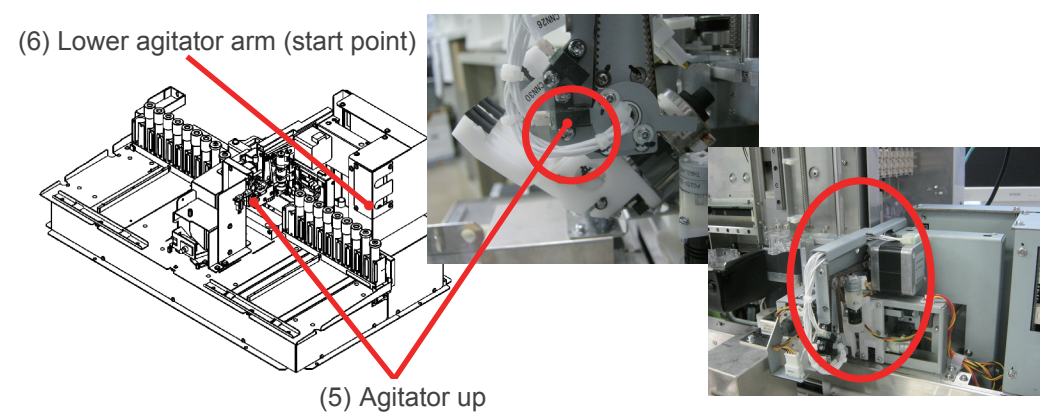

#### Autoloader Sensor (1) to (6) Positions

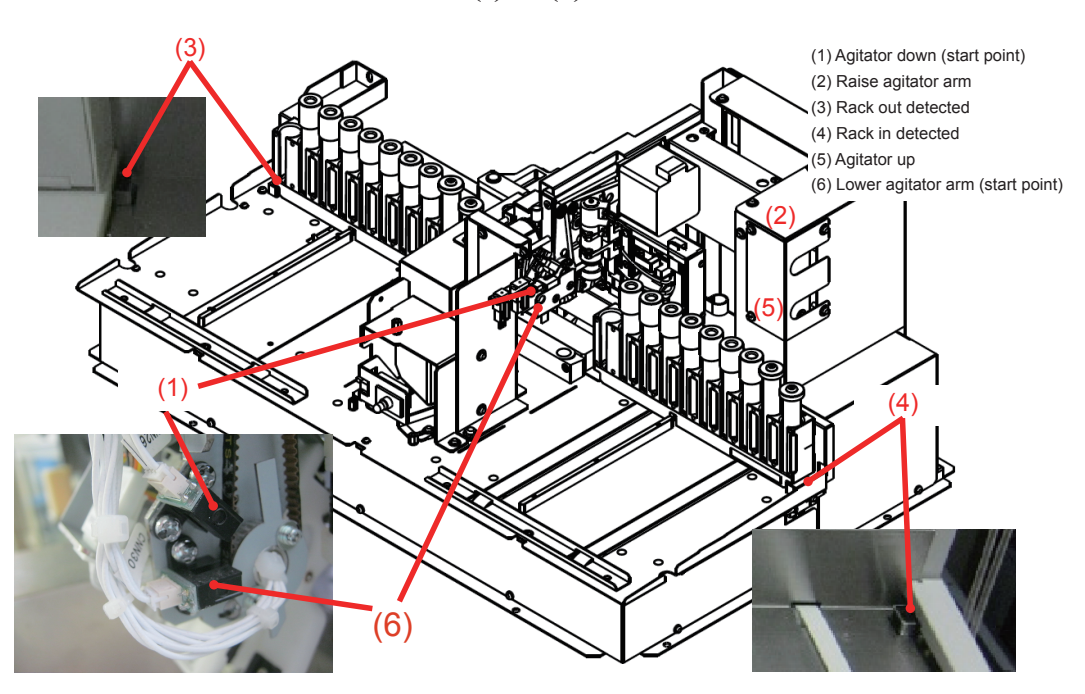

6

#### Autoloader Sensor (7) to (13)

- (7) Rack eject tab out: A sensor positioned where the rack is ejected at the front
- (8) Agitator cover removal detected: A sensor that detects when the MIX cover is removed

Detects emergency stops to prevent accidents due to moving parts.

- (9) Feed axle tab out: A sensor that checks if the tab for the rack's horizontal motion is out
- (10) Feed axle tab return (start point): A sensor that checks that the tab is stowed

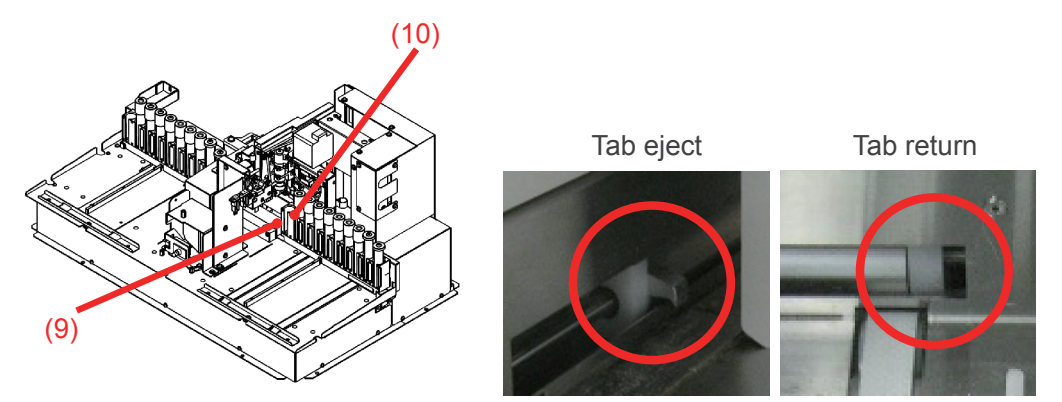

(11) Sampling tube not detected: A sensor that detects the presence of a sampling tube

A determination of "present" is made when the sensor cannot make a detection when the detection arm is lowered.

(12) Sampling tube release (start point): A sensor positioned at the start point of the detection arm

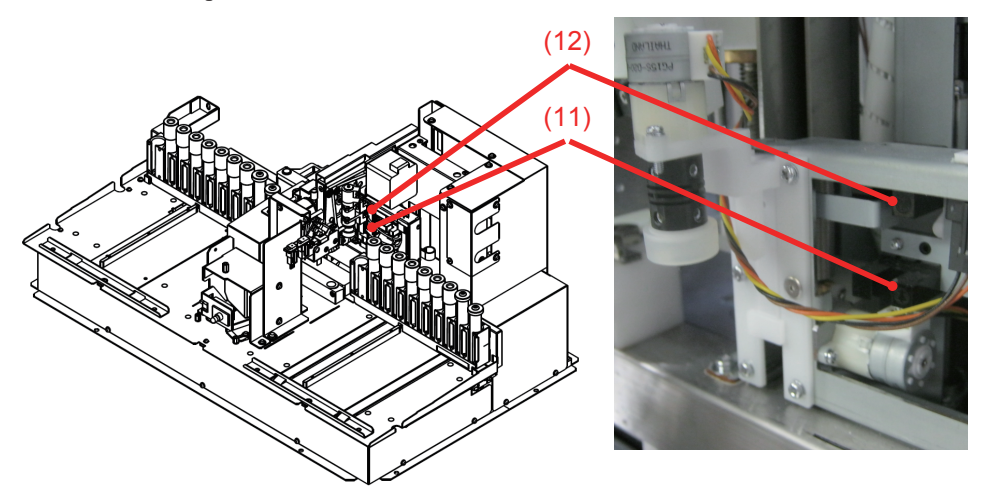

(13) Agitator grip release (start point): A sensor that checks that the sample tubes are released

(The sensor checks that the grip that grasps the sample tubes is open.)

There is no sensor for the pinching; a pulse drives the motor.

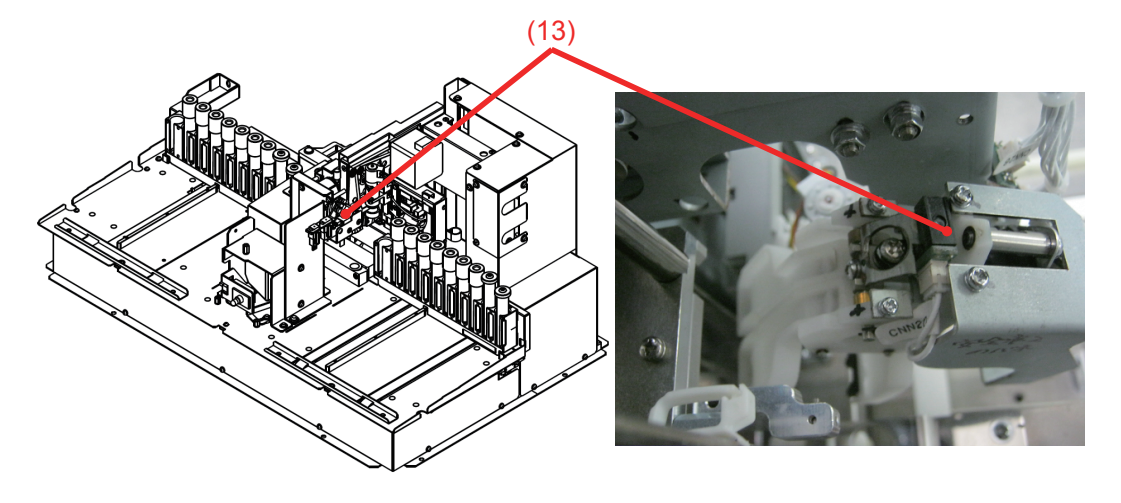

- (7) Rack eject tab out(9) Feed axle tab out
- (8) Agitator cover removal detected(10) Feed axle tab return (start point)

(12) Sampling tube release (start point)

- (11) Sampling tube not detected
- (13) Agitator grip release (start point)

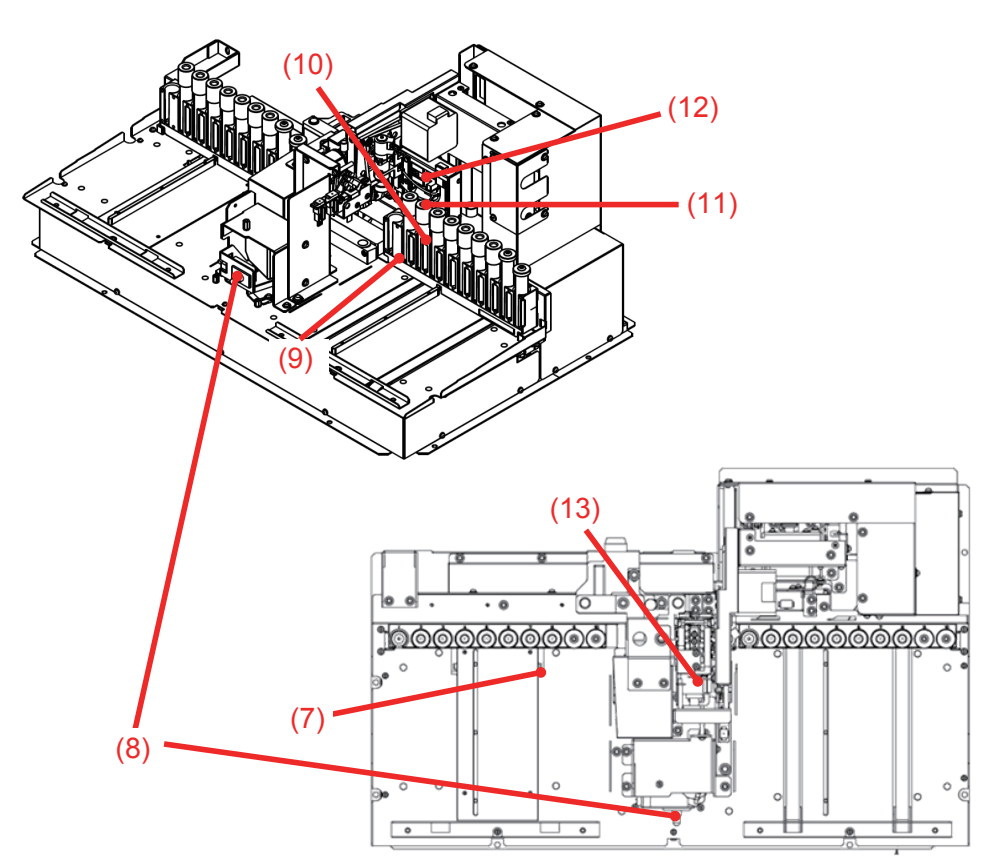

#### Autoloader Sensor (14) to (20)

- (14) Feed transport position 1 (start point): A sensor at the initial position of the feed that carries the rack
- (15) Feed transport position 2: A sensor positioned 1 sample tube from the initial position
- (16) Feed transport position 3: A sensor positioned 2 sample tubes from the initial position
- (17) Feed transport position 4: A sensor positioned 3 sample tubes from the initial position
- (18) Feed transport position 5: A sensor positioned 4 sample tubes from the initial position
- (19) Feed transport position 6: A sensor positioned 5 sample tubes from the initial position
- (20) Feed transport end point: A sensor positioned where the rack is ejected

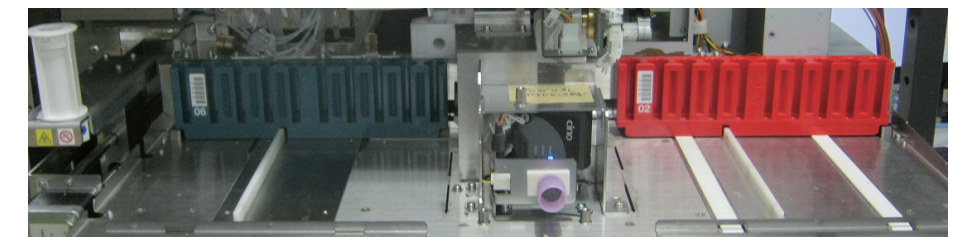

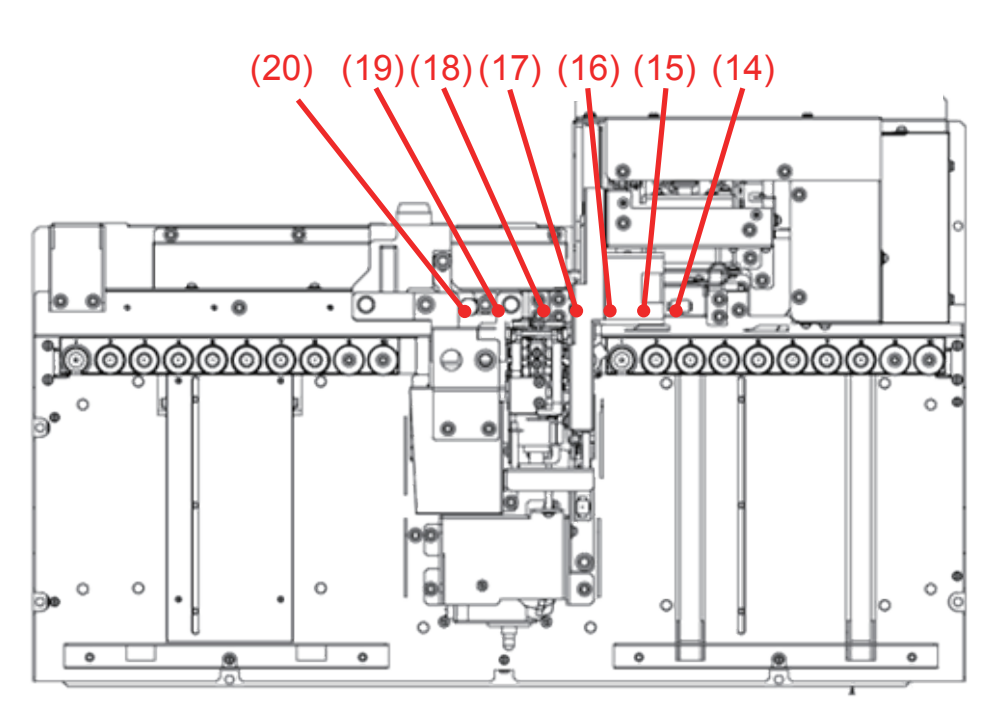

#### Autoloader Sensor (21) to (22)

- (21) Pierce guide fixed: A sensor positioned where the guide holds the sample tubes
- (22) Pierce guide release (start point): A sensor positioned where the guide releases the sample tubes

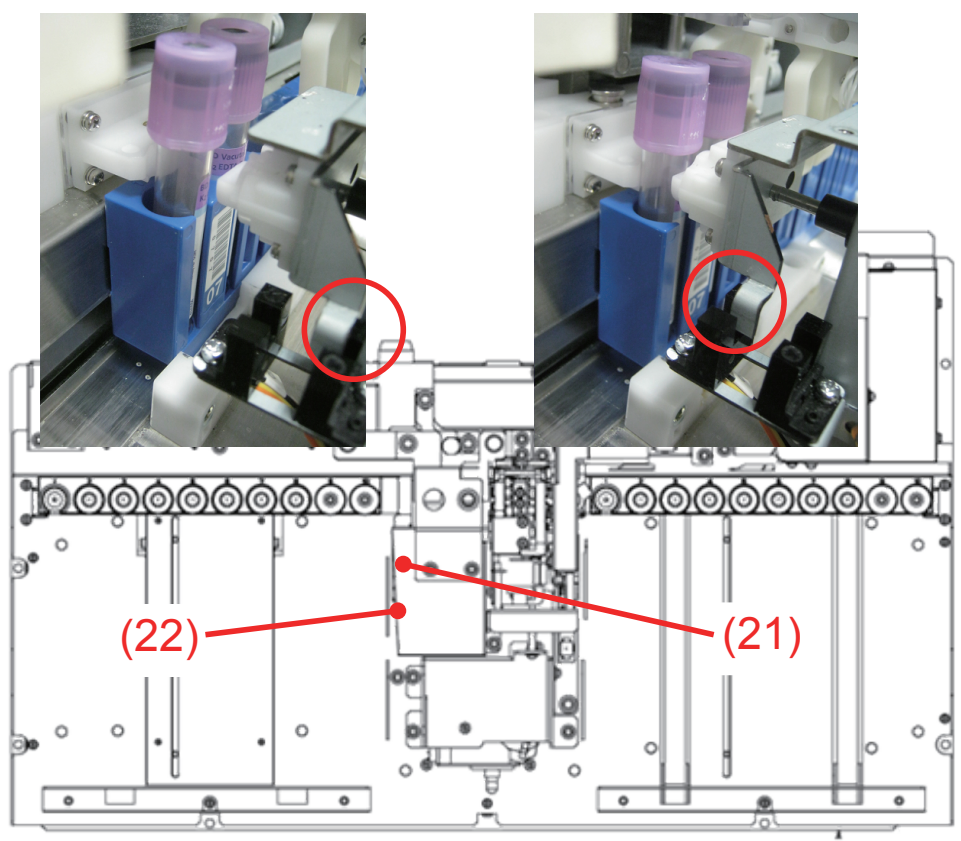

#### Autoloader Sensor (23)

(23) Rack eject tab return (start point): A sensor at the initial position for the rack eject tab (the sensor is positioned where the tab is stowed)

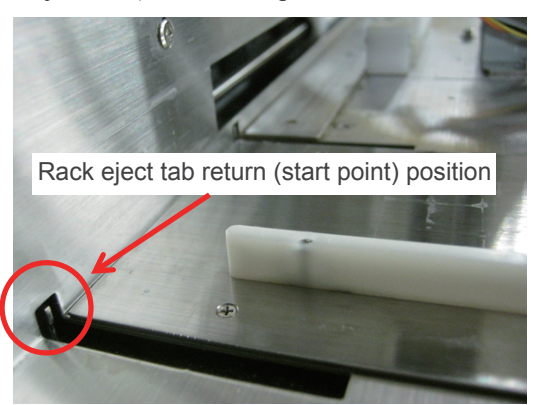

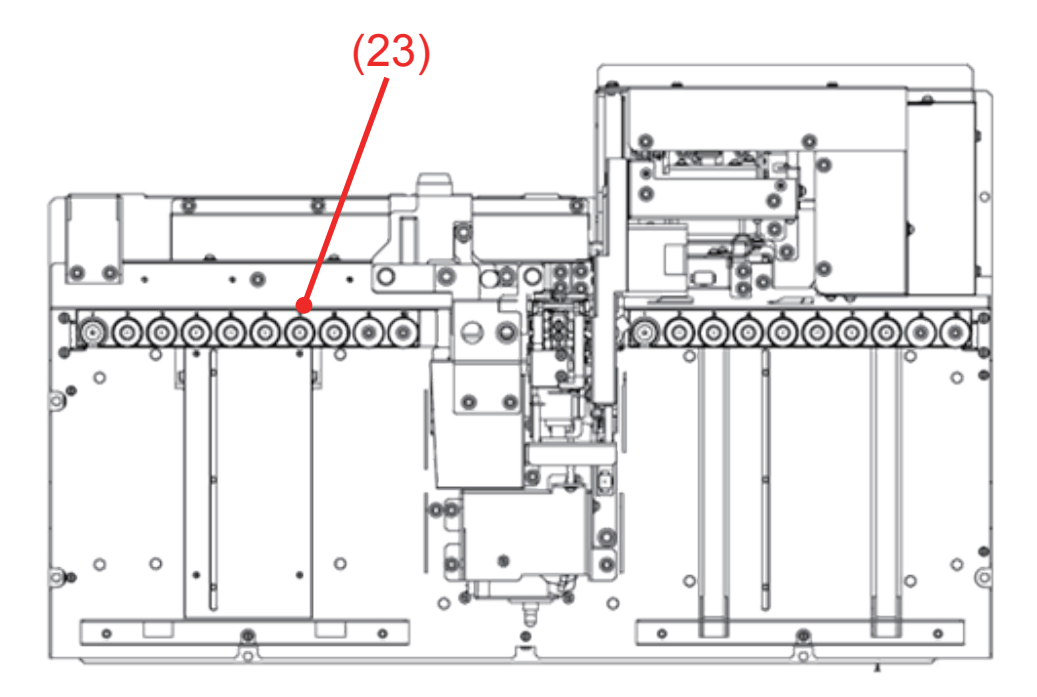

# **Checking Self Check Results**

| Window   | Displayed Check Items                                         |
|----------|---------------------------------------------------------------|
| Summary  | Summary of each check item                                    |
| Details1 | Remaining reagents, internal temperature and pressure         |
| Details2 | Circuit checks and background measurement results             |
| Details3 | Maintenance parts, maintenance operations and maintenance log |
| Log      | History of self checks                                        |

The self check has the following windows:

# Self Check (Summary)

| A Maintenance                                                                                | Technical User                               |                                                          | No<br>Check 2/2 | v 11 '16 10<br>Complet | ):32:24 🙀<br>:e |
|----------------------------------------------------------------------------------------------|----------------------------------------------|----------------------------------------------------------|-----------------|------------------------|-----------------|
| Summary Details1 Detail                                                                      | s2 Details3                                  | Log                                                      |                 |                        |                 |
| Self Check Status<br>Date<br>Nov 11 '16 09:44<br>Check Items<br>Bagnent Check                | Status<br>PASS<br>Status                     | Operator<br>Technical User<br>Show In<br>Details1        |                 |                        |                 |
| Thermistor Check<br>Pressure Check<br>Cricuit Check<br>Background Check<br>Maintenance Parts | PASS<br>PASS<br>PASS<br>PASS<br>PASS<br>PASS | Details1<br>Details1<br>Details2<br>Details2<br>Details2 |                 |                        |                 |
| Maintenance Action<br>Maintenance Log<br>Last Self Check<br>Date<br>Nov 11 '16 09:44         | PASS<br>PASS                                 | Details3<br>Details3<br>Operator<br>Technical User       |                 |                        |                 |
|                                                                                              |                                              |                                                          |                 |                        |                 |
|                                                                                              |                                              | Self Check                                               | User            | Service                | Production      |
|                                                                                              | Edit                                         | Print Delete Send                                        | Mainten.        | Log                    | Software        |

## Self Check Status

- 1 Show the [Date], [Status] and [Operator] for the most recent self check.
- Show the window with information for [Status] details for the check items.Reagent Check

Maintenance Log

**3** Last Self Check:

The date when the all of the self check statuses were PASS

When the self checks were always PASS, the same date and time appear for the most recent and last checks.

# Self Check (Details1)

Check the results of self checks for remaining reagents, internal temperature and pressure from [Maintenance] > [Self Check] > [Details1].

| ☆ Maintenance Maintenance                                                                                                    | Technical User                                                        |                                    |                                                                                              | Check 2/2                                                                    | ov 11 '16 10<br>Complet                                                                                   | ):32:24 🙀<br>te                           |
|----------------------------------------------------------------------------------------------------|-----------------------------------------------------------------------|------------------------------------|----------------------------------------------------------------------------------------------|------------------------------------------------------------------------------|----------------------------------------------------------------------------------------------------|-------------------------------------------|
| Summary Details1 Det                                                                                                    | ails2 Details3                                                        | Log                                |                                                                                              |                                                                              |                                                                                                    |                                           |
| Reagent Check<br>Diluent<br>Detergent<br>CBC Lysing Reagent<br>DIFF Lysing Reagent                                                                                           | Status<br>PASS<br>PASS<br>PASS<br>PASS                                | Result<br>FULL<br><br>FULL<br>FULL |                                                                                              | Expire                                                                       | ation<br>Nov 2<br>Dec 2<br>Dec 2<br>Dec 2                                                                 | 2 '16<br>2 '16<br>2 '16<br>2 '16<br>2 '16 |
| Thermistor Check<br>Cup Temperature<br>Cup Heater Temperature<br>Tank Temperature<br>Diluent Temperature<br>HGB LED Temperature<br>SS LED Temperature<br>Intermal Temperture | Status<br>PASS<br>PASS<br>PASS<br>PASS<br>PASS<br>PASS<br>PASS<br>PAS | Result                             | 39.54 °C<br>38.57 °C<br>40.23 °C<br>38.94 °C<br>27.94 °C<br>27.63 °C<br>32.84 °C<br>24.42 °C | Rang<br>37.00<br>35.00<br>35.00<br>10.00<br>10.00<br>10.00<br>10.00<br>10.00 | e<br>- 43.00<br>- 45.00<br>- 45.00<br>- 50.00<br>- 50.00<br>- 50.00<br>- 50.00<br>- 50.00<br>- 50.00      | <b>ሰ</b> ሰሰሰሰሰሰ                           |
| Pressure Check<br>ISO Chamber<br>Air Pressure<br>Positive Pressure<br>Waste Chamber1<br>Air Pressure<br>Positive Pressure<br>Negative Pressure                               | Status<br>PASS<br>PASS<br>PASS<br>Status<br>PASS<br>PASS<br>PASS      | Result<br>Result                   | -1.39 kPa<br>69.07 kPa<br>-32.19 kPa<br>-0.92 kPa<br>68.60 kPa<br>-32.66 kPa                 | Rang<br>-8.00<br>57.96<br>-35.0<br>Rang<br>-8.00<br>57.96<br>-35.0           | $e^{2}$<br>$\sim 8.00$<br>$i \sim 80.04$<br>$0 \sim -25.00$<br>$e^{2}$<br>$\sim 80.04$<br>$0 \sim -25.00$ | kPa<br>kPa<br>kPa<br>kPa<br>kPa<br>kPa    |
|                                                                                                    |                                                                       |                                    | Self Check                                                                                   | User                                                                         | Service                                                                                                   | Production                                |
|                                                                                                    |                                                                       | Print                              | Delete Send                                                                                  | Mainten.                                                                     | Log                                                                                                    | Software                                  |

**Reagent Check** 

#### Diluent

This procedure performs diluent priming operations, detects the presence of diluent in the ISO chamber and checks that the expiration dates have not expired.

Diluent sensor.

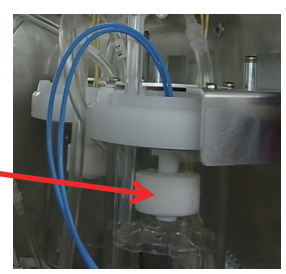

#### Detergent

This procedure performs detergent priming operations, detects the presence of detergent with the infrared sensor and checks that the expiration dates have not expired.

| Detergent sensor |
|------------------|
|                  |
|                  |
|                  |

| Summary Details1    | Details2 Details3 | Log    |
|---------------------|-------------------|--------|
| Reagent Check       | Status            | Result |
| Diluent             | PASS              | FULL   |
| Detergent           | PASS              |        |
| CBC Lysing Reagent  | PASS              | FULL   |
| DIFF Lysing Reagent | PASS              | FULL   |

It never shows [FULL] for the detergent because there is no place that fills up.

### **CBC Lysing Reagent, DIFF Lysing Reagent**

This procedure performs lysing agent priming operations, detects the presence of lysing agent with the infrared sensor and checks that the expiration dates have not expired.

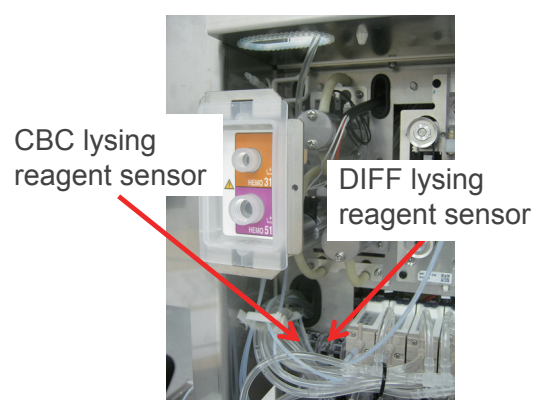

# **Checking Thermistor**

### Cup Temperature, Cup Heater Temperature

This procedure uses each of the thermistors in the cup heater unit to check that temperatures are within their criteria.

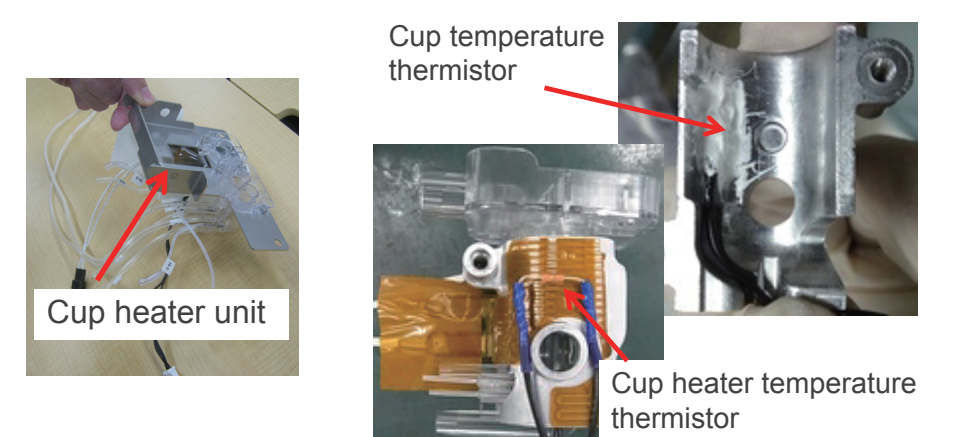

### Tank temperature, Tank heater temperature

This procedure uses each of the thermistors in the reagent tank heater unit to check that temperatures are within their criteria.

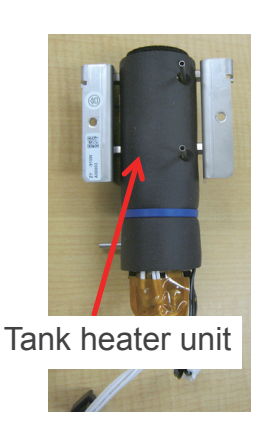

Tank temperature thermistor

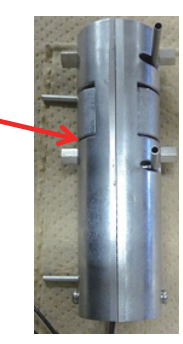

Tank heater temperature thermistor

#### **Diluent Temperature**

This procedure checks the temperatures of the measured reagents and diluents using a thermistor before they enter the HGB measurement part.

Reagent tank temperature thermistor

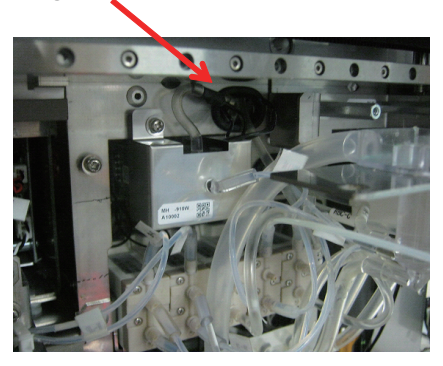

#### HGB LED Temperature, SS LED Temperature

This procedure uses the thermistor on the UT-7289 to check that temperatures are within their criteria. The HGB unit and SS (short sample) are both UT-7289.

The SS is mounted in the cup heater unit.

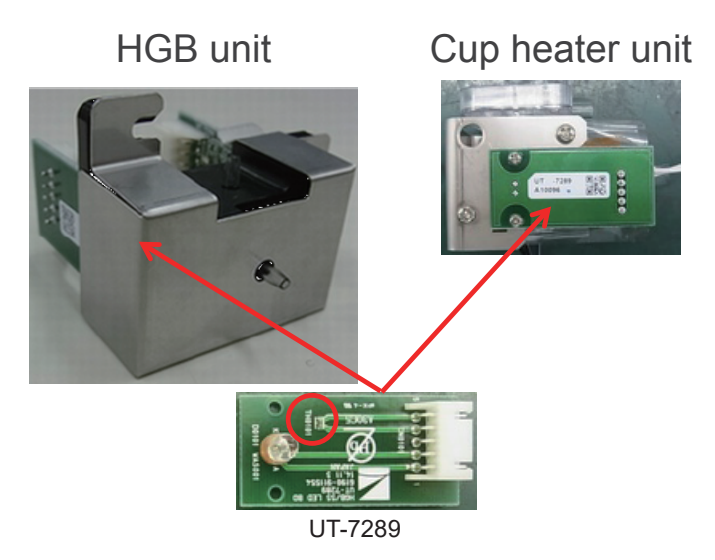

6

#### **Internal Temperature**

This procedure uses thermistors inside the casing to check that temperatures are within their criteria.

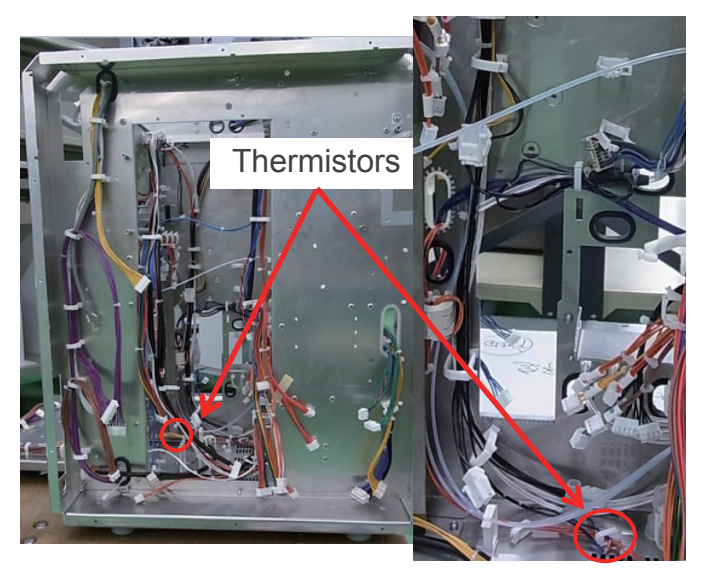

### **Pressure Check**

This procedure checks the following.

- Checks the pressure in the ISO chamber and waste chamber 1
- Checks 3 states: positive pressure, negative pressure and air pressure

Detection uses a pressure sensor on the UT-7287 PRESSURE SENSOR BD.

The pressure of the ISO chamber is checked via Pressure Sensor 1 on the board.

The pressure of waste chamber 1 is checked via Pressure Sensor 2 on the board.

Atmospheric pressure is checked by releasing MV15. (The compressor does not stop.)

Waste chamber 2 is always open to environmental air pressure.

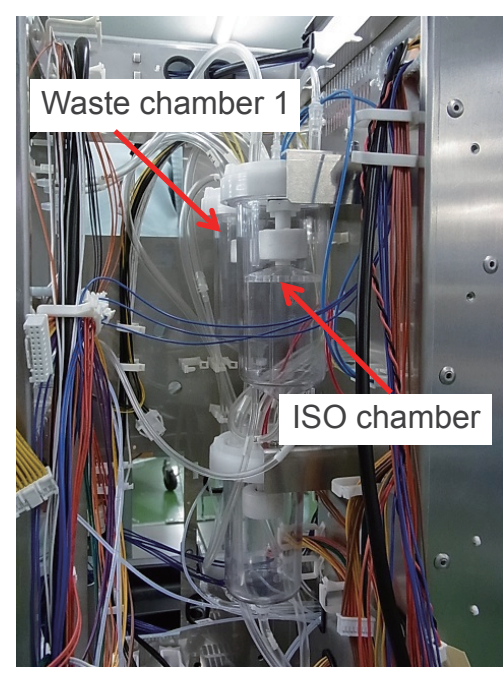

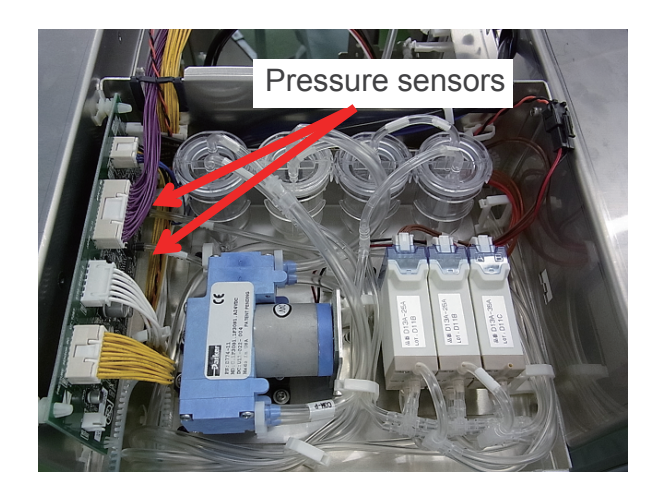

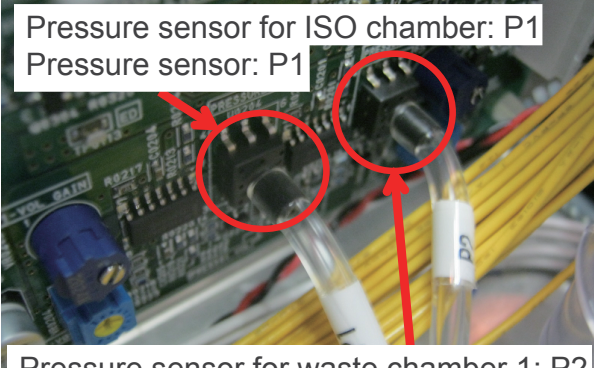

Pressure sensor for waste chamber 1: P2 Pressure sensor: P2

| Pressure Check<br>ISO Chamber<br>Air Pressure<br>Positive Pressure<br>Waste Chamber1<br>Air Pressure<br>Positive Pressure<br>Negative Pressure | Status<br>PASS<br>PASS<br>PASS<br>Status<br>PASS<br>PASS<br>PASS | Result<br>-1.39 kPa<br>69.07 kPa<br>-32.19 kPa<br>Result<br>-0.92 kPa<br>68.60 kPa<br>-32 66 kPa | Range<br>-8.00 $\sim$ 8.00<br>57.96 $\sim$ 80.04<br>-35.00 $\sim$ -25.00<br>Range<br>-8.00 $\sim$ 8.00<br>57.96 $\sim$ 80.04<br>-35.00 $\sim$ -25.00 | kPa<br>kPa<br>kPa<br>kPa<br>kPa |
|----------------------------------------------------------------------------------------------------|------------------------------------------------------------------|--------------------------------------------------------------------------------------------------|----------------------------------------------------------------------------------------------------|---------------------------------|
| Negative Pressure                                                                                                    | PASS                                                             | -32.66 kPa                                                                                       | -35.00 ~ -25.00                                                                                                    | kPa                             |

6

# Self Check (Details2)

This procedure checks the results of self checks for circuit checks and background measurements from [Maintenance] > [Self Check] > [Details2].

### **Circuit Check**

This checks the following.

• The circuit check does not perform checks for fluid paths or sensors, etc.

→ When the results of a check show a status of [FAIL], it is likely that there is a hardware problem.

| Aaintenance                                                                                                    | F Technical Use                                                       | er     | Self C                                                                                                    | No<br>Check 2/2                                                                                                    | ov 11 '16 10<br>Complet                                                                                                    | ):32:24 🙀<br>te                                                                                           |
|----------------------------------------------------------------------------------------------------|-----------------------------------------------------------------------|--------|----------------------------------------------------------------------------------------------------|----------------------------------------------------------------------------------------------------|----------------------------------------------------------------------------------------------------|----------------------------------------------------------------------------------------------------|
| Summary Details1                                                                                                    | Details2 Details3                                                     | Log    |                                                                                                    |                                                                                                    |                                                                                                    |                                                                                                    |
| Circuit Check<br>WBC<br>RBC<br>MCV<br>DIFF<br>WBC Voltage<br>RBC Voltage<br>HGB ON Voltage<br>SS ON Voltage<br>SS ON Voltage<br>SS OFF Voltage<br>Background Check<br>WBC<br>RBC<br>HGB<br>PLT<br>TOC | Status<br>PASS<br>PASS<br>PASS<br>PASS<br>PASS<br>PASS<br>PASS<br>PAS | Result | 75.3 10²/µL<br>58 104/µL<br>41.4 fL<br>5999 Count<br>17.80 V<br>17.94 V<br>4.03 V<br>0.10 V<br>3.87 V<br>0.10 V<br>0.1 10²/µL<br>0.00 g/dL<br>0.43 104/µL<br>22 Count | Rangy<br>70.2 -<br>53 ~<br>5700<br>17.50<br>17.50<br>3.50 -<br>0.05 -<br>3.50 -<br>0.05 -<br>0.05 -<br>0.05 -<br>0.05 -<br>0.05 -<br>0.00 -<br>0 ~ 1 | e<br>~ 77.5<br>59<br>~ 41.7<br>~ 6300<br>)~ 18.70<br>~ 4.50<br>~ 0.15<br>~ 4.50<br>~ 0.15<br>e<br>2.0<br>2<br>~ 0.10<br>~ 1.00<br>100 | 10²/μL<br>104/μL<br>fL<br>Count<br>V<br>V<br>V<br>V<br>V<br>10²/μL<br>104/μL<br>104/μL<br>104/μL<br>Count |
|                                                                                                    |                                                                       |        | Self Check                                                                                                    | User                                                                                                    | Service                                                                                                    | Production                                                                                                |
|                                                                                                    |                                                                       | Print  | ti ting<br>Delete Send                                                                                                    | Mainten.                                                                                                    | Log                                                                                                    | Software                                                                                                  |
|                                                                                                    |                                                                       |        |                                                                                                    |                                                                                                    |                                                                                                    |                                                                                                    |

| • | WBC:                             | Checks the circuits that perform WBC measurements.                |
|---|----------------------------------|-------------------------------------------------------------------|
| • | RBC, MCV:                        | Checks the circuits that perform RBC measurements.                |
| • | DIFF:                            | Checks the circuits that perform 5 part differential measurement. |
| • | WBC Voltage, RBC Voltage:        | Checks the WBC and RBC electrode voltages.                        |
| • | HGB ON Voltage, HGB OFF Voltage: | Checks the circuits that perform HGB measurements.                |
| • | SS ON Voltage, SS OFF Voltage:   | Checks the circuits that perform SS measurements.                 |
|   |                                  |                                                                   |

• The results of circuit checks in self check remain in the data list as "CIRCUIT CHECK".

| Sample ID                                                                                                    | i lechnical                                                            | User                                          | Measurement Unit                                  |
|----------------------------------------------------------------------------------------------------|------------------------------------------------------------------------|-----------------------------------------------|---------------------------------------------------|
|                                                                                                    | Patient ID                                                             | Patient Name                                  | Test Date                                         |
| circon-chieck                                                                                                    |                                                                        | *******                                       | Apr 01 '16 20:04                                  |
| WBC     7.53     103       RBC     0.58     106       HGB     g/d       HCT     %       MCV     41.4       MCH     pg       MCHC     g/d       RDW-SD     fL       PLT     103       PCT     %       PDW     %       P-LCR     %       NE     103       LY     103       BA     103 | /μL<br>/μL<br>L<br>/μL<br>/μL ( %)<br>/μL ( %)<br>/μL ( %)<br>/μL ( %) | WBC<br>Count<br>200 400<br>Size<br>Complexity | RBC<br>Count<br>100 200 fL<br>Size<br>Granularity |

# **Background Check**

This procedure checks the measurement results from measurements of the diluent only.

| Checks the reliability of | the measurement results. |
|---------------------------|--------------------------|
|---------------------------|--------------------------|

| Adintenance                                                                                                    | e 🔒 Technical U                                                       | ser                                                                                                    | Self Check 2/2                                                                                                    | 11 '16 10:32:24 💂<br>Complete                                                                                                    |
|----------------------------------------------------------------------------------------------------|-----------------------------------------------------------------------|----------------------------------------------------------------------------------------------------|----------------------------------------------------------------------------------------------------|----------------------------------------------------------------------------------------------------|
| Summary Details1                                                                                                    | Details2 Details3                                                     | Log                                                                                                    |                                                                                                    |                                                                                                    |
| Circuit Check<br>WBC<br>RBC<br>MCV<br>DIFF<br>WBC Voltage<br>RBC Voltage<br>HGB OFF Voltage<br>SS OFF Voltage<br>SS OFF Voltage<br>Background Check<br>WBC<br>RBC<br>HGB<br>PLT<br>TOC | Status<br>PASS<br>PASS<br>PASS<br>PASS<br>PASS<br>PASS<br>PASS<br>PAS | Result     75.3     102/j       58     104/j       41.4     fL       5999     Count       17.94     V       4.03     V       0.10     V       3.87     V       0.10     V       Result     0.1       0.00     g/dL       0.43     104/j       22     Count | Range<br>JL 70.2 ~ 7<br>37.7 ~ 4<br>t 5700 ~<br>17.50 ~<br>17.50 ~<br>0.05 ~ (<br>3.50 ~ 4<br>0.05 ~ (<br>0.05 ~ (<br>Range<br>JL 0.0 ~ 2<br>0.00 ~ (<br>JL 0 ~ 100 | 77.5   10²/µL     10³/µL     41.7   fL     6300   Count     18.70   V     18.70   V     4.50   V     0.15   V     0.15   V     0   10²/µL     0.15   V     0.10   g/dL     0.00   10³/µL     0.00   10³/µL     Count   Count |
| NOTE: RI<br>are more                                                                                                    | BC standards for the strict than for previo                           | e MEK-9100<br>ous products. Self C                                                                                                    | heck User S                                                                                                    | Service Production                                                                                                    |
|                                                                                                    |                                                                       | dit Print Delete Se                                                                                                    | Mainten.                                                                                                    | Log Software                                                                                                    |

• The results of background measurements in self check remain as "BACKGROUND CHECK" in the data list.

# Self Check (Details3)

Check the results of self checks for the usage state of maintenance parts, previous maintenance results and the maintenance log confirmation status from [Maintenance] > [Self Check] > [Details3].

### **Replace Maintenance Parts**

This procedure shows the result of a check that the number of uses for each maintenance part has not exceeded the upper limit.

For details on the expiration dates, replacement and disposal of each maintenance part, refer to the following pages in "Expiration, Replacement and Disposal" in Section 6 "Maintenance".

- For the sampling needle, refer to "Replacing the Sampling Needle" (p. 6-92)
- For the venting needle, refer to "Replacing the Venting Needle" (p. 6-100)
- For the filter, refer to "Replacing the Filter" (p. 6-104)

### **Periodic Maintenance**

Check that the period for cleaning protein has not been exceeded.

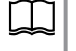

ГТ

For details on cleaning protein, refer to "Cleaning Protein" in "Maintenance Operations" in Maintenance (p. 6-6).

### **Maintenance Log**

Check that there are no unconfirmed logs.

| Additional Maintenance                                                   | R Technical User               |                                                | Self Check 2/2 | ov 11 '16 10:32:24 💂<br>Complete                              |
|--------------------------------------------------------------------------|--------------------------------|------------------------------------------------|----------------|---------------------------------------------------------------|
| Summary Details1                                                         | Details2 Details3              | Log                                            |                |                                                               |
| Replace Maintenance Parts<br>Sampling Needle<br>Venting Needle<br>Filter | Status<br>PASS<br>PASS<br>PASS | Results<br>5469 time<br>4249 time<br>5469 time | Uppe<br>s<br>s | r Limit Exceeded<br>18000 times<br>18000 times<br>18000 times |
| Periodic Maintenance<br>Clean Protein                                    | Status<br>PASS                 | Lastest Date<br>Oct 25 '16                     | Limit          | Nov 24 '16                                                    |
| Maintenance Log<br>Unconfirmed Items                                     | Status<br>PASS                 |                                                |                |                                                               |
|                                                                          |                                | Self C                                         | heck User      | Service Production                                            |
|                                                                          | Edit                           | Print Delete S                                 | Mainten.       | Log Software                                                  |

# Self Check (Log)

A history of performed self checks (maximum 300) is displayed in [Maintenance] > [Self Check] > [Log].

| Maintenance   Technical User     Maintenance   [77] |                   |           |                  |                     |                  |          |  |
|-----------------------------------------------------|-------------------|-----------|------------------|---------------------|------------------|----------|--|
| Summary Details1                                    | Details2 Details3 | Log       |                  |                     |                  |          |  |
| Date                                                | Operator          | Status    | Reagent<br>Check | Thermistor<br>Check | Pressur<br>Check | e.       |  |
| Oct 25 '16 17:18                                    | Factory Operator  | FAIL      | PASS             | PASS                | PASS             |          |  |
| Oct 25 '16 17:57                                    | Factory Operator  | FAIL      | FAIL             | PASS                | PASS             |          |  |
| Oct 25 '16 18:16                                    | Factory Operator  | PASS      | PASS             | PASS                | PASS             |          |  |
| Oct 26 '16 16:56                                    | Factory Operator  | PASS      | PASS             | PASS                | PASS             |          |  |
| Nov 11 '16 09:44                                    | Technical User    | PASS      | PASS             | PASS                | PASS             |          |  |
|                                                     |                   | 1         |                  |                     |                  |          |  |
|                                                     |                   |           |                  |                     |                  |          |  |
|                                                     |                   |           |                  |                     |                  |          |  |
|                                                     |                   |           |                  |                     |                  |          |  |
| Self Check User Service Production                  |                   |           |                  |                     |                  |          |  |
|                                                     | 🔁 🚖 🖬             | Print Del | i 🄧<br>ete Send  | Mainten.            | Log              | Software |  |

# Software

This window shows the version and other software that controls the analyzer.

The numbers are entered from [Maintenance] > [Service] > [Main].

Numbers entered for [Maintenance], [Service] and [Main] • Analyzer serial number • PC-910W/PC-911W PC port serial number • Maintenance • Technical User • PB Revision No. 0 • PB Revision No. 0 • Software Kit

|               |                                                | Analyzer                                        |                                        | Software                   | e Kit                                  |       |
|---------------|------------------------------------------------|-------------------------------------------------|----------------------------------------|----------------------------|----------------------------------------|-------|
| Software Ver. | MEK-9100                                       | V01-06                                          |                                        | V01-06                     |                                        |       |
| MAIN Version  | PROGRAM A<br>PROGRAM B                         | V01-06<br>V01-06                                | 0x0148A812<br>0x02F357E1               | V01-06<br>V01-06           | 0x0148A812<br>0x02F357E1               |       |
|               | FPGA ANA1<br>FPGA ANA2<br>FPGA DRV<br>FPGA CNT | V01-01<br>V01-01<br>V01-01<br>V01-01<br>Calcula | 0x0067BA33<br>0x0030BFC8<br>0x0071B95C |                            | 0x0067BA33<br>0x0030BFC8<br>0x0071B95C |       |
| GUI Version   | PROGRAM<br>Language<br>Format                  | V01-05<br>V01-04<br>V01-04<br>Lib Ver           | sion                                   | V01-05<br>V01-04<br>V01-04 |                                        | Apply |
| AL Version    | PROGRAM WR<br>PROGRAM AL                       | V01-01<br>V01-04                                |                                        | V01-01<br>V01-04           |                                        | Apply |
|               |                                                |                                                 |                                        | Mai                        | nten Log                               | Sof   |

# Analyzer

This area shows the version of the software installed on the analyzer.

| MEK-9100 software version                                                              | Maintenance<br>Software Technical User |                                                             |                                                                                        | Self Check                        | Nov 11 '16 10:32:24 💂                                 |
|----------------------------------------------------------------------------------------|----------------------------------------|-------------------------------------------------------------|----------------------------------------------------------------------------------------|-----------------------------------|-------------------------------------------------------|
|                                                                                        | Software Ver                           | MEK-9100                                                    | Analyzer                                                                               | Software                          | Calculates the sum<br>value for MAIN                  |
|                                                                                        | MAIN Version                           | PROGRAM A                                                   | V01-06 0x014 A                                                                         | 812 V01-06                        | 0x0148A812                                            |
| MAIN software version<br>installed in the UT-7282<br>MAIN BD                           |                                        | PROGRAM B<br>FPGA ANA1<br>FPGA ANA2<br>FPGA DRV<br>FPGA CNT | V01-06 0x02F15<br>V01-01 0x006 B<br>V01-01 0x003 B<br>V01-01 0x007 8<br>V01-01 0x007 8 | 7E1 V01-06<br>A33<br>FC8<br>95C   | 0x02F357E1<br>0x0067BA33<br>0x0030BFC8<br>0x0071B95C  |
| GUI software version<br>installed in the PC-910W/<br>PC-911W GUI (sum value<br>hidden) | GUI Version                            | PROGRAM<br>Language<br>Format                               | V01-05<br>V01-04<br>V01-04<br>Lib Version                                              | V01-05<br>V01-04<br>V01-04        | Apply                                                 |
|                                                                                        | AL Version                             | PROGRAM WR<br>PROGRAM AL                                    | V01-01<br>V01-04                                                                       | V01-01<br>V01-04                  | Apply                                                 |
| AL software version installed<br>AUTOLOADER (sum value                                 | d in the<br>hidden)                    |                                                             | Edit Print Delete                                                                      | [Lib Versi<br>Shows th<br>version | on]:<br>le GUI library                                |
|                                                                                        |                                        |                                                             |                                                                                        | GUI PRO<br>+LIB-Analy<br>+LIB-HL7 | GRAM Lit、Version<br>yze V01-01-01<br>V01-01-01<br>間じる |

## Software Kit

This area shows the version of the software on the SD card stored in the analyzer.

| \$ | Maintenanc<br>Software | Ce                                                                       | cal User                                                                                                    | Nov 11 '16 1<br>Self Check 2/2 Comple                                            | 10:32:24 🙀<br>ete |                                                       |
|----|------------------------|--------------------------------------------------------------------------|----------------------------------------------------------------------------------------------------|----------------------------------------------------------------------------------|-------------------|-------------------------------------------------------|
|    | Serial No. 00004       |                                                                          | PB Revision No. 0                                                                                                    |                                                                                  |                   |                                                       |
|    |                        |                                                                          | Analyzer                                                                                                    | Software Kit                                                                     |                   |                                                       |
|    | Software Ver.          | MEK-9100                                                                 | V01-06                                                                                                    | V01-06                                                                           |                   |                                                       |
|    | MAIN Version           | PROGRAM A<br>PROGRAM B<br>FPGA ANA1<br>FPGA ANA2<br>FPGA DRV<br>FPGA CNT | V01-06 0x0148A81<br>V01-06 0x02F357E<br>V01-01 0x0067BA3<br>V01-01 0x0030BFC<br>V01-01 0x0071B95(<br>V01-01<br>Calculate | V01-06 0x0148A812<br>V01-06 0x02F357E1<br>0x0067BA33<br>0x0030BFC8<br>0x0071B95C |                   | Install GUI software from the SD card to the analyzer |
|    | GUI Version            | PROGRAM<br>Language<br>Format<br>PROGRAM WR                              | V01-05<br>V01-04<br>V01-04<br>Lib Version<br>V01-01                                                                      | V01-05<br>V01-04<br>V01-04<br>V01-01                                             | Apply             | Install AL software stored<br>from the SD card to the |
| C  |                        | PROGRAM AL                                                               | V01-04                                                                                                    | V01-04<br>Send Mainten. Log                                                      | Software          | analyzer                                              |

6

# **Expiration, Replacement and Disposal**

# Analyzer

### **Periodic Replacement Parts**

The following components need to be replaced regularly according to the following schedule to maintain the functions and performance of the analyzer.

| Periodic Replacement Parts | Schedule                            |  |  |
|----------------------------|-------------------------------------|--|--|
| Analyzer                   |                                     |  |  |
| Sampling needle            |                                     |  |  |
| Venting needle             | Every 12,000 to 18,000 measurements |  |  |
| Filter                     |                                     |  |  |
| Internal battery           | Around every 4 years                |  |  |
| Relief valve tube assy     | Around every 1 year                 |  |  |

### **Replacing the Sampling Needle**

| Schedule: | Every 12,000 to 18,000 measurements |
|-----------|-------------------------------------|
|-----------|-------------------------------------|

Maintenance item: Sampling nozzle (supply code: T444E)

NOTE: Keep the screws that were removed during replacement for reuse.

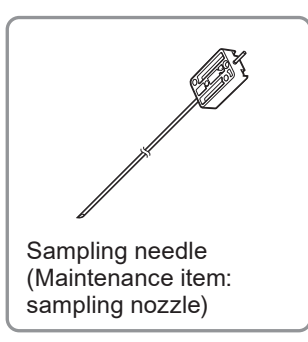

#### **Replacement Procedure**

1 Open the User Maintenance window and touch [Replace].

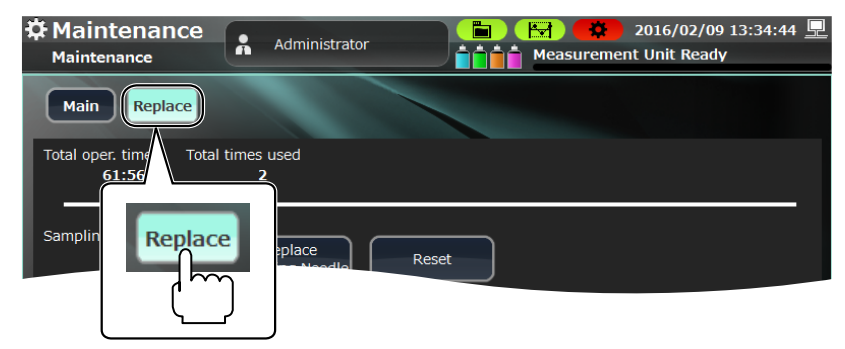

6

2 Touch [Replace Sampling Needle].

The sampling needle and related fluid paths are drained and the power is automatically turned off.

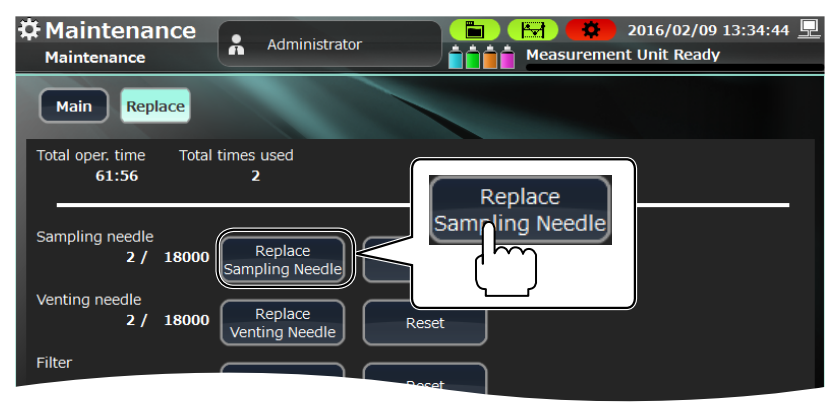

**3** Turn off the Main power switch on the rear panel of the analyzer (to O) and disconnect the power cord from the wall AC outlet.

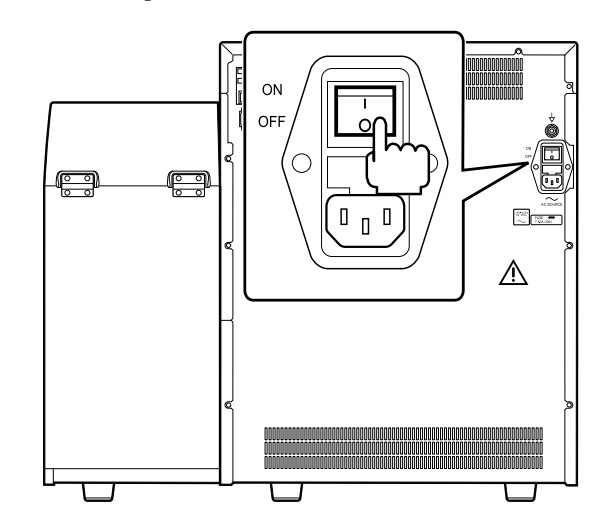

**4** Loosen the screw on the front panel of the analyzer to remove the mixing cover.

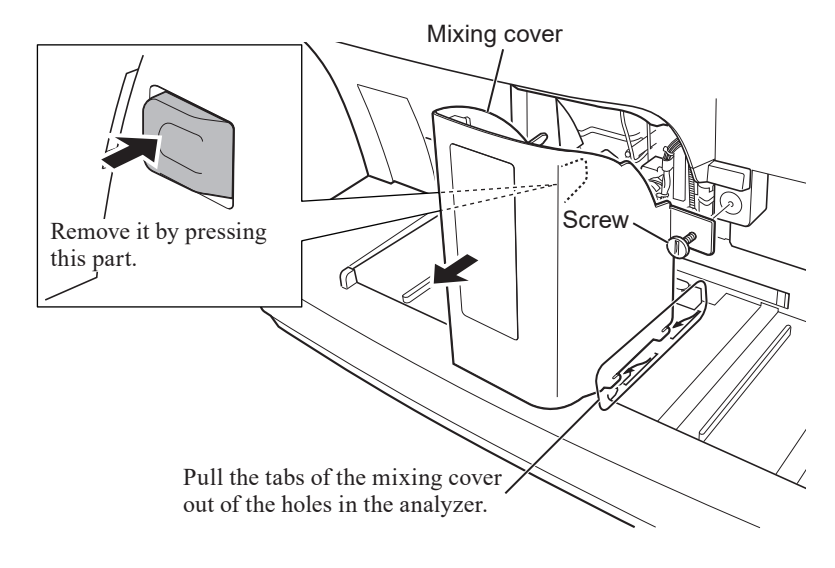

**5** Remove the two screws to remove the front cover.

**6** Check that the sample rotator for barcodes is clean. Clean it if necessary.

To check and clean sample rotator for barcodes: "Cleaning the Sample Rotator for Barcodes" (p. 6-125)

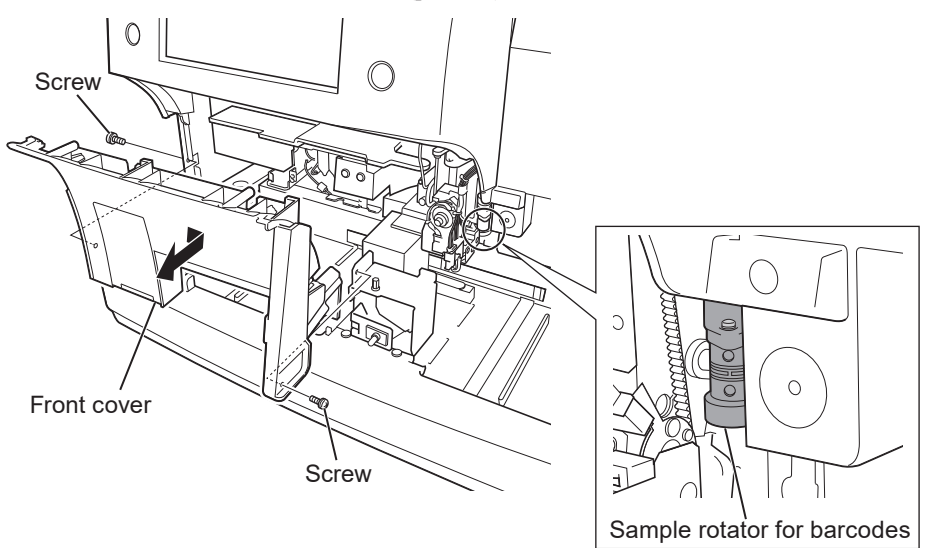

**7** Remove the eight screws to remove the top cover.

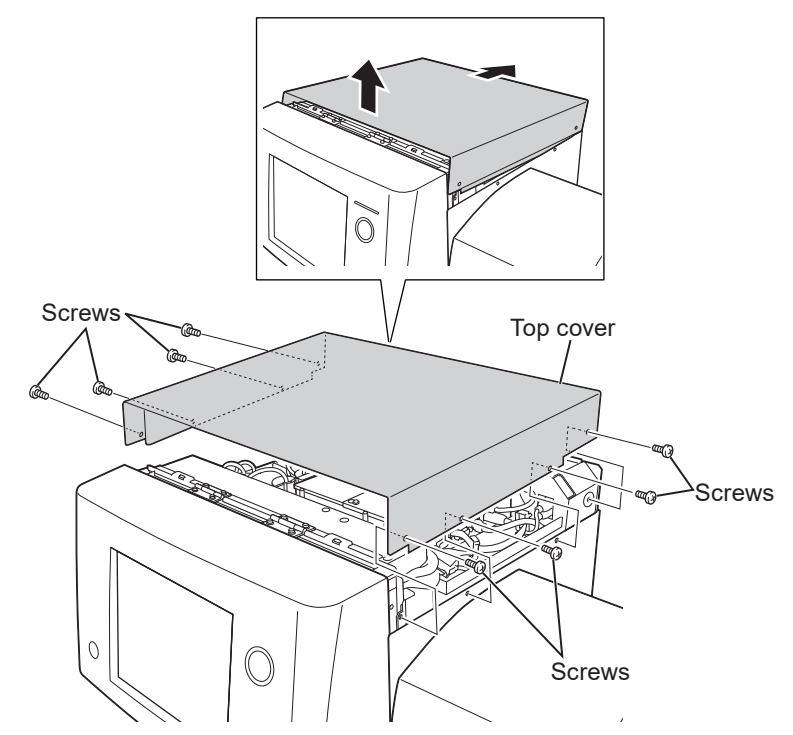

8 Remove the rubber cap.

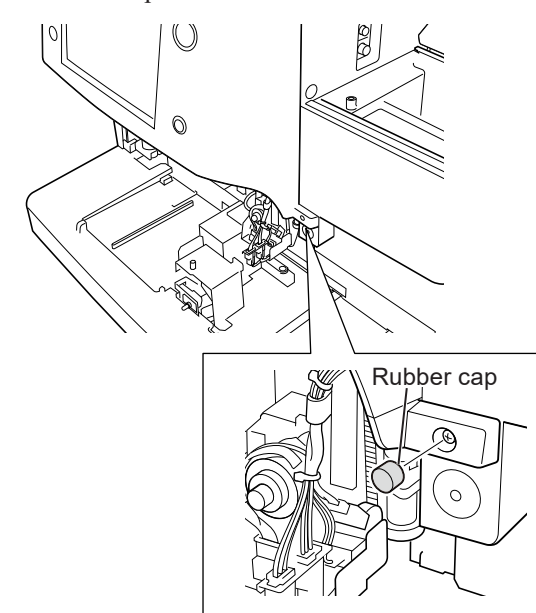

**9** Remove the six screws which secure the front panel unit.

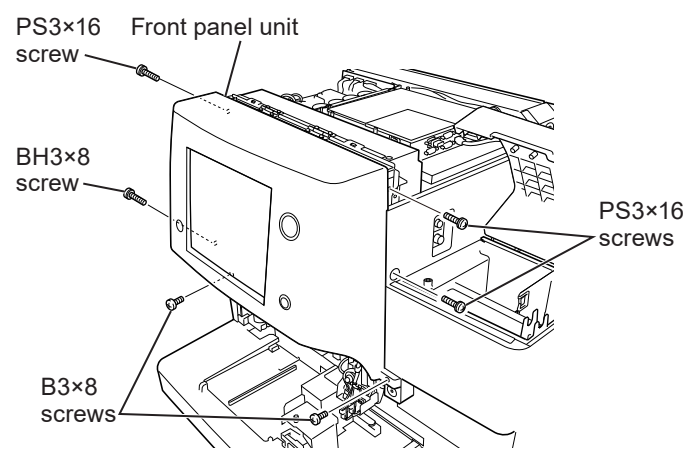

**10** Open the front panel unit about 60° and fix it with the provided stopper plate as shown in the figure.

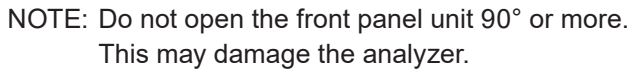

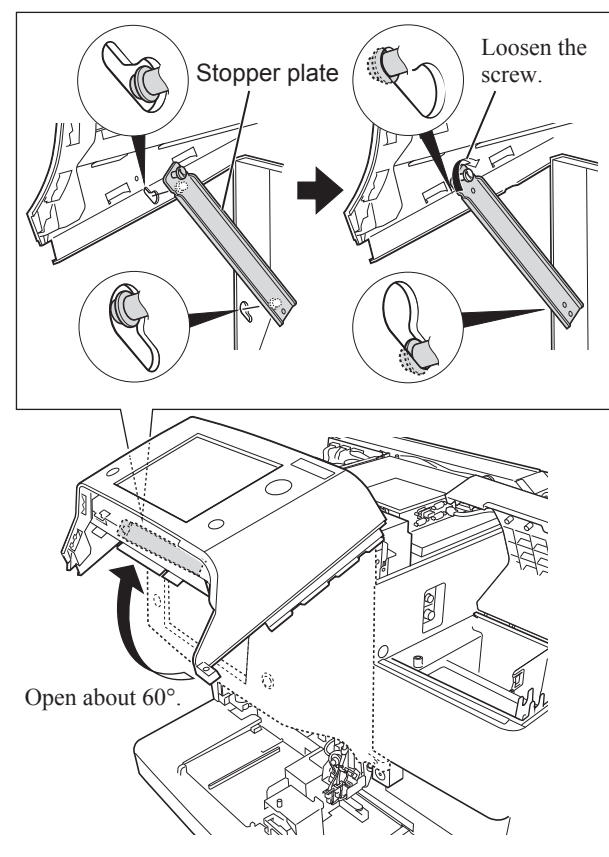

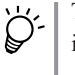

The provided stopper plate is fixed with a screw at the position shown in the figure.

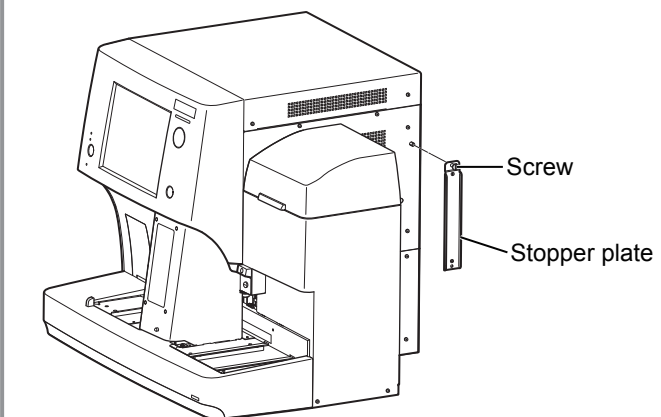

**11** Remove the tube from the top of the sampling needle.

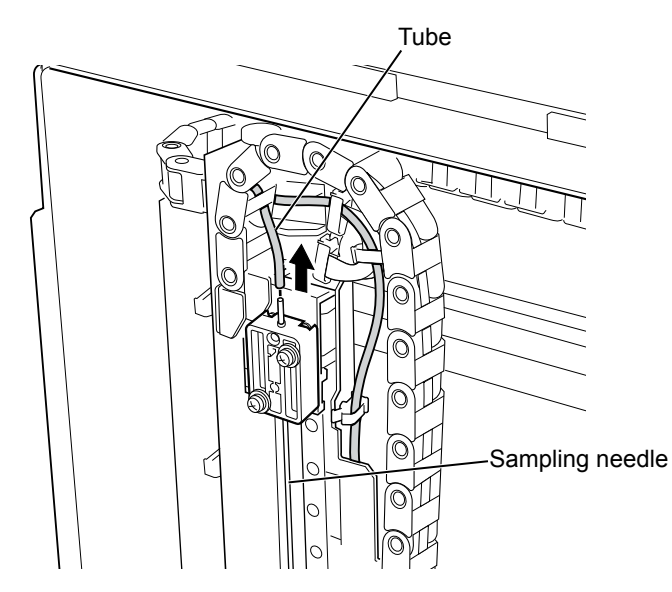

**12** Remove the two screws to remove the sampling needle.

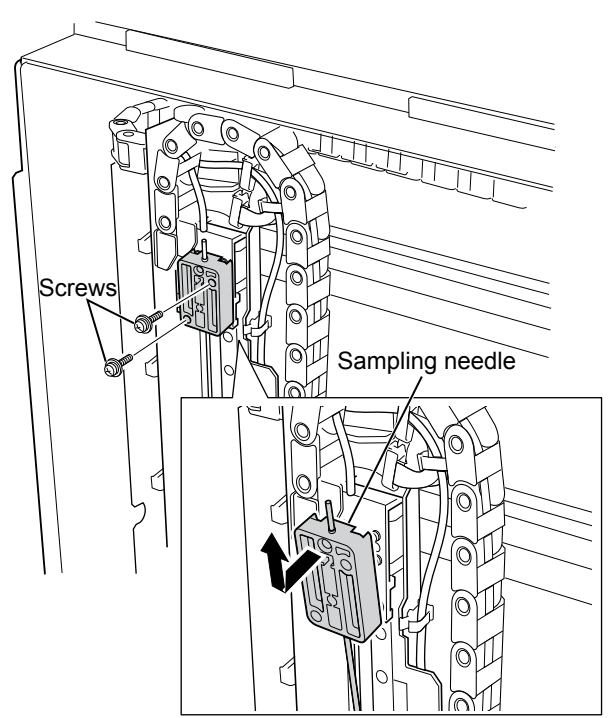

**13** Clean the sampling needle rinsing cup.

"C

"Cleaning the Sampling Needle Rinsing Cup" (p. 6-124)

#### Sampling needle rinsing cup

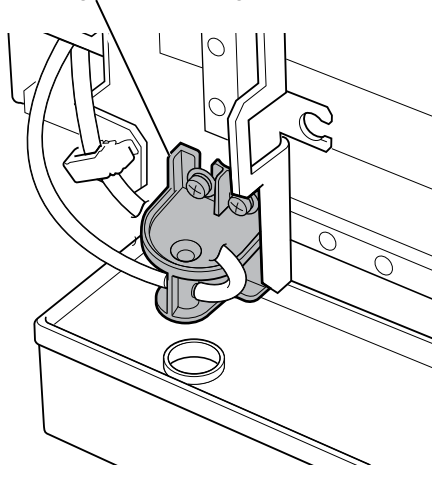

6

- **14** Insert the tip of the new sampling needle into the sampling needle rinsing cup and then install the sampling needle.
  - NOTE: Be careful not to damage the tube or the sampling needle rinsing cup when inserting the sampling needle into the rinsing cup.

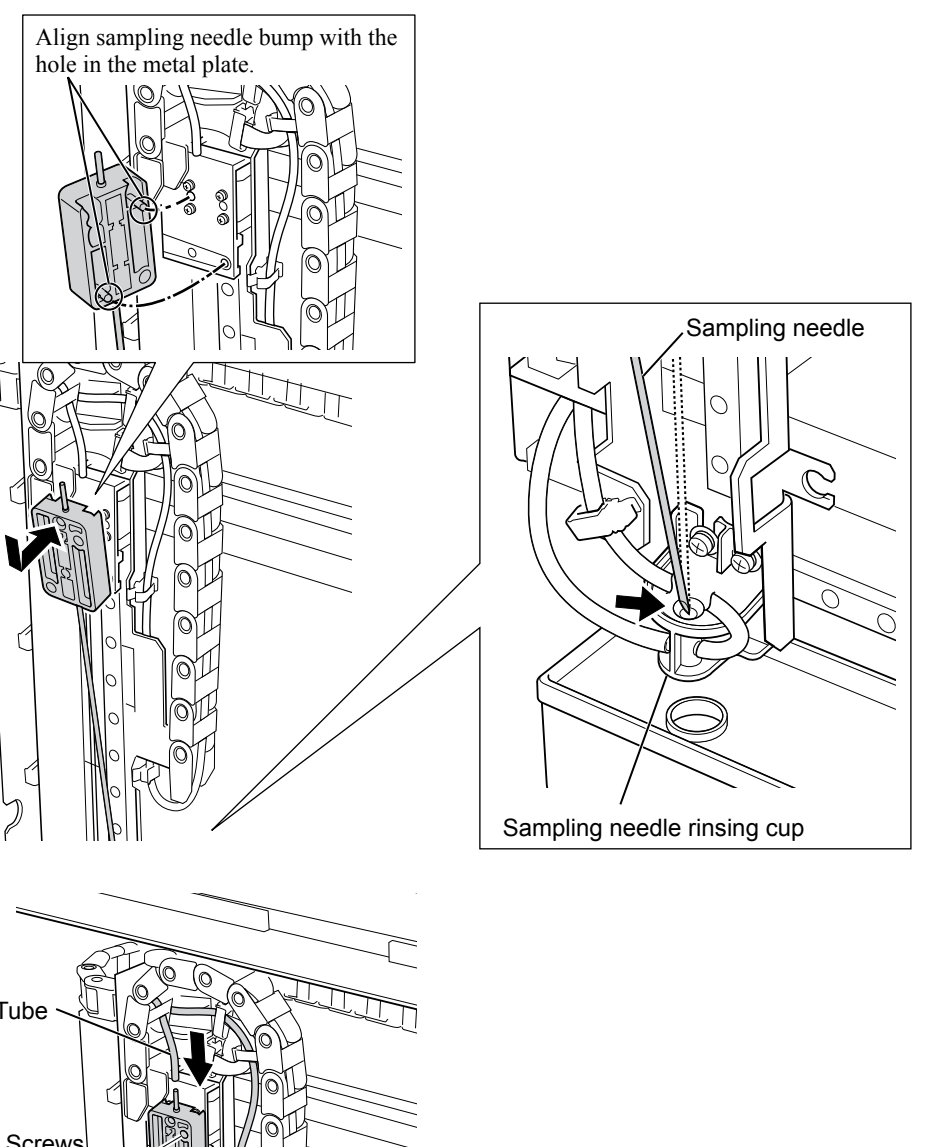

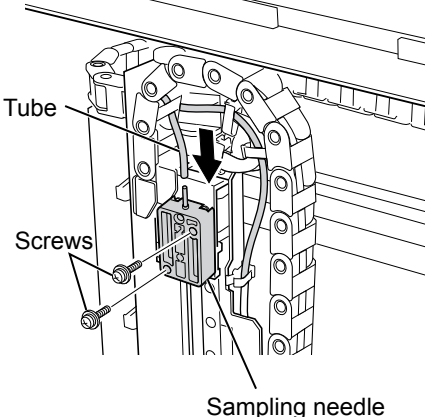

- **15** Fix the sampling needle with the two screws removed in step **12** and connect the tube.
- **16** Do steps **4** to **10** in reverse order to return the analyzer to its original state.
- **17** Connect the power cord to the wall AC outlet and turn on the analyzer. Touch [No] on the Confirm Operation window to skip the self check.

Operator's Manual: "Turning On the Analyzer" in Section 5

**18** Check that the analyzer message "21200 Maintenance part replacement status" appears and touch [RESTORE] on the Maintenance Log window.
- **19** Reset the number of times the sampling needle is used.
  - 1) Display the User Maintenance window and touch [Replace].

2) Touch [Reset] in [Sampling needle].

| な Maintenance<br>Maintenance | Replace Measurement Unit Ready |
|------------------------------|--------------------------------|
| Main Replace                 |                                |
| 61:56                        | Reset                          |
| 2 / 18000 Sam                | Replace Reset                  |
| Filter 2 / 18000 Rej         | place Filter                   |
|                              |                                |

**20** Run the self check.

"Running Self Check" (p. 6-12)

### **Replacing the Venting Needle**

| Schedule: Every 12,000 | to 18,000 measurements |
|------------------------|------------------------|
|------------------------|------------------------|

Maintenance item: Release nozzle assy (supply code: T449C)

NOTE: Keep the screws that were removed during the replacement for reuse.

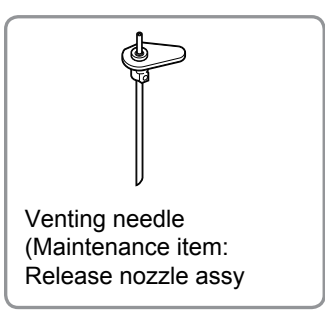

1 Open the User Maintenance window and touch [Replace].

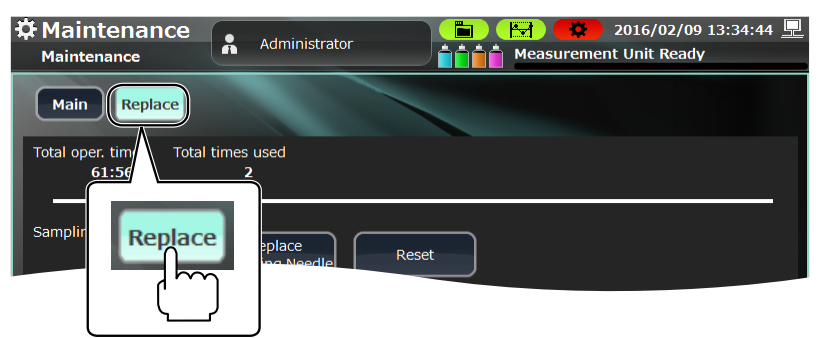

2 Touch [Replace Venting Needle].

The venting needle and related fluid paths are drained and the power is automatically turned off.

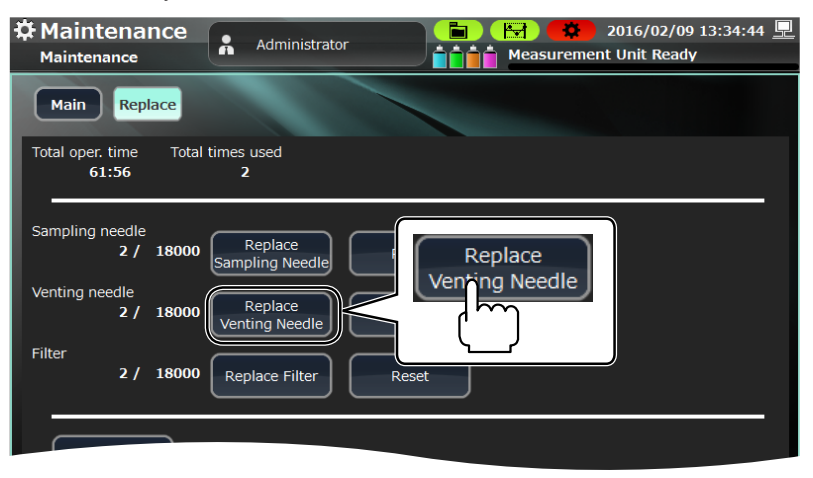

**3** Turn off the Main power switch on the rear panel of the analyzer (to O) and disconnect the power cord from the wall AC outlet.

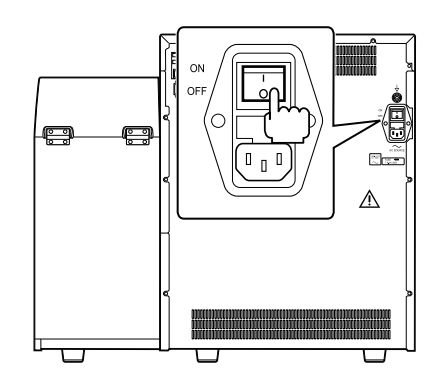

**4** Remove the mixing and front covers. Refer to steps **4** and **5** in "Replacing the Sampling Needle".

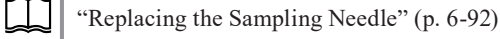

Check that the sample rotator for barcodes is clean. Clean it if necessary.

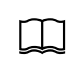

5

To check and clean sample rotator for barcodes: "Cleaning the Sample Rotator for Barcodes" (p. 6-125)

6 Refer to steps 7 to 10 in "Replacing the Sampling Needle" and fix the stopper plate while the front panel unit is opened.

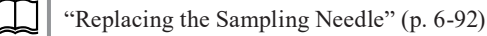

**7** Remove the tube from the top of the venting needle.

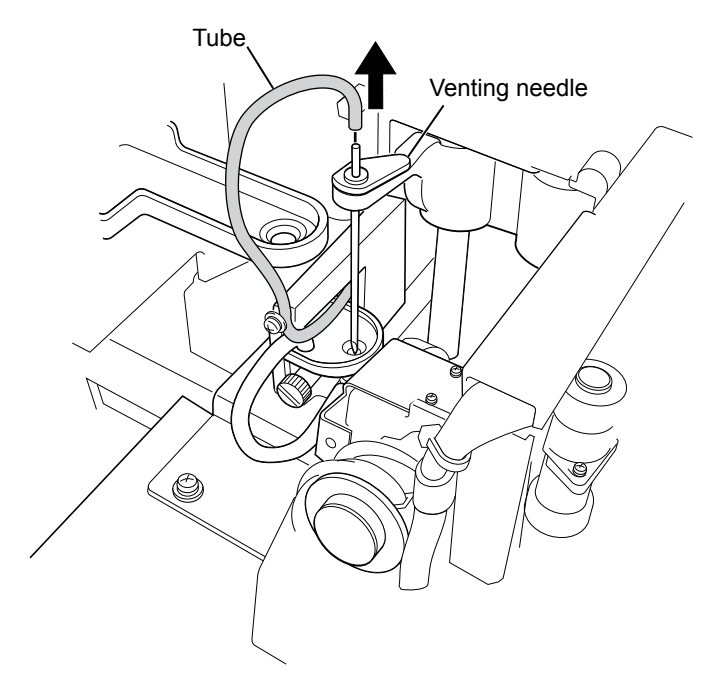

8 Rotate the venting needle to remove it and clean the venting needle rinsing cup.

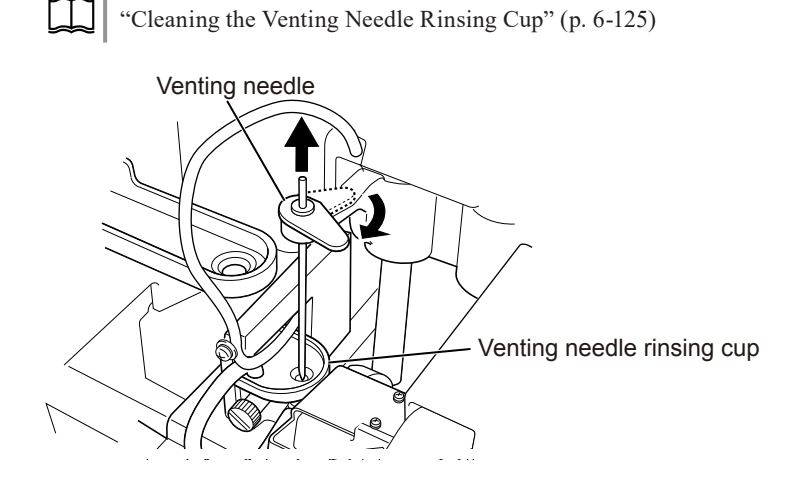

- **9** Insert the tip of the new venting needle into the venting needle rinsing cup and then rotate the venting needle to fix it in place.
  - NOTE: Be careful not to damage the tube or the venting needle rinsing cup when inserting the venting needle into the rinsing cup.

Venting needle Venting needle rinsing cup **10** Connect the tube to the top of the venting needle.

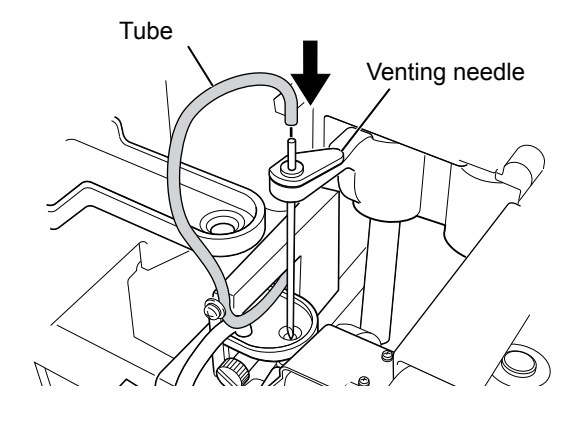

- **11** Do steps **4** to **6** in reverse order to return the analyzer to its original state.
- **12** Connect the power cord to the wall AC outlet and turn on the analyzer. Touch [No] on the Confirm Operation window to skip the self check.

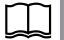

Operator's Manual: "Turning On the Analyzer" in Section 5

- **13** Check that the analyzer message "21200 Maintenance part replacement status" appears and touch [RESTORE] on the Maintenance Log window.
- **14** Reset the number of times the venting needle is used.

1) Display the User Maintenance window and touch [Replace].

"Opening the User Maintenance Window" (p. 6-4)

2) Touch [Reset] in Venting needle.

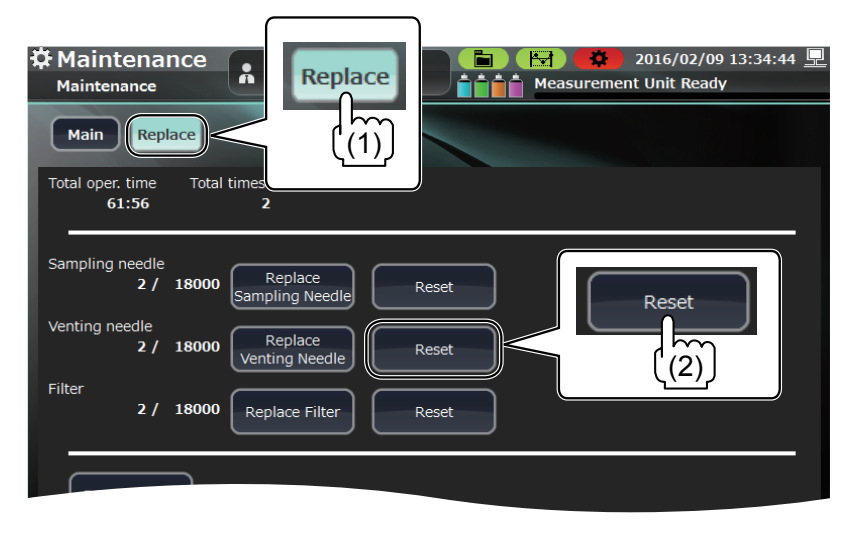

**15** Run the self check.

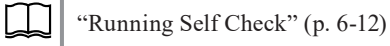

6

# **Replacing the Filter**

Replace the 2 WBC filters and 3 hemoglobin filters at the same time.

Schedule: Every 12,000 to 18,000 measurements

Maintenance items: WBC filter assy (Supply code: T802A), 2 pcs

Hemoglobin filter assy (Supply code: T802), 3 pcs

NOTE: Keep the screws that were removed during the replacement for reuse.

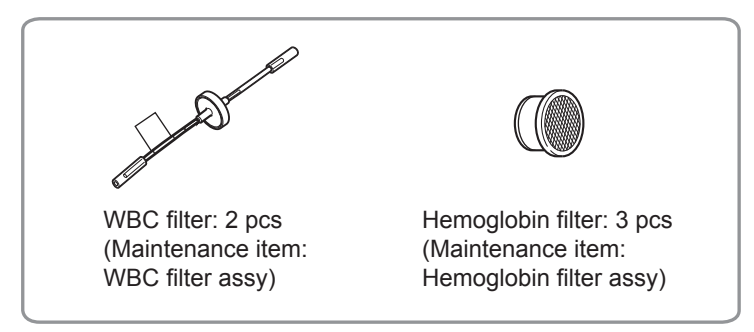

1 Open the User Maintenance window and touch [Replace].

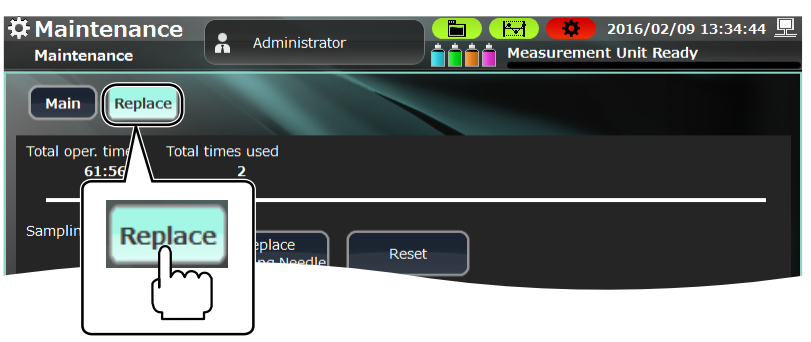

2 Touch [Replace Filter]. The filter and related fluid paths are drained and the power is automatically turned off.

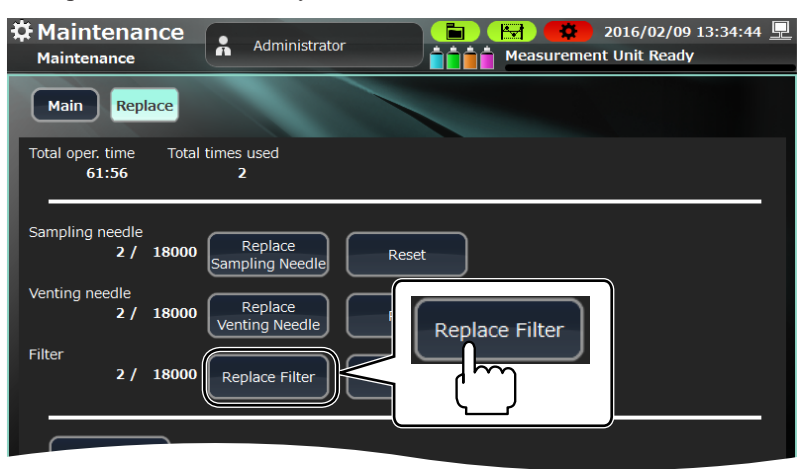

**3** Turn off the Main power switch on the rear panel of the analyzer (to O) and disconnect the power cord from the wall AC outlet.

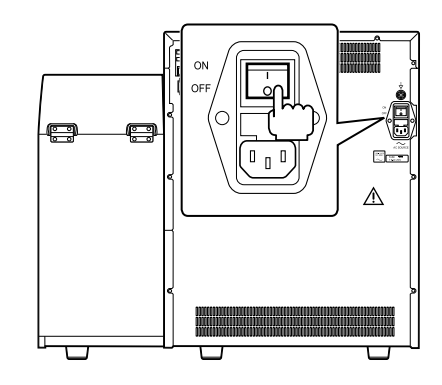

4 Remove the mixing and front covers. Refer to steps 4 and 5 in "Replacing the Sampling Needle".

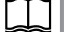

"Replacing the Sampling Needle" (p. 6-92)

**5** Remove the 2 WBC filters together with the sleeves and replace the filters with new ones.

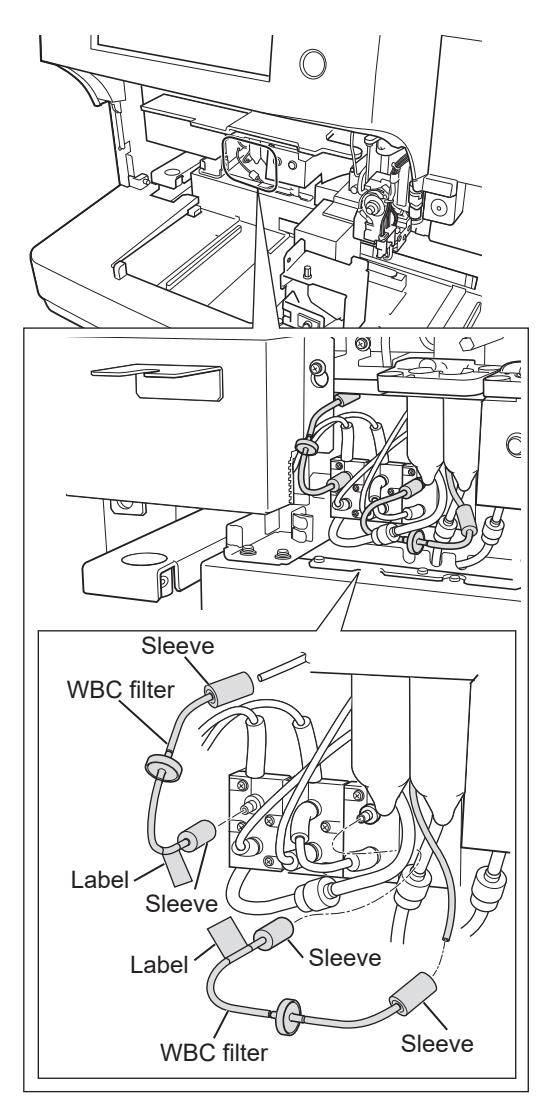

NOTE • Connect the new filter firmly to prevent gaps in the sleeves.

Make sure to connect them with no gap. Sleeve

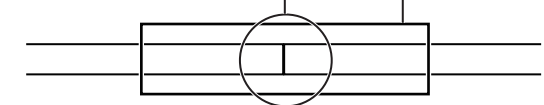

- Connect the label side of the WBC filter to the electromagnetic valve. Be careful not to connect the filter to a different electromagnetic valve.
- 6 Pull out the 3 tubes with the joints where the 3 tubes are connected and rotate the 3 valves of the joints to disconnect the tubes.

Joint We want the second second seco

NOTE: Be careful not to bend or kink the tubes.

**7** Pull out the 3 hemoglobin filters and replace them with new ones.

Ϋ́-

When the filter packing is extremely dirty, deformed or scratched, replace it with new filter packing. To replace the filter packing, contact your Nihon Kohden representative.

6. Maintenance

8 Retighten the joints.

Rotate the filter holder 180° against the direction of tightening before tightening the joint.

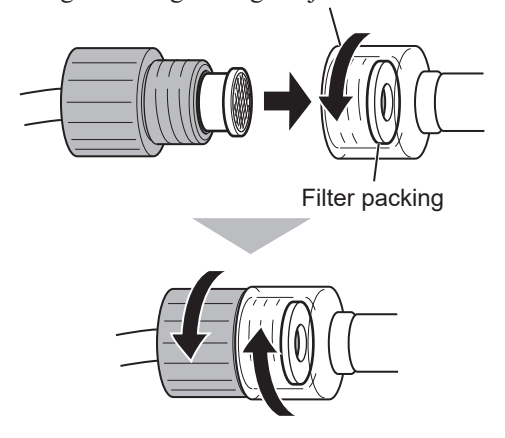

- NOTE When inserting the filter into the filter holder, be careful not to break or bend the internal filter packing.
  - Make sure the filter fits into the packing and the joint is securely tightened.
  - If there is a leak, check that there are no scratches or cracks around the filter and reattach the joint.
  - To prevent the twisting of the tube, rotate the joint on the sample cup side 180° against the direction of tightening and then tighten the joint. Be careful not to bend or kink the tube.
- **9** Store the tubes in the analyzer and check that the tubes are not bent and kinked.

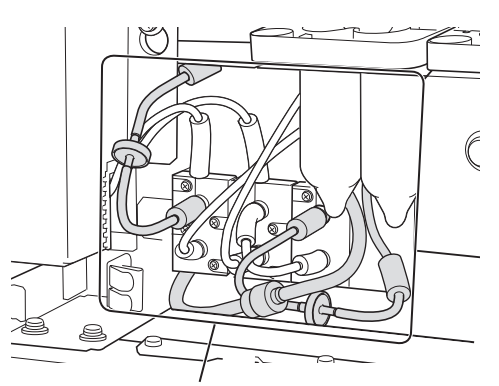

Check that the tubes are not bent or kinked.

- NOTE: Store the tubes in a location which does not interfere with the rack when the rack is moved.
- **10** Do step **4** in reverse order to put the analyzer back to its original state.
- **11** Connect the power cord to the wall AC outlet and turn on the analyzer. Touch [No] on the Confirm Operation window to skip the self check.

Operator's Manual: "Turning On the Analyzer" in Section 5

**12** Check that the analyzer message "21200 Maintenance part replacement status" appears and touch [RESTORE] on the Maintenance Log window.

- **13** Reset the number of times the filter is used.
  - 1) Display the User Maintenance window and touch [Replace].
  - 2) Touch [Reset] in Filter.

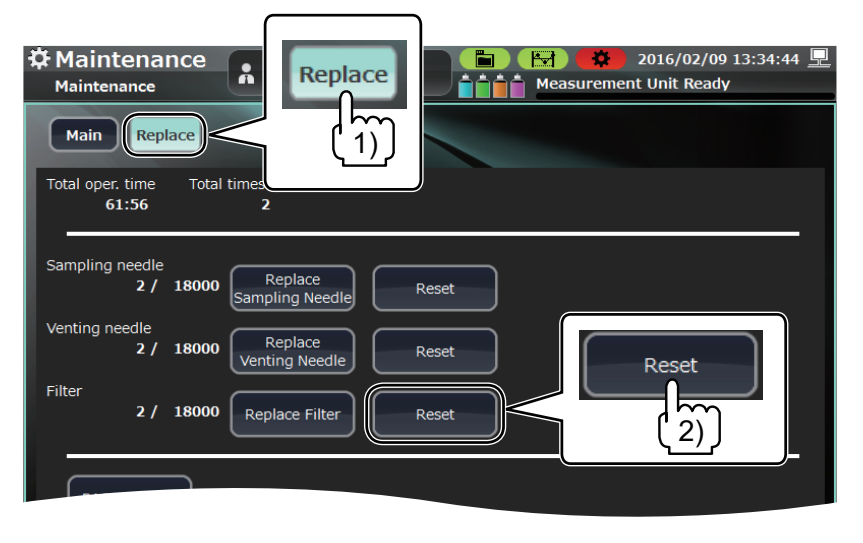

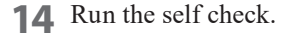

# **Replacing Maintenance Parts in Batches**

Do this when replacing 4 types of periodic replacement parts at the same time.

Maintenance items: Sampling nozzle (supply code: T444E), 1 pc

Release nozzle assy (supply code: T449C), 1 pc

WBC filter assy (supply code: T802A), 2 pcs

Hemoglobin filter assy (Supply code: T802), 3 pcs

NOTE: Keep the screws that were removed during the replacement for reuse.

#### **Replacement Procedure**

1 Open the Service Maintenance window and touch [Exchange All].

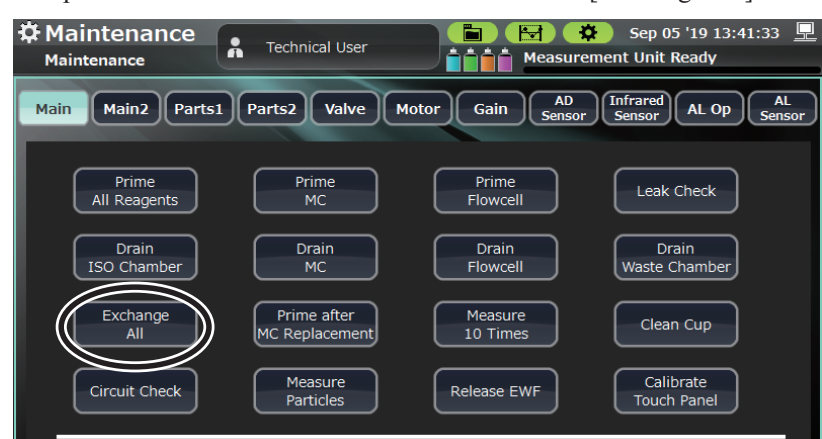

When you touch [Yes] on the Confirm Operation window, the fluid paths 2 related to the maintenance items are drained then the secondary power of the analyzer automatically turns off.

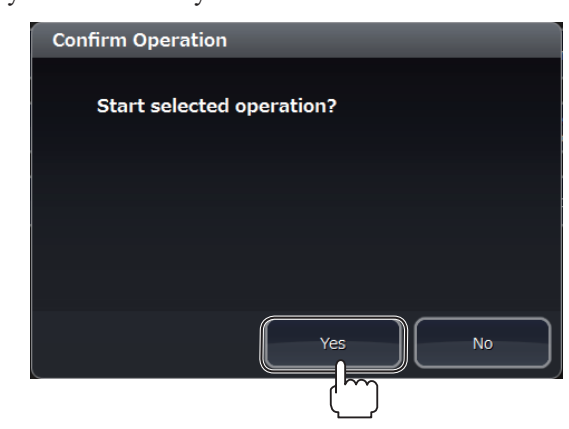

Turn off the Main power switch on the rear panel of the analyzer (to  $\bigcirc$ ) 3 and disconnect the power cord from the wall AC outlet.

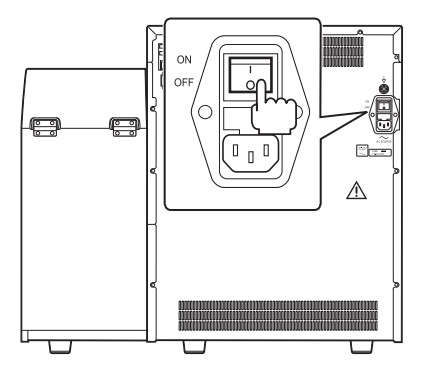

Remove the mixing and front covers. Refer to steps 4 and 5 in "Replacing 4 the Sampling Needle".

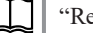

"Replacing the Sampling Needle" (p. 6-92)

Check that the sample rotator for barcodes is clean. Clean it if necessary. 5

To check and clean sample rotator for barcodes: "Cleaning the Sample Rotator for Barcodes" (p. 6-125)

Replace the filter. Refer to step 5 to 9 in "Replacing the Filter". 6

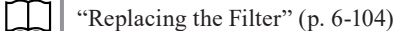

Open the top cover. Refer to step 7 in "Replacing the Sampling Needle". 7 Then, open the front panel unit about 60° and fix it with the provided stopper plate. Refer to steps 8 to 10 in "Replacing the Sampling Needle".

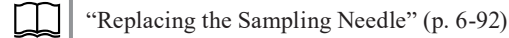

Check that the sample rotator for barcodes is clean. Clean it if necessary. 8

"Cleaning the Sample Rotator for Barcodes" (p. 6-125)

Replace the venting needle. Refer to steps 8 to 10 in "Replacing the 9 Venting Needle".

"Replacing the Venting Needle" (p. 6-100)

10 Do steps 11 to 15 in "Replacing the Sampling Needle", replace the sampling needle, do steps 4 to 10 in "Replacing the Sampling Needle" in reverse, and return the analyzer to its original state.

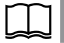

"Replacing the Sampling Needle" (p. 6-92)

**11** Connect the power cord to the wall AC outlet and turn on the analyzer. Touch [No] on the Confirm Operation window to skip the self check.

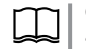

Operator's Manual: "Turning On the Analyzer" in Section 5

Check that "21200 Maintenance part replacement status" appears then touch [RESTORE] on the Maintenance Log window.

| Maintenance Log ( | (1 items) |                                   |  |
|-------------------|-----------|-----------------------------------|--|
|                   |           |                                   |  |
| Date              | Code      | Log Name                          |  |
| Nov 10 '16 18:31  | 21110     | Analyzer internal draining status |  |
|                   |           |                                   |  |
|                   |           |                                   |  |
|                   |           |                                   |  |
|                   | RES       |                                   |  |
|                   |           |                                   |  |

**12** Run the self check.

(p. 6-12) "Running Self Check" (p. 6-12)

**13** Open the User Maintenance window, touch [Replace], then reset the number of uses for each of the repair parts.

| Imaintenance         Maintenance         Main         Replace         Total oper. time         61:56 | Replace                 | Measurem | ) 2016/02/09 13:34:44 💻<br>ent Unit Ready |
|----------------------------------------------------------------------------------------------------|-------------------------|----------|-------------------------------------------|
| Sampling needle<br>2 / 18000 Sam                                                                     | Replace<br>pling Needle | et       | Reset                                     |
| Venting needle<br>2 / 18000 Ven                                                                      | Replace<br>ting Needle  | et       |                                           |
| Filter 2 / 18000 Re                                                                                  | place Filter Rese       | et       |                                           |

Touch the 3 [Reset] keys to reset the number of uses for each of the maintenance parts to 0.

### **Checking the Operating State of the Consumables**

#### Parts1

This window shows the operating time for the relevant consumables.

This is used as a reference for recommending the replacement of parts that have exceeded their lifespans.

1 Open the Service Maintenance window and touch [Parts1].

| Maintenance<br>Maintenance | A Technical User    | Sep 05 '19 13:41:33 🖳                          |
|----------------------------|---------------------|------------------------------------------------|
| Main Main2 Parts           | s1)Parts2 Valve Mot | or Gain AD<br>Sensor Sensor AL Op AL<br>Sensor |

2 Check the operating state of the following consumables.

These are displayed in red when the operation limit is exceeded.

| Part Name  | Notes           |
|------------|-----------------|
| Compressor | MP-910W         |
| CPU fan    | PC-910W/PC-911W |
| Laser      | MO-910W         |

**3** When replacing parts, set the operating time to 0 in the popup window displayed by touching operating time.

#### Parts2

3

This window shows the number of uses for the relevant components.

This is used as a reference for recommending the replacement of parts that have exceeded their lifespans.

1 Open the Service Maintenance window and touch [Parts2].

| Maintenance<br>Maintenance | Å | Technical User | Sep 05 '19 13:41:33  ▲ ▲ ▲ ▲ ▲ ▲ ▲ ▲ ▲ ▲ ▲ ▲ ▲ ▲ ▲ ▲ ▲ ▲ ▲ |
|----------------------------|---|----------------|------------------------------------------------------------|
| Main Main2 Parts           |   | arts2 Valve    | Motor Gain AD<br>Sensor Sensor AL Op AL<br>Sensor          |

2 The operating state of the following consumables can be checked and the operation limit can be edited.

These are displayed in red when the operation limit of the part is exceeded and in yellow when the operation limit has exceeded 80%.

| Part Name                     | Notes                                                                             |
|-------------------------------|-----------------------------------------------------------------------------------|
| Sampling needle               |                                                                                   |
| Venting needle                |                                                                                   |
| Filter                        |                                                                                   |
| Electromagnetic valve         | MV1 to 29                                                                         |
| Pinch valve                   | PV1 to 5                                                                          |
| Diaphragm pump                | DP_1ML (1), DP_1ML (2), DP_HEMO3, DP_HEMO5                                        |
| Motor                         | ISO pump, WBC pump, RBC pump, SAMPLE pump, sampler Y, sampler X, pressure release |
| Autoloader agitator rotations |                                                                                   |

When replacing parts, set the operation counter to 0 in the popup window that is displayed by touching the operation counter.

# **Replacing the Internal Battery of the PC-910W**

Schedule: Around every 4 years

Maintenance item: CR2032 lithium ion battery (locally purchased)

NOTE: Keep the screws that were removed during the replacement for reuse.

Replace the internal battery when the following window is displayed.

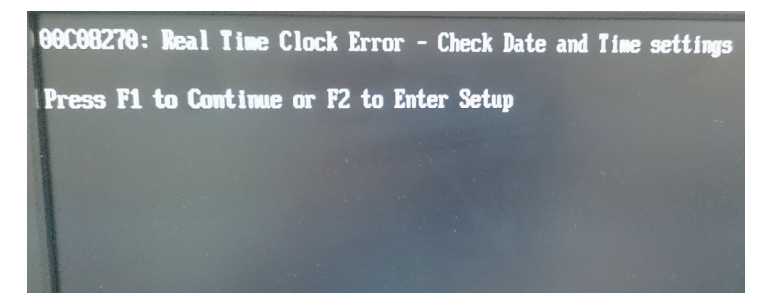

1 Turn off the Main power switch on the rear panel of the analyzer (to O) and disconnect the power cord from the wall AC outlet.

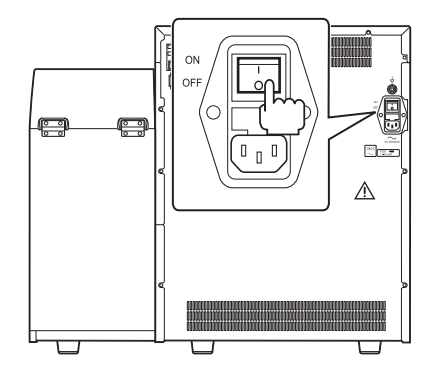

**2** Remove the top cover.

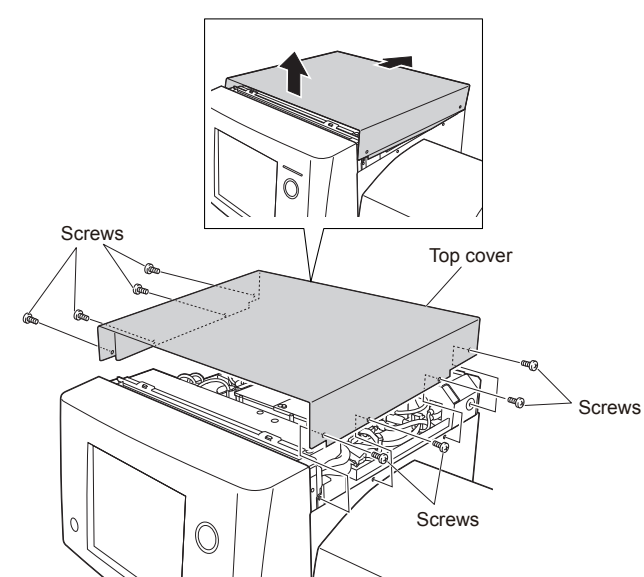

6. Maintenance

**3** Remove the access cover.

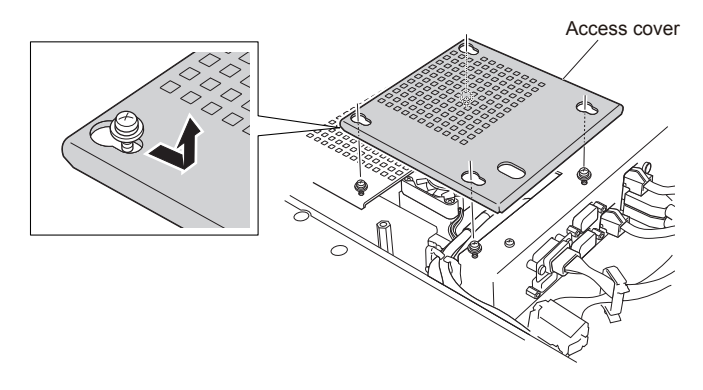

**4** Replace the internal battery.

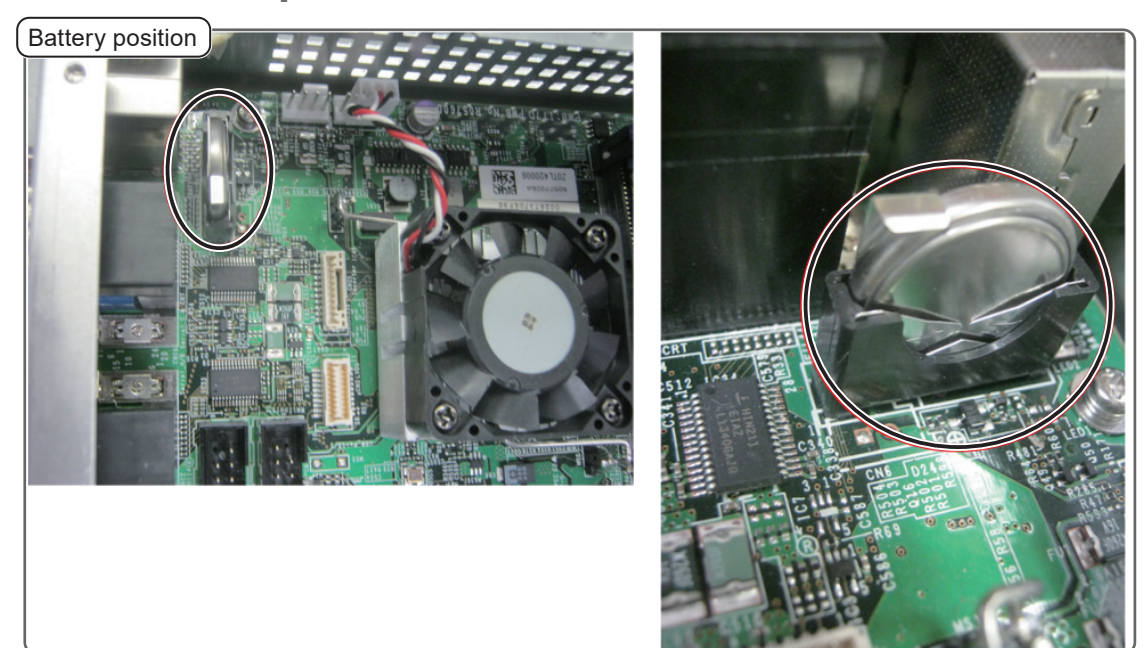

### **Replacement Procedure**

1) Unfasten the metal fixing that holds the battery and pull the battery upwards.

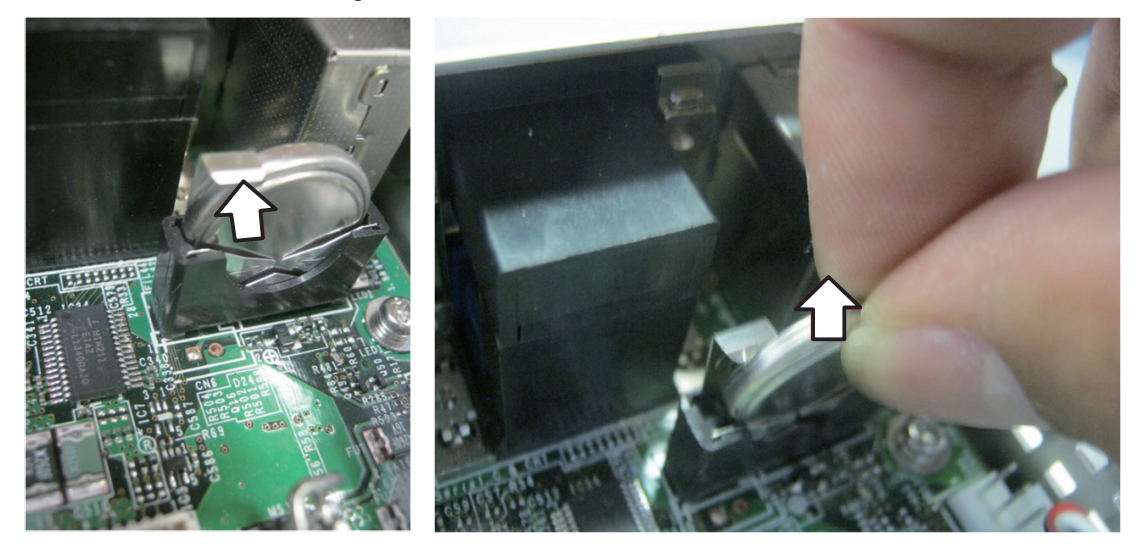

2) Set a new battery in the position shown above.

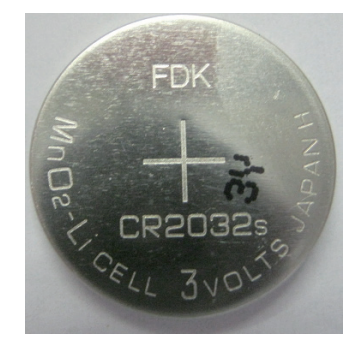

**5** Set the time.

Set the date and time on the System Setting window.

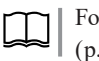

For details on how to set the date and time, refer to "Date and Time" (p. 7-10).

### **Replacing the Relief Valve Tube Assy**

| Schedule:                           | Around every 1 year                |  |  |  |
|-------------------------------------|------------------------------------|--|--|--|
| Maintenance item:                   | Valve for MP-910W Rev. AE or later |  |  |  |
| Required tools:                     | Driver, nipper                     |  |  |  |
| Required part:                      | Cable tie                          |  |  |  |
| NOTE • Calibration is not required. |                                    |  |  |  |
|                                     |                                    |  |  |  |

- If the analyzer is connected to the LIS system, the External Output settings do not have to be changed.
- Measure the hematology control and check that the analyzer operates properly after replacement.

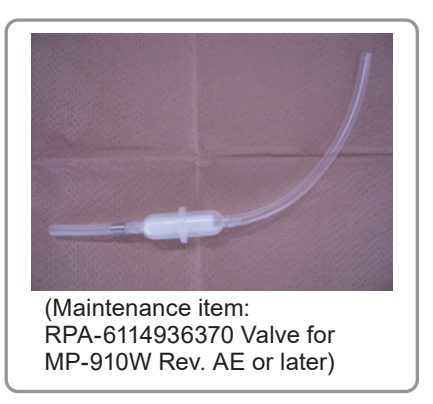

- **1** Press the Power switch while pressing the Reset button to turn off the analyzer.
- 2 Disconnect the power cord from the wall AC outlet.
- **3** Remove the eight screws to remove the top cover.

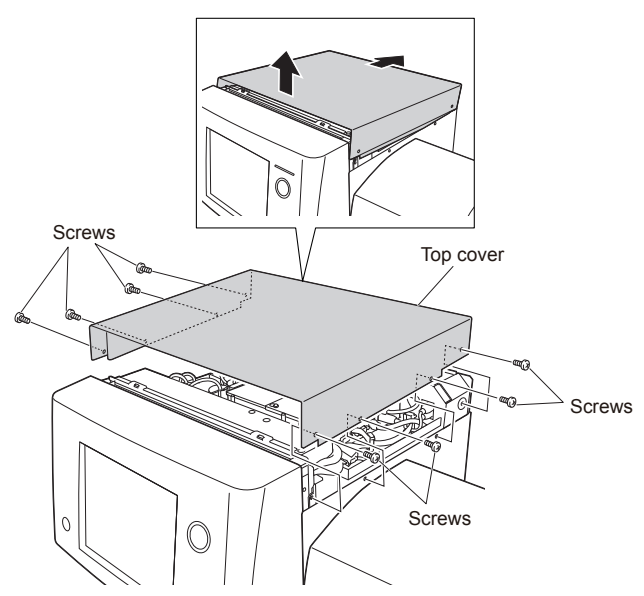

4 Cut the cable tie which secures the filter with a nipper.

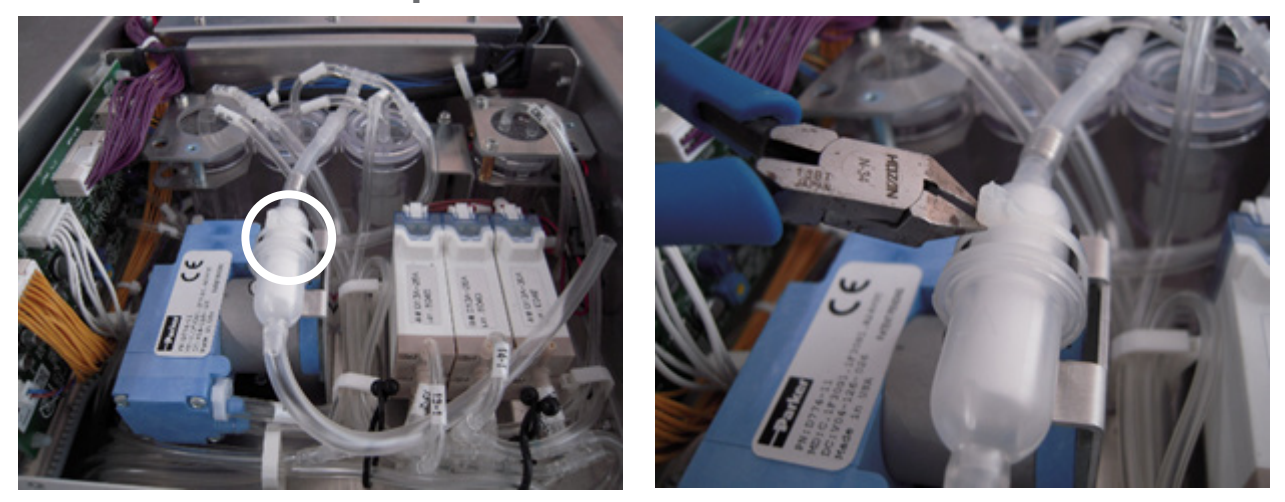

**5** Remove the tube from the tube joint.

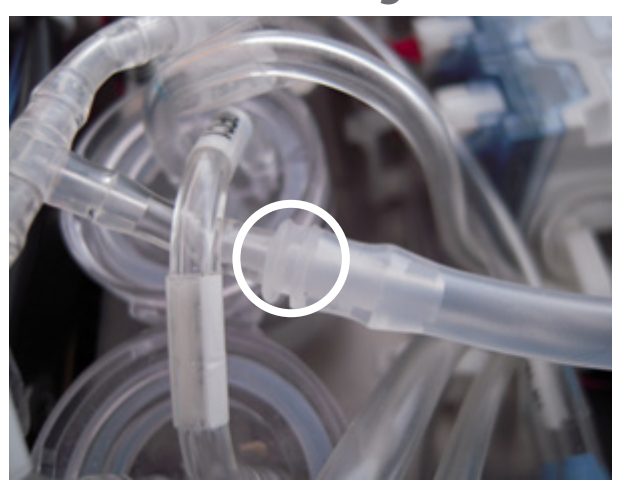

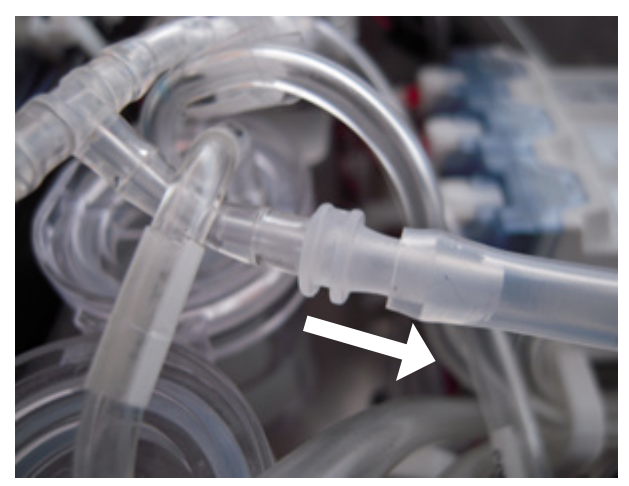

**6** Replace the relief valve tube assy with a new one.

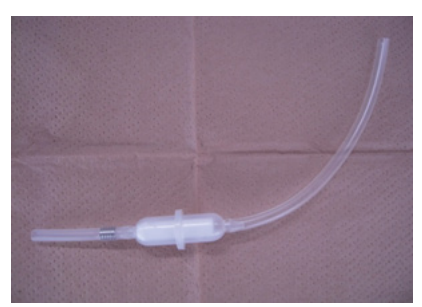

7 Pass the long end of the relief valve tube assy (Atmospheric pressure release side) under the tubes of the electromagnetic valves.

NOTE: Be careful not to obstruct the tube end with the chassis wall.

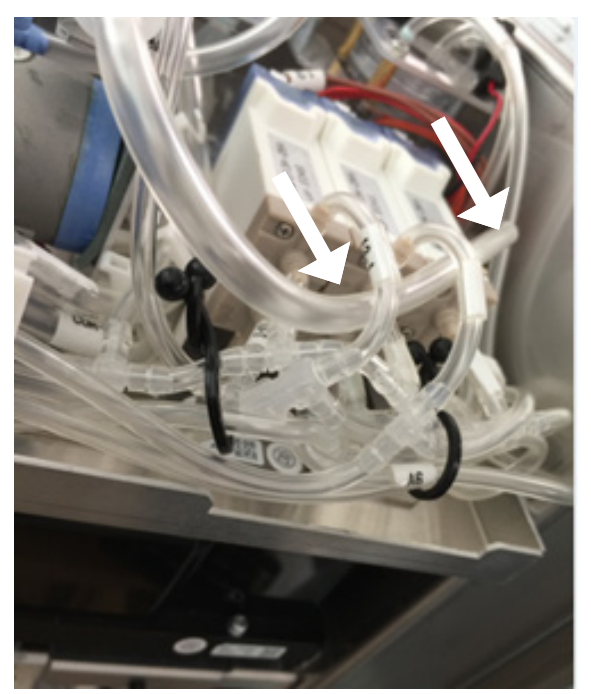

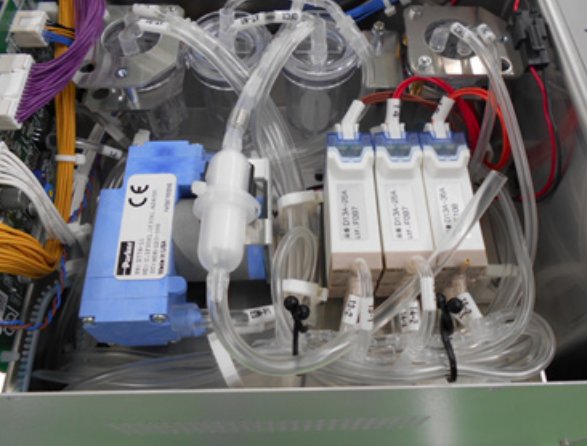

8 Attach the filter of the relief valve tube assy to the compressor heatsink and secure it with a cable tie. Cut off the excess length of the cable tie.

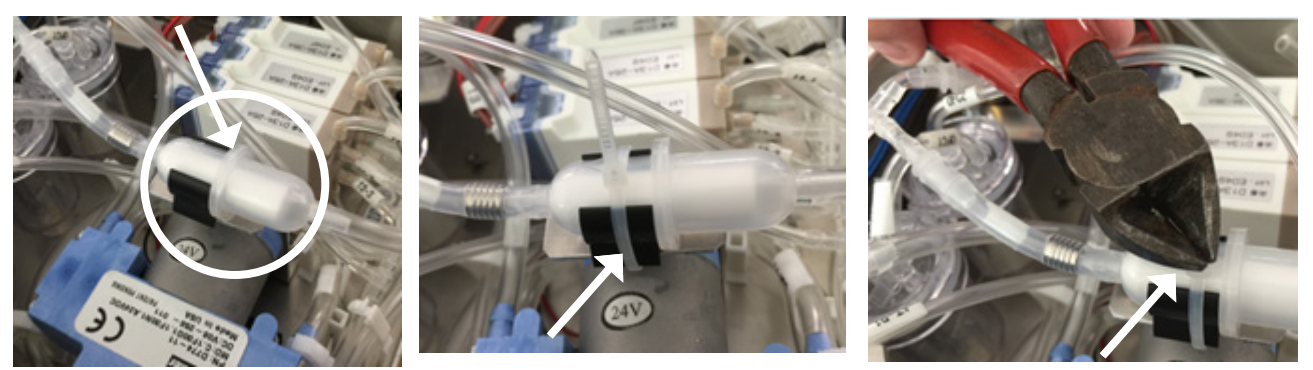

- 9 Attach the top cover with the eight screws that were removed in step 3.
- **10** Connect the power cord to the wall AC outlet, turn on the analyzer and log in as a [Technical User]. Touch [No] on the Confirm Operation window to skip the self check.

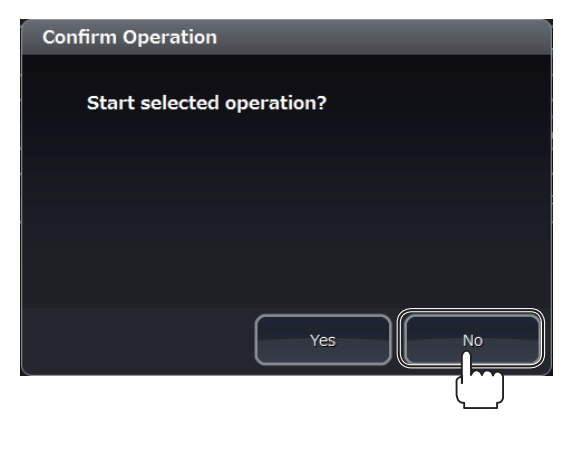

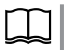

"Changing the Operator to a Technical User" (p. 6-25)

6

- **11** Check for leaks.
  - 1) Open the [Valve] window. (Touch [Maintenance] > [Service] > [Valve])
  - 2) Touch [Reset] and initialize the magnetic valves.
  - 3) Touch [13B] and [14B] to open the valves and make a path between the compressor and sensor.
  - 4) Touch [Compressor] to start the compressor.

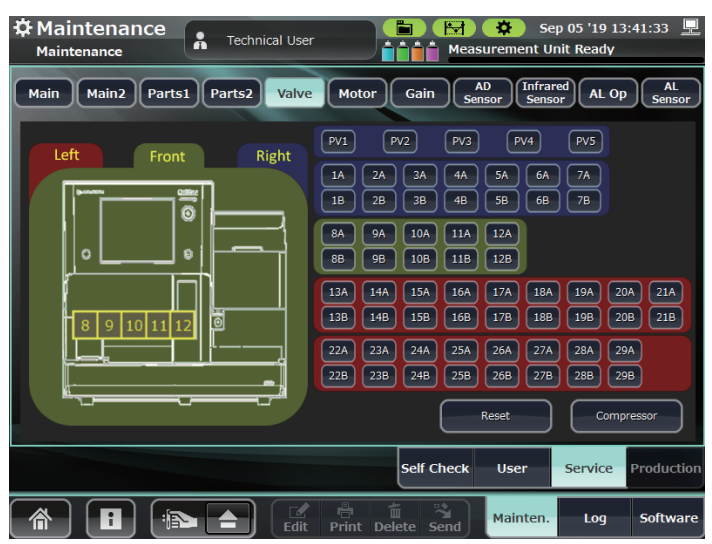

5) Touch [AD Sensor] and check the pressure in the chamber. Check that the positive tank pressure and negative tank pressure values are within the range of -35 kPa to -25 kPa.

| A Maintenance          | Techni | cal User  | Measur                 | 🔅 🤇 Se<br>ement U | ep 05 '19 13<br>Init Ready | :41:33 💻     |
|------------------------|--------|-----------|------------------------|-------------------|----------------------------|--------------|
| Main Main2 Parts1      | Parts2 | Valve     | otor Gain AD<br>Senso  | r Infra<br>Sens   | ared AL Op                 | AL<br>Sensor |
| Positive tank pressure | 0.00V  | 0.00kPa   | CBC lyse reagent port  | 0.00V             | FULL                       |              |
| Negative tank pressure | 0.00V  | 0.00kPa   | DIFF lyse reagent port | 0.00V             | FULL                       |              |
| Sample cup temp        | 0.00V  | 0.00°C    | Detergent port         | 0.00V             | EMPTY                      |              |
| Cup heater temp        | 0.00V  | 0.00℃     |                        |                   |                            |              |
| Reagent tank temp      | 0.00V  | 0.00℃     | HGB voltage ON         | 0.00V             |                            |              |
| Tank heater temp       | 0.00V  | 0.00℃     | HGB voltage OFF        | 0.00V             |                            |              |
| HGB diluent temp       | 0.00V  | 0.00℃     | SS voltage ON          | 0.00V             |                            |              |
| SS LED temperature     | 0.00V  | 0.00℃     | SS voltage OFF         | 0.00V             |                            |              |
| HGB LED Temperature    | 0.00V  | 0.00℃     |                        |                   |                            |              |
| Int chassis temp       | 0.00V  | 0.00℃     |                        |                   |                            |              |
|                        |        |           | Self Check             | User              | Service                    | Production   |
|                        |        | Edit Prin | nt Delete Send         | lainten.          | Log                        | Software     |

- 6) Returns to the [Valve] window and touch [Reset] to release the pressure in the chamber.
- **12** Run the self check.

"Running Self Check" (p. 6-12)

**13** Perform a quality control measurement using a hematology control and check that the result is within the control range.

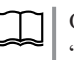

Operator's Manual: "Measuring the Hematology Control" in Section 6

### **Replacing the Fuses**

Maintenance item: 6.3A time-lag fuse

Replace the fuses.

1 Turn off the Main power switch on the rear panel of the analyzer (to O) and disconnect the power cord from the wall AC outlet.

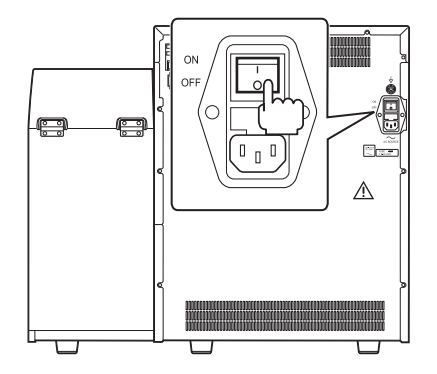

2 Pull out the fuse holder, located between the Main power switch and Power socket, in the direction of the arrow.

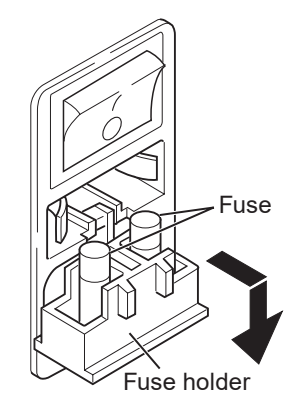

**3** Remove the fuses from the fuse holder and set new fuses.

## **Disposing of the Analyzer and Medical Waste**

### 

- Dispose of the analyzer, replaced parts (such as sampling needle and venting needle), waste fluid and parts used for collecting sample blood (such as needles, syringes and vials) according to your local laws for disposing of infectious medical waste (for incineration, melt treatment, sterilization and disinfection).
- Before disposing of the analyzer, perform strong cleaning and remove the sampling needle and venting needle from the analyzer.
   If the above warning is not followed, it causes infection or environmental contamination.

#### 

Always wear rubber gloves to protect yourself from infection.

Outsourcing Medical Waste Processing

The most reliable method of processing medical waste is outsourcing to specialists rather than handling it yourself. This is different for each country. For more information, please ask your local government or healthcare center.

# Reagents

For information about the diluent, detergent and lysing reagent, refer to the package and manual provided with them.

# **Options**

Refer to the manual provided with the options.

# **Cleaning and Disinfection**

### Analyzer

#### 

- Be careful not to directly touch any place where blood sample is or may have contacted.
- Always wear rubber gloves to protect yourself from infection.

#### 

Before maintenance, perform cleaning, drain the cups, and turn off the analyzer main power and disconnect the power cord from the AC outlet. If the analyzer is lifted or tilted without cleaning and draining it, the liquid in the cups may spill and damage the electronic circuit or the operator may receive electrical shock. If maintenance is performed while the power is on, the operator may receive electrical shock or the analyzer may start unexpectedly when a key is pressed.

- NOTE Clean and disinfect the analyzer by the following procedure.
  - Wipe off moisture with a dry cloth and thoroughly dry the analyzer before use.
  - When using a flammable solvent such as ethanol for cleaning and disinfecting, ventilate the room adequately.

#### Cleaning the Surface of the Analyzer

Cleaning schedule: At least once a month

Wipe the surface with a soft cloth moistened with disinfecting ethanol (concentration: 76.9 to 81.4 vol% at 15°C (59°F)), neutral detergent diluted with water, or isopropyl alcohol. After cleaning, dry it completely.

Wipe the LCD display with a soft dry cloth.

- NOTE Do not use volatile liquids such as thinner, benzine or bleach. These will cause the plastic surface to melt or crack.
  - If you use a wet cloth with water (or detergent), wring the cloth well to prevent the liquid from spilling into the analyzer.
  - Note that disinfecting ethanol or detergent that spills into the analyzer through the gap at the edge of the display may cause a failure.

## Disinfecting the Surface of the Analyzer

Disinfecting schedule: When an infectious substance (blood) is present on the surface of the analyzer or when the analyzer is moved to another facility.

Wipe the surface with a soft cloth moistened with disinfecting ethanol (concentration: 76.9 to 81.4 vol% at 15°C (59°F)).

NOTE • Use disinfectants in the correct concentration.

- Do not use volatile liquids such as thinner, benzine or bleach. These will cause the plastic surface to melt or crack.
- Wipe the analyzer thoroughly after disinfecting it with a sprayer.

### **Cleaning the Conveyor Belt**

Cleaning schedule: When the conveyor belt is not clean

Wipe the conveyor belt with a soft cloth moistened with disinfecting ethanol (concentration: 76.9 to 81.4 vol% at 15°C (59°F)), neutral detergent diluted with water, or isopropyl alcohol. After cleaning, dry it completely.

- NOTE Do not use volatile liquids such as thinner, benzine or bleach. These will cause the plastic surface to melt or crack. These will cause the plastic surface to melt or crack.
  - If you use a wet cloth with water (or detergent), wring the cloth well to prevent the liquid from spilling into the analyzer.
  - Note that disinfecting ethanol or detergent that spills into the analyzer through the gap may cause a failure.

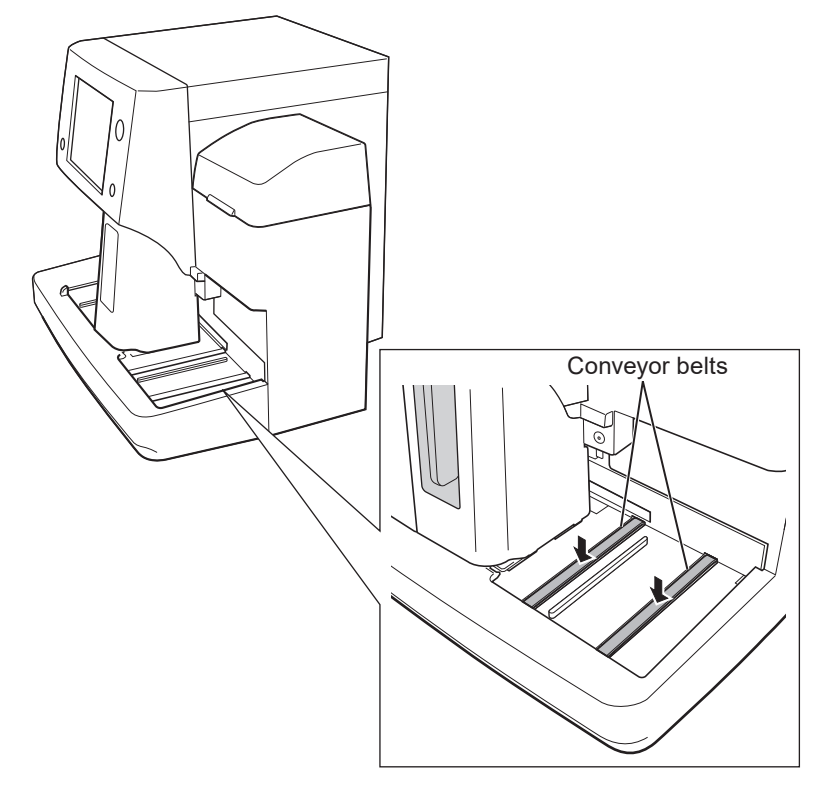

6

### **Cleaning the Rack Path**

Cleaning schedule: When the rack path is not clean

**1** Turn off the analyzer and switch off (to  $\circ$ ) the main power on the rear of the analyzer.

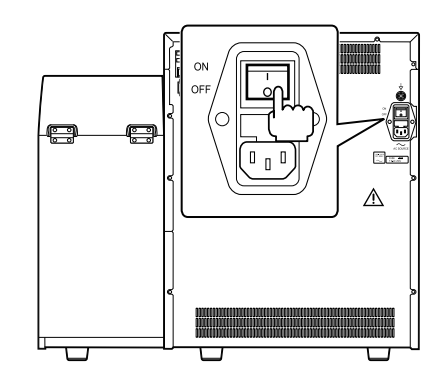

- **2** Disconnect the power cord from the wall AC outlet.
- **3** Remove the mixing cover. Refer to step **4** in "Replacing the Sampling Needle".

"Replacing the Sampling Needle" (p. 6-92)

- **4** Wipe the rack path with a soft cloth moistened with disinfecting ethanol (concentration: 76.9 to 81.4 vol% at 15°C (59°F)), neutral detergent diluted with water, or isopropyl alcohol. After cleaning, dry it completely.
  - NOTE Do not use volatile liquids such as thinner, benzine or bleach. These will cause the plastic surface to melt or crack.
    - If you use a wet cloth with water (or detergent), wring the cloth well to prevent the liquid from spilling into the analyzer.
    - Note that disinfecting ethanol or detergent that spills into the analyzer through the gap may cause a failure.

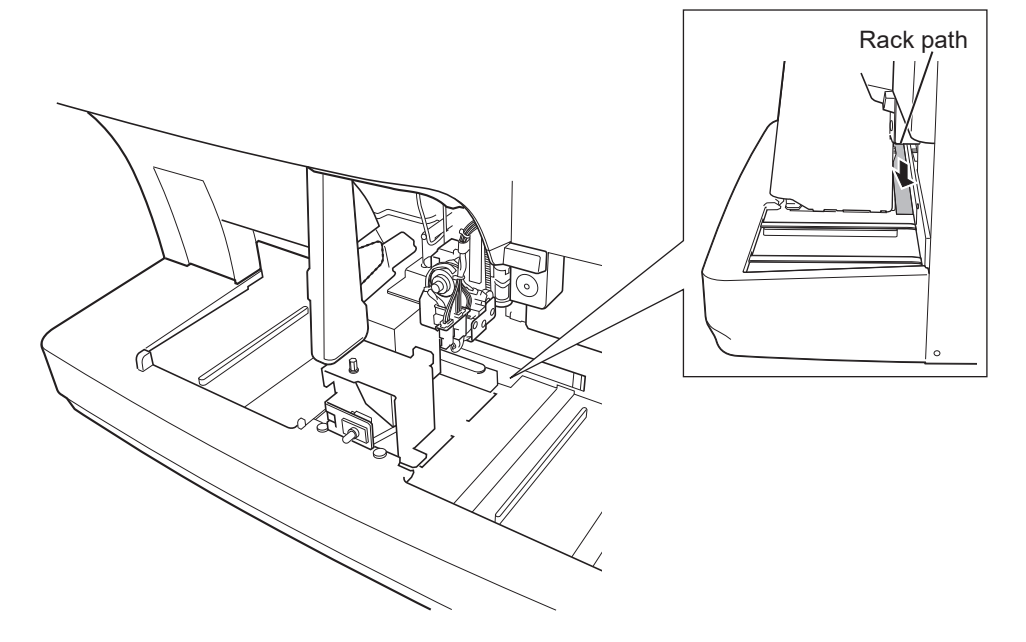

**5** Do steps **2** to **3** in reverse order to return the analyzer to its original state.

## **Cleaning the Sample Tube Stopper**

Cleaning schedule: When the sample tube stopper is not clean

Check for dirt on the sample tube stopper.

Wipe off the dirt on the surface contacting the sample tubes using a cotton swab moistened with disinfecting ethanol (concentration: 76.9 to 81.4 vol% at 15°C (59°F)) or isopropyl alcohol.

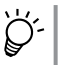

The sample tube stopper is located right below the venting needle rinsing cup.

You do not need to remove any covers to clean the stopper.

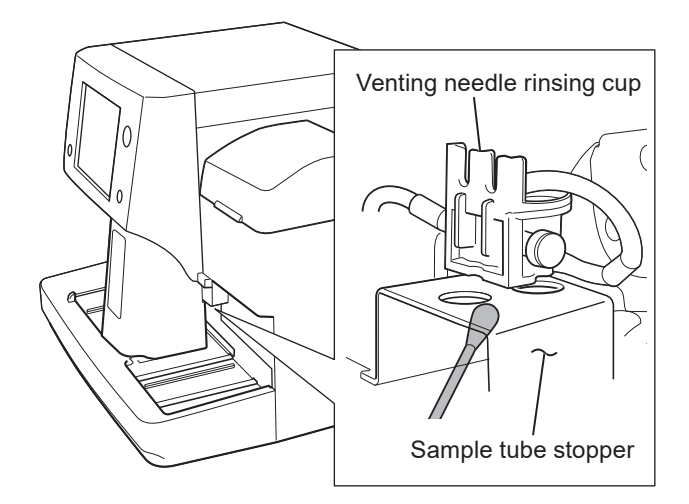

### **Cleaning the Sampling Needle Rinsing Cup**

Cleaning schedule: When replacing the sampling needle

After removing the sampling needle, clean the sampling needle rinsing cup with a cotton swab as shown in the figure.

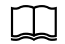

"Replacing the Sampling Needle" (p. 6-92)

NOTE: Do not use disinfecting agents (disinfecting ethanol or isopropyl alcohol) when cleaning the sampling needle rinsing cup.

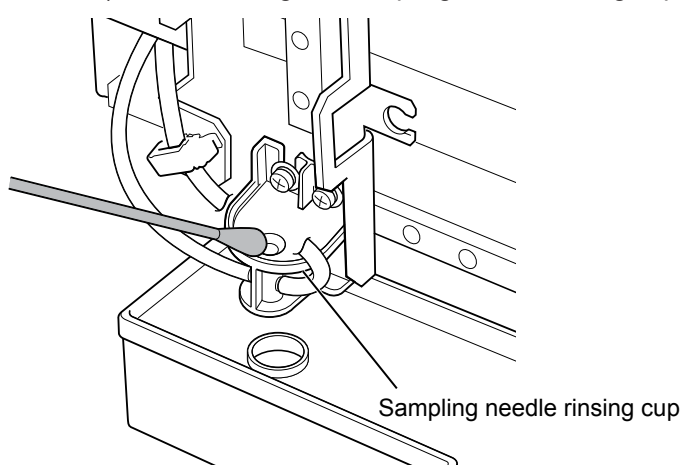

### **Cleaning the Venting Needle Rinsing Cup**

Cleaning schedule: When replacing the venting needle

After removing the venting needle, clean the venting needle rinsing cup with a cotton swab as shown in the figure.

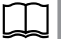

"Replacing the Venting Needle" (p. 6-100)

NOTE: Do not use disinfecting agents (disinfecting ethanol or isopropyl alcohol) when cleaning the venting needle rinsing cup.

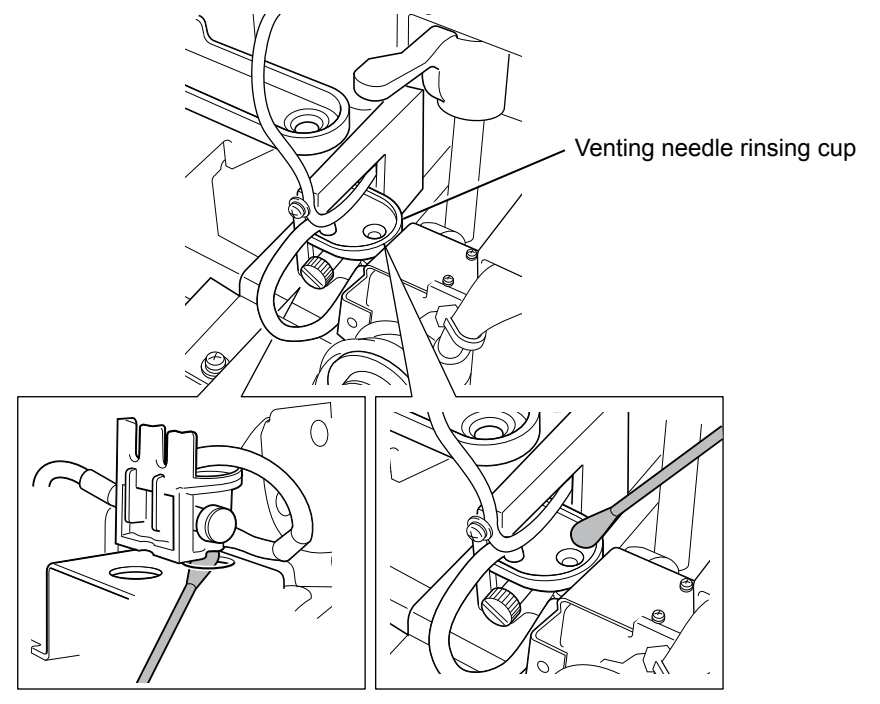

### **Cleaning the Sample Rotator for Barcodes**

Cleaning schedule: When the sample rotator for barcodes is not clean (when replacing the sampling needle or the venting needle)

Check for dirt when replacing the sampling needle or the venting needle.

Wipe off the dirt on the surface contacting the sample tubes using a cotton swab moistened with disinfecting ethanol (concentration: 76.9 to 81.4 vol% at 15°C (59°F)) or isopropyl alcohol.

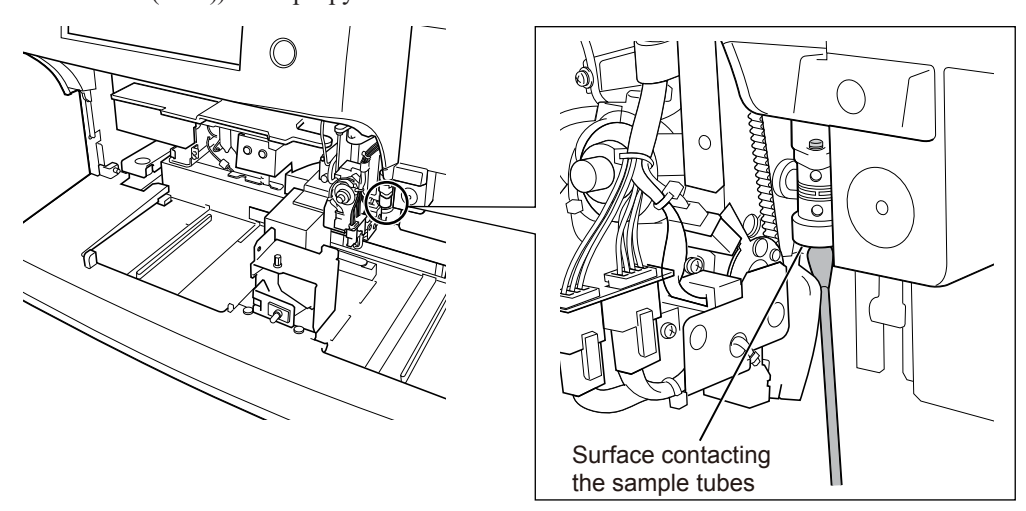

## **Cleaning the Aperture Caps**

Cleaning schedule: When troubleshooting

- NOTE: Keep the screws that were removed during the cleaning for reuse.
- **1** Open the User Maintenance window and touch [Remove MC Aperture Clog].

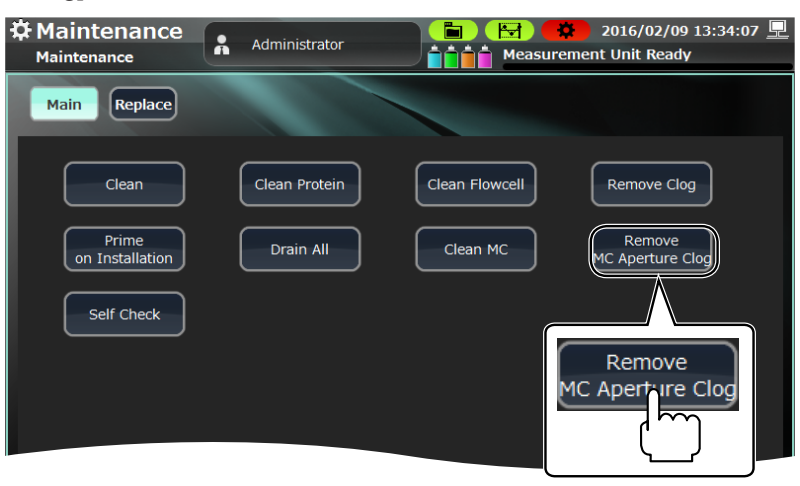

**2** Touch [Yes] on the Confirm Operation window.

| Confirm Operation |           |
|-------------------|-----------|
| Start selected op | veration? |
|                   |           |
|                   |           |
|                   |           |
|                   | Yes No    |
|                   | (m)       |

**3** Turn off the Main power switch on the rear panel of the analyzer (to O) and disconnect the power cord from the wall AC outlet.

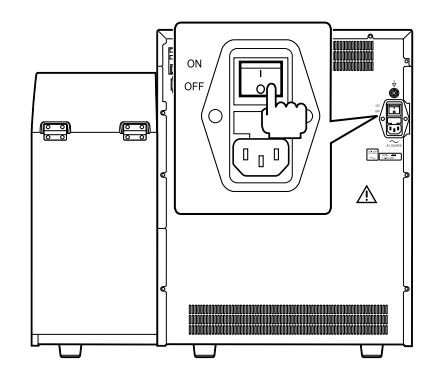

4 Remove the mixing and front covers. Refer to steps 4 and 5 in "Replacing the Sampling Needle".

"Replacing the Sampling Needle" (p. 6-92)

**5** Pull up the 3 fixing bolts until they click then remove the sample cup tray.

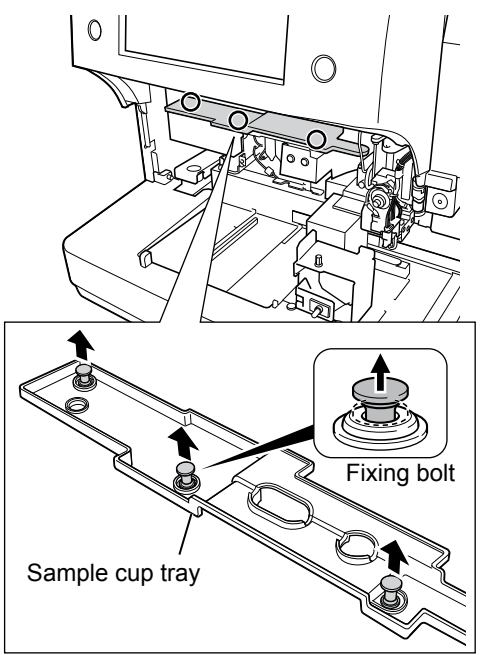

**6** Loosen the two screws to remove the FG cover.

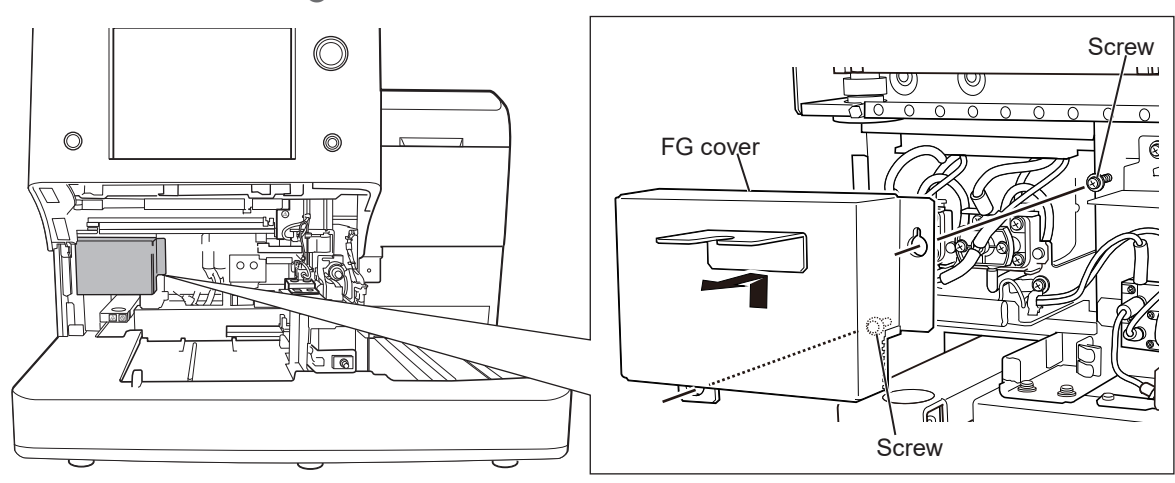

**7** Remove the four screws to pull out the left and right caps.

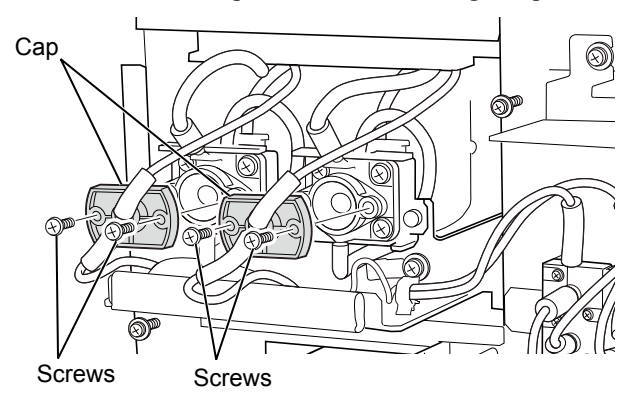

Using the provided maintenance brush dipped in CLEANAC•810, clean 8 the left and right aperture caps by lightly tapping them.

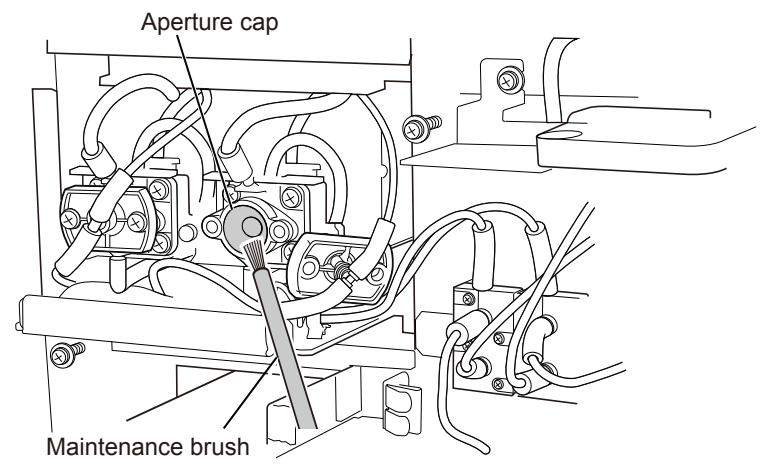

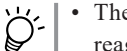

• The provided maintenance brush is housed in the brush holder in the reagent bottle compartment.

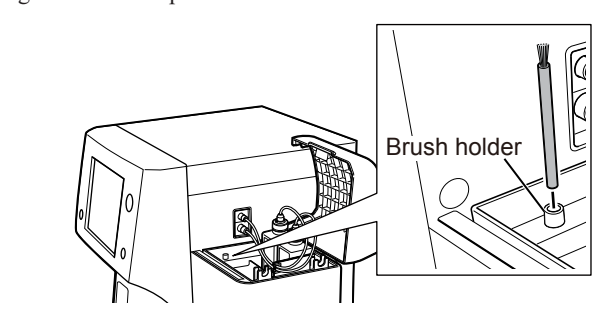

• After cleaning the aperture caps, wash the brush well with tap water, fully dry the tip, and then insert it into the reagent bottle compartment.

- Do steps 4 to 7 in reverse order to return the analyzer to its original state. 9
- **10** Connect the power cord to the wall AC outlet and turn on the analyzer. Touch [No] on the Confirm Operation window to skip the self check.

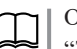

- Operator's Manual: "Turning On the Analyzer" in Section 5
- 11 Clean the MC chamber.

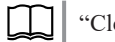

"Cleaning the MC" (p. 6-9)

**12** Run the self check.

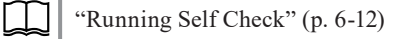

### **Cleaning the Sample Tube Clamp**

Cleaning schedule: When replacing the sampling needle, when replacing the venting needle, when replacing the filter

Inspect the sample tube clamp and wipe with a cotton swab when there is any dirt present.

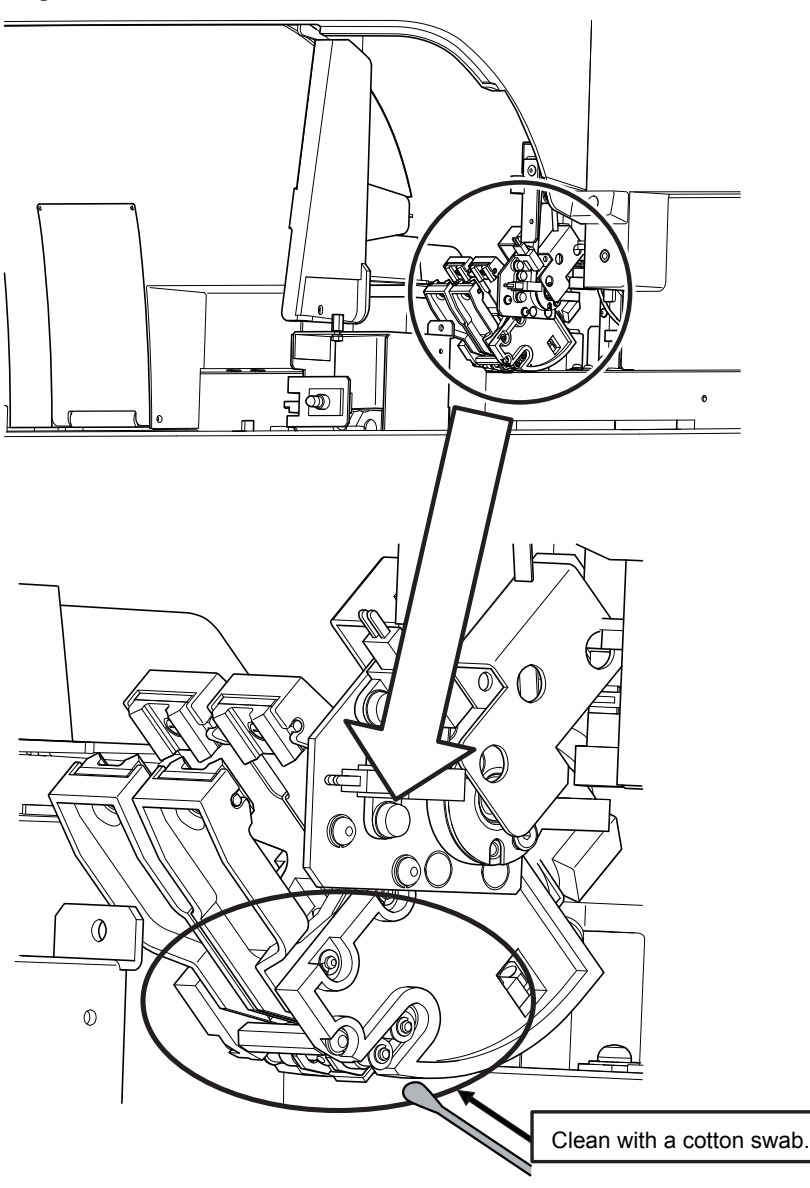

# **Standard Accessories**

# **Cleaning the Rack**

Cleaning schedule: When the rack is not clean

Wipe off the dirt on the rack with a soft cloth moistened with neutral detergent diluted with water.

After cleaning, dry it completely.

NOTE: When cleaning the rack, make sure to avoid peeling off the label (identification barcode) on the rack.

# Options

Refer to the manual provided with the options.

# **Storage and Transport**

## Long Term Storage and Transport

#### 

Before moving the analyzer, do the following.

- Perform cleaning and drain the cups. If the analyzer is lifted or tilted without cleaning and draining it, the liquid in the cups may spill and damage the electronic circuit or the operator may receive electrical shock.
- Turn off the analyzer main power and disconnect the power cord from the AC outlet. If the analyzer is moved while the power is on, the operator may receive electrical shock or the analyzer may start unexpectedly when a key is pressed.

If any diluent remains inside the analyzer when transporting it or storing it for longer than 1 week, the inside of the analyzer will become dirty because of dried diluent crystals or other contaminants. This increases background noise. If the analyzer needs to be transported or to be stored for longer than 1 week, clean the inside by flushing the fluid path with distilled water and doing the Drain All operation.

Perform cleaning.

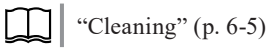

2 Removing the tubes connected to the diluent inlet, detergent inlet and lysing reagent inlet, leaving only the waste fluid tube connected.

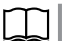

Operator's Manual:

"Connecting the Reagent and Waste Container" in Section 4

**3** Perform the draining operation to completely drain all reagent from the inside of the analyzer.

"Draining All Fluid" (p. 6-11)

**4** Pour distilled water into the bottle of the cleaning kit and connect the tubes of the cleaning kit to the diluent inlet, detergent inlet and lysing reagent inlet.

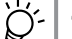

The cleaning kit consists of a distilled water container and tubes.

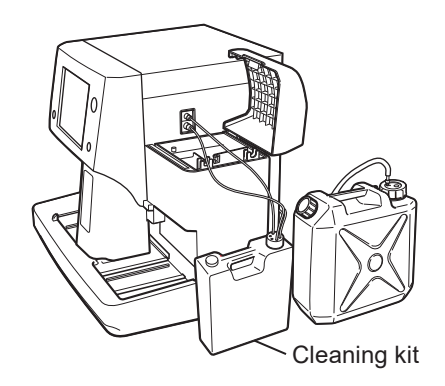

**5** Perform priming on installation to fill the analyzer with distilled water.

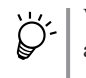

When an analyzer message "21110 Analyzer internal draining status" appears on the Maintenance Log window, touch [RESTORE] to start priming on installation.

| Maintenance Log ( | (1 items) |                                   |  |
|-------------------|-----------|-----------------------------------|--|
|                   |           |                                   |  |
| Date              | Code      | Log Name                          |  |
| Jan 16 '17 09:36  | 21110     | Analyzer internal draining status |  |
|                   |           |                                   |  |
|                   |           |                                   |  |

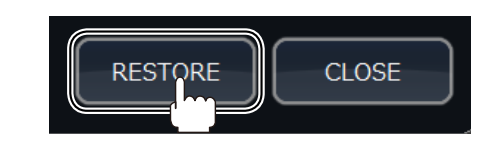

"Priming on Installation" (p. 6-10)

- 6 Repeat steps 2 to 3 to drain the analyzer of all the distilled water.
- **7** Remove the waste tube connected to the waste port.
- 8 Turn off the analyzer and switch off (to  $\circ$ ) the main power on the rear of the analyzer.

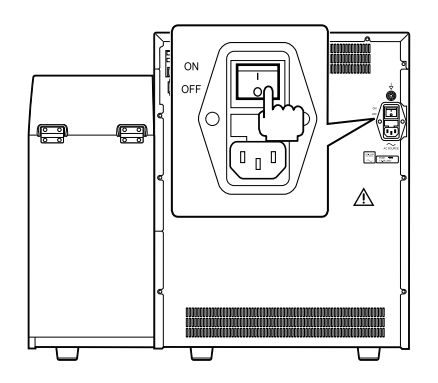

**9** Disconnect the power cord from the wall AC outlet and store or transport the analyzer.

6

### Using the Analyzer After Long Term Storage

- NOTE: When the analyzer is not used for a long time (longer than 1 week), the fluid path becomes dirty. Do the following operation to clean them.
- 1 Clean the aperture caps.

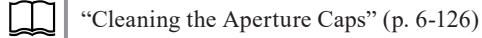

- 2 Turn the analyzer on.
- **3** Perform priming on installation.
  - When an analyzer message "21110 Analyzer internal draining status" appears on the Maintenance Log window, touch [RESTORE] to start priming on installation.

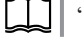

"Priming on Installation" (p. 6-10)

| Maintenance Log (1 items) |       |                                   |  |  |
|---------------------------|-------|-----------------------------------|--|--|
|                           |       |                                   |  |  |
| Date                      | Code  | Log Name                          |  |  |
| Jan 16 '17 09:36          | 21110 | Analyzer internal draining status |  |  |
|                           |       |                                   |  |  |
|                           |       |                                   |  |  |

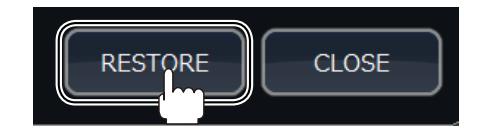

# **Electromagnetic Valve Maintenance**

# **Electromagnetic Valve Structure**

### Appearance

D13-35A 3-way valve

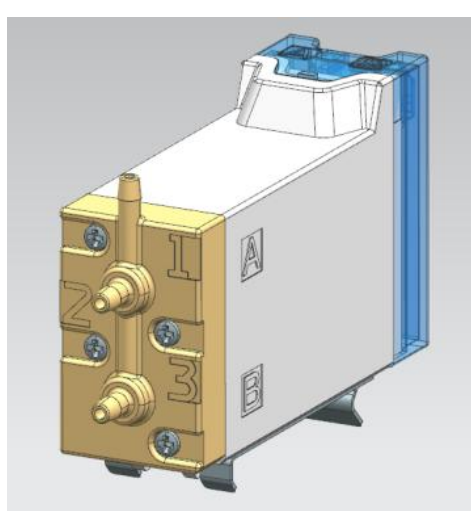

D13-25A 2-way valve

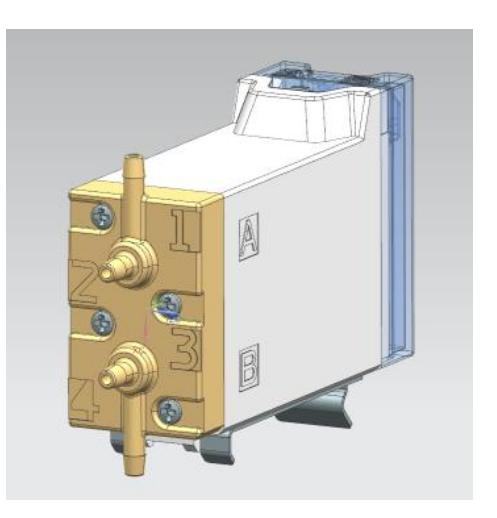

| Fluid path | From the top, 1 to 4 (4 only exists for the D13-25A) |
|------------|------------------------------------------------------|
| Solenoid   | From the top, A and B                                |

#### Internal

D13-35A 3-way valve

(CLOSED)

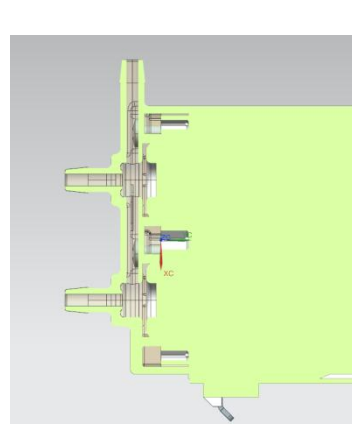

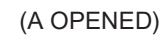

(B OPENED)

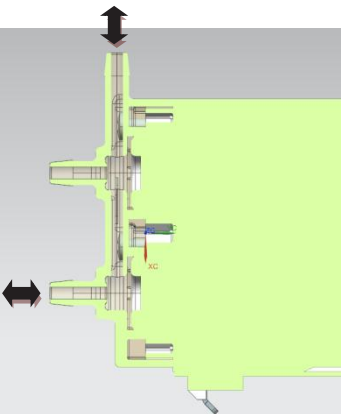

D13-25A 2-way valve

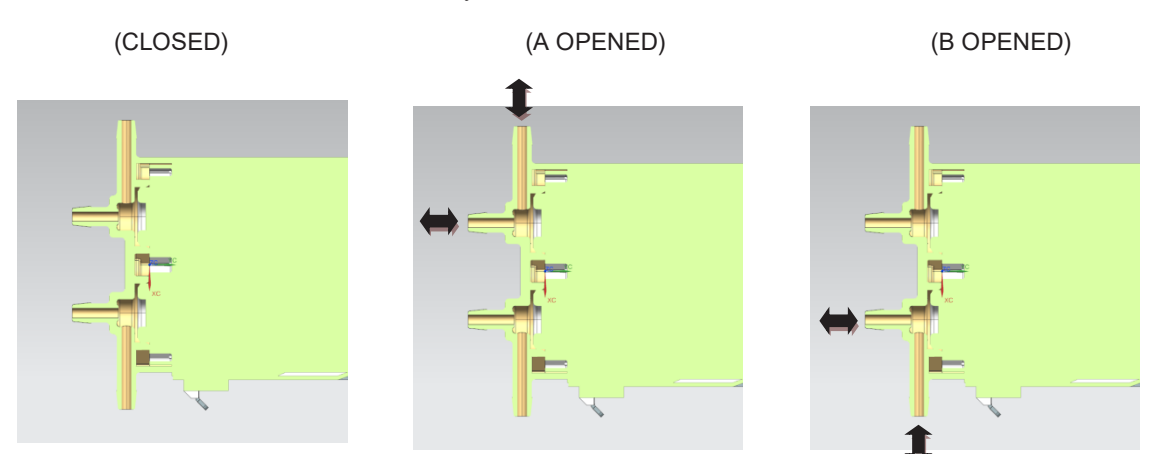

# Checking the Operation of Electromagnetic Valves

### **Check Procedure**

**1** Open the Service Maintenance window and touch [Valve].

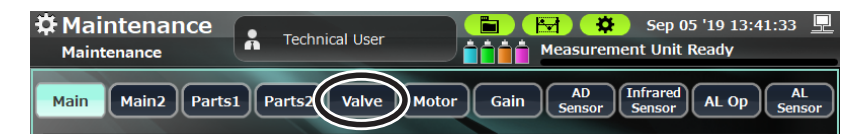

2 In the Electromagnetic Valve window there are 1 to 29 (A & B) operating keys. Check the opening and closing operation of each electromagnetic valve.

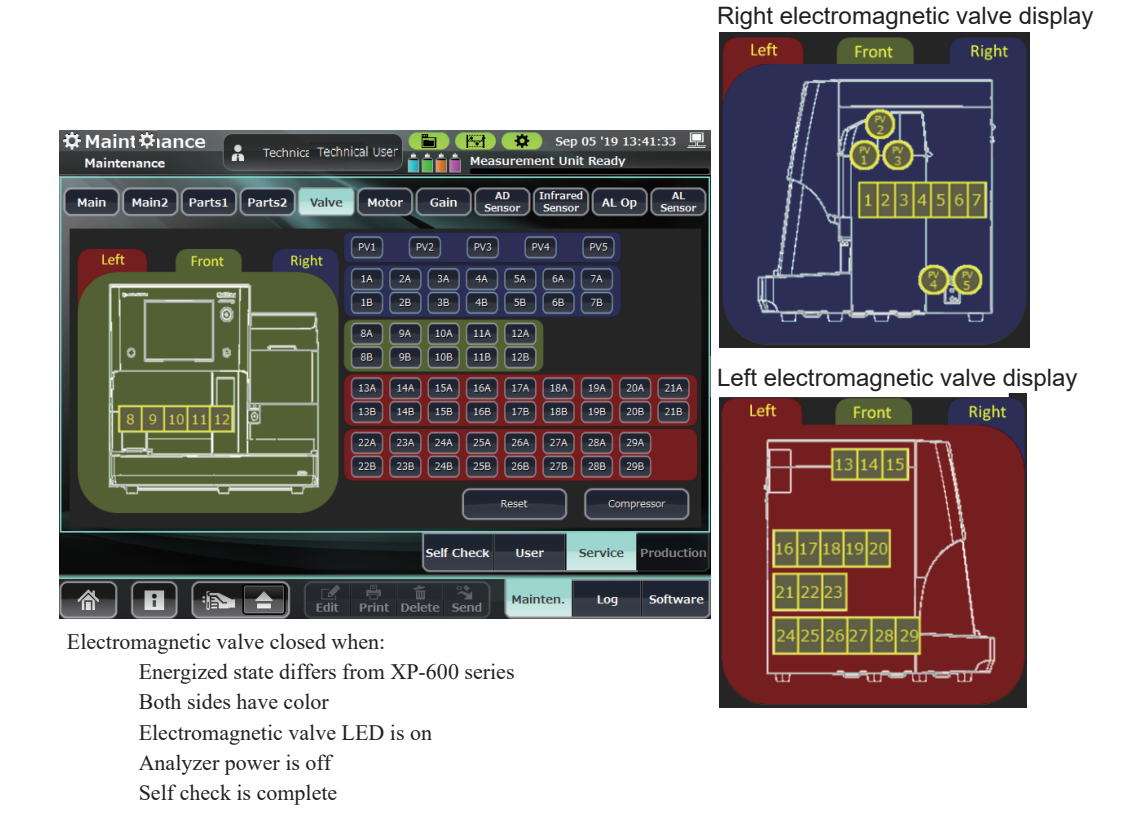
#### **Electromagnetic Valve Opening and Closing Check**

• Opens when touching the electromagnetic valve's [number A or B] key. Also, the color on the window changes and the LED lights up.

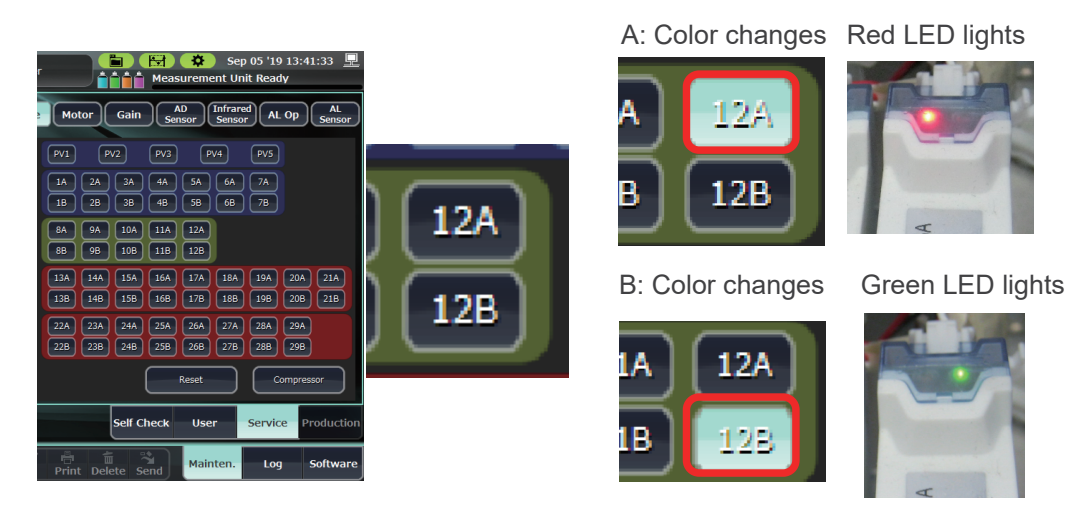

• Opening and closing of 3-way valves

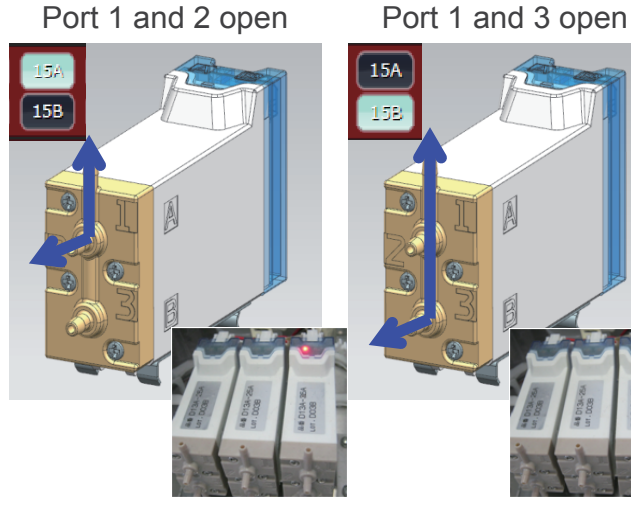

A: Red lights

- B: Green lights
- A and B: Red and Green light

All ports open

15/

158

• Opening and closing of 2-way valves

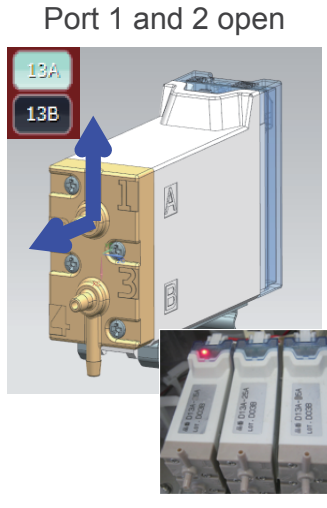

A: Red lights

Port 3 and 4 open 13A

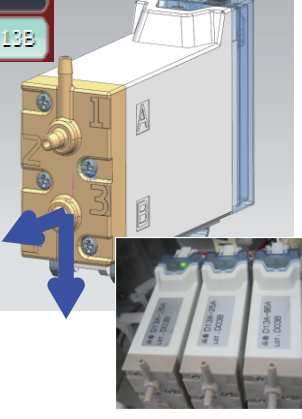

**B:** Green lights

Port 1 and 2 open Port 3 and 4 open

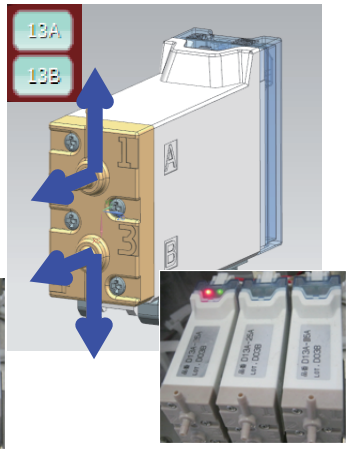

A and B: Red and Green light

6

#### **Checking Suspected Problems**

Use the following electromagnetic valve maintenance set to check the operation of the electromagnetic valve.

> Do "I. Checking Electrification" and "II. Checking the Fluid Path" and replace the electromagnetic valve if there is abnormality.

> Afterwards, Do "I" and "II" again for the replacement electromagnetic valve to check that the problem is resolved.

#### **RPK-9000061776 Electromagnetic Valve Maintenance Set**

#### **Included Parts**

- Two 50 mL syringes
- Two tube connection sleeves
- · Two tube removal jigs
- Two tubes

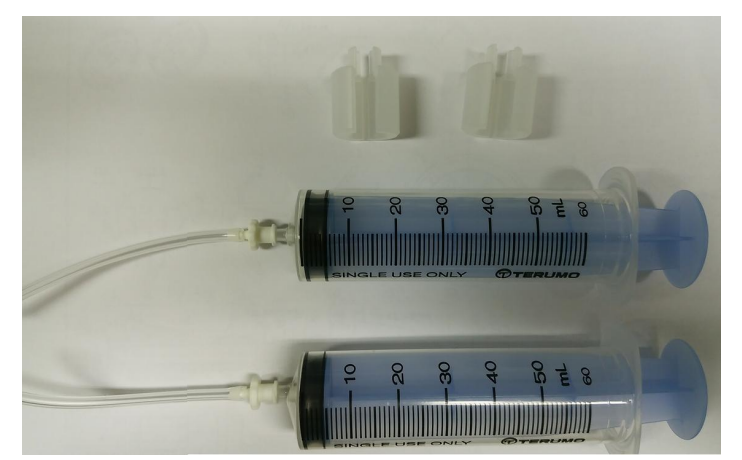

#### I. Checking Electrification of the Electromagnetic Valve

A OPEN (red LED lit)

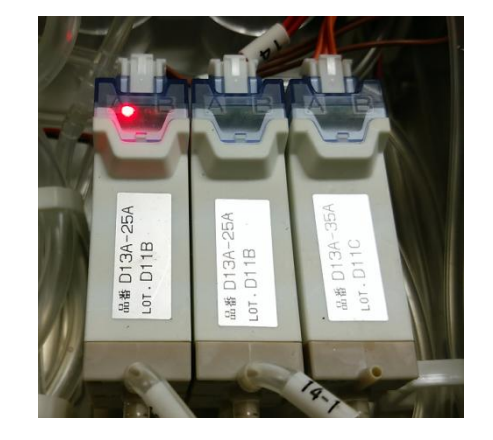

#### B OPEN (green LED lit)

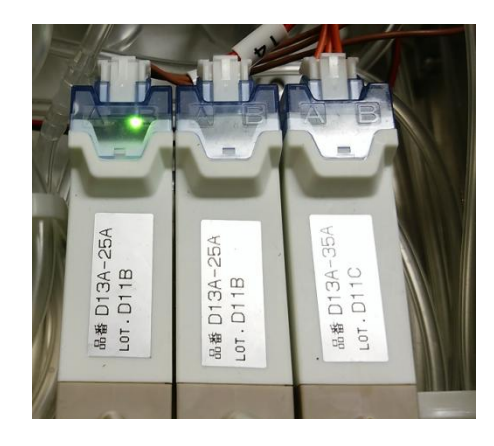

If the appropriate LED on the selected electromagnetic valve does not light, check the following possible causes:

- Failure of the MEK-9100 BD
- Failure of the electromagnetic valve's internal BD
- Damaged electromagnetic valve cable
- Incorrectly inserted electromagnetic valve cable

#### II. Checking the Fluid Path of the Electromagnetic Valve

1) Remove the tube connected to the suspected faulty electromagnetic valve. Use the tube removal jig to remove the tube.

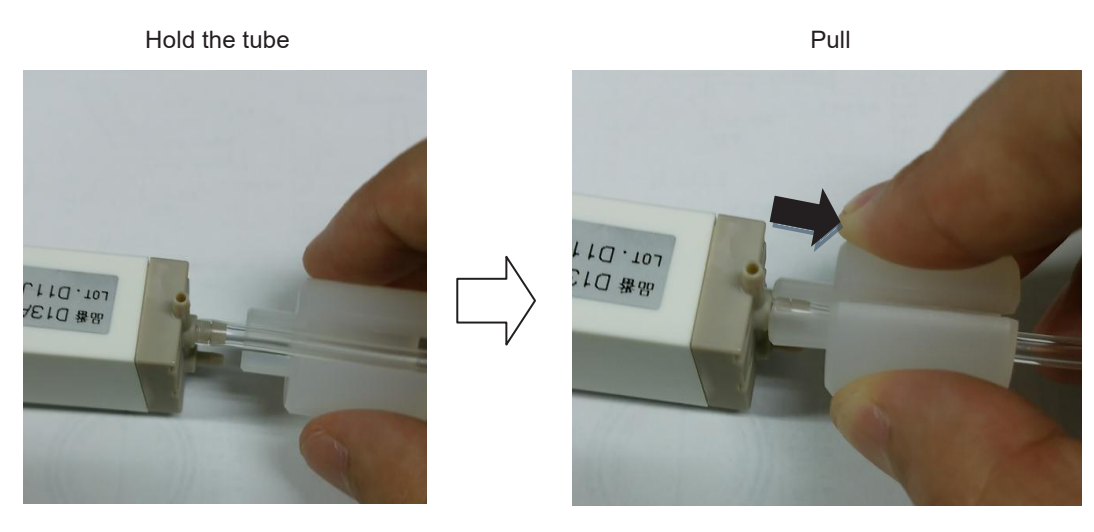

It is easier to remove when slightly twisting while pulling.

2) Pressure application test 1

Attach the syringes in the state shown below for the fluid path requiring a check.

Syringe 1: Storage state

Syringe 2: Draw to the 60 mL graduation.

(After attaching)

(Applying pressure)

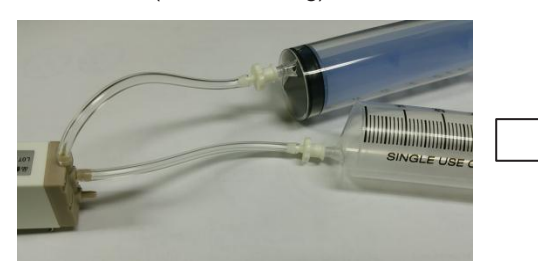

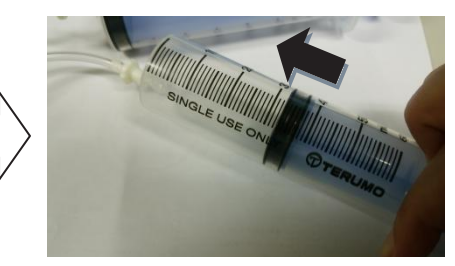

Push syringe 2 to the 30 mL graduation (pushing from 60 mL to 30 mL applies approximately 150 kPa of pressure.) Take your hands away and check the state:

- Normal state
  - Returns to the 60 mL graduation.
- Abnormal state

Does not return to the 60 mL graduation.

If the state is abnormal, the following problems below may have occurred. Replace the electromagnetic valve.

- Failure of the diaphragm seal due to clogging with foreign substances
- External leak from inside the electromagnetic valve
  - 3) Pressure application test 2

Attach the syringes in the state shown below for the fluid path requiring a check.

Syringe 1: Storage state

Syringe 2: Draw to the 60 mL graduation.

(After attaching)

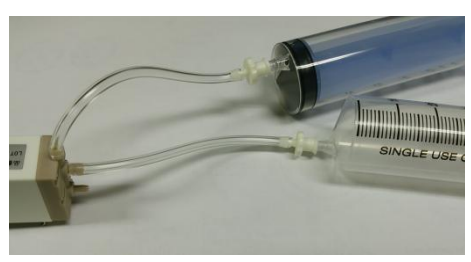

Conduct a discharge operation.

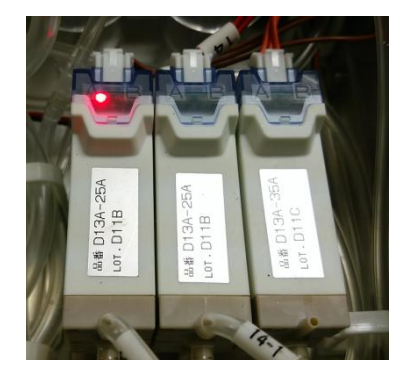

Apply pressure by pushing from 60 mL to 30 mL

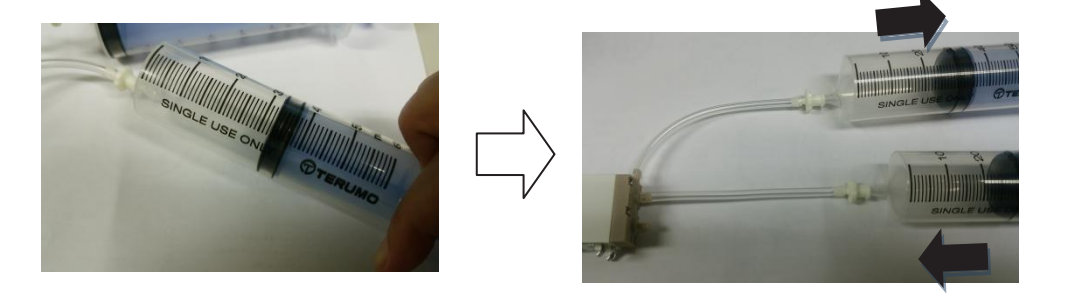

• Normal state

The syringe that did not have an applied pressure moves to the position expected for the increase in pressure.

• Abnormal state Returns to the 60 mL graduation.

If the state is abnormal state, the following problems may have occurred. Replace the electromagnetic valve.

- Failure of the electromagnetic valve's internal BD
- Deficiency in the operation of the solenoid in the electromagnetic valve

### **Reconnecting the Electromagnetic Valve and Tube**

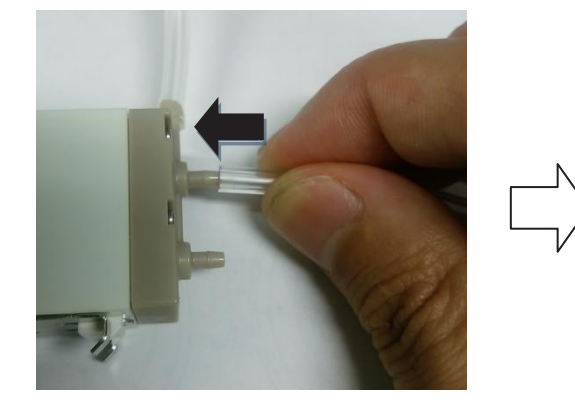

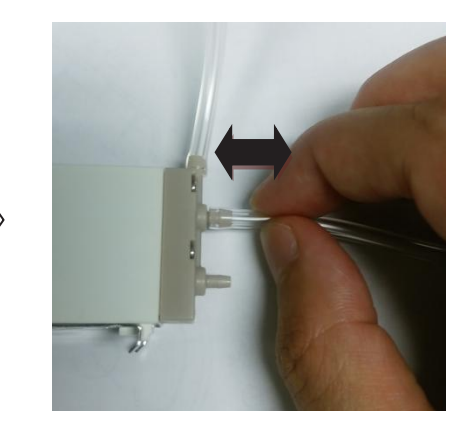

NOTE: When connecting the tube, insert it to the end firmly. If the connection is not firm, fluid leakage, contamination or pressure error may occur.

After reconnecting the tube, pull it several times to check the connection.

If the tube comes off easily, it may be deteriorated. Cut off about 10 mm from the end of the tube with a cutter. Make sure the cut is perpendicular and not at an angle. Then, reconnect the tube.

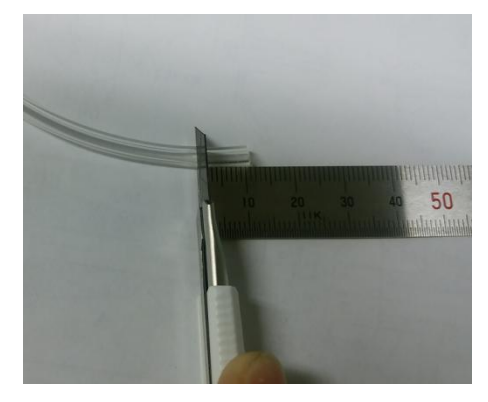

# **System Settings**

| Opening the System Setting Window | 7-2  |
|-----------------------------------|------|
| System Settings Items             | 7-3  |
| Sample Type                       | 7-3  |
| Units                             | 7-4  |
| Operation Settings                | 7-5  |
| Pathological Flags                | 7-5  |
| Quality Control                   | 7-7  |
| Reagent Management                | 7-9  |
| Auto Clean                        | 7-9  |
| Date and Time                     | 7-10 |
| Work Orders                       | 7-10 |
| External Output                   |      |
| Report Format                     |      |
| Data List Items                   |      |
| Flag Details                      | 7-14 |
| Measurement Conditions            |      |
| Setting of Graphview              |      |
| Print Settings                    | 7-16 |
| Advanced Settings                 |      |
| Backing Up System Settings        |      |
| Restoring System Settings         | 7-21 |
| Initializing System Settings      | 7-22 |
| Backing Up All Information        | 7-23 |

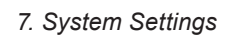

# **Opening the System Setting Window**

On the System Setting window, you can change settings that are appropriate for the purpose and condition of the analyzer.

NOTE: Only the administrator or qualified personnel can change system settings.

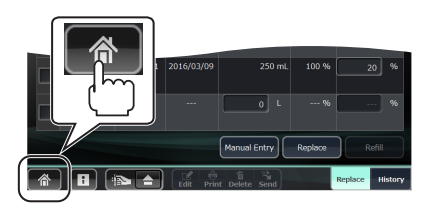

1 Open the Home screen.

If you are in another window, touch [  $\Uparrow$  ] at the lower left.

**2** Touch [System] on the Home screen. The System Setting window opens.

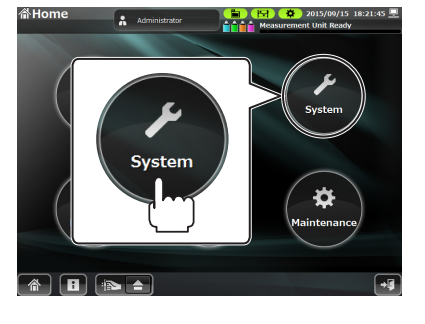

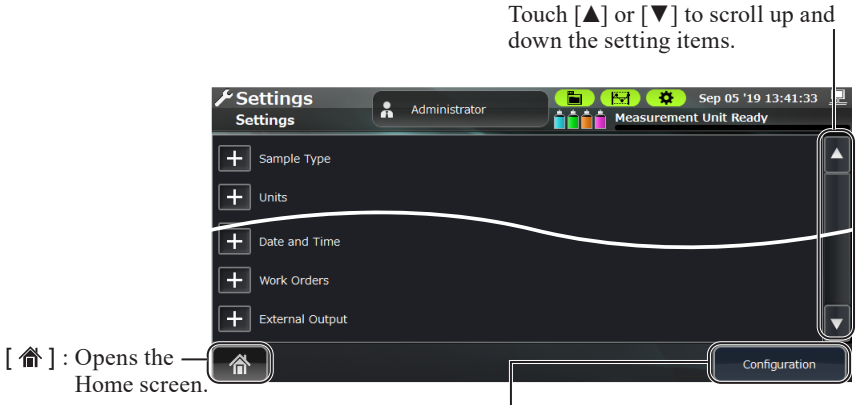

[Configuration]: Touch [Configuration] to open the Configuration window and initialize, back up or restore system settings.

- **3** Set each item.
  - 1) Touch [+] to expand an item.
  - 2) Set the item.

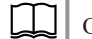

Operator's Manual: "Basic Operations" in Section 1

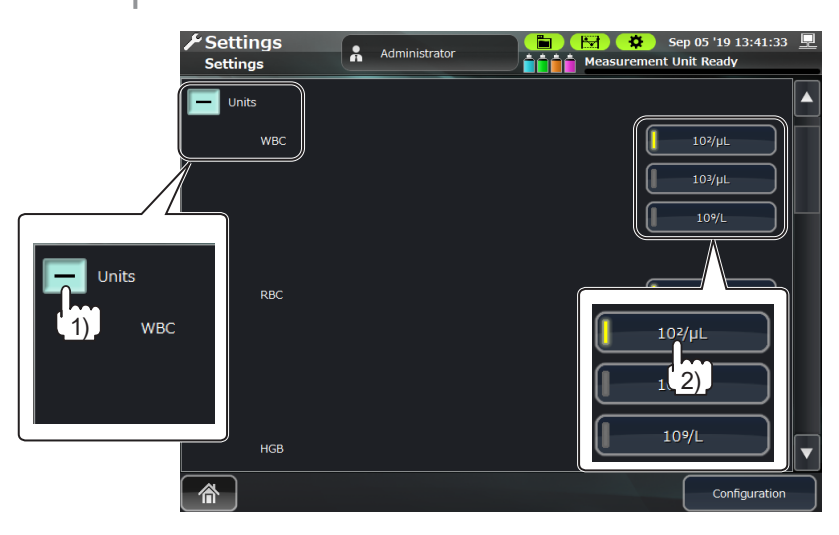

# **System Settings Items**

### Sample Type

You can set the measurement value upper and lower limits according to the sample type.

If the sample corresponds to one of the Types 1 to 8, the upper and lower limits of that sample type become the criteria for abnormal values.

NOTE: If a sample does not correspond to Types 1 to 8, the upper and lower limits for the default type become the criteria for abnormal values.

| Setting Item |            |                        | g Item |          | Settings<br>(: Default Setting)                                                                                                    | Description                                                                                                    |
|--------------|------------|------------------------|--------|----------|----------------------------------------------------------------------------------------------------|----------------------------------------------------------------------------------------------------|
|              | Sa         | mple type              | e name |          | Up to 20 characters ( <u>Blank</u> )                                                                                                | You can set names for the sample Types 1 to 8.                                                                                                    |
| ole Type     |            | Apply this sample type |        | ole type | ON, <u>OFF</u>                                                                                                    | Set whether to apply the upper or lower limits of each sample<br>type.<br>When this is set to OFF, the upper and lower limits of the default<br>type are applied. |
|              | pes 1 to 8 | Gender                 |        |          | Male, Female, Unspecified<br>• Type 1 to 5, 8: <u>Unspecified</u><br>• Sample Type 6: <u>Male</u><br>• Sample Type 7: <u>Female</u> | Set the gender.                                                                                                    |
| am           | e Ty       |                        |        | Year     | 0 to 200                                                                                                    | Set the age range.                                                                                                    |
| 0            | mpl        |                        | From   | Month    | 0 to 12                                                                                                    | (: Default setting)                                                                                                    |
|              | Sa         | <b>A</b>               |        | Week     | 0 to 48                                                                                                    | Type 1: <u>0 year 0 month 0 week to 0 year 0 month 1 week</u> O year 0 month 1 week to 0 year 1 month 0 week                                                      |
|              |            | Age<br>range           |        | Year     | 0 to 200                                                                                                    | • Type 3: <u>0 year 1 month 0 week to 1 year 0 month 0 week</u>                                                                                                   |
|              |            |                        | To     | Month    | 0 to 12                                                                                                    | • Type 4: <u>1 year 0 month 0 week to 10 year 0 month 0 week</u>                                                                                                  |
|              |            | То                     | .0     | Week     | 0 to 48                                                                                                    | • Type 8: <u>60 year 0 month 0 week to 200 year 0 month 0 week</u>                                                                                                |

#### 7. System Settings

| Setting Item           |       | g Item   | Settings<br>(: Default Setting) | Description                                  |                                                                                                    |
|------------------------|-------|----------|---------------------------------|----------------------------------------------|----------------------------------------------------------------------------------------------------|
|                        |       |          | WBC (10²/<br>µL)                | 0 to 2999.0 ( <u>40.0</u> – <u>90.0</u> )    | Set the normal range upper and lower limits which become the judgment criteria for each measured parameter. |
|                        |       |          | RBC (10⁴/µL)                    | 0 to 999 ( <u>376 – 570</u> )                |                                                                                                    |
|                        |       |          | HGB (g/dL)                      | 0 to 29.90 ( <u>12.00</u> – <u>18.00</u> )   |                                                                                                    |
|                        |       |          | HCT (%)                         | 0 to 99.9 ( <u>33.5</u> – <u>52.0</u> )      |                                                                                                    |
|                        |       |          | MCV (fL)                        | 20.0 to 199.0 ( <u>80.0</u> – <u>100.0</u> ) |                                                                                                    |
|                        |       |          | MCH (pg)                        | 10.0 to 50.0 ( <u>28.0</u> – <u>32.0</u> )   |                                                                                                    |
|                        |       |          | MCHC (g/dL)                     | 10.0 to 50.0 ( <u>31.0</u> – <u>35.0</u> )   |                                                                                                    |
|                        | pes   |          | RDW-CV (%)                      | 0 to 50.0 ( <u>11.6</u> – <u>14.0</u> )      |                                                                                                    |
|                        | lt Ty |          | RDW-SD (fL)                     | 0 to 199.0 ( <u>42.8</u> – <u>51.0</u> )     |                                                                                                    |
| ole Type<br>to 8 Defau | efau  |          | PLT (10⁴/µL)                    | 0 to 149.00 ( <u>15.00</u> – <u>35.00</u> )  |                                                                                                    |
|                        | ŏ     | <u> </u> | PCT (%)                         | 0 to 2.90 ( <u>0.16</u> – <u>0.33</u> )      |                                                                                                    |
|                        | to 8  | Lower –  | MPV (fL)                        | 0 to 20.0 ( <u>7.0</u> – <u>11.0</u> )       |                                                                                                    |
| amp                    | s 1   | Upper    | PDW (%)                         | 0 to 50.0 ( <u>15.5</u> – <u>18.9</u> )      |                                                                                                    |
| S                      | Jpe   |          | P-LCR (%)                       | 0 to 100.0 ( <u>20.0</u> – <u>58.0</u> )     |                                                                                                    |
|                        | ole T |          | NE%                             | 0 to 100.00 ( <u>28.00</u> – <u>78.00</u> )  |                                                                                                    |
|                        | amp   |          | LY%                             | 0 to 100.00 ( <u>17.00</u> – <u>57.00</u> )  |                                                                                                    |
|                        | S     |          | MO%                             | 0 to 100.00 ( <u>0.00</u> – <u>10.00</u> )   |                                                                                                    |
|                        |       |          | EO%                             | 0 to 100.00 ( <u>0.00</u> – <u>10.00</u> )   |                                                                                                    |
|                        |       |          | BA%                             | 0 to 100.00 ( $0.00 - 2.00$ )                |                                                                                                    |
|                        |       |          | NE (10 <sup>2</sup> /µL)        | 0 to 2999.0 ( <u>11.0</u> – <u>70.0</u> )    |                                                                                                    |
|                        |       |          | LY (10²/µL)                     | 0 to 2999.0 ( <u>7.0</u> – <u>51.0</u> )     |                                                                                                    |
|                        |       |          | MO (10 <sup>2</sup> /µL)        | 0 to 2999.0 ( <u>0.0</u> – <u>9.0</u> )      |                                                                                                    |
|                        |       |          | EO (10 <sup>2</sup> /µL)        | 0 to 2999.0 ( <u>0.0</u> – <u>9.0</u> )      |                                                                                                    |
|                        |       |          | BA (10²/μL)                     | 0 to 2999.0 ( <u>0.0</u> – <u>2.0</u> )      |                                                                                                    |

## Units

|     | Setting Item | Settings<br>(: Default Setting)                     | Description                                 |
|-----|--------------|-----------------------------------------------------|---------------------------------------------|
|     | WBC          | $10^{2}/\mu L, \underline{10^{3}/\mu L}, 10^{9}/L$  | Set the unit for the measurement parameter. |
| its | RBC          | $10^{4}/\mu L, \underline{10^{6}/\mu L}, 10^{12}/L$ |                                             |
| Uni | HGB          | <u>g/dL</u> , g/L, mmol/L                           |                                             |
|     | PLT          | $10^{4}/\mu L, \underline{10^{3}/\mu L}, 10^{9}/L$  |                                             |

## **Operation Settings**

|                  | Setting Item                     | Settings<br>(: Default Setting) |                                                                                                    | Description                                                                                                    |
|------------------|----------------------------------|---------------------------------|----------------------------------------------------------------------------------------------------|----------------------------------------------------------------------------------------------------|
|                  |                                  |                                 | Set whether turned on.                                                                                                    | to automatically log in when the analyzer is                                                                           |
|                  | Auto login                       | ON, <u>OFF</u>                  | • ON: Log                                                                                                    | in automatically when the power is turned on.                                                                          |
|                  |                                  |                                 | • OFF: Turn<br>man                                                                                                    | on the power then perform the log in ually.                                                                            |
| eration settings | Set wheth<br>measurer<br>• None: | Set whether measurement         | to automatically check (validate) the<br>at results after measurement.                                                                                                    |                                                                                                    |
|                  |                                  |                                 | None:                                                                                                    | Do not automatically check (validate) all the measurement results.                                                     |
|                  |                                  | None, All, Negative,            | <ul> <li>Mone: Do not automatically check (validate) all the measurement results.</li> <li>ALL: Automatically check (validate) all measurement results.</li> <li>Negative: Automatically check (validate) the negative measurement results.</li> </ul> |                                                                                                    |
| Q                | Auto validation                  | Negative+Positive               | Negative:                                                                                                    | Automatically check (validate) the negative measurement results.                                                       |
|                  |                                  |                                 | Negative+                                                                                                    | Positive:                                                                                                    |
|                  |                                  |                                 |                                                                                                    | Automatically check (validate) the negative<br>and positive measurement results. Data with<br>error are not validated. |
|                  | Notification sound               | ON, <u>OFF</u>                  | A buzzer so                                                                                                    | unds when the analyzer detects an abnormality.                                                                         |

## **Pathological Flags**

You can set the criteria for flag display. If a parameter flag is set to ON, the analyzer display a flag when a measurement value for that parameter exceeds the flag value.

You can set the value for each flag.

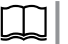

For details of flags, refer to "Abnormal Flags" (p. 2-17)

| Setting Item |                          | Settings<br>(: Default Setting)                              | Description                                                                                               |
|--------------|--------------------------|--------------------------------------------------------------|----------------------------------------------------------------------------------------------------|
|              | Leukocytosis<br>(10²µL)  | ON, <u>OFF</u><br>0 to 2999.9 (when it is ON: <u>180.0</u> ) | Set the positive flagging ON/OFF and the flagging criteria. If the flagging criteria is met, the analyzer |
| flags        | Leukopenia<br>(10²µL)    | ON, <u>OFF</u><br>0 to 2999.9 (when it is ON: <u>25.0</u> )  | judges it as a positive.                                                                                  |
|              | Neutrophilia<br>(10²µL)  | ON, <u>OFF</u><br>0 to 2999.9 (when it is ON: <u>110.0</u> ) |                                                                                                    |
|              | Neutropenia<br>(10²µL)   | ON, <u>OFF</u><br>0 to 2999.9 (when it is ON: <u>10.0</u> )  |                                                                                                    |
| ological     | Lymphocytosis<br>(10²µL) | ON, <u>OFF</u><br>0 to 2999.9 (when it is ON: <u>40.0</u> )  |                                                                                                    |
| Patho        | Lymphopenia<br>(10²µL)   | ON, <u>OFF</u><br>0 to 2999.9 (when it is ON: <u>8.0</u> )   |                                                                                                    |
|              | Monocytosis<br>(10²µL)   | ON, <u>OFF</u><br>0 to 2999.9 (when it is ON: <u>10.0</u> )  |                                                                                                    |
|              | Eosinophilia<br>(10²µL)  | ON, <u>OFF</u><br>0 to 2999.9 (when it is ON: <u>7.0</u> )   |                                                                                                    |
|              | Basophilia<br>(10²µL)    | ON, <u>OFF</u><br>0 to 2999.9 (when it is ON: <u>2.0</u> )   |                                                                                                    |

|           | Setting Item                | Settings<br>(: Default Setting)                              | Description                                                                                                    |
|-----------|-----------------------------|--------------------------------------------------------------|----------------------------------------------------------------------------------------------------|
|           | Blast                       | <u>ON</u> , OFF<br>Level 1 to 5 ( <u>Level 4</u> )           | Set the flag detection sensitivity level from Levels 1<br>to 5. Higher levels have better detection sensitivity |
|           | Immature Granulocyte        | <u>ON</u> , OFF<br>Level 1 to 5 ( <u>Level 5</u> )           | but more false positives.                                                                                       |
|           | Left Shift                  | <u>ON</u> , OFF<br>Level 1 to Level 5 ( <u>Level 3</u> )     |                                                                                                    |
|           | Atypical Ly                 | <u>ON</u> , OFF<br>Level 1 to Level 5 ( <u>Level 3</u> )     |                                                                                                    |
|           | WBC Poor Hemolyzation       | ON, OFF                                                      | Set the positive flagging ON/OFF and the flagging                                                               |
| ags       | Small Nucleated Cell        | ON, <u>OFF</u>                                               | criteria. If the flagging criteria is met, the analyzer judges it as a positive.                                |
|           | Ly-Mo Interference          | ON, <u>OFF</u>                                               |                                                                                                    |
|           | Ne-Eo Interference          | ON, <u>OFF</u>                                               |                                                                                                    |
|           | Erythrocytosis<br>(10⁴µL)   | ON, <u>OFF</u><br>0 to 999 (when it is ON: <u>650</u> )      |                                                                                                    |
| ogical fl | Anemia<br>(g/dL)            | ON, <u>OFF</u><br>0 to 29.90 (when it is ON: <u>10.00</u> )  |                                                                                                    |
| Patholo   | Anisocytosis<br>(%)         | ON, <u>OFF</u><br>0 to 50.0 (when it is ON: <u>20.0</u> )    |                                                                                                    |
|           | Microcytosis<br>(fL)        | ON, <u>OFF</u><br>0 to 199.0 (when it is ON: <u>70.0</u> )   |                                                                                                    |
|           | Macrocytosis<br>(fL)        | ON, <u>OFF</u><br>0 to 199.0 (when it is ON: <u>110.0</u> )  |                                                                                                    |
|           | Hypochromia<br>(g/dL)       | ON, <u>OFF</u><br>10.0 to 50.0 (when it is ON: <u>29.0</u> ) |                                                                                                    |
|           | Abnormal MCHC               | ON, <u>OFF</u>                                               |                                                                                                    |
|           | Thrombocytosis<br>(10⁴µL)   | ON, <u>OFF</u><br>0 to 149.00 (when it is ON: <u>60.00</u> ) |                                                                                                    |
|           | Thrombocytopenia<br>(10⁴µL) | ON, <u>OFF</u><br>0 to 149.00 (when it is ON: <u>6.00</u> )  |                                                                                                    |
|           | PLT Clumps                  | ON, OFF                                                      |                                                                                                    |
|           | PLT-RBC Interference        | ON, <u>OFF</u>                                               |                                                                                                    |

7

# Quality Control

| Setting Item    |                       |                         | m       | Settings<br>(: Default<br>Setting) | Description                                                                                                    |
|-----------------|-----------------------|-------------------------|---------|------------------------------------|----------------------------------------------------------------------------------------------------|
|                 | Qua                   | ality control operation |         | <u>Every login,</u> Every day      | Set the quality control operation.                                                                                                    |
|                 | pc                    | Assay value/lir         | nit     | <u>ON</u> , OFF                    | Set whether to use the assay values and limits.                                                                                                    |
|                 | t metho               | Average/SD              |         | ON, <u>OFF</u>                     | Set whether to use the average and standard deviations.                                                                                                    |
|                 | Auto judgmen          | Westgard Multirules     |         | ON, <u>OFF</u>                     | Set whether to use Westgard multirules.                                                                                                    |
|                 |                       | Average/SD              | X Limit | <u>±2SD</u> , ±3SD                 | Set the calculation method for X limit.                                                                                                    |
|                 | Auto judgment details | Westgard<br>Multirule   | 1-25    | <u>ON</u> , OFF                    | When set to ON, the run is rejected if a single<br>measurement exceeds the mean ±2SD.<br>+3SD<br>Mean<br>-3SD                                                                     |
| Quality Control |                       |                         | 1-3S    | <u>ON</u> , OFF                    | When set to ON, the run is rejected if a single<br>measurement exceeds the mean ±3SD.<br>+3SD<br>Mean<br>-3SD                                                                     |
|                 |                       |                         | 2-2S    | <u>ON,</u> OFF                     | When set to ON, the run is rejected if two<br>consecutive measurements exceed the mean +2SD<br>or the mean -2SD.<br>+3SD<br>Mean<br>-3SD                                          |
|                 |                       | Auto                    |         | R-4S                               | <u>ON</u> , OFF                                                                                                    |
|                 |                       |                         | 4-1S    | <u>ON</u> , OFF                    | When set to ON, the run is rejected if four<br>consecutive measurements exceed the mean +1SD<br>or four consecutive measurements exceed the mean<br>-1SD.<br>+3SD<br>Mean<br>-3SD |

You can set the quality control settings.

| Setting Item |                       |                         |                           | Settings<br>(: Default<br>Setting)                                           | Description                                                                                                    |
|--------------|-----------------------|-------------------------|---------------------------|------------------------------------------------------------------------------|----------------------------------------------------------------------------------------------------|
|              |                       | Westgard<br>Multirule   | 10-X                      | <u>ON</u> , OFF                                                              | When set to ON, the run is rejected if ten<br>consecutive measurements are above the mean or<br>ten consecutive measurements are below the mean.<br>+3SD<br>Mean<br>-3SD |
|              |                       |                         | Batch<br>number           | 0 to 100 ( <u>20</u> )                                                       | Set the number of data in one batch for the $\overline{XB}$ control.                                                                                                    |
| ltrol        |                       | XB                      | MCV<br>Median (fL)        | 20.0 to 199.0 ( <u>89.5</u> )                                                | Set the median and the limit for the $\overline{XB}$ control.                                                                                                    |
|              | Auto judgment details |                         | MCV Limit<br>(fL)         | 0 to 100 ( <u>3.0</u> )                                                      | the maximum value of median (MCV:<br>199.0 and MCH and MCHC: 50.0) and                                                                                                   |
|              |                       |                         | MCH<br>Median (pg)        | 10.0 to 50.0 ( <u>30.5</u> )                                                 | the median – limit does not lower the<br>median of the minimum value (MCV:<br>20.0 and MCHC: 10.0) for the limit of                                                      |
| ality Co     |                       |                         | MCH Limit<br>(pg)         | 0 to 10.0 ( <u>1.0</u> )                                                     | each parameter.                                                                                                    |
| Qua          |                       |                         | MCHC<br>Median (g/<br>dL) | 10.0 to 50.0 ( <u>33.8</u> )                                                 |                                                                                                    |
|              |                       |                         | MCHC Limit<br>(g/dL)      | 0 to 10.0 ( <u>1.0</u> )                                                     |                                                                                                    |
|              |                       |                         | Select<br>Parameter 1     |                                                                              | Select the parameters to display on the QC Graph window when [Other] is touched.                                                                                         |
|              |                       |                         | Select<br>Parameter 2     | WBC, NE%, LY%,<br>MO%, EO%, BA%,                                             |                                                                                                    |
|              |                       | QC Graph<br>Other Items | Select<br>Parameter 3     | RBC, HGB, HCT, <u>MCV</u> ,<br><u>MCH</u> , <u>MCHC</u> ,<br>RDW-CV, RSW-SD. |                                                                                                    |
|              |                       |                         | Select<br>Parameter 4     | PLT, PCT, <u>MPV</u> ,<br>PDW                                                |                                                                                                    |
|              |                       |                         | Select<br>Parameter 5     |                                                                              |                                                                                                    |

#### How to calculate limits for the L-J control chart

The upper and lower limits for the L-J control chart are calculated as follows.

| X: mean     | $\sigma$ : standard deviation |
|-------------|-------------------------------|
| Upper limit | (+3SD) = X+3σ                 |
| Lower limit | (-3SD) = X-3σ                 |

## **Reagent Management**

|                   | Settin       | g Item              | Settings<br>(: Default Setting) | Description                                                                                                    |                                                                                     |
|-------------------|--------------|---------------------|---------------------------------|----------------------------------------------------------------------------------------------------|-------------------------------------------------------------------------------------|
|                   |              | Diluent             | mL, <u>L</u>                    | Set the units for each reagent on the Reagent                                                                                                    |                                                                                     |
|                   |              | Detergent           | mL, <u>L</u>                    | Management window.                                                                                                    |                                                                                     |
|                   | Show units   | CBC lysing reagent  | <u>mL</u> , L                   |                                                                                                    |                                                                                     |
|                   |              | DIFF lysing reagent | <u>mL</u> , L                   |                                                                                                    |                                                                                     |
| t l               |              | Waste               | mL, <u>L</u>                    |                                                                                                    |                                                                                     |
| Reagent Managemen |              |                     |                                 | Set the optional waste fluid sensor to ON (use) or OFF (do not use). The waste fluid volume count operation depends on this setting.                                             |                                                                                     |
|                   | Waste sensor |                     | ON. OFF                         | • ON: The waste fluid sensor takes pri<br>and the waste fluid capacity cou<br>performed. Measurement contin<br>the warning value is exceeded.                                    | ority<br>int is not<br>nues even if                                                 |
|                   |              |                     | 011 <u>, 011</u>                | • OFF: The waste fluid capacity count is performed. Measurement is stor warning value is exceeded. Wh fluid tank is not used and the warnot managed, the waste fluid capace 0 L. | s<br>pped if the<br>en the waste<br>aste fluid is<br>pacity is not<br>ity is set to |

# Auto Clean

| Setting Item |     |            | Settings<br>(: Default Setting) | Description                                                    |
|--------------|-----|------------|---------------------------------|----------------------------------------------------------------|
| Clean        |     | Clock hour | 00 to <u>23</u>                 | Set the operation to perform (automatic cleaning or self       |
|              | 1st | Minute     | <u>00</u> to 59                 | perform the set operation.                                     |
|              |     | Operation  | Self check, <u>Clean</u> , None | NOTE • Cleaning or self checking begins                        |
|              |     | Clock hour | <u>00</u> to 23                 | automatically at the set time. If                              |
|              | 2st | Minute     | <u>00</u> to 59                 | or settings are changed during the                             |
|              |     | Operation  | Self check, Clean, <u>None</u>  | scheduled time, the auto clean or self check is not performed. |
| uto (        |     | Clock hour | <u>00</u> to 23                 | <ul> <li>If the analyzer power is continuously on</li> </ul>   |
| ∣∢           | 3rd | Minute     | <u>00</u> to 59                 | for longer than 24 hours, do cleaning and                      |
|              |     | Operation  | Self check, Clean, <u>None</u>  | settings can be set so that the cleaning                       |
|              |     | Clock hour | <u>00</u> to 23                 | and self-check are performed once every                        |
|              | 4th | Minute     | <u>00</u> to 59                 | udy.                                                           |
|              |     | Operation  | Self check, Clean, None         |                                                                |

## Date and Time

| Setting Item |               | Settings<br>(: Default Setting) | Description                                                                            |                               |
|--------------|---------------|---------------------------------|----------------------------------------------------------------------------------------|-------------------------------|
| ate and Time | Format        |                                 | YY/MM/DD,<br>DD/MM/YY,<br>'YY MM DD,<br>DD MM 'YY,<br>DD MMM 'YY,<br><u>MMM DD 'YY</u> | Set the date and time format. |
| Ĩ            | Date and Time | Year                            | YYYY, MM, DD, hh, mm<br>( <u>Current date and time</u> )                               | Set the date and time.        |

## Work Orders

| Setting Item |                        | Settings<br>(: Default<br>Setting) | Description                                                                    |                                                                                                    |
|--------------|------------------------|------------------------------------|--------------------------------------------------------------------------------|----------------------------------------------------------------------------------------------------|
|              | LIS connection         |                                    | None, Order request<br>+ warning, Order<br>received + warning,<br>Warning only | Set the order request condition.                                                                                                    |
|              | Order key              |                                    |                                                                                | Set the item which is associated with the patient information and measuring sample tube.                                                                               |
| ork Orders   |                        |                                    | Sample ID, Aspiration<br>tube                                                  | NOTE: If there is an unprocessed and scheduled<br>order, the setting cannot be changed. While<br>changing the setting, the analyzer cannot be<br>connected to the LIS. |
|              | Action If or           | der failure                        | Default order, Cancel                                                          | Set the action if a work order is not acquired.                                                                                                    |
|              | Unrecognized sample ID |                                    | Up to 20 alphanumeric<br>characters<br>( <u>UNIDENTIFIED ID</u> )              | Set the ID for unidentified samples on the analyzer.                                                                                                    |
|              | Default<br>Settings    | Items                              | CBC, <u>CBC+DIFF</u>                                                           | Set the test item when [Action if order failure] is set to [Default order].                                                                                            |

# **External Output**

| Setting Item |        |                         |              | Settings<br>(: Default Setting)                                                                                       | Description                                                                                      |
|--------------|--------|-------------------------|--------------|----------------------------------------------------------------------------------------------------|--------------------------------------------------------------------------------------------------|
|              |        | Communication format    |              |                                                                                                    | Set the communication format.                                                                    |
|              |        | Communication format    |              | <u>HL/</u> , ASIM                                                                                                    | NOTE: No order can be received when ASTM is set.                                                 |
|              |        | Host IP address         |              | Up to 15 alphanumeric characters ( <u>192.168.2.10</u> )                                                              | Set the IP address of the host device such as LIS.                                               |
|              |        | Device IP address       |              | Up to 40 alphanumeric characters ( <u>192.168.2.11</u> )                                                              | Set the IP address of the analyzer.                                                              |
|              |        | Subnet mask             |              | Up to 15 alphanumeric<br>characters<br>( <u>255.255.255.0</u> )                                                       | Set the subnet mask of the analyzer.                                                             |
|              |        | Default gateway         |              | Up to 15 alphanumeric characters ( <u>Blank</u> )                                                                     | Set the IP address of the analyzer default gateway.                                              |
|              | LAN    | Work order request port |              | 0 to 65535 ( <u>50001</u> )                                                                                           | Set the communication port to request orders to a system such as HIS or LIS.                     |
| put          |        | Receive work order port |              | 0 to 65535 ( <u>50002</u> )                                                                                           | Set the communication port to receive order from a system such as HIS or LIS.                    |
| nal Out      |        | Send results port       |              | 0 to 65535 ( <u>50003</u> )                                                                                           | Set the communication port to send measurement results to a system such as HIS or LIS.           |
| Exterr       |        | HL7 start bit           |              | ON, <u>OFF</u>                                                                                                    | Set whether to add a start bit at the beginning of the measurement data.                         |
|              |        | HL7 graph output        |              | ON, <u>OFF</u>                                                                                                    | Output image data of histograms and scattergrams in BASE64 format.                               |
|              |        | ASTM Graph output       |              | <u>ON</u> , OFF                                                                                                    | Output image data of histograms and scattergrams in BASE64 format.                               |
|              | SC     | Communication protocol  |              | <u>WA-461V</u> , MEK-8222<br>(V02-03) compatible,<br>MEK-8222 (V02-07)<br>compatible, MEK-8222<br>(V03-01) compatible | Set the protocol to communicate with the device connected to<br>the serial port of the analyzer. |
|              | RS-232 |                         | Baud<br>rate | 19200, <u>9600</u> , 4800, 2400                                                                                       | Set the data send format to the device connected to the serial port.                             |
|              |        | Ports                   | Parity       | Even, Odd, None                                                                                                    |                                                                                                  |
|              |        |                         | Data bits    | 7, <u>8</u>                                                                                                    |                                                                                                  |
|              |        |                         | Stop bits    | <u>1</u> , 2                                                                                                    |                                                                                                  |

#### 7. System Settings

| Setting Item |            |           | etting Item                      | ı                               | Settings<br>(: Default Setting) | Description                                                                                                    |
|--------------|------------|-----------|----------------------------------|---------------------------------|---------------------------------|----------------------------------------------------------------------------------------------------|
|              |            | Prir      | nt after Mea                     | surement                        | Yes, <u>No</u>                  | Set whether to automatically print the measurement results on<br>the printer connected to the analyzer after measurement.                                                                         |
|              |            |           | Neretive                         | Auto Print                      | <u>ON</u> , OFF                 | Select ON to turn on auto printing of the negative measurement<br>results. Select OFF to turn off auto printing of the negative<br>measurement results.                                           |
|              |            |           | Negative                         | Only print<br>validated<br>data | ON, <u>OFF</u>                  | Select ON to turn on the auto print of the checked (validated)<br>negative measurement results. Select OFF to turn off the auto<br>print of the checked (validated) negative measurement results. |
|              |            |           | Positive                         | Auto Print                      | <u>ON</u> , OFF                 | Select ON to turn on auto printing of the positive measurement<br>results. Select OFF to turn off auto printing of the positive<br>measurement results.                                           |
|              | leas       |           |                                  | Only print<br>validated<br>data | ON, <u>OFF</u>                  | Select ON to turn on auto printing of the checked (validated) positive measurement results. Select OFF to turn off auto printing of the checked (validated) positive measurement results.         |
| nal Outpu    | ut After N |           | Error                            | Auto Print                      | <u>ON</u> , OFF                 | Select ON to turn on auto printing of the measurement<br>results with errors. Select OFF to turn off auto printing of the<br>measurement results with errors.                                     |
| Extern       | Auto Outp  |           |                                  | Only print<br>validated<br>data | ON, <u>OFF</u>                  | Select ON to turn on auto printing of the checked (validated) measurement results with errors. Select OFF to turn off auto printing of the checked (validated) measurement results with errors.   |
|              |            |           | QC                               | Auto Print                      | <u>ON</u> , OFF                 | Select ON to turn on auto printing of the quality control measurement results. Select OFF to turn off auto printing of the quality control measurement results.                                   |
|              |            |           | Sel                              | Self<br>Check                   | Auto Print                      | <u>ON</u> , OFF                                                                                                    |
|              |            | Ser<br>Me | Send to LIS After<br>Measurement |                                 | ON, <u>OFF</u>                  | Set whether or not to automatically send measurement results to<br>a system such as LIS after measurement.<br>NOTE: Unchecked (Unvalidated) measurement results<br>are not sent to the system.    |
|              |            |           | QC                               | Auto Print                      | <u>ON</u> , OFF                 | Select ON to turn on auto sending of the quality control measurement results. Select OFF to turn off auto sending of the quality control measurement results.                                     |
|              |            |           | Self<br>Check                    | Auto Print                      | <u>ON</u> , OFF                 | Select ON to turn on auto sending of the self check results.<br>Select OFF to turn off auto sending of the self check results.                                                                    |

# **Report Format**

| Setting Item |                           |                      | Settings<br>(: Default Setting)      | Description                                                                                                    |
|--------------|---------------------------|----------------------|--------------------------------------|----------------------------------------------------------------------------------------------------|
|              | Head                      | er text              | Up to 20 characters ( <u>Blank</u> ) | Enter text for printed headers.                                                                                                    |
|              | Footer text               |                      | Up to 20 characters ( <u>Blank</u> ) | Enter text for printed footers.                                                                                                    |
| nat          | Measurement result report | Research Parameters  | <u>ON,</u> OFF                       | Select ON to print the research<br>parameters on the measurement result<br>report. Select OFF not to print the<br>research parameters on the measurement<br>result report. |
| Report forn  |                           | Visual count results | <u>ON</u> , OFF                      | Select ON to print the visual count<br>results on the measurement result report.<br>Select OFF to not print the visual count<br>results on the measurement result report.  |
|              |                           | Measuremen           | Histogram                            | <u>ON,</u> OFF                                                                                                    |
|              |                           | Scattergram          | <u>ON,</u> OFF                       | Select ON to print the scattergram on<br>the measurement result report. Select<br>OFF to not print the scattergram on the<br>measurement result report.                    |

## **Data List Items**

|                 |               |                          | Setting Item                                                                                                    | Settings<br>(: Default Setting) | Description                                                                                  |
|-----------------|---------------|--------------------------|----------------------------------------------------------------------------------------------------|---------------------------------|----------------------------------------------------------------------------------------------|
|                 |               | View 1                   | Sample ID, Patient ID, Patient Name,<br>Date, Posi/Err, Validation, A/M,<br>Rack Position, Date of Birth,<br>Gender, Ward, Physician, Operator,<br>WBC, RBC, HGB, HCT, MCV, MCH,<br>MCHC, RDW-CV, RDW-SD, PLT, PCT,<br>MPV, PDW, P-LCR, NE%, LY%, MO%,<br>EO%, BA%, NE#, LY#, MO#, EO# , BA# | <u>ON,</u> OFF                  | Set the items to display on the Data List window.                                            |
| Data List Items | Show/hide     | View 2                   | Sample ID, Patient ID, Patient Name,<br>Date, Posi/Err, Validation, A/M,<br>Rack Position, Operator, WBC, RBC,<br>HGB, HCT, MCV, MCH, MCHC,<br>RDW-CV, RDW-SD, PLT, PCT, MPV,<br>PDW, P-LCR, NE%, LY%, MO%, EO%,<br>BA%, NE#, LY#, MO#, EO# , BA#                                            | <u>ON,</u> OFF                  |                                                                                              |
|                 |               | Work Order               | Sample ID, Patient ID, Patient Name,<br>Work Order Received Date and Time,<br>Rack Position, Test Result Time,<br>Test Items, Date of Birth, Gender, Ward,<br>Physician                                                                                                    | <u>ON,</u> OFF                  | Set the items to display on the Work<br>Order window.                                        |
|                 | nally<br>ayed | Sample ID                |                                                                                                    | <u>ON</u> , OFF                 | Set the items that are always displayed<br>on the Data List window and Work Order<br>window. |
|                 | Norr<br>Displ | Patient ID, Patient Name |                                                                                                    | ON, <u>OFF</u>                  |                                                                                              |

# Flag Details

|          | Settin                   | g Item           | Settings<br>(: Default Setting) | Description                                                         |
|----------|--------------------------|------------------|---------------------------------|---------------------------------------------------------------------|
|          |                          |                  |                                 | Toggle the detection mode between STEP or FREE for the flags below. |
|          |                          |                  |                                 | • Blasts                                                            |
|          |                          |                  |                                 | • Atypical Ly                                                       |
|          | Mode Select              |                  | STEP, FREE                      | Immature Granulocyte                                                |
|          |                          |                  |                                 | • Left Shift                                                        |
|          |                          |                  |                                 | - Ne-Eo Interference                                                |
|          |                          |                  |                                 | - PLT Clumps                                                        |
|          |                          |                  |                                 | - PLT-RBC Interference                                              |
|          |                          | Area Counts >    | 0 to 30000 ( <u>15</u> )        |                                                                     |
|          |                          | 155 Ratio Low >  | 0 to 100 ( <u>50</u> )          | Set the threshold for detecting blasts.                             |
| <u>s</u> | Blast                    | 155 Ratio High > | 0 to 100 ( <u>50)</u>           |                                                                     |
| letai    |                          | Mononuclear% >   | 0 to 10000 ( <u>8000)</u>       |                                                                     |
| ag c     |                          | PeakDiff-90  >   | 0 to 255 ( <u>30</u> )          |                                                                     |
| Ē        |                          | WOC/WIC <        | 0 to 100 ( <u>40)</u>           |                                                                     |
|          |                          | LY# >            | 0 to 29990 ( <u>1000</u> )      |                                                                     |
|          | AtypicalLy               | 155 Ratio Low >  | 0 to 100 ( <u>50</u> )          | Set the threshold for detecting atypical lymphocytes.               |
|          |                          | 155 Ratio High > | 0 to 100 ( <u>80</u> )          |                                                                     |
|          |                          | PeakDiff-90  >   | 0 to 255 ( <u>34</u> )          |                                                                     |
|          | Immature<br>Granulocytes | Area Ratio >     | 0 to 1000 ( <u>96</u> )         | Set the threshold for detecting immature granulocytes.              |
|          | LeftShift                | Area Counts >    | 0 to 30000 ( <u>40</u> )        | Set the threshold for detecting left shift.                         |
|          | NE-Eo<br>Interference    | Area Counts >    | 0 to 30000 ( <u>50</u> )        | Set the threshold for detecting Ne-Eo interference.                 |
|          | PLT Clumps               | Difference >=    | 0 to 9999 ( <u>300</u> )        | Set the threshold for detecting PLT clumps.                         |
|          | PLT-RBC<br>Interference  | Ratio >          | 0 to 100 ( <u>30</u> )          | Set the threshold for detecting PLT-RBC interference.               |

## **Measurement Conditions**

|         | Setting Item             | Settings<br>(: Default Setting) | Description                                                                                                    |  |
|---------|--------------------------|---------------------------------|----------------------------------------------------------------------------------------------------|--|
|         | WBC Sensitivity          | 1 to 15 (5)                     | Set the electrical sensitivity for WBC impedance measurement.                                                                                                    |  |
|         | WBC Threshold            | 1 to 15 ( <u>4</u> )            | Set the ghosts threshold for the WBC histogram.                                                                                                    |  |
| -       | RBC Sensitivity          | 1 to 15 (5)                     | Set the electrical sensitivity for RBC/PLT impedance measurement.                                                                                                    |  |
|         | RBC Threshold            | auto or 1 to 15 (auto)          | Set the ghosts threshold level for RBC and PLT. When set to auto, this will be set automatically.                                                                                                    |  |
|         | PLT Threshold            | 1 to 15 ( <u>5</u> )            | Set the ghosts threshold for the PLT histogram.                                                                                                    |  |
|         | Optical FS Gain          | 0 to 255 ( <u>100</u> )         | Set the electrical sensitivity for FS (forward small-<br>angle scatter).                                                                                                    |  |
|         | Optical FL Gain          | 0 to 255 ( <u>127</u> )         | Set the electrical sensitivity for FL (forward large-<br>angle scatter).                                                                                                    |  |
|         | Optical SD Gain          | 0 to 255 ( <u>127</u> )         | Set the electrical sensitivity for SD (side scatter).                                                                                                    |  |
|         | Optical FS Threshold     | 0 to 255 ( <u>20</u> )          | Set the ghosts threshold for the FS scattergram.                                                                                                    |  |
| S       | High Background Mode     | ON, OFF                         | Set to ON when the analyzer is used at a high altitude.                                                                                                    |  |
| ndition | Ghost cut                | <u>ON</u> , OFF                 | Toggle exclusion of unnecessary portions for 5 part differential ON or OFF.                                                                                                    |  |
| ent Co  | Detergent port           | 0 to 255 ( <u>127</u> )         | Set the gain value for adjusting CLEANAC•710 fluid sensor voltage.                                                                                                    |  |
| asurem  | CBC lysing reagent port  | 0 to 255 ( <u>127</u> )         | Set the gain value for adjusting HEMOLYNAC•310 fluid sensor voltage.                                                                                                    |  |
| Mea     | DIFF lysing reagent port | 0 to 255 ( <u>127</u> )         | Set the gain value for adjusting HEMOLYNAC•510 fluid sensor voltage.                                                                                                    |  |
|         | HGB Gain                 | 0 to 255 ( <u>127</u> )         | Set the gain value for adjusting HGB voltage.                                                                                                    |  |
|         | SS gain                  | 0 to 255 ( <u>127</u> )         | Set the gain value for adjusting SS voltage.                                                                                                    |  |
|         | Laser output             | <u>ON</u> , OFF                 | Toggle MO-910W laser output ON or OFF.                                                                                                    |  |
|         |                          |                                 | This setting is required when the YZ-008B1<br>SARSTEDT kit or YZ-008B2 KABEVETTE G kit is<br>used with the analyzer.                                                                                                    |  |
|         | Sample tube type         | Normal bottom Raised bottom     | Set the sample tube type. The maximum downward<br>extension of the sampling needle depends on the<br>sample tube type.                                                                                                    |  |
|         | Sample tube type         | rormar bottom, Raised bottom    | <ul> <li>NOTE: If the setting is incorrect, an abnormal measurement value may be displayed or the analyzer may be damaged.</li> <li>For details, refer to the installation guide of YZ-008B1 SARSTEDT kit or YZ-008B2 KABEVETTE G kit.</li> </ul> |  |

## Setting of Graphview

|                         | Setting Item               |                    | Settings<br>(: Default Setting)          | Description                                                      |
|-------------------------|----------------------------|--------------------|------------------------------------------|------------------------------------------------------------------|
|                         | WBC, RBC,<br>PLT Histogram | Display type       | Particle size distribution,<br>Histogram | Toggle display between particle size distribution and histogram. |
| Setting of<br>Graphview |                            | Smoothing          | ON, OFF                                  | Toggle histogram smoothing ON and OFF.                           |
|                         |                            | Show dividing line | ON, <u>OFF</u>                           | Toggle display of dividing line.                                 |
|                         | Oplical Scallergram        | Show ghosts        | ON, OFF                                  | Toggle ghost display.                                            |

## **Print Settings**

|       | Setting Item     | Settings<br>(: Default Setting) | Description                                                           |
|-------|------------------|---------------------------------|-----------------------------------------------------------------------|
|       | Paper Size       | Letter, <u>A4</u>               | Select the paper size used for printing.                              |
|       | Color Mode       | Monochrome, Color               | Select the color mode used for printing.                              |
|       | PCL output       | OFF, PCL3GUI, PCL5/5e/5c        | Select output by PCL (Printer Control Language).                      |
| Print |                  |                                 | Select the printing method of trend graph for the hematology control. |
|       | QC Report Format | Lot report, Monthly report      | • Lot report: Plots up to 300 measurement data per page.              |
|       |                  |                                 | • Monthly report: Plots up to 30 measurement data per page.           |

NOTE: Connect to the printer compatible with PCL.

## **Advanced Settings**

| Setting Item |                                                |            | Settings<br>(: Default Setting)                                                                                                 | Description                                                                   |
|--------------|------------------------------------------------|------------|----------------------------------------------------------------------------------------------------|-------------------------------------------------------------------------------|
|              | Language                                       |            | English, Japanese, Russian,<br>Czech, German, Polish,<br>Spanish, Italian, French,<br>Portuguese, Turkish,<br>Serbian, Romanian | Select the display language.                                                  |
| Advanced     | Show cursor                                    |            | ON, <u>OFF</u>                                                                                                    | Toggle display of the mouse cursor.                                           |
| Settings     | Maintenance<br>system<br>connection<br>setting | Output     | ON, <u>OFF</u>                                                                                                    | Select the connection of the maintenance system.                              |
|              |                                                | IP address | Up to 15 alphanumeric characters (blank)                                                                                        | Set the IP address of the maintenance system.                                 |
|              |                                                | Port       | 0 to 65535 ( <u>57545</u> )                                                                                                    | Set the communication port number to communicate with the maintenance system. |

#### 7. System Settings

| Setting Item         |                                               | Settings<br>(: Default Setting) | Description                                                                                                    |
|----------------------|-----------------------------------------------|---------------------------------|----------------------------------------------------------------------------------------------------|
|                      |                                               |                                 | Assign a unique sample ID (0001 -) to the sample<br>when the bar code on the sampling tube cannot be read<br>during measurement. |
|                      | Sample ID increment                           | ON OFF                          | Equivalent workflow is provided for the users using the increment mode of MEK-8222.                                              |
|                      | mode                                          | ON, OFF                         | For the use of this function, contact your Nihon Kohden representative.                                                          |
|                      |                                               |                                 | NOTE: When turning off the main power, the<br>next sample ID to be assigned will reset<br>to 0001.                               |
|                      |                                               |                                 | "Latest result" tab can be selected to display the latest<br>result in the data list at all times.                               |
|                      | Latest data view                              | ON, <u>OFF</u>                  | ON: use "Latest result" tab                                                                                                    |
|                      |                                               |                                 | OFF: use "Detail" tab.                                                                                                    |
|                      |                                               |                                 | Stop measurement of the short sample.                                                                                            |
| Advanced<br>Settings | Stop measurement when the Short sample occurs | ON, <u>OFF</u>                  | When the short sample is detected during sample measurement, the measurement can be stopped (21054 Short Sample).                |
|                      |                                               |                                 | NOTE: For the short sample, refer to "Short<br>Sample" in Section 3 Troubleshooting<br>(p. 3-6).                                 |
|                      |                                               |                                 | Specify the deadline of cleaning protein.                                                                                        |
|                      | Execution deadline days<br>of Clean Protein   | 10 to 35 ( <u>35</u> )          | NOTE: The specified deadline is exceeded, the<br>"Clean Protein" in the self check items is<br>judged FAIL.                      |
|                      | High Dilution Mode                            | ON OFF                          | Minimize the amount of blood discharge during 5 part difference sample dispensing and resist poor hemolysis.                     |
|                      | High Dilution Mode                            | ON, OFF                         | For the use of this function, contact your Nihon Kohden representative.                                                          |
|                      | ROUTE setting                                 | 0 to 255 ( <u>2</u> )           | Set the interface numbers assigned by Windows to<br>the LAN (NIC) installed in the DATA PROCESSING<br>UNIT.                      |
|                      | ROUTE setting #2                              | 0 to 255 ( <u>3</u> )           | For the setting procedure, refer to "Checking the Interface Numbers" (p. 6-44) in Section 6 "Maintenance".                       |

# **Backing Up System Settings**

1

A

You can back up the system settings onto an SD card.

- NOTE One SD card can only hold one backup set.
  - · If you try to back up to an SD card which already contains backup data, the previous backup data will be overwritten.
  - Turn off the analyzer and switch off (to O) the main power on the rear of the analyzer.

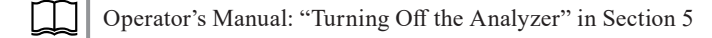

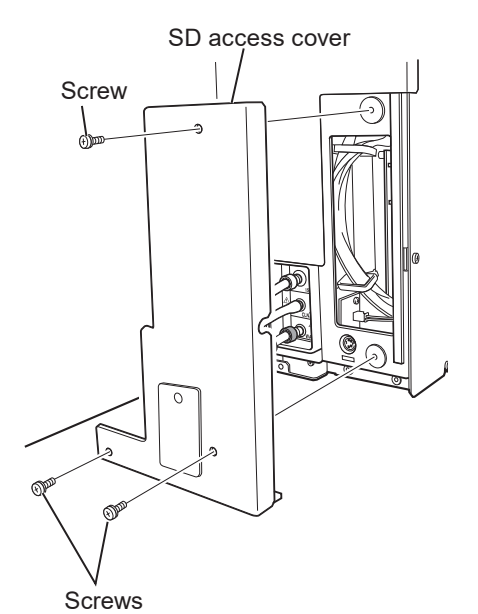

Remove the 3 screws from the right side panel of the analyzer and remove 2 the SD access cover.

NOTE: Keep the three screws to reattach the cover later.

Insert the SD card into the analyzer SD card slot. 3

NOTE: Handle the SD card according to "SD Cards" in the operator's manual.

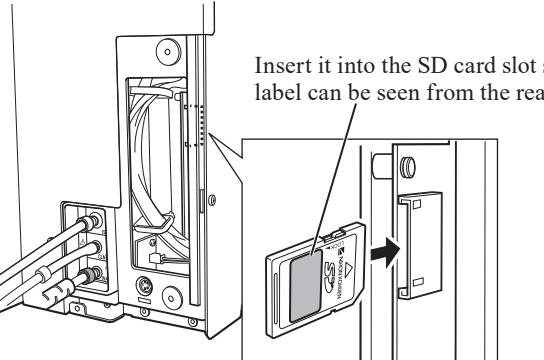

Operator's Manual: "SD Card" in Section 3

Insert it into the SD card slot so that the SD card label can be seen from the rear of the analyzer.

Turn on the analyzer. 4

> Operator's Manual: "Turning On the Analyzer" in Section 5 []]

[]]]

- **5** Back up the system settings.
  - 1) Open the System Settings window and touch [Configuration].

2) Touch [BACKUP SETTINGS] on the Configuration window.

NOTE: Be careful not to touch [RESTORE SETTINGS].

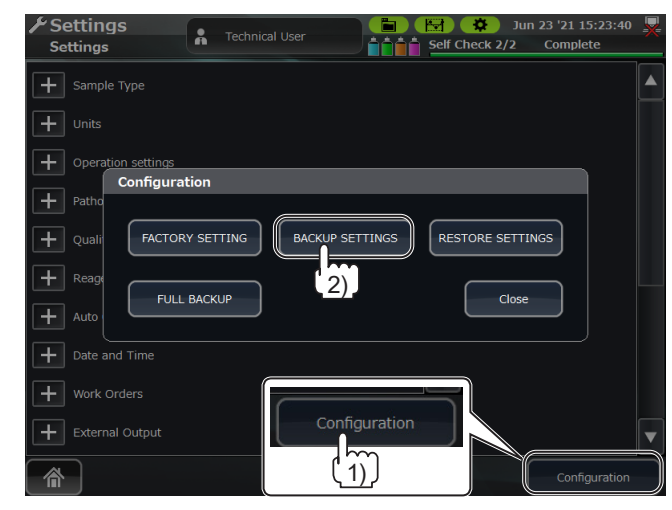

6 When the Confirm Operation window appears, touch [Yes].

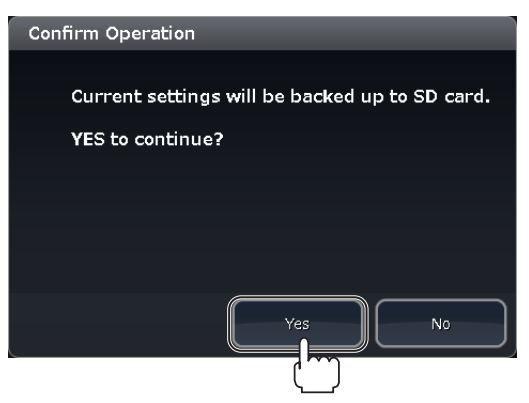

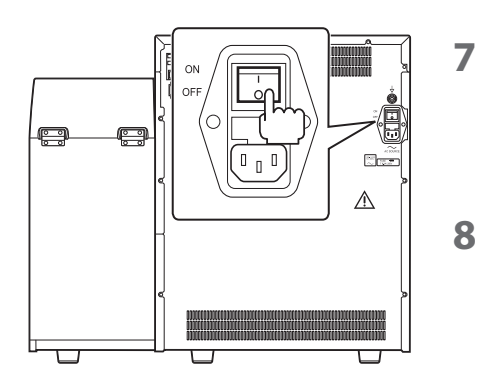

Turn off the analyzer and switch off (to  $\bigcirc$ ) the main power on the rear of the analyzer.

Operator's Manual: "Turning Off the Analyzer" in Section 5

Eject the SD card.

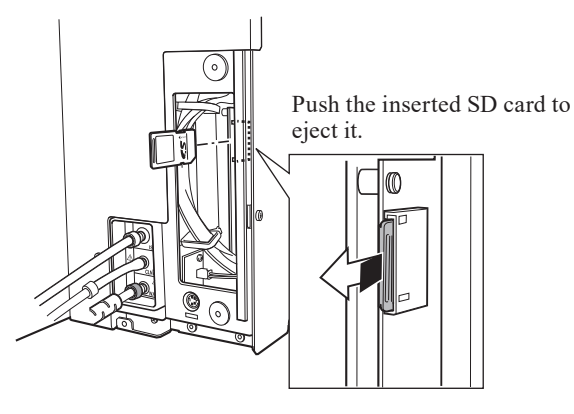

7

7. System Settings

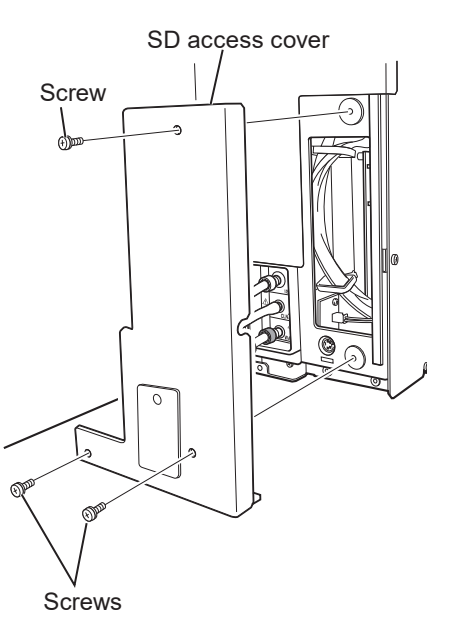

**9** Attach the SD access cover to the right side of the analyzer and fix it with the three screws removed in step **2**.

7

# **Restoring System Settings**

You can restore the previously backed up data from an SD card.

"Backing Up System Settings" p. 7-18

- Refer to steps 1 to 3 in "Backing Up System Settings" and insert the SD 1 card with the backed up data into the SD card slot of the analyzer.
- Turn on the analyzer. 2

Operator's Manual: "Turning On the Analyzer" in Section 5

- 3 Restore the backed up settings.
  - 1) Open the System Settings window and touch [Configuration].
  - 2) Touch [RESTORE SETTINGS] on the Configuration window.

NOTE: Be careful not to touch [BACKUP SETTINGS].

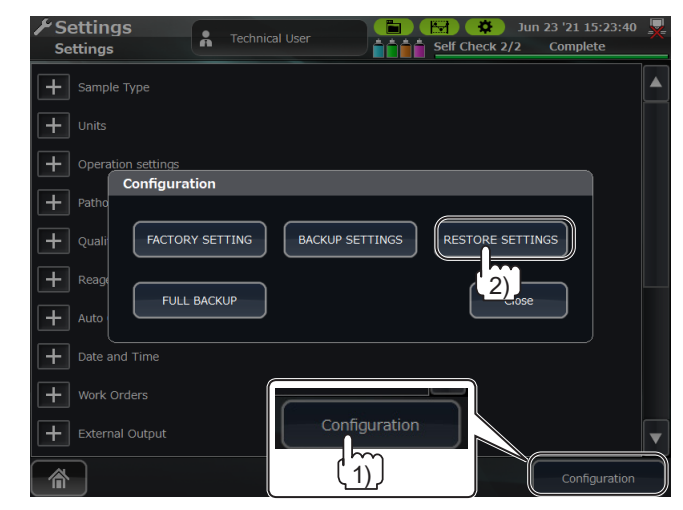

When the Confirm Operation window appears, touch [Yes]. 4

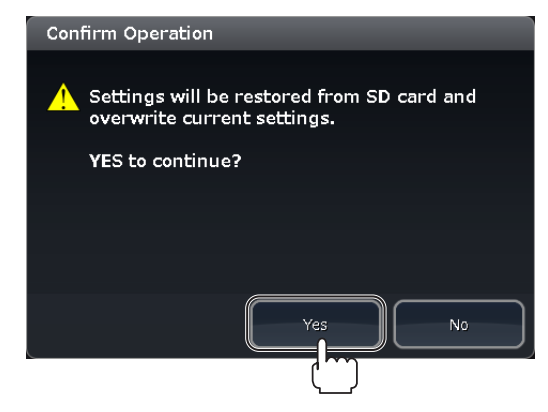

Refer to steps 7 to 9 in "Backing Up System Settings" and eject the SD 5 card and attach the SD access cover to the right side of the analyzer.

# **Initializing System Settings**

You can initialize the system settings to the factory default settings.

Turn on the analyzer.

Operator's Manual: "Turning On the Analyzer" in Section 5

- **2** Initialize the system settings.
  - 1) Open the System Settings window and touch [Configuration].
  - 2) Touch [FACTORY SETTING] on the Configuration window.

| Settings<br>Settings                 | cal User                         |
|--------------------------------------|----------------------------------|
| Sample Type                          |                                  |
| + Units                              |                                  |
| Operation settings     Configuration |                                  |
| + Patho                              | BACKUP SETTINGS RESTORE SETTINGS |
|                                      |                                  |
| + Auto                               | Close                            |
| Date and Time                        |                                  |
| Work Orders                          |                                  |
| + External Output                    |                                  |
|                                      | Configuration                    |

3 When the Confirm Operation window appears, touch [Yes].

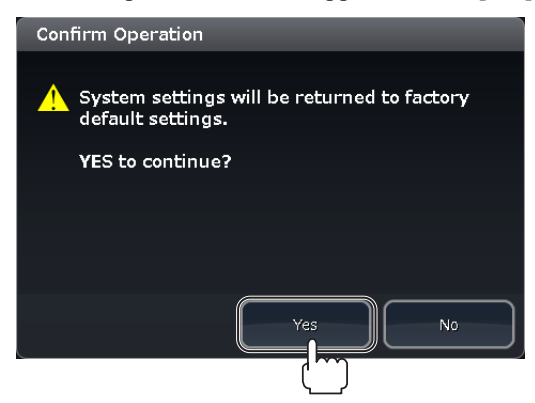

# **Backing Up All Information**

Back up all the information stored into the PC-910W/PC-911W (such as system settings, measurement data and QC data) to the external memory.

For the use of this function, contact your Nihon Kohden representative.

# Appendix

# Maintenance Procedure/ Maintenance Check Sheet

A

| Maintenance Procedure                           | A-2  |
|-------------------------------------------------|------|
| Parts Requiring Periodic Replacement            | A-2  |
| Cleaning Protein                                | A-2  |
| Cleaning with Sodium Hypochlorite               | A-5  |
| Draining and removal of exterior parts          | A-6  |
| Checking clogs                                  | A-9  |
| Cleaning MC-910W with sodium hypochlorite       |      |
| (MK-810W: T438T)                                | A-10 |
| Cleaning JQ-912W (WASTE CHAMBER 2) with sodium  |      |
| hypochlorite (MK-810W)                          | A-12 |
| Cleaning MC-910W with CLEANAC•710W              |      |
| (MK-710W : T438H)                               | A-13 |
| Cleaning by the MC-910W function                | A-15 |
| Reagents                                        | A-16 |
| Appearance                                      | A-16 |
| Safety                                          | A-17 |
| Basic Operations                                | A-18 |
| Checking Inside the Analyzer                    | A-20 |
| Procedure for Batch Replacement of Repair Parts |      |
| (Sampling Needle, Venting Needle, Filter)       | A-20 |
| Checking the Circuit and Background Items       | A-40 |
| Checking the Particle Distribution              | A-41 |
| Calibration                                     | A-43 |
| Checking the Accuracy and Precision             | A-47 |
| Option Related                                  | A-48 |
| Barcode Reader                                  | A-48 |
| Others                                          | A-49 |
| Maintenance Check Sheet                         | A-50 |

## **Maintenance Procedure**

This product is a hematology analyzer. Any reduction or loss in the analyzer function may affect measurement accuracy.

Perform periodic maintenance to check that the analyzer functions normally and replace the consumables.

- NOTE For maintenance inspection, use tools and equipment for which quality control has been performed.
  - For details on operating the tools and equipment used in maintenance inspection, refer to the manual provided with the equipment or tool.

#### Parts Requiring Periodic Replacement

| Repair Part Name              | Supply Code | Repair Part No. | Qty | Schedule                  |
|-------------------------------|-------------|-----------------|-----|---------------------------|
| Assy, Sample tube             | T444E       | RP-6144902189   | 1   | Every 12,000 measurements |
| Assy, release tube            | T449C       | RP-6144902190   | 1   | Every 12,000 measurements |
| Assy, filter                  | T802A       | RPA-9000061230  | 2   | Every 12,000 measurements |
| Assy, filter                  | T802        | T802            | 3   | Every 12,000 measurements |
| Internal battery <sup>1</sup> | X209        |                 | 1   | Around every 4 years      |
| Relief valve tube assy        | _           | _               | 1   | Around every 1 year       |

<sup>1</sup> The replacement procedure for the internal battery is not included in the Maintenance Procedure and Maintenance Check Sheet in this section.

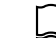

"Replacing the Internal Battery of the PC-910W" (p. 6-112)

Maintenance kit: RPK-6144902189 MEK-9100 periodic replacement part

| Repair Part Name   | Repair Part No. | Qty |
|--------------------|-----------------|-----|
| Assy, Sample tube  | RP-6144902189   | 1   |
| Assy, release tube | RP-6144902190   | 1   |
| Assy, filter       | RPA-9000061230  | 1   |

### **Cleaning Protein**

#### (1) Check the protein cleaning operation.

Clean the fluid path inside the analyzer with CLEANAC•810 (sodium hypochlorite).

Do this when normal cleaning was not effective.

NOTE: Instruct the user to clean the protein at least once every month (required after around 2000 measurements).

- 1 Open the User Maintenance window and place the CLEANAC•810 detergent on the sample tube holder.
  - 1) Touch  $[\triangle]$  to eject the sample tube holder.

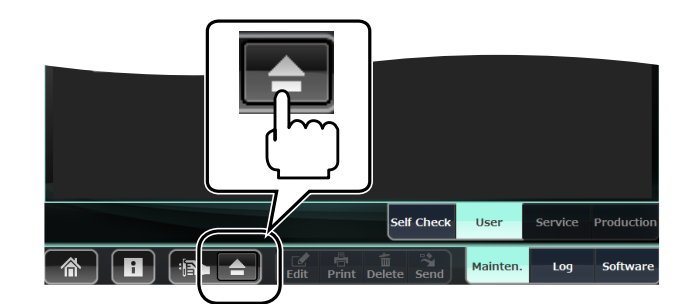

2) Check that the detergent adapter is attached on the ejected sample tube holder.

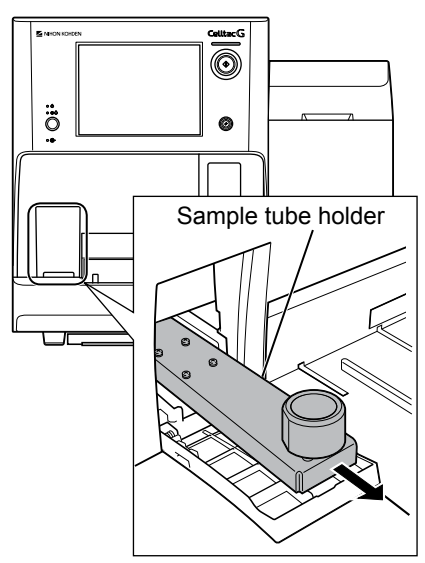

- 3) Remove the cap from the CLEANAC•810 detergent bottle and insert it into the sample tube holder adapter.
  - NOTE Insert the detergent into the adapter until it stops at the end.
    - Always remove the cap.

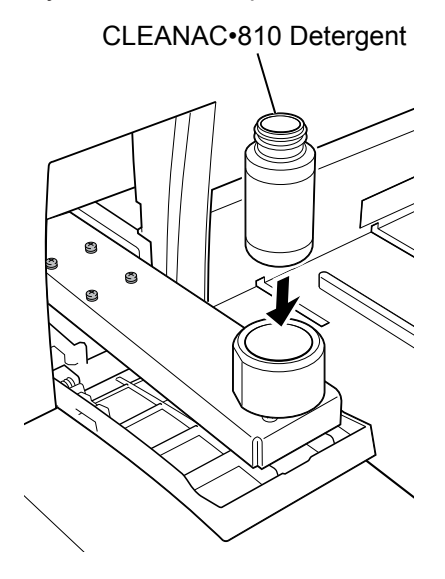

A

2 Touch [Clean Protein] on the User Maintenance window.

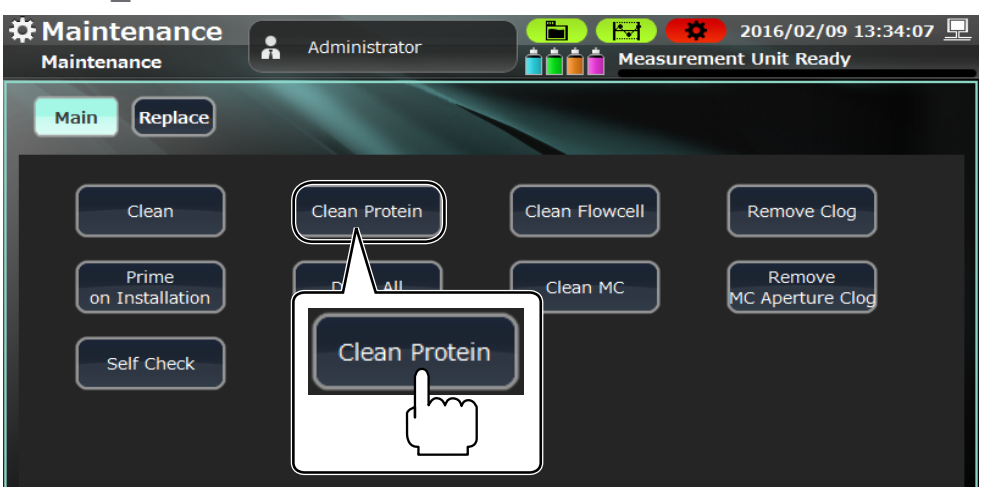

**3** Touch [Yes] on the Confirm Operation window.

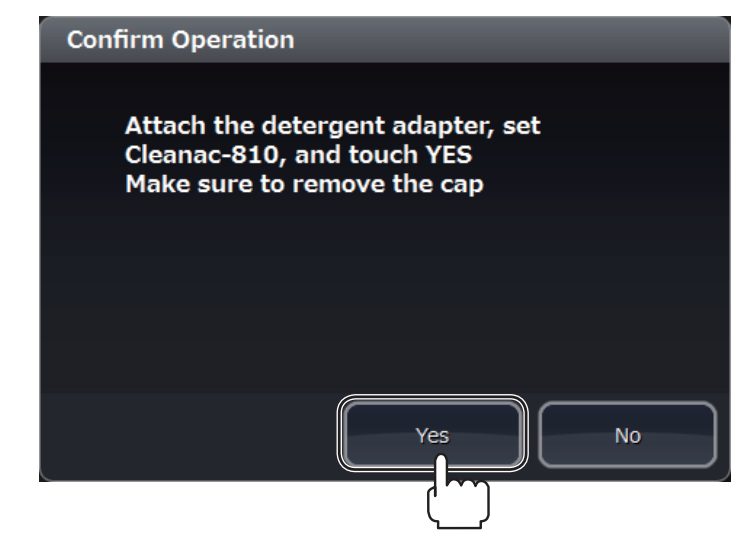

**4** When the cleaning protein operation is completed, the sample tube holder is ejected.

Remove the CLEANAC•810 detergent, and touch [] to slide in the sample tube holder.

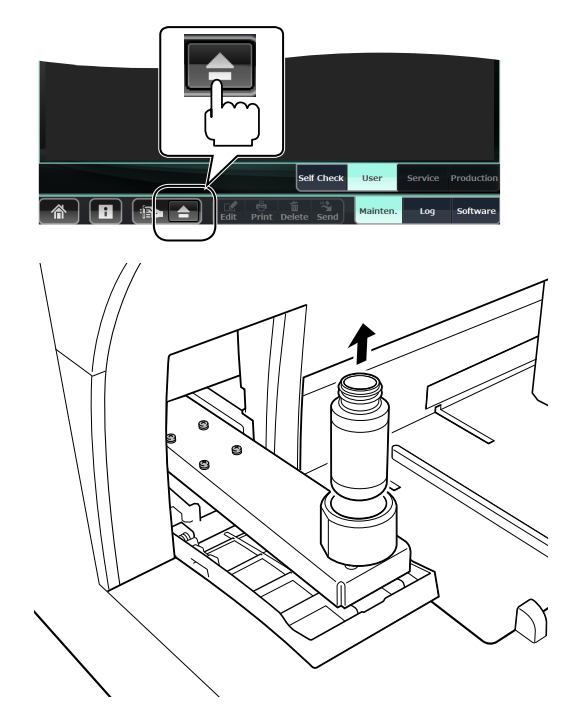

#### **Cleaning with Sodium Hypochlorite**

#### (2) Perform cleaning with sodium hypochlorite.

This is a procedure of MC-910W and JQ-912W internal cleaning with sodium hypochlorite.

Perform this operation at least once a year as periodic maintenance.

The cleaning frequency varies depending on the use condition.

Perform this operation before "Calibration".

- NOTE When the following two alarms occur, do not perform this operation, but perform the cleaning procedure of abnormal state.
  - WBC Noise
  - WBC Time-Series Message

#### Example of dirt inside of the MC-910W

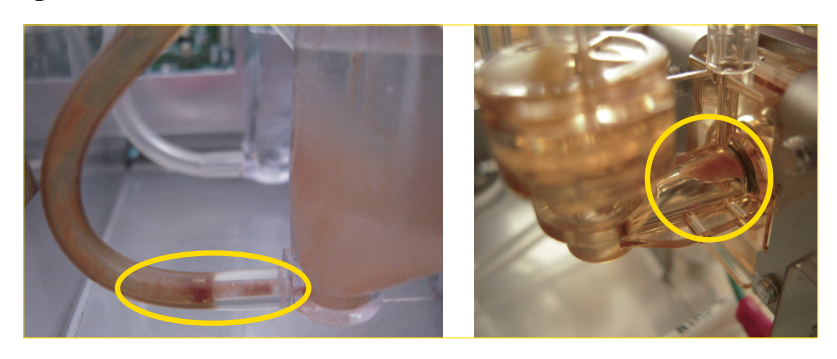

Required tools: RPK-9000068732 Syringe 10 mL

Connecting tube

Pean 2 pcs

Phillips head screwdriver

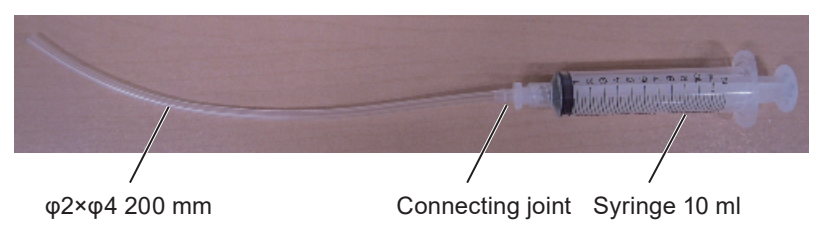

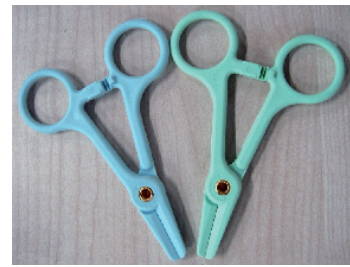

Α

Detergent MK-810W (T438T) 10 mL MK-710W (T438H) 12 mL

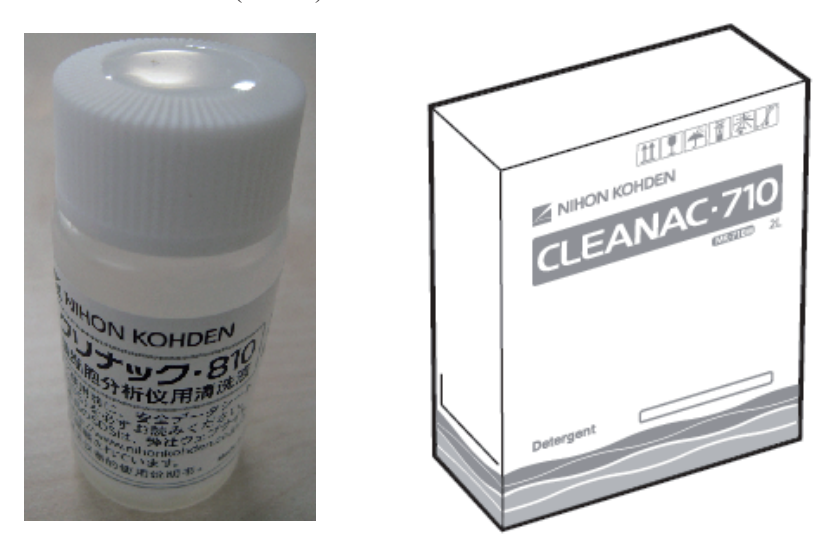

- NOTE This operation needs to touch the fluid path which blood passes through. Always wear rubber gloves to protect yourself from infection.
  - This operation includes a procedure of manually injecting the detergent with syringe. Always wear protective glasses to prevent the detergent from entering your eyes.

#### Draining and removal of exterior parts

1 Open the User Maintenance window and touch [Drain MC] > [Yes] to remove dirt and bubbles from the MC.

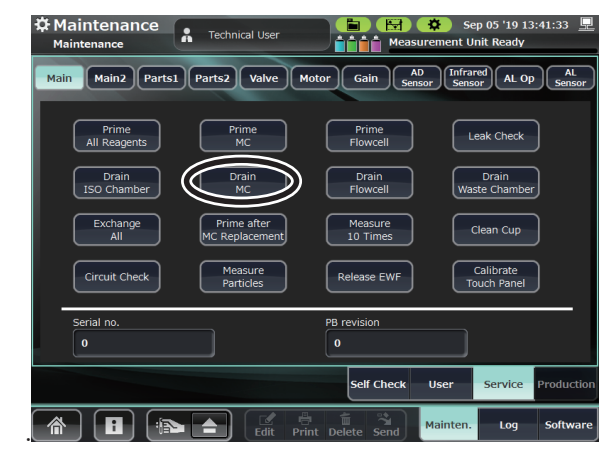

**2** While pressing the Reset key, press the power switch to shut down the analyzer.

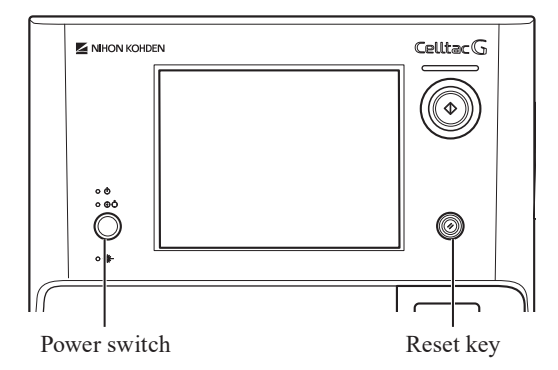

**3** Loosen the screw on the front panel of the main unit and remove the mixing cover.

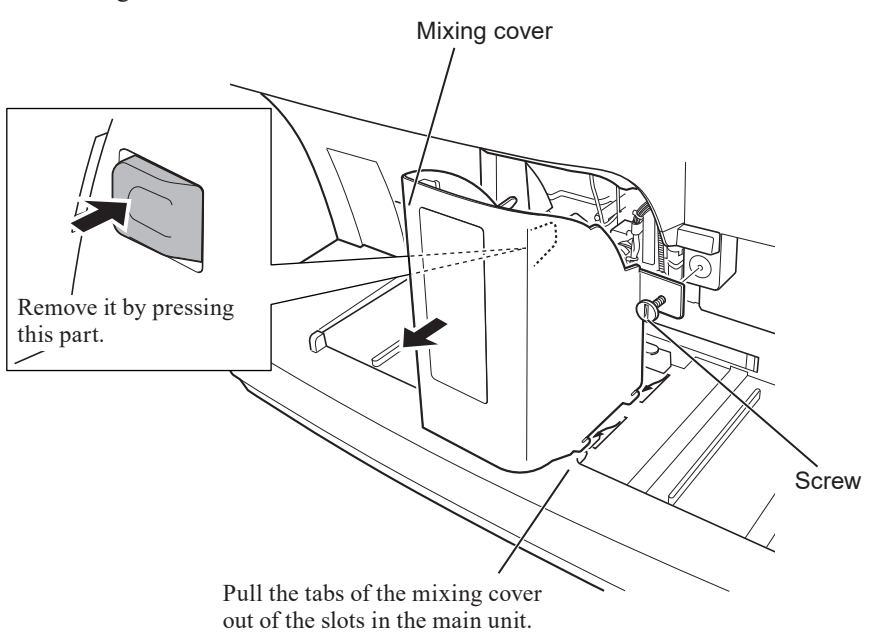

**4** Remove the BH3×8 TLW3 screw and the BH3×8 screw. Move the front cover slightly to the right and slide the left side of the front cover toward you.

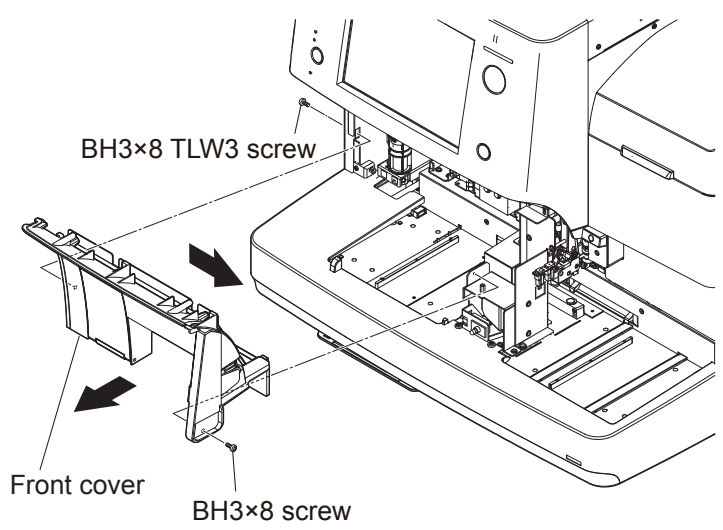

A

- **5** Pull out the plunger of each of the three snap latches and remove the cup tray.
- **6** Loosen the two PSW3×12 screws, and remove the FG COVER by moving it upward and sliding it toward you.
  - NOTE: These screws can be loosened by turning them with a tool about ten times. When removal is difficult, loosen the screws more.

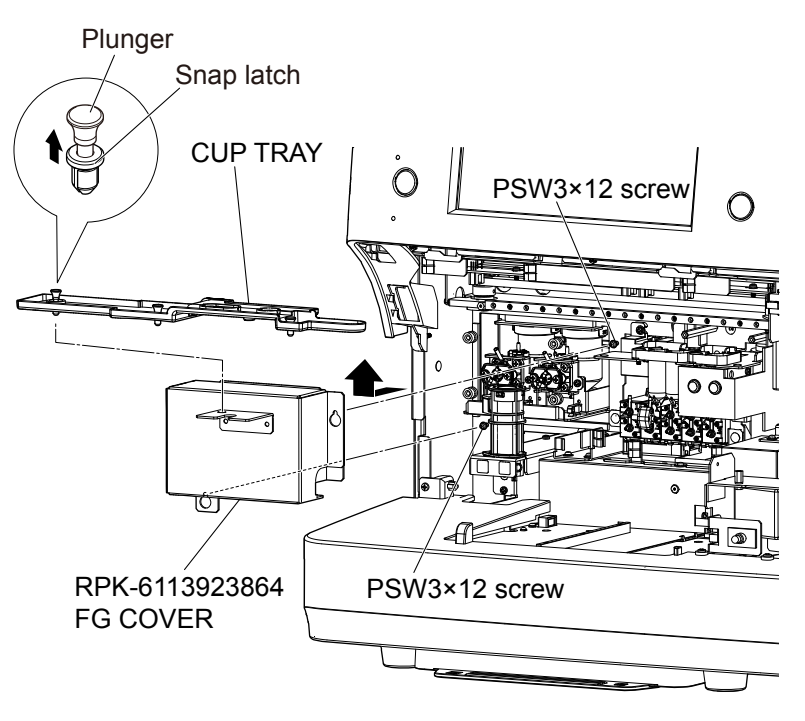

**7** Remove the nine BH3×8 TLW3 screws and remove the left cover.

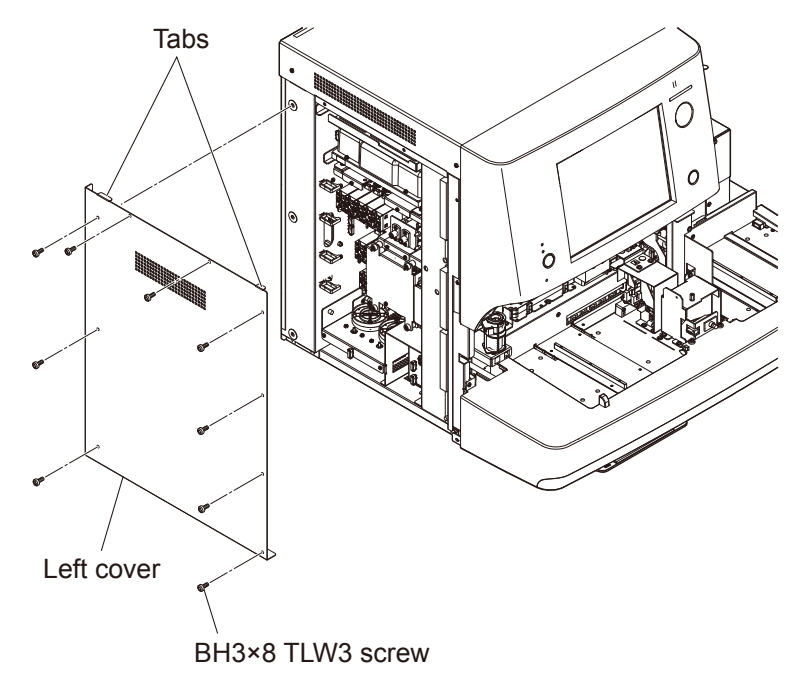

NOTE: Do not drop the left cover while removing the screws.
## **Checking clogs**

1 Disconnect the upper tube at the back of the WBC detection hole.

NOTE: When disconnecting the tube, cover the periphery with waste cloth to prevent contamination with the fluid.

Tube (W-SWIN) 🔍

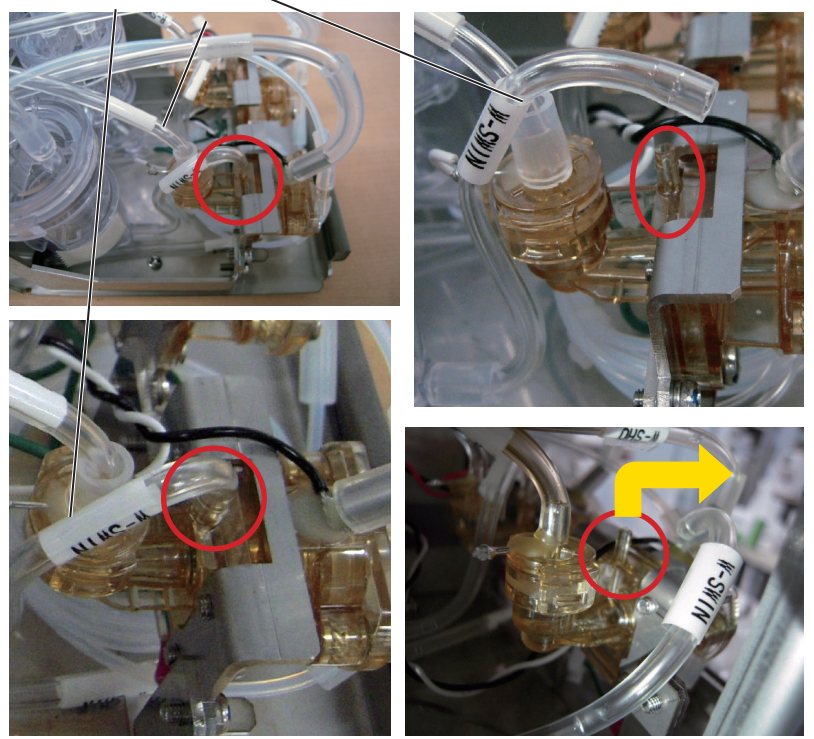

**2** Connect the syringe with connecting tube to the port.

NOTE: When removing the tube, cover the periphery with waste cloth to prevent contamination with the fluid.

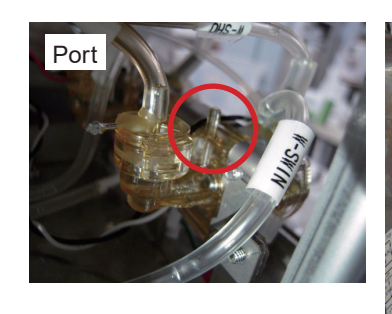

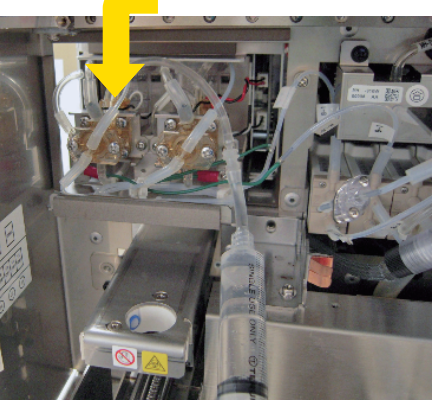

**3** Use the syringe to check the clog in the fluid path shown below.

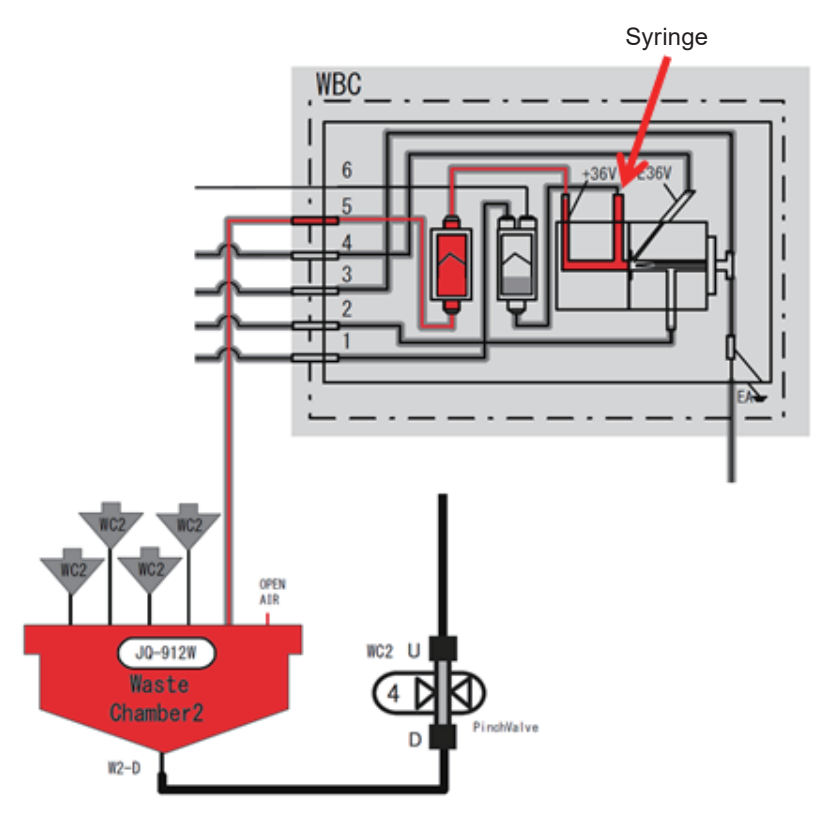

- NOTE When pushing the syringe and the syringe is not pushed back, it is judged as no complete clogs. In that case, perform the cleaning.
  - If the syringe is pushed back, it is judged as complete clog. Remove the MC-910W and remove clogs.
  - If clogs are detected, always remove the clogs before proceeding the next procedure.

## Cleaning MC-910W with sodium hypochlorite (MK-810W: T438T)

Aspirate MK-810W 10 ml in the 10 ml syringe.

NOTE: To prevent the excessive injection of the detergent, use the 10 ml syringe

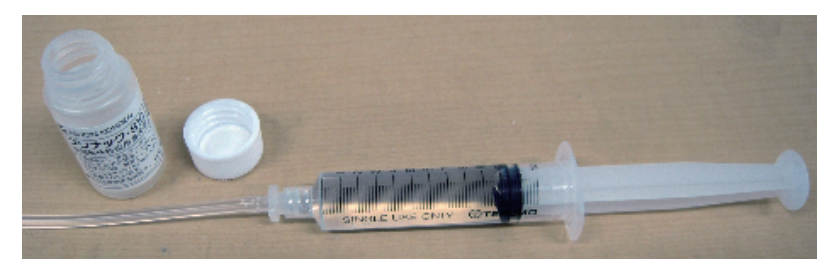

2 Cover the periphery with waste cloth.

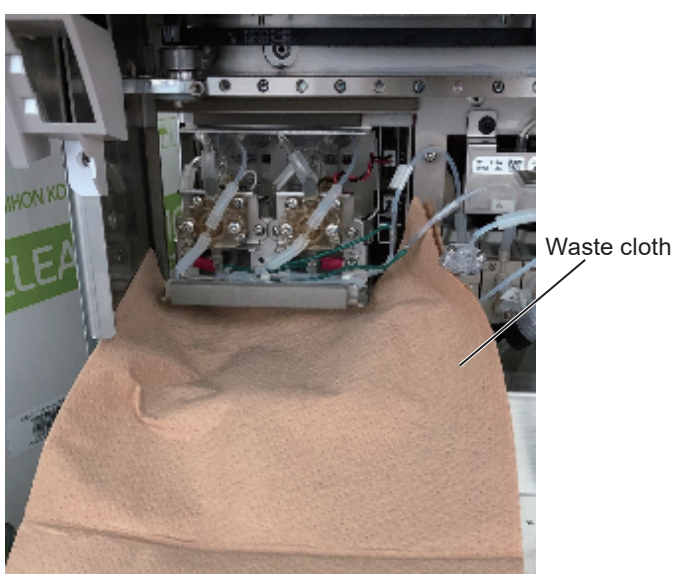

**3** Connect the syringe with the connecting tube to the port.

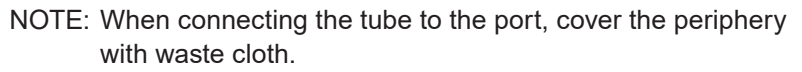

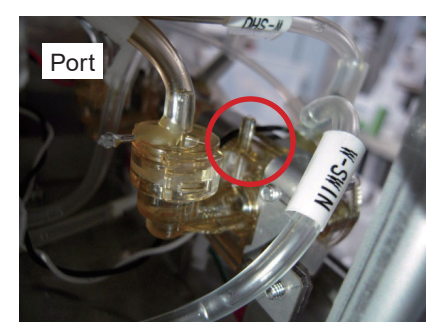

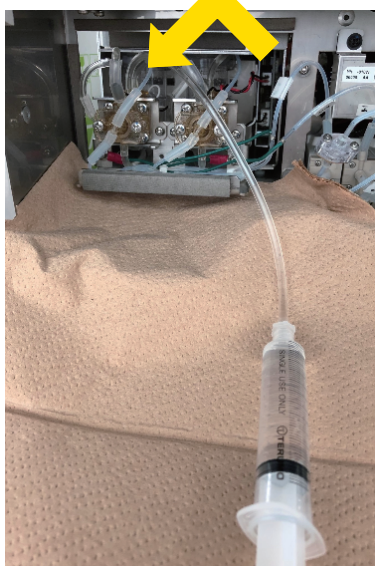

- 4 Clamp the tube (W5) of the W5 port on the left of the MC-910W with pean.
  - NOTE Clamp the tube at the position referring to the yellow dotted line in the figure.
    - Be careful not to clamp the other tubes.

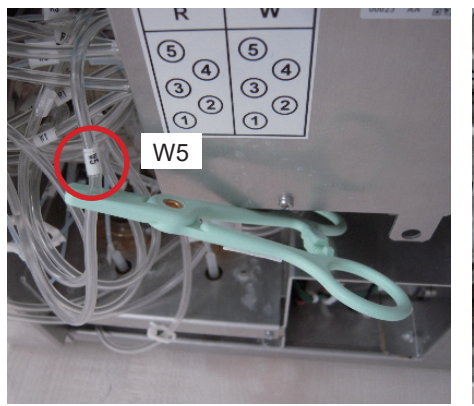

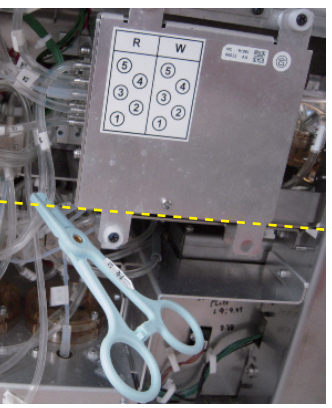

- 5 Slowly inject all the 10 ml detergent over at least three seconds, and then hold the piston rod and clamp the connecting tube with pean.
  - NOTE To prevent accidental disconnection of the tube, slowly push the syringe over at least three seconds.
    - When injecting the detergent, the syringe can be pushed back, but push the syringe to the end.

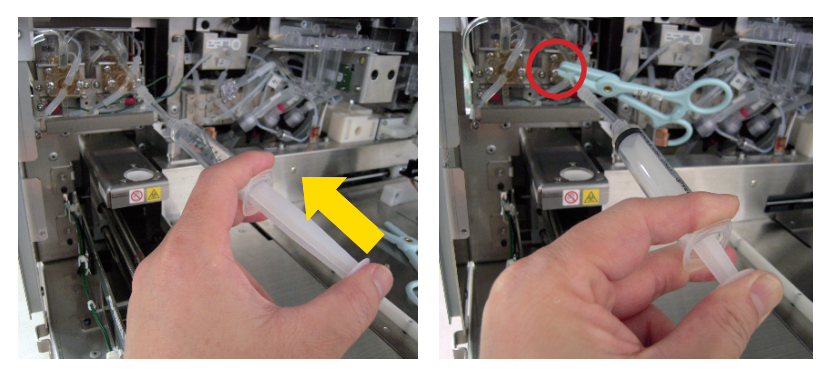

- **6** Leave in this state for five minutes.
- **7** Remove the pean at the connecting tube, and push and pull the syringe ten times slowly.
  - NOTE: Slowly push and pull the syringe over at least six seconds per one stroke. Be sure to follow the syringe capacity and the operation time. This may cause damage the parts of the unit.

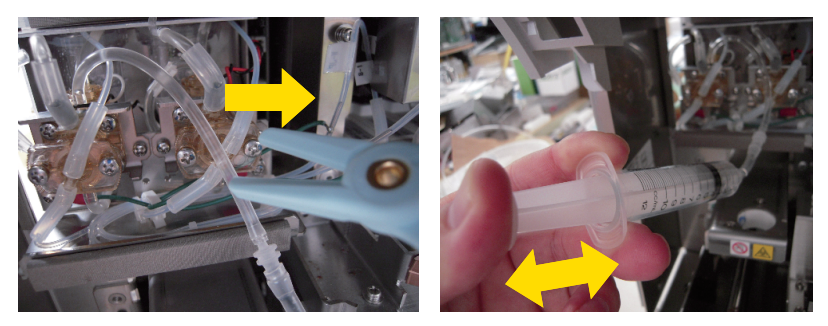

# Cleaning JQ-912W (WASTE CHAMBER 2) with sodium hypochlorite (MK-810W)

**1** Remove the pean at the tube (W5).

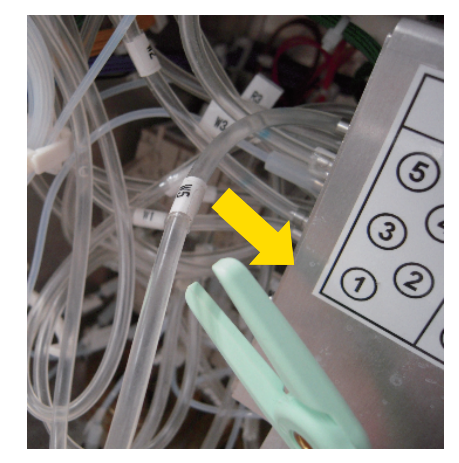

- **2** Push and pull the syringe five times slowly to drain the detergent in the MC-910W into the WASTE CHAMBER 2.
  - NOTE: Slowly push and pull the syringe over at least six seconds per one stroke. Be sure to follow the syringe capacity and the operation time. This may cause damage the parts of the unit.

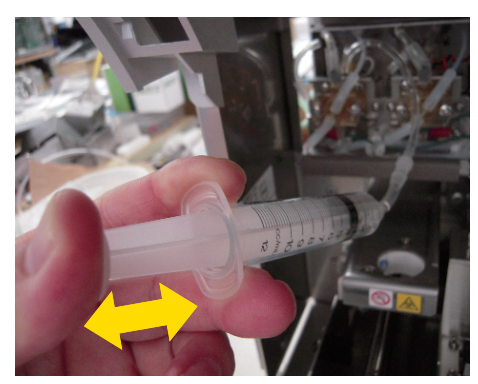

**3** Leave in this state for five minutes to clean the bottom of the WASTE CHAMBER2.

### Cleaning MC-910W with CLEANAC•710W (MK-710W : T438H)

- 1 Clamp the tube (W5) of the W5 port on the left of the MC-910W with pean.
  - NOTE Clamp the tube at the position referring to the yellow dotted line in the figure.
    - Be careful not to clamp the other tubes.

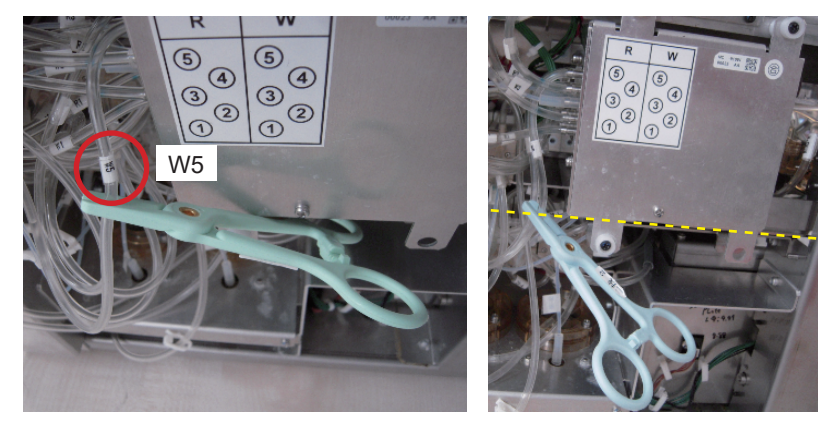

**2** Disconnect the syringe at the joint shown below and aspirate the MK-710W 12 ml.

NOTE: MK-710W is mixed with MK-810W and changes its color.

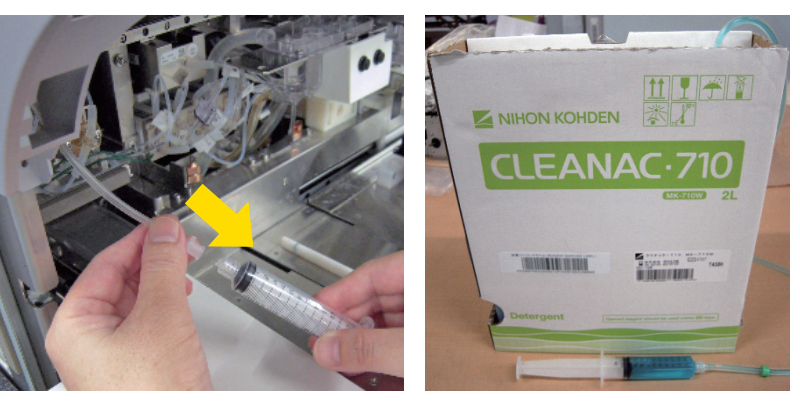

**3** Connect the syringe to the connecting tube.

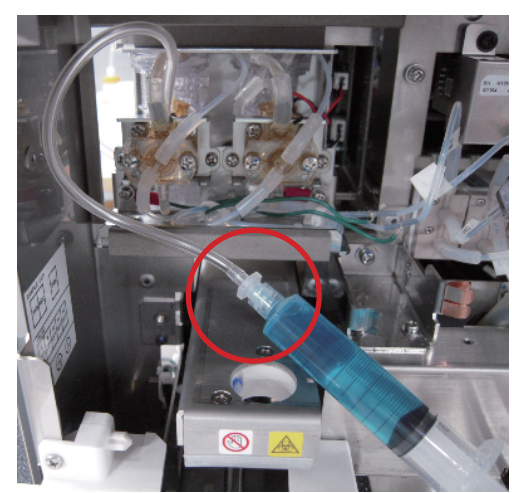

- **4** Slowly inject all the 12 ml detergent over at least three seconds.
  - NOTE To prevent accidental disconnection of the tube, slowly push the syringe over at least three seconds.
    - When injecting the detergent, the syringe can be pushed back, but push the syringe to the end.

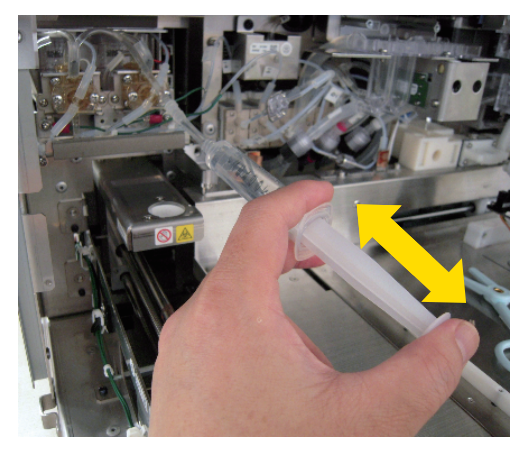

NOTE: Do not push and pull the syringe for cleaning due to the occurrence of bubbles.

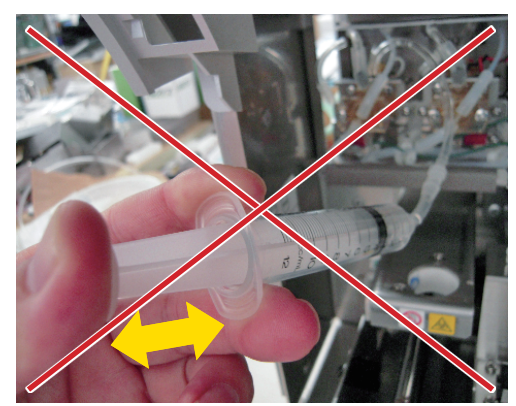

**5** Remove the pean at the tube (W5).

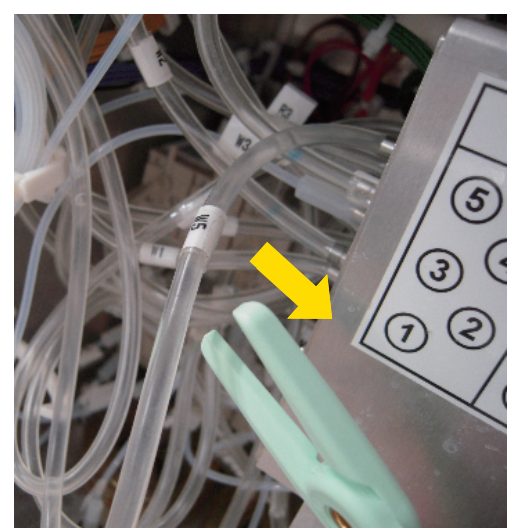

- **6** Push and pull the syringe five times slowly to drain the detergent in the MC-910W into the WASTE CHAMBER 2.
  - NOTE: Slowly push and pull the syringe over at least six seconds per one stroke. Be sure to follow the syringe capacity and the operation time. This may cause damage the parts of the unit.

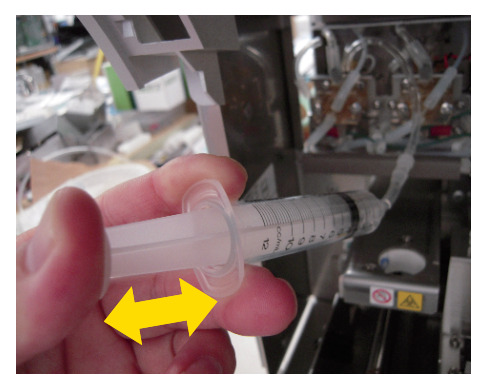

### **Cleaning by the MC-910W function**

MEK-9100 Service Manual

- 1 Return to the tubes and the removed parts to their original position.
  - NOTE: When connecting and disconnecting the tubes, cover the periphery with waste cloth to prevent contamination with the fluid.
- 2 Open the User Maintenance window and touch [Clean MC] > [Yes] to perform the MC cleaning.

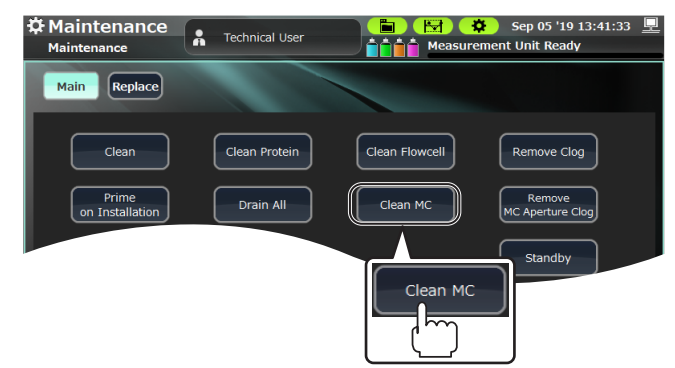

A

## Reagents

(3) Check that Nihon Kohden products are used as reagents.

#### 

Only use Nihon Kohden specified reagents and consumables. Otherwise the measurement result cannot be guaranteed and incorrect reagent concentration can cause equipment damaged.

| Nihon Kohden products | Diluent        | ISOTONAC•3/4  |
|-----------------------|----------------|---------------|
|                       | Detergent      | CLEANAC•710   |
|                       |                | CLEANAC•810   |
|                       | Lysing reagent | HEMOLYNAC•310 |
|                       |                | HEMOLYNAC•510 |

Inform the customer when the level of consumables is low.

- (4) Check that the diluent (ISOTONAC•3/4) is not past the expiration date.
- (5) Check that the detergent (CLEANAC•710) is not past the expiration date.
- (6) Check that the detergent (CLEANAC•810) is not past the expiration date.
- (7) Check that the hemolysing reagent (HEMOLYNAC•310) is not past the expiration date.
- (8) Check that the hemolysing reagent (HEMOLYNAC•510) is not past the expiration date.

Check that all the used reagents are not past the expiration date.

## Appearance

Check the appearance visually. Actually press switches and keys to check that a pressing sensation is present, and check that cables are connected securely.

- (9) Check that the exterior is not damaged, dirty or scratched.
- (10) Check that fluid is not leaking.
- (11) Check that the waste tray does not contain residue from a fluid leak.
- (12) Check that the racks are not dirty.

- (13) Check that the rack barcodes are not dirty or peeling.
- (14) Check that the adapter is not dirty.
- (15) Check that the sample conveyor (autoloader) is not dirty.
- (16) Check that the aspiration unit or a switch or key is not cracked or loose.
- (17) Check that the labels are not dirty or peeling.
- (18) Check that the reagents are connected correctly, and the tubes are not broken, bent or clogged.
- (19) Check that the peripheral devices are connected correctly, and the connection cables are not damaged.
- (20) Check that consumables such as recording paper have not run out.

## Safety

# (21) Check that a 3-prong AC power cord is used and the prongs are not deformed.

Check that the AC power cord and earth wire are not bent and the core wires are not exposed, and check visually that the AC power cord is a 3-prong type and the prongs are not deformed.

# (22, 23) Check that the earth leakage current is within the standard.

Measure in the normal condition and single fault condition, and check that each measurement value does not exceed the allowable value.

| Normal condition       | 0.5 mA                                                   |
|------------------------|----------------------------------------------------------|
| Single fault condition | 3.5 mA                                                   |
| Applicable standard    | IEC 61010-1:2001,<br>IEC 61010-1:2010 + Amendment 1:2016 |

# (24) Check that the resistance of the protective earth wire is within the standard.

Use an earth resistance meter to check that the protective earth wire of the AC power cord is 0.1  $\Omega$  or less.

Alternatively, use a multimeter to check the continuity.

## **Basic Operations**

### (25) Check that the analyzer starts normally (refer to "Turning On the Analyzer" in Section 5 of the operator's manual).

Check that when the analyzer power is turned on, the analyzer starts normally and the Alarm window does not appear on the display.

### (26) Check that the self check operation is normal (refer to "Running Self Check" (p. 6-12)).

Select [Technical User] on the Operator Management window and touch the [OK] key.

Touch [Yes] on the Confirm Operation window of the self check to run the self check.

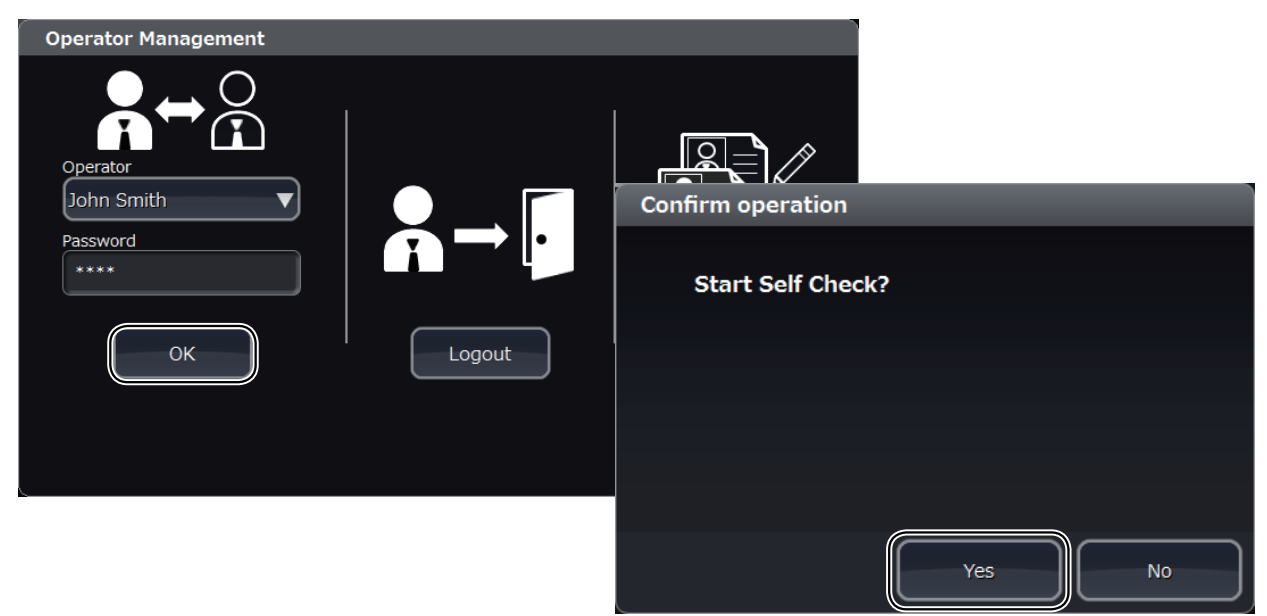

Check that the statuses of the [Summary], [Details1] and [Details2] check items on the [Maintenance] > [Self Check] window are all [PASS].

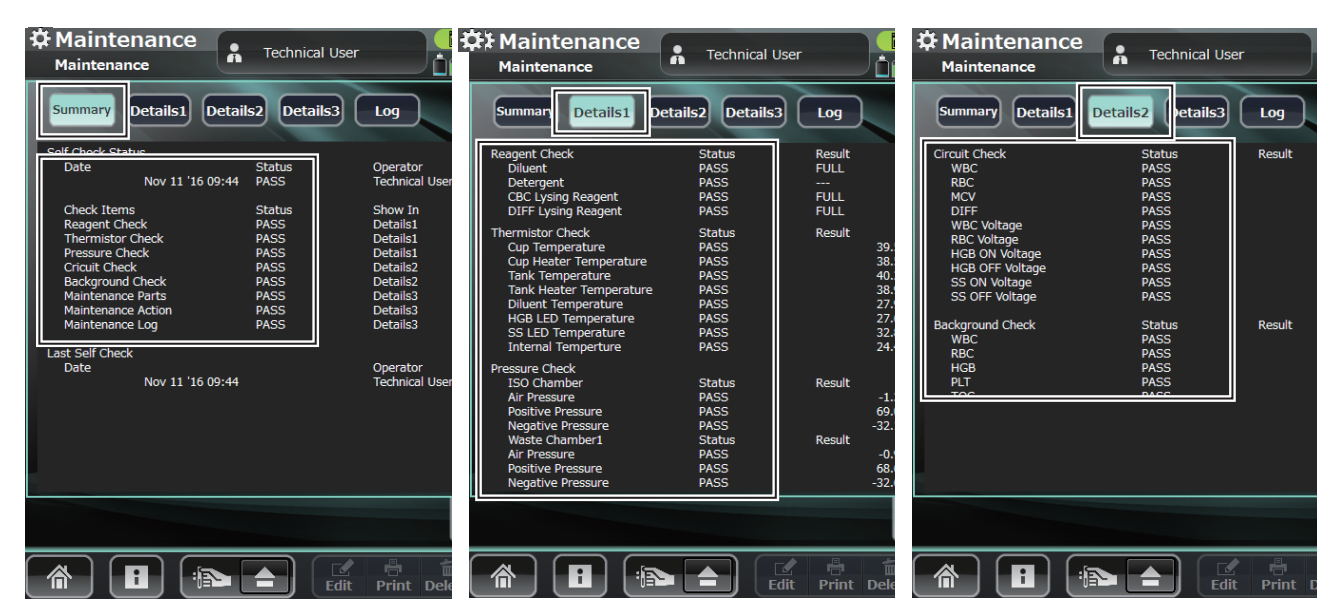

#### (27) Check that the date and time are correct.

Check that the date and time at the top right of the screen are correct. When incorrect, correct on the [System] > [Date and Time] window.

#### (28) Check the display.

Check that no locations are missing from the display and that no locations are significantly discolored.

## (29) Check that the touch positions of the touch screen are correct (refer to "Changing the Settings of the PC-910W DATA PROCESSING UNIT" (p. 6-38) refer to "Changing the Settings of the PC-911W DATA PROCESSING UNIT" (p. 6-42)).

Check that when the keys on the screen are touched, the key display matches the touch positions of the touch screen. When the touch positions are misaligned, adjust the touch screen.

#### (30, 31) Check the total operation time and the total times used.

Open [Maintenance] > [User] > [Replace] window.

Write down the values displayed on the window.

| Content Maintenance          | Administrator              | Heasureme | 2016/02/09 13:34:44 🖳<br>nt Unit Ready |
|------------------------------|----------------------------|-----------|----------------------------------------|
| Main Replace                 |                            |           |                                        |
| Total oper. time<br>61:56    | l times used<br>2          |           |                                        |
| Sampling needle<br>2 / 18000 | Replace<br>Sampling Needle | eset      |                                        |

## Checking Inside the Analyzer

# Procedure for Batch Replacement of Repair Parts (Sampling Needle, Venting Needle, Filter)

Change the sampling needle, venting needle and filter with a batch operation.

**1** Open the Service Maintenance window and touch [Exchange All].

| Maintenance<br>Maintenance | Technical User                | Measur                | Sep 05 '19 13:41:33<br>rement Unit Ready |
|----------------------------|-------------------------------|-----------------------|------------------------------------------|
| Main Main2 Parts           | l Parts2 Valve M              | otor Gain AD<br>Senso | or Infrared AL Op AL<br>Sensor AL Op AL  |
| Prime<br>All Reagents      | Prime<br>MC                   | Prime<br>Flowcell     | Leak Check                               |
| Drain<br>ISO Chamber       | Drain<br>MC                   | Drain<br>Flowcell     | Drain<br>Waste Chamber                   |
| Exchange<br>All            | Prime after<br>MC Replacement | Measure<br>10 Times   | Clean Cup                                |
| Circuit Check              | Measure<br>Particles          | Release EWF           | Calibrate<br>Touch Panel                 |
| Serial no.<br>0            |                               | PB revision           |                                          |
|                            |                               | Self Check            | User Service Productio                   |
|                            | Edit Prin                     | nt Delete Send        | Mainten. Log Software                    |

#### **2** Touch [Yes] on the Confirm Operation window.

| C Maintenance       | e 🔒 Technical User |            | Meas          | 🔅 Se<br>Surement U   | p 05 '19 13<br>nit Ready | :41:33 👤     |
|---------------------|--------------------|------------|---------------|----------------------|--------------------------|--------------|
| Main Main2 P        | arts1 Parts2 Valve | Motor      | Gain A<br>Ser | D<br>Infran<br>Sense | red AL Op                | AL<br>Sensor |
| Prime               | Confirm Operation  |            |               |                      | k Check                  | ſ            |
| Drain<br>ISO Chambe | Start selected o   | operation? |               |                      | Drain<br>e Chamber       |              |
| Exchange<br>All     |                    |            |               |                      | an Cup                   |              |
| Circuit Check       |                    |            |               |                      | ilibrate<br>ch Panel     | )            |
| Serial no.          |                    | Yes        |               | No                   |                          |              |
| 0                   |                    |            |               |                      |                          |              |
|                     |                    |            | Self Check    | User                 | Service                  | Production   |
|                     |                    | Print Dele | te Send       | Mainten.             | Log                      | Software     |

**3** The repair parts and related fluid paths are drained and the power is automatically turned off.

**4** Turn off the Main power switch on the rear panel of the analyzer (to O) and disconnect the power cord from the wall AC outlet.

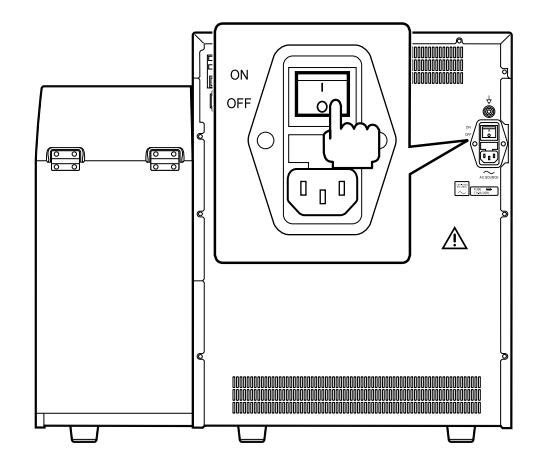

**5** Loosen the screw on the front panel to remove the mixing cover.

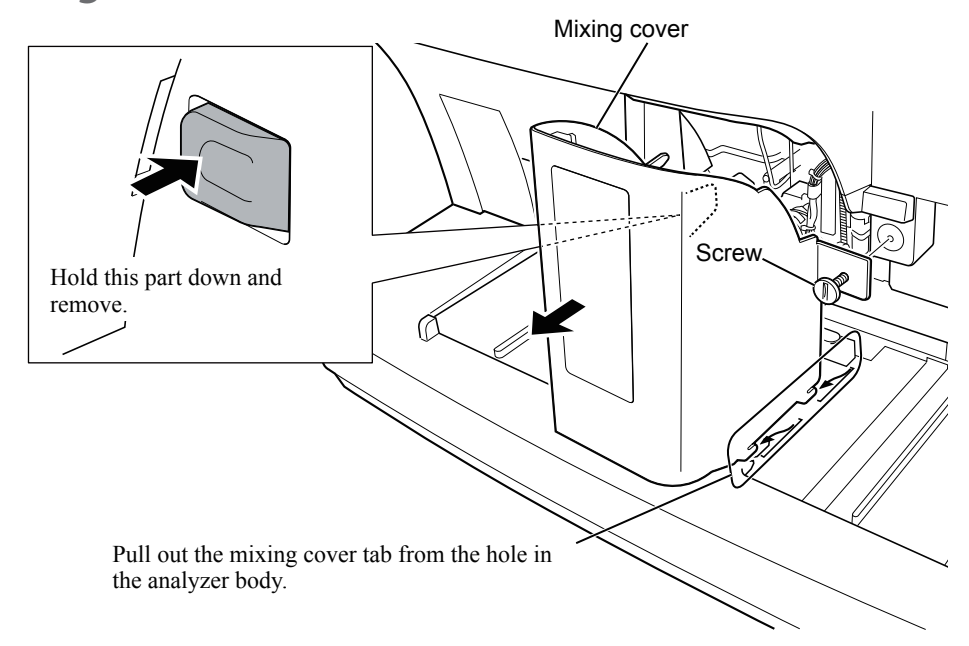

A

- **6** Remove the two screws to remove the front cover.
- **7** Check that the sample rotator for barcode is clean. Clean it when necessary.

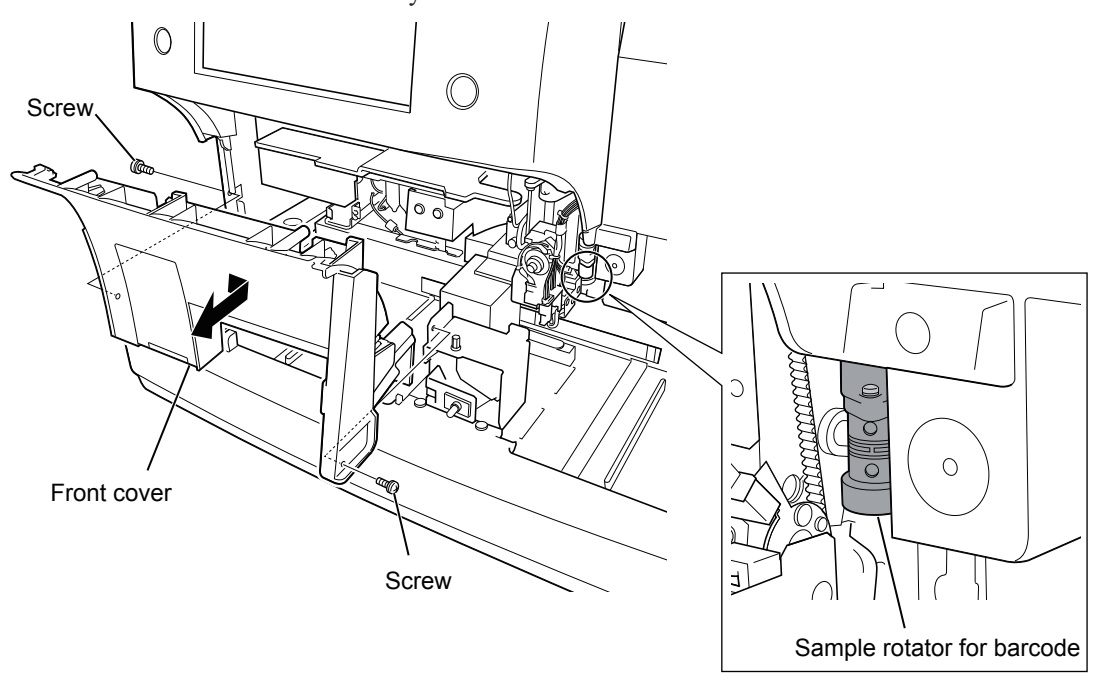

8 Remove the eight screws to remove the top cover.

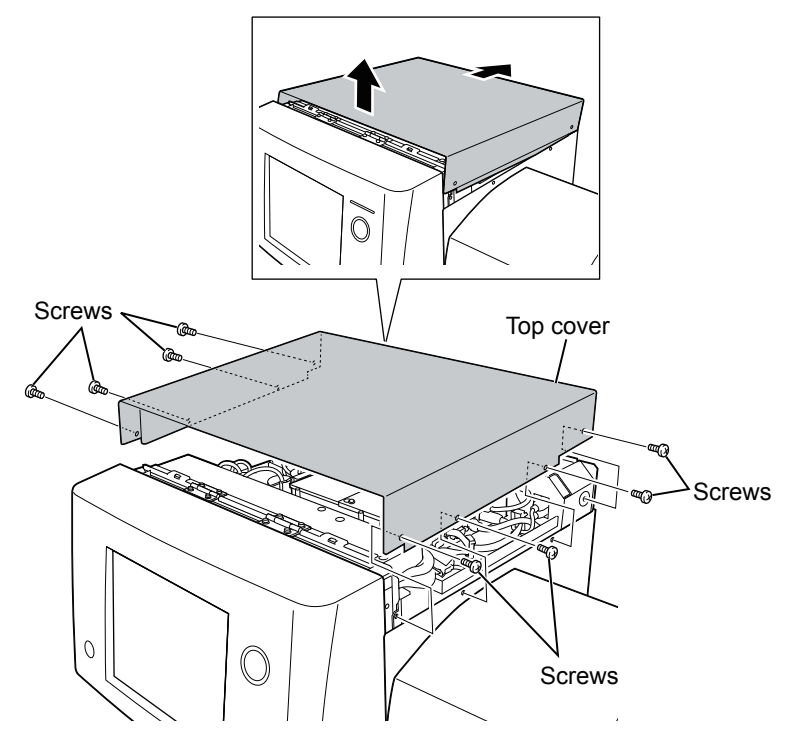

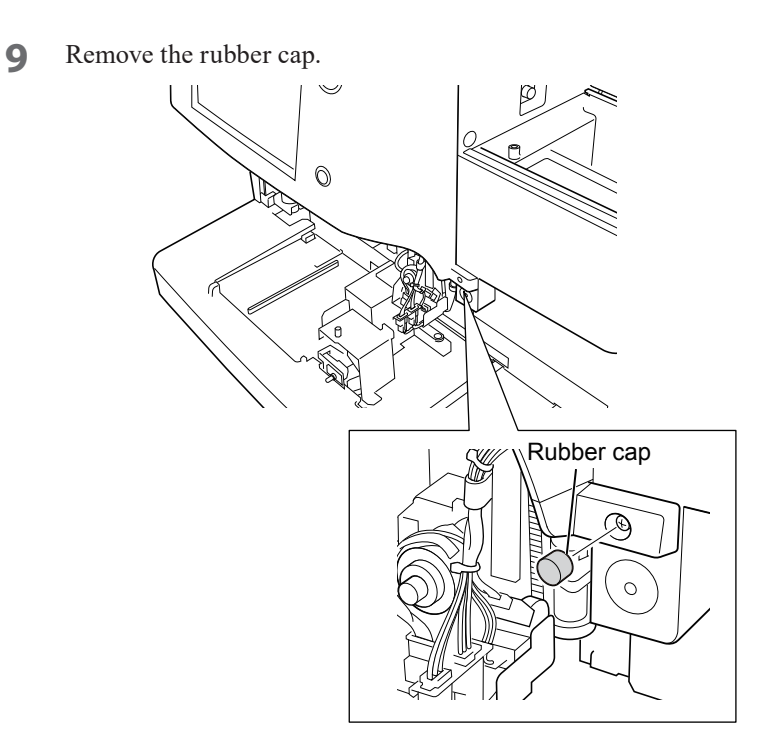

**10** Remove the six screws which secure the front panel unit.

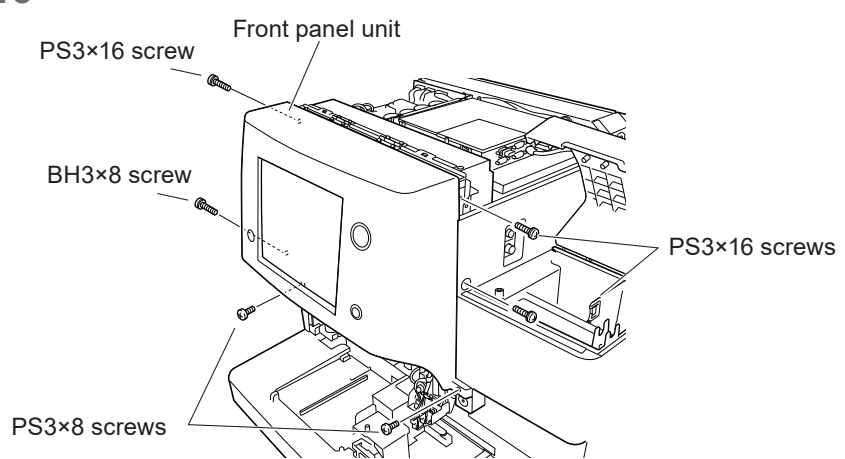

- **11** Open the front panel unit about 60° and fix it with the provided stopper plate as shown in the figure.
  - NOTE: Do not open the front panel unit 90° or more. This may damage the analyzer.

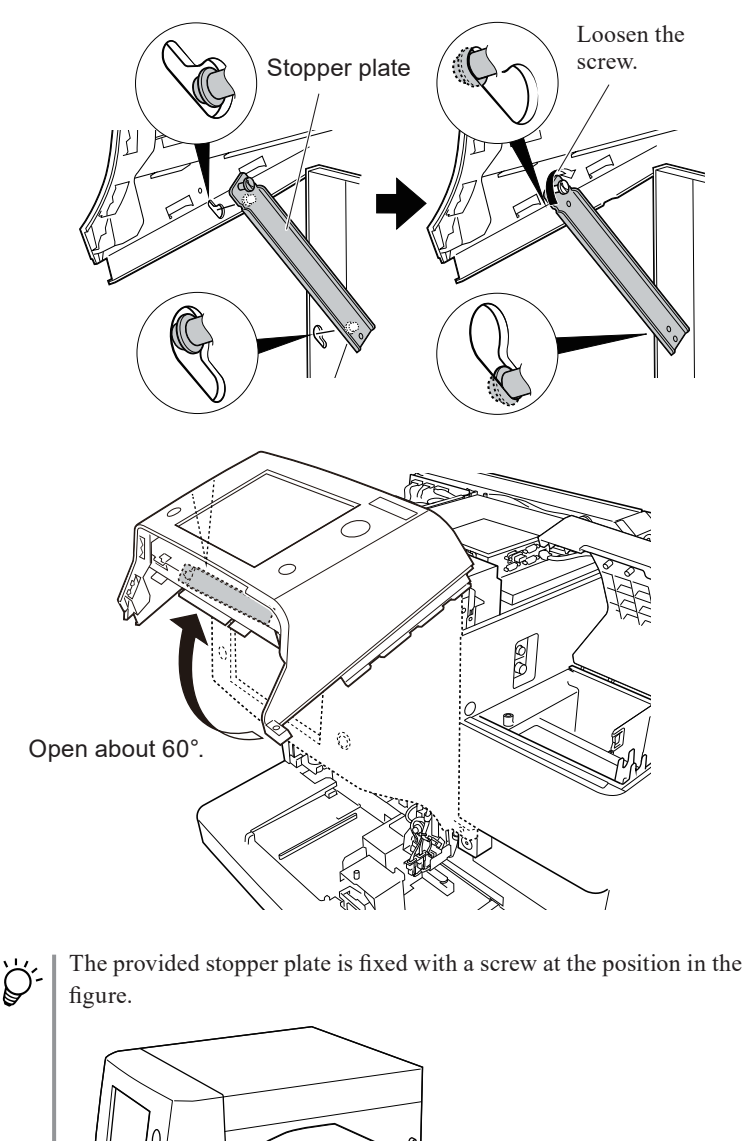

Screw

Stopper plate

#### (32) Check and replace the sampling needle.

**1** From the condition of step 11 in "Procedure for Batch Replacement of Repair Parts (Sampling Needle, Venting Needle, Filter)", remove the tube from the top of the sampling needle.

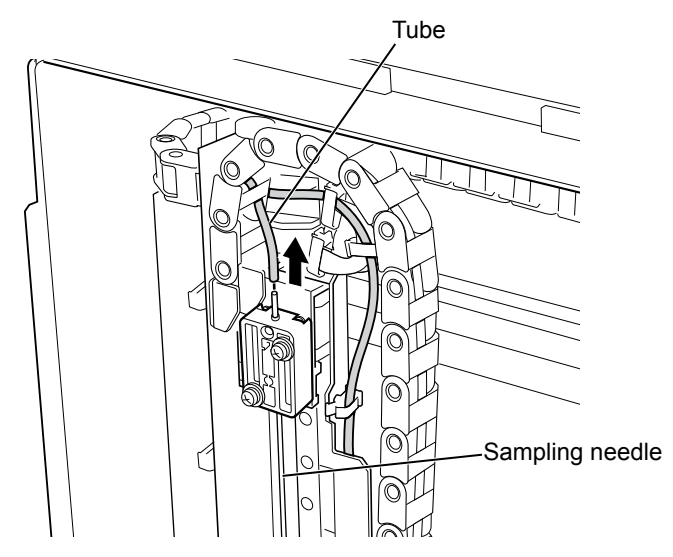

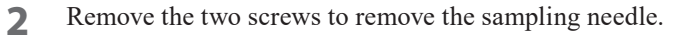

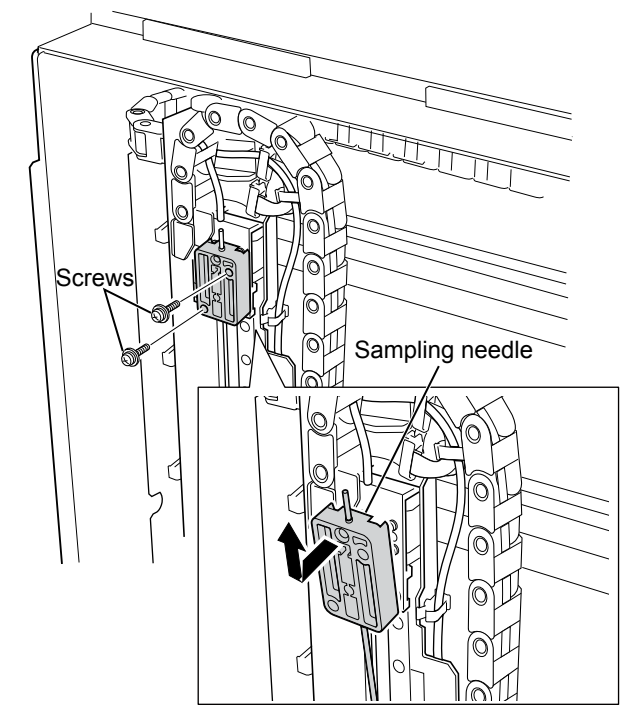

3 Clean the sampling needle rinsing cup.

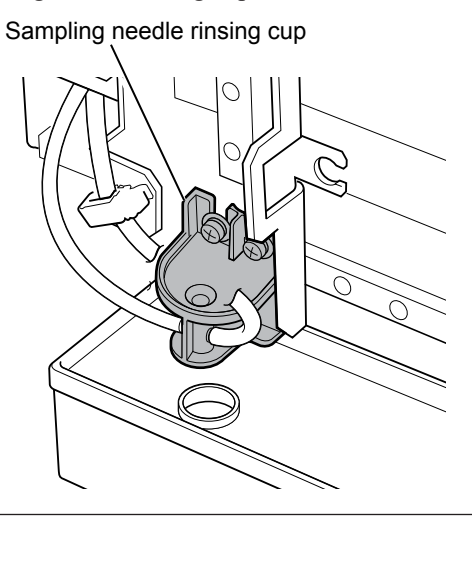

- **4** Insert the tip of the new sampling needle into the sampling needle rinsing cup and then install the sampling needle.
  - NOTE: Be careful not to damage the tube or the sampling needle rinsing cup when inserting the sampling needle into the rinsing cup.

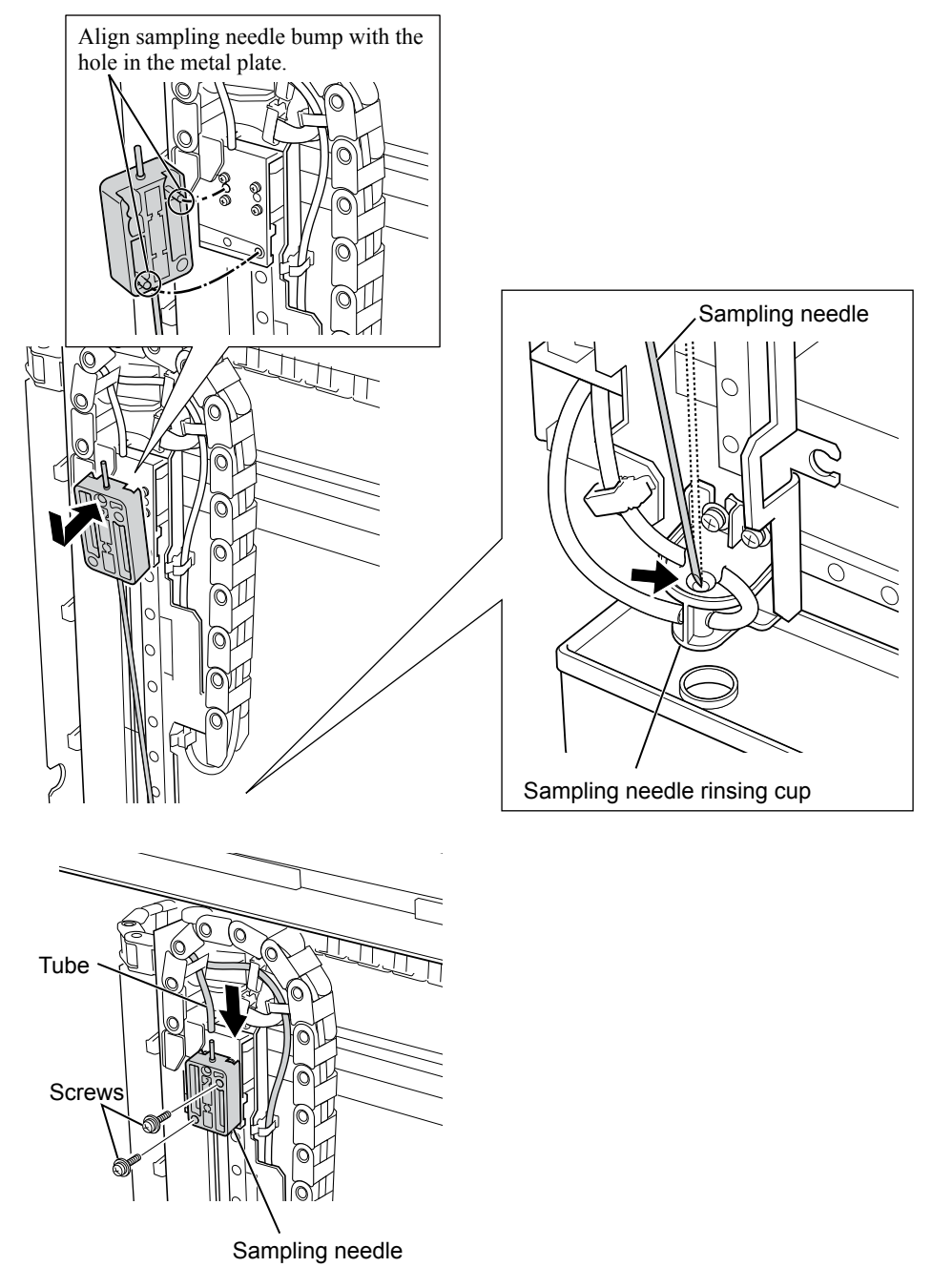

5 Fix the sampling needle with the two screws removed in step 2 and connect the tube removed in step 1 to the top of the sampling nozzle.

#### (33) Check and replace the venting needle.

**1** From the condition of step 11 in "Procedure for Batch Replacement of Repair Parts (Sampling Needle, Venting Needle, Filter)", remove the tube from the top of the venting needle.

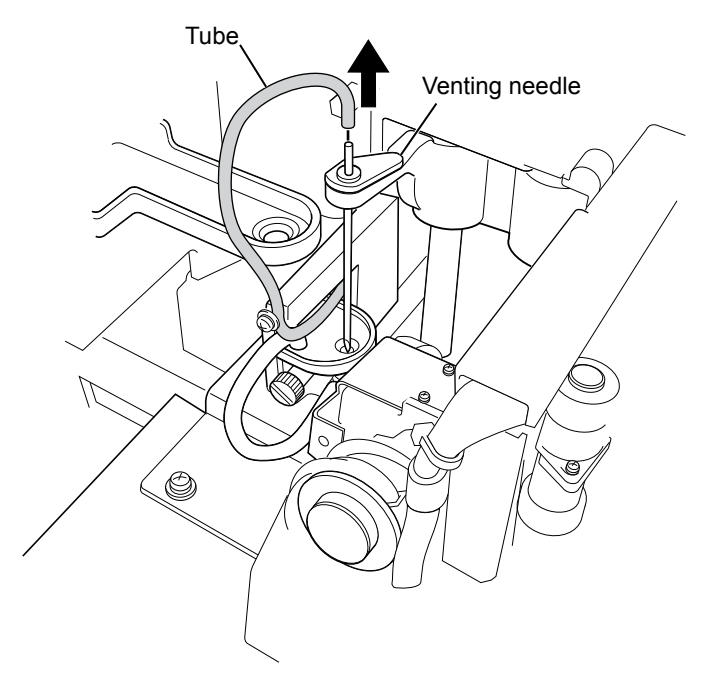

**2** Rotate the venting needle to remove it and clean the venting needle rinsing cup.

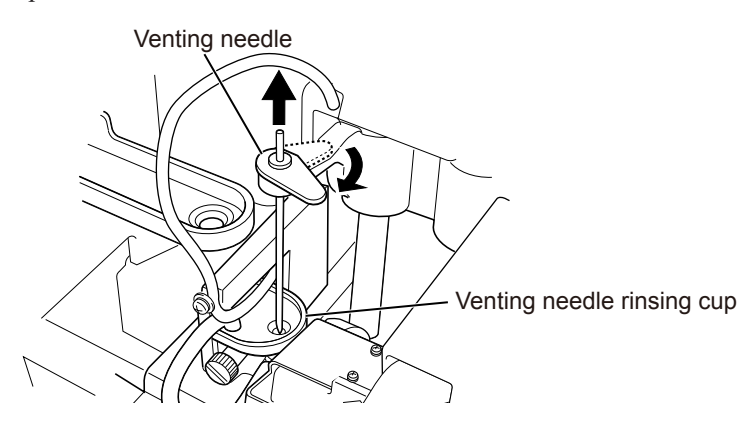

А

- **3** Insert the tip of the new venting needle into the venting needle rinsing cup and then rotate the venting needle to fix it in place.
  - NOTE: Be careful not to damage the tube or the venting needle rinsing cup when inserting the venting needle into the rinsing cup.

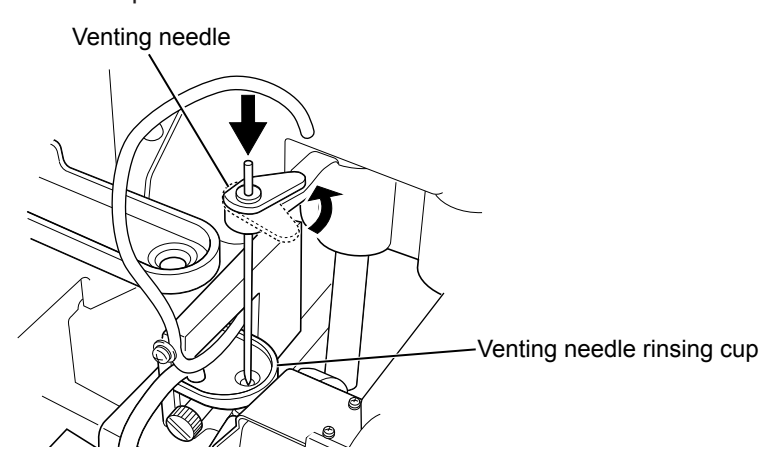

**4** Connect the tube to the top of the venting needle.

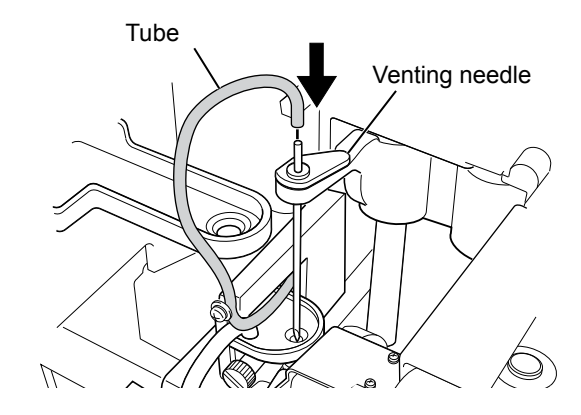

#### (34) Check the two rinse chassis.

**Cleaning Schedule** 

When replacing the sampling needle

After removing the sampling needle, clean the sampling needle rinsing cup with a cotton swab as shown in the figure.

NOTE: Do not use disinfecting agents (disinfecting ethanol or isopropyl alcohol) when cleaning the sampling needle rinsing cup.

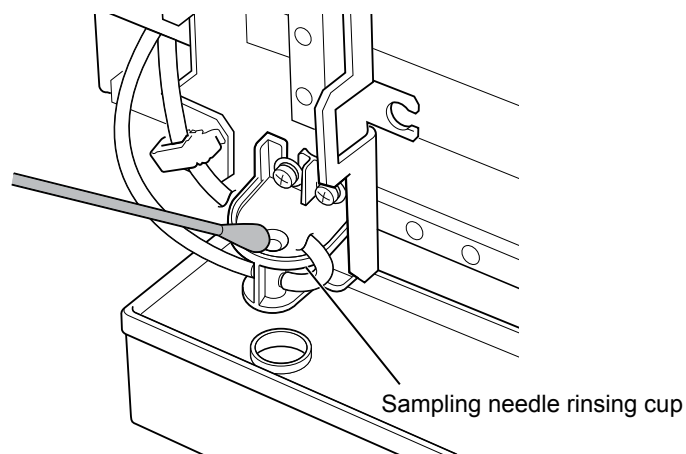

Cleaning schedule: When replacing the venting needle

After removing the venting needle, clean the venting needle rinsing cup with a cotton swab as shown in the figure.

NOTE: Do not use disinfecting agents (disinfecting ethanol or isopropyl alcohol) when cleaning the venting needle rinsing cup.

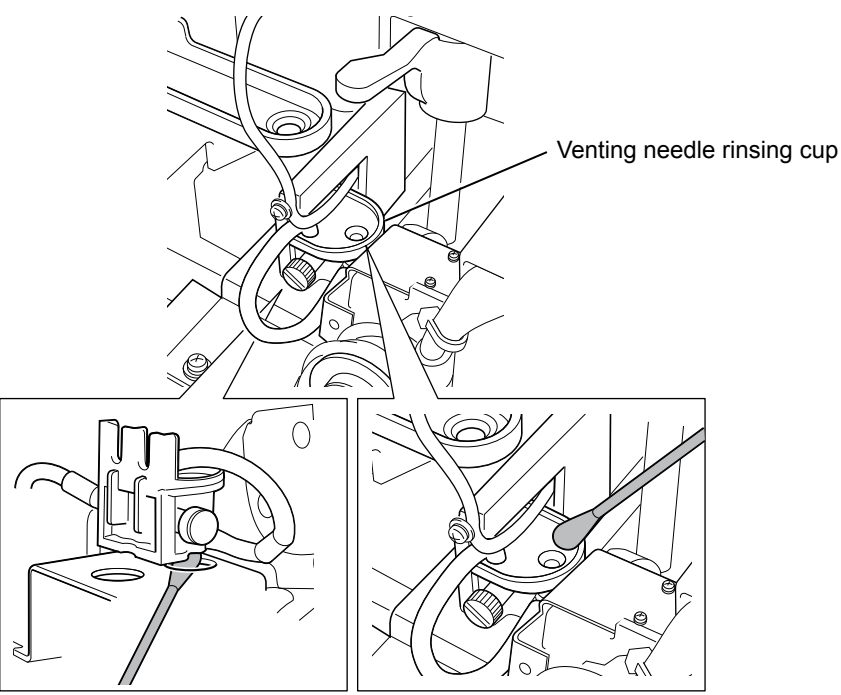

#### (35) Clean the sample rotator for barcode.

#### **Cleaning Schedule**

When the sample rotator for barcode is not clean (when replacing the sampling needle or the venting needle)

Check for dirt when replacing the sampling needle or the venting needle.

#### **Cleaning Method**

Wipe off the dirt on the surface contacting the sample tubes using a cotton swab moistened with disinfecting ethanol (concentration: 76.9 to 81.4 vol% at 15°C (59°F)) or isopropyl alcohol.

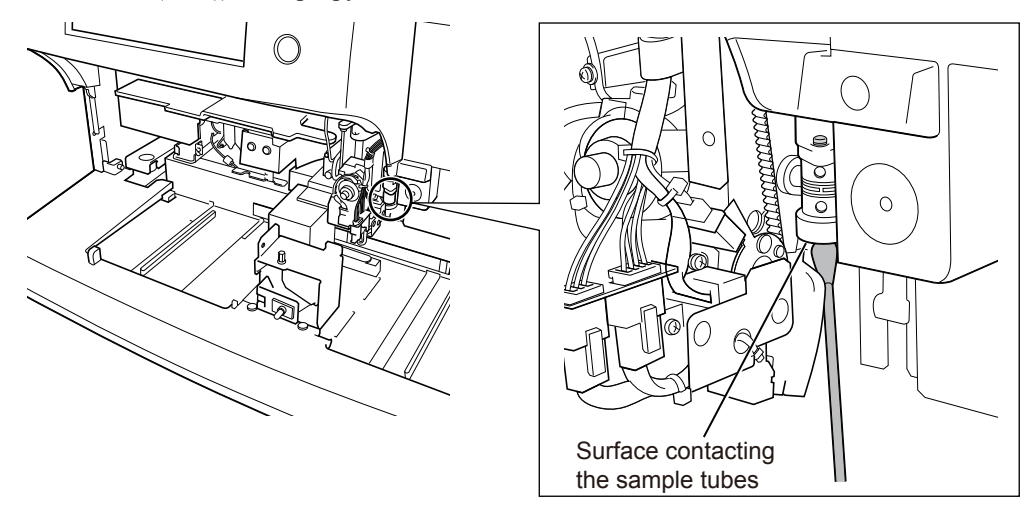

#### (36) Check and clean the sample cup tray.

#### **Cleaning Method**

**1** Pull up the three fixing bolts until they click then remove the sample cup tray.

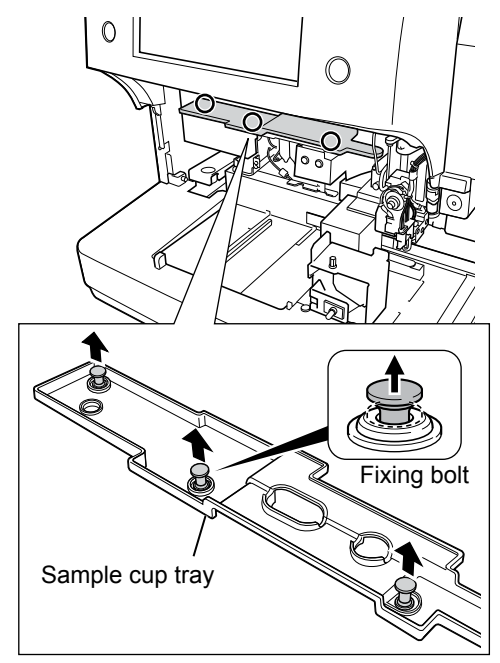

**2** Wash with tap water.

### (37) Check and replace the filter.

#### **Replacement Method**

**1** Remove the 2 WBC filters together with the sleeves and replace the filters with new ones.

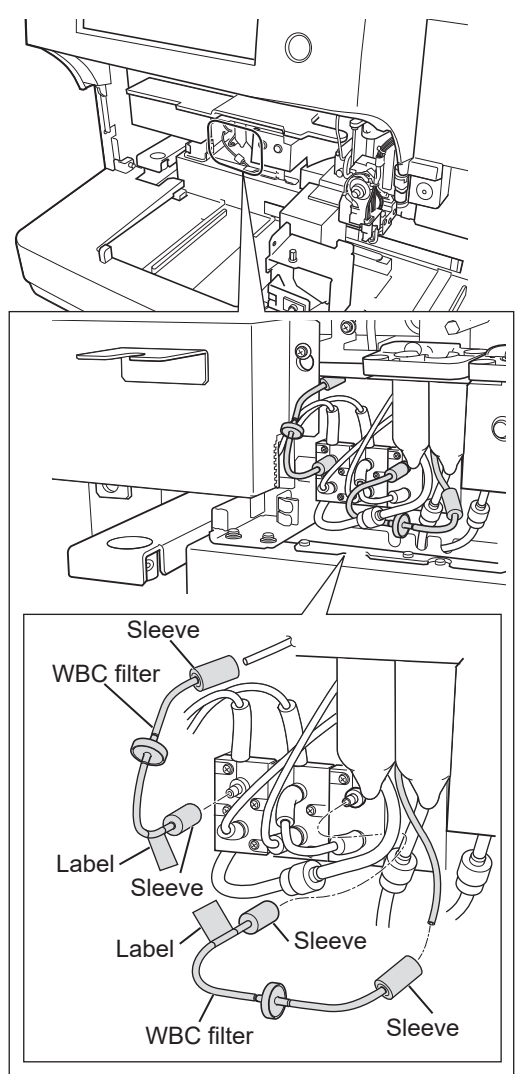

NOTE • Connect the new filter firmly to prevent gaps in the sleeves.

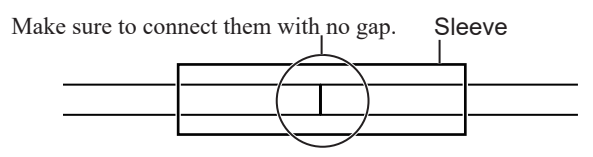

• Connect the label side of the WBC filter to the electromagnetic valve. Be careful not to connect the filter to a different electromagnetic valve.

**2** Pull out the 3 tubes with the joints where the 3 tubes are connected and rotate the 3 valves of the joints to disconnect the tubes.

NOTE: Be careful not to bend or kink the tubes.

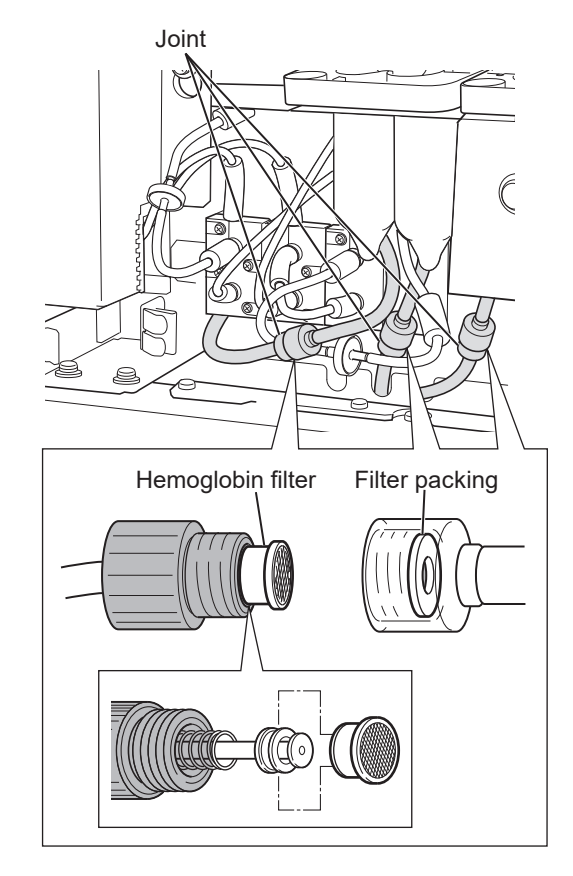

**3** Pull out the 3 hemoglobin filters and replace them with new ones.

When the filter packing is extremely dirty, deformed or scratched, replace it with new filter packing. To replace the filter packing, contact your Nihon Kohden representative.

**4** Retighten the joints.

Rotate the filter holder 180° against the direction of tightening before tightening the joint.

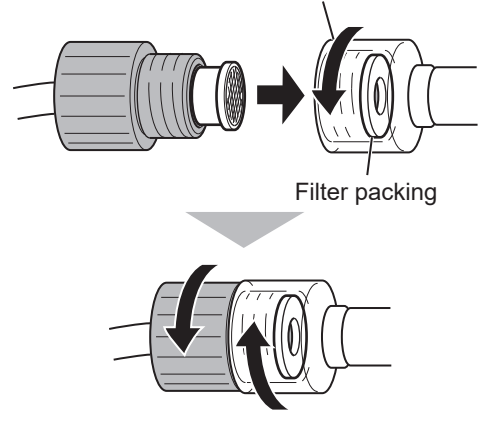

- NOTE When inserting the filter into the filter holder, be careful not to break or bend the internal filter packing.
  - Make sure the filter fits into the packing and the joint is securely tightened.
  - If there is a leak, check that there are no scratches or cracks around the filter and reattach the joint.

#### Appendix. Maintenance Procedure/Maintenance Check Sheet

- To prevent the twisting of the tube, rotate the joint on the sample cup side 180° against the direction of tightening and then tighten the joint. Be careful not to bend or kink the tube.
- **5** Store the tubes in the analyzer and check that the tubes are not bent and kinked.

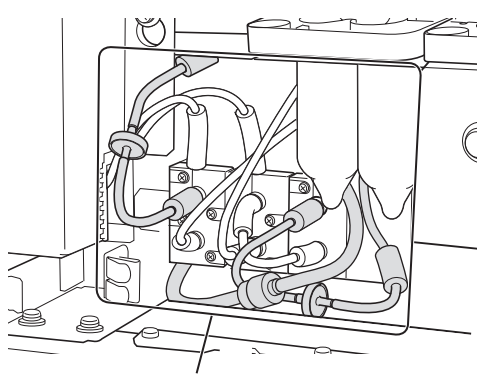

Check that the tubes are not bent or kinked.

NOTE: Store the tubes in a location which does not interfere with the rack when the rack is moved.

#### (38) Check the waste container sensor.

Check that the float of the waste container sensor moves smoothly, and check that when the float is pushed up, the message "23030 Waste Bottle Full" appears on the analyzer screen.

After confirming this, touch the "RESTORE" key to start the restore operation.

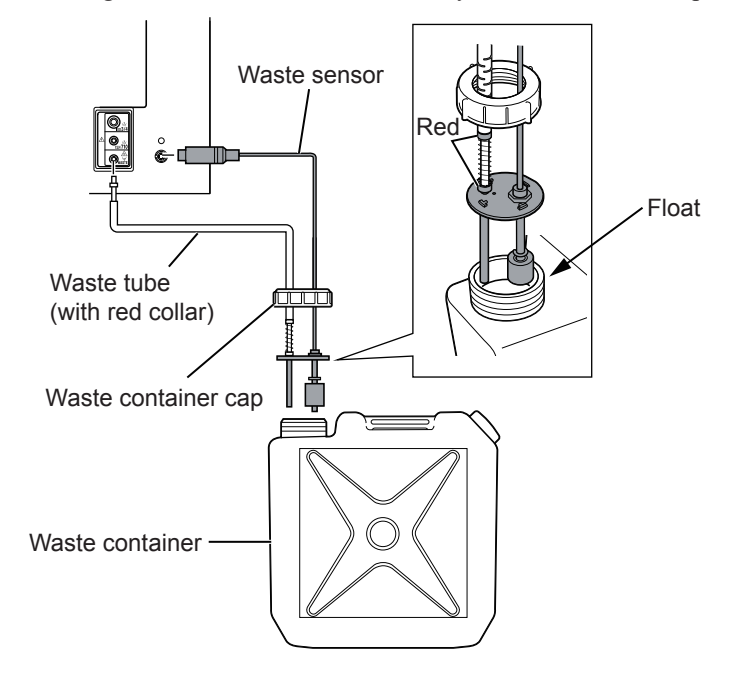

#### (39) Check the aperture caps.

Check for error logs related to the aperture caps.

When the error code "21050 WBC Detection Hole Clog" or "21051 RBC Detection Hole Clog" occurs frequently, clean with the following procedure.

#### **Cleaning Method**

Loosen the two screws to remove the FG cover.

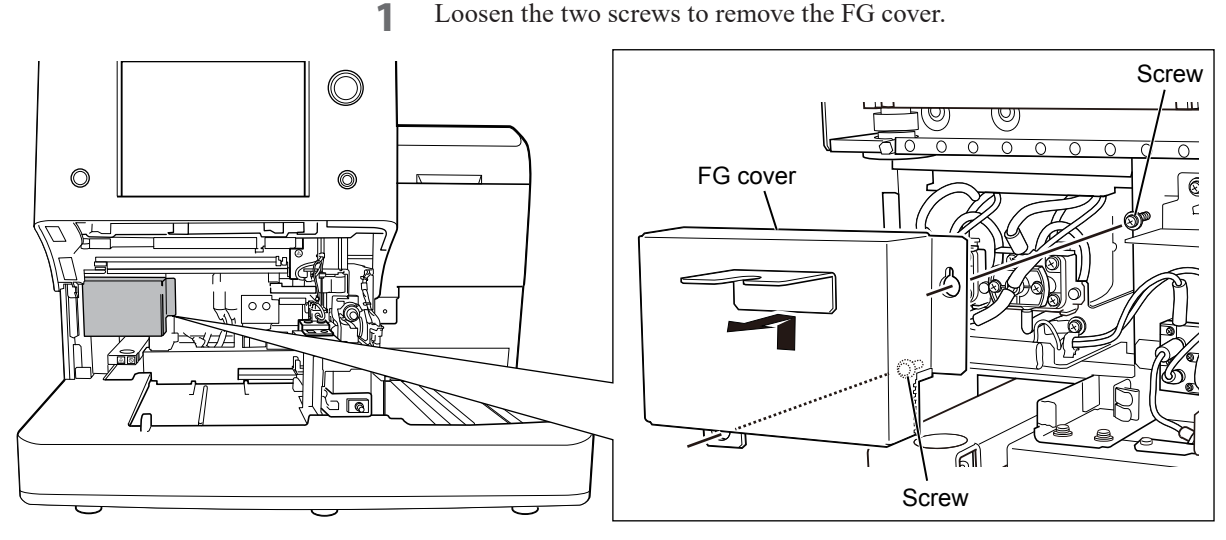

Remove the four screws to pull out the left and right caps. 2

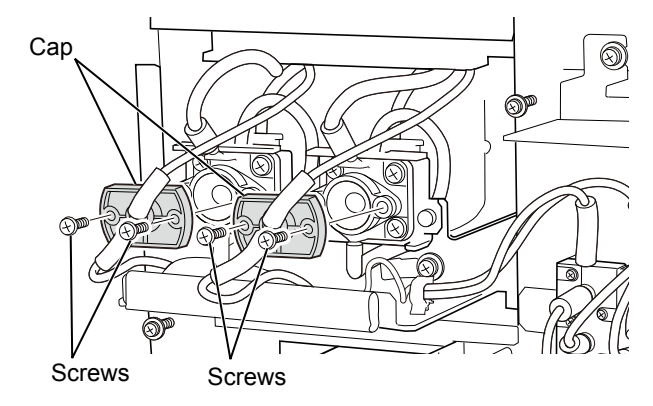

Clean the left and right aperture caps by lightly tapping them using the 3 provided maintenance brush dipped in CLEANAC•810.

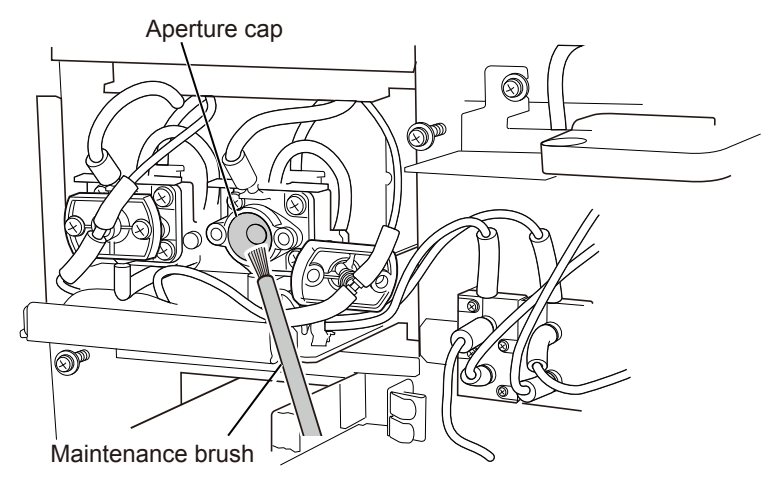

#### Appendix. Maintenance Procedure/Maintenance Check Sheet

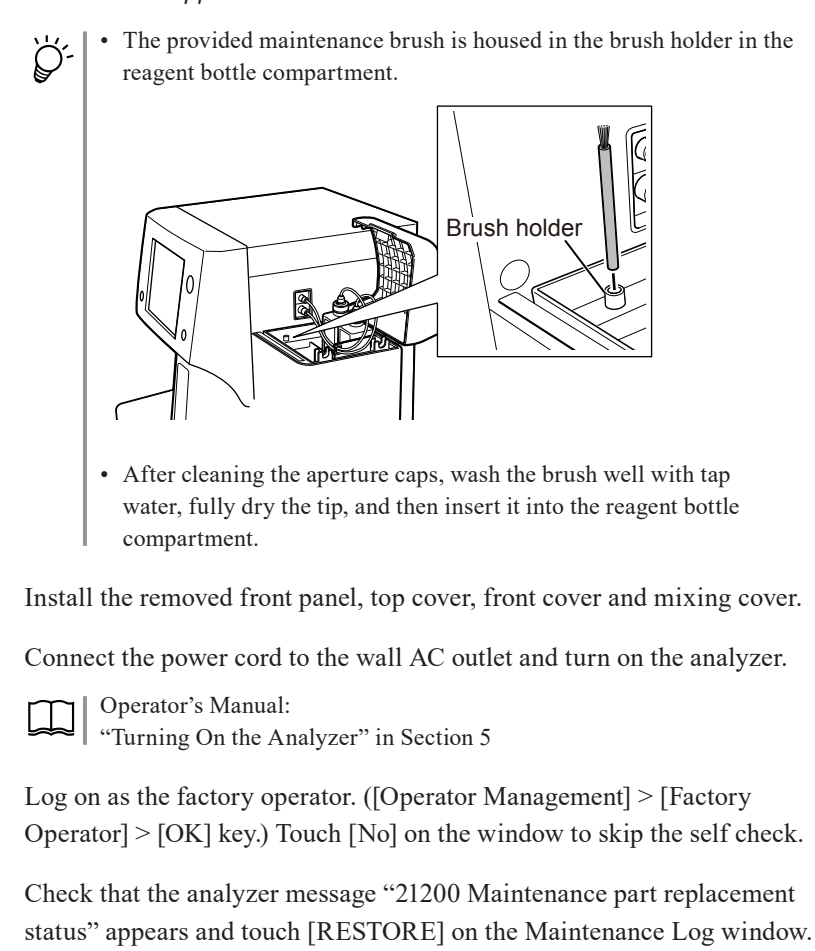

8 Run the self check.

4

5

6

7

1

#### (40) Check the cleaning operation.

Clean the fluid path inside the analyzer with CLEANAC•710 detergent.

Open the User Maintenance window and touch [Clean].

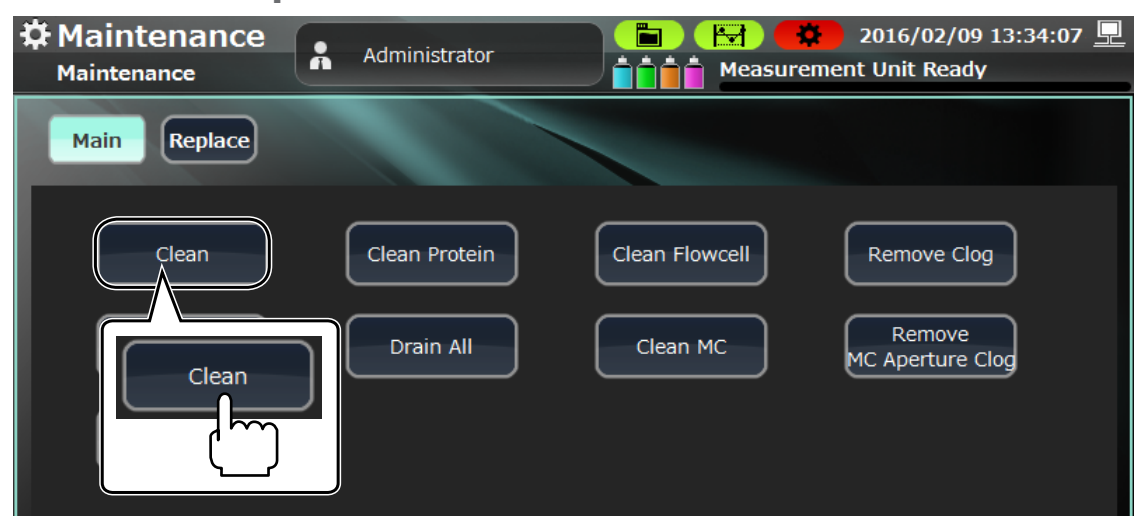

2 Touch [Yes] on the Confirm Operation window.

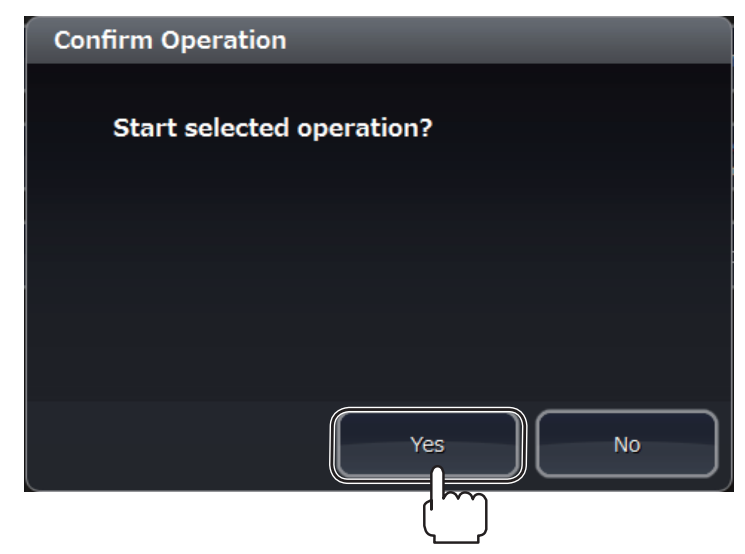

#### (41) to (47) Check the AD sensor.

Check the voltage with CLEANAC•710, HEMOLYNAC•310 and HEMOLYNAC•510 fluid, HBG voltage ON and OFF, and SS voltage ON and OFF.

1 Open [Maintenance] > [Service] > [Gain] window, check that HGB voltage and SS voltage ON and touch [HGB LED ON] at the lower left of the window to light the HGB LED.

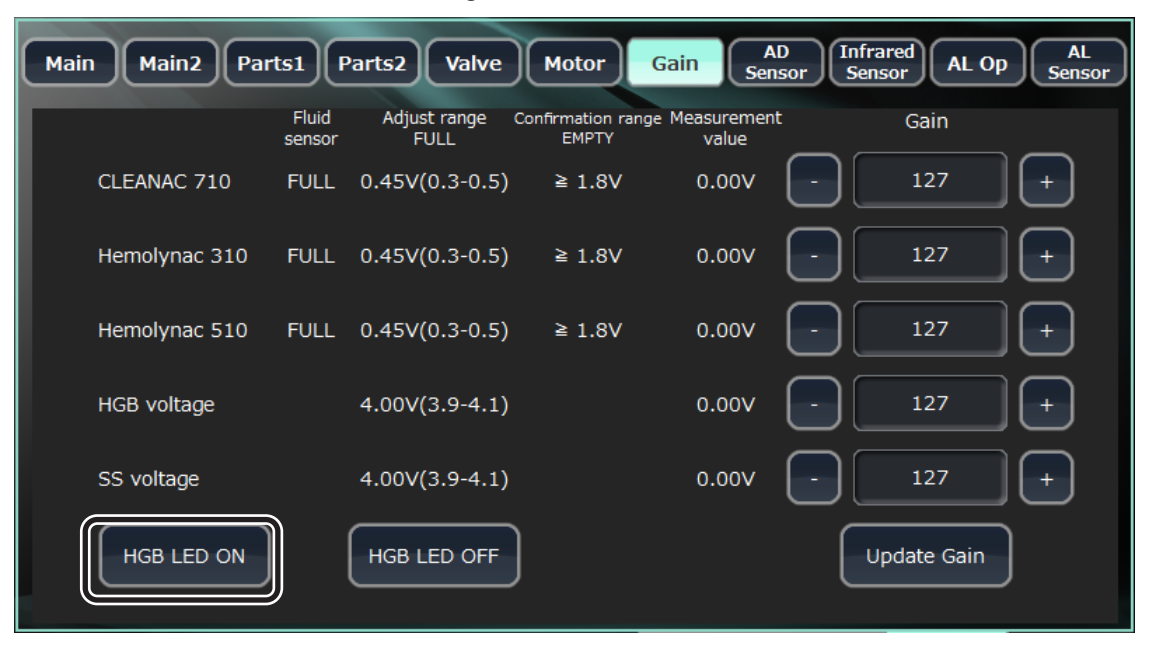

2 Open [Maintenance] > [Service] > [AD Sensor] window, and check and write down the voltage of the CBC lysing reagent port, DIFF lysing reagent port, Detergent port, HGB voltage ON and OFF and SS voltage ON and OFF.

| A Maintenance          | Techni | ical User       |                        | 🔅 Se              | p 05 '19 13:<br>pit Ready | :41:33 💻     |
|------------------------|--------|-----------------|------------------------|-------------------|---------------------------|--------------|
| Maintenance            |        |                 |                        | ciliciti u        | Inc riceduy               |              |
| Main Main2 Parts1      | Parts2 | Valve           | Motor Gain AD<br>Senso | r Infran<br>Sense | red<br>or AL Op           | AL<br>Sensor |
| Positive tank pressure | 0.88V  | -28.92kPa       | CBC lyse reagent port  | 0.45V             | FULL                      |              |
| Negative tank pressure | 0.86V  | -29.86kPa       | DIFF lyse reagent port | 2.64V             | EMPTY                     |              |
| Sample cup temp        | 0.92V  | 39.54℃          | Detergent port         | 0.49V             | FULL                      |              |
| Cup heater temp        | 1.24V  | 38.57℃          |                        |                   |                           |              |
| Reagent tank temp      | 0.90V  | 40.23℃          | HGB voltage ON         | 0.00V             |                           |              |
| Tank heater temp       | 1.24V  | 38 <b>.</b> 57℃ | HGB voltage OFF        | 0.00V             |                           |              |
| HGB diluent temp       | 1.56V  | 27.62℃          | SS voltage ON          | 0.00V             |                           |              |
| SS LED temperature     | 1.71V  | 31.37℃          | SS voltage OFF         | 0.00V             |                           |              |
| HGB LED Temperature    | 1.92V  | 26.50℃          |                        |                   | )                         |              |
| Int chassis temp       | 1.65V  | 24.74℃          |                        |                   |                           |              |
|                        |        |                 | Self Check             | User              | Service                   | Production   |
|                        |        | Edit Pr         | int Delete Send        | Mainten.          | Log                       | Software     |

**3** Perform adjustment when any voltage is outside the range.

"Adjusting Gain" (p. 6-63)

|    | ltem          | Expected Value |                              |
|----|---------------|----------------|------------------------------|
| 41 | CLEANAC•710   | With fluid     | 0.3 to 0.5 V                 |
| 42 | HEMOLYNAC•310 | With fluid     | 0.3 to 0.5 V                 |
| 43 | HEMOLYNAC•510 | With fluid     | 0.3 to 0.5 V                 |
| 44 |               | ON             | $4.00\pm\!\!0.50~V$          |
| 45 | HGB voltage   | OFF            | 0.05 to 0.15 V               |
| 46 | 00 li         | ON             | $4.00\pm\!\!0.50~\mathrm{V}$ |
| 47 | SS voltage    | OFF            | 0.05 to 0.15 V               |

**4** Return to the [Gain] window after checking the voltage of AD sensors (41) to (47). Touch [HGB LED OFF] to turn off the HGB LED and stop acquiring the measurement values.

| Main Main2 Part | ts1 P           | arts2 Valve             | Motor                    | Gain Al                 | D Infrared AL Op AL Sensor |
|-----------------|-----------------|-------------------------|--------------------------|-------------------------|----------------------------|
|                 | Fluid<br>sensor | Adjust range Co<br>FULL | onfirmation ran<br>EMPTY | ge Measurement<br>value | Gain                       |
| CLEANAC 710     | FULL            | 0.45V(0.3-0.5)          | ≧ 1.8V                   | 0.00V                   | - 127 +                    |
| Hemolynac 310   | FULL            | 0.45V(0.3-0.5)          | ≧ 1.8V                   | 0.00V                   | - 127 +                    |
| Hemolynac 510   | FULL            | 0.45V(0.3-0.5)          | ≧ 1.8V                   | 0.00V                   | - 127 +                    |
| HGB voltage     |                 | 4.00V(3.9-4.1)          |                          | 0.00V                   | - 127 +                    |
| SS voltage      |                 | 4.00V(3.9-4.1)          |                          | 0.00V                   | - 127 +                    |
| HGB LED ON      |                 | HGB LED OFF             |                          |                         | Update Gain                |

#### (48) to (61) Check the self check.

Check the cup temperature, cup heater temperature, sample tank temperature, sample tank heater temperature, diluent temperature, HGB LED temperature, SS LED temperature, internal chassis temperature, ISO chamber pressure and waste chamber pressure.

|     | Item                          | I.                | Expected Value                       |
|-----|-------------------------------|-------------------|--------------------------------------|
| No. |                               | Temperat          | ure Items                            |
| 48  | Cup te                        | mperature         | 37.00 to 43.00°C (98.60 to 109.40°F) |
| 49  | Cup he                        | eater temp        | 35.00 to 45.00°C (95.00 to 113.00°F) |
| 50  | Reagen                        | t tank temp       | 37.00 to 43.00°C (98.60 to 109.40°F) |
| 51  | Tank h                        | eater temp        | 35.00 to 45.00°C (95.00 to 113.00°F) |
| 52  | HGB diluent temp              |                   | 10.00 to 50.00°C (50.00 to 122.00°F) |
| 53  | HGB LED Temperature           |                   | 10.00 to 50.00°C (50.00 to 122.00°F) |
| 54  | SS LED temperature            |                   | 10.00 to 50.00°C (50.00 to 122.00°F) |
| 55  | Int chassis temp              |                   | 10.00 to 50.00°C (50.00 to 122.00°F) |
| No. |                               | Pressur           | re Items                             |
| 56  |                               | Air Pressure      | -8.00 to 8.00 kPa                    |
| 57  | ISO chamber Positive Pressure |                   | 57.96 to 80.04 kPa                   |
| 58  | Negative Pressure             |                   | -35.00 to -25.00 kPa                 |
| 59  | Air Pressure                  |                   | -8.00 to 8.00 kPa                    |
| 60  | Waste chamber                 | Positive Pressure | 57.96 to 80.04 kPa                   |
| 61  |                               | Negative Pressure | -35.00 to -25.00 kPa                 |

Open the [Maintenance] > [Self Check] > [Details1] window, and check and write down the cup temperature, cup heater temperature, sample tank temperature, sample tank heater temperature, diluent temperature, HGB LED temperature, SS LED temperature, internal chassis temperature, ISO chamber air pressure, positive pressure and negative pressure, and waste chamber air pressure, positive pressure and negative pressure.

| Summary Details1                                                                                                    | Details2 Details3                                                     | Log                                |                                                                                              |                                                                               |                                                                                                    |                                           |
|----------------------------------------------------------------------------------------------------|-----------------------------------------------------------------------|------------------------------------|----------------------------------------------------------------------------------------------|-------------------------------------------------------------------------------|----------------------------------------------------------------------------------------------------|-------------------------------------------|
| Reagent Check<br>Diluent<br>Detergent<br>CBC Lysing Reagent<br>DIFF Lysing Reagent                                                                                                    | Status<br>PASS<br>PASS<br>PASS<br>PASS<br>PASS                        | Result<br>FULL<br><br>FULL<br>FULL |                                                                                              | Expira                                                                        | ition<br>Nov 2<br>Dec 2<br>Dec 2<br>Dec 2                                                                      | 2 '16<br>2 '16<br>2 '16<br>2 '16<br>2 '16 |
| Thermistor Check<br>Cup Temperature<br>Cup Heater Temperature<br>Tank Temperature<br>Tank Heater Temperature<br>Diluent Temperature<br>HGB LED Temperature<br>SS LED Temperature<br>Internal Temperture | Status<br>PASS<br>PASS<br>PASS<br>PASS<br>PASS<br>PASS<br>PASS<br>PAS | Result                             | 39.54 °C<br>38.57 °C<br>40.23 °C<br>38.94 °C<br>27.94 °C<br>27.63 °C<br>32.84 °C<br>24.42 °C | Range<br>37.00<br>35.00<br>37.00<br>35.00<br>10.00<br>10.00<br>10.00<br>10.00 | 2<br>~ 43.00<br>~ 45.00<br>~ 43.00<br>~ 50.00<br>~ 50.00<br>~ 50.00<br>~ 50.00                                 | <b>ና</b> ሳ ሳ ሳ ሳ ሳ ሳ ሳ                    |
| Pressure Check<br>ISO Chamber<br>Air Pressure<br>Positive Pressure<br>Waste Chamber1<br>Air Pressure<br>Positive Pressure<br>Negative Pressure                                                          | Status<br>PASS<br>PASS<br>PASS<br>Status<br>PASS<br>PASS<br>PASS      | Result<br>Result                   | -1.39 kPa<br>69.07 kPa<br>-32.19 kPa<br>-0.92 kPa<br>68.60 kPa<br>-32.66 kPa                 | Range<br>-8.00<br>57.96<br>-35.00<br>Range<br>-8.00<br>57.96<br>-35.00        | $\sim 8.00$<br>$\sim 80.04$<br>$\sim -25.00$<br>$\sim -25.00$<br>$\sim 80.04$<br>$\sim 80.04$<br>$\sim -25.00$ | kPa<br>kPa<br>kPa<br>kPa<br>kPa<br>kPa    |
|                                                                                                    |                                                                       |                                    | Self Check                                                                                   | User                                                                          | Service                                                                                                    | Production                                |
|                                                                                                    |                                                                       | t Print                            | Delete Send                                                                                  | Mainten.                                                                      | Log                                                                                                    | Software                                  |

A

## **Checking the Circuit and Background Items**

#### (62) to (71) Check the circuit

#### (72) to (76) Check the background

Open the [Maintenance] > [Self Check] > [Details2] window, and check and write down the Circuit Check items and Background Check items.

| Circuit Check Item |                 | Expecte                              | ed Value         |
|--------------------|-----------------|--------------------------------------|------------------|
| 62                 | WBC             | $73.9\pm5\%$                         | (70.2 to 77.5)   |
| 63                 | RBC             | 56 ±5%                               | (53 to 59)       |
| 64                 | MCV             | 39.7 ±5%                             | (37.7 to 41.7)   |
| 65                 | DIFF            | $6000 \pm 5\%$                       | (5700 to 6300)   |
| 66                 | WBC Voltage     | $18.1~\mathrm{V}\pm\!0.6\%$          | (17.5 to 18.7 V) |
| 67                 | RBC Voltage     | $18.1~\mathrm{V}\pm\!0.6\%$          | (17.5 to 18.7 V) |
| 68                 | HGB ON Voltage  | $4.00 \text{ V} \pm 0.50 \text{ V}$  | (3.50 to 4.50 V) |
| 69                 | HGB OFF Voltage | $0.10 \text{ V} \pm 0.050 \text{ V}$ | (0.05 to 0.15 V) |
| 70                 | SS ON Voltage   | $4.00 \text{ V} \pm 0.50 \text{ V}$  | (3.50 to 4.50 V) |
| 71                 | SS OFF Voltage  | $0.10 \text{ V} \pm 0.050 \text{ V}$ | (0.05 to 0.15 V) |

| Background Check Item |     | Expected Value                   |
|-----------------------|-----|----------------------------------|
| 72                    | WBC | $2.0 \times 10^2/\mu L$ or less  |
| 73                    | RBC | $2 \times 10^4 / \mu L$ or less  |
| 74                    | HGB | 0.10 g/dL or less                |
| 75                    | PLT | 1.00×10 <sup>4</sup> /µL or less |
| 76                    | TOC | 100 count or less                |

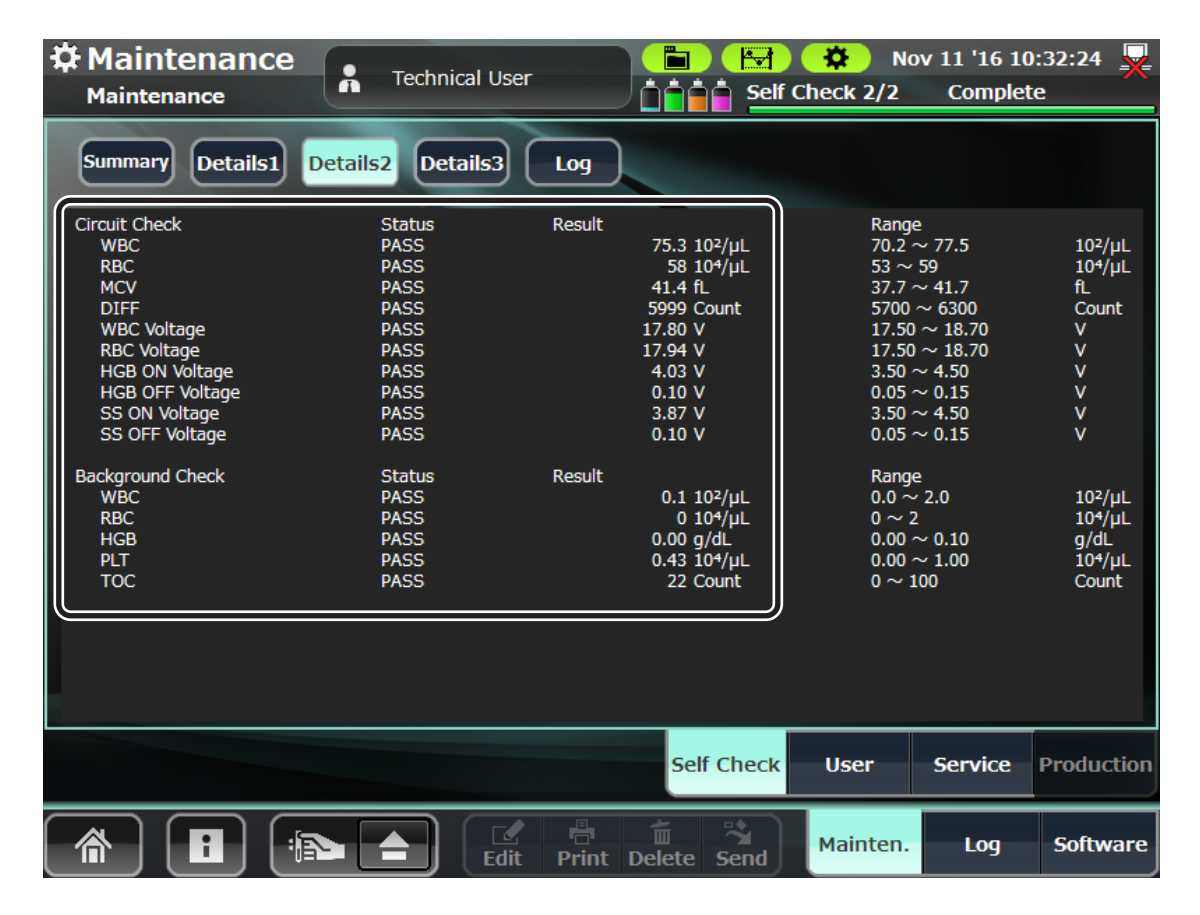

## **Checking the Particle Distribution**

#### (77) to (79) Check the particle measurement.

- 1 Touch the [Eject] symbol at the lower left of the window.
- 2 Move the 7 μm standard particles (T905) to a clean sample tube and set the tube on the open loader.
- **3** Touch the [Measure Particles] key on the [Maintenance] > [Main] window to start particle measurement.

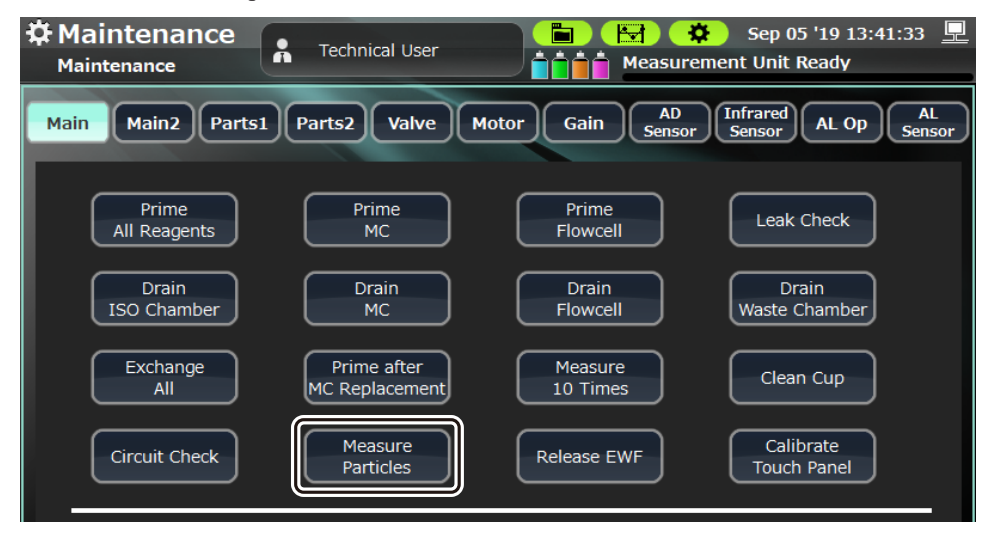

4 After measurement is completed, return to the Home screen, select sample ID [PARTICLE] on the [Data List] window and check the data. Check and write down the values of FS CV, FL CV and TOC on the [Research] window of the Data window.

| Particle Distribution |       | Expected Value     |  |
|-----------------------|-------|--------------------|--|
| 77                    | FS CV | 5.0% or less       |  |
| 78                    | FL CV | 5.0% or less       |  |
| 79                    | TOC   | 2000 count or more |  |

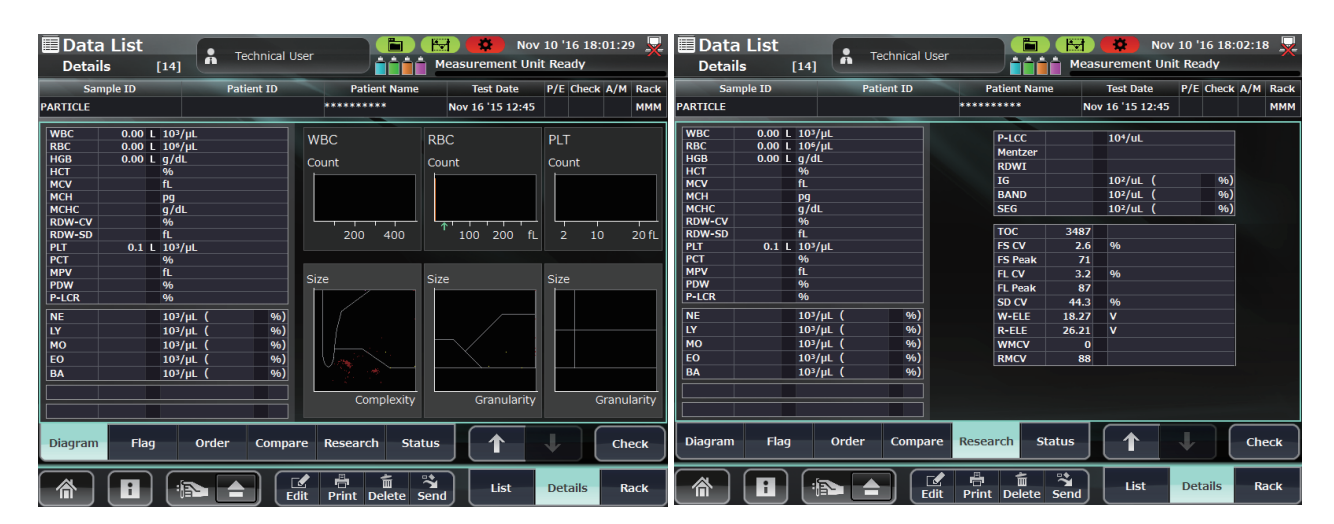

A

#### (80) to (95) Current calibration values and gain values

Write down the current normal and pre-dilution settings in (80) to (95).

Check and write down the calibration coefficients for each item displayed on the [QC] > [Calibration] window.

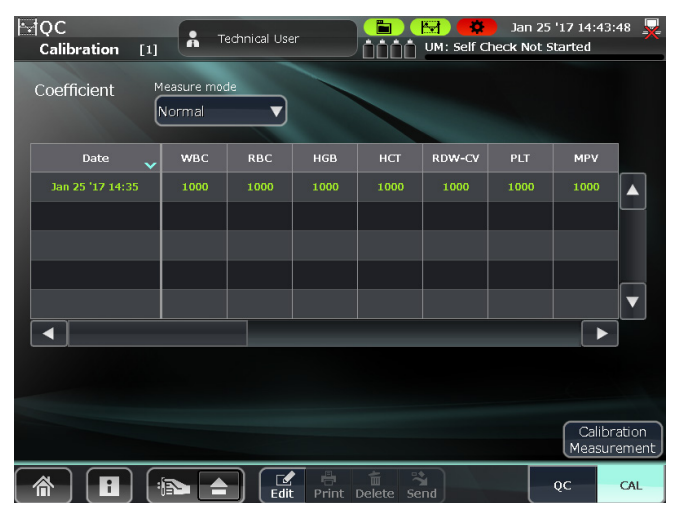

Return to the Home screen, touch [System] > [Measurement Conditions], and check and write down the gain values.

|                        | F Set<br>Setti       | tings                           | Technical User  | Jan 25               | 5 '17 14:33:39 💥<br>nent Units |
|------------------------|----------------------|---------------------------------|-----------------|----------------------|--------------------------------|
|                        | + R                  | eagent Management               |                 |                      |                                |
|                        | + 4                  | uto Clean                       |                 |                      |                                |
|                        | + •                  | ate and Time                    |                 |                      |                                |
|                        | <u>+</u> •           | /ork Orders                     |                 |                      | - II                           |
|                        | <b>+</b> ■           | xternal Output                  |                 |                      |                                |
|                        | + R                  | eport Format                    |                 |                      |                                |
|                        |                      | ata List Items                  |                 |                      |                                |
|                        |                      | ag details                      | س               |                      |                                |
|                        |                      | leasurement Conditions          | <u>ال</u>       |                      |                                |
|                        |                      | raph view Settings              |                 |                      |                                |
|                        |                      |                                 | FACTORY SETTING | BACKUP SETTINGS      | STORE SETTINGS                 |
| Settings               | User                 | Nov 10 '1<br>Self Check Not Sta | l6 17:15:49 😾   | ser 🎽 🔛              | Nov 10 '16 17:16:41 💂          |
| + Flag details         |                      |                                 |                 | Optical FS Gain      | 97                             |
| Measurement Conditions |                      |                                 |                 |                      |                                |
| _                      | WBC Sensitivity      | 5                               | <b>_</b>        | Optical FL Gain      | 113                            |
|                        |                      |                                 |                 |                      |                                |
|                        | WBC Threshold        | 4                               |                 | Optical SD Gain      | 143                            |
|                        |                      |                                 |                 |                      |                                |
|                        | RBC Sensitivity      | 5                               |                 | Ontical ES Threshold | 20                             |
|                        |                      |                                 |                 |                      |                                |
|                        | RRC Throshold        | Auto                            |                 | High Background Mede |                                |
|                        | KBC Threshold        | Auto                            |                 | High Background Mode |                                |
|                        |                      |                                 |                 |                      |                                |
| FACTO                  | RY SETTING BACKUP SE | ETTINGS REST                    | ORE SETTINGS    | SETTING BACKUP SET   | TINGS RESTORE SETTINGS         |

## Calibration

#### (96) to (111) Calibration values and gain values after calibration

1 Touch [CAL] on the QC window. The Calibration window opens.

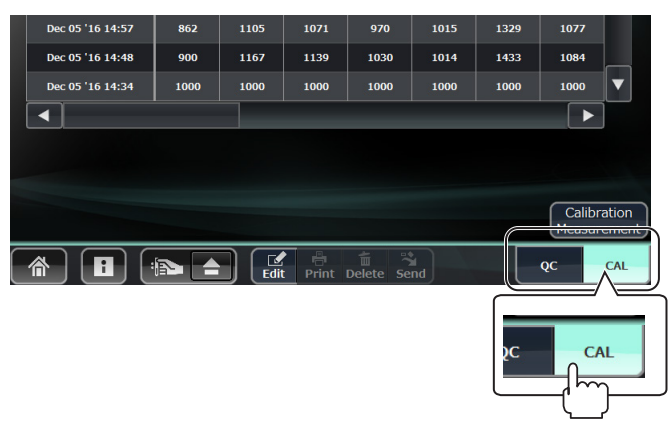

2 Select a measurement mode (Normal or Pre-dilution) and touch [Calibration Measurement].

Check the measurement method to use and select the calibration mode.

| Calibration  | Auto         | Manual Measurement |                     |              |  |
|--------------|--------------|--------------------|---------------------|--------------|--|
| Mode         | Measurement  | Whole Blood        | <b>Pre-dilution</b> | WBC High     |  |
| Normal       | $\checkmark$ | $\checkmark$       | -                   | $\checkmark$ |  |
| Pre-dilution | _            | _                  | $\checkmark$        | -            |  |

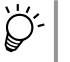

The aspirating position is different for auto and manual measurement (except pre-dilution) but it uses the same nozzle. Use normal mode for calibration.

The reagent needs to be prepared in Pre-dilution measurement. Use pre-dilution mode for calibration.

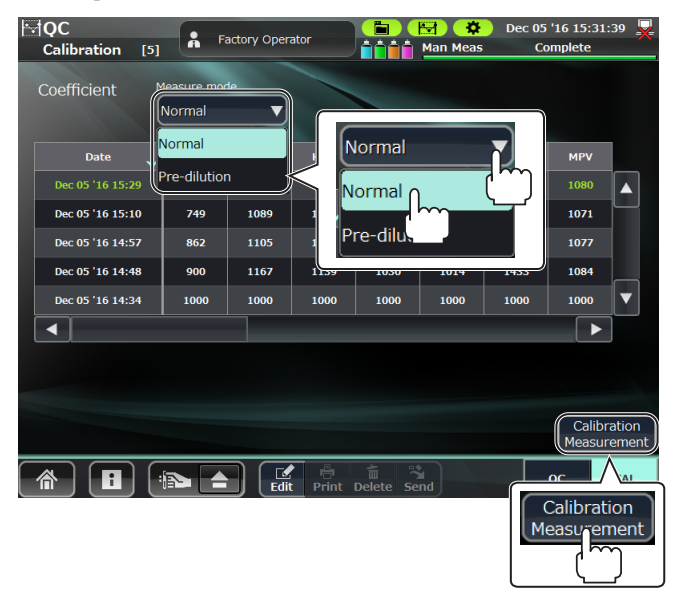

**3** After the Calibrator Registration window appears, scan the QR code on the assay sheet of the calibrator with the barcode reader.

The information of the read calibrator is set and displayed on the window.

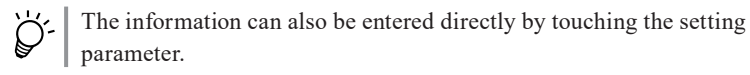

**4** After checking the information on the window, touch [Next] to open the Auto CAL Mode window.

| Calibrator Registration |             |               |              |  |  |  |
|-------------------------|-------------|---------------|--------------|--|--|--|
| Measure mode: Norn      |             | Expiration 20 | 15 Y 8 M 8 D |  |  |  |
| Calibrator MEK          | CAL V       | Lot           | 025          |  |  |  |
|                         | Assay Value |               | Target Value |  |  |  |
| WBC                     | 98.0        | FS            | 179          |  |  |  |
| RBC                     | 457         | FL            | 78           |  |  |  |
| HGB                     | 13.60       | SD            | 90           |  |  |  |
| НСТ                     | 41.2        | FS THR        | 100          |  |  |  |
| RDW-CV                  | 17.1        |               |              |  |  |  |
| PLT                     | 26.80       |               |              |  |  |  |
| MPV                     | 7.6         | _             |              |  |  |  |
|                         |             |               | Next Cancel  |  |  |  |
|                         |             |               | Λ            |  |  |  |
|                         |             | Next          | Cancel       |  |  |  |

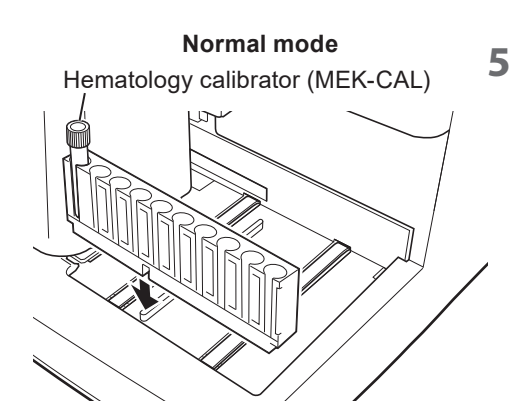

Measure the calibrator.

#### Normal mode:

- 1) Insert the calibrator into the left end (first position) of the rack.
- 2) Place the rack with the calibrator in the analyzer, and touch [Measure]. Measure the calibrator 10 times.

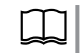

Operator's Manual: "Performing Auto Measurement" in Section 5

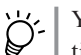

You can measure the calibrator from 1 to 20 times. Enter the number of times to automatically measure the calibrator.

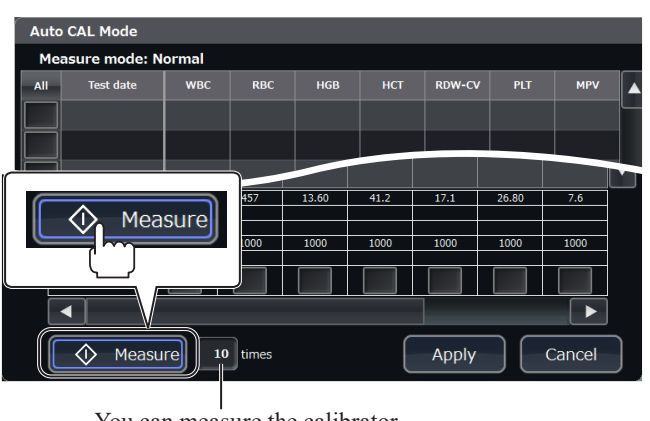
#### **Pre-dilution mode**

20  $\mu L$  of the hematology calibrator (MEK-CAL) which were diluted with the same multiplying factor

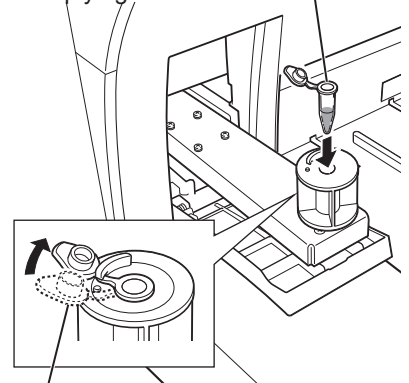

Secure the cap by inserting the cap under the tab of the adapter.

#### **Pre-dilution mode:**

1) Refer to steps 4 to 7 in "Performing Pre-dilution Measurement" in Section 5 and prepare 10 samples of 20  $\mu$ L of MEK-CAL hematology calibrator which were diluted with 120  $\mu$ L of diluent (ISOTONAC•3).

Operator's Manual:

✓ | "Performing Pre-dilution Measurement" in Section 5

2) Uncap the micro tube, insert it into the adapter of the sample tube holder, and touch [Measure]. Perform manual measurement 10 times.

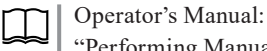

"Performing Manual Measurement" in Section 5

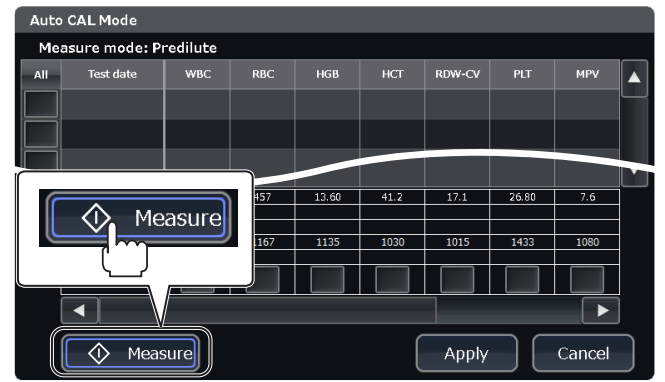

When measurement is complete, the measurement results appear on the screen.

NOTE: When the number of measurement data exceeds 20, the oldest data is overwritten in order to keep the latest 20 data.

| All          | Test date        | WBC   | RBC | HGB   | нст  | RDW-CV | PLT   | MPV |
|--------------|------------------|-------|-----|-------|------|--------|-------|-----|
| $\checkmark$ | Dec 05 '16 14:44 | 247.9 | 522 | 17.04 | 57.6 | 15.7   | 38.83 | 7.4 |
| $\checkmark$ | Dec 05 '16 14:44 | 28.7  | 241 | 6.52  | 21.9 | 17.4   | 3.79  | 6.8 |
| $\checkmark$ | Dec 05 '16 14:45 | 76.8  | 462 | 14.06 | 46.5 | 17.3   | 18.47 | 6.9 |

Check box

- Touch to select the measurement data to perform statistical calculation. The check icon appears in the box.
- To unselect, touch the selected data again.
- Touch [All] to select or unselect all items.

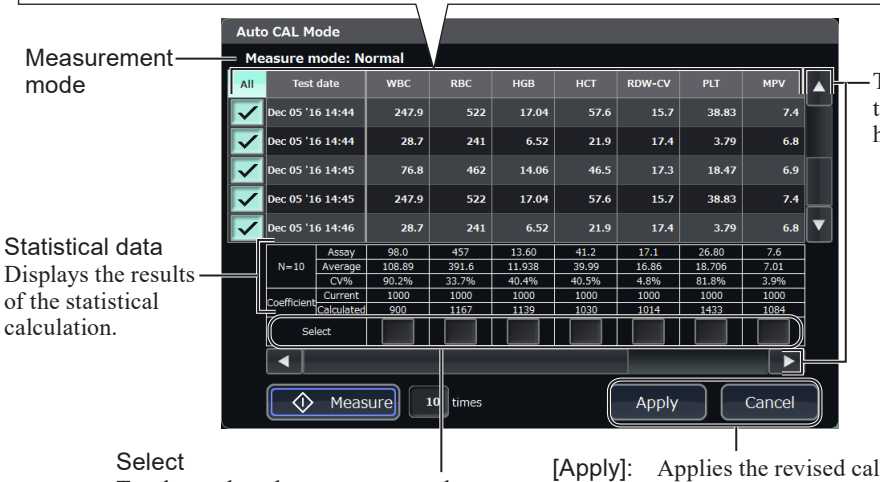

-Touch  $[\blacktriangle], [\blacktriangledown], [\blacktriangleleft]$  or  $[\blacktriangleright]$  to scroll the list vertically or horizontally.

Touch to select the parameter to change the calibration coefficient. The check icon appears in the box. Apply]: Applies the revised calibration coefficient to the selected parameters.

[Cancel]: Discards all data including the measurement data and returns to the Calibration window.

Select 10 or more sets of measurement data to do a statistical calculation. 6

NOTE: If the number of measurement data is less than 10, repeat measurement.

| ا-ئ       | • To unselect, touch  |
|-----------|-----------------------|
| $\forall$ | • Touch [All] to sele |

the selected data again. ect or unselect all items.

| Auto CAL Mode                 |             |            |        |       |        |       |        |        |      |   |
|-------------------------------|-------------|------------|--------|-------|--------|-------|--------|--------|------|---|
| Me                            | asure n     | node: No   | ormal  |       |        |       |        |        |      |   |
| All                           | Test        | date       | WBC    | RBC   | HGB    | нст   | RDW-CV | PLT    | MPV  |   |
| M                             | Dec 05 '1   | 6 14:44    | 247.9  | 522   | 17.04  | 57.6  | 15.7   | 38.83  | 7.4  |   |
| <b>R</b> <sup>r</sup>         | 05 '1       | 6 14:44    | 28.7   | 241   | 6.52   | 21.9  | 17.4   | 3.79   | 6.8  |   |
| $\mathbf{r}$                  | Dec 05 '1   | 6 14:45    | 76.8   | 462   | 14.06  | 46.5  | 17.3   | 18.47  | 6.9  |   |
| $\checkmark$                  | Dec 05 '1   | 6 14:45    | 247.9  | 522   | 17.04  | 57.6  | 15.7   | 38.83  | 7.4  |   |
| $\checkmark$                  | Dec 05 '1   | 6 14:46    | 28.7   | 241   | 6.52   | 21.9  | 17.4   | 3.79   | 6.8  | ▼ |
|                               |             | Assay      | 98.0   | 457   | 13.60  | 41.2  | 17.1   | 26.80  | 7.6  |   |
|                               | N=10        | Average    | 108.89 | 391.6 | 11.938 | 39.99 | 16.86  | 18.706 | 7.01 |   |
|                               |             | CV%        | 90.2%  | 33.7% | 40.4%  | 40.5% | 4.8%   | 81.8%  | 3.9% |   |
|                               | Coofficient | Current    | 1000   | 1000  | 1000   | 1000  | 1000   | 1000   | 1000 |   |
|                               | coencient   | Calculated | 900    | 1167  | 1139   | 1030  | 1014   | 1433   | 1084 |   |
|                               | Se          | lect       |        |       |        |       |        |        |      |   |
|                               |             |            |        |       |        |       |        |        |      |   |
| Measure 10 times Apply Cancel |             |            |        |       |        |       |        |        |      |   |

Check the data, select the parameter column to change the calibration 7 coefficient, and touch [Apply].

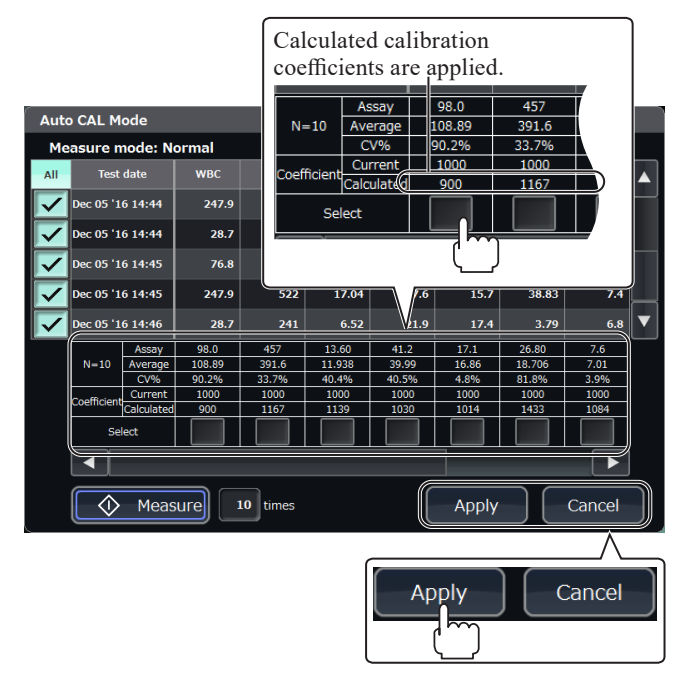

- Check that the calibration coefficient is correctly applied on the 8 Calibration window.
- Perform a quality control measurement using a hematology control and 9 check that the result is within the control range.

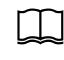

Operator's Manual: "Measuring the Hematology Control" in Section 6

On the QC window, touch [List] to open the List window.

The List window displays the measurement data of the hematology control in the list.

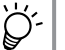

The data on the Trend window is linked to that on the List window.

Write down the changed measurement values, calibration coefficients and gain in (96) to (111).

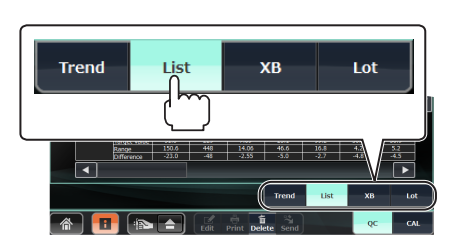

# **Checking the Accuracy and Precision**

# (112) to (135) Average values and CV values of each measured parameter on the [Calculation] window

Set the MEK-5DN hematology control in the first position of the sample tube rack and touch the [Measure 10 Times] key on the [Maintenance] > [Service] window.

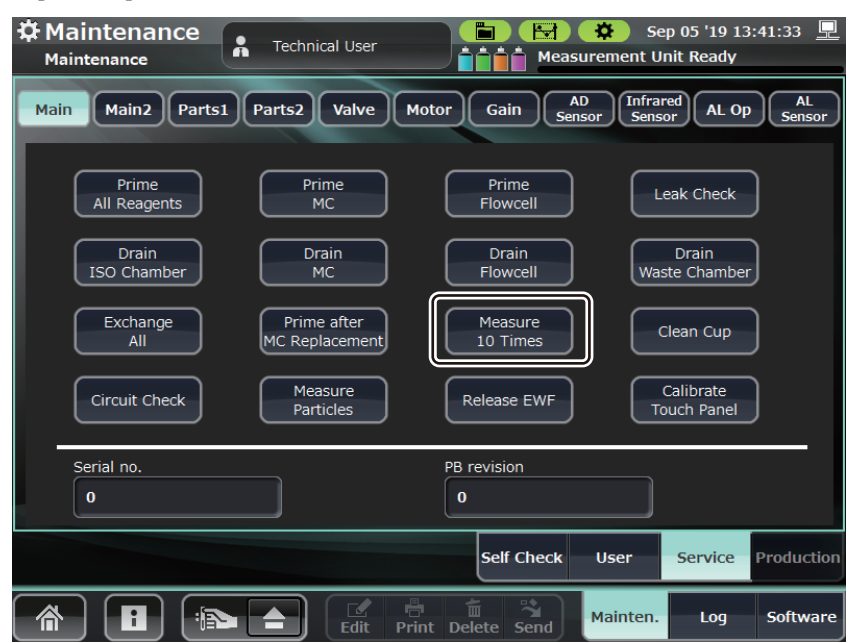

- 2 The analyzer consecutively measures the hematology control 10 times.
- **3** Return to the [Home] screen, select the last data measured at this time on the [Data List] window and touch the [Calculation] key.

| D 🗐          | ata List<br>st [24] | Technical User | Mea                   | Nov 10 Nov 10 Surement Unit Re | '16 19:15<br>eady                                                                                                    | :49 💂 |
|--------------|---------------------|----------------|-----------------------|--------------------------------|----------------------------------------------------------------------------------------------------|-------|
| All          | Sample ID           | Patient ID     | Patient Name          | Test date                      | P/E Check                                                                                                    | A/N 🔺 |
|              | MEK5D502N           |                | *****                 | Apr 01 '15 17:40               |                                                                                                    | Α     |
|              | MEK5D502N           |                | *****                 | Apr 01 '15 17:41               |                                                                                                    | Α     |
|              | MEK5D502N           |                | *****                 | Apr 01 '15 17:42               |                                                                                                    | Α     |
|              | MEK5D502N           |                | *****                 | Apr 01 '15 17:43               |                                                                                                    | Α     |
|              | MEK5D502N           |                | *****                 | Apr 01 '15 17:44               |                                                                                                    | Α     |
|              | MEK5D502N           |                | *****                 | Apr 01 '15 17:45               |                                                                                                    | Α     |
|              | MEK5D502N           |                | *****                 | Apr 01 '15 17:46               |                                                                                                    | Α     |
|              | MEK5D502N           |                | *****                 | Apr 01 '15 17:47               |                                                                                                    | Α     |
|              | MEK5D502N           |                | *****                 | Apr 01 '15 17:48               |                                                                                                    | Α     |
| $\checkmark$ | MEK5D502N           |                | *****                 | Apr 01 '15 17:49               | <ul> <li>Image: A start of the start of the start of</li></ul> | A     |
|              |                     |                |                       |                                |                                                                                                    |       |
| <b> </b> _A  | II Not F            | Positive       | iew View<br>1 2 Calcu | ulation BACKU                  | JP C                                                                                                    | heck  |
|              |                     |                | nint Delete Send      | List De                        | etails                                                                                                    | Rack  |

Α

Touch the [X10CV] key on the [Calculation Range] window.

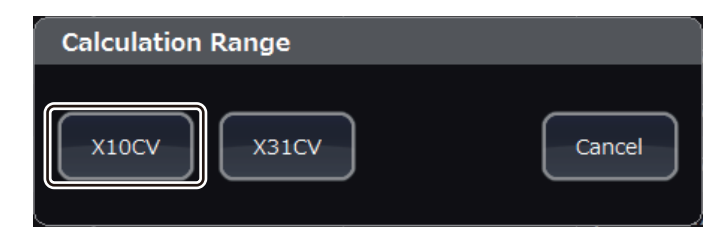

Check the average values and CV values of each measured parameter on the [Calculation] window and write them down in (112) to (135).

| Calculation  |            |         |              |                  |       |       |           |
|--------------|------------|---------|--------------|------------------|-------|-------|-----------|
| All          | Sample ID  |         | Patient name | Test date        | WBC   | RBC   |           |
| $\checkmark$ | MEK5D502N  |         | *****        | Apr 01 '15 17:40 | 7.55  | 4.74  | $\square$ |
| $\checkmark$ | MEK5D502N  | ı       | *****        | Apr 01 '15 17:41 | 7.55  | 4.74  |           |
| $\checkmark$ | MEK5D502N  |         | *****        | Apr 01 '15 17:42 | 7.55  | 4.74  |           |
| $\checkmark$ | MEK5D502N  |         | *****        | Apr 01 '15 17:43 | 7.55  | 4.74  |           |
| $\checkmark$ | MEK5D502N  |         | *****        | Apr 01 '15 17:44 | 7.55  | 4.74  |           |
|              |            | Average |              |                  | 7.550 | 4.740 |           |
|              | N 10       | SD      |              |                  | 0.00  | 0.00  |           |
|              | N=10       | CV      |              |                  | 0.0%  | 0.0%  |           |
|              | Difference |         |              |                  | 0.00  | 0.00  |           |
|              |            |         |              |                  |       |       | Í         |
|              |            |         | ►            |                  |       | Close |           |

# **Option Related**

#### (136), (137) External printer

Check that paper feeding is normal.

Check that recording quality is normal.

#### (138) Communication

Check that data is transferred correctly.

# **Barcode Reader**

#### (139) Internal barcode reader

Check that barcodes are read correctly.

#### (140) External barcode reader

Check that barcodes are read correctly.

# Others

### (141) Check the software version.

Touch the [Software] key at the lower right of the [Maintenance] window to open the Software window.

Check and write down the software version.

Α

# **Maintenance Check Sheet**

Fill out and save this check sheet each time you do maintenance or service.

Date: \_\_\_\_

| Customer:                                                 |                                          |     |     |
|-----------------------------------------------------------|------------------------------------------|-----|-----|
| Customer Address:                                         |                                          |     |     |
| Service Personnel:                                        | _ Service Company:                       |     |     |
| Instrument Name: Hematology Analyzer                      | Instrument Model: MEK-9100               |     |     |
| Instrument Serial Number:                                 | _ Hardware Revision:                     |     |     |
| Software Version:                                         |                                          |     |     |
| Cleaning Protein                                          |                                          |     |     |
| (1) Protein cleaning operation                            |                                          | Ves | No  |
| (2) Cleaning with Sodium Hypochlorite                     |                                          | Ves | No  |
| (2) Cleaning with Sourdin Hypochorne                      |                                          | 105 | INU |
| Reagents                                                  |                                          |     |     |
| (3) Nihon Kohden recommended diluent, detergent and       | hemolysing reagent are used.             | Yes | No  |
| (4) ISOTONAC•3/4 diluent is not past the expiration da    | ate.                                     | Yes | No  |
| (5) CLEANAC•710 detergent is not past the expiration      | date.                                    | Yes | No  |
| (6) CLEANAC•810 detergent is not past the expiration      | date.                                    | Yes | No  |
| (7) HEMOLYNAC•310 hemolysing reagent is not past          | the expiration date.                     | Yes | No  |
| (8) HEMOLYNAC•510 hemolysing reagent is not past          | the expiration date.                     | Yes | No  |
| Appearance                                                |                                          |     |     |
| (9) There is no damage in the exterior and the exterior i | s not dirty or scratched.                | Yes | No  |
| (10) There is no fluid leakage.                           |                                          | Yes | No  |
| (11) The waste tray does not contain residue from a flui  | d leak.                                  | Yes | No  |
| (12) The racks are not dirty.                             |                                          | Yes | No  |
| (13) The rack barcodes are not dirty or peeling.          |                                          | Yes | No  |
| (14) The adapter is not dirty.                            |                                          | Yes | No  |
| (15) The sample conveyor (autoloader) is not dirty.       |                                          | Yes | No  |
| (16) The aspiration unit or a switch or key is not cracke | d or loose.                              | Yes | No  |
| (17) The labels are not dirty or peeling.                 |                                          | Yes | No  |
| (18) The reagents are connected correctly, and the tubes  | s are not broken, bent or clogged.       | Yes | No  |
| (19) The peripheral devices are connected correctly, and  | d the connection cables are not damaged. | Yes | No  |
| (20) Consumables such as recording paper have not run     | i out.                                   | Yes | No  |
| Safetv                                                    |                                          |     |     |
| (21) A 3-prong AC power cord is used and the prongs a     | re not deformed.                         | Yes | No  |
| (22) Earth leakage current is 0.5 mA or less under norm   | al condition. Yes (                      | mA) | No  |
| (23) Earth leakage current is 1.0 mA or less under each   | single fault condition. Yes (            | mA) | No  |
| (24) The protective earth wire is checked.                | -<br>-                                   | Yes | No  |

| Basic | Operations |
|-------|------------|
| Dasic | Operations |

| (25) The analyzer starts normally.                        | Yes | No    |
|-----------------------------------------------------------|-----|-------|
| (26) The self check operation is normal.                  | Yes | No    |
| (27) Date and time settings are checked.                  | Yes | No    |
| (28) The display is checked.                              | Yes | No    |
| (29) The touch positions of the touch screen are correct. | Yes | No    |
| (30) Total operation time:                                |     | hours |
| (31) Total times used:                                    |     | times |
|                                                           |     |       |

#### Inside the Analyzer

| (32) The sampling needle is checked and replaced. | Yes | No |
|---------------------------------------------------|-----|----|
| (33) The venting needle is checked and replaced.  | Yes | No |
| (34) The two rinse chassis are checked.           | Yes | No |
| (35) The sample rotator for barcode is checked.   | Yes | No |
| (36) The sample cup tray is checked.              | Yes | No |
| (37) The filter is checked and replaced.          | Yes | No |
| (38) The waste container sensor is checked.       | Yes | No |
| (39) The aperture caps are checked.               | Yes | No |
| (40) The cleaning operation is checked.           | Yes | No |

#### The AD Sensor

| (41) CLEANAC•710: V filled with fluid (Acceptable range: 0.3 to 0.5 V) |  |
|------------------------------------------------------------------------|--|
|------------------------------------------------------------------------|--|

- (42) HEMOLYNAC•310: V filled with fluid (Acceptable range: 0.3 to 0.5 V)
- (43) HEMOLYNAC•510: V filled with fluid (Acceptable range: 0.3 to 0.5 V)
- (44) HGB voltage ON: \_\_\_\_\_ V (Acceptable range: 4.00 ±0.50 V)
- (45) HGB voltage OFF: \_\_\_\_\_ V (Acceptable range: 0.05 to 0.15 V)
- (46) SS voltage ON: \_\_\_\_\_ V (Acceptable range:  $4.00 \pm 0.50$  V)
- (47) SS voltage OFF: \_\_\_\_\_ V (Acceptable range: 0.05 to 0.15 V)

#### Self Check Results

| (48) Cup temperature: | °C (°F) (Acceptable range: 37 | 7.00 to 43.00°C (98.60 to 109.40°F)) |
|-----------------------|-------------------------------|--------------------------------------|
|-----------------------|-------------------------------|--------------------------------------|

- (49) Cup heater temperature:  $^{\circ}C(^{\circ}F)$  (Acceptable range: 35.00 to 45.00 $^{\circ}C$  (95.00 to 113.00 $^{\circ}F$ ))
- (50) Sample tank temperature: \_\_\_\_\_°C (°F) (Acceptable range: 37.00 to 43.00°C (98.60 to 109.40°F))
- (51) Sample tank heater temperature: <u>°C</u> (°F) (Acceptable range: 35.00 to 45.00°C (95.00 to 113.00°F))
- (52) Diluent temperature: \_\_\_\_\_°C (°F) (Acceptable range: 10.00 to 50.00°C (50.00 to 122.00°F))
- (53) HGB LED temperature: \_\_\_\_\_°C (°F) (Acceptable range: 10.00 to 50.00°C (50.00 to 122.00°F))
- (54) SS LED temperature: \_\_\_\_\_°C (°F) (Acceptable range: 10.00 to 50.00°C (50.00 to 122.00°F))
- (55) Internal chassis temperature: \_\_\_\_\_°C (°F) (Acceptable range: 10.00 to 50.00°C (50.00 to 122.00°F))
- (56) ISO chamber air pressure: \_\_\_\_\_ kPa (Acceptable range: -8.00 to +8.00 kPa)
- (57) ISO chamber positive pressure: \_\_\_\_\_ kPa (Acceptable range: 57.96 to 80.04 kPa)
- (58) ISO chamber negative pressure: \_\_\_\_\_ kPa (Acceptable range: -35.00 to-25.00 kPa)
- (59) Waste Chamber1 air pressure: \_\_\_\_\_ kPa (Acceptable range: -8.00 to +8.00 kPa)
- (60) Waste Chamber1 positive pressure: \_\_\_\_\_ kPa (Acceptable range: 57.96 to 80.04 kPa)
- (61) Waste Chamber1 negative pressure: \_\_\_\_\_ kPa (Acceptable range: -35.00 to -25.00 kPa)
- (62) WBC: \_\_\_\_\_ (Acceptable range:  $73.9 \pm 5\%$ ) (70.2 to 77.5)
- (63) RBC: \_\_\_\_\_ (Acceptable range:  $56 \pm 5\%$ ) (53 to 59)
- (64) MCV: \_\_\_\_\_ (Acceptable range:  $39.7 \pm 5\%$ ) (37.7 to 41.7)
- (65) DIFF: \_\_\_\_\_ (Acceptable range:  $6000 \pm 5\%$ ) (5700 to 6300)
- (66) W-voltage: \_\_\_\_\_ V (Acceptable range:  $18.1 \text{ V} \pm 0.6\%$ ) (17.5 to 18.7 V)
- (67) R-voltage: V (Acceptable range:  $18.1 \text{ V} \pm 0.6\%$ ) (17.5 to 18.7 V)
- (68) HGB ON voltage: \_\_\_\_\_ V (Acceptable range:  $4.0 \text{ V} \pm 0.5 \text{ V}$ ) (3.50 to 4.50 V)

#### Appendix. Maintenance Procedure/Maintenance Check Sheet

- (69) HGB OFF voltage: \_\_\_\_\_ V (Acceptable range:  $0.1 \text{ V} \pm 0.05 \text{ V}$ ) (0.05 to 0.15 V)
- (70) SS ON voltage: \_\_\_\_\_ V (Acceptable range:  $4.0 \text{ V} \pm 0.5 \text{ V}$ ) (3.50 to 4.50 V)
- (71) SS OFF voltage: \_\_\_\_\_ V (Acceptable range:  $0.1 \text{ V} \pm 0.05 \text{ V}$ ) (0.05 to 0.15 V)
- (72) WBC: \_\_\_\_\_ (Acceptable range: 2.0 or less (×  $10^{2}/\mu$ L))
- (73) RBC: \_\_\_\_\_ (Acceptable range: 2 or less (×  $10^{4}/\mu$ L))
- (74) HGB: \_\_\_\_\_ (Acceptable range: 0.10 g/dL or less)
- (75) PLT: \_\_\_\_\_ (Acceptable range: 1.00 or less (×  $10^4/\mu$ L))
- (76) TOC: \_\_\_\_\_ (Acceptable range: 100 count or less)

#### **Particle Distribution**

- (77) FS CV: \_\_\_\_\_% (Acceptable range: 5.0% or less)
- (78) FL CV: \_\_\_\_% (Acceptable range: 5.0% or less)
- (79) TOC: \_\_\_\_\_ (Acceptable range: 2000 count or more)

#### **Current Calibration Coefficients**

| (80) WBC:    | _(Normal),  | (Pre-dilution),  | _(WBC High) |
|--------------|-------------|------------------|-------------|
| (81) RBC:    | _(Normal),  | (Pre-dilution)   |             |
| (82) HGB:    | _(Normal),  | (Pre-dilution),  | (WBC High)  |
| (83) HCT:    | _(Normal),  | _(Pre-dilution)  |             |
| (84) RDW-CV: | (Normal),   | (Pre-dilution)   |             |
| (85) PLT:    | (Normal),   | (Pre-dilution)   |             |
| (86) MPV:    | _(Normal),  | _(Pre-dilution)  |             |
| (87) NE%:    | _ (Normal), | (Pre-dilution),  | (WBC High)  |
| (88) LY%:    | _(Normal),  | _(Pre-dilution), | (WBC High)  |
| (89) MO%:    | (Normal),   | (Pre-dilution),  | (WBC High)  |
| (90) EO%:    | _(Normal),  | (Pre-dilution),  | (WBC High)  |
| (91) BA%:    | _ (Normal), | (Pre-dilution),  | (WBC High)  |

#### **Current Gains**

- (92) FS GAIN: \_\_\_\_\_
- (93) FL GAIN: \_\_\_\_\_
- (94) SD GAIN: \_\_\_\_
- (95) FS THR.: \_\_\_\_\_

#### **New Calibration Coefficients**

| (96) WBC:     | _(Measurement value), | _(Calibration coefficient) |
|---------------|-----------------------|----------------------------|
| (97) RBC:     | (Measurement value),  | (Calibration coefficient)  |
| (98) HGB:     | (Measurement value),  | (Calibration coefficient)  |
| (99) HCT:     | (Measurement value),  | (Calibration coefficient)  |
| (100) RDW-CV: | (Measurement value),  | (Calibration coefficient)  |
| (101) PLT:    | (Measurement value),  | (Calibration coefficient)  |
| (102) MPV:    | _(Measurement value), | (Calibration coefficient)  |
| (103) NE%:    | _(Measurement value), | (Calibration coefficient)  |
| (104) LY%:    | _(Measurement value), | (Calibration coefficient)  |
| (105) MO%:    | (Measurement value),  | (Calibration coefficient)  |
| (106) EO%:    | _(Measurement value), | (Calibration coefficient)  |
| (107) BA%:    | (Measurement value),  | (Calibration coefficient)  |

#### **New Gains**

| (108) FS GAIN: | _ (Measurement value), _ | (Gain value) |
|----------------|--------------------------|--------------|
| (109) FL GAIN: | _(Measurement value), _  | (Gain value) |
| (110) SD GAIN: | (Measurement value),     | (Gain value) |
| (111) FS THR.: | _(Measurement value),    | (Gain value) |

#### **Accuracy and Precision**

| Item         | Average | CV |
|--------------|---------|----|
| (112) WBC    |         |    |
| (113) RBC    |         |    |
| (114) HGB    |         |    |
| (115) HCT    |         |    |
| (116) MCV    |         |    |
| (117) MCH    |         |    |
| (118) MCHC   |         |    |
| (119) RDW-CV |         |    |
| (120) RDW-SD |         |    |
| (121) PLT    |         |    |
| (122) PCT    |         |    |
| (123) MPV    |         |    |
| (124) PDW    |         |    |
| (125) P-LCR  |         |    |
| (126) NE     |         |    |
| (127) LY     |         |    |
| (128) MO     |         |    |
| (129) EO     |         |    |
| (130) BA     |         |    |
| (131) NE%    |         |    |
| (132) LY%    |         |    |
| (133) MO%    |         |    |
| (134) EO%    |         |    |
| (135) BA%    |         |    |

#### Options

| (136) Paper feeding is corrected (when the external printer is connected).  | Yes | No |
|-----------------------------------------------------------------------------|-----|----|
| (137) Recording quality is normal (when the external printer is connected). | Yes | No |
| (138) Data is transferred correctly (communication).                        | Yes | No |
| (139) Barcodes are read correctly (internal).                               | Yes | No |
| (140) Barcodes are read correctly (external).                               | Yes | No |
|                                                                             |     |    |

#### **Software Version**

(141) Software version:

Α

#### Manufacturer

NIHON KOHDEN CORPORATION

1-31-4 Nishiochiai, Shinjuku-ku Tokyo 161-8560, Japan Phone +81 3-5996-8041

# North and South America

#### NIHON KOHDEN AMERICA, INC.

15353 Barranca Parkway, Irvine, CA 92618, U.S.A. Toll-free +1-800-325-0283 Phone +1 949-580-1555 Fax +1 949-580-1550

#### NIHON KOHDEN MEXICO S.A. DE C.V.

Insurgentes Sur 730, Piso 9 Oriente, Col. Del Valle C.P. 03100, Delegacion Benito Juarez, Ciudad de Mexico Phone +52 55-8851-5550 Fax +52 55-8851-5580

#### NIHON KOHDEN DO BRASIL LTDA.

Rua Diadema, 89, 1º andar, conjuntos 11 a 17, bairro Mauá no Município de São Caetano do Sul, Estado de São Paulo CEP 09580-670, Brasil Phone +55 11-3044-1700 Fax +55 11-3044-0463

### Europe

EC REP European Representative NIHON KOHDEN EUROPE GmbH Raiffeisenstrasse 10, D-61191 Rosbach, Germany Phone +49 6003-827-0 Fax +49 6003-827-599

NIHON KOHDEN DEUTSCHLAND GmbH Raiffeisenstrasse 10, D-61191 Rosbach, Germany

Phone +49 6003-827-0 Fax +49 6003-827-599

#### NIHON KOHDEN FRANCE SARL

Centre d'Affaires La Boursidière, Bât C – RDC, 92357 LE Plessis Robinson, France Phone +33 1-49-08-05-50 Fax +33 1-49-08-93-32

#### NIHON KOHDEN IBERICA S.L.

C/Ulises 75A, E-28043 Madrid, Spain Phone +34 917-161-080 Fax +34 913-004-676

#### NIHON KOHDEN ITALIA S.r.I.

Via Fratelli Bronzetti 28, 24124 Bergamo, Italy Phone + 39 035-219543 Fax + 39 035-232546

#### NIHON KOHDEN UK LTD.

Unit 3, Heyworth Business Park, Old Portsmouth Road, Peasmarsh, Guildford, Surrey, GU3 1AF, UK Phone +44 14-8333-1328

### Asia

#### SHANGHAI KOHDEN

#### MEDICAL ELECTRONIC INSTRUMENT CORP.

No. 567 Huancheng Bei Road Shanghai Comprehensive Industrial Development Zone Fengxian District, Shanghai 201401, China Phone +86 21-5743-6998 Fax +86 21-5743-6939

#### NIHON KOHDEN SINGAPORE PTE LTD

1 Maritime Square, #10-34 HarbourFront Centre Singapore 099253 Phone +65 6376-2210 Fax +65 6376-2264

#### NIHON KOHDEN INDIA PVT. LTD.

308, Tower A, Spazedge, Sector 47, Sohna Road Gurgaon-122 002 Haryana, India Toll-free +91 1800-103-8182 Phone +91 124-493-1000 Fax +91 124-493-1029

#### NIHON KOHDEN MIDDLE EAST FZE

JAFZA One Tower A, 19th floor, Office No. 1912 P.O. Box 261516, Jebel Ali Free Zone, Dubai, U.A.E. Phone +971 4-884-0080 Fax +971 4-880-0122

#### NIHON KOHDEN KOREA, INC.

3F, Cheongok Bldg., 88, Dongmak-ro, Mapo-gu, Seoul, 04075, Republic of Korea Phone +82 2-3273-2310 Fax +82 2-3273-2352

Contact information is accurate as of October 2020. Visit https://www.nihonkohden.com/ for the latest information.

The model and serial number of your device are identified on the rear or bottom of the unit. Write the model and serial number in the spaces provided below. Whenever you call your representative concerning this device, mention these two pieces of information for quick and accurate service.

Model.

Serial Number \_

Your Representative

Note for users in the territory of the EEA and Switzerland:

Any serious incident that has occurred in relation to the device should be reported to the European Representative designated by the manufacturer and the Competent Authority of the Member State of the EEA and Switzerland in which the user and/or patient is established.

MEK-9100\_0634-901044G

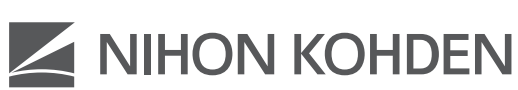

444

#### NIHON KOHDEN CORPORATION

1-31-4 Nishiochiai, Shinjuku-ku, Tokyo 161-8560, Japan Phone +81 3-5996-8041 https://www.nihonkohden.com/